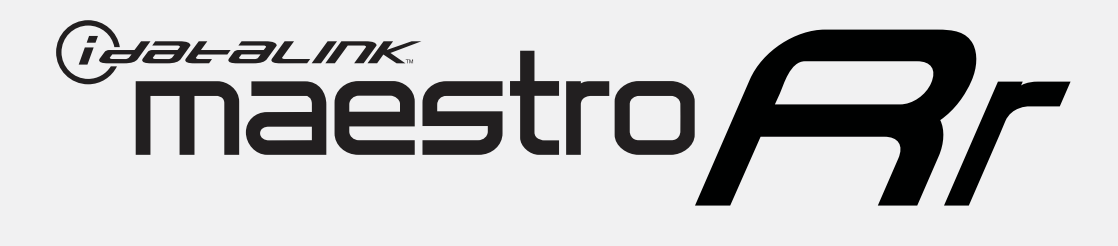

# HOW TO USE THIS INSTALL GUIDE

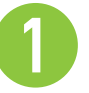

Open the Bookmarks menu and find your vehicle OR scroll down until you find the install guide for your vehicle.

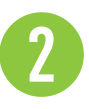

Print only the pages for your vehicle using the advanced options in the Print menu.

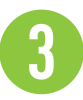

Install your Maestro RR according to the guide for your vehicle.

# WARNING

Pressing the printer icon or "quick printing" this document will print all of the guides in this compilation.

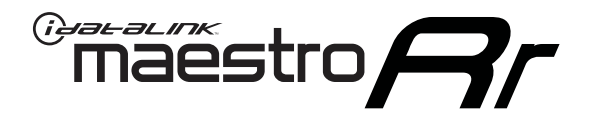

# INSTALL GUIDE BUICK ENCLAVE 2008-2017

### RETAINS STEERING WHEEL CONTROLS, ONSTAR, BLUETOOTH, XM SATELLITE AND MORE!

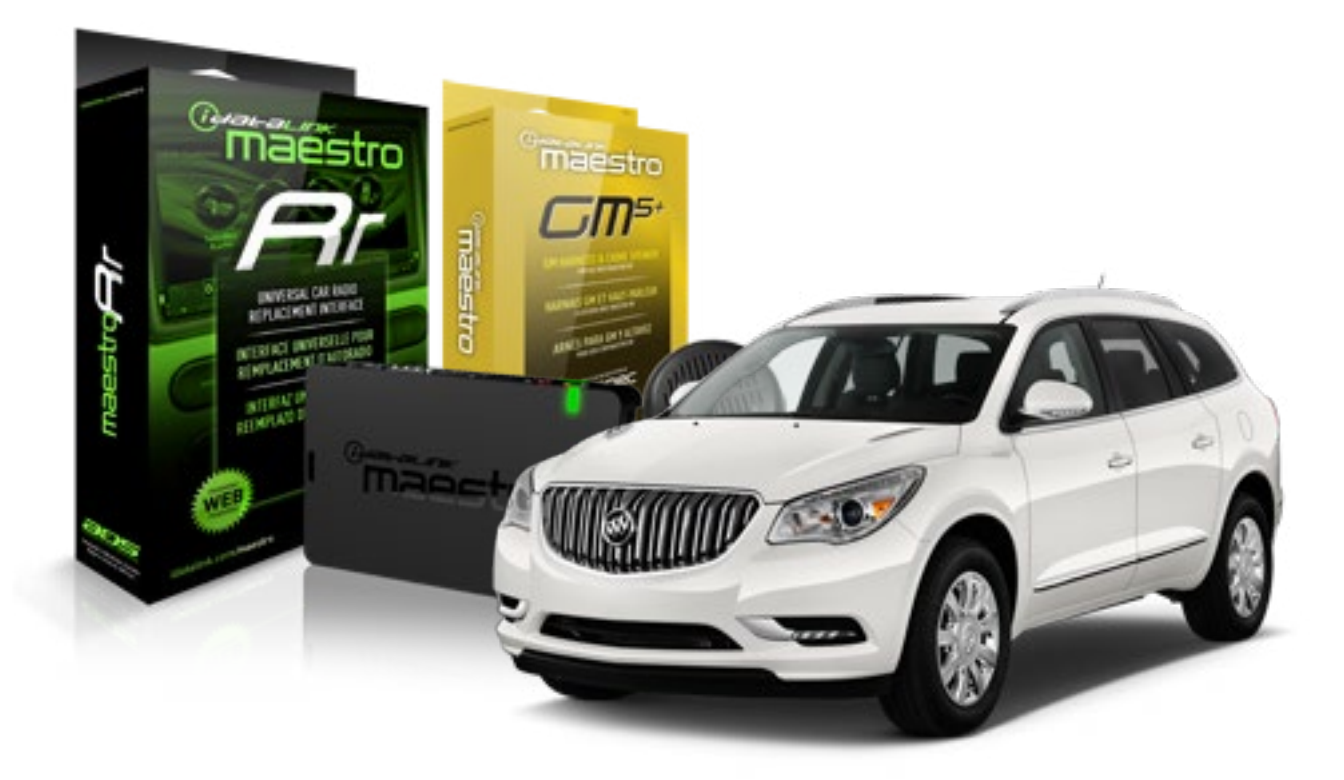

#### **PRODUCTS REQUIRED**

iDatalink Maestro RR Radio Replacement Interface iDatalink Maestro GM5+ Installation Harness OPTIONAL ACCESSORIES None PROGRAMMED FIRMWARE ADS-RR(SR)-GMS05-DS

NOTICE: Automotive Data Solutions Inc. (ADS) recommends having this installation performed by a certified technician. Logos and trademarks used here in are the properties of their respective owners.

## **WELCOME**

<sup>®</sup>maestro

Congratulations on the purchase of your iDatalink Maestro RR Radio replacement solution. You are now a few simple steps away from enjoying your new car radio with enhanced features.

Before starting your installation, please ensure that your iDatalink Maestro module is programmed with the correct firmware for your vehicle and that you carefully review the install guide.

Please note that Maestro RR will only retain functionalities that were originally available in the vehicle.

#### **TABLE OF CONTENTS**

| Before Installing                   | 3 |
|-------------------------------------|---|
| Installation Instructions           | 4 |
| Wiring Diagram with an Amplifier    | 5 |
| Wiring Diagram without an Amplifier | 6 |
| Radio Wire Reference Chart          | 7 |

# **NEED HELP?**

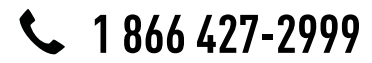

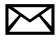

support@idatalink.com

maestro.idatalink.com/support www.12voltdata.com/forum

## **BEFORE INSTALLING**

maestro **Ar** 

#### STEP 1

DETERMINE IF YOUR VEHICLE IS EQUIPPED WITH A FACTORY AMPLIFIER:

**METHOD 1:** Look for the following logos in the vehicle. They are usually on the speaker covers or on the radio unit. If you find any of the following logos Bose, Pioneer or Monsoon, you have a factory amplifier.

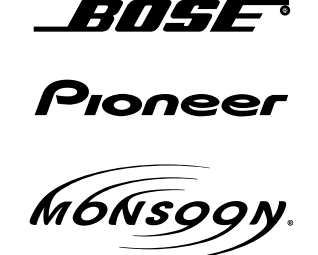

**METHOD 2:** Look for the following sticker in the glove box. This sticker will indicate all the Regular Production Option (RPO) codes. If you find any of the following codes UQA, UQS or UQG, you have a factory amplifier.

| SERVICI                                                                   | E PARTS                                                     | S IDEN                                        | TIFIC                                         | ation                                         |                                               |                                               | DON                             | IOT R                                         | EMOVE                                         |
|---------------------------------------------------------------------------|-------------------------------------------------------------|-----------------------------------------------|-----------------------------------------------|-----------------------------------------------|-----------------------------------------------|-----------------------------------------------|---------------------------------|-----------------------------------------------|-----------------------------------------------|
| 2GCEK                                                                     | 19N03                                                       | 13447                                         | 64                                            |                                               | 143                                           | 143 5 FXWH2Q                                  |                                 |                                               | CKI5753                                       |
| AGI AG<br>B58 B8<br>EVA E6<br>K47 K6<br>R4Y R9<br>UF3 UK<br>YSS ZG<br>7YT | 2 AJ1<br>1 B82<br>3 FF8<br>8 LQ9<br>U R9Z<br>3 VR4<br>C ZYI | AL0<br>CJ3<br>FF9<br>M32<br>SAF<br>VTV<br>Z60 | AM7<br>C49<br>GT5<br>NCI<br>SLM<br>VXS<br>Z82 | AN3<br>C7H<br>G80<br>NEI<br>TRB<br>V73<br>ISS | AU0<br>DF5<br>JC4<br>NP3<br>UC6<br>XSS<br>ISZ | AU3<br>DK7<br>KC4<br>NP5<br>UK3<br>X88<br>4IU | A31<br>DL3<br>KNP<br>UQA<br>6YT | B30<br>DT4<br>KUP<br>P30<br>U2K<br>YD6<br>691 | B4U<br>D07<br>K34<br>QSS<br>UFI<br>YE9<br>692 |
| BC/CC                                                                     | U                                                           | 8555                                          |                                               |                                               | 692                                           |                                               |                                 |                                               |                                               |

### STEP 2

### IF YOUR VEHICLE IS EQUIPPED WITH A FACTORY AMPLIFIER:

Follow the installation instructions and complete the installation as shown in the wiring diagram with an amplifier and read the "AMPLIFIER ONLY" note to determine if you should use rca's or level matching circuits.

### IF YOUR VEHICLE NOT IS EQUIPPED WITH A FACTORY AMPLIFIER:

Follow the installation instructions and complete the installation as shown in the wiring diagram **without an amplifier**.

# **INSTALLATION INSTRUCTIONS**

### STEP 1

maestro 🗲

- Unbox the aftermarket radio and locate its main harness.
- Connect the wires shown on the next page from aftermarket radio main harness to the GM5+ T-harness and match the wire functions.

### STEP 2

• Connect the factory harness to the GM5+ T-harness.

### STEP 3

- Access the OBDII connector located under the driver side dashboard.
- Connect the BROWN /RED wire of the GM5+ T-harness to the wire located at pin 6 of the OBDII connector. (See the vehicle wire chart reference for wire colors)
- Connect the BROWN /YELLOW wire of the GM5+ T-harness to the wire located at pin 14 of the OBDII connector. (See the vehicle wire chart reference for wire colors)

#### STEP 4

- Plug the aftermarket radio harnesses into the aftermarket radio.
- Plug the Data cable to the data port of the aftermarket radio.
- Insert the Audio cable into the iDatalink 3.5 mm audio jack of the aftermarket radio.

### STEP 5

• Connect all the harnesses to the Maestro RR module then proceed to module setup.

#### The module is now ready to be used.

Insert the aftermarket radio in the dashboard housing and test all the functionalities.

Reassemble the dashboard carefully.

#### (AMPLIFIER ONLY)

#### DETERMINE IF YOU SHOULD USE RCA'S OR LEVEL MATCHING CIRCUITS

- If your vehicle is equipped with a factory amplifier you can connect the RCA wiring to the low level outputs of your aftermarket radio, or connect the level matching circuits to the speaker outputs of the aftermarket radio.
- If your aftermarket radio does not have low level outputs, has only a single RCA output, or the RCA output level is 2 volts or less then it is recommended to connect the level matching circuit to the speaker outputs. If the volume does not go loud enough using the RCA connections, the level matching circuits can be used.
- The internal amplifier in some radios is not compatible with the level matching circuit. In these cases, there will be floor noise (hissing or buzzing at low levels) when the level matching circuit is connected. Change to the RCA connections to eliminate this noise.

#### TROUBLESHOOTING TIPS:

- To reset the module back its factory settings, turn the key to the OFF position then disconnect all connectors from the module. Press and hold the module's programming button and connect all the connectors back to the module. Wait, the module's LED will flash RED rapidly (this may take up to 10 seconds). Release the programming button. Wait, the LED will turn solid GREEN for 2 seconds.
- For technical assistance call 1-866-427-2999 or e-mail "support@idatalink.com". Visit us at "maestro.idatalink. com/support" and "www.12voltdata.com/forum/"

## **WIRING DIAGRAM** with an Amplifier

<sup>®</sup>maestro**A** 

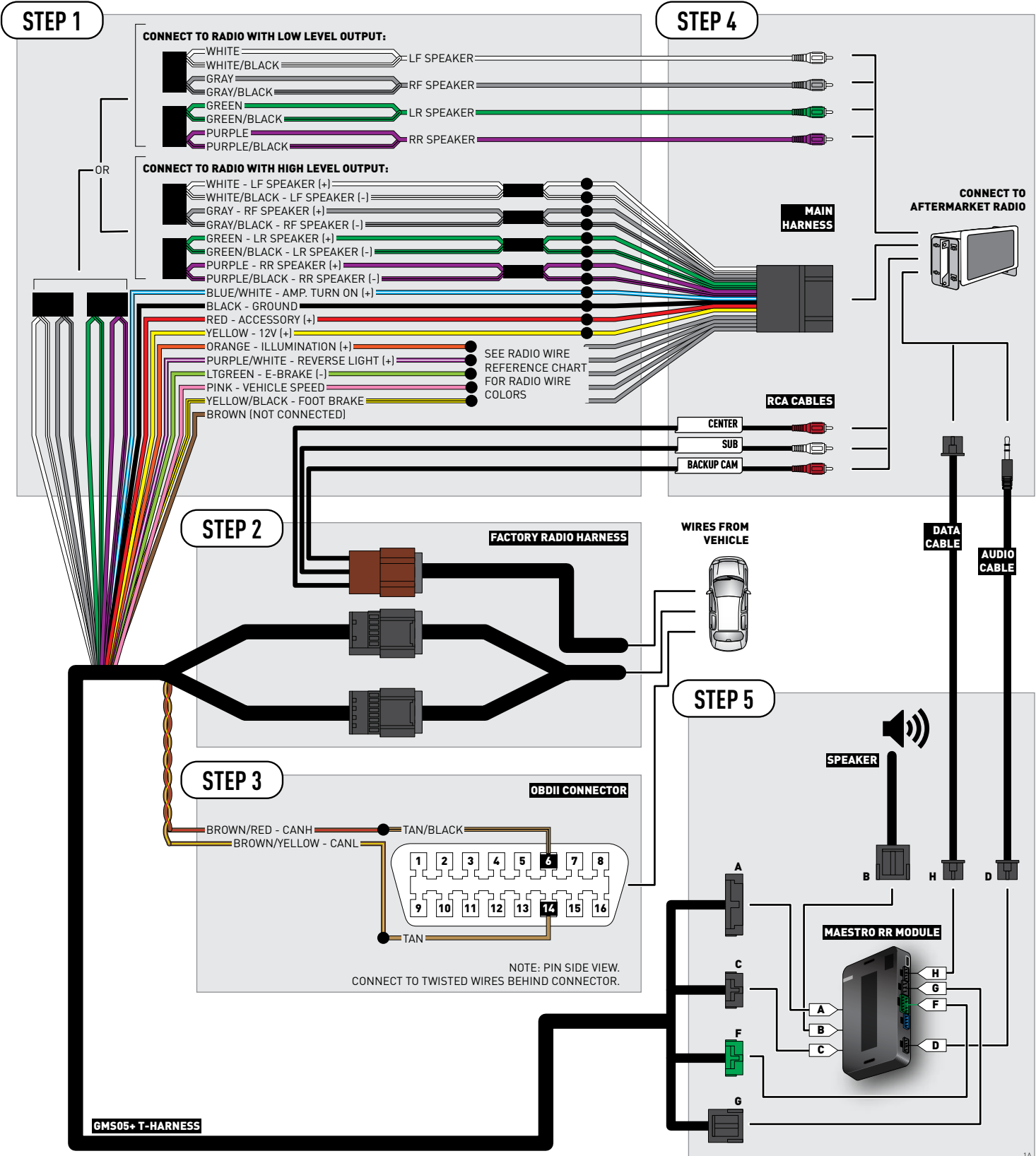

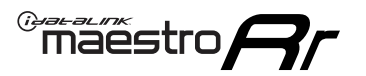

# **WIRING DIAGRAM** without an Amplifier

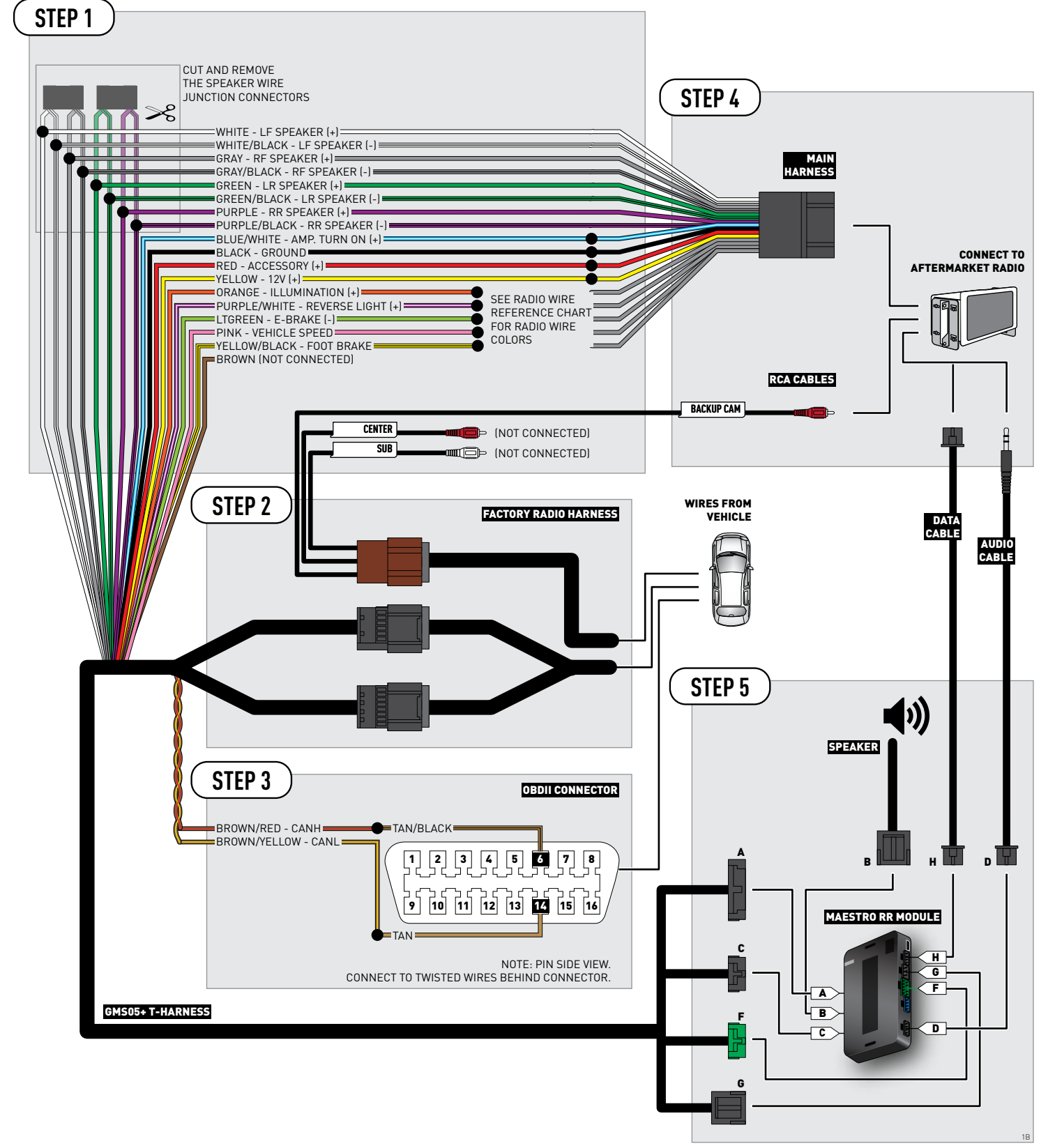

## **RADIO WIRE REFERENCE CHART**

| Wire<br>Description        | Polarity | Wire Color on Maestro<br>T-Harness | Wire Color on Alpine cable | Wire Color on Kenwood cable | Wire Color on Pioneer cable |
|----------------------------|----------|------------------------------------|----------------------------|-----------------------------|-----------------------------|
| Illumination               | (+)      | Orange                             | N/A                        | Orange/White                | Orange/White                |
| Reverse Light              | [+]      | Purple/White                       | Orange/White               | Purple/White                | Purple/White                |
| E-Brake                    | (-)      | Lt Green                           | Yellow/Blue                | Lt Green                    | Lt Green                    |
| Foot Brake                 | [+]      | Yellow/Black                       | Yellow/Black               | N/A                         | N/A                         |
| VSS (vehicle speed sensor) | (DATA)   | Pink                               | Green/White                | N/A                         | Pink                        |

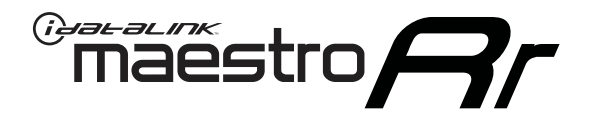

# INSTALL GUIDE BUICK LUCERNE 2006-2011

### RETAINS STEERING WHEEL CONTROLS, ONSTAR, BLUETOOTH, XM SATELLITE AND MORE!

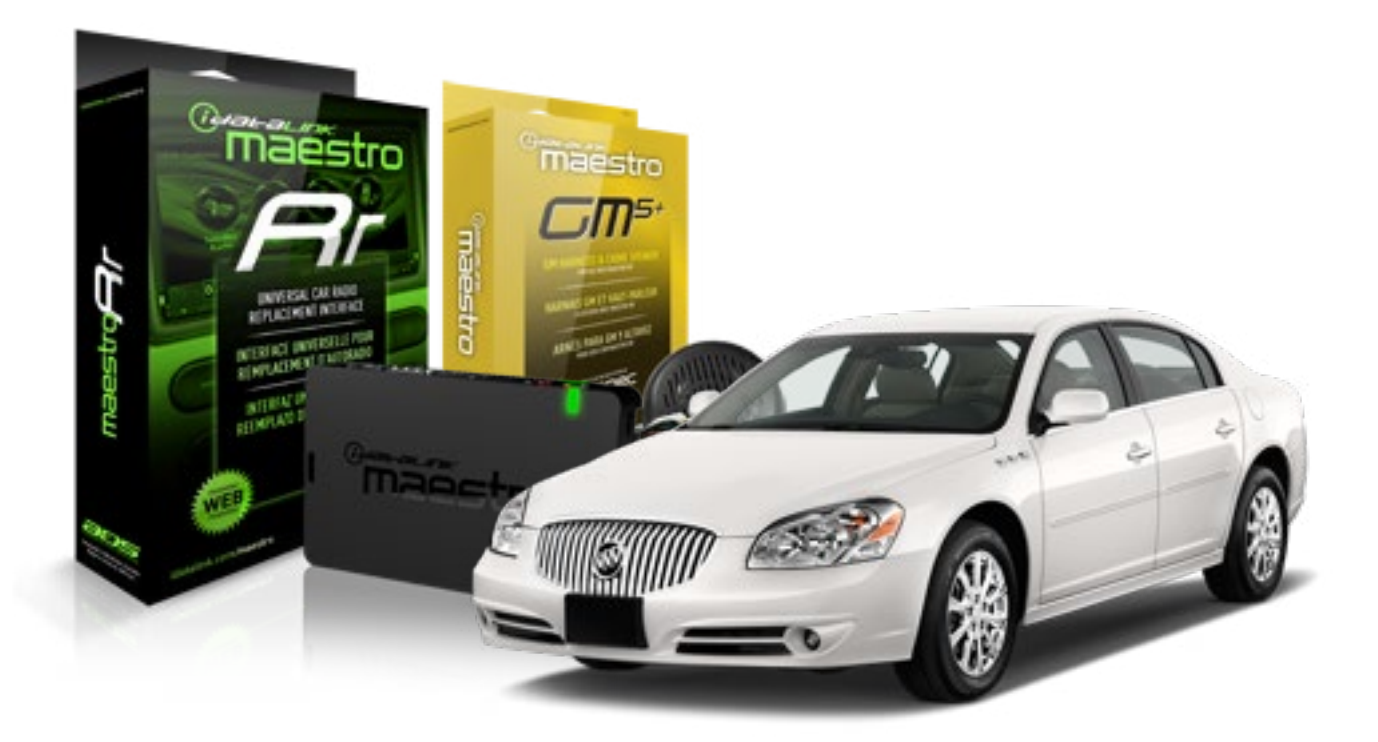

#### **PRODUCTS REQUIRED**

iDatalink Maestro RR Radio Replacement Interface iDatalink Maestro GM5+ Installation Harness OPTIONAL ACCESSORIES None PROGRAMMED FIRMWARE ADS-RR(SR)-GMS05-DS

NOTICE: Automotive Data Solutions Inc. (ADS) recommends having this installation performed by a certified technician. Logos and trademarks used here in are the properties of their respective owners.

## **WELCOME**

<sup>®</sup>maestro

Congratulations on the purchase of your iDatalink Maestro RR Radio replacement solution. You are now a few simple steps away from enjoying your new car radio with enhanced features.

Before starting your installation, please ensure that your iDatalink Maestro module is programmed with the correct firmware for your vehicle and that you carefully review the install guide.

Please note that Maestro RR will only retain functionalities that were originally available in the vehicle.

#### **TABLE OF CONTENTS**

| Before Installing                   | 3 |
|-------------------------------------|---|
| Installation Instructions           | 4 |
| Wiring Diagram with an Amplifier    | 5 |
| Wiring Diagram without an Amplifier | 6 |
| Radio Wire Reference Chart          | 7 |

# **NEED HELP?**

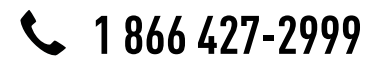

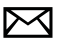

support@idatalink.com

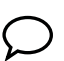

maestro.idatalink.com/support www.12voltdata.com/forum

## **BEFORE INSTALLING**

maestro **Ar** 

#### STEP 1

DETERMINE IF YOUR VEHICLE IS EQUIPPED WITH A FACTORY AMPLIFIER:

**METHOD 1:** Look for the following logos in the vehicle. They are usually on the speaker covers or on the radio unit. If you find any of the following logos Bose, Pioneer or Monsoon, you have a factory amplifier.

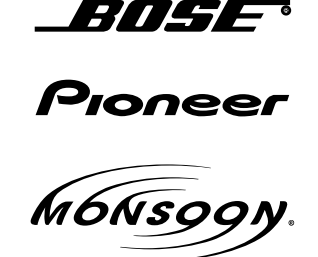

**METHOD 2:** Look for the following sticker in the glove box. This sticker will indicate all the Regular Production Option (RPO) codes. If you find any of the following codes UQA, UQS or UQG, you have a factory amplifier.

| SERVICI                                                                   | PART                                                        | 6 IDEN                                        | TIFIC                                         | ATION                                         |                                               |                                               | DON                             | IOT R                                         | EMOVE                                         |
|---------------------------------------------------------------------------|-------------------------------------------------------------|-----------------------------------------------|-----------------------------------------------|-----------------------------------------------|-----------------------------------------------|-----------------------------------------------|---------------------------------|-----------------------------------------------|-----------------------------------------------|
| 2GCEK                                                                     | 19N03                                                       | 13447                                         | 64                                            |                                               | 143                                           | 3 5 FX\                                       | NH2Q                            |                                               | CKI5753                                       |
| AGI AG<br>B58 B8<br>EVA E6<br>K47 K6<br>R4Y R9<br>UF3 UK<br>YSS ZG<br>7YT | 2 AJ1<br>1 B82<br>3 FF8<br>8 LQ9<br>U R9Z<br>3 VR4<br>C ZYI | AL0<br>CJ3<br>FF9<br>M32<br>SAF<br>VTV<br>Z60 | AM7<br>C49<br>GT5<br>NCI<br>SLM<br>VXS<br>Z82 | AN3<br>C7H<br>G80<br>NEI<br>TRB<br>V73<br>ISS | AU0<br>DF5<br>JC4<br>NP3<br>UC6<br>XSS<br>ISZ | AU3<br>DK7<br>KC4<br>NP5<br>UK3<br>X88<br>4IU | A31<br>DL3<br>KNP<br>UQA<br>6YT | B30<br>DT4<br>KUP<br>P30<br>U2K<br>YD6<br>691 | B4U<br>D07<br>K34<br>QSS<br>UFI<br>YE9<br>692 |
| BC/CC                                                                     | U                                                           | 8555                                          |                                               |                                               | 692                                           |                                               |                                 |                                               |                                               |

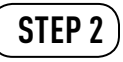

### IF YOUR VEHICLE IS EQUIPPED WITH A FACTORY AMPLIFIER:

Follow the installation instructions and complete the installation as shown in the wiring diagram with an amplifier and read the "AMPLIFIER ONLY" note to determine if you should use rca's or level matching circuits.

### IF YOUR VEHICLE NOT IS EQUIPPED WITH A FACTORY AMPLIFIER:

Follow the installation instructions and complete the installation as shown in the wiring diagram **without an amplifier**.

# **INSTALLATION INSTRUCTIONS**

### STEP 1

maestro 🗲

- Unbox the aftermarket radio and locate its main harness.
- Connect the wires shown on the next page from aftermarket radio main harness to the GM5+ T-harness and match the wire functions.

### STEP 2

• Connect the factory harness to the GM5+ T-harness.

### STEP 3

- Access the OBDII connector located under the driver side dashboard.
- Connect the BROWN /RED wire of the GM5+ T-harness to the wire located at pin 6 of the OBDII connector. (See the vehicle wire chart reference for wire colors)
- Connect the BROWN /YELLOW wire of the GM5+ T-harness to the wire located at pin 14 of the OBDII connector. (See the vehicle wire chart reference for wire colors)

#### STEP 4

- Plug the aftermarket radio harnesses into the aftermarket radio.
- Plug the Data cable to the data port of the aftermarket radio.
- Insert the Audio cable into the iDatalink 3.5 mm audio jack of the aftermarket radio.

### STEP 5

• Connect all the harnesses to the Maestro RR module then proceed to module setup.

#### The module is now ready to be used.

Insert the aftermarket radio in the dashboard housing and test all the functionalities.

Reassemble the dashboard carefully.

#### (AMPLIFIER ONLY)

#### DETERMINE IF YOU SHOULD USE RCA'S OR LEVEL MATCHING CIRCUITS

- If your vehicle is equipped with a factory amplifier you can connect the RCA wiring to the low level outputs of your aftermarket radio, or connect the level matching circuits to the speaker outputs of the aftermarket radio.
- If your aftermarket radio does not have low level outputs, has only a single RCA output, or the RCA output level is 2 volts or less then it is recommended to connect the level matching circuit to the speaker outputs. If the volume does not go loud enough using the RCA connections, the level matching circuits can be used.
- The internal amplifier in some radios is not compatible with the level matching circuit. In these cases, there will be floor noise (hissing or buzzing at low levels) when the level matching circuit is connected. Change to the RCA connections to eliminate this noise.

#### TROUBLESHOOTING TIPS:

- To reset the module back its factory settings, turn the key to the OFF position then disconnect all connectors from the module. Press and hold the module's programming button and connect all the connectors back to the module. Wait, the module's LED will flash RED rapidly (this may take up to 10 seconds). Release the programming button. Wait, the LED will turn solid GREEN for 2 seconds.
- For technical assistance call 1-866-427-2999 or e-mail "support@idatalink.com". Visit us at "maestro.idatalink. com/support" and "www.12voltdata.com/forum/"

## **WIRING DIAGRAM** with an Amplifier

<sup>®</sup>maestro**A** 

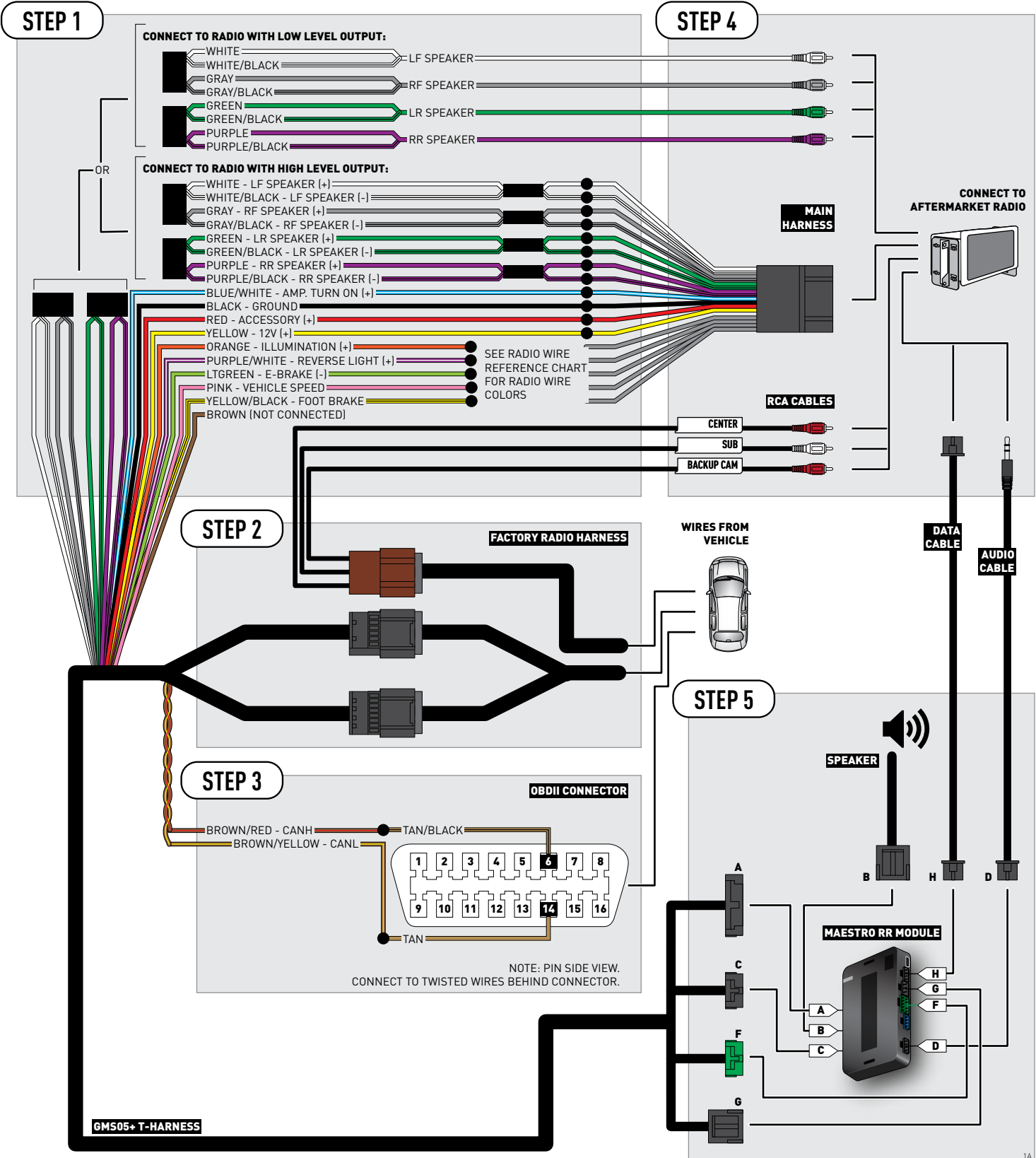

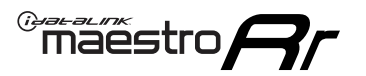

# **WIRING DIAGRAM** without an Amplifier

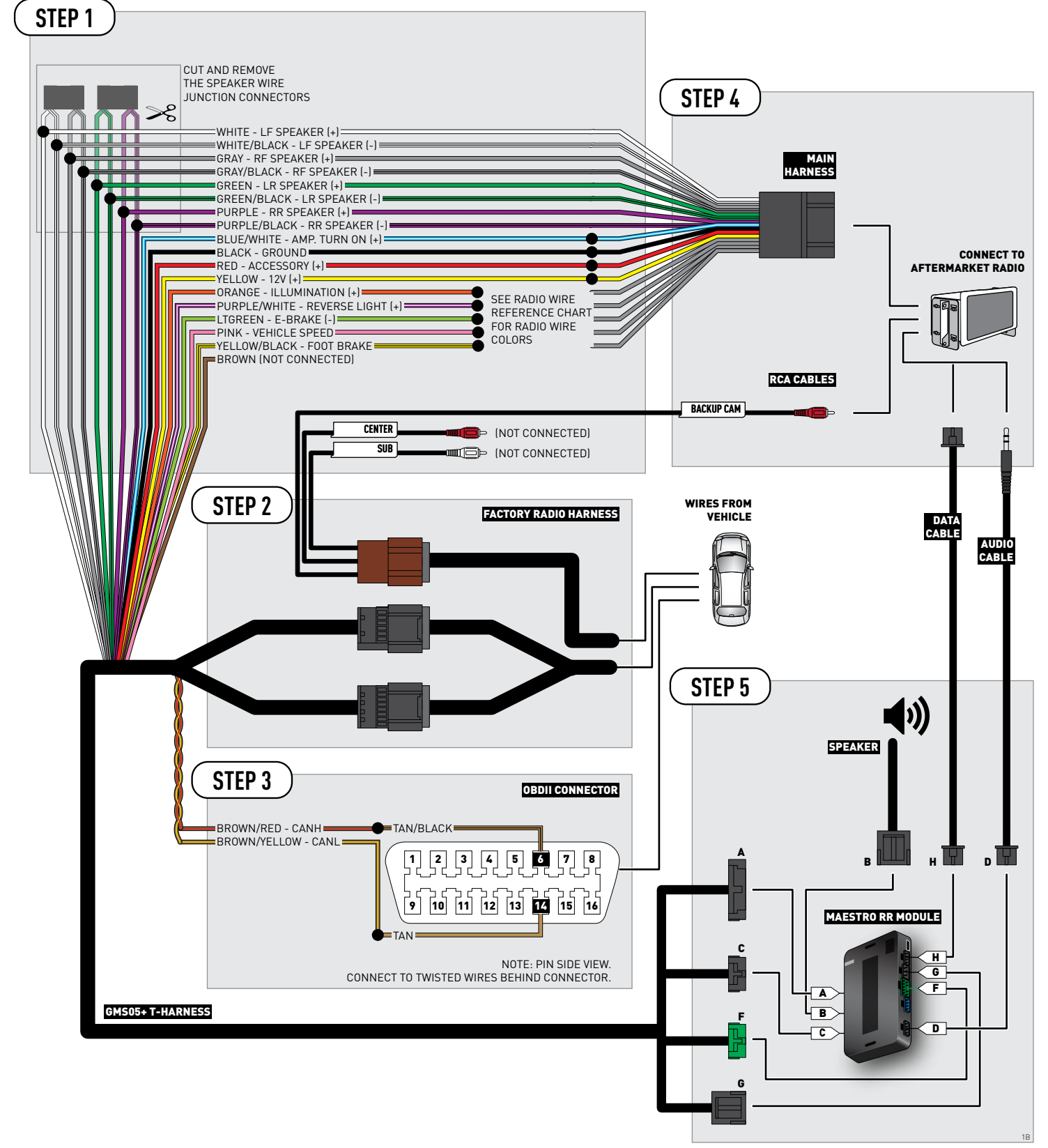

## **RADIO WIRE REFERENCE CHART**

| Wire<br>Description        | Polarity | Wire Color on Maestro<br>T-Harness | Wire Color on Alpine cable | Wire Color on Kenwood cable | Wire Color on Pioneer cable |
|----------------------------|----------|------------------------------------|----------------------------|-----------------------------|-----------------------------|
| Illumination               | (+)      | Orange                             | N/A                        | Orange/White                | Orange/White                |
| Reverse Light              | [+]      | Purple/White                       | Orange/White               | Purple/White                | Purple/White                |
| E-Brake                    | (-)      | Lt Green                           | Yellow/Blue                | Lt Green                    | Lt Green                    |
| Foot Brake                 | [+]      | Yellow/Black                       | Yellow/Black               | N/A                         | N/A                         |
| VSS (vehicle speed sensor) | (DATA)   | Pink                               | Green/White                | N/A                         | Pink                        |

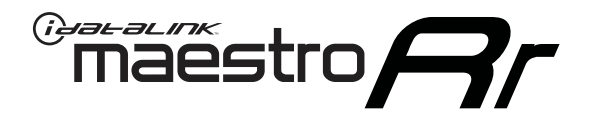

# INSTALL GUIDE CADILLAC DTS 2006-2011

### RETAINS STEERING WHEEL CONTROLS, ONSTAR, BLUETOOTH, XM SATELLITE AND MORE!

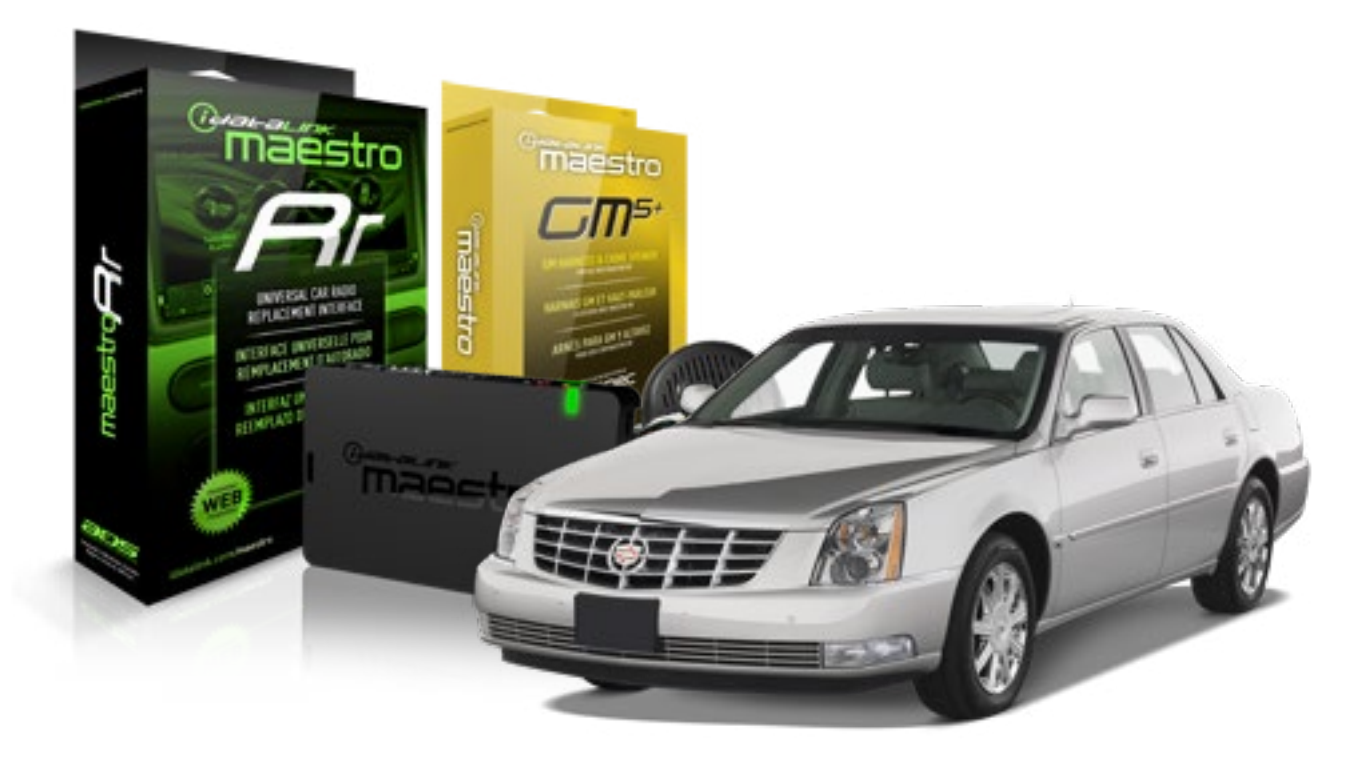

#### **PRODUCTS REQUIRED**

iDatalink Maestro RR Radio Replacement Interface iDatalink Maestro GM5+ Installation Harness **OPTIONAL ACCESSORIES** 

None

PROGRAMMED FIRMWARE ADS-RR(SR)-GMS05-DS

NOTICE: Automotive Data Solutions Inc. (ADS) recommends having this installation performed by a certified technician. Logos and trademarks used here in are the properties of their respective owners.

## **WELCOME**

<sup>®</sup>maestro

Congratulations on the purchase of your iDatalink Maestro RR Radio replacement solution. You are now a few simple steps away from enjoying your new car radio with enhanced features.

Before starting your installation, please ensure that your iDatalink Maestro module is programmed with the correct firmware for your vehicle and that you carefully review the install guide.

Please note that Maestro RR will only retain functionalities that were originally available in the vehicle.

#### **TABLE OF CONTENTS**

| Before Installing                   | 3 |
|-------------------------------------|---|
| Installation Instructions           | 4 |
| Wiring Diagram with an Amplifier    | 5 |
| Wiring Diagram without an Amplifier | 6 |
| Radio Wire Reference Chart          | 7 |

# **NEED HELP?**

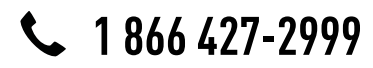

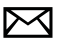

support@idatalink.com

maestro.idatalink.com/support www.12voltdata.com/forum

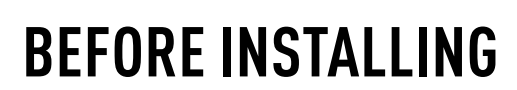

maestro **Ar** 

#### STEP 1

DETERMINE IF YOUR VEHICLE IS EQUIPPED WITH A FACTORY AMPLIFIER:

**METHOD 1:** Look for the following logos in the vehicle. They are usually on the speaker covers or on the radio unit. If you find any of the following logos Bose, Pioneer or Monsoon, you have a factory amplifier.

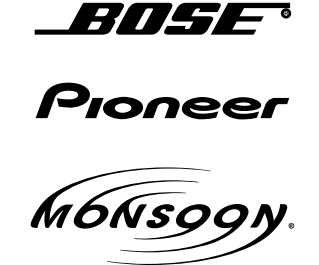

**METHOD 2:** Look for the following sticker in the glove box. This sticker will indicate all the Regular Production Option (RPO) codes. If you find any of the following codes UQA, UQS or UQG, you have a factory amplifier.

| SERVICE                                                                          | PARTS                                         | 6 IDEN                                        | TIFIC                                         | ATION                                         |                                               |                                               | DON                             | IOT R                                         | EMOVE                                         |
|----------------------------------------------------------------------------------|-----------------------------------------------|-----------------------------------------------|-----------------------------------------------|-----------------------------------------------|-----------------------------------------------|-----------------------------------------------|---------------------------------|-----------------------------------------------|-----------------------------------------------|
| 2GCEK1                                                                           | 9N03′                                         | 13447                                         | 64                                            |                                               | 143                                           | 143 5 FXWH2Q                                  |                                 |                                               | CKI5753                                       |
| AGI AG2<br>B58 B81<br>EVA E63<br>K47 K68<br>R4Y R9U<br>UF3 UK3<br>YSS ZGC<br>7YT | AJ1<br>B82<br>FF8<br>LQ9<br>R9Z<br>VR4<br>ZYI | AL0<br>CJ3<br>FF9<br>M32<br>SAF<br>VTV<br>Z60 | AM7<br>C49<br>GT5<br>NCI<br>SLM<br>VXS<br>Z82 | AN3<br>C7H<br>G80<br>NEI<br>TRB<br>V73<br>ISS | AU0<br>DF5<br>JC4<br>NP3<br>UC6<br>XSS<br>ISZ | AU3<br>DK7<br>KC4<br>NP5<br>UK3<br>X88<br>4IU | A31<br>DL3<br>KNP<br>UQA<br>6YT | B30<br>DT4<br>KUP<br>P30<br>U2K<br>YD6<br>691 | B4U<br>D07<br>K34<br>QSS<br>UFI<br>YE9<br>692 |
| BC/CC                                                                            | U                                             | 8555                                          |                                               |                                               | 692                                           |                                               |                                 |                                               |                                               |

### STEP 2

### IF YOUR VEHICLE IS EQUIPPED WITH A FACTORY AMPLIFIER:

Follow the installation instructions and complete the installation as shown in the wiring diagram with an amplifier and read the "AMPLIFIER ONLY" note to determine if you should use rca's or level matching circuits.

### IF YOUR VEHICLE NOT IS EQUIPPED WITH A FACTORY AMPLIFIER:

Follow the installation instructions and complete the installation as shown in the wiring diagram **without an amplifier**.

# **INSTALLATION INSTRUCTIONS**

### STEP 1

maestro 🗲

- Unbox the aftermarket radio and locate its main harness.
- Connect the wires shown on the next page from aftermarket radio main harness to the GM5+ T-harness and match the wire functions.

### STEP 2

• Connect the factory harness to the GM5+ T-harness.

### STEP 3

- Access the OBDII connector located under the driver side dashboard.
- Connect the BROWN /RED wire of the GM5+ T-harness to the wire located at pin 6 of the OBDII connector. (See the vehicle wire chart reference for wire colors)
- Connect the BROWN /YELLOW wire of the GM5+ T-harness to the wire located at pin 14 of the OBDII connector. (See the vehicle wire chart reference for wire colors)

### STEP 4

- Plug the aftermarket radio harnesses into the aftermarket radio.
- Plug the Data cable to the data port of the aftermarket radio.
- Insert the Audio cable into the iDatalink 3.5 mm audio jack of the aftermarket radio.

### STEP 5

• Connect all the harnesses to the Maestro RR module then proceed to module setup.

#### The module is now ready to be used.

Insert the aftermarket radio in the dashboard housing and test all the functionalities.

Reassemble the dashboard carefully.

#### (AMPLIFIER ONLY)

#### DETERMINE IF YOU SHOULD USE RCA'S OR LEVEL MATCHING CIRCUITS

- If your vehicle is equipped with a factory amplifier you can connect the RCA wiring to the low level outputs of your aftermarket radio, or connect the level matching circuits to the speaker outputs of the aftermarket radio.
- If your aftermarket radio does not have low level outputs, has only a single RCA output, or the RCA output level is 2 volts or less then it is recommended to connect the level matching circuit to the speaker outputs. If the volume does not go loud enough using the RCA connections, the level matching circuits can be used.
- The internal amplifier in some radios is not compatible with the level matching circuit. In these cases, there will be floor noise (hissing or buzzing at low levels) when the level matching circuit is connected. Change to the RCA connections to eliminate this noise.

#### TROUBLESHOOTING TIPS:

- To reset the module back its factory settings, turn the key to the OFF position then disconnect all connectors from the module. Press and hold the module's programming button and connect all the connectors back to the module. Wait, the module's LED will flash RED rapidly (this may take up to 10 seconds). Release the programming button. Wait, the LED will turn solid GREEN for 2 seconds.
- For technical assistance call 1-866-427-2999 or e-mail "support@idatalink.com". Visit us at "maestro.idatalink. com/support" and "www.12voltdata.com/forum/"

## **WIRING DIAGRAM** with an Amplifier

<sup>®</sup>maestro**A** 

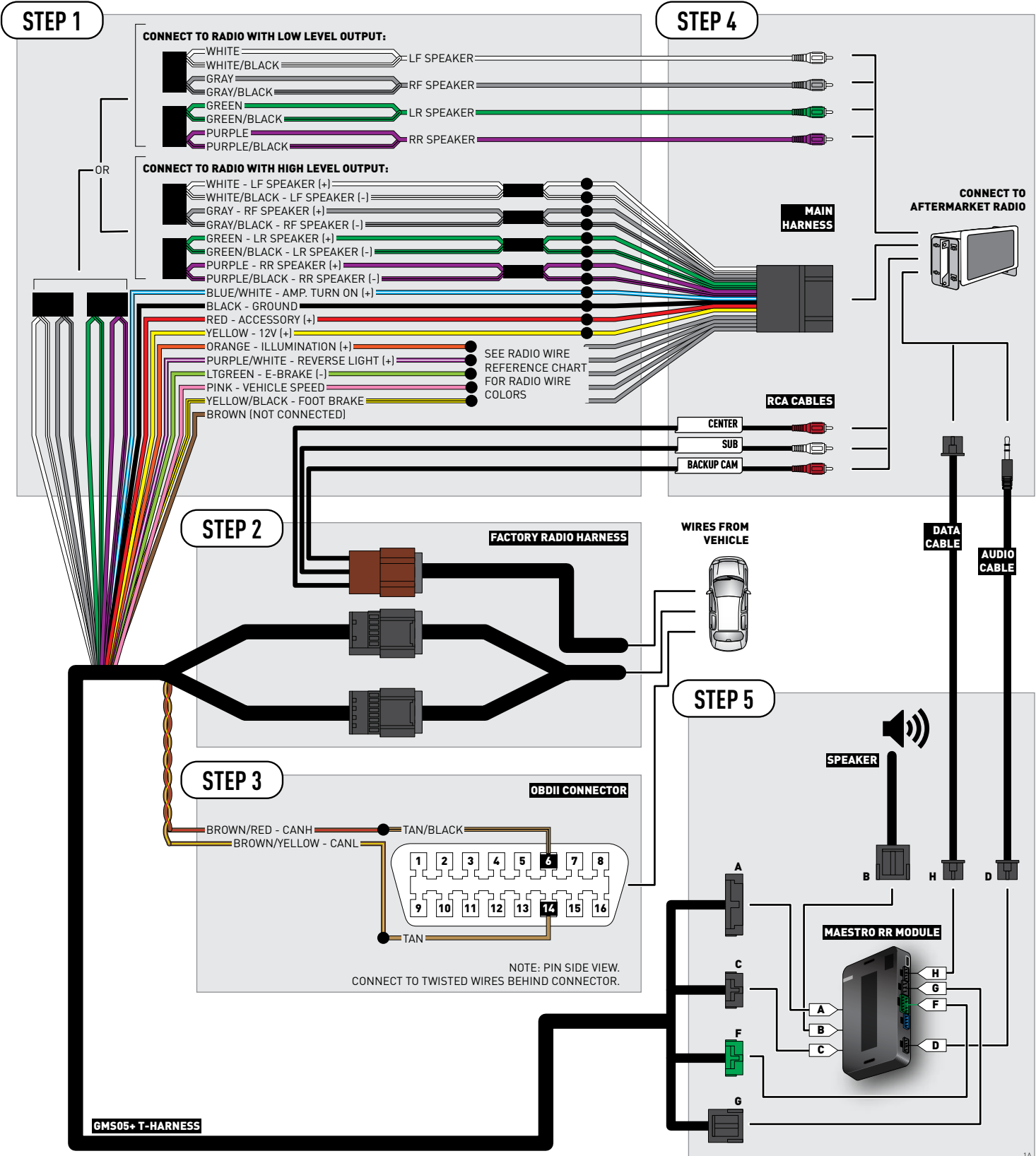

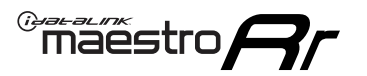

# **WIRING DIAGRAM** without an Amplifier

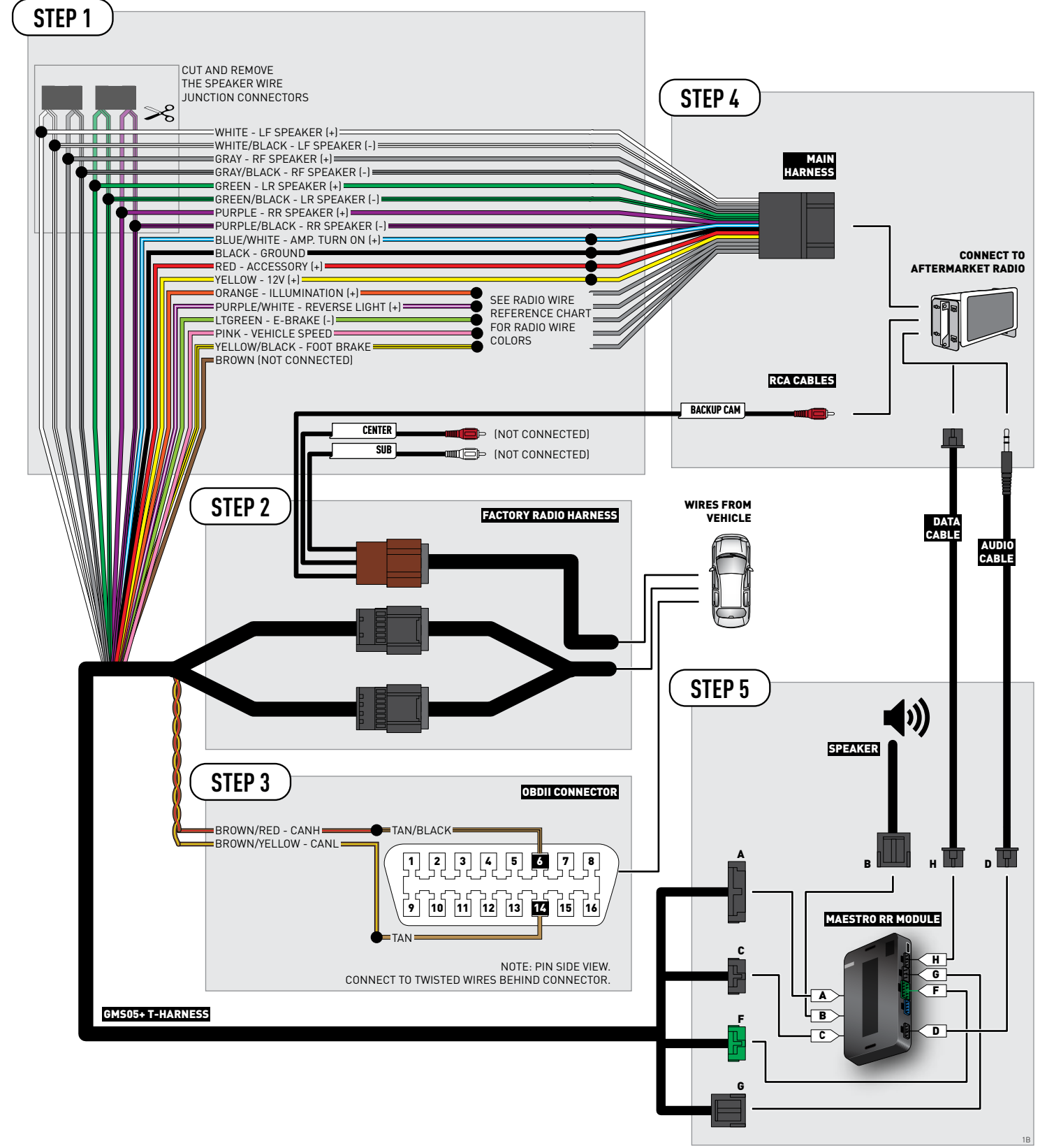

## **RADIO WIRE REFERENCE CHART**

| Wire<br>Description        | Polarity | Wire Color on Maestro<br>T-Harness | Wire Color on Alpine cable | Wire Color on Kenwood cable | Wire Color on Pioneer cable |
|----------------------------|----------|------------------------------------|----------------------------|-----------------------------|-----------------------------|
| Illumination               | (+)      | Orange                             | N/A                        | Orange/White                | Orange/White                |
| Reverse Light              | (+)      | Purple/White                       | Orange/White               | Purple/White                | Purple/White                |
| E-Brake                    | (-)      | Lt Green                           | Yellow/Blue                | Lt Green                    | Lt Green                    |
| Foot Brake                 | [+]      | Yellow/Black                       | Yellow/Black               | N/A                         | N/A                         |
| VSS (vehicle speed sensor) | (DATA)   | Pink                               | Green/White                | N/A                         | Pink                        |

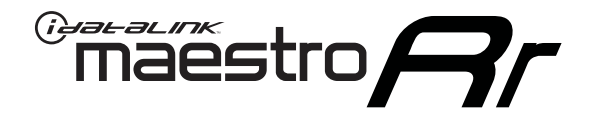

# INSTALL GUIDE CADILLAC ESCALADE 2007-2011

### RETAINS STEERING WHEEL CONTROLS, ONSTAR, BLUETOOTH, XM SATELLITE AND MORE!

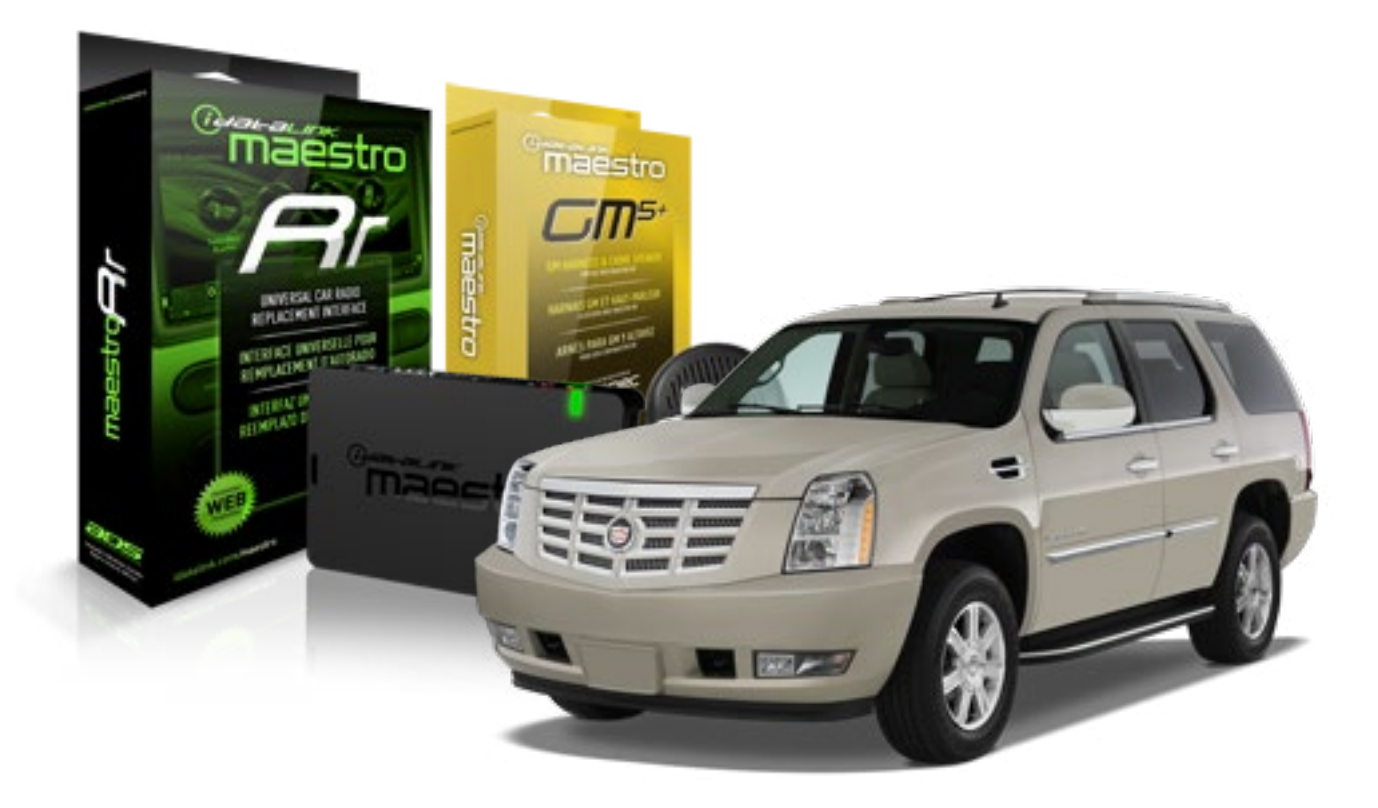

#### **PRODUCTS REQUIRED**

iDatalink Maestro RR Radio Replacement Interface iDatalink Maestro GM5+ Installation Harness **OPTIONAL ACCESSORIES** 

None

PROGRAMMED FIRMWARE ADS-RR(SR)-GMS05-DS

NOTICE: Automotive Data Solutions Inc. (ADS) recommends having this installation performed by a certified technician. Logos and trademarks used here in are the properties of their respective owners.

## **WELCOME**

<sup>®</sup>maestro

Congratulations on the purchase of your iDatalink Maestro RR Radio replacement solution. You are now a few simple steps away from enjoying your new car radio with enhanced features.

Before starting your installation, please ensure that your iDatalink Maestro module is programmed with the correct firmware for your vehicle and that you carefully review the install guide.

Please note that Maestro RR will only retain functionalities that were originally available in the vehicle.

#### **TABLE OF CONTENTS**

| Before Installing                   | 3 |
|-------------------------------------|---|
| Installation Instructions           | 4 |
| Wiring Diagram with an Amplifier    | 5 |
| Wiring Diagram without an Amplifier | 6 |
| Radio Wire Reference Chart          | 7 |

# **NEED HELP?**

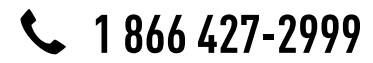

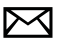

support@idatalink.com

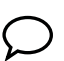

maestro.idatalink.com/support www.12voltdata.com/forum

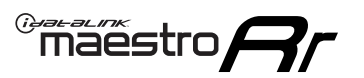

## **BEFORE INSTALLING**

#### STEP 1

DETERMINE IF YOUR VEHICLE IS EQUIPPED WITH A FACTORY AMPLIFIER:

**METHOD 1:** Look for the following logos in the vehicle. They are usually on the speaker covers or on the radio unit. If you find any of the following logos Bose, Pioneer or Monsoon, you have a factory amplifier.

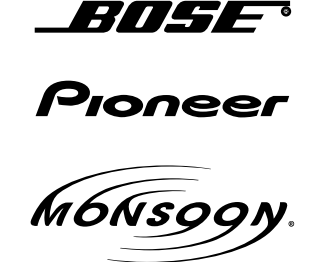

**METHOD 2:** Look for the following sticker in the glove box. This sticker will indicate all the Regular Production Option (RPO) codes. If you find any of the following codes UQA, UQS or UQG, you have a factory amplifier.

| SERVICE F                                                                        | PARTS                                         | 6 IDEN                                        | TIFIC                                         | ation                                         |                                               |                                               | DON                             | IOT R                                         | EMOVE                                         |
|----------------------------------------------------------------------------------|-----------------------------------------------|-----------------------------------------------|-----------------------------------------------|-----------------------------------------------|-----------------------------------------------|-----------------------------------------------|---------------------------------|-----------------------------------------------|-----------------------------------------------|
| 2GCEK19                                                                          | 9N03'                                         | 13447                                         | 64                                            |                                               | 143                                           | 3 5 FX\                                       | NH2Q                            |                                               | CKI5753                                       |
| AGI AG2<br>B58 B81<br>EVA E63<br>K47 K68<br>R4Y R9U<br>UF3 UK3<br>YSS ZGC<br>7YT | AJ1<br>B82<br>FF8<br>LQ9<br>R9Z<br>VR4<br>ZYI | AL0<br>CJ3<br>FF9<br>M32<br>SAF<br>VTV<br>Z60 | AM7<br>C49<br>GT5<br>NCI<br>SLM<br>VXS<br>Z82 | AN3<br>C7H<br>G80<br>NEI<br>TRB<br>V73<br>ISS | AU0<br>DF5<br>JC4<br>NP3<br>UC6<br>XSS<br>ISZ | AU3<br>DK7<br>KC4<br>NP5<br>UK3<br>X88<br>4IU | A31<br>DL3<br>KNP<br>UQA<br>6YT | B30<br>DT4<br>KUP<br>P30<br>U2K<br>YD6<br>691 | B4U<br>D07<br>K34<br>QSS<br>UFI<br>YE9<br>692 |
| BC/CC                                                                            | U                                             | 8555                                          |                                               |                                               | 692                                           |                                               |                                 |                                               |                                               |

### STEP 2

### IF YOUR VEHICLE IS EQUIPPED WITH A FACTORY AMPLIFIER:

Follow the installation instructions and complete the installation as shown in the wiring diagram with an amplifier and read the "AMPLIFIER ONLY" note to determine if you should use rca's or level matching circuits.

### IF YOUR VEHICLE NOT IS EQUIPPED WITH A FACTORY AMPLIFIER:

Follow the installation instructions and complete the installation as shown in the wiring diagram **without an amplifier**.

# INSTALLATION INSTRUCTIONS

### STEP 1

maestro 🗲

- Unbox the aftermarket radio and locate its main harness.
- Connect the wires shown on the next page from aftermarket radio main harness to the GM5+ T-harness and match the wire functions.

### STEP 2

• Connect the factory harness to the GM5+ T-harness.

### STEP 3

- Access the OBDII connector located under the driver side dashboard.
- Connect the BROWN /RED wire of the GM5+ T-harness to the wire located at pin 6 of the OBDII connector. (See the vehicle wire chart reference for wire colors)
- Connect the BROWN /YELLOW wire of the GM5+ T-harness to the wire located at pin 14 of the OBDII connector. (See the vehicle wire chart reference for wire colors)

### STEP 4

- Plug the aftermarket radio harnesses into the aftermarket radio.
- Plug the Data cable to the data port of the aftermarket radio.
- Insert the Audio cable into the iDatalink 3.5 mm audio jack of the aftermarket radio.

### STEP 5

• Connect all the harnesses to the Maestro RR module then proceed to module setup.

#### The module is now ready to be used.

Insert the aftermarket radio in the dashboard housing and test all the functionalities.

Reassemble the dashboard carefully.

#### (AMPLIFIER ONLY)

#### DETERMINE IF YOU SHOULD USE RCA'S OR LEVEL MATCHING CIRCUITS

- If your vehicle is equipped with a factory amplifier you can connect the RCA wiring to the low level outputs of your aftermarket radio, or connect the level matching circuits to the speaker outputs of the aftermarket radio.
- If your aftermarket radio does not have low level outputs, has only a single RCA output, or the RCA output level is 2 volts or less then it is recommended to connect the level matching circuit to the speaker outputs. If the volume does not go loud enough using the RCA connections, the level matching circuits can be used.
- The internal amplifier in some radios is not compatible with the level matching circuit. In these cases, there will be floor noise (hissing or buzzing at low levels) when the level matching circuit is connected. Change to the RCA connections to eliminate this noise.

#### TROUBLESHOOTING TIPS:

- To reset the module back its factory settings, turn the key to the OFF position then disconnect all connectors from the module. Press and hold the module's programming button and connect all the connectors back to the module. Wait, the module's LED will flash RED rapidly (this may take up to 10 seconds). Release the programming button. Wait, the LED will turn solid GREEN for 2 seconds.
- For technical assistance call 1-866-427-2999 or e-mail "support@idatalink.com". Visit us at "maestro.idatalink. com/support" and "www.12voltdata.com/forum/"

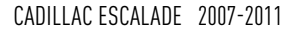

### **WIRING DIAGRAM** with an Amplifier

"maestro

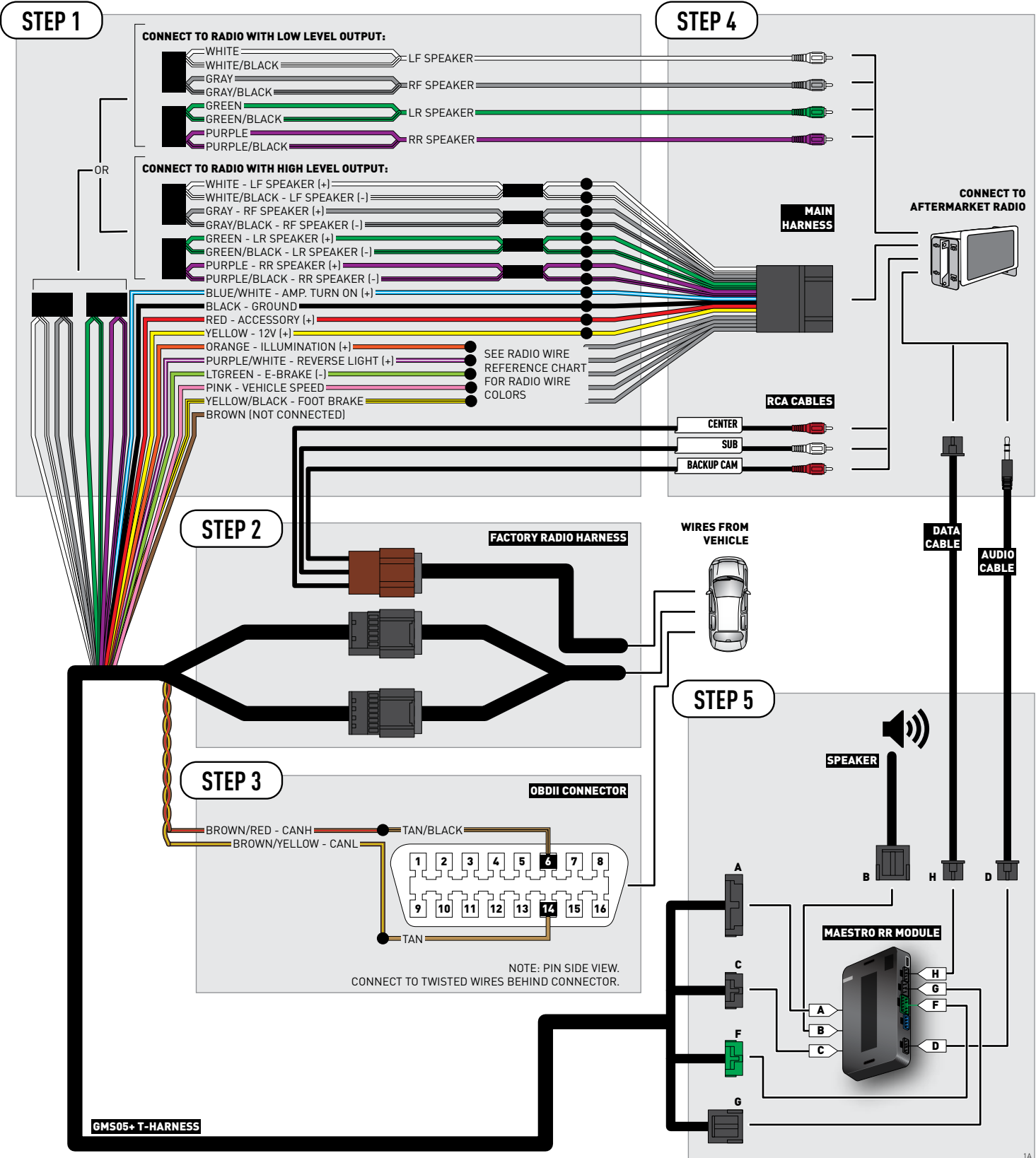

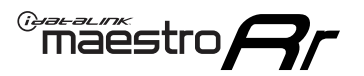

# **WIRING DIAGRAM** without an Amplifier

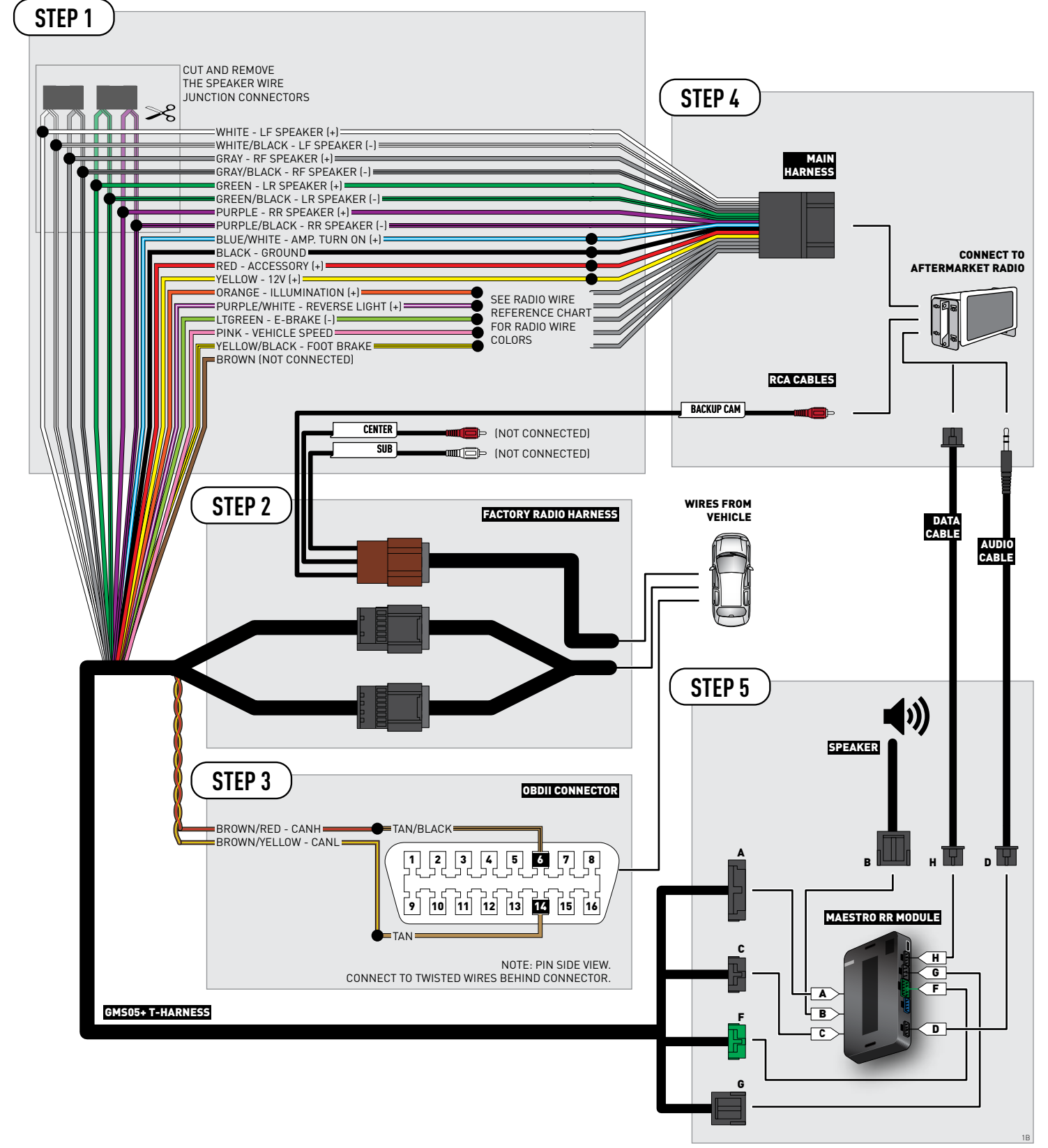

## **RADIO WIRE REFERENCE CHART**

| Wire<br>Description        | Polarity | Wire Color on Maestro<br>T-Harness | Wire Color on Alpine cable | Wire Color on Kenwood cable | Wire Color on Pioneer cable |
|----------------------------|----------|------------------------------------|----------------------------|-----------------------------|-----------------------------|
| Illumination               | (+)      | Orange                             | N/A                        | Orange/White                | Orange/White                |
| Reverse Light              | [+]      | Purple/White                       | Orange/White               | Purple/White                | Purple/White                |
| E-Brake                    | (-)      | Lt Green                           | Yellow/Blue                | Lt Green                    | Lt Green                    |
| Foot Brake                 | [+]      | Yellow/Black                       | Yellow/Black               | N/A                         | N/A                         |
| VSS (vehicle speed sensor) | (DATA)   | Pink                               | Green/White                | N/A                         | Pink                        |

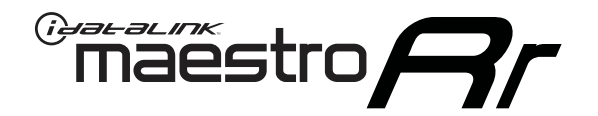

# INSTALL GUIDE CADILLAC ESCALADE WITH NAV 2012-2014

### RETAINS STEERING WHEEL CONTROLS, ONSTAR, BLUETOOTH, XM SATELLITE AND MORE!

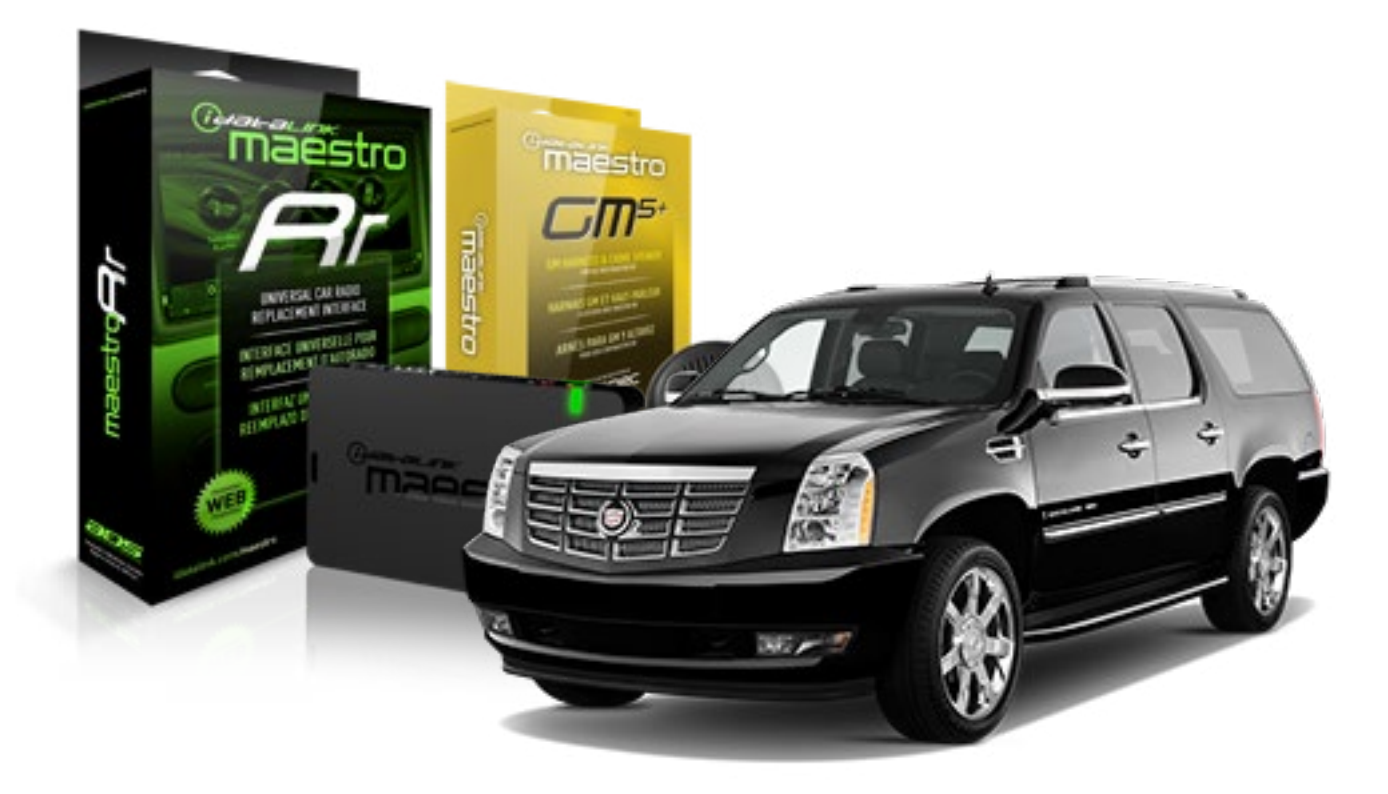

#### **PRODUCTS REQUIRED**

iDatalink Maestro RR Radio Replacement Interface iDatalink Maestro GM5+ Installation Harness **OPTIONAL ACCESSORIES** 

None

PROGRAMMED FIRMWARE ADS-RR(SR)-GMS05-DS

NOTICE: Automotive Data Solutions Inc. (ADS) recommends having this installation performed by a certified technician. Logos and trademarks used here in are the properties of their respective owners.

## **WELCOME**

<sup>®</sup>maestro

Congratulations on the purchase of your iDatalink Maestro RR Radio replacement solution. You are now a few simple steps away from enjoying your new car radio with enhanced features.

Before starting your installation, please ensure that your iDatalink Maestro module is programmed with the correct firmware for your vehicle and that you carefully review the install guide.

Please note that Maestro RR will only retain functionalities that were originally available in the vehicle.

#### **TABLE OF CONTENTS**

| Before Installing                   | 3 |
|-------------------------------------|---|
| Installation Instructions           | 4 |
| Wiring Diagram with an Amplifier    | 5 |
| Wiring Diagram without an Amplifier | 6 |
| Radio Wire Reference Chart          | 7 |

# **NEED HELP?**

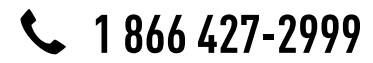

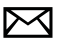

support@idatalink.com

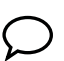

maestro.idatalink.com/support www.12voltdata.com/forum

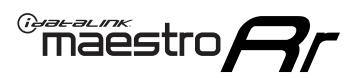

## **BEFORE INSTALLING**

#### STEP 1

DETERMINE IF YOUR VEHICLE IS EQUIPPED WITH A FACTORY AMPLIFIER:

**METHOD 1:** Look for the following logos in the vehicle. They are usually on the speaker covers or on the radio unit. If you find any of the following logos Bose, Pioneer or Monsoon, you have a factory amplifier.

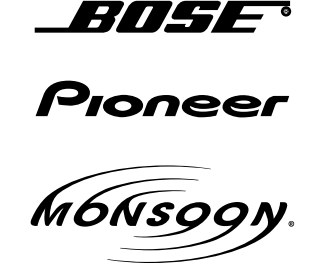

**METHOD 2:** Look for the following sticker in the glove box. This sticker will indicate all the Regular Production Option (RPO) codes. If you find any of the following codes UQA, UQS or UQG, you have a factory amplifier.

| SERVICE                                                                          | PARTS                                         | S IDEN                                        | TIFIC                                         | ation                                         |                                               |                                               | DON                             | IOT R                                         | EMOVE                                         |
|----------------------------------------------------------------------------------|-----------------------------------------------|-----------------------------------------------|-----------------------------------------------|-----------------------------------------------|-----------------------------------------------|-----------------------------------------------|---------------------------------|-----------------------------------------------|-----------------------------------------------|
| 2GCEK19N031344764                                                                |                                               |                                               |                                               | 143 5 FXWH2Q                                  |                                               |                                               | CKI5753                         |                                               |                                               |
| AGI AG2<br>B58 B81<br>EVA E63<br>K47 K68<br>R4Y R9U<br>UF3 UK3<br>YSS ZGC<br>7YT | AJ1<br>B82<br>FF8<br>LQ9<br>R9Z<br>VR4<br>ZYI | AL0<br>CJ3<br>FF9<br>M32<br>SAF<br>VTV<br>Z60 | AM7<br>C49<br>GT5<br>NCI<br>SLM<br>VXS<br>Z82 | AN3<br>C7H<br>G80<br>NEI<br>TRB<br>V73<br>ISS | AU0<br>DF5<br>JC4<br>NP3<br>UC6<br>XSS<br>ISZ | AU3<br>DK7<br>KC4<br>NP5<br>UK3<br>X88<br>4IU | A31<br>DL3<br>KNP<br>UQA<br>6YT | B30<br>DT4<br>KUP<br>P30<br>U2K<br>YD6<br>691 | B4U<br>D07<br>K34<br>QSS<br>UFI<br>YE9<br>692 |
| BC/CC                                                                            | U                                             | 8555                                          |                                               |                                               | 692                                           |                                               |                                 |                                               |                                               |

### STEP 2

### IF YOUR VEHICLE IS EQUIPPED WITH A FACTORY AMPLIFIER:

Follow the installation instructions and complete the installation as shown in the wiring diagram with an amplifier and read the "AMPLIFIER ONLY" note to determine if you should use rca's or level matching circuits.

### IF YOUR VEHICLE NOT IS EQUIPPED WITH A FACTORY AMPLIFIER:

Follow the installation instructions and complete the installation as shown in the wiring diagram **without an amplifier**.

# **INSTALLATION INSTRUCTIONS**

#### STEP 1

maestro 🗲

- Unbox the aftermarket radio and locate its main harness.
- Connect the wires shown on the next page from aftermarket radio main harness to the GM2 T-harness and match the wire functions.
- Remove the factory radio.

#### STEP 2

• Connect the GREEN male 2 pin connector of the backup camera cable to the GREEN female connector of the backup camera adapter. Connect GRAY connector of adapter to the vehicle backup camera harness.

### STEP 3

• Connect the factory harness to the GM2 T-harness. Ensure that the RED 2 pin plugs are connected.

### STEP 4

• Plug the OBDII connector into the OBDII of the vehicle, under driver dash.

#### STEP 5

- Plug the aftermarket radio harnesses into the aftermarket radio.
- Connect the backup camera RCA cable into the aftermarket radio.
- Plug the Data cable to the data port of the aftermarket radio.
- Insert the Audio cable into the iDatalink 3.5 mm audio jack of the aftermarket radio.

### STEP 6

• Connect all the harnesses to the Maestro RR module then test your installation.

#### TROUBLESHOOTING TIPS:

- To reset the module back its factory settings, turn the key to the OFF position then disconnect all connectors from the module. Press and hold the module's programming button and connect all the connectors back to the module. Wait, the module's LED will flash RED rapidly (this may take up to 10 seconds). Release the programming button. Wait, the LED will turn solid GREEN for 2 seconds.
- For technical assistance call 1-866-427-2999 or e-mail "support@idatalink.com". Visit us at "maestro.idatalink. com/support" and "www.12voltdata.com/forum/"

## WIRING DIAGRAM with an Amplifier

Maestro Ar

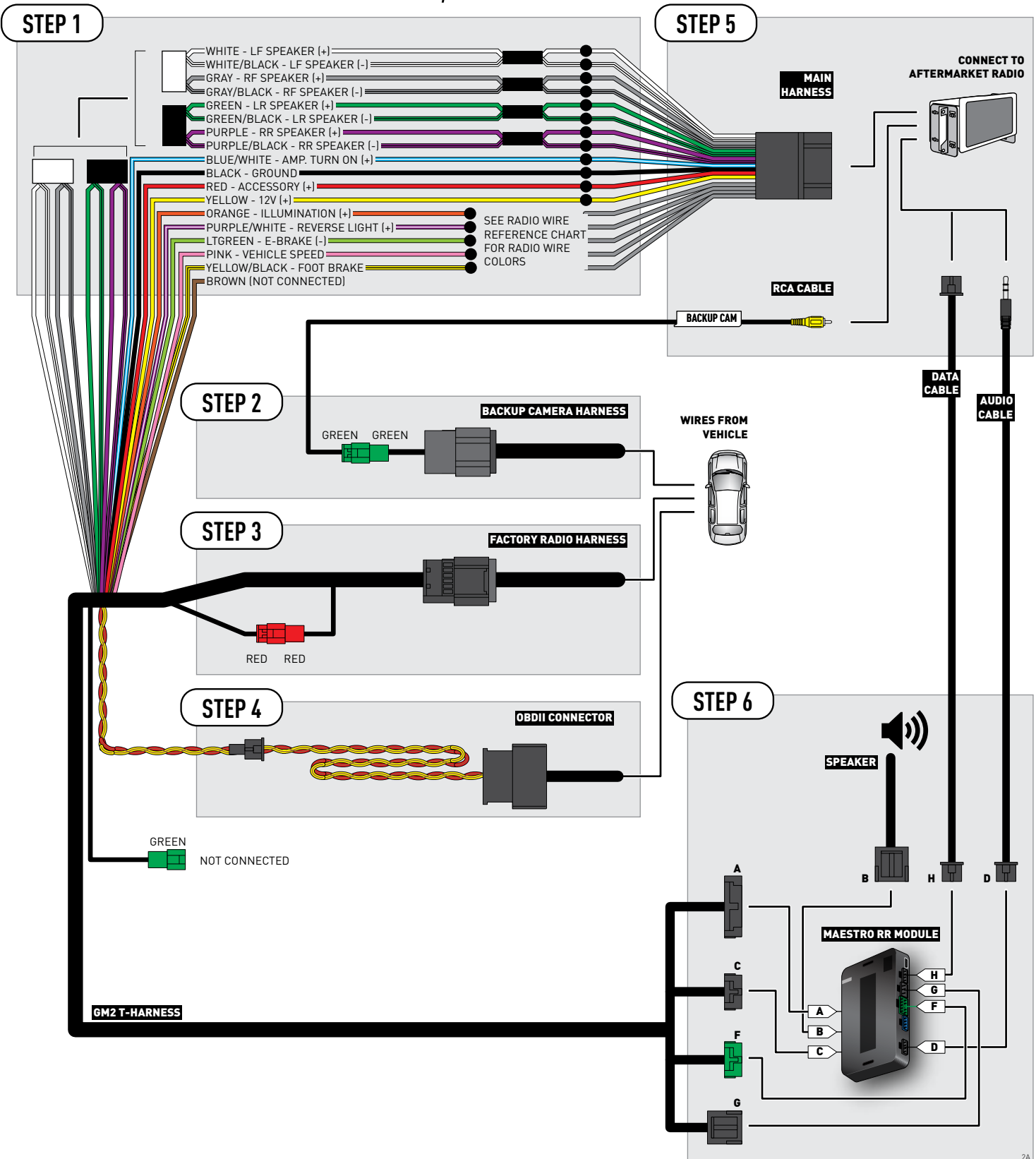

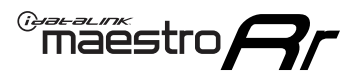

## **WIRING DIAGRAM** without an Amplifier

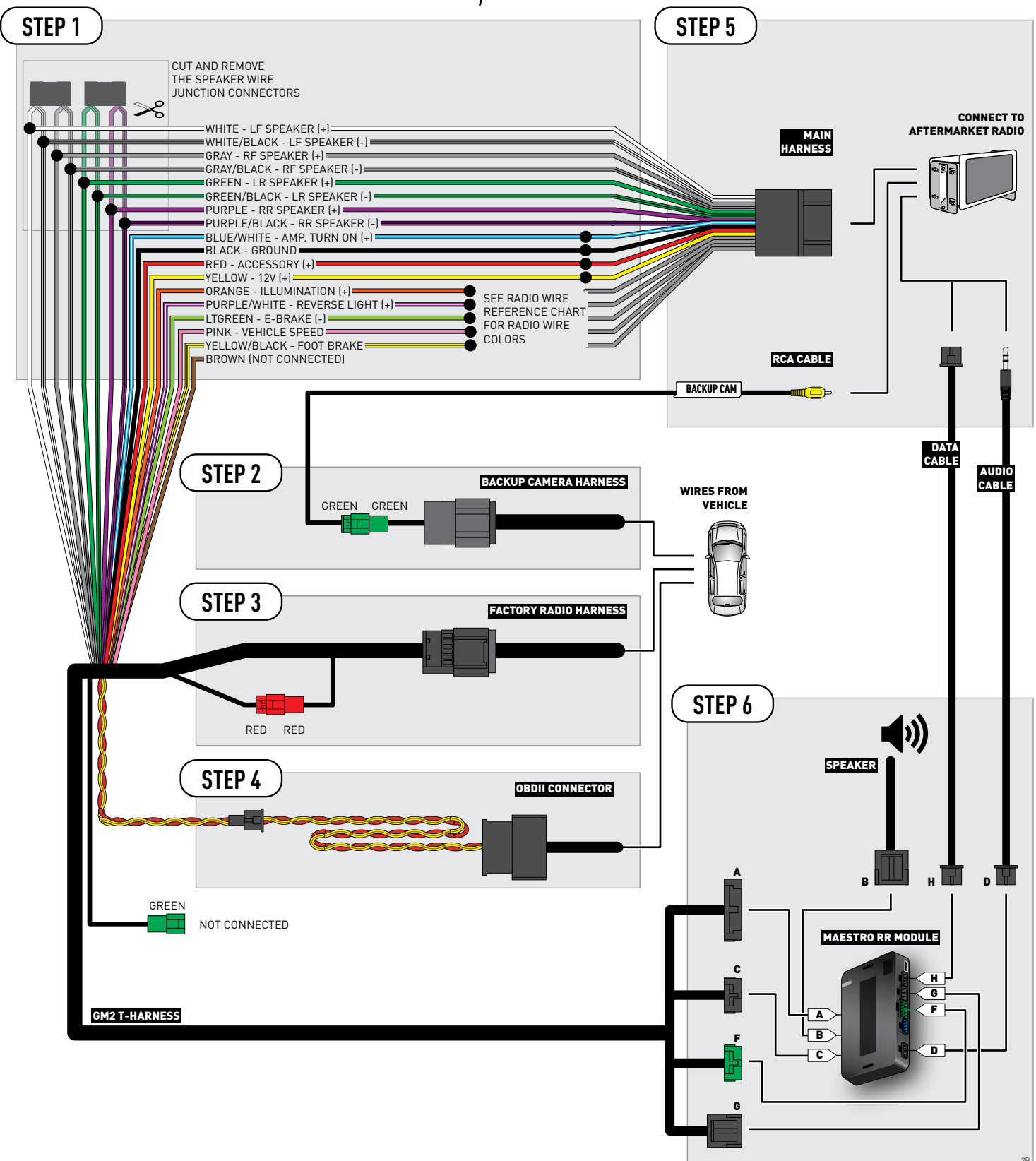

## **RADIO WIRE REFERENCE CHART**

| Wire<br>Description        | Polarity | Wire Color on Maestro<br>T-Harness | Wire Color on Alpine cable | Wire Color on Kenwood cable | Wire Color on Pioneer cable |
|----------------------------|----------|------------------------------------|----------------------------|-----------------------------|-----------------------------|
| Illumination               | (+)      | Orange                             | N/A                        | Orange/White                | Orange/White                |
| Reverse Light              | (+)      | Purple/White                       | Orange/White               | Purple/White                | Purple/White                |
| E-Brake                    | (-)      | Lt Green                           | Yellow/Blue                | Lt Green                    | Lt Green                    |
| Foot Brake                 | (+)      | Yellow/Black                       | Yellow/Black               | N/A                         | N/A                         |
| VSS (vehicle speed sensor) | (DATA)   | Pink                               | Green/White                | N/A                         | Pink                        |
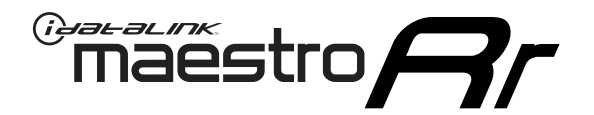

# INSTALL GUIDE CADILLAC ESCALADE WITHOUT NAV 2012-2014

## RETAINS STEERING WHEEL CONTROLS, ONSTAR, BLUETOOTH, XM SATELLITE AND MORE!

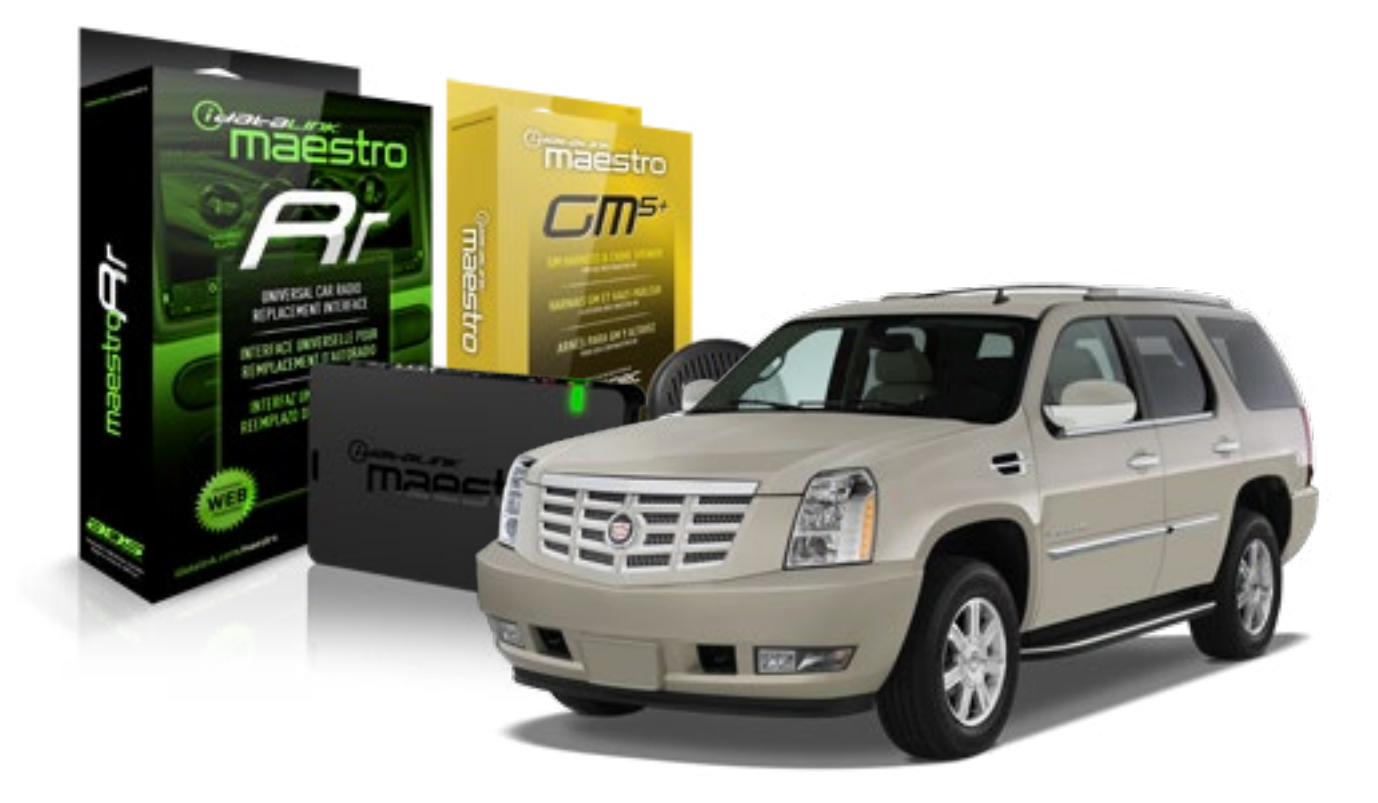

#### **PRODUCTS REQUIRED**

iDatalink Maestro RR Radio Replacement Interface iDatalink Maestro GM5+ Installation Harness **OPTIONAL ACCESSORIES** 

None

PROGRAMMED FIRMWARE ADS-RR(SR)-GMS05-DS

NOTICE: Automotive Data Solutions Inc. (ADS) recommends having this installation performed by a certified technician. Logos and trademarks used here in are the properties of their respective owners.

## **WELCOME**

<sup>®</sup>maestro

Congratulations on the purchase of your iDatalink Maestro RR Radio replacement solution. You are now a few simple steps away from enjoying your new car radio with enhanced features.

Before starting your installation, please ensure that your iDatalink Maestro module is programmed with the correct firmware for your vehicle and that you carefully review the install guide.

Please note that Maestro RR will only retain functionalities that were originally available in the vehicle.

### **TABLE OF CONTENTS**

| Before Installing                   | 3 |
|-------------------------------------|---|
| Installation Instructions           | 4 |
| Wiring Diagram with an Amplifier    | 5 |
| Wiring Diagram without an Amplifier | 6 |
| Radio Wire Reference Chart          | 7 |

## **NEED HELP?**

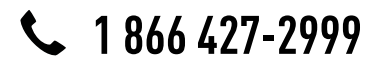

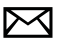

support@idatalink.com

maestro.idatalink.com/support www.12voltdata.com/forum

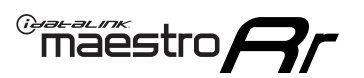

## **BEFORE INSTALLING**

### STEP 1

DETERMINE IF YOUR VEHICLE IS EQUIPPED WITH A FACTORY AMPLIFIER:

**METHOD 1:** Look for the following logos in the vehicle. They are usually on the speaker covers or on the radio unit. If you find any of the following logos Bose, Pioneer or Monsoon, you have a factory amplifier.

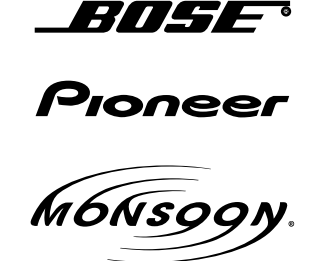

**METHOD 2:** Look for the following sticker in the glove box. This sticker will indicate all the Regular Production Option (RPO) codes. If you find any of the following codes UQA, UQS or UQG, you have a factory amplifier.

| SERVIC                                                                   | E PARTS                                                            | 6 IDEN                                        | TIFIC                                         | ATION                                         |                                               |                                               | DON                             | IOT R                                         | EMOVE                                         |
|--------------------------------------------------------------------------|--------------------------------------------------------------------|-----------------------------------------------|-----------------------------------------------|-----------------------------------------------|-----------------------------------------------|-----------------------------------------------|---------------------------------|-----------------------------------------------|-----------------------------------------------|
| 2GCE                                                                     | K19N031                                                            | 13447                                         | 64                                            |                                               | 143                                           | 3 5 FX\                                       | NH2Q                            |                                               | CKI5753                                       |
| AGI AG<br>B58 Bi<br>EVA E<br>K47 Ki<br>R4Y R9<br>UF3 UI<br>YSS ZC<br>7YT | G2 AJ1<br>81 B82<br>63 FF8<br>68 LQ9<br>9U R9Z<br>K3 VR4<br>GC ZYI | AL0<br>CJ3<br>FF9<br>M32<br>SAF<br>VTV<br>Z60 | AM7<br>C49<br>GT5<br>NCI<br>SLM<br>VXS<br>Z82 | AN3<br>C7H<br>G80<br>NEI<br>TRB<br>V73<br>ISS | AU0<br>DF5<br>JC4<br>NP3<br>UC6<br>XSS<br>ISZ | AU3<br>DK7<br>KC4<br>NP5<br>UK3<br>X88<br>4IU | A31<br>DL3<br>KNP<br>UQA<br>6YT | B30<br>DT4<br>KUP<br>P30<br>U2K<br>YD6<br>691 | B4U<br>D07<br>K34<br>QSS<br>UFI<br>YE9<br>692 |
| BC/CC                                                                    | U                                                                  | 8555                                          |                                               |                                               | 692                                           |                                               |                                 |                                               |                                               |

## STEP 2

## IF YOUR VEHICLE IS EQUIPPED WITH A FACTORY AMPLIFIER:

Follow the installation instructions and complete the installation as shown in the wiring diagram with an amplifier and read the "AMPLIFIER ONLY" note to determine if you should use rca's or level matching circuits.

## IF YOUR VEHICLE NOT IS EQUIPPED WITH A FACTORY AMPLIFIER:

Follow the installation instructions and complete the installation as shown in the wiring diagram **without an amplifier**.

## maestro **Ar**

## **INSTALLATION INSTRUCTIONS**

### STEP 1

- Unbox the aftermarket radio and locate its main harness.
- Connect the wires shown on the next page from aftermarket radio main harness to the GM5+ T-harness and match the wire functions.

### STEP 2

• Connect the factory harness to the GM5+ T-harness.

## STEP 3

- Access the OBDII connector located under the driver side dashboard.
- Connect the BROWN /RED wire of the GM5+ T-harness to the wire located at pin 6 of the OBDII connector. (See the vehicle wire chart reference for wire colors)
- Connect the BROWN /YELLOW wire of the GM5+ T-harness to the wire located at pin 14 of the OBDII connector. (See the vehicle wire chart reference for wire colors)

### STEP 4

- Plug the aftermarket radio harnesses into the aftermarket radio.
- Plug the Data cable to the data port of the aftermarket radio.
- Insert the Audio cable into the iDatalink 3.5 mm audio jack of the aftermarket radio.

### STEP 5

• Connect all the harnesses to the Maestro RR module then proceed to module setup.

#### The module is now ready to be used.

Insert the aftermarket radio in the dashboard housing and test all the functionalities.

Reassemble the dashboard carefully.

### AMPLIFIER ONLY

#### DETERMINE IF YOU SHOULD USE RCA'S OR LEVEL MATCHING CIRCUITS

- If your vehicle is equipped with a factory amplifier you can connect the RCA wiring to the low level outputs of your aftermarket radio, or connect the level matching circuits to the speaker outputs of the aftermarket radio.
- If your aftermarket radio does not have low level outputs, has only a single RCA output, or the RCA output level is 2 volts or less then it is recommended to connect the level matching circuit to the speaker outputs. If the volume does not go loud enough using the RCA connections, the level matching circuits can be used.
- The internal amplifier in some radios is not compatible with the level matching circuit. In these cases, there will be floor noise (hissing or buzzing at low levels) when the level matching circuit is connected. Change to the RCA connections to eliminate this noise.

#### TROUBLESHOOTING TIPS:

- To reset the module back its factory settings, turn the key to the OFF position then disconnect all connectors from the module. Press and hold the module's programming button and connect all the connectors back to the module. Wait, the module's LED will flash RED rapidly (this may take up to 10 seconds). Release the programming button. Wait, the LED will turn solid GREEN for 2 seconds.
- For technical assistance call 1-866-427-2999 or e-mail "support@idatalink.com". Visit us at "maestro.idatalink. com/support" and "www.12voltdata.com/forum/"

## WIRING DIAGRAM with an Amplifier

"maestro

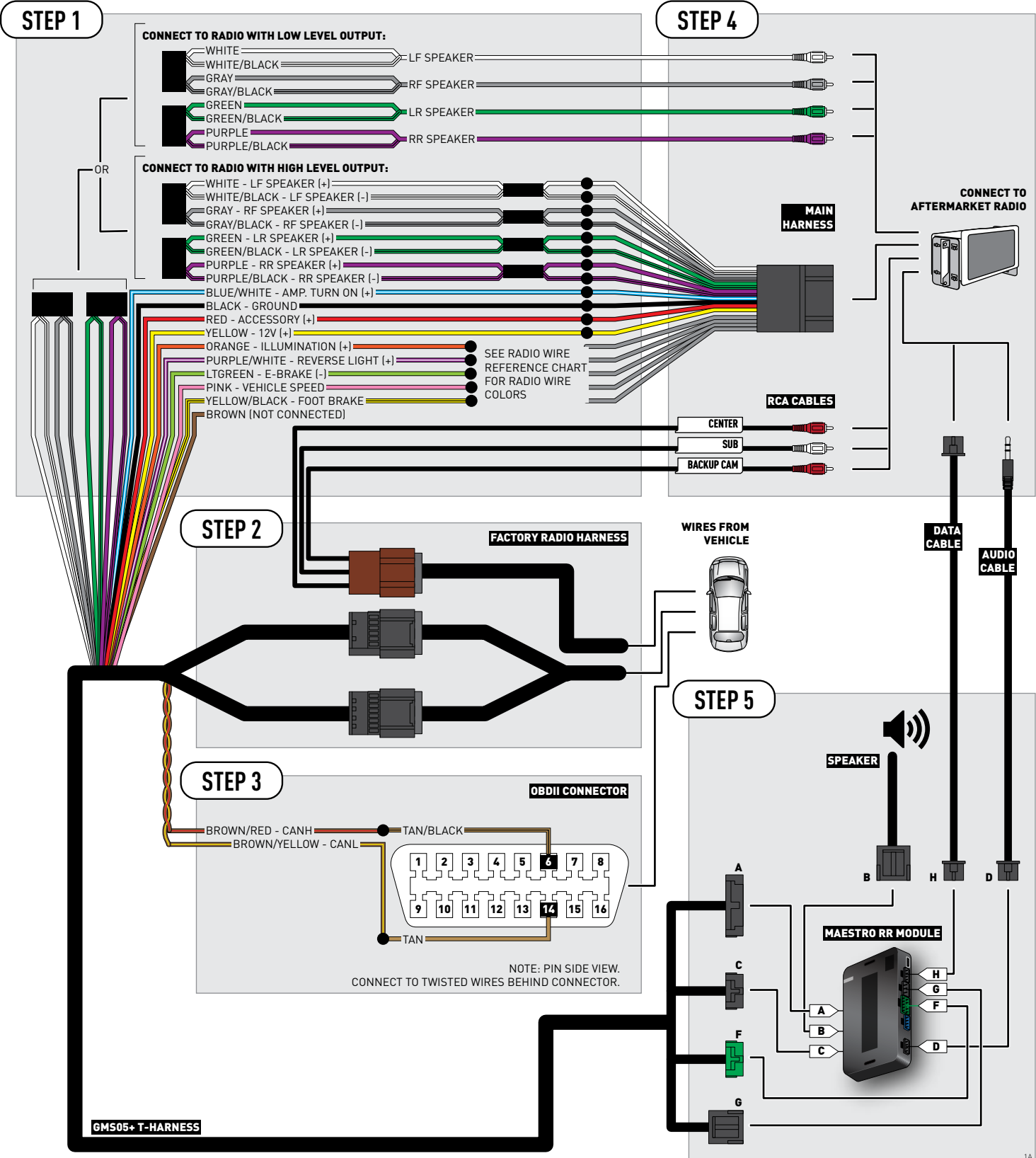

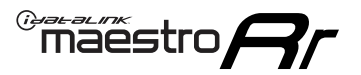

## **WIRING DIAGRAM** without an Amplifier

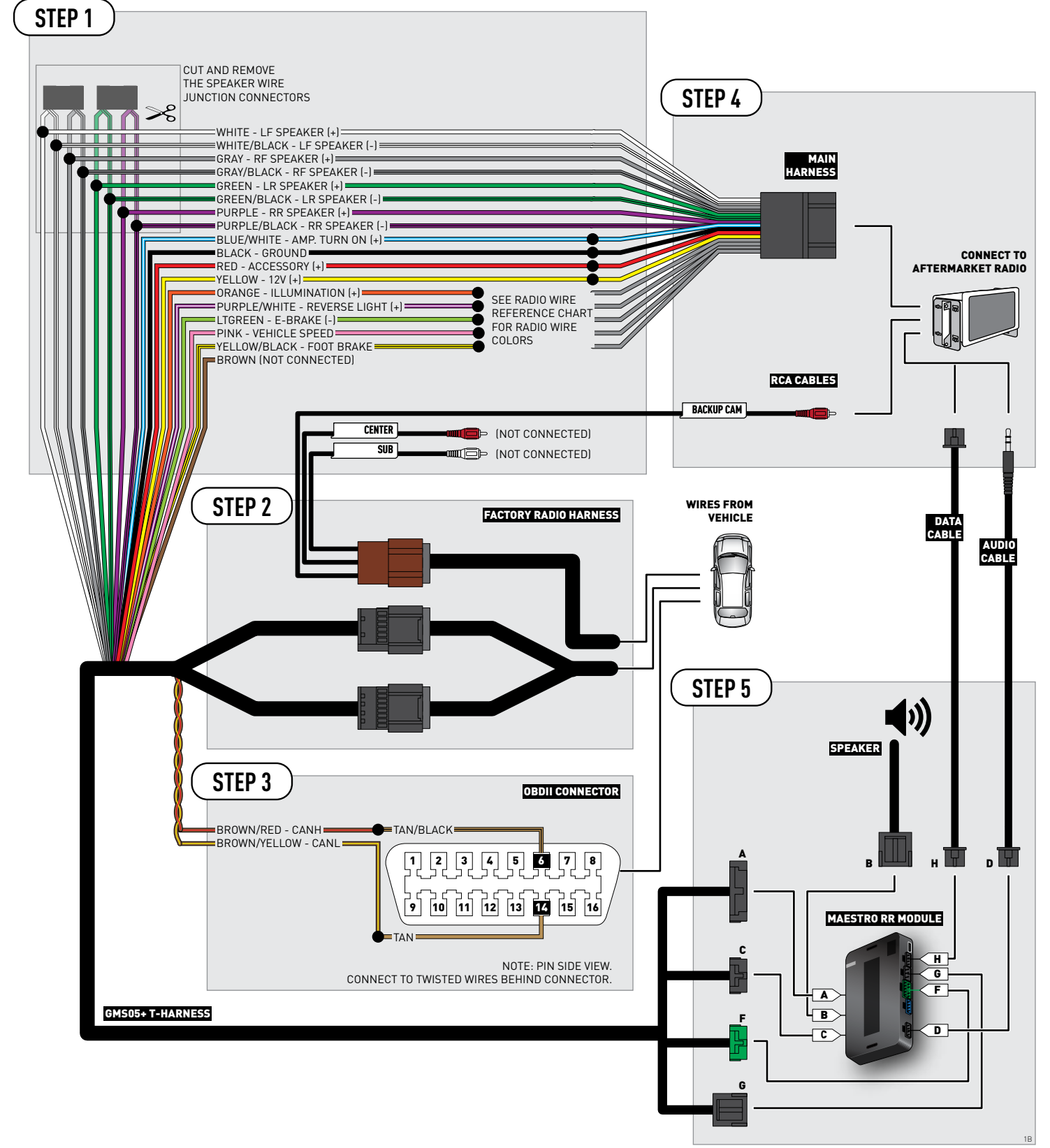

## **RADIO WIRE REFERENCE CHART**

| Wire<br>Description        | Polarity | Wire Color on Maestro<br>T-Harness | Wire Color on Alpine cable | Wire Color on Kenwood cable | Wire Color on Pioneer cable |
|----------------------------|----------|------------------------------------|----------------------------|-----------------------------|-----------------------------|
| Illumination               | (+)      | Orange                             | N/A                        | Orange/White                | Orange/White                |
| Reverse Light              | (+)      | Purple/White                       | Orange/White               | Purple/White                | Purple/White                |
| E-Brake                    | (-)      | Lt Green                           | Yellow/Blue                | Lt Green                    | Lt Green                    |
| Foot Brake                 | [+]      | Yellow/Black                       | Yellow/Black               | N/A                         | N/A                         |
| VSS (vehicle speed sensor) | (DATA)   | Pink                               | Green/White                | N/A                         | Pink                        |

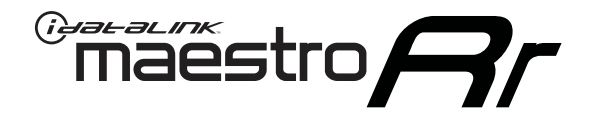

# INSTALL GUIDE CHEVROLET AVALANCHE 2007-2011

## RETAINS STEERING WHEEL CONTROLS, ONSTAR, BLUETOOTH, XM SATELLITE AND MORE!

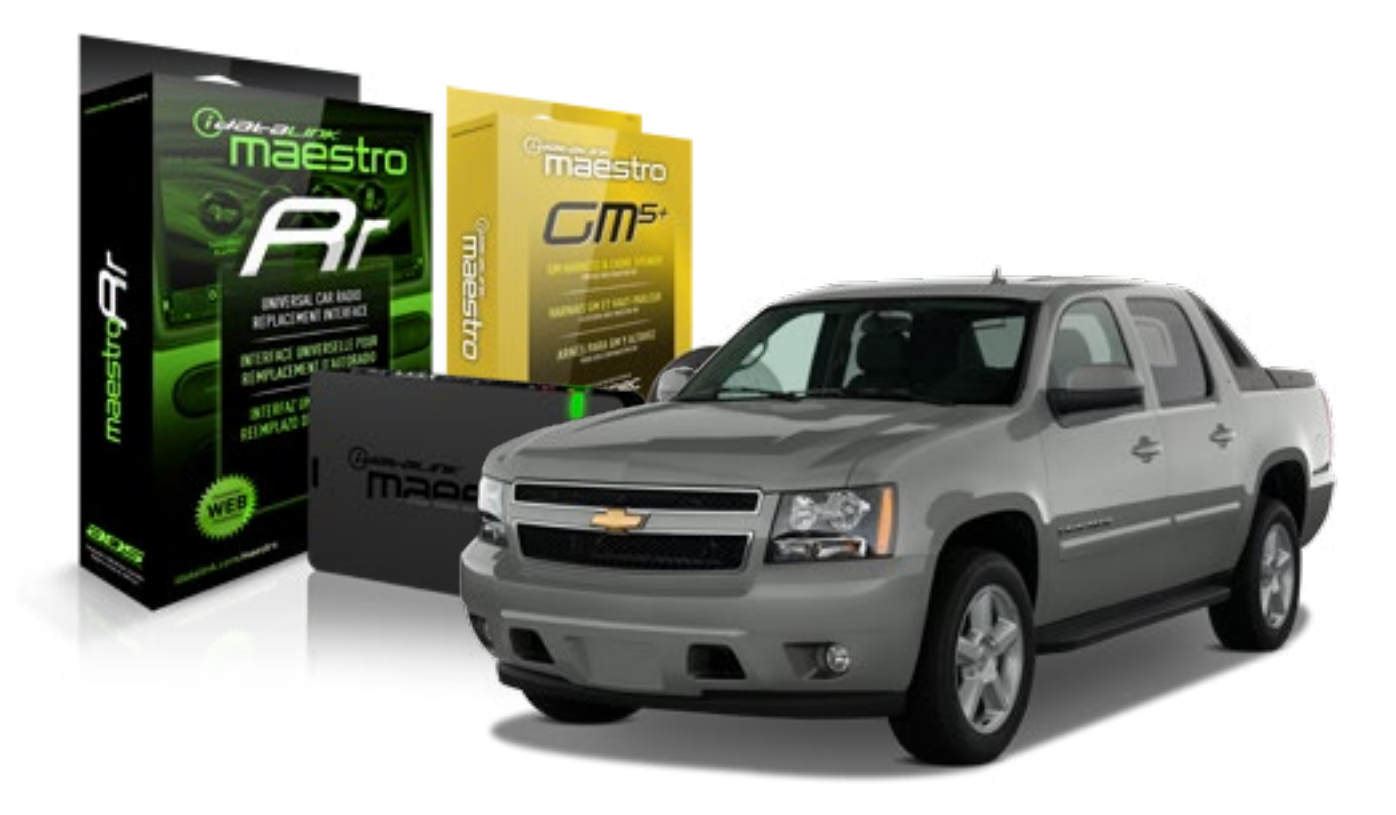

#### **PRODUCTS REQUIRED**

iDatalink Maestro RR Radio Replacement Interface iDatalink Maestro GM5+ Installation Harness **OPTIONAL ACCESSORIES** 

None

PROGRAMMED FIRMWARE ADS-RR(SR)-GMS05-DS

NOTICE: Automotive Data Solutions Inc. (ADS) recommends having this installation performed by a certified technician. Logos and trademarks used here in are the properties of their respective owners.

## **WELCOME**

<sup>®</sup>maestro

Congratulations on the purchase of your iDatalink Maestro RR Radio replacement solution. You are now a few simple steps away from enjoying your new car radio with enhanced features.

Before starting your installation, please ensure that your iDatalink Maestro module is programmed with the correct firmware for your vehicle and that you carefully review the install guide.

Please note that Maestro RR will only retain functionalities that were originally available in the vehicle.

### **TABLE OF CONTENTS**

| Before Installing                   | 3 |
|-------------------------------------|---|
| Installation Instructions           | 4 |
| Wiring Diagram with an Amplifier    | 5 |
| Wiring Diagram without an Amplifier | 6 |
| Radio Wire Reference Chart          | 7 |

## **NEED HELP?**

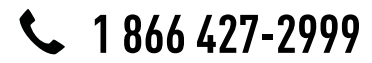

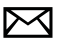

support@idatalink.com

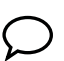

maestro.idatalink.com/support www.12voltdata.com/forum

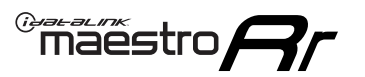

## **BEFORE INSTALLING**

### STEP 1

DETERMINE IF YOUR VEHICLE IS EQUIPPED WITH A FACTORY AMPLIFIER:

**METHOD 1:** Look for the following logos in the vehicle. They are usually on the speaker covers or on the radio unit. If you find any of the following logos Bose, Pioneer or Monsoon, you have a factory amplifier.

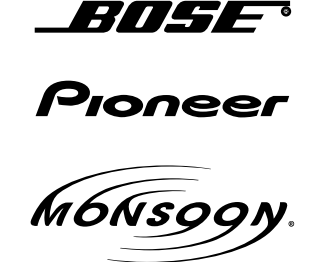

**METHOD 2:** Look for the following sticker in the glove box. This sticker will indicate all the Regular Production Option (RPO) codes. If you find any of the following codes UQA, UQS or UQG, you have a factory amplifier.

| SERVICE F                                                                        | PARTS                                         | 6 IDEN                                        | TIFIC                                         | ation                                         |                                               |                                               | DON                             | IOT R                                         | EMOVE                                         |
|----------------------------------------------------------------------------------|-----------------------------------------------|-----------------------------------------------|-----------------------------------------------|-----------------------------------------------|-----------------------------------------------|-----------------------------------------------|---------------------------------|-----------------------------------------------|-----------------------------------------------|
| 2GCEK19                                                                          | 9N03'                                         | 13447                                         | 64                                            |                                               | 143                                           | 143 5 FXWH2Q                                  |                                 |                                               | CKI5753                                       |
| AGI AG2<br>B58 B81<br>EVA E63<br>K47 K68<br>R4Y R9U<br>UF3 UK3<br>YSS ZGC<br>7YT | AJ1<br>B82<br>FF8<br>LQ9<br>R9Z<br>VR4<br>ZYI | AL0<br>CJ3<br>FF9<br>M32<br>SAF<br>VTV<br>Z60 | AM7<br>C49<br>GT5<br>NCI<br>SLM<br>VXS<br>Z82 | AN3<br>C7H<br>G80<br>NEI<br>TRB<br>V73<br>ISS | AU0<br>DF5<br>JC4<br>NP3<br>UC6<br>XSS<br>ISZ | AU3<br>DK7<br>KC4<br>NP5<br>UK3<br>X88<br>4IU | A31<br>DL3<br>KNP<br>UQA<br>6YT | B30<br>DT4<br>KUP<br>P30<br>U2K<br>YD6<br>691 | B4U<br>D07<br>K34<br>QSS<br>UFI<br>YE9<br>692 |
| BC/CC                                                                            | U                                             | 8555                                          |                                               |                                               | 692                                           |                                               |                                 |                                               |                                               |

## STEP 2

## IF YOUR VEHICLE IS EQUIPPED WITH A FACTORY AMPLIFIER:

Follow the installation instructions and complete the installation as shown in the wiring diagram with an amplifier and read the "AMPLIFIER ONLY" note to determine if you should use rca's or level matching circuits.

## IF YOUR VEHICLE NOT IS EQUIPPED WITH A FACTORY AMPLIFIER:

Follow the installation instructions and complete the installation as shown in the wiring diagram **without an amplifier**.

## maestro **Ar**

## **INSTALLATION INSTRUCTIONS**

### STEP 1

- Unbox the aftermarket radio and locate its main harness.
- Connect the wires shown on the next page from aftermarket radio main harness to the GM5+ T-harness and match the wire functions.

### STEP 2

• Connect the factory harness to the GM5+ T-harness.

## STEP 3

- Access the OBDII connector located under the driver side dashboard.
- Connect the BROWN /RED wire of the GM5+ T-harness to the wire located at pin 6 of the OBDII connector. (See the vehicle wire chart reference for wire colors)
- Connect the BROWN /YELLOW wire of the GM5+ T-harness to the wire located at pin 14 of the OBDII connector. (See the vehicle wire chart reference for wire colors)

### STEP 4

- Plug the aftermarket radio harnesses into the aftermarket radio.
- Plug the Data cable to the data port of the aftermarket radio.
- Insert the Audio cable into the iDatalink 3.5 mm audio jack of the aftermarket radio.

### STEP 5

• Connect all the harnesses to the Maestro RR module then proceed to module setup.

#### The module is now ready to be used.

Insert the aftermarket radio in the dashboard housing and test all the functionalities.

Reassemble the dashboard carefully.

### AMPLIFIER ONLY

#### DETERMINE IF YOU SHOULD USE RCA'S OR LEVEL MATCHING CIRCUITS

- If your vehicle is equipped with a factory amplifier you can connect the RCA wiring to the low level outputs of your aftermarket radio, or connect the level matching circuits to the speaker outputs of the aftermarket radio.
- If your aftermarket radio does not have low level outputs, has only a single RCA output, or the RCA output level is 2 volts or less then it is recommended to connect the level matching circuit to the speaker outputs. If the volume does not go loud enough using the RCA connections, the level matching circuits can be used.
- The internal amplifier in some radios is not compatible with the level matching circuit. In these cases, there will be floor noise (hissing or buzzing at low levels) when the level matching circuit is connected. Change to the RCA connections to eliminate this noise.

#### TROUBLESHOOTING TIPS:

- To reset the module back its factory settings, turn the key to the OFF position then disconnect all connectors from the module. Press and hold the module's programming button and connect all the connectors back to the module. Wait, the module's LED will flash RED rapidly (this may take up to 10 seconds). Release the programming button. Wait, the LED will turn solid GREEN for 2 seconds.
- For technical assistance call 1-866-427-2999 or e-mail "support@idatalink.com". Visit us at "maestro.idatalink. com/support" and "www.12voltdata.com/forum/"

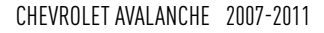

## WIRING DIAGRAM with an Amplifier

"maestro

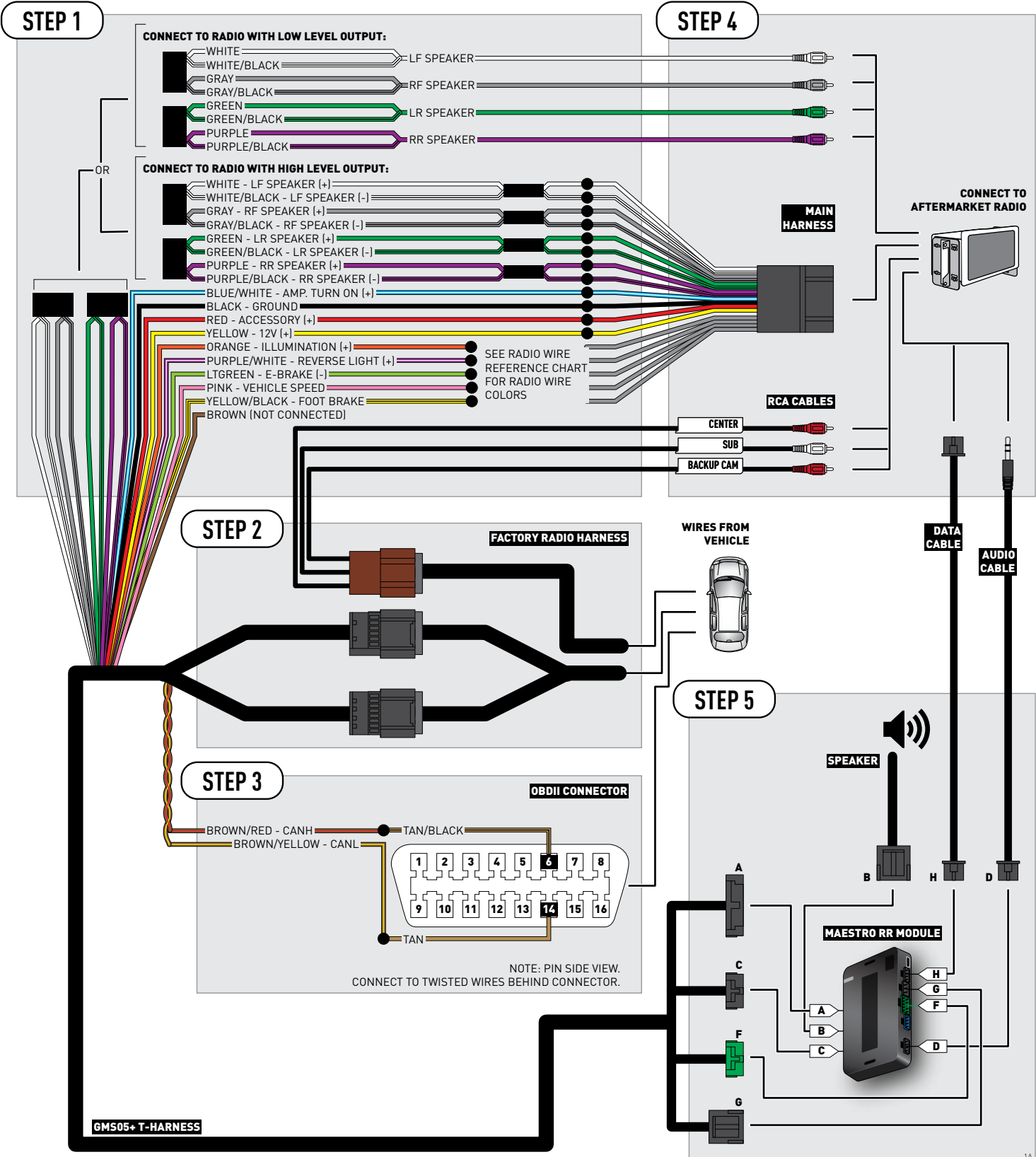

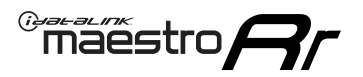

## **WIRING DIAGRAM** without an Amplifier

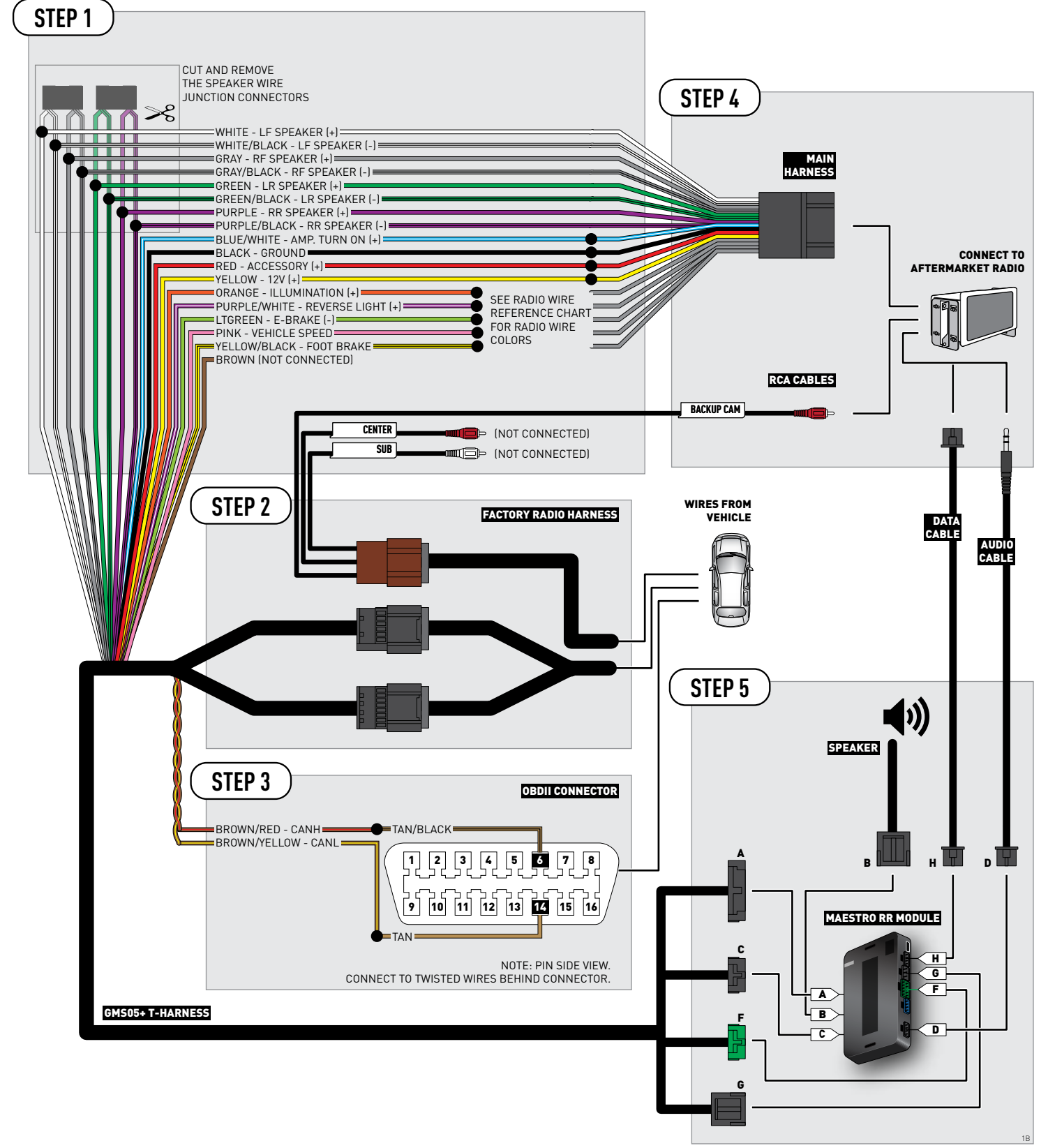

## **RADIO WIRE REFERENCE CHART**

| Wire<br>Description        | Polarity | Wire Color on Maestro<br>T-Harness | Wire Color on Alpine cable | Wire Color on Kenwood cable | Wire Color on Pioneer cable |
|----------------------------|----------|------------------------------------|----------------------------|-----------------------------|-----------------------------|
| Illumination               | (+)      | Orange                             | N/A                        | Orange/White                | Orange/White                |
| Reverse Light              | [+]      | Purple/White                       | Orange/White               | Purple/White                | Purple/White                |
| E-Brake                    | (-)      | Lt Green                           | Yellow/Blue                | Lt Green                    | Lt Green                    |
| Foot Brake                 | [+]      | Yellow/Black                       | Yellow/Black               | N/A                         | N/A                         |
| VSS (vehicle speed sensor) | (DATA)   | Pink                               | Green/White                | N/A                         | Pink                        |

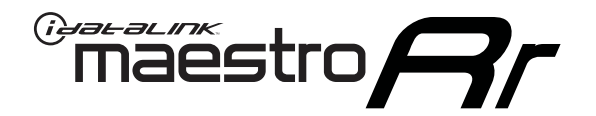

# INSTALL GUIDE CHEVROLET AVALANCHE WITH NAV 2012-2013

RETAINS STEERING WHEEL CONTROLS, ONSTAR, BLUETOOTH, XM SATELLITE AND MORE!

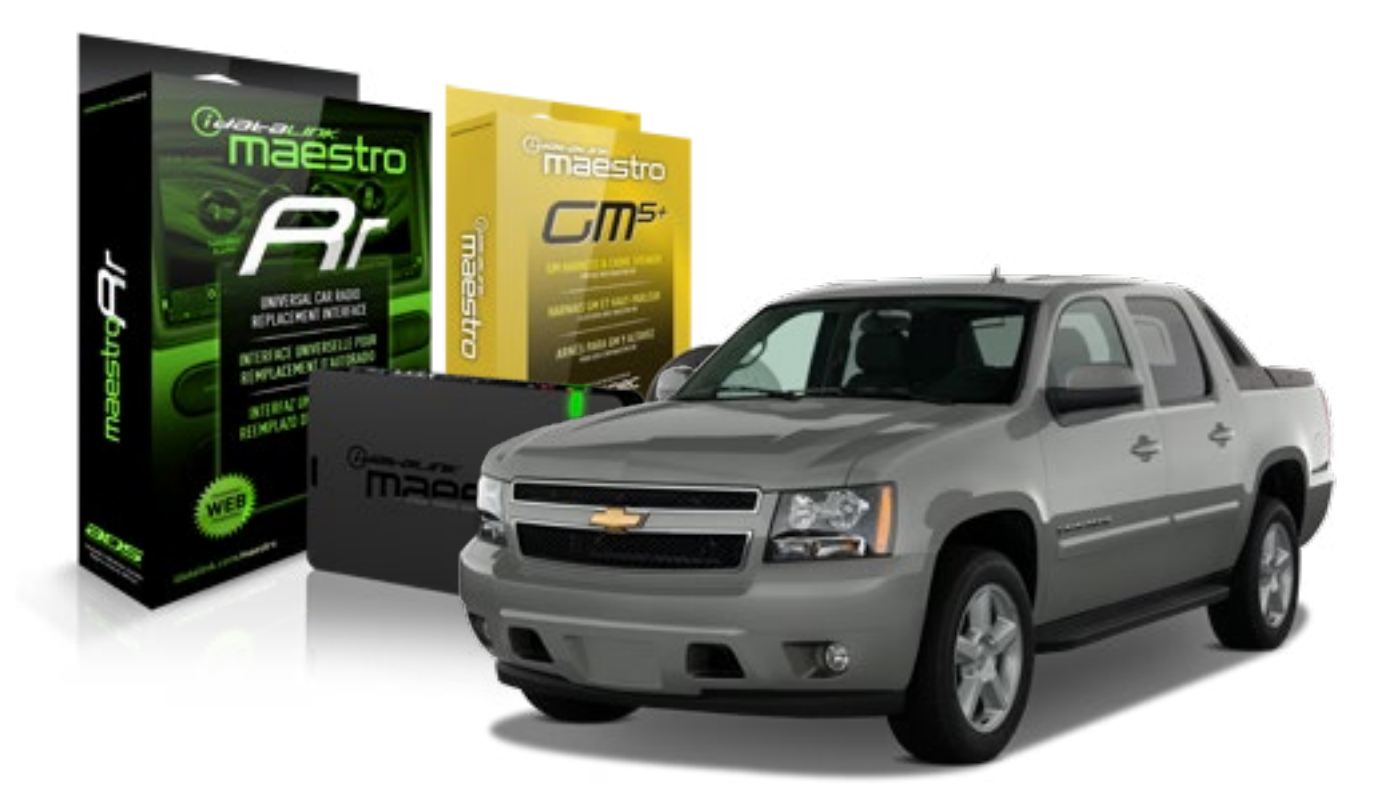

#### **PRODUCTS REQUIRED**

iDatalink Maestro RR Radio Replacement Interface iDatalink Maestro GM5+ Installation Harness **OPTIONAL ACCESSORIES** 

None

PROGRAMMED FIRMWARE ADS-RR(SR)-GMS05-DS

NOTICE: Automotive Data Solutions Inc. (ADS) recommends having this installation performed by a certified technician. Logos and trademarks used here in are the properties of their respective owners.

## **WELCOME**

<sup>®</sup>maestro

Congratulations on the purchase of your iDatalink Maestro RR Radio replacement solution. You are now a few simple steps away from enjoying your new car radio with enhanced features.

Before starting your installation, please ensure that your iDatalink Maestro module is programmed with the correct firmware for your vehicle and that you carefully review the install guide.

Please note that Maestro RR will only retain functionalities that were originally available in the vehicle.

### **TABLE OF CONTENTS**

| Before Installing                   | 3 |
|-------------------------------------|---|
| Installation Instructions           | 4 |
| Wiring Diagram with an Amplifier    | 5 |
| Wiring Diagram without an Amplifier | 6 |
| Radio Wire Reference Chart          | 7 |

## **NEED HELP?**

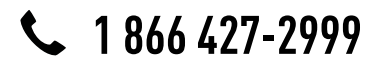

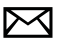

support@idatalink.com

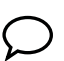

maestro.idatalink.com/support www.12voltdata.com/forum

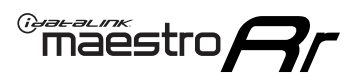

## **BEFORE INSTALLING**

### STEP 1

DETERMINE IF YOUR VEHICLE IS EQUIPPED WITH A FACTORY AMPLIFIER:

**METHOD 1:** Look for the following logos in the vehicle. They are usually on the speaker covers or on the radio unit. If you find any of the following logos Bose, Pioneer or Monsoon, you have a factory amplifier.

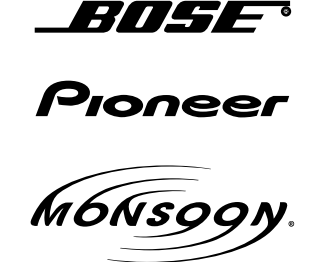

**METHOD 2:** Look for the following sticker in the glove box. This sticker will indicate all the Regular Production Option (RPO) codes. If you find any of the following codes UQA, UQS or UQG, you have a factory amplifier.

| SERVICE                                                                          | PARTS                                         | S IDEN                                        | TIFIC                                         | ation                                         |                                               |                                               | DON                             | IOT R                                         | EMOVE                                         |
|----------------------------------------------------------------------------------|-----------------------------------------------|-----------------------------------------------|-----------------------------------------------|-----------------------------------------------|-----------------------------------------------|-----------------------------------------------|---------------------------------|-----------------------------------------------|-----------------------------------------------|
| 2GCEK1                                                                           | 9N03′                                         | 13447                                         | 64                                            |                                               | 143                                           | 143 5 FXWH2Q                                  |                                 |                                               | CKI5753                                       |
| AGI AG2<br>B58 B81<br>EVA E63<br>K47 K68<br>R4Y R9U<br>UF3 UK3<br>YSS ZGC<br>7YT | AJ1<br>B82<br>FF8<br>LQ9<br>R9Z<br>VR4<br>ZYI | AL0<br>CJ3<br>FF9<br>M32<br>SAF<br>VTV<br>Z60 | AM7<br>C49<br>GT5<br>NCI<br>SLM<br>VXS<br>Z82 | AN3<br>C7H<br>G80<br>NEI<br>TRB<br>V73<br>ISS | AU0<br>DF5<br>JC4<br>NP3<br>UC6<br>XSS<br>ISZ | AU3<br>DK7<br>KC4<br>NP5<br>UK3<br>X88<br>4IU | A31<br>DL3<br>KNP<br>UQA<br>6YT | B30<br>DT4<br>KUP<br>P30<br>U2K<br>YD6<br>691 | B4U<br>D07<br>K34<br>QSS<br>UFI<br>YE9<br>692 |
| BC/CC                                                                            | U                                             | 8555                                          |                                               |                                               | 692                                           |                                               |                                 |                                               |                                               |

## STEP 2

## IF YOUR VEHICLE IS EQUIPPED WITH A FACTORY AMPLIFIER:

Follow the installation instructions and complete the installation as shown in the wiring diagram with an amplifier and read the "AMPLIFIER ONLY" note to determine if you should use rca's or level matching circuits.

## IF YOUR VEHICLE NOT IS EQUIPPED WITH A FACTORY AMPLIFIER:

Follow the installation instructions and complete the installation as shown in the wiring diagram **without an amplifier**.

## maestro **Ar**

## **INSTALLATION INSTRUCTIONS**

### STEP 1

- Unbox the aftermarket radio and locate its main harness.
- Connect the wires shown on the next page from aftermarket radio main harness to the GM5+ T-harness and match the wire functions.

### STEP 2

• Connect the factory harness to the GM5+ T-harness.

## STEP 3

- Access the OBDII connector located under the driver side dashboard.
- Connect the BROWN /RED wire of the GM5+ T-harness to the wire located at pin 6 of the OBDII connector. (See the vehicle wire chart reference for wire colors)
- Connect the BROWN /YELLOW wire of the GM5+ T-harness to the wire located at pin 14 of the OBDII connector. (See the vehicle wire chart reference for wire colors)

### STEP 4

- Plug the aftermarket radio harnesses into the aftermarket radio.
- Plug the Data cable to the data port of the aftermarket radio.
- Insert the Audio cable into the iDatalink 3.5 mm audio jack of the aftermarket radio.

### STEP 5

• Connect all the harnesses to the Maestro RR module then proceed to module setup.

#### The module is now ready to be used.

Insert the aftermarket radio in the dashboard housing and test all the functionalities.

Reassemble the dashboard carefully.

### AMPLIFIER ONLY

#### DETERMINE IF YOU SHOULD USE RCA'S OR LEVEL MATCHING CIRCUITS

- If your vehicle is equipped with a factory amplifier you can connect the RCA wiring to the low level outputs of your aftermarket radio, or connect the level matching circuits to the speaker outputs of the aftermarket radio.
- If your aftermarket radio does not have low level outputs, has only a single RCA output, or the RCA output level is 2 volts or less then it is recommended to connect the level matching circuit to the speaker outputs. If the volume does not go loud enough using the RCA connections, the level matching circuits can be used.
- The internal amplifier in some radios is not compatible with the level matching circuit. In these cases, there will be floor noise (hissing or buzzing at low levels) when the level matching circuit is connected. Change to the RCA connections to eliminate this noise.

#### TROUBLESHOOTING TIPS:

- To reset the module back its factory settings, turn the key to the OFF position then disconnect all connectors from the module. Press and hold the module's programming button and connect all the connectors back to the module. Wait, the module's LED will flash RED rapidly (this may take up to 10 seconds). Release the programming button. Wait, the LED will turn solid GREEN for 2 seconds.
- For technical assistance call 1-866-427-2999 or e-mail "support@idatalink.com". Visit us at "maestro.idatalink. com/support" and "www.12voltdata.com/forum/"

## WIRING DIAGRAM with an Amplifier

"maestro

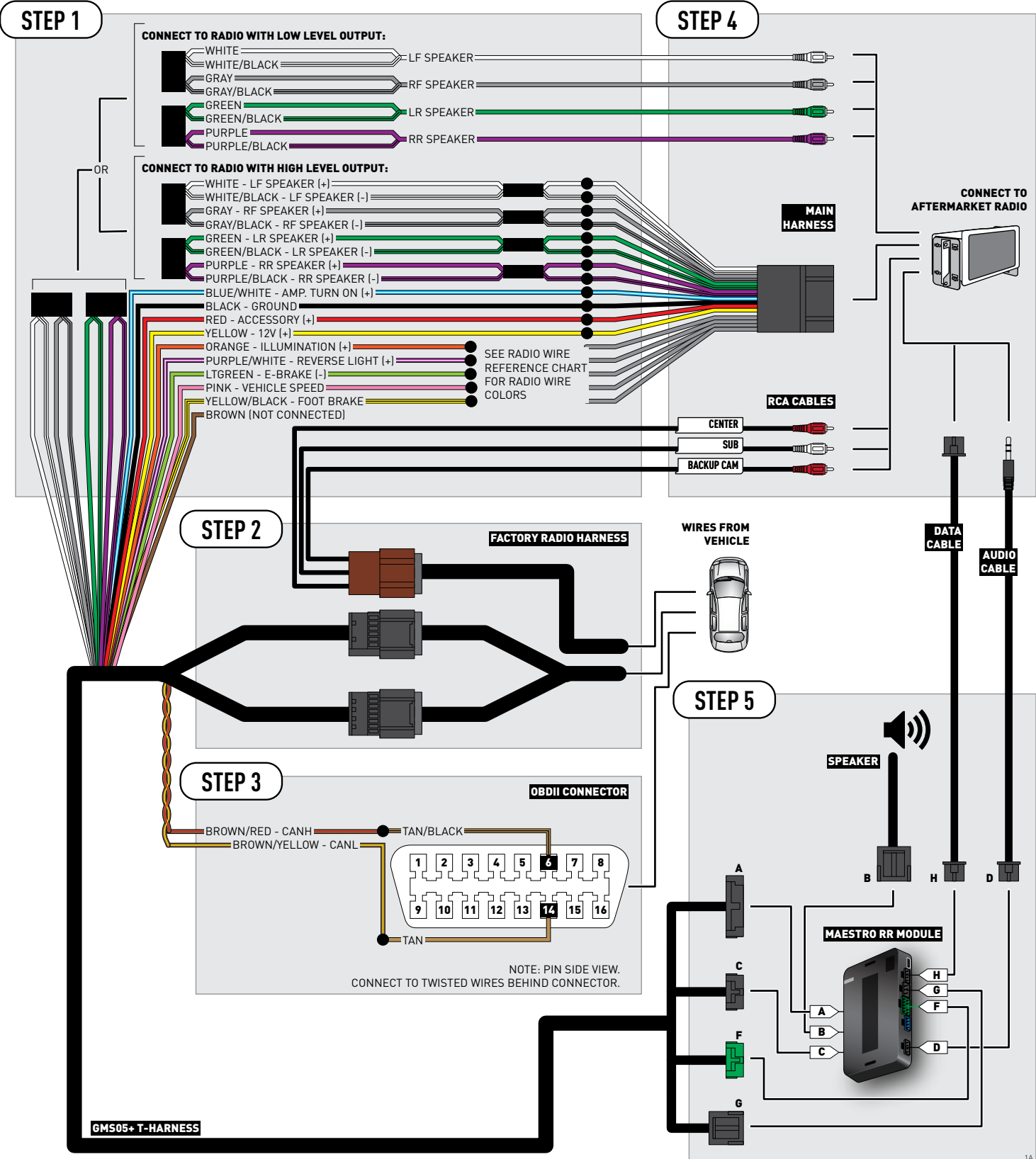

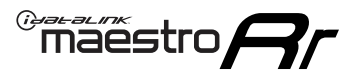

## **WIRING DIAGRAM** without an Amplifier

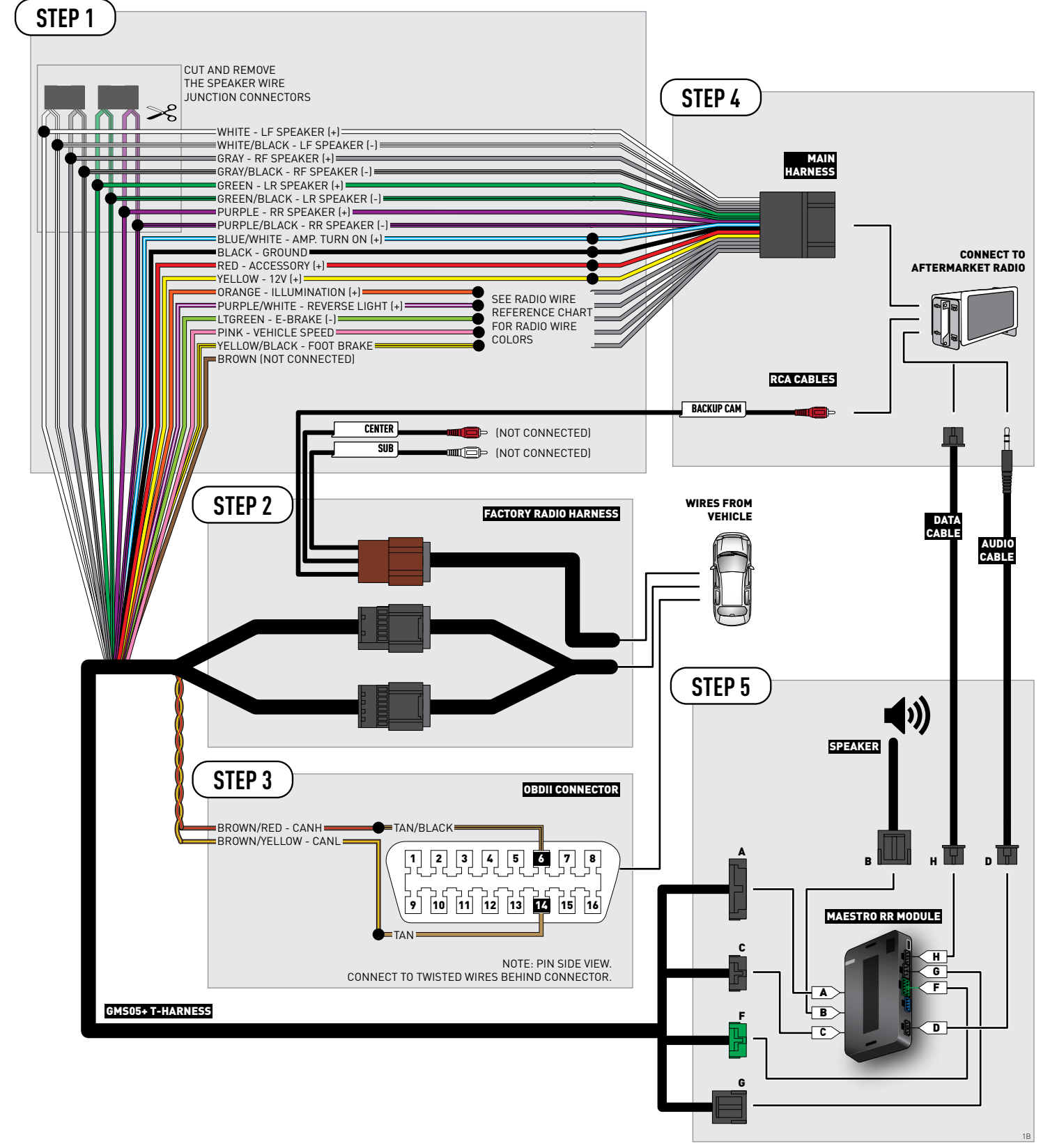

## **RADIO WIRE REFERENCE CHART**

| Wire<br>Description        | Polarity | Wire Color on Maestro<br>T-Harness | Wire Color on Alpine cable | Wire Color on Kenwood cable | Wire Color on Pioneer cable |
|----------------------------|----------|------------------------------------|----------------------------|-----------------------------|-----------------------------|
| Illumination               | (+)      | Orange                             | N/A                        | Orange/White                | Orange/White                |
| Reverse Light              | (+)      | Purple/White                       | Orange/White               | Purple/White                | Purple/White                |
| E-Brake                    | (-)      | Lt Green                           | Yellow/Blue                | Lt Green                    | Lt Green                    |
| Foot Brake                 | (+)      | Yellow/Black                       | Yellow/Black               | N/A                         | N/A                         |
| VSS (vehicle speed sensor) | (DATA)   | Pink                               | Green/White                | N/A                         | Pink                        |

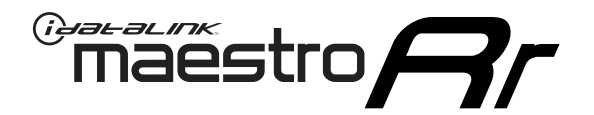

# INSTALL GUIDE CHEVROLET AVALANCHE WITHOUT NAV 2012-2013

## RETAINS STEERING WHEEL CONTROLS, ONSTAR, BLUETOOTH, XM SATELLITE AND MORE!

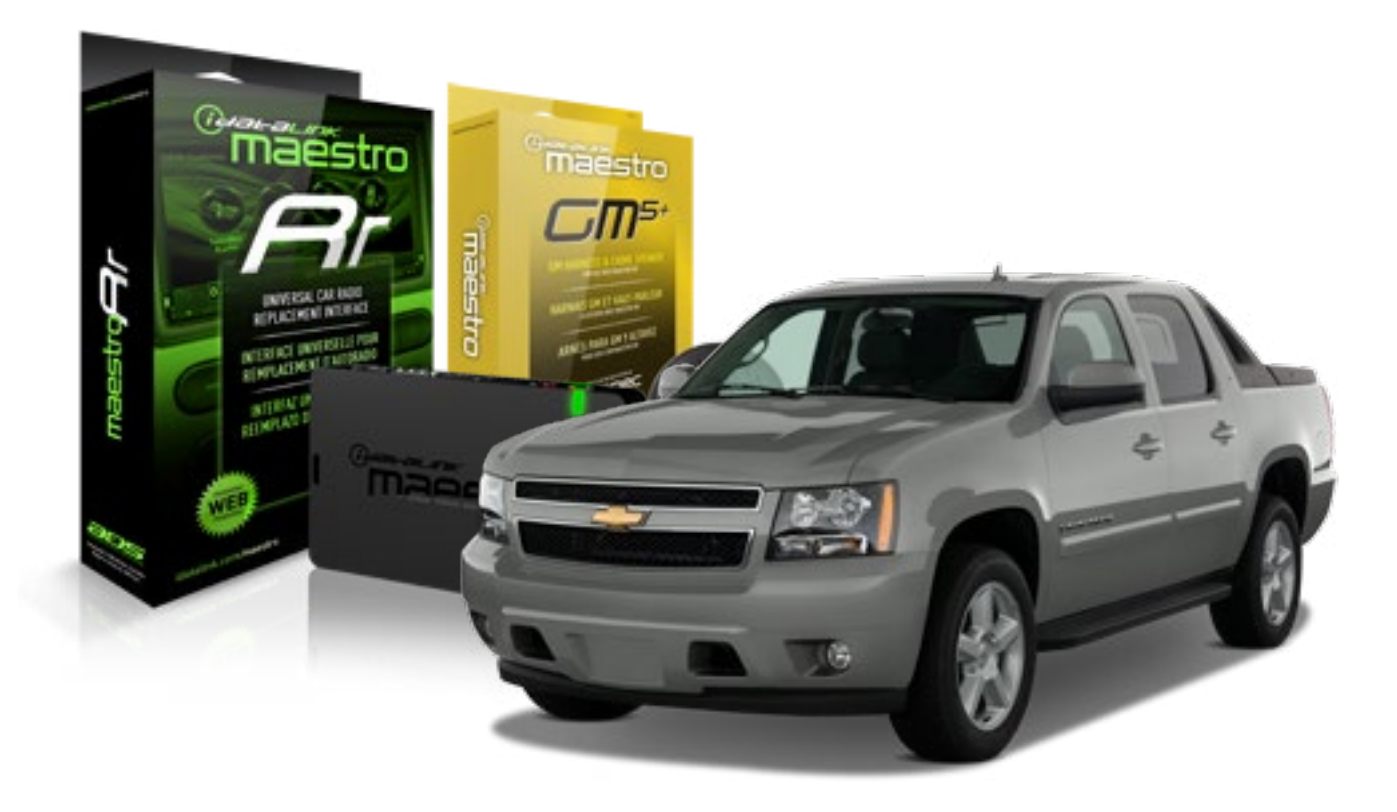

#### **PRODUCTS REQUIRED**

iDatalink Maestro RR Radio Replacement Interface iDatalink Maestro GM5+ Installation Harness OPTIONAL ACCESSORIES None PROGRAMMED FIRMWARE ADS-RR(SR)-GMS05-DS

NOTICE: Automotive Data Solutions Inc. (ADS) recommends having this installation performed by a certified technician. Logos and trademarks used here in are the properties of their respective owners.

## **WELCOME**

<sup>®</sup>maestro

Congratulations on the purchase of your iDatalink Maestro RR Radio replacement solution. You are now a few simple steps away from enjoying your new car radio with enhanced features.

Before starting your installation, please ensure that your iDatalink Maestro module is programmed with the correct firmware for your vehicle and that you carefully review the install guide.

Please note that Maestro RR will only retain functionalities that were originally available in the vehicle.

### **TABLE OF CONTENTS**

| Before Installing                   | 3 |
|-------------------------------------|---|
| Installation Instructions           | 4 |
| Wiring Diagram with an Amplifier    | 5 |
| Wiring Diagram without an Amplifier | 6 |
| Radio Wire Reference Chart          | 7 |

## **NEED HELP?**

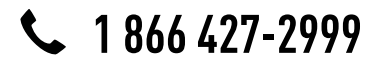

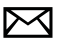

support@idatalink.com

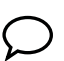

maestro.idatalink.com/support www.12voltdata.com/forum

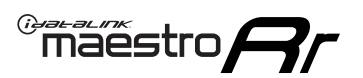

## **BEFORE INSTALLING**

### STEP 1

DETERMINE IF YOUR VEHICLE IS EQUIPPED WITH A FACTORY AMPLIFIER:

**METHOD 1:** Look for the following logos in the vehicle. They are usually on the speaker covers or on the radio unit. If you find any of the following logos Bose, Pioneer or Monsoon, you have a factory amplifier.

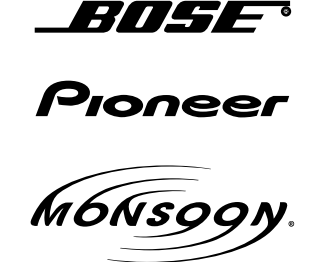

**METHOD 2:** Look for the following sticker in the glove box. This sticker will indicate all the Regular Production Option (RPO) codes. If you find any of the following codes UQA, UQS or UQG, you have a factory amplifier.

| SERVICE                                                                          | PARTS                                         | S IDEN                                        | TIFIC                                         | ation                                         |                                               |                                               | DON                             | IOT R                                         | EMOVE                                         |
|----------------------------------------------------------------------------------|-----------------------------------------------|-----------------------------------------------|-----------------------------------------------|-----------------------------------------------|-----------------------------------------------|-----------------------------------------------|---------------------------------|-----------------------------------------------|-----------------------------------------------|
| 2GCEK1                                                                           | 9N03′                                         | 13447                                         | 64                                            |                                               | 143                                           | 3 5 FX\                                       | NH2Q                            |                                               | CKI5753                                       |
| AGI AG2<br>B58 B81<br>EVA E63<br>K47 K68<br>R4Y R9U<br>UF3 UK3<br>YSS ZGC<br>7YT | AJ1<br>B82<br>FF8<br>LQ9<br>R9Z<br>VR4<br>ZYI | AL0<br>CJ3<br>FF9<br>M32<br>SAF<br>VTV<br>Z60 | AM7<br>C49<br>GT5<br>NCI<br>SLM<br>VXS<br>Z82 | AN3<br>C7H<br>G80<br>NEI<br>TRB<br>V73<br>ISS | AU0<br>DF5<br>JC4<br>NP3<br>UC6<br>XSS<br>ISZ | AU3<br>DK7<br>KC4<br>NP5<br>UK3<br>X88<br>4IU | A31<br>DL3<br>KNP<br>UQA<br>6YT | B30<br>DT4<br>KUP<br>P30<br>U2K<br>YD6<br>691 | B4U<br>D07<br>K34<br>QSS<br>UFI<br>YE9<br>692 |
| BC/CC                                                                            | U                                             | 8555                                          |                                               |                                               | 692                                           |                                               |                                 |                                               |                                               |

## STEP 2

## IF YOUR VEHICLE IS EQUIPPED WITH A FACTORY AMPLIFIER:

Follow the installation instructions and complete the installation as shown in the wiring diagram with an amplifier and read the "AMPLIFIER ONLY" note to determine if you should use rca's or level matching circuits.

## IF YOUR VEHICLE NOT IS EQUIPPED WITH A FACTORY AMPLIFIER:

Follow the installation instructions and complete the installation as shown in the wiring diagram **without an amplifier**.

## maestro **Ar**

## **INSTALLATION INSTRUCTIONS**

### STEP 1

- Unbox the aftermarket radio and locate its main harness.
- Connect the wires shown on the next page from aftermarket radio main harness to the GM5+ T-harness and match the wire functions.

### STEP 2

• Connect the factory harness to the GM5+ T-harness.

## STEP 3

- Access the OBDII connector located under the driver side dashboard.
- Connect the BROWN /RED wire of the GM5+ T-harness to the wire located at pin 6 of the OBDII connector. (See the vehicle wire chart reference for wire colors)
- Connect the BROWN /YELLOW wire of the GM5+ T-harness to the wire located at pin 14 of the OBDII connector. (See the vehicle wire chart reference for wire colors)

### STEP 4

- Plug the aftermarket radio harnesses into the aftermarket radio.
- Plug the Data cable to the data port of the aftermarket radio.
- Insert the Audio cable into the iDatalink 3.5 mm audio jack of the aftermarket radio.

### STEP 5

• Connect all the harnesses to the Maestro RR module then proceed to module setup.

#### The module is now ready to be used.

Insert the aftermarket radio in the dashboard housing and test all the functionalities.

Reassemble the dashboard carefully.

### AMPLIFIER ONLY

#### DETERMINE IF YOU SHOULD USE RCA'S OR LEVEL MATCHING CIRCUITS

- If your vehicle is equipped with a factory amplifier you can connect the RCA wiring to the low level outputs of your aftermarket radio, or connect the level matching circuits to the speaker outputs of the aftermarket radio.
- If your aftermarket radio does not have low level outputs, has only a single RCA output, or the RCA output level is 2 volts or less then it is recommended to connect the level matching circuit to the speaker outputs. If the volume does not go loud enough using the RCA connections, the level matching circuits can be used.
- The internal amplifier in some radios is not compatible with the level matching circuit. In these cases, there will be floor noise (hissing or buzzing at low levels) when the level matching circuit is connected. Change to the RCA connections to eliminate this noise.

#### TROUBLESHOOTING TIPS:

- To reset the module back its factory settings, turn the key to the OFF position then disconnect all connectors from the module. Press and hold the module's programming button and connect all the connectors back to the module. Wait, the module's LED will flash RED rapidly (this may take up to 10 seconds). Release the programming button. Wait, the LED will turn solid GREEN for 2 seconds.
- For technical assistance call 1-866-427-2999 or e-mail "support@idatalink.com". Visit us at "maestro.idatalink. com/support" and "www.12voltdata.com/forum/"

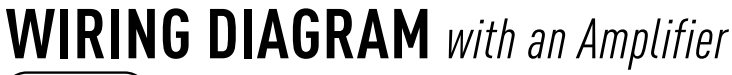

"maestro

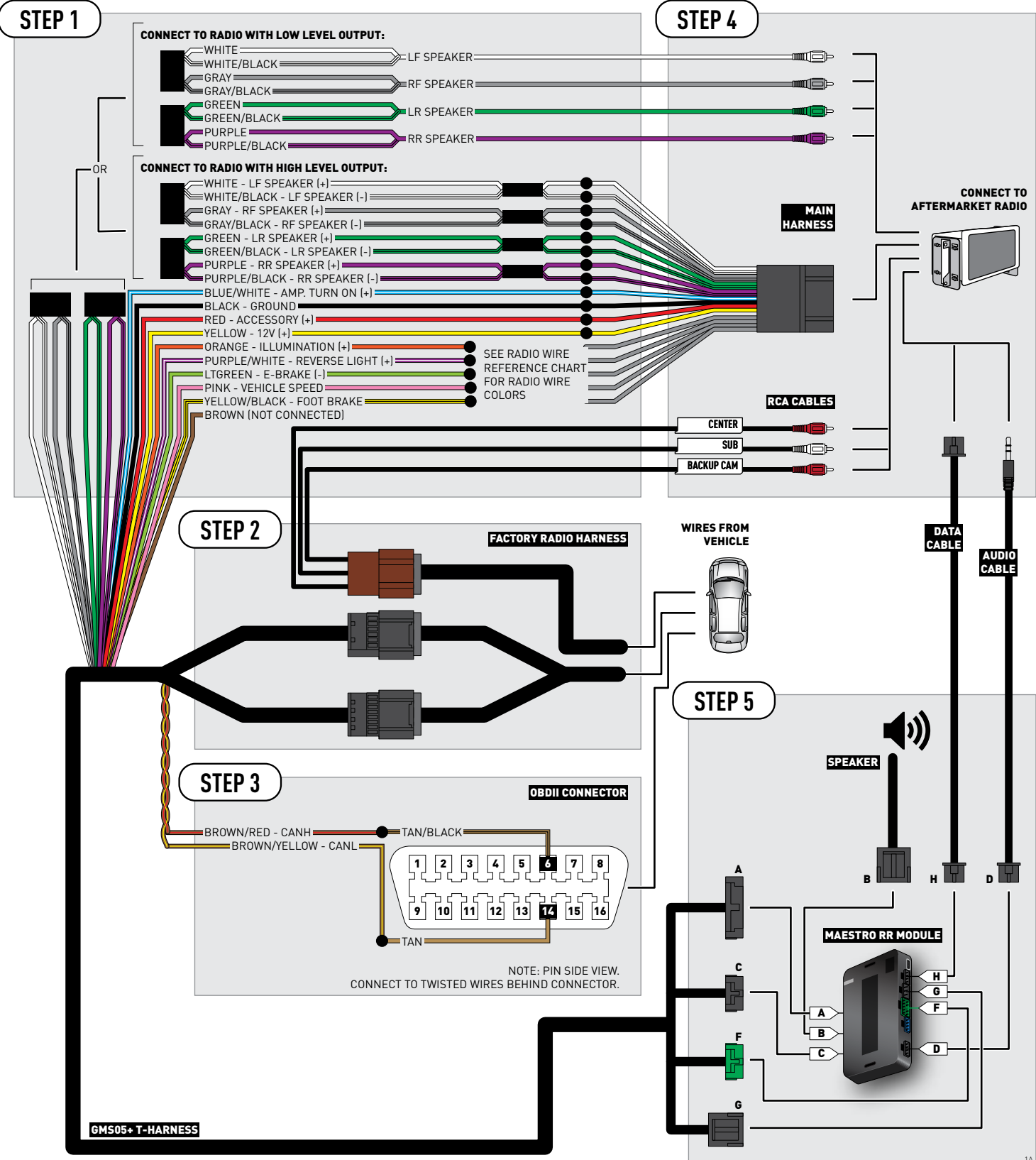

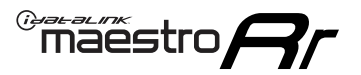

## **WIRING DIAGRAM** without an Amplifier

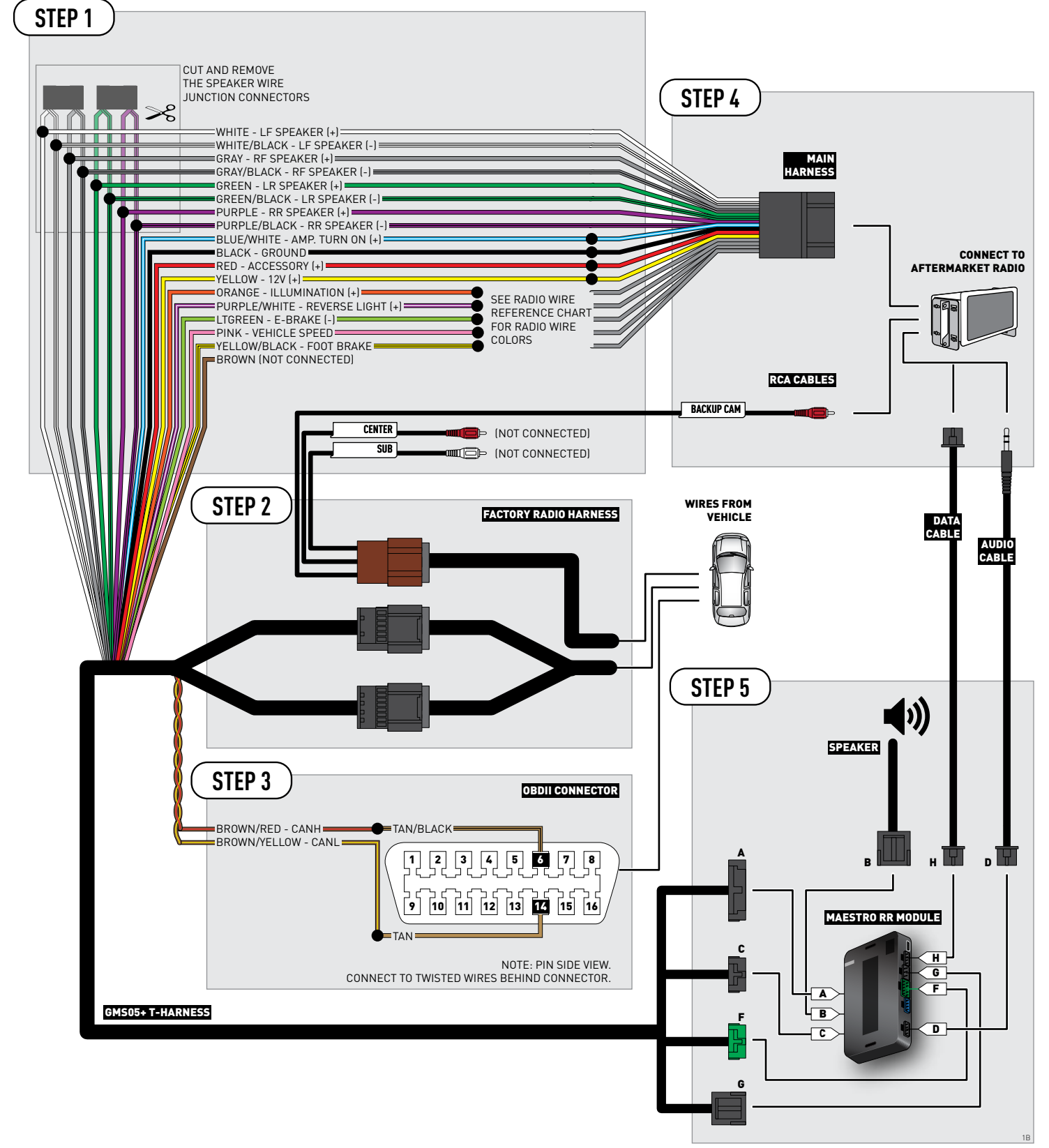

## **RADIO WIRE REFERENCE CHART**

| Wire<br>Description        | Polarity | Wire Color on Maestro<br>T-Harness | Wire Color on Alpine cable | Wire Color on Kenwood cable | Wire Color on Pioneer cable |
|----------------------------|----------|------------------------------------|----------------------------|-----------------------------|-----------------------------|
| Illumination               | (+)      | Orange                             | N/A                        | Orange/White                | Orange/White                |
| Reverse Light              | (+)      | Purple/White                       | Orange/White               | Purple/White                | Purple/White                |
| E-Brake                    | (-)      | Lt Green                           | Yellow/Blue                | Lt Green                    | Lt Green                    |
| Foot Brake                 | [+]      | Yellow/Black                       | Yellow/Black               | N/A                         | N/A                         |
| VSS (vehicle speed sensor) | (DATA)   | Pink                               | Green/White                | N/A                         | Pink                        |

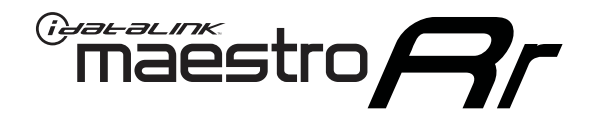

# INSTALL GUIDE CHEVROLET EQUINOX 2007-2009

## RETAINS STEERING WHEEL CONTROLS, ONSTAR, BLUETOOTH, XM SATELLITE AND MORE!

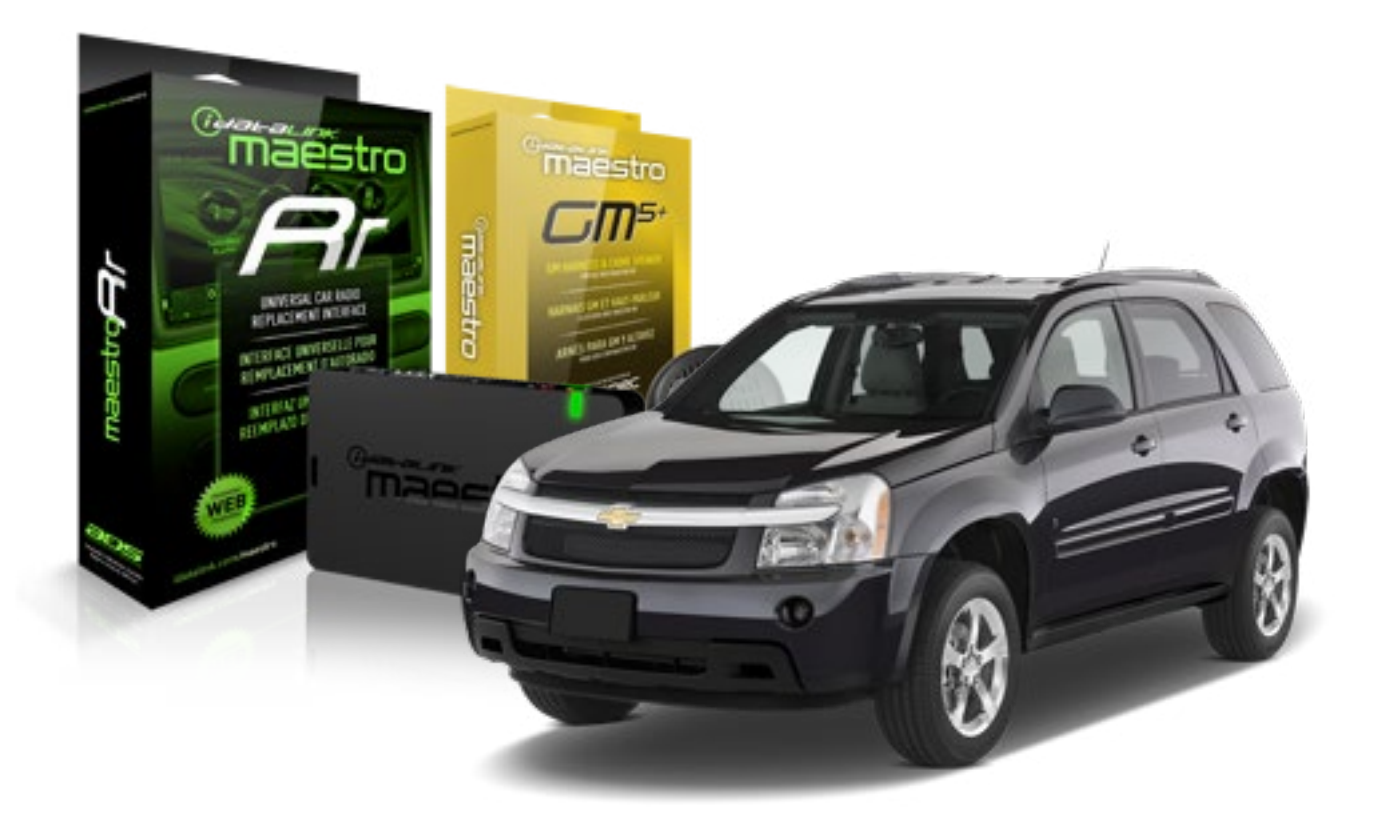

#### **PRODUCTS REQUIRED**

iDatalink Maestro RR Radio Replacement Interface iDatalink Maestro GM5+ Installation Harness OPTIONAL ACCESSORIES None PROGRAMMED FIRMWARE ADS-RR(SR)-GMS05-DS

NOTICE: Automotive Data Solutions Inc. (ADS) recommends having this installation performed by a certified technician. Logos and trademarks used here in are the properties of their respective owners.

## **WELCOME**

<sup>®</sup>maestro

Congratulations on the purchase of your iDatalink Maestro RR Radio replacement solution. You are now a few simple steps away from enjoying your new car radio with enhanced features.

Before starting your installation, please ensure that your iDatalink Maestro module is programmed with the correct firmware for your vehicle and that you carefully review the install guide.

Please note that Maestro RR will only retain functionalities that were originally available in the vehicle.

### **TABLE OF CONTENTS**

| Before Installing                   | 3 |
|-------------------------------------|---|
| Installation Instructions           | 4 |
| Wiring Diagram with an Amplifier    | 5 |
| Wiring Diagram without an Amplifier | 6 |
| Radio Wire Reference Chart          | 7 |

## **NEED HELP?**

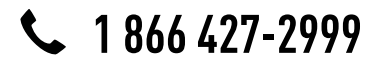

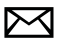

support@idatalink.com

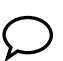

maestro.idatalink.com/support www.12voltdata.com/forum

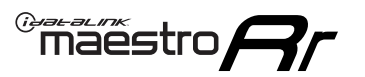

## **BEFORE INSTALLING**

### STEP 1

DETERMINE IF YOUR VEHICLE IS EQUIPPED WITH A FACTORY AMPLIFIER:

**METHOD 1:** Look for the following logos in the vehicle. They are usually on the speaker covers or on the radio unit. If you find any of the following logos Bose, Pioneer or Monsoon, you have a factory amplifier.

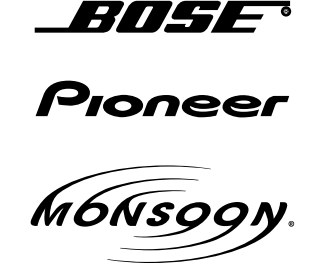

**METHOD 2:** Look for the following sticker in the glove box. This sticker will indicate all the Regular Production Option (RPO) codes. If you find any of the following codes UQA, UQS or UQG, you have a factory amplifier.

| SERVICE                                                                          | PARTS                                         | S IDEN                                        | TIFIC                                         | ation                                         |                                               |                                               | DON                             | IOT R                                         | EMOVE                                         |
|----------------------------------------------------------------------------------|-----------------------------------------------|-----------------------------------------------|-----------------------------------------------|-----------------------------------------------|-----------------------------------------------|-----------------------------------------------|---------------------------------|-----------------------------------------------|-----------------------------------------------|
| 2GCEK19N031344764                                                                |                                               |                                               |                                               | 143 5 FXWH2Q                                  |                                               |                                               | CKI5753                         |                                               |                                               |
| AGI AG2<br>B58 B81<br>EVA E63<br>K47 K68<br>R4Y R9U<br>UF3 UK3<br>YSS ZGC<br>7YT | AJ1<br>B82<br>FF8<br>LQ9<br>R9Z<br>VR4<br>ZYI | AL0<br>CJ3<br>FF9<br>M32<br>SAF<br>VTV<br>Z60 | AM7<br>C49<br>GT5<br>NCI<br>SLM<br>VXS<br>Z82 | AN3<br>C7H<br>G80<br>NEI<br>TRB<br>V73<br>ISS | AU0<br>DF5<br>JC4<br>NP3<br>UC6<br>XSS<br>ISZ | AU3<br>DK7<br>KC4<br>NP5<br>UK3<br>X88<br>4IU | A31<br>DL3<br>KNP<br>UQA<br>6YT | B30<br>DT4<br>KUP<br>P30<br>U2K<br>YD6<br>691 | B4U<br>D07<br>K34<br>QSS<br>UFI<br>YE9<br>692 |
| BC/CC                                                                            | U                                             | 8555                                          |                                               |                                               | 692                                           |                                               |                                 |                                               |                                               |

## STEP 2

## IF YOUR VEHICLE IS EQUIPPED WITH A FACTORY AMPLIFIER:

Follow the installation instructions and complete the installation as shown in the wiring diagram with an amplifier and read the "AMPLIFIER ONLY" note to determine if you should use rca's or level matching circuits.

## IF YOUR VEHICLE NOT IS EQUIPPED WITH A FACTORY AMPLIFIER:

Follow the installation instructions and complete the installation as shown in the wiring diagram **without an amplifier**.

## maestro **Ar**

## **INSTALLATION INSTRUCTIONS**

### STEP 1

- Unbox the aftermarket radio and locate its main harness.
- Connect the wires shown on the next page from aftermarket radio main harness to the GM5+ T-harness and match the wire functions.

### STEP 2

• Connect the factory harness to the GM5+ T-harness.

## STEP 3

- Access the OBDII connector located under the driver side dashboard.
- Connect the BROWN /RED wire of the GM5+ T-harness to the wire located at pin 6 of the OBDII connector. (See the vehicle wire chart reference for wire colors)
- Connect the BROWN /YELLOW wire of the GM5+ T-harness to the wire located at pin 14 of the OBDII connector. (See the vehicle wire chart reference for wire colors)

### STEP 4

- Plug the aftermarket radio harnesses into the aftermarket radio.
- Plug the Data cable to the data port of the aftermarket radio.
- Insert the Audio cable into the iDatalink 3.5 mm audio jack of the aftermarket radio.

### STEP 5

• Connect all the harnesses to the Maestro RR module then proceed to module setup.

#### The module is now ready to be used.

Insert the aftermarket radio in the dashboard housing and test all the functionalities.

Reassemble the dashboard carefully.

### AMPLIFIER ONLY

#### DETERMINE IF YOU SHOULD USE RCA'S OR LEVEL MATCHING CIRCUITS

- If your vehicle is equipped with a factory amplifier you can connect the RCA wiring to the low level outputs of your aftermarket radio, or connect the level matching circuits to the speaker outputs of the aftermarket radio.
- If your aftermarket radio does not have low level outputs, has only a single RCA output, or the RCA output level is 2 volts or less then it is recommended to connect the level matching circuit to the speaker outputs. If the volume does not go loud enough using the RCA connections, the level matching circuits can be used.
- The internal amplifier in some radios is not compatible with the level matching circuit. In these cases, there will be floor noise (hissing or buzzing at low levels) when the level matching circuit is connected. Change to the RCA connections to eliminate this noise.

#### TROUBLESHOOTING TIPS:

- To reset the module back its factory settings, turn the key to the OFF position then disconnect all connectors from the module. Press and hold the module's programming button and connect all the connectors back to the module. Wait, the module's LED will flash RED rapidly (this may take up to 10 seconds). Release the programming button. Wait, the LED will turn solid GREEN for 2 seconds.
- For technical assistance call 1-866-427-2999 or e-mail "support@idatalink.com". Visit us at "maestro.idatalink. com/support" and "www.12voltdata.com/forum/"

## **WIRING DIAGRAM** with an Amplifier

"maestro

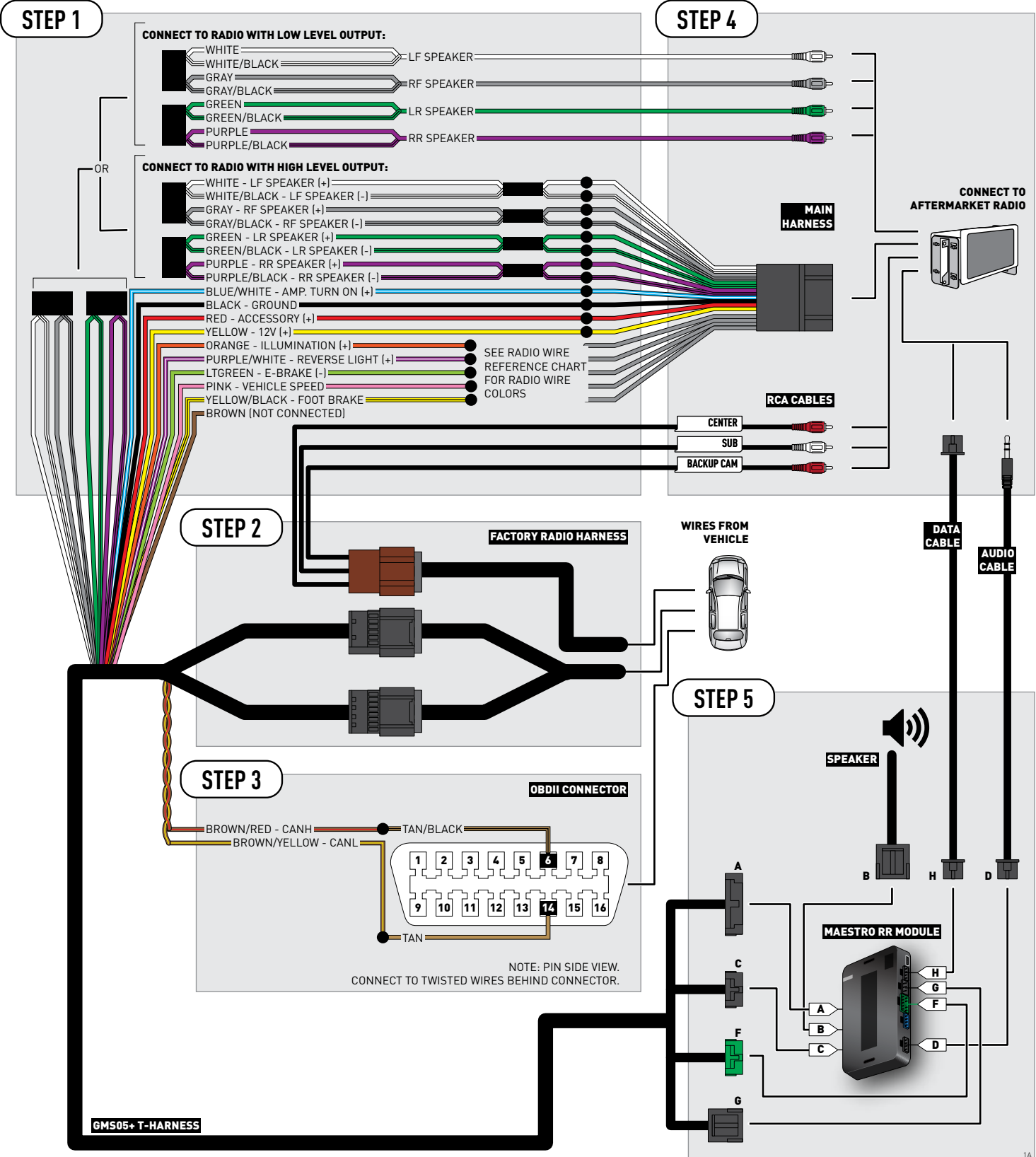

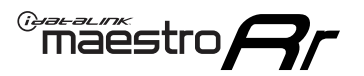

## **WIRING DIAGRAM** without an Amplifier

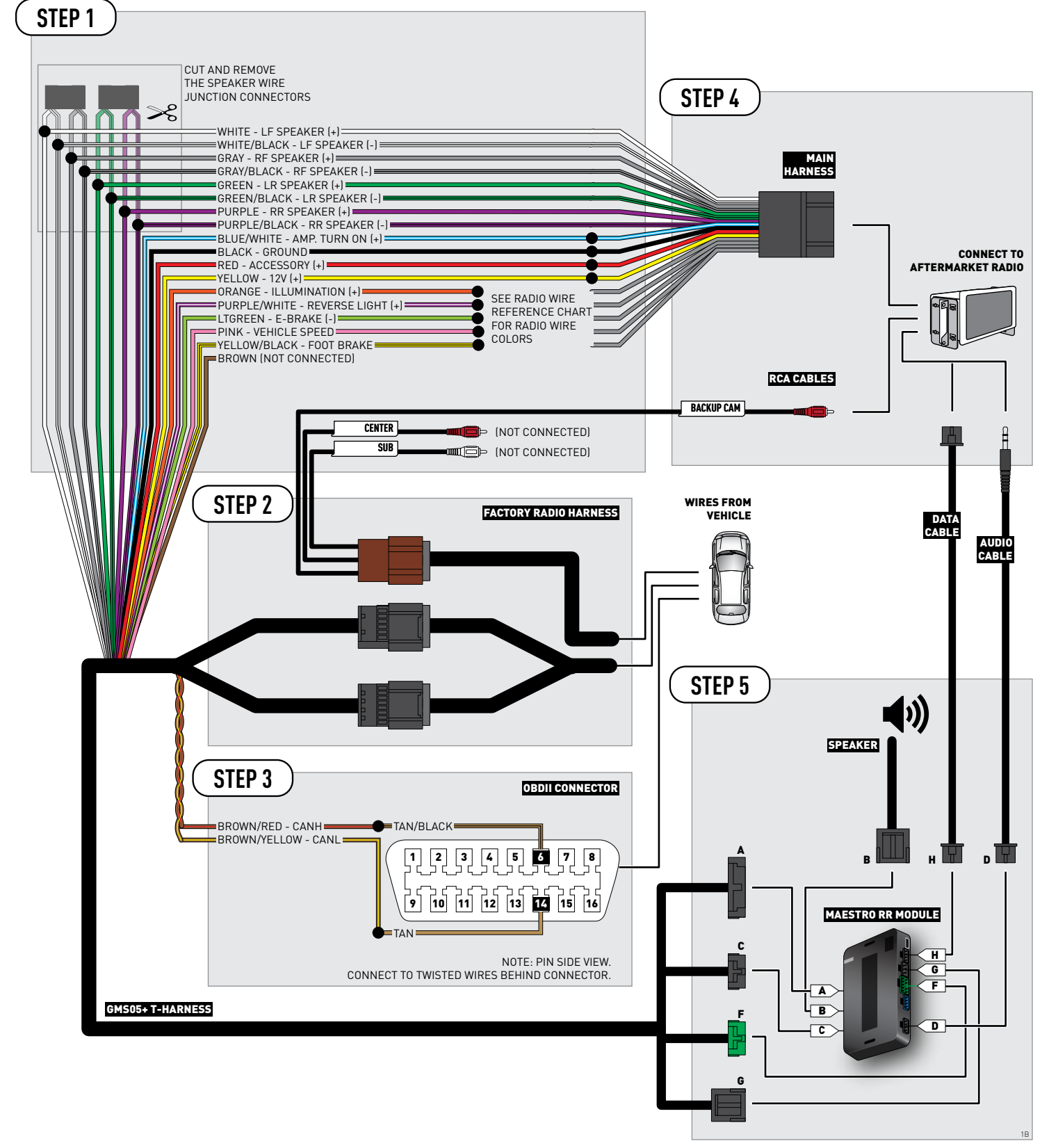

## **RADIO WIRE REFERENCE CHART**

| Wire<br>Description        | Polarity | Wire Color on Maestro<br>T-Harness | Wire Color on Alpine cable | Wire Color on Kenwood cable | Wire Color on Pioneer cable |
|----------------------------|----------|------------------------------------|----------------------------|-----------------------------|-----------------------------|
| Illumination               | [+]      | Orange                             | N/A                        | Orange/White                | Orange/White                |
| Reverse Light              | (+)      | Purple/White                       | Orange/White               | Purple/White                | Purple/White                |
| E-Brake                    | (-)      | Lt Green                           | Yellow/Blue                | Lt Green                    | Lt Green                    |
| Foot Brake                 | (+)      | Yellow/Black                       | Yellow/Black               | N/A                         | N/A                         |
| VSS (vehicle speed sensor) | (DATA)   | Pink                               | Green/White                | N/A                         | Pink                        |

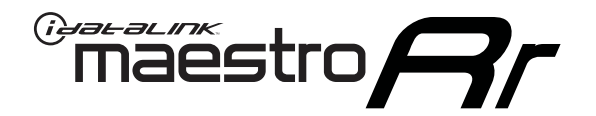

# INSTALL GUIDE CHEVROLET EXPRESS WITH NAV 2013-2017

## RETAINS STEERING WHEEL CONTROLS, ONSTAR, BLUETOOTH, XM SATELLITE AND MORE!

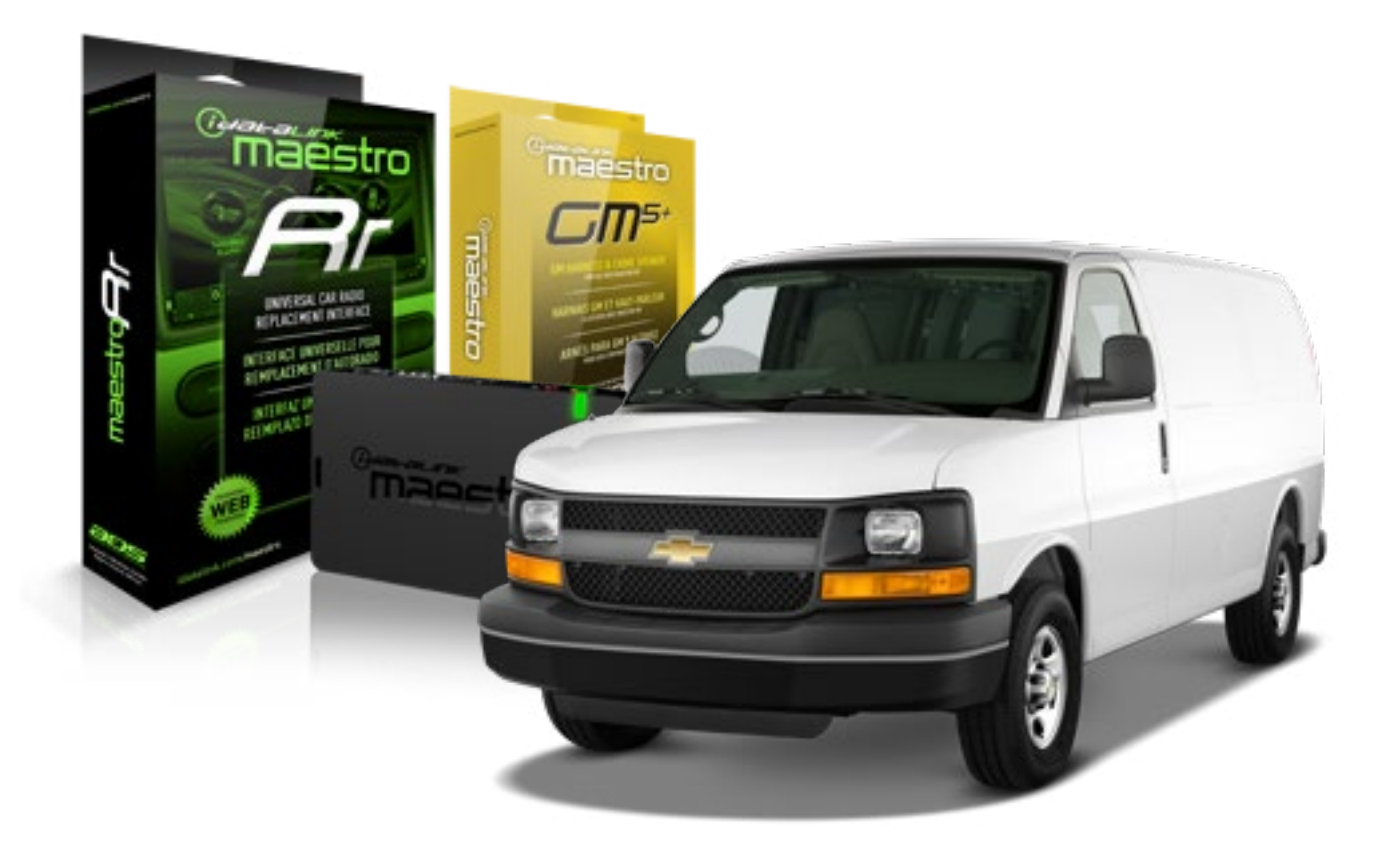

#### **PRODUCTS REQUIRED**

iDatalink Maestro RR Radio Replacement Interface iDatalink Maestro GM5+ Installation Harness OPTIONAL ACCESSORIES None PROGRAMMED FIRMWARE ADS-RR(SR)-GMS05-DS

NOTICE: Automotive Data Solutions Inc. (ADS) recommends having this installation performed by a certified technician. Logos and trademarks used here in are the properties of their respective owners.
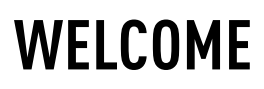

<sup>®</sup>maestro

Congratulations on the purchase of your iDatalink Maestro RR Radio replacement solution. You are now a few simple steps away from enjoying your new car radio with enhanced features.

Before starting your installation, please ensure that your iDatalink Maestro module is programmed with the correct firmware for your vehicle and that you carefully review the install guide.

Please note that Maestro RR will only retain functionalities that were originally available in the vehicle.

#### **TABLE OF CONTENTS**

| Before Installing                   | 3 |
|-------------------------------------|---|
| Installation Instructions           | 4 |
| Wiring Diagram with an Amplifier    | 5 |
| Wiring Diagram without an Amplifier | 6 |
| Radio Wire Reference Chart          | 7 |

## **NEED HELP?**

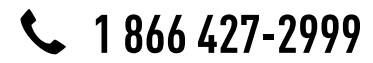

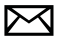

support@idatalink.com

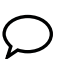

maestro.idatalink.com/support www.12voltdata.com/forum

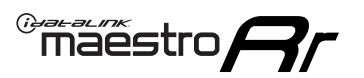

## **BEFORE INSTALLING**

#### STEP 1

DETERMINE IF YOUR VEHICLE IS EQUIPPED WITH A FACTORY AMPLIFIER:

**METHOD 1:** Look for the following logos in the vehicle. They are usually on the speaker covers or on the radio unit. If you find any of the following logos Bose, Pioneer or Monsoon, you have a factory amplifier.

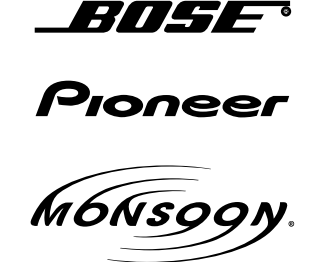

**METHOD 2:** Look for the following sticker in the glove box. This sticker will indicate all the Regular Production Option (RPO) codes. If you find any of the following codes UQA, UQS or UQG, you have a factory amplifier.

| SERVICE F                                                                        | PARTS                                         | 6 IDEN                                        | TIFIC                                         | ation                                         |                                               |                                               | DON                             | IOT R                                         | EMOVE                                         |
|----------------------------------------------------------------------------------|-----------------------------------------------|-----------------------------------------------|-----------------------------------------------|-----------------------------------------------|-----------------------------------------------|-----------------------------------------------|---------------------------------|-----------------------------------------------|-----------------------------------------------|
| 2GCEK19                                                                          | 9N03'                                         | 13447                                         | 64                                            |                                               | 143                                           | 3 5 FX\                                       | NH2Q                            |                                               | CKI5753                                       |
| AGI AG2<br>B58 B81<br>EVA E63<br>K47 K68<br>R4Y R9U<br>UF3 UK3<br>YSS ZGC<br>7YT | AJ1<br>B82<br>FF8<br>LQ9<br>R9Z<br>VR4<br>ZYI | AL0<br>CJ3<br>FF9<br>M32<br>SAF<br>VTV<br>Z60 | AM7<br>C49<br>GT5<br>NCI<br>SLM<br>VXS<br>Z82 | AN3<br>C7H<br>G80<br>NEI<br>TRB<br>V73<br>ISS | AU0<br>DF5<br>JC4<br>NP3<br>UC6<br>XSS<br>ISZ | AU3<br>DK7<br>KC4<br>NP5<br>UK3<br>X88<br>4IU | A31<br>DL3<br>KNP<br>UQA<br>6YT | B30<br>DT4<br>KUP<br>P30<br>U2K<br>YD6<br>691 | B4U<br>D07<br>K34<br>QSS<br>UFI<br>YE9<br>692 |
| BC/CC                                                                            | U                                             | 8555                                          |                                               |                                               | 692                                           |                                               |                                 |                                               |                                               |

### STEP 2

### IF YOUR VEHICLE IS EQUIPPED WITH A FACTORY AMPLIFIER:

Follow the installation instructions and complete the installation as shown in the wiring diagram with an amplifier and read the "AMPLIFIER ONLY" note to determine if you should use rca's or level matching circuits.

### IF YOUR VEHICLE NOT IS EQUIPPED WITH A FACTORY AMPLIFIER:

Follow the installation instructions and complete the installation as shown in the wiring diagram **without an amplifier**.

# maestro **Ar**

## **INSTALLATION INSTRUCTIONS**

#### STEP 1

- Unbox the aftermarket radio and locate its main harness.
- Connect the wires shown on the next page from aftermarket radio main harness to the GM2 T-harness and match the wire functions.
- Remove the factory radio.

### STEP 2

• Connect the GREEN male 2 pin connector of the backup camera cable to the GREEN female connector of the backup camera adapter. Connect GRAY connector of adapter to the vehicle backup camera harness.

### STEP 3

• Connect the factory harness to the GM2 T-harness. Ensure that the RED 2 pin plugs are connected.

### STEP 4

• Plug the OBDII connector into the OBDII of the vehicle, under driver dash.

#### STEP 5

- Plug the aftermarket radio harnesses into the aftermarket radio.
- Connect the backup camera RCA cable into the aftermarket radio.
- Plug the Data cable to the data port of the aftermarket radio.
- Insert the Audio cable into the iDatalink 3.5 mm audio jack of the aftermarket radio.

### STEP 6

• Connect all the harnesses to the Maestro RR module then test your installation.

#### TROUBLESHOOTING TIPS:

- To reset the module back its factory settings, turn the key to the OFF position then disconnect all connectors from the module. Press and hold the module's programming button and connect all the connectors back to the module. Wait, the module's LED will flash RED rapidly (this may take up to 10 seconds). Release the programming button. Wait, the LED will turn solid GREEN for 2 seconds.
- For technical assistance call 1-866-427-2999 or e-mail "support@idatalink.com". Visit us at "maestro.idatalink. com/support" and "www.12voltdata.com/forum/"

### WIRING DIAGRAM with an Amplifier

Maestro Ar

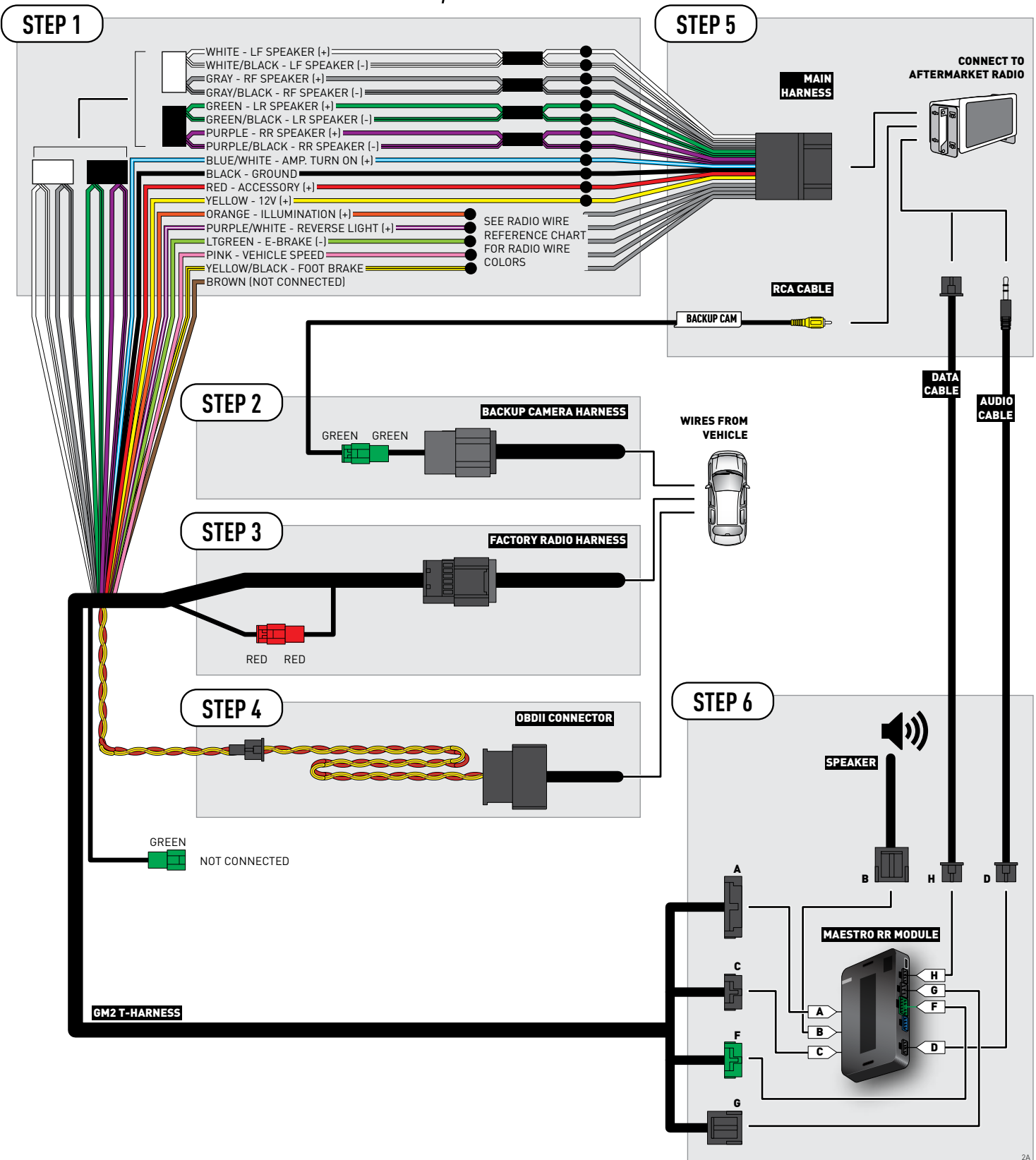

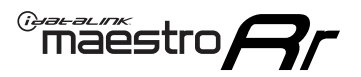

### **WIRING DIAGRAM** without an Amplifier

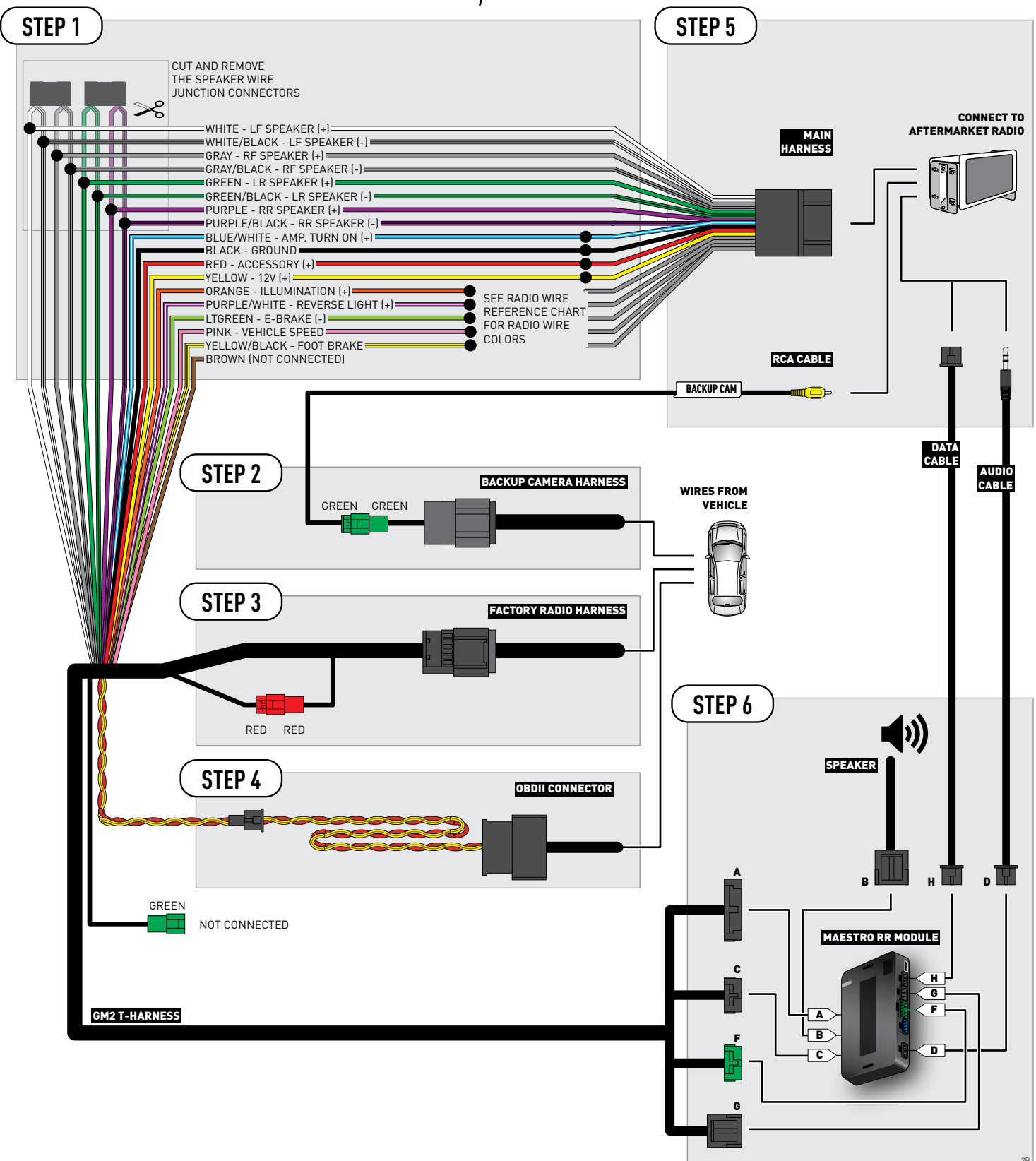

### **RADIO WIRE REFERENCE CHART**

| Wire<br>Description        | Polarity | Wire Color on Maestro<br>T-Harness | Wire Color on Alpine cable | Wire Color on Kenwood cable | Wire Color on Pioneer cable |
|----------------------------|----------|------------------------------------|----------------------------|-----------------------------|-----------------------------|
| Illumination               | (+)      | Orange                             | N/A                        | Orange/White                | Orange/White                |
| Reverse Light              | (+)      | Purple/White                       | Orange/White               | Purple/White                | Purple/White                |
| E-Brake                    | (-)      | Lt Green                           | Yellow/Blue                | Lt Green                    | Lt Green                    |
| Foot Brake                 | [+]      | Yellow/Black                       | Yellow/Black               | N/A                         | N/A                         |
| VSS (vehicle speed sensor) | (DATA)   | Pink                               | Green/White                | N/A                         | Pink                        |

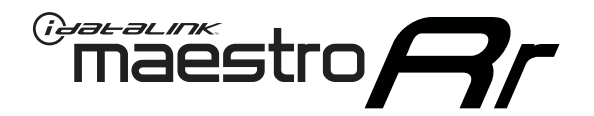

# INSTALL GUIDE CHEVROLET EXPRESS WITHOUT NAV 2008-2017

### RETAINS STEERING WHEEL CONTROLS, ONSTAR, BLUETOOTH, XM SATELLITE AND MORE!

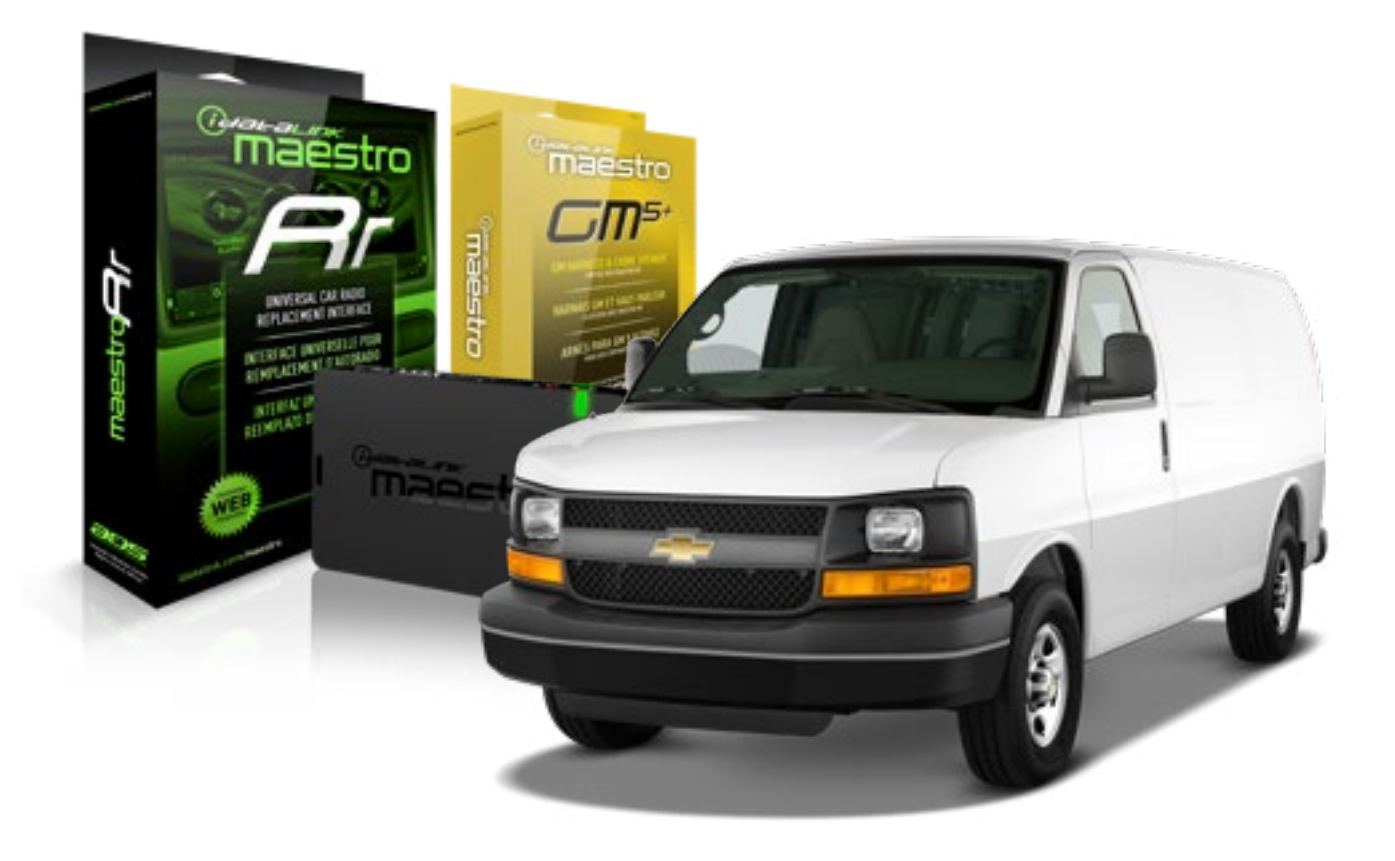

#### **PRODUCTS REQUIRED**

iDatalink Maestro RR Radio Replacement Interface iDatalink Maestro GM5+ Installation Harness OPTIONAL ACCESSORIES None PROGRAMMED FIRMWARE ADS-RR(SR)-GMS05-DS

NOTICE: Automotive Data Solutions Inc. (ADS) recommends having this installation performed by a certified technician. Logos and trademarks used here in are the properties of their respective owners.

## **WELCOME**

<sup>®</sup>maestro

Congratulations on the purchase of your iDatalink Maestro RR Radio replacement solution. You are now a few simple steps away from enjoying your new car radio with enhanced features.

Before starting your installation, please ensure that your iDatalink Maestro module is programmed with the correct firmware for your vehicle and that you carefully review the install guide.

Please note that Maestro RR will only retain functionalities that were originally available in the vehicle.

#### **TABLE OF CONTENTS**

| Before Installing                   | 3 |
|-------------------------------------|---|
| Installation Instructions           | 4 |
| Wiring Diagram with an Amplifier    | 5 |
| Wiring Diagram without an Amplifier | 6 |
| Radio Wire Reference Chart          | 7 |

## **NEED HELP?**

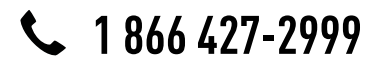

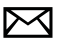

support@idatalink.com

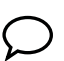

maestro.idatalink.com/support www.12voltdata.com/forum

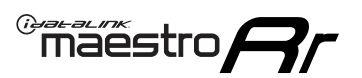

### **BEFORE INSTALLING**

#### STEP 1

DETERMINE IF YOUR VEHICLE IS EQUIPPED WITH A FACTORY AMPLIFIER:

**METHOD 1:** Look for the following logos in the vehicle. They are usually on the speaker covers or on the radio unit. If you find any of the following logos Bose, Pioneer or Monsoon, you have a factory amplifier.

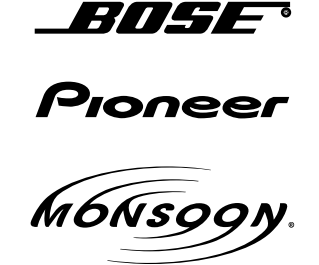

**METHOD 2:** Look for the following sticker in the glove box. This sticker will indicate all the Regular Production Option (RPO) codes. If you find any of the following codes UQA, UQS or UQG, you have a factory amplifier.

| SERVICE                                                                          | PARTS                                         | S IDEN                                        | TIFIC                                         | ation                                         |                                               |                                               | DON                             | IOT R                                         | EMOVE                                         |
|----------------------------------------------------------------------------------|-----------------------------------------------|-----------------------------------------------|-----------------------------------------------|-----------------------------------------------|-----------------------------------------------|-----------------------------------------------|---------------------------------|-----------------------------------------------|-----------------------------------------------|
| 2GCEK1                                                                           | 9N03′                                         | 13447                                         | 64                                            |                                               | 143                                           | 3 5 FX\                                       | NH2Q                            |                                               | CKI5753                                       |
| AGI AG2<br>B58 B81<br>EVA E63<br>K47 K68<br>R4Y R9U<br>UF3 UK3<br>YSS ZGC<br>7YT | AJ1<br>B82<br>FF8<br>LQ9<br>R9Z<br>VR4<br>ZYI | AL0<br>CJ3<br>FF9<br>M32<br>SAF<br>VTV<br>Z60 | AM7<br>C49<br>GT5<br>NCI<br>SLM<br>VXS<br>Z82 | AN3<br>C7H<br>G80<br>NEI<br>TRB<br>V73<br>ISS | AU0<br>DF5<br>JC4<br>NP3<br>UC6<br>XSS<br>ISZ | AU3<br>DK7<br>KC4<br>NP5<br>UK3<br>X88<br>4IU | A31<br>DL3<br>KNP<br>UQA<br>6YT | B30<br>DT4<br>KUP<br>P30<br>U2K<br>YD6<br>691 | B4U<br>D07<br>K34<br>QSS<br>UFI<br>YE9<br>692 |
| BC/CC                                                                            | U                                             | 8555                                          |                                               |                                               | 692                                           |                                               |                                 |                                               |                                               |

### STEP 2

### IF YOUR VEHICLE IS EQUIPPED WITH A FACTORY AMPLIFIER:

Follow the installation instructions and complete the installation as shown in the wiring diagram with an amplifier and read the "AMPLIFIER ONLY" note to determine if you should use rca's or level matching circuits.

### IF YOUR VEHICLE NOT IS EQUIPPED WITH A FACTORY AMPLIFIER:

Follow the installation instructions and complete the installation as shown in the wiring diagram **without an amplifier**.

### maestro **Ar**

## **INSTALLATION INSTRUCTIONS**

### STEP 1

- Unbox the aftermarket radio and locate its main harness.
- Connect the wires shown on the next page from aftermarket radio main harness to the GM5+ T-harness and match the wire functions.

### STEP 2

• Connect the factory harness to the GM5+ T-harness.

### STEP 3

- Access the OBDII connector located under the driver side dashboard.
- Connect the BROWN /RED wire of the GM5+ T-harness to the wire located at pin 6 of the OBDII connector. (See the vehicle wire chart reference for wire colors)
- Connect the BROWN /YELLOW wire of the GM5+ T-harness to the wire located at pin 14 of the OBDII connector. (See the vehicle wire chart reference for wire colors)

#### STEP 4

- Plug the aftermarket radio harnesses into the aftermarket radio.
- Plug the Data cable to the data port of the aftermarket radio.
- Insert the Audio cable into the iDatalink 3.5 mm audio jack of the aftermarket radio.

### STEP 5

• Connect all the harnesses to the Maestro RR module then proceed to module setup.

#### The module is now ready to be used.

Insert the aftermarket radio in the dashboard housing and test all the functionalities.

Reassemble the dashboard carefully.

#### AMPLIFIER ONLY

#### DETERMINE IF YOU SHOULD USE RCA'S OR LEVEL MATCHING CIRCUITS

- If your vehicle is equipped with a factory amplifier you can connect the RCA wiring to the low level outputs of your aftermarket radio, or connect the level matching circuits to the speaker outputs of the aftermarket radio.
- If your aftermarket radio does not have low level outputs, has only a single RCA output, or the RCA output level is 2 volts or less then it is recommended to connect the level matching circuit to the speaker outputs. If the volume does not go loud enough using the RCA connections, the level matching circuits can be used.
- The internal amplifier in some radios is not compatible with the level matching circuit. In these cases, there will be floor noise (hissing or buzzing at low levels) when the level matching circuit is connected. Change to the RCA connections to eliminate this noise.

#### TROUBLESHOOTING TIPS:

- To reset the module back its factory settings, turn the key to the OFF position then disconnect all connectors from the module. Press and hold the module's programming button and connect all the connectors back to the module. Wait, the module's LED will flash RED rapidly (this may take up to 10 seconds). Release the programming button. Wait, the LED will turn solid GREEN for 2 seconds.
- For technical assistance call 1-866-427-2999 or e-mail "support@idatalink.com". Visit us at "maestro.idatalink. com/support" and "www.12voltdata.com/forum/"

### WIRING DIAGRAM with an Amplifier

"maestro

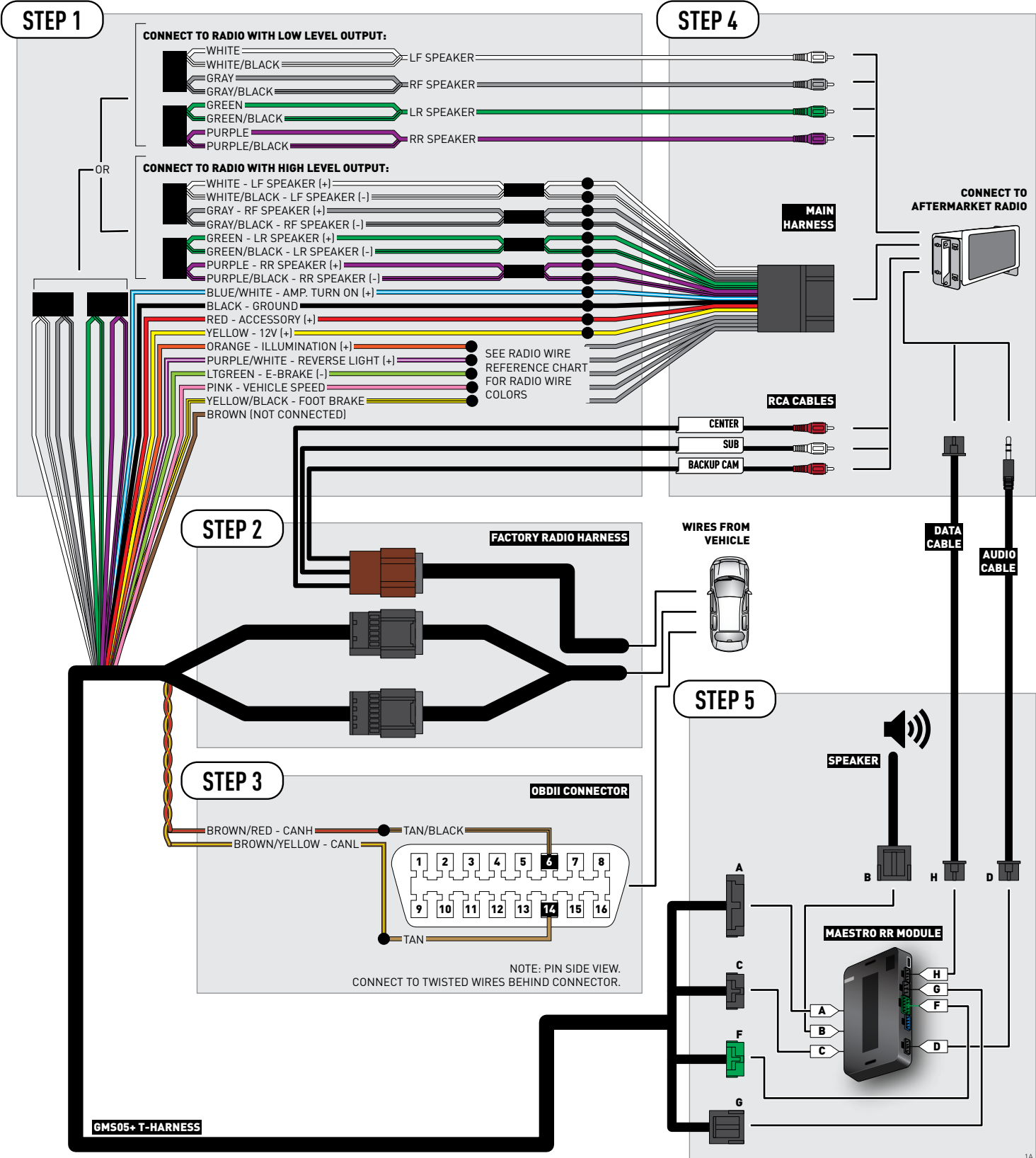

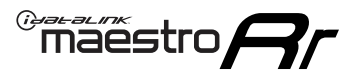

## **WIRING DIAGRAM** without an Amplifier

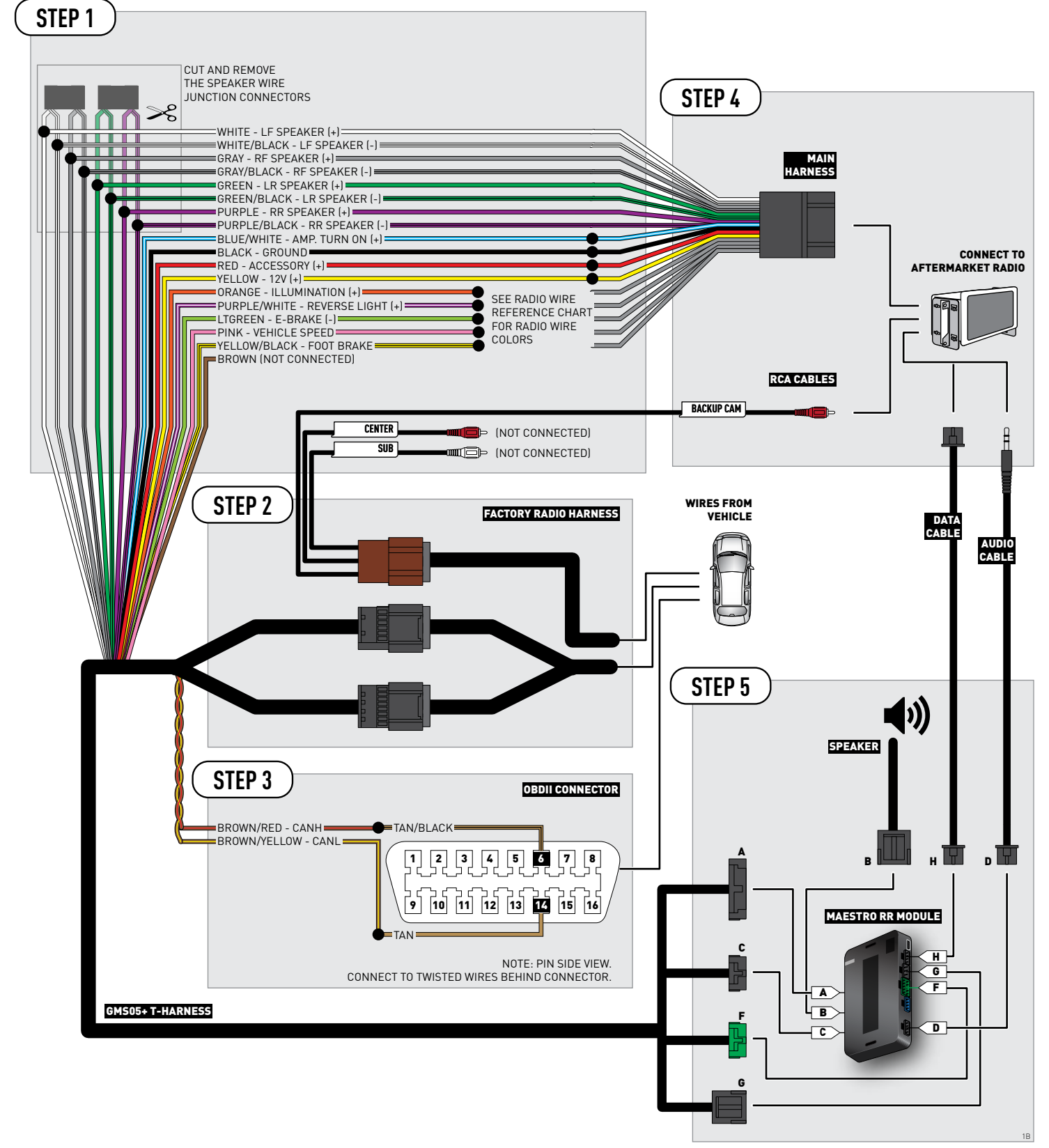

### **RADIO WIRE REFERENCE CHART**

| Wire<br>Description        | Polarity | Wire Color on Maestro<br>T-Harness | Wire Color on Alpine cable | Wire Color on Kenwood cable | Wire Color on Pioneer cable |
|----------------------------|----------|------------------------------------|----------------------------|-----------------------------|-----------------------------|
| Illumination               | [+]      | Orange                             | N/A                        | Orange/White                | Orange/White                |
| Reverse Light              | [+]      | Purple/White                       | Orange/White               | Purple/White                | Purple/White                |
| E-Brake                    | (-)      | Lt Green                           | Yellow/Blue                | Lt Green                    | Lt Green                    |
| Foot Brake                 | (+)      | Yellow/Black                       | Yellow/Black               | N/A                         | N/A                         |
| VSS (vehicle speed sensor) | (DATA)   | Pink                               | Green/White                | N/A                         | Pink                        |

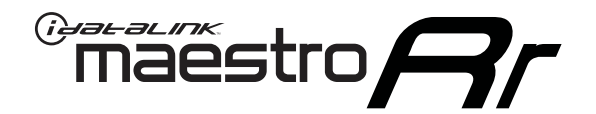

# INSTALL GUIDE CHEVROLET IMPALA 2006-2013

### RETAINS STEERING WHEEL CONTROLS, ONSTAR, BLUETOOTH, XM SATELLITE AND MORE!

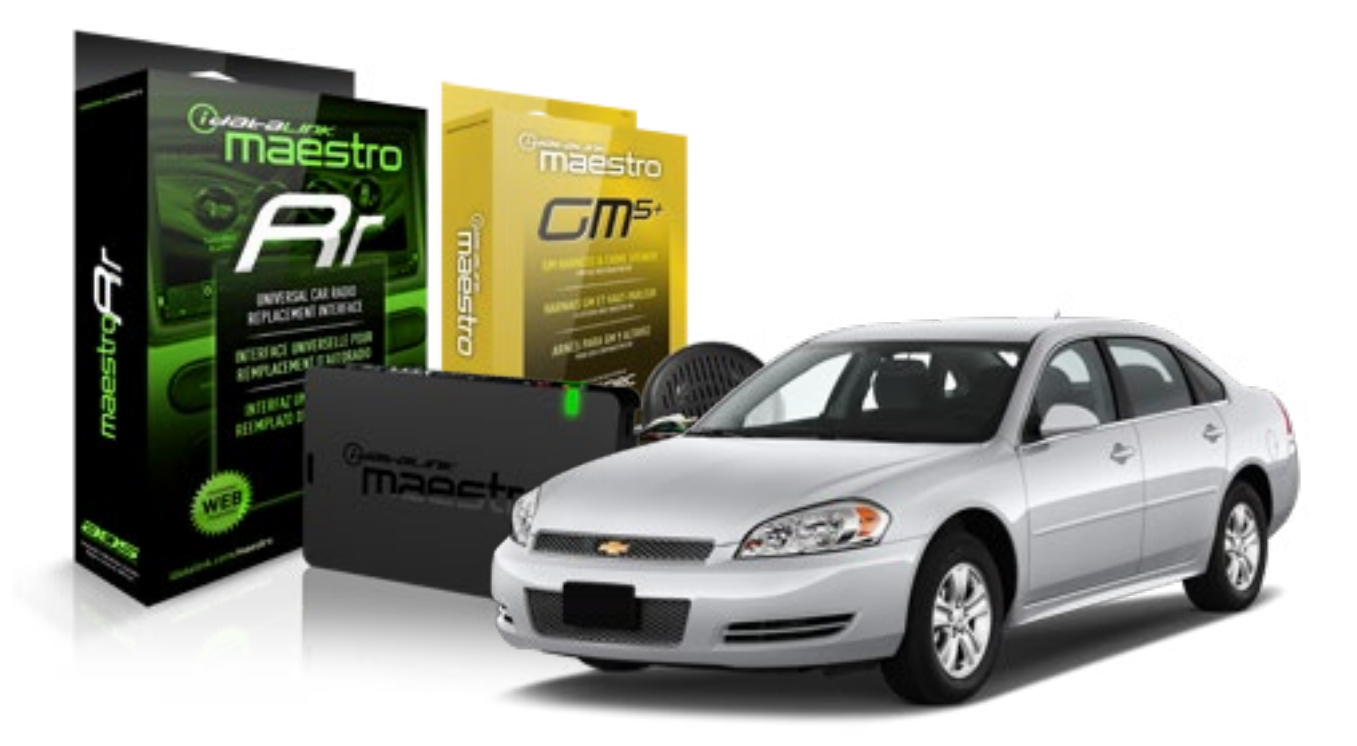

#### **PRODUCTS REQUIRED**

iDatalink Maestro RR Radio Replacement Interface iDatalink Maestro GM5+ Installation Harness **OPTIONAL ACCESSORIES** 

None

PROGRAMMED FIRMWARE ADS-RR(SR)-GMS05-DS

NOTICE: Automotive Data Solutions Inc. (ADS) recommends having this installation performed by a certified technician. Logos and trademarks used here in are the properties of their respective owners.

## **WELCOME**

<sup>®</sup>maestro

Congratulations on the purchase of your iDatalink Maestro RR Radio replacement solution. You are now a few simple steps away from enjoying your new car radio with enhanced features.

Before starting your installation, please ensure that your iDatalink Maestro module is programmed with the correct firmware for your vehicle and that you carefully review the install guide.

Please note that Maestro RR will only retain functionalities that were originally available in the vehicle.

#### **TABLE OF CONTENTS**

| Before Installing                   | 3 |
|-------------------------------------|---|
| Installation Instructions           | 4 |
| Wiring Diagram with an Amplifier    | 5 |
| Wiring Diagram without an Amplifier | 6 |
| Radio Wire Reference Chart          | 7 |

## **NEED HELP?**

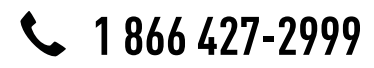

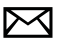

support@idatalink.com

maestro.idatalink.com/support www.12voltdata.com/forum

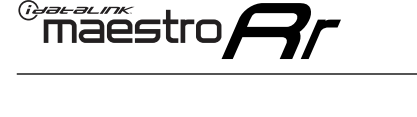

### **BEFORE INSTALLING**

#### STEP 1

DETERMINE IF YOUR VEHICLE IS EQUIPPED WITH A FACTORY AMPLIFIER:

**METHOD 1:** Look for the following logos in the vehicle. They are usually on the speaker covers or on the radio unit. If you find any of the following logos Bose, Pioneer or Monsoon, you have a factory amplifier.

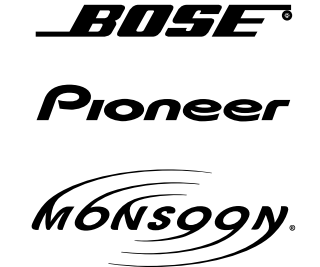

**METHOD 2:** Look for the following sticker in the glove box. This sticker will indicate all the Regular Production Option (RPO) codes. If you find any of the following codes UQA, UQS or UQG, you have a factory amplifier.

| SERVIC                                                                   | E PARTS                                                            | 6 IDEN                                        | TIFIC                                         | ATION                                         |                                               |                                               | DON                             | IOT R                                         | EMOVE                                         |
|--------------------------------------------------------------------------|--------------------------------------------------------------------|-----------------------------------------------|-----------------------------------------------|-----------------------------------------------|-----------------------------------------------|-----------------------------------------------|---------------------------------|-----------------------------------------------|-----------------------------------------------|
| 2GCE                                                                     | K19N031                                                            | 13447                                         | 64                                            |                                               | 143                                           | 3 5 FX\                                       | NH2Q                            |                                               | CKI5753                                       |
| AGI AG<br>B58 Bi<br>EVA E<br>K47 Ki<br>R4Y R9<br>UF3 UI<br>YSS ZC<br>7YT | G2 AJ1<br>81 B82<br>63 FF8<br>68 LQ9<br>9U R9Z<br>K3 VR4<br>GC ZYI | AL0<br>CJ3<br>FF9<br>M32<br>SAF<br>VTV<br>Z60 | AM7<br>C49<br>GT5<br>NCI<br>SLM<br>VXS<br>Z82 | AN3<br>C7H<br>G80<br>NEI<br>TRB<br>V73<br>ISS | AU0<br>DF5<br>JC4<br>NP3<br>UC6<br>XSS<br>ISZ | AU3<br>DK7<br>KC4<br>NP5<br>UK3<br>X88<br>4IU | A31<br>DL3<br>KNP<br>UQA<br>6YT | B30<br>DT4<br>KUP<br>P30<br>U2K<br>YD6<br>691 | B4U<br>D07<br>K34<br>QSS<br>UFI<br>YE9<br>692 |
| BC/CC                                                                    | U                                                                  | 8555                                          |                                               |                                               | 692                                           |                                               |                                 |                                               |                                               |

### STEP 2

### IF YOUR VEHICLE IS EQUIPPED WITH A FACTORY AMPLIFIER:

Follow the installation instructions and complete the installation as shown in the wiring diagram with an amplifier and read the "AMPLIFIER ONLY" note to determine if you should use rca's or level matching circuits.

### IF YOUR VEHICLE NOT IS EQUIPPED WITH A FACTORY AMPLIFIER:

Follow the installation instructions and complete the installation as shown in the wiring diagram **without an amplifier**.

### maestro **Ar**

## **INSTALLATION INSTRUCTIONS**

### STEP 1

- Unbox the aftermarket radio and locate its main harness.
- Connect the wires shown on the next page from aftermarket radio main harness to the GM5+ T-harness and match the wire functions.

### STEP 2

• Connect the factory harness to the GM5+ T-harness.

### STEP 3

- Access the OBDII connector located under the driver side dashboard.
- Connect the BROWN /RED wire of the GM5+ T-harness to the wire located at pin 6 of the OBDII connector. (See the vehicle wire chart reference for wire colors)
- Connect the BROWN /YELLOW wire of the GM5+ T-harness to the wire located at pin 14 of the OBDII connector. (See the vehicle wire chart reference for wire colors)

#### STEP 4

- Plug the aftermarket radio harnesses into the aftermarket radio.
- Plug the Data cable to the data port of the aftermarket radio.
- Insert the Audio cable into the iDatalink 3.5 mm audio jack of the aftermarket radio.

### STEP 5

• Connect all the harnesses to the Maestro RR module then proceed to module setup.

#### The module is now ready to be used.

Insert the aftermarket radio in the dashboard housing and test all the functionalities.

Reassemble the dashboard carefully.

#### AMPLIFIER ONLY

#### DETERMINE IF YOU SHOULD USE RCA'S OR LEVEL MATCHING CIRCUITS

- If your vehicle is equipped with a factory amplifier you can connect the RCA wiring to the low level outputs of your aftermarket radio, or connect the level matching circuits to the speaker outputs of the aftermarket radio.
- If your aftermarket radio does not have low level outputs, has only a single RCA output, or the RCA output level is 2 volts or less then it is recommended to connect the level matching circuit to the speaker outputs. If the volume does not go loud enough using the RCA connections, the level matching circuits can be used.
- The internal amplifier in some radios is not compatible with the level matching circuit. In these cases, there will be floor noise (hissing or buzzing at low levels) when the level matching circuit is connected. Change to the RCA connections to eliminate this noise.

#### TROUBLESHOOTING TIPS:

- To reset the module back its factory settings, turn the key to the OFF position then disconnect all connectors from the module. Press and hold the module's programming button and connect all the connectors back to the module. Wait, the module's LED will flash RED rapidly (this may take up to 10 seconds). Release the programming button. Wait, the LED will turn solid GREEN for 2 seconds.
- For technical assistance call 1-866-427-2999 or e-mail "support@idatalink.com". Visit us at "maestro.idatalink. com/support" and "www.12voltdata.com/forum/"

### **WIRING DIAGRAM** with an Amplifier

"maestro

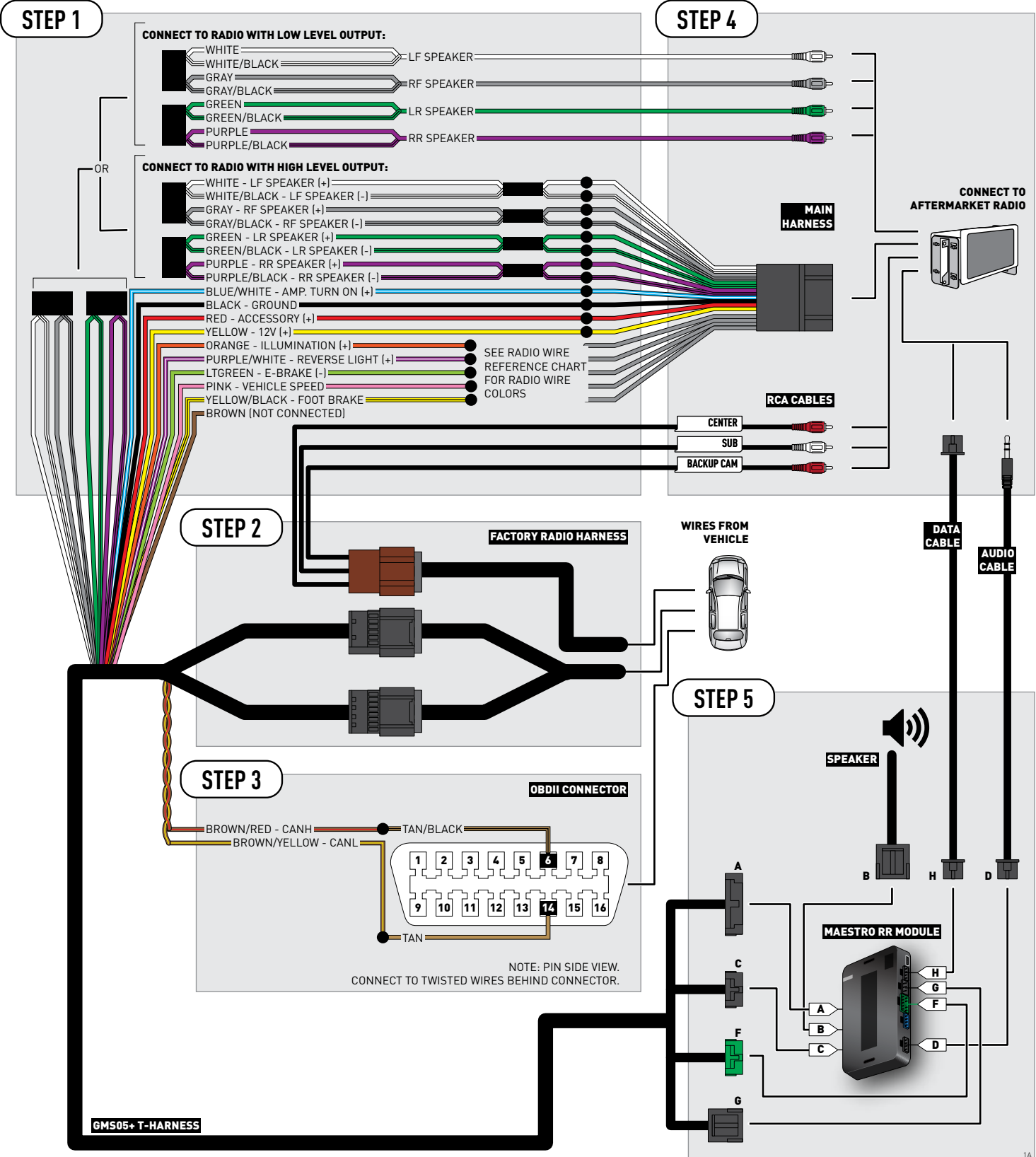

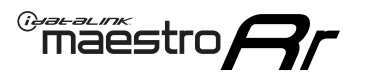

## WIRING DIAGRAM without an Amplifier

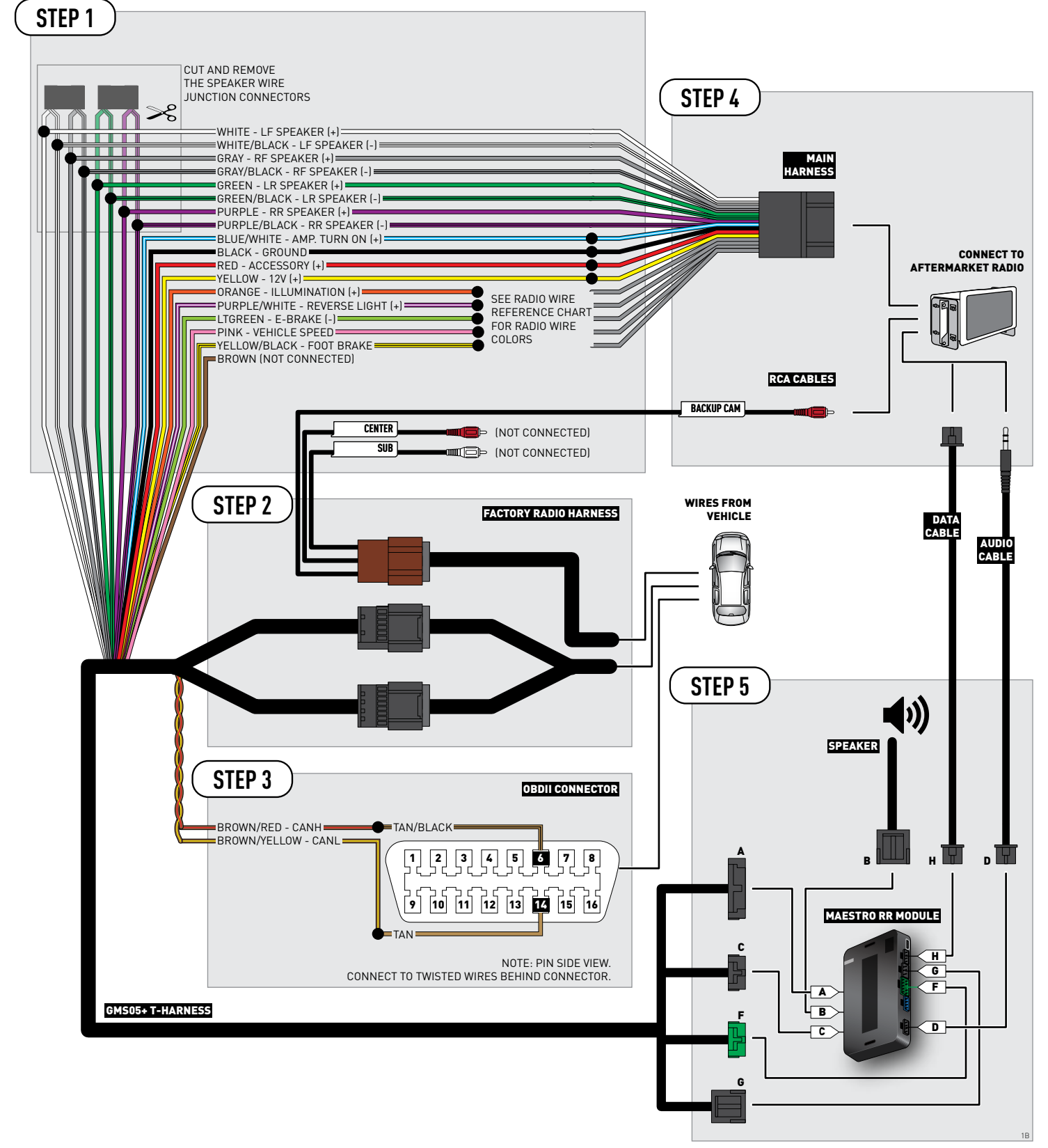

### **RADIO WIRE REFERENCE CHART**

| Wire<br>Description        | Polarity | Wire Color on Maestro<br>T-Harness | Wire Color on Alpine cable | Wire Color on Kenwood cable | Wire Color on Pioneer cable |
|----------------------------|----------|------------------------------------|----------------------------|-----------------------------|-----------------------------|
| Illumination               | [+]      | Orange                             | N/A                        | Orange/White                | Orange/White                |
| Reverse Light              | (+)      | Purple/White                       | Orange/White               | Purple/White                | Purple/White                |
| E-Brake                    | (-)      | Lt Green                           | Yellow/Blue                | Lt Green                    | Lt Green                    |
| Foot Brake                 | (+)      | Yellow/Black                       | Yellow/Black               | N/A                         | N/A                         |
| VSS (vehicle speed sensor) | (DATA)   | Pink                               | Green/White                | N/A                         | Pink                        |

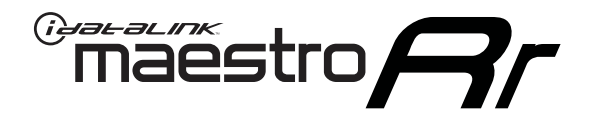

# INSTALL GUIDE CHEVROLET MONTE CARLO 2006-2007

### RETAINS STEERING WHEEL CONTROLS, ONSTAR, BLUETOOTH, XM SATELLITE AND MORE!

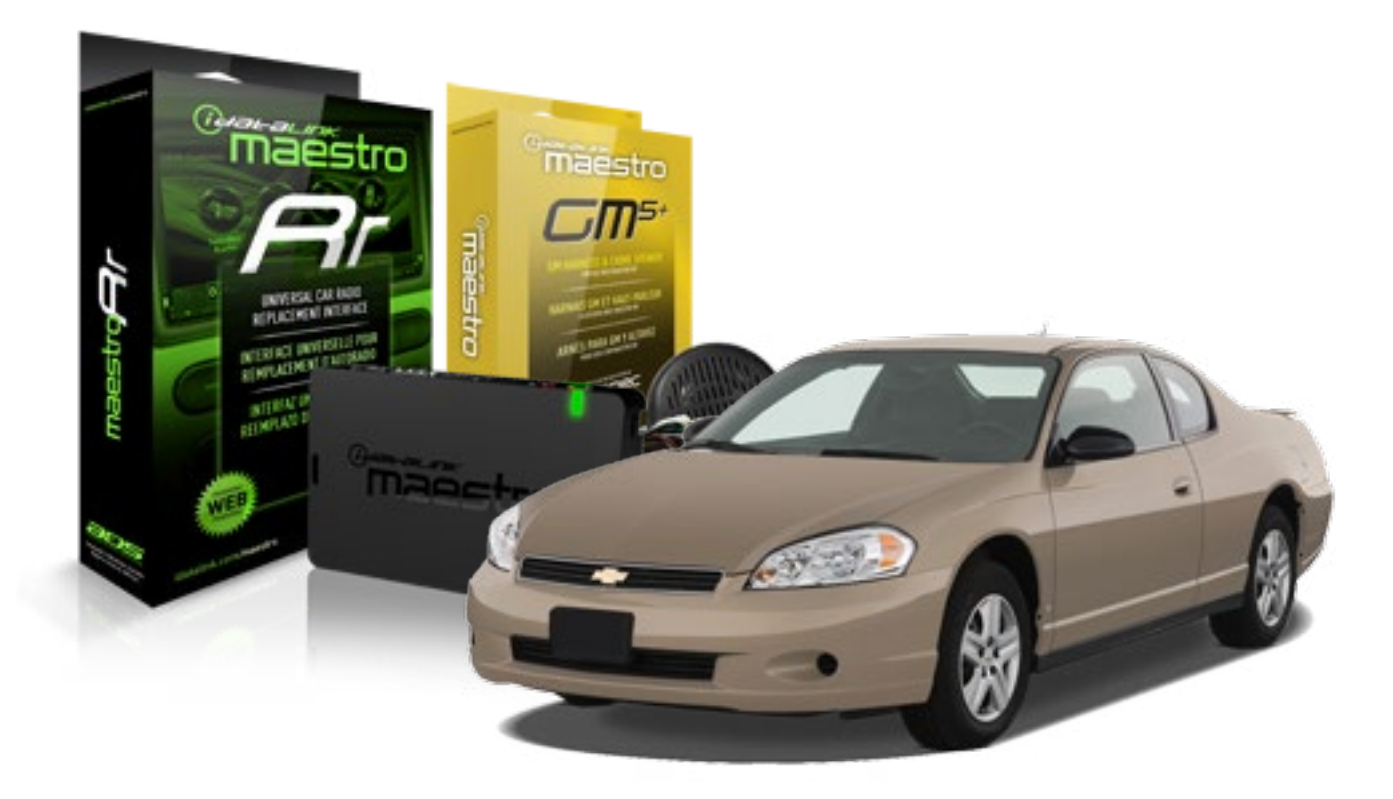

#### **PRODUCTS REQUIRED**

iDatalink Maestro RR Radio Replacement Interface iDatalink Maestro GM5+ Installation Harness **OPTIONAL ACCESSORIES** 

None

PROGRAMMED FIRMWARE ADS-RR(SR)-GMS05-DS

NOTICE: Automotive Data Solutions Inc. (ADS) recommends having this installation performed by a certified technician. Logos and trademarks used here in are the properties of their respective owners.

## **WELCOME**

<sup>®</sup>maestro

Congratulations on the purchase of your iDatalink Maestro RR Radio replacement solution. You are now a few simple steps away from enjoying your new car radio with enhanced features.

Before starting your installation, please ensure that your iDatalink Maestro module is programmed with the correct firmware for your vehicle and that you carefully review the install guide.

Please note that Maestro RR will only retain functionalities that were originally available in the vehicle.

#### **TABLE OF CONTENTS**

| Before Installing                   | 3 |
|-------------------------------------|---|
| Installation Instructions           | 4 |
| Wiring Diagram with an Amplifier    | 5 |
| Wiring Diagram without an Amplifier | 6 |
| Radio Wire Reference Chart          | 7 |

## **NEED HELP?**

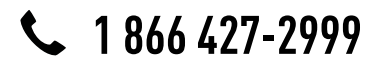

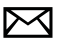

support@idatalink.com

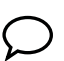

maestro.idatalink.com/support www.12voltdata.com/forum

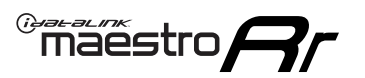

## **BEFORE INSTALLING**

#### STEP 1

DETERMINE IF YOUR VEHICLE IS EQUIPPED WITH A FACTORY AMPLIFIER:

**METHOD 1:** Look for the following logos in the vehicle. They are usually on the speaker covers or on the radio unit. If you find any of the following logos Bose, Pioneer or Monsoon, you have a factory amplifier.

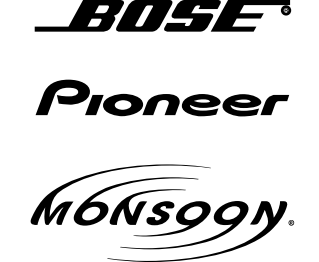

**METHOD 2:** Look for the following sticker in the glove box. This sticker will indicate all the Regular Production Option (RPO) codes. If you find any of the following codes UQA, UQS or UQG, you have a factory amplifier.

| SERVICE F                                                                        | PARTS                                         | 6 IDEN                                        | TIFIC                                         | ation                                         |                                               |                                               | DON                             | IOT R                                         | EMOVE                                         |
|----------------------------------------------------------------------------------|-----------------------------------------------|-----------------------------------------------|-----------------------------------------------|-----------------------------------------------|-----------------------------------------------|-----------------------------------------------|---------------------------------|-----------------------------------------------|-----------------------------------------------|
| 2GCEK19                                                                          | 9N03'                                         | 13447                                         | 64                                            |                                               | 143                                           | 3 5 FX\                                       | NH2Q                            |                                               | CKI5753                                       |
| AGI AG2<br>B58 B81<br>EVA E63<br>K47 K68<br>R4Y R9U<br>UF3 UK3<br>YSS ZGC<br>7YT | AJ1<br>B82<br>FF8<br>LQ9<br>R9Z<br>VR4<br>ZYI | AL0<br>CJ3<br>FF9<br>M32<br>SAF<br>VTV<br>Z60 | AM7<br>C49<br>GT5<br>NCI<br>SLM<br>VXS<br>Z82 | AN3<br>C7H<br>G80<br>NEI<br>TRB<br>V73<br>ISS | AU0<br>DF5<br>JC4<br>NP3<br>UC6<br>XSS<br>ISZ | AU3<br>DK7<br>KC4<br>NP5<br>UK3<br>X88<br>4IU | A31<br>DL3<br>KNP<br>UQA<br>6YT | B30<br>DT4<br>KUP<br>P30<br>U2K<br>YD6<br>691 | B4U<br>D07<br>K34<br>QSS<br>UFI<br>YE9<br>692 |
| BC/CC                                                                            | U                                             | 8555                                          |                                               |                                               | 692                                           |                                               |                                 |                                               |                                               |

### STEP 2

### IF YOUR VEHICLE IS EQUIPPED WITH A FACTORY AMPLIFIER:

Follow the installation instructions and complete the installation as shown in the wiring diagram with an amplifier and read the "AMPLIFIER ONLY" note to determine if you should use rca's or level matching circuits.

### IF YOUR VEHICLE NOT IS EQUIPPED WITH A FACTORY AMPLIFIER:

Follow the installation instructions and complete the installation as shown in the wiring diagram **without an amplifier**.

### maestro **Ar**

## **INSTALLATION INSTRUCTIONS**

### STEP 1

- Unbox the aftermarket radio and locate its main harness.
- Connect the wires shown on the next page from aftermarket radio main harness to the GM5+ T-harness and match the wire functions.

### STEP 2

• Connect the factory harness to the GM5+ T-harness.

### STEP 3

- Access the OBDII connector located under the driver side dashboard.
- Connect the BROWN /RED wire of the GM5+ T-harness to the wire located at pin 6 of the OBDII connector. (See the vehicle wire chart reference for wire colors)
- Connect the BROWN /YELLOW wire of the GM5+ T-harness to the wire located at pin 14 of the OBDII connector. (See the vehicle wire chart reference for wire colors)

#### STEP 4

- Plug the aftermarket radio harnesses into the aftermarket radio.
- Plug the Data cable to the data port of the aftermarket radio.
- Insert the Audio cable into the iDatalink 3.5 mm audio jack of the aftermarket radio.

### STEP 5

• Connect all the harnesses to the Maestro RR module then proceed to module setup.

#### The module is now ready to be used.

Insert the aftermarket radio in the dashboard housing and test all the functionalities.

Reassemble the dashboard carefully.

#### AMPLIFIER ONLY

#### DETERMINE IF YOU SHOULD USE RCA'S OR LEVEL MATCHING CIRCUITS

- If your vehicle is equipped with a factory amplifier you can connect the RCA wiring to the low level outputs of your aftermarket radio, or connect the level matching circuits to the speaker outputs of the aftermarket radio.
- If your aftermarket radio does not have low level outputs, has only a single RCA output, or the RCA output level is 2 volts or less then it is recommended to connect the level matching circuit to the speaker outputs. If the volume does not go loud enough using the RCA connections, the level matching circuits can be used.
- The internal amplifier in some radios is not compatible with the level matching circuit. In these cases, there will be floor noise (hissing or buzzing at low levels) when the level matching circuit is connected. Change to the RCA connections to eliminate this noise.

#### TROUBLESHOOTING TIPS:

- To reset the module back its factory settings, turn the key to the OFF position then disconnect all connectors from the module. Press and hold the module's programming button and connect all the connectors back to the module. Wait, the module's LED will flash RED rapidly (this may take up to 10 seconds). Release the programming button. Wait, the LED will turn solid GREEN for 2 seconds.
- For technical assistance call 1-866-427-2999 or e-mail "support@idatalink.com". Visit us at "maestro.idatalink. com/support" and "www.12voltdata.com/forum/"

### **WIRING DIAGRAM** with an Amplifier

"maestro

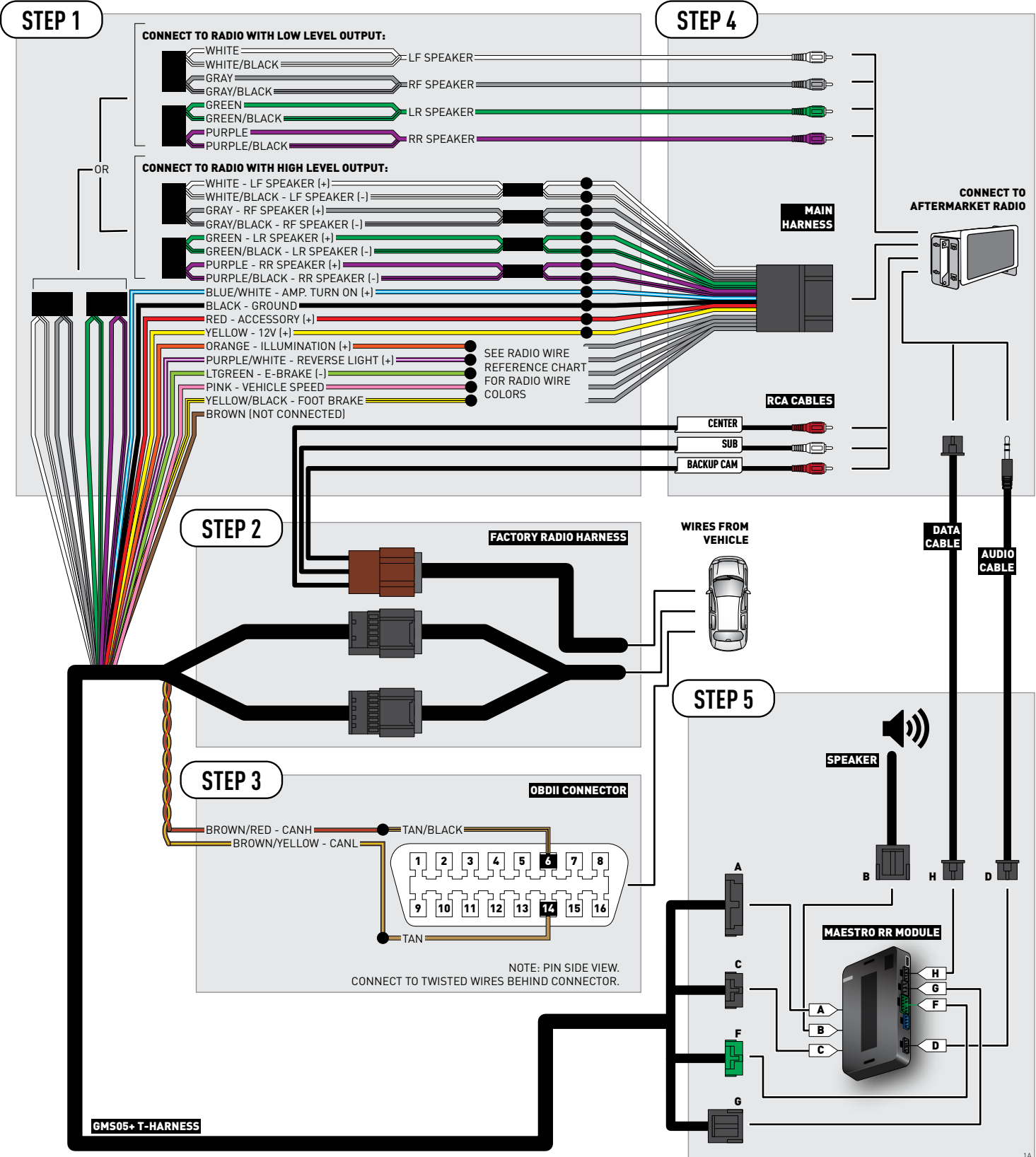

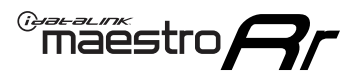

## **WIRING DIAGRAM** without an Amplifier

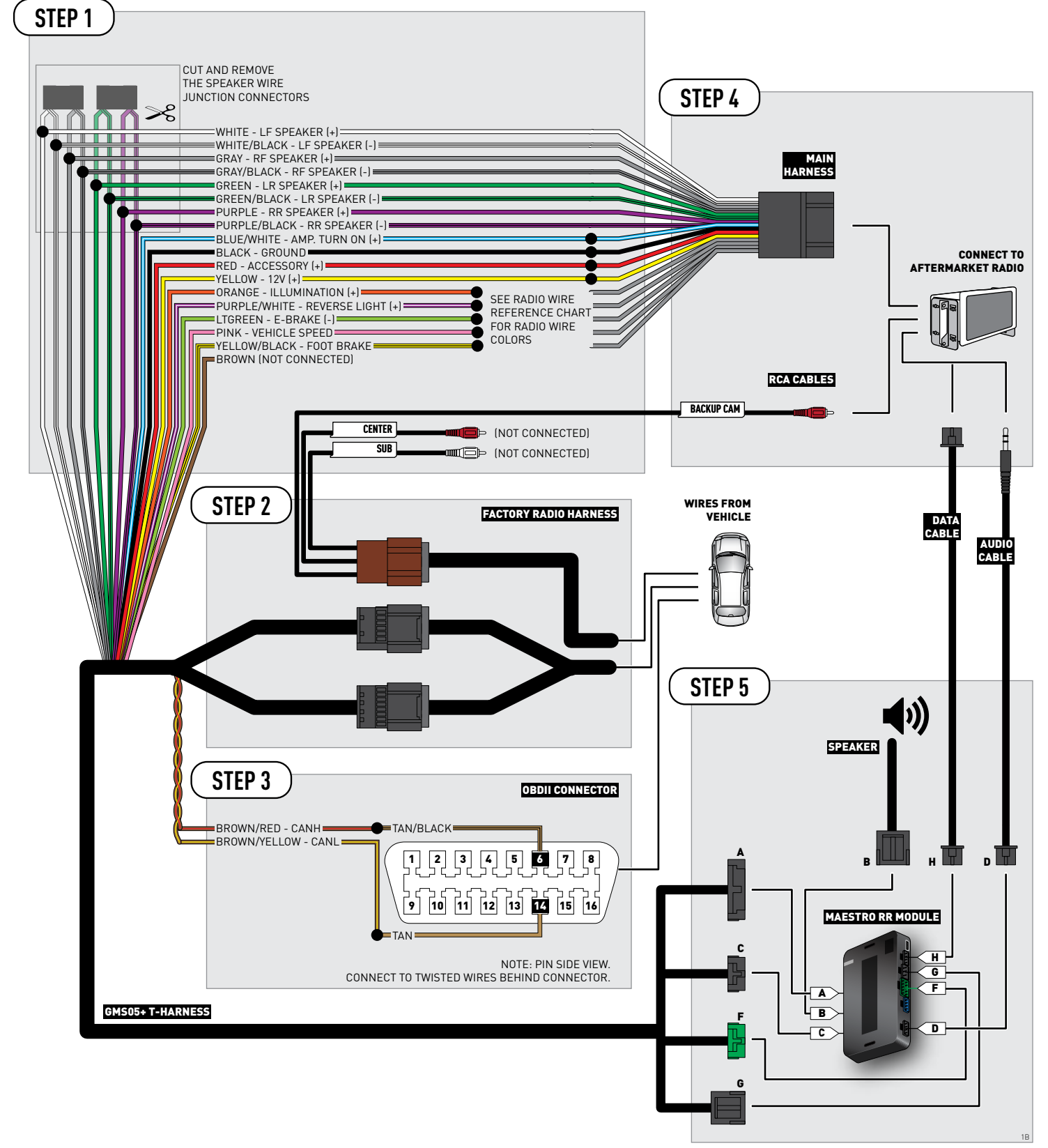

### **RADIO WIRE REFERENCE CHART**

| Wire<br>Description        | Polarity | Wire Color on Maestro<br>T-Harness | Wire Color on Alpine cable | Wire Color on Kenwood cable | Wire Color on Pioneer cable |
|----------------------------|----------|------------------------------------|----------------------------|-----------------------------|-----------------------------|
| Illumination               | (+)      | Orange                             | N/A                        | Orange/White                | Orange/White                |
| Reverse Light              | (+)      | Purple/White                       | Orange/White               | Purple/White                | Purple/White                |
| E-Brake                    | (-)      | Lt Green                           | Yellow/Blue                | Lt Green                    | Lt Green                    |
| Foot Brake                 | (+)      | Yellow/Black                       | Yellow/Black               | N/A                         | N/A                         |
| VSS (vehicle speed sensor) | (DATA)   | Pink                               | Green/White                | N/A                         | Pink                        |

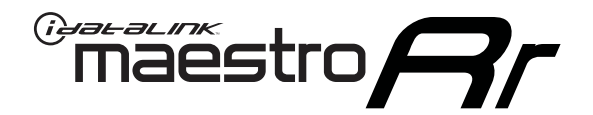

# INSTALL GUIDE CHEVROLET SILVERADO 1500 2007-2011

### RETAINS STEERING WHEEL CONTROLS, ONSTAR, BLUETOOTH, XM SATELLITE AND MORE!

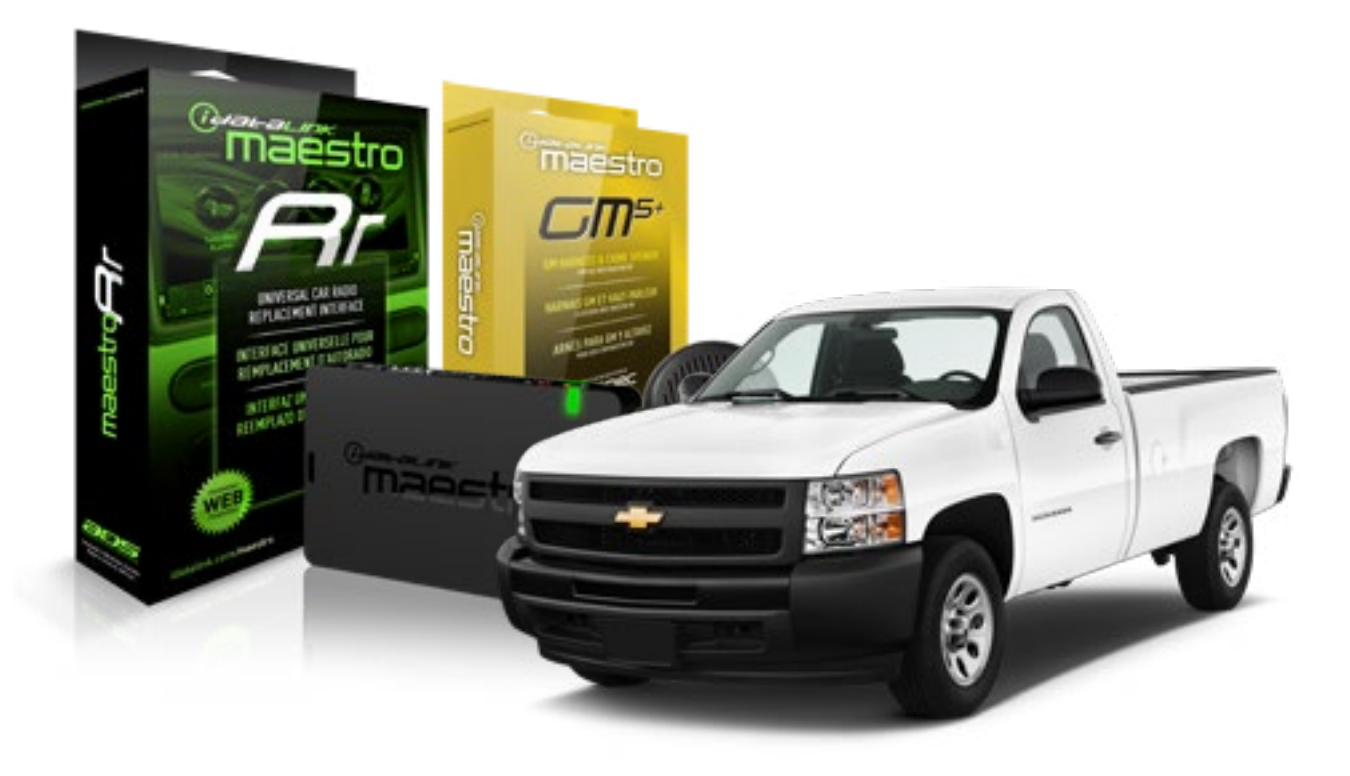

#### **PRODUCTS REQUIRED**

iDatalink Maestro RR Radio Replacement Interface iDatalink Maestro GM5+ Installation Harness **OPTIONAL ACCESSORIES** 

None

PROGRAMMED FIRMWARE ADS-RR(SR)-GMS05-DS

NOTICE: Automotive Data Solutions Inc. (ADS) recommends having this installation performed by a certified technician. Logos and trademarks used here in are the properties of their respective owners.

## **WELCOME**

<sup>®</sup>maestro

Congratulations on the purchase of your iDatalink Maestro RR Radio replacement solution. You are now a few simple steps away from enjoying your new car radio with enhanced features.

Before starting your installation, please ensure that your iDatalink Maestro module is programmed with the correct firmware for your vehicle and that you carefully review the install guide.

Please note that Maestro RR will only retain functionalities that were originally available in the vehicle.

#### **TABLE OF CONTENTS**

| Before Installing                   | 3 |
|-------------------------------------|---|
| Installation Instructions           | 4 |
| Wiring Diagram with an Amplifier    | 5 |
| Wiring Diagram without an Amplifier | 6 |
| Radio Wire Reference Chart          | 7 |

## **NEED HELP?**

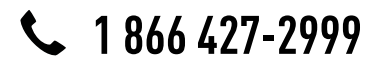

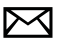

support@idatalink.com

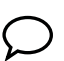

maestro.idatalink.com/support www.12voltdata.com/forum

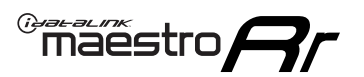

### **BEFORE INSTALLING**

#### STEP 1

DETERMINE IF YOUR VEHICLE IS EQUIPPED WITH A FACTORY AMPLIFIER:

**METHOD 1:** Look for the following logos in the vehicle. They are usually on the speaker covers or on the radio unit. If you find any of the following logos Bose, Pioneer or Monsoon, you have a factory amplifier.

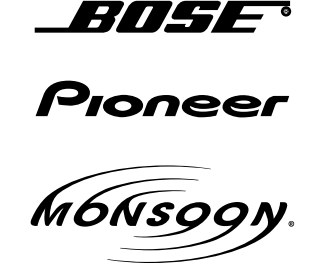

**METHOD 2:** Look for the following sticker in the glove box. This sticker will indicate all the Regular Production Option (RPO) codes. If you find any of the following codes UQA, UQS or UQG, you have a factory amplifier.

| SERVICE                                                                          | PARTS                                         | S IDEN                                        | TIFIC                                         | ation                                         |                                               |                                               | DON                             | IOT R                                         | EMOVE                                         |
|----------------------------------------------------------------------------------|-----------------------------------------------|-----------------------------------------------|-----------------------------------------------|-----------------------------------------------|-----------------------------------------------|-----------------------------------------------|---------------------------------|-----------------------------------------------|-----------------------------------------------|
| 2GCEK19N031344764                                                                |                                               |                                               |                                               | 143 5 FXWH2Q                                  |                                               |                                               | CKI5753                         |                                               |                                               |
| AGI AG2<br>B58 B81<br>EVA E63<br>K47 K68<br>R4Y R9U<br>UF3 UK3<br>YSS ZGC<br>7YT | AJ1<br>B82<br>FF8<br>LQ9<br>R9Z<br>VR4<br>ZYI | AL0<br>CJ3<br>FF9<br>M32<br>SAF<br>VTV<br>Z60 | AM7<br>C49<br>GT5<br>NCI<br>SLM<br>VXS<br>Z82 | AN3<br>C7H<br>G80<br>NEI<br>TRB<br>V73<br>ISS | AU0<br>DF5<br>JC4<br>NP3<br>UC6<br>XSS<br>ISZ | AU3<br>DK7<br>KC4<br>NP5<br>UK3<br>X88<br>4IU | A31<br>DL3<br>KNP<br>UQA<br>6YT | B30<br>DT4<br>KUP<br>P30<br>U2K<br>YD6<br>691 | B4U<br>D07<br>K34<br>QSS<br>UFI<br>YE9<br>692 |
| BC/CC                                                                            | U                                             | 8555                                          |                                               |                                               | 692                                           |                                               |                                 |                                               |                                               |

### STEP 2

### IF YOUR VEHICLE IS EQUIPPED WITH A FACTORY AMPLIFIER:

Follow the installation instructions and complete the installation as shown in the wiring diagram with an amplifier and read the "AMPLIFIER ONLY" note to determine if you should use rca's or level matching circuits.

### IF YOUR VEHICLE NOT IS EQUIPPED WITH A FACTORY AMPLIFIER:

Follow the installation instructions and complete the installation as shown in the wiring diagram **without an amplifier**.

### maestro **Ar**

## **INSTALLATION INSTRUCTIONS**

### STEP 1

- Unbox the aftermarket radio and locate its main harness.
- Connect the wires shown on the next page from aftermarket radio main harness to the GM5+ T-harness and match the wire functions.

### STEP 2

• Connect the factory harness to the GM5+ T-harness.

### STEP 3

- Access the OBDII connector located under the driver side dashboard.
- Connect the BROWN /RED wire of the GM5+ T-harness to the wire located at pin 6 of the OBDII connector. (See the vehicle wire chart reference for wire colors)
- Connect the BROWN /YELLOW wire of the GM5+ T-harness to the wire located at pin 14 of the OBDII connector. (See the vehicle wire chart reference for wire colors)

#### STEP 4

- Plug the aftermarket radio harnesses into the aftermarket radio.
- Plug the Data cable to the data port of the aftermarket radio.
- Insert the Audio cable into the iDatalink 3.5 mm audio jack of the aftermarket radio.

### STEP 5

• Connect all the harnesses to the Maestro RR module then proceed to module setup.

#### The module is now ready to be used.

Insert the aftermarket radio in the dashboard housing and test all the functionalities.

Reassemble the dashboard carefully.

#### AMPLIFIER ONLY

#### DETERMINE IF YOU SHOULD USE RCA'S OR LEVEL MATCHING CIRCUITS

- If your vehicle is equipped with a factory amplifier you can connect the RCA wiring to the low level outputs of your aftermarket radio, or connect the level matching circuits to the speaker outputs of the aftermarket radio.
- If your aftermarket radio does not have low level outputs, has only a single RCA output, or the RCA output level is 2 volts or less then it is recommended to connect the level matching circuit to the speaker outputs. If the volume does not go loud enough using the RCA connections, the level matching circuits can be used.
- The internal amplifier in some radios is not compatible with the level matching circuit. In these cases, there will be floor noise (hissing or buzzing at low levels) when the level matching circuit is connected. Change to the RCA connections to eliminate this noise.

#### TROUBLESHOOTING TIPS:

- To reset the module back its factory settings, turn the key to the OFF position then disconnect all connectors from the module. Press and hold the module's programming button and connect all the connectors back to the module. Wait, the module's LED will flash RED rapidly (this may take up to 10 seconds). Release the programming button. Wait, the LED will turn solid GREEN for 2 seconds.
- For technical assistance call 1-866-427-2999 or e-mail "support@idatalink.com". Visit us at "maestro.idatalink. com/support" and "www.12voltdata.com/forum/"

### **WIRING DIAGRAM** with an Amplifier

"maestro

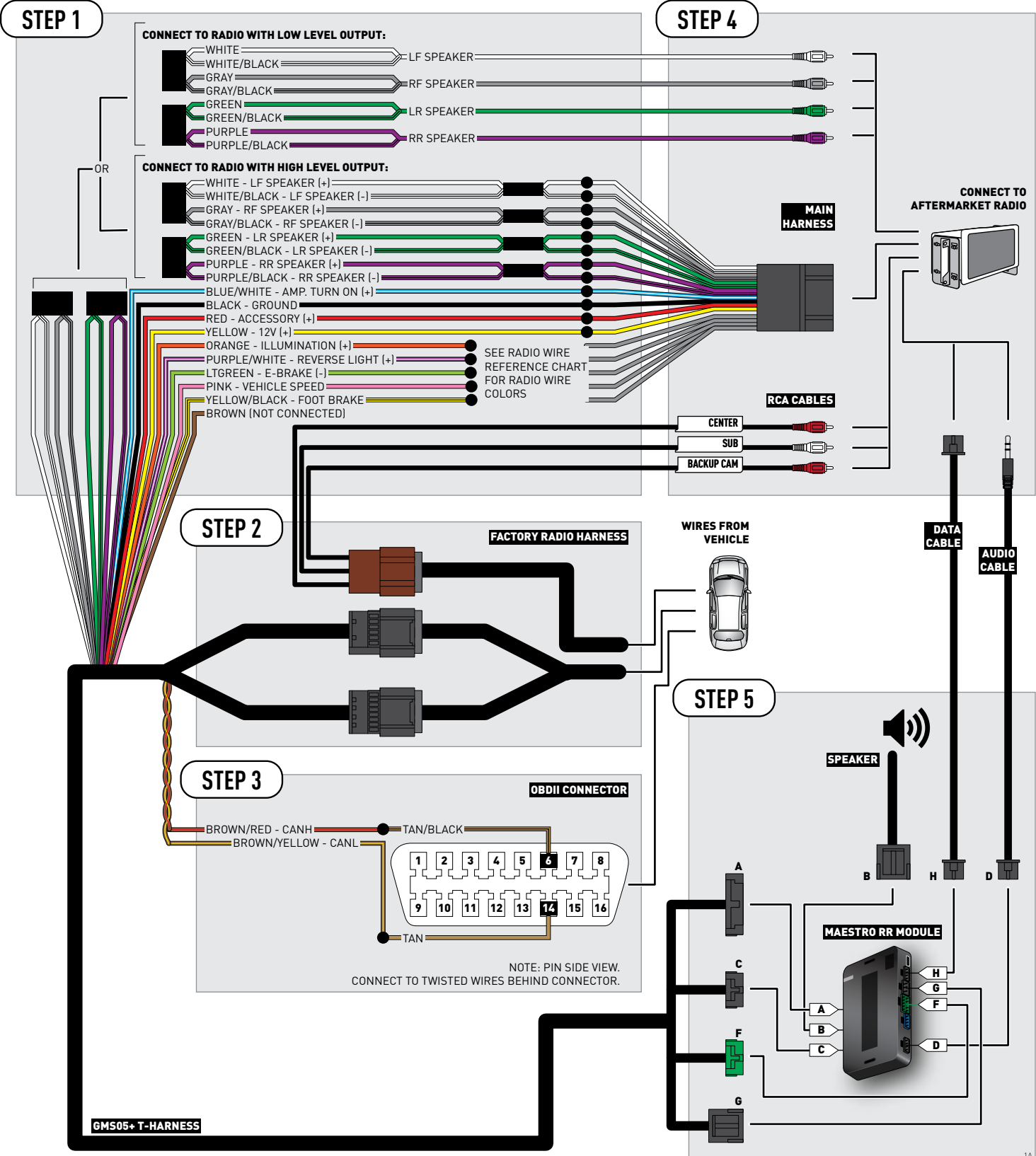

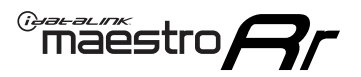

## **WIRING DIAGRAM** without an Amplifier

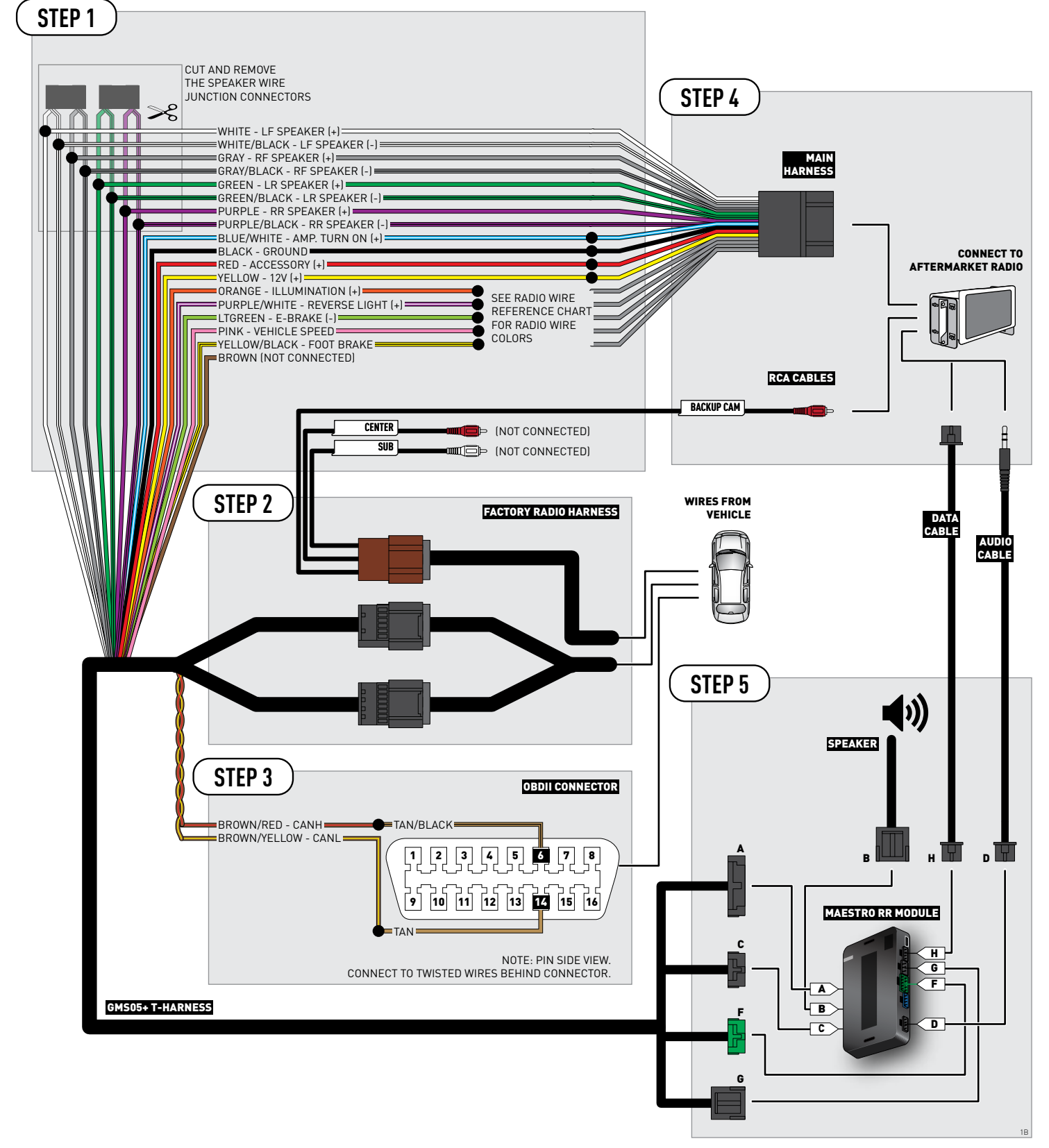

### **RADIO WIRE REFERENCE CHART**

| Wire<br>Description        | Polarity | Wire Color on Maestro<br>T-Harness | Wire Color on Alpine cable | Wire Color on Kenwood cable | Wire Color on Pioneer cable |
|----------------------------|----------|------------------------------------|----------------------------|-----------------------------|-----------------------------|
| Illumination               | [+]      | Orange                             | N/A                        | Orange/White                | Orange/White                |
| Reverse Light              | [+]      | Purple/White                       | Orange/White               | Purple/White                | Purple/White                |
| E-Brake                    | (-)      | Lt Green                           | Yellow/Blue                | Lt Green                    | Lt Green                    |
| Foot Brake                 | (+)      | Yellow/Black                       | Yellow/Black               | N/A                         | N/A                         |
| VSS (vehicle speed sensor) | (DATA)   | Pink                               | Green/White                | N/A                         | Pink                        |

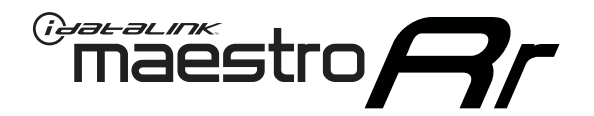

# INSTALL GUIDE CHEVROLET SILVERADO 1500 WITH NAV 2012-2013

RETAINS STEERING WHEEL CONTROLS, ONSTAR, BLUETOOTH, XM SATELLITE AND MORE!

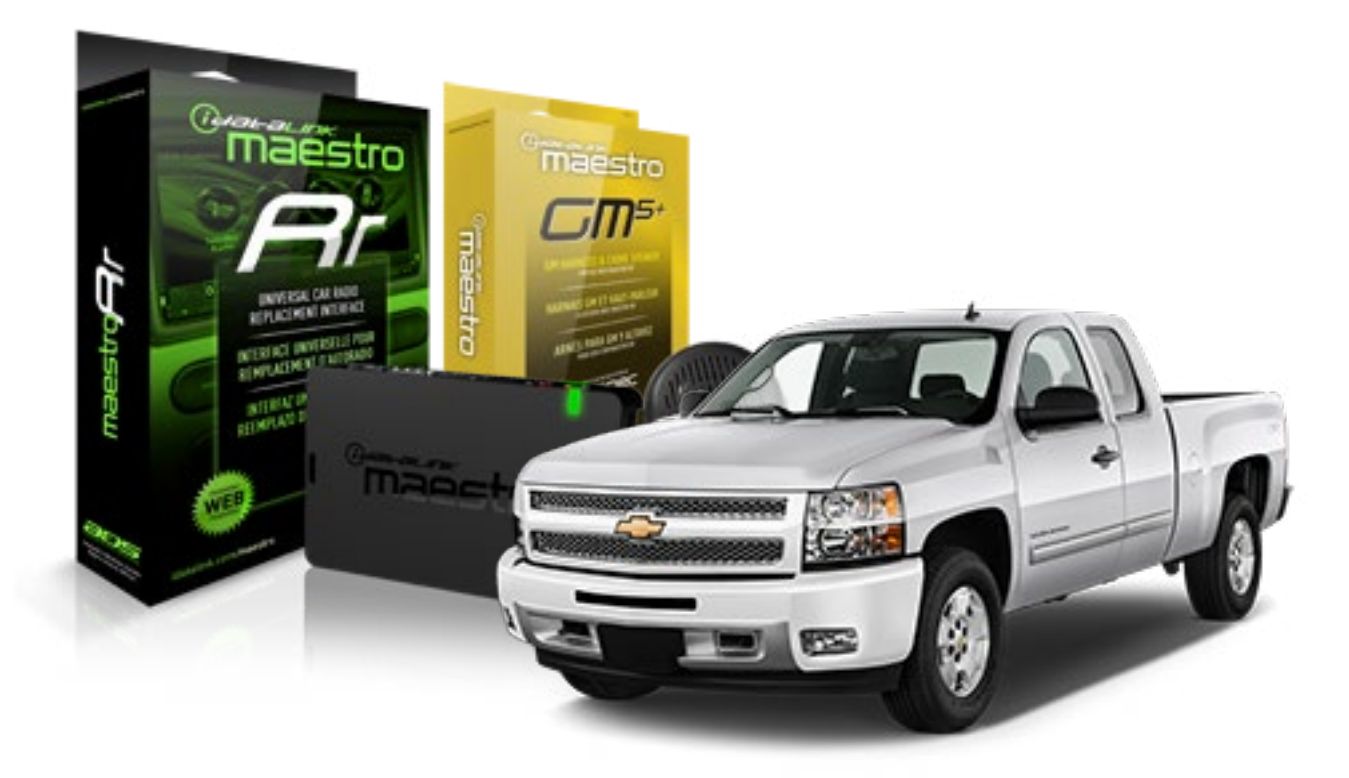

#### **PRODUCTS REQUIRED**

iDatalink Maestro RR Radio Replacement Interface iDatalink Maestro GM5+ Installation Harness OPTIONAL ACCESSORIES None PROGRAMMED FIRMWARE ADS-RR(SR)-GMS05-DS

NOTICE: Automotive Data Solutions Inc. (ADS) recommends having this installation performed by a certified technician. Logos and trademarks used here in are the properties of their respective owners.

## **WELCOME**

<sup>®</sup>maestro

Congratulations on the purchase of your iDatalink Maestro RR Radio replacement solution. You are now a few simple steps away from enjoying your new car radio with enhanced features.

Before starting your installation, please ensure that your iDatalink Maestro module is programmed with the correct firmware for your vehicle and that you carefully review the install guide.

Please note that Maestro RR will only retain functionalities that were originally available in the vehicle.

#### **TABLE OF CONTENTS**

| Before Installing                   | 3 |
|-------------------------------------|---|
| Installation Instructions           | 4 |
| Wiring Diagram with an Amplifier    | 5 |
| Wiring Diagram without an Amplifier | 6 |
| Radio Wire Reference Chart          | 7 |

## **NEED HELP?**

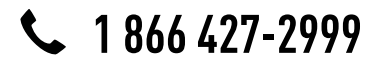

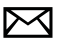

support@idatalink.com

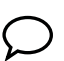

maestro.idatalink.com/support www.12voltdata.com/forum
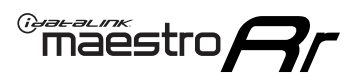

## **BEFORE INSTALLING**

#### STEP 1

DETERMINE IF YOUR VEHICLE IS EQUIPPED WITH A FACTORY AMPLIFIER:

**METHOD 1:** Look for the following logos in the vehicle. They are usually on the speaker covers or on the radio unit. If you find any of the following logos Bose, Pioneer or Monsoon, you have a factory amplifier.

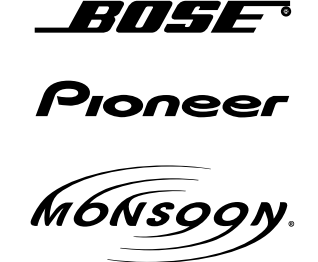

**METHOD 2:** Look for the following sticker in the glove box. This sticker will indicate all the Regular Production Option (RPO) codes. If you find any of the following codes UQA, UQS or UQG, you have a factory amplifier.

| SERVICE                                                                          | PARTS                                         | S IDEN                                        | TIFIC                                         | ation                                         |                                               |                                               | DON                             | IOT R                                         | EMOVE                                         |
|----------------------------------------------------------------------------------|-----------------------------------------------|-----------------------------------------------|-----------------------------------------------|-----------------------------------------------|-----------------------------------------------|-----------------------------------------------|---------------------------------|-----------------------------------------------|-----------------------------------------------|
| 2GCEK19N031344764                                                                |                                               |                                               |                                               |                                               | 143                                           | 3 5 FX\                                       | NH2Q                            |                                               | CKI5753                                       |
| AGI AG2<br>B58 B81<br>EVA E63<br>K47 K68<br>R4Y R9U<br>UF3 UK3<br>YSS ZGC<br>7YT | AJ1<br>B82<br>FF8<br>LQ9<br>R9Z<br>VR4<br>ZYI | AL0<br>CJ3<br>FF9<br>M32<br>SAF<br>VTV<br>Z60 | AM7<br>C49<br>GT5<br>NCI<br>SLM<br>VXS<br>Z82 | AN3<br>C7H<br>G80<br>NEI<br>TRB<br>V73<br>ISS | AU0<br>DF5<br>JC4<br>NP3<br>UC6<br>XSS<br>ISZ | AU3<br>DK7<br>KC4<br>NP5<br>UK3<br>X88<br>4IU | A31<br>DL3<br>KNP<br>UQA<br>6YT | B30<br>DT4<br>KUP<br>P30<br>U2K<br>YD6<br>691 | B4U<br>D07<br>K34<br>QSS<br>UFI<br>YE9<br>692 |
| BC/CC                                                                            | U                                             | 8555                                          |                                               |                                               | 692                                           |                                               |                                 |                                               |                                               |

### STEP 2

### IF YOUR VEHICLE IS EQUIPPED WITH A FACTORY AMPLIFIER:

Follow the installation instructions and complete the installation as shown in the wiring diagram with an amplifier and read the "AMPLIFIER ONLY" note to determine if you should use rca's or level matching circuits.

### IF YOUR VEHICLE NOT IS EQUIPPED WITH A FACTORY AMPLIFIER:

Follow the installation instructions and complete the installation as shown in the wiring diagram **without an amplifier**.

## **INSTALLATION INSTRUCTIONS**

#### STEP 1

maestro 🗲

- Unbox the aftermarket radio and locate its main harness.
- Connect the wires shown on the next page from aftermarket radio main harness to the GM2 T-harness and match the wire functions.
- Remove the factory radio.

#### STEP 2

• Connect the GREEN male 2 pin connector of the backup camera cable to the GREEN female connector of the backup camera adapter. Connect GRAY connector of adapter to the vehicle backup camera harness.

### STEP 3

• Connect the factory harness to the GM2 T-harness. Ensure that the RED 2 pin plugs are connected.

### STEP 4

• Plug the OBDII connector into the OBDII of the vehicle, under driver dash.

#### STEP 5

- Plug the aftermarket radio harnesses into the aftermarket radio.
- Connect the backup camera RCA cable into the aftermarket radio.
- Plug the Data cable to the data port of the aftermarket radio.
- Insert the Audio cable into the iDatalink 3.5 mm audio jack of the aftermarket radio.

### STEP 6

• Connect all the harnesses to the Maestro RR module then test your installation.

#### TROUBLESHOOTING TIPS:

- To reset the module back its factory settings, turn the key to the OFF position then disconnect all connectors from the module. Press and hold the module's programming button and connect all the connectors back to the module. Wait, the module's LED will flash RED rapidly (this may take up to 10 seconds). Release the programming button. Wait, the LED will turn solid GREEN for 2 seconds.
- For technical assistance call 1-866-427-2999 or e-mail "support@idatalink.com". Visit us at "maestro.idatalink. com/support" and "www.12voltdata.com/forum/"

### WIRING DIAGRAM with an Amplifier

Maestro Ar

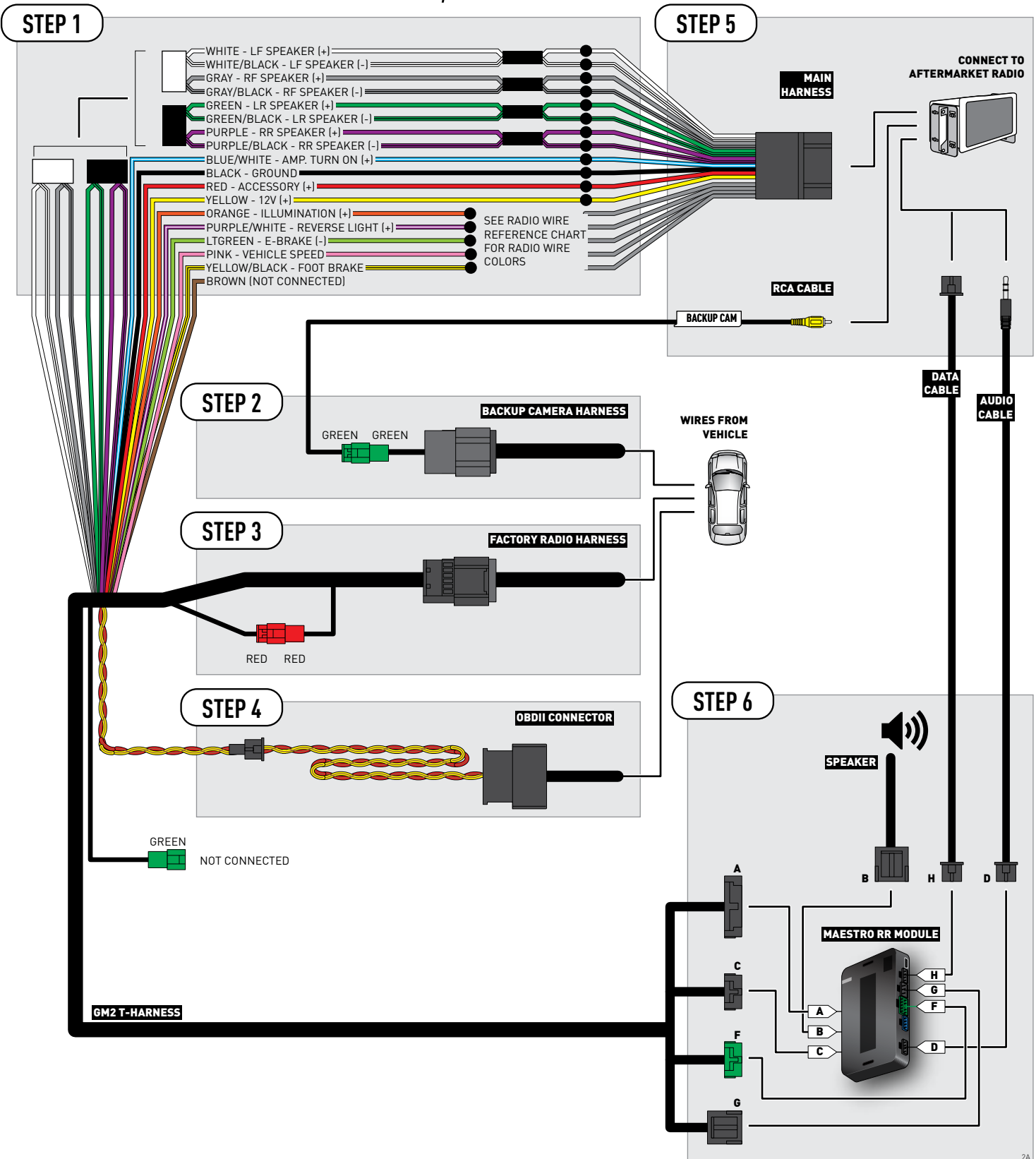

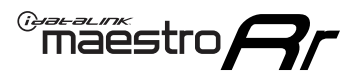

### **WIRING DIAGRAM** without an Amplifier

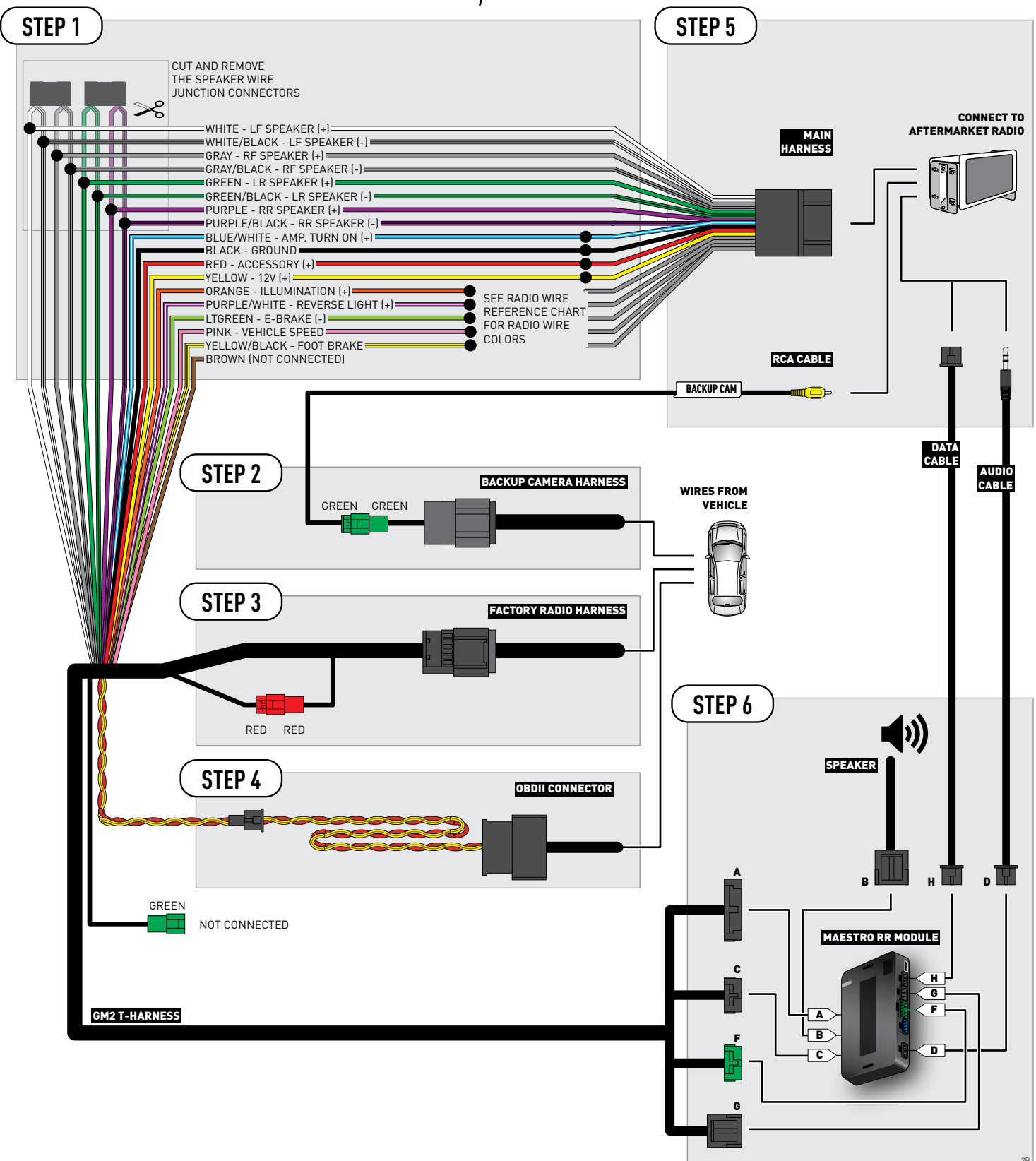

## **RADIO WIRE REFERENCE CHART**

| Wire<br>Description        | Polarity | Wire Color on Maestro<br>T-Harness | Wire Color on Alpine cable | Wire Color on Kenwood cable | Wire Color on Pioneer cable |
|----------------------------|----------|------------------------------------|----------------------------|-----------------------------|-----------------------------|
| Illumination               | [+]      | Orange                             | N/A                        | Orange/White                | Orange/White                |
| Reverse Light              | [+]      | Purple/White                       | Orange/White               | Purple/White                | Purple/White                |
| E-Brake                    | (-)      | Lt Green                           | Yellow/Blue                | Lt Green                    | Lt Green                    |
| Foot Brake                 | (+)      | Yellow/Black                       | Yellow/Black               | N/A                         | N/A                         |
| VSS (vehicle speed sensor) | (DATA)   | Pink                               | Green/White                | N/A                         | Pink                        |

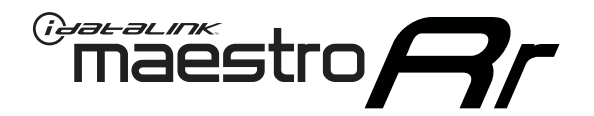

# INSTALL GUIDE CHEVROLET SILVERADO 1500 WITHOUT NAV 2012-2013

RETAINS STEERING WHEEL CONTROLS, ONSTAR, BLUETOOTH, XM SATELLITE AND MORE!

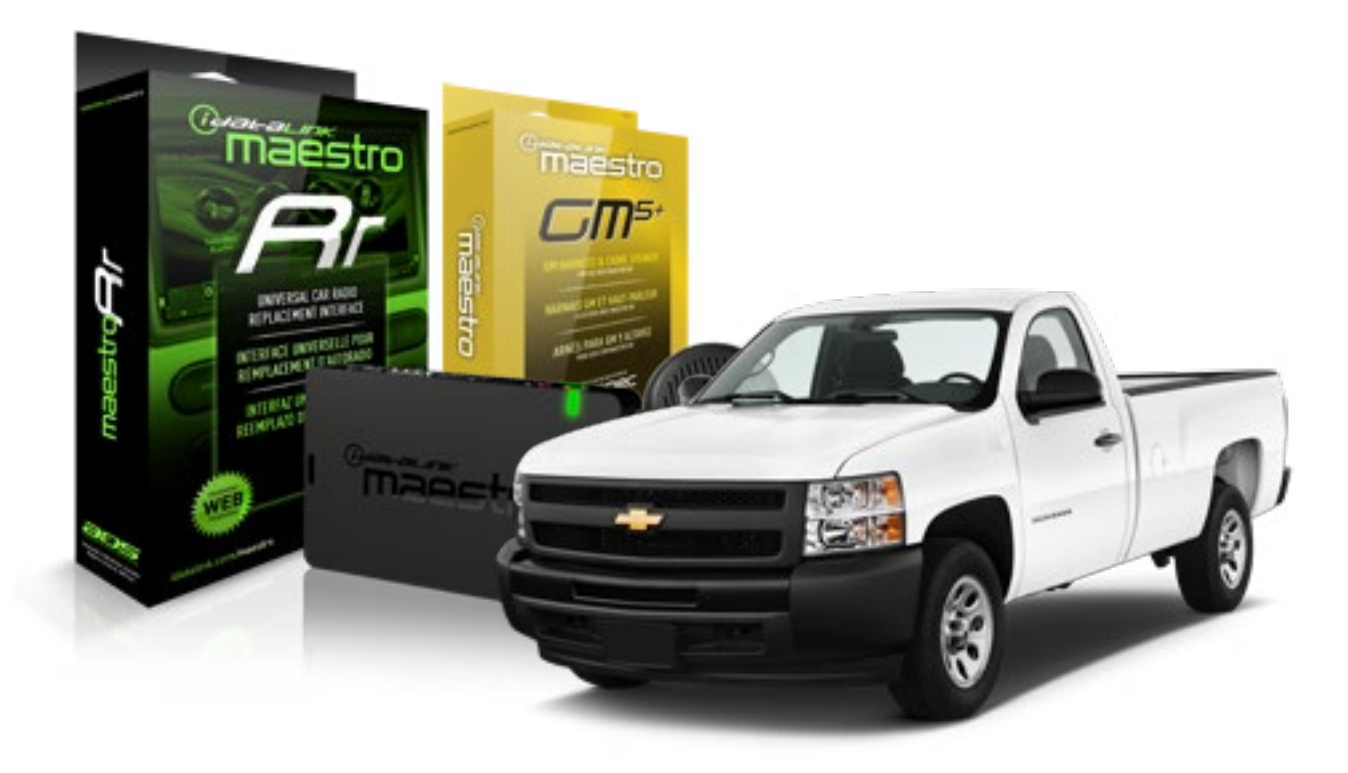

#### **PRODUCTS REQUIRED**

iDatalink Maestro RR Radio Replacement Interface iDatalink Maestro GM5+ Installation Harness OPTIONAL ACCESSORIES None PROGRAMMED FIRMWARE ADS-RR(SR)-GMS05-DS

NOTICE: Automotive Data Solutions Inc. (ADS) recommends having this installation performed by a certified technician. Logos and trademarks used here in are the properties of their respective owners.

## **WELCOME**

<sup>®</sup>maestro

Congratulations on the purchase of your iDatalink Maestro RR Radio replacement solution. You are now a few simple steps away from enjoying your new car radio with enhanced features.

Before starting your installation, please ensure that your iDatalink Maestro module is programmed with the correct firmware for your vehicle and that you carefully review the install guide.

Please note that Maestro RR will only retain functionalities that were originally available in the vehicle.

#### **TABLE OF CONTENTS**

| Before Installing                   | 3 |
|-------------------------------------|---|
| Installation Instructions           | 4 |
| Wiring Diagram with an Amplifier    | 5 |
| Wiring Diagram without an Amplifier | 6 |
| Radio Wire Reference Chart          | 7 |

## **NEED HELP?**

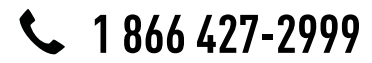

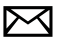

support@idatalink.com

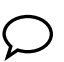

maestro.idatalink.com/support www.12voltdata.com/forum

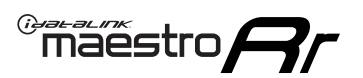

## **BEFORE INSTALLING**

#### STEP 1

DETERMINE IF YOUR VEHICLE IS EQUIPPED WITH A FACTORY AMPLIFIER:

**METHOD 1:** Look for the following logos in the vehicle. They are usually on the speaker covers or on the radio unit. If you find any of the following logos Bose, Pioneer or Monsoon, you have a factory amplifier.

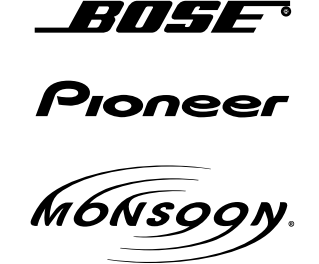

**METHOD 2:** Look for the following sticker in the glove box. This sticker will indicate all the Regular Production Option (RPO) codes. If you find any of the following codes UQA, UQS or UQG, you have a factory amplifier.

| SERVIC                                                                   | E PARTS                                                            | 6 IDEN                                        | TIFIC                                         | ATION                                         |                                               |                                               | DON                             | IOT R                                         | EMOVE                                         |
|--------------------------------------------------------------------------|--------------------------------------------------------------------|-----------------------------------------------|-----------------------------------------------|-----------------------------------------------|-----------------------------------------------|-----------------------------------------------|---------------------------------|-----------------------------------------------|-----------------------------------------------|
| 2GCE                                                                     | K19N031                                                            | 13447                                         | 64                                            |                                               | 143                                           | 3 5 FX\                                       | NH2Q                            |                                               | CKI5753                                       |
| AGI AG<br>B58 Bi<br>EVA E<br>K47 Ki<br>R4Y R9<br>UF3 UI<br>YSS ZC<br>7YT | G2 AJ1<br>81 B82<br>63 FF8<br>68 LQ9<br>9U R9Z<br>K3 VR4<br>GC ZYI | AL0<br>CJ3<br>FF9<br>M32<br>SAF<br>VTV<br>Z60 | AM7<br>C49<br>GT5<br>NCI<br>SLM<br>VXS<br>Z82 | AN3<br>C7H<br>G80<br>NEI<br>TRB<br>V73<br>ISS | AU0<br>DF5<br>JC4<br>NP3<br>UC6<br>XSS<br>ISZ | AU3<br>DK7<br>KC4<br>NP5<br>UK3<br>X88<br>4IU | A31<br>DL3<br>KNP<br>UQA<br>6YT | B30<br>DT4<br>KUP<br>P30<br>U2K<br>YD6<br>691 | B4U<br>D07<br>K34<br>QSS<br>UFI<br>YE9<br>692 |
| BC/CC                                                                    | U                                                                  | 8555                                          |                                               |                                               | 692                                           |                                               |                                 |                                               |                                               |

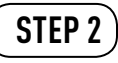

### IF YOUR VEHICLE IS EQUIPPED WITH A FACTORY AMPLIFIER:

Follow the installation instructions and complete the installation as shown in the wiring diagram with an amplifier and read the "AMPLIFIER ONLY" note to determine if you should use rca's or level matching circuits.

### IF YOUR VEHICLE NOT IS EQUIPPED WITH A FACTORY AMPLIFIER:

Follow the installation instructions and complete the installation as shown in the wiring diagram **without an amplifier**.

### maestro **Ar**

## **INSTALLATION INSTRUCTIONS**

### STEP 1

- Unbox the aftermarket radio and locate its main harness.
- Connect the wires shown on the next page from aftermarket radio main harness to the GM5+ T-harness and match the wire functions.

### STEP 2

• Connect the factory harness to the GM5+ T-harness.

### STEP 3

- Access the OBDII connector located under the driver side dashboard.
- Connect the BROWN /RED wire of the GM5+ T-harness to the wire located at pin 6 of the OBDII connector. (See the vehicle wire chart reference for wire colors)
- Connect the BROWN /YELLOW wire of the GM5+ T-harness to the wire located at pin 14 of the OBDII connector. (See the vehicle wire chart reference for wire colors)

#### STEP 4

- Plug the aftermarket radio harnesses into the aftermarket radio.
- Plug the Data cable to the data port of the aftermarket radio.
- Insert the Audio cable into the iDatalink 3.5 mm audio jack of the aftermarket radio.

### STEP 5

• Connect all the harnesses to the Maestro RR module then proceed to module setup.

#### The module is now ready to be used.

Insert the aftermarket radio in the dashboard housing and test all the functionalities.

Reassemble the dashboard carefully.

### AMPLIFIER ONLY

#### DETERMINE IF YOU SHOULD USE RCA'S OR LEVEL MATCHING CIRCUITS

- If your vehicle is equipped with a factory amplifier you can connect the RCA wiring to the low level outputs of your aftermarket radio, or connect the level matching circuits to the speaker outputs of the aftermarket radio.
- If your aftermarket radio does not have low level outputs, has only a single RCA output, or the RCA output level is 2 volts or less then it is recommended to connect the level matching circuit to the speaker outputs. If the volume does not go loud enough using the RCA connections, the level matching circuits can be used.
- The internal amplifier in some radios is not compatible with the level matching circuit. In these cases, there will be floor noise (hissing or buzzing at low levels) when the level matching circuit is connected. Change to the RCA connections to eliminate this noise.

#### TROUBLESHOOTING TIPS:

- To reset the module back its factory settings, turn the key to the OFF position then disconnect all connectors from the module. Press and hold the module's programming button and connect all the connectors back to the module. Wait, the module's LED will flash RED rapidly (this may take up to 10 seconds). Release the programming button. Wait, the LED will turn solid GREEN for 2 seconds.
- For technical assistance call 1-866-427-2999 or e-mail "support@idatalink.com". Visit us at "maestro.idatalink. com/support" and "www.12voltdata.com/forum/"

### WIRING DIAGRAM with an Amplifier

"maestro

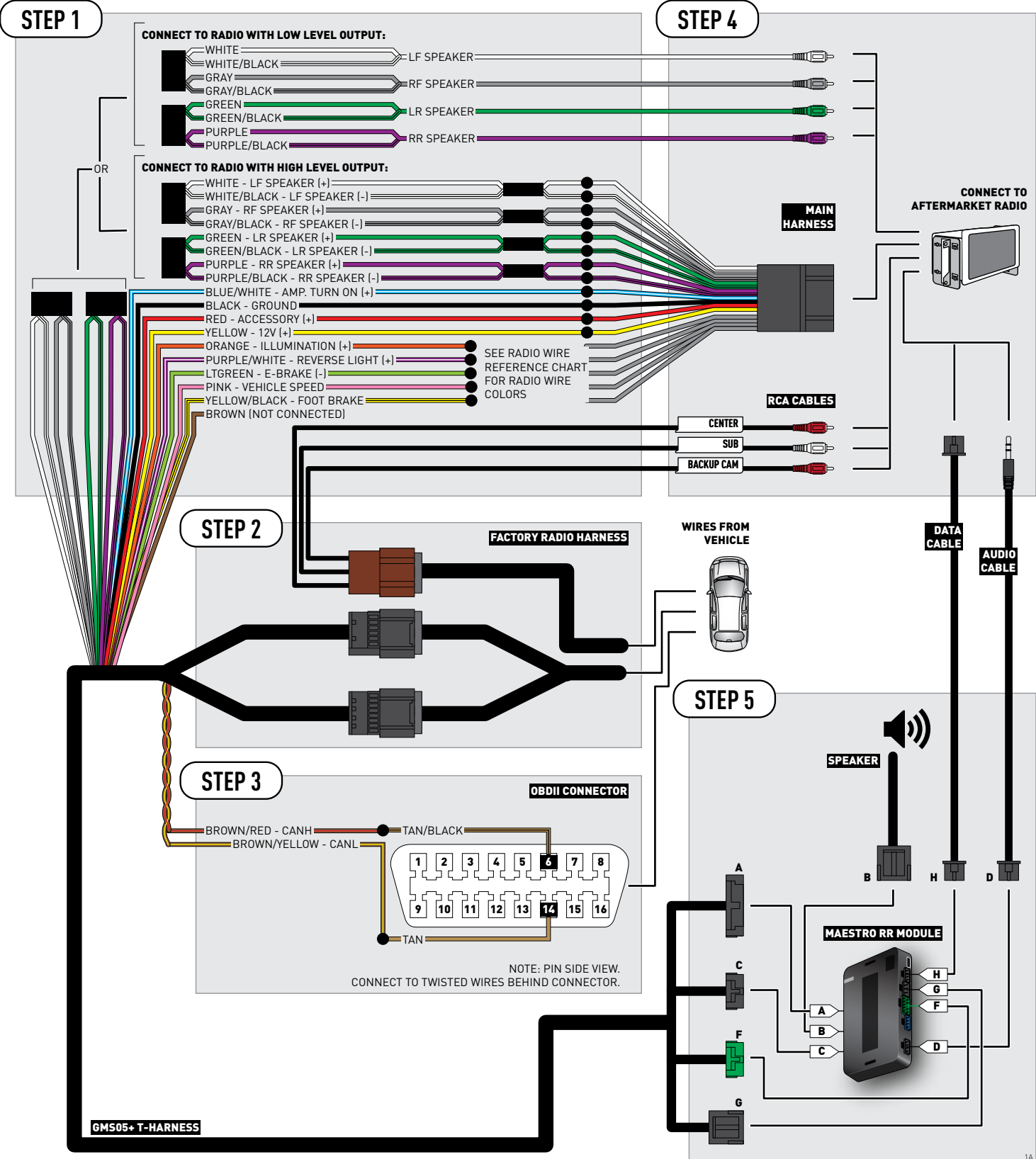

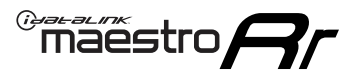

## **WIRING DIAGRAM** without an Amplifier

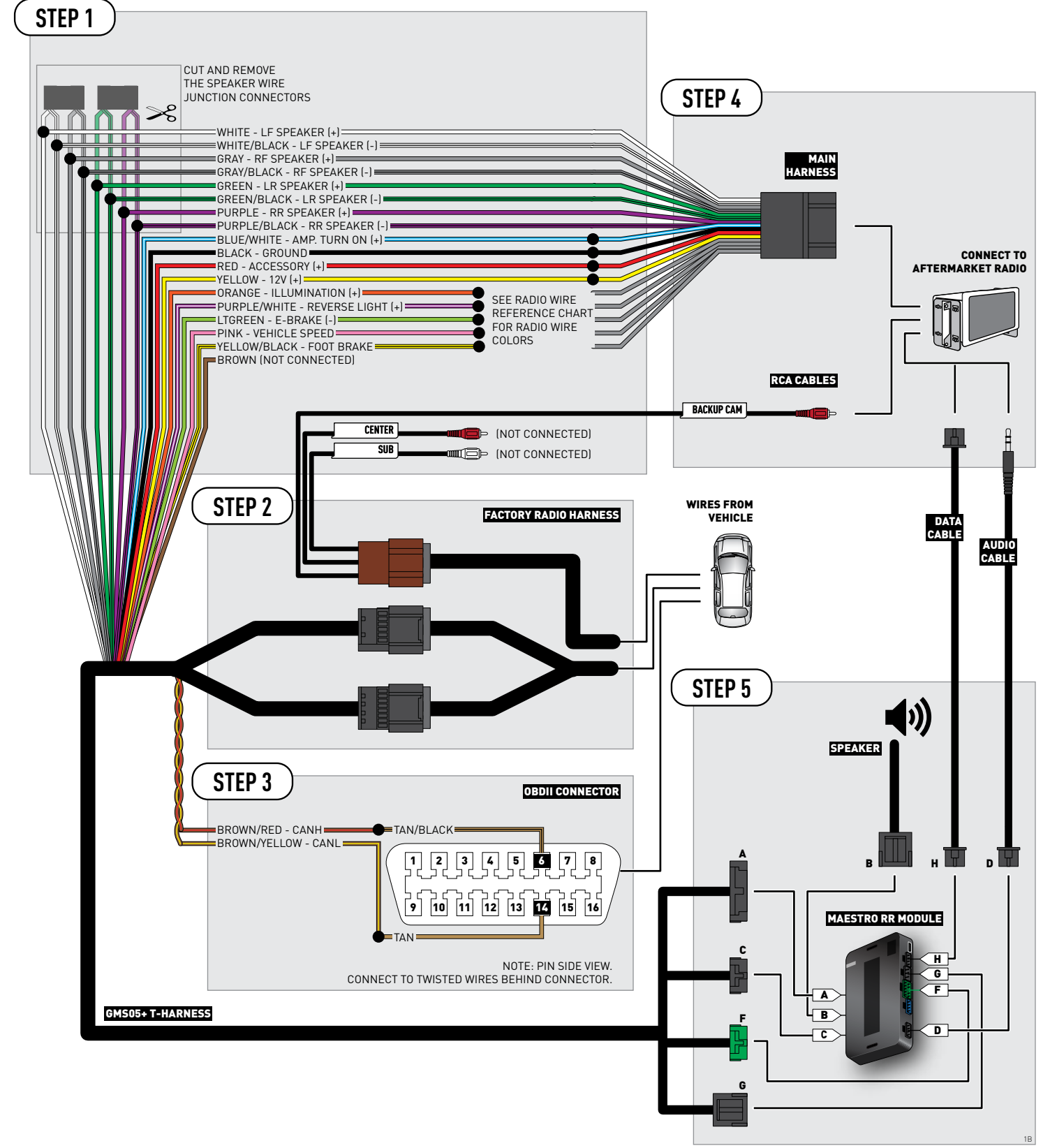

## **RADIO WIRE REFERENCE CHART**

| Wire<br>Description        | Polarity | Wire Color on Maestro<br>T-Harness | Wire Color on Alpine cable | Wire Color on Kenwood cable | Wire Color on Pioneer cable |
|----------------------------|----------|------------------------------------|----------------------------|-----------------------------|-----------------------------|
| Illumination               | [+]      | Orange                             | N/A                        | Orange/White                | Orange/White                |
| Reverse Light              | [+]      | Purple/White                       | Orange/White               | Purple/White                | Purple/White                |
| E-Brake                    | (-)      | Lt Green                           | Yellow/Blue                | Lt Green                    | Lt Green                    |
| Foot Brake                 | [+]      | Yellow/Black                       | Yellow/Black               | N/A                         | N/A                         |
| VSS (vehicle speed sensor) | (DATA)   | Pink                               | Green/White                | N/A                         | Pink                        |

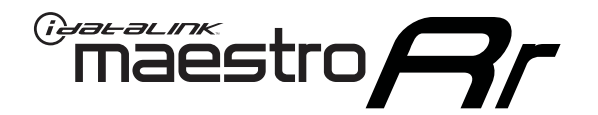

# INSTALL GUIDE CHEVROLET SILVERADO 2500 & 3500 2007-2011

RETAINS STEERING WHEEL CONTROLS, ONSTAR, BLUETOOTH, XM SATELLITE AND MORE!

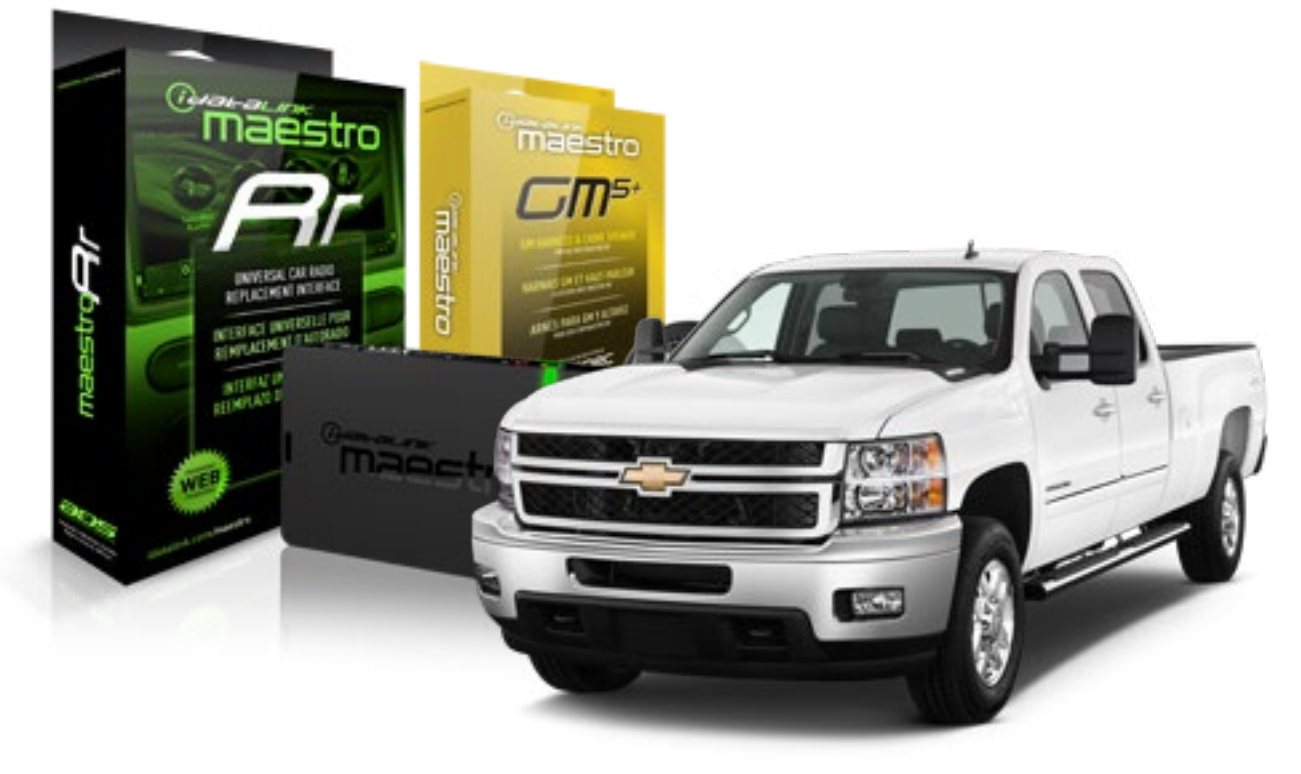

#### **PRODUCTS REQUIRED**

iDatalink Maestro RR Radio Replacement Interface iDatalink Maestro GM5+ Installation Harness **OPTIONAL ACCESSORIES** 

None

PROGRAMMED FIRMWARE ADS-RR(SR)-GMS05-DS

NOTICE: Automotive Data Solutions Inc. (ADS) recommends having this installation performed by a certified technician. Logos and trademarks used here in are the properties of their respective owners.

## **WELCOME**

<sup>®</sup>maestro

Congratulations on the purchase of your iDatalink Maestro RR Radio replacement solution. You are now a few simple steps away from enjoying your new car radio with enhanced features.

Before starting your installation, please ensure that your iDatalink Maestro module is programmed with the correct firmware for your vehicle and that you carefully review the install guide.

Please note that Maestro RR will only retain functionalities that were originally available in the vehicle.

#### **TABLE OF CONTENTS**

| Before Installing                   | 3 |
|-------------------------------------|---|
| Installation Instructions           | 4 |
| Wiring Diagram with an Amplifier    | 5 |
| Wiring Diagram without an Amplifier | 6 |
| Radio Wire Reference Chart          | 7 |

## **NEED HELP?**

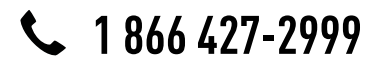

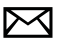

support@idatalink.com

maestro.idatalink.com/support www.12voltdata.com/forum

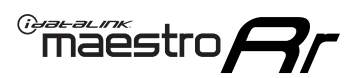

## **BEFORE INSTALLING**

#### STEP 1

DETERMINE IF YOUR VEHICLE IS EQUIPPED WITH A FACTORY AMPLIFIER:

**METHOD 1:** Look for the following logos in the vehicle. They are usually on the speaker covers or on the radio unit. If you find any of the following logos Bose, Pioneer or Monsoon, you have a factory amplifier.

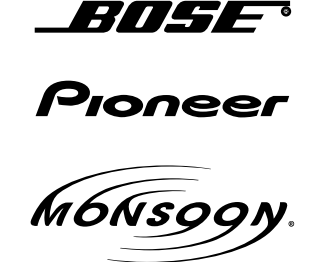

**METHOD 2:** Look for the following sticker in the glove box. This sticker will indicate all the Regular Production Option (RPO) codes. If you find any of the following codes UQA, UQS or UQG, you have a factory amplifier.

| SERVICE                                                                          | PARTS                                         | S IDEN                                        | TIFIC                                         | ation                                         |                                               |                                               | DON                             | IOT R                                         | EMOVE                                         |
|----------------------------------------------------------------------------------|-----------------------------------------------|-----------------------------------------------|-----------------------------------------------|-----------------------------------------------|-----------------------------------------------|-----------------------------------------------|---------------------------------|-----------------------------------------------|-----------------------------------------------|
| 2GCEK19N031344764                                                                |                                               |                                               |                                               |                                               | 143                                           | 3 5 FX\                                       | NH2Q                            |                                               | CKI5753                                       |
| AGI AG2<br>B58 B81<br>EVA E63<br>K47 K68<br>R4Y R9U<br>UF3 UK3<br>YSS ZGC<br>7YT | AJ1<br>B82<br>FF8<br>LQ9<br>R9Z<br>VR4<br>ZYI | AL0<br>CJ3<br>FF9<br>M32<br>SAF<br>VTV<br>Z60 | AM7<br>C49<br>GT5<br>NCI<br>SLM<br>VXS<br>Z82 | AN3<br>C7H<br>G80<br>NEI<br>TRB<br>V73<br>ISS | AU0<br>DF5<br>JC4<br>NP3<br>UC6<br>XSS<br>ISZ | AU3<br>DK7<br>KC4<br>NP5<br>UK3<br>X88<br>4IU | A31<br>DL3<br>KNP<br>UQA<br>6YT | B30<br>DT4<br>KUP<br>P30<br>U2K<br>YD6<br>691 | B4U<br>D07<br>K34<br>QSS<br>UFI<br>YE9<br>692 |
| BC/CC                                                                            | U                                             | 8555                                          |                                               |                                               | 692                                           |                                               |                                 |                                               |                                               |

### STEP 2

### IF YOUR VEHICLE IS EQUIPPED WITH A FACTORY AMPLIFIER:

Follow the installation instructions and complete the installation as shown in the wiring diagram with an amplifier and read the "AMPLIFIER ONLY" note to determine if you should use rca's or level matching circuits.

### IF YOUR VEHICLE NOT IS EQUIPPED WITH A FACTORY AMPLIFIER:

Follow the installation instructions and complete the installation as shown in the wiring diagram **without an amplifier**.

### maestro **Ar**

## **INSTALLATION INSTRUCTIONS**

### STEP 1

- Unbox the aftermarket radio and locate its main harness.
- Connect the wires shown on the next page from aftermarket radio main harness to the GM5+ T-harness and match the wire functions.

### STEP 2

• Connect the factory harness to the GM5+ T-harness.

### STEP 3

- Access the OBDII connector located under the driver side dashboard.
- Connect the BROWN /RED wire of the GM5+ T-harness to the wire located at pin 6 of the OBDII connector. (See the vehicle wire chart reference for wire colors)
- Connect the BROWN /YELLOW wire of the GM5+ T-harness to the wire located at pin 14 of the OBDII connector. (See the vehicle wire chart reference for wire colors)

#### STEP 4

- Plug the aftermarket radio harnesses into the aftermarket radio.
- Plug the Data cable to the data port of the aftermarket radio.
- Insert the Audio cable into the iDatalink 3.5 mm audio jack of the aftermarket radio.

### STEP 5

• Connect all the harnesses to the Maestro RR module then proceed to module setup.

#### The module is now ready to be used.

Insert the aftermarket radio in the dashboard housing and test all the functionalities.

Reassemble the dashboard carefully.

### AMPLIFIER ONLY

#### DETERMINE IF YOU SHOULD USE RCA'S OR LEVEL MATCHING CIRCUITS

- If your vehicle is equipped with a factory amplifier you can connect the RCA wiring to the low level outputs of your aftermarket radio, or connect the level matching circuits to the speaker outputs of the aftermarket radio.
- If your aftermarket radio does not have low level outputs, has only a single RCA output, or the RCA output level is 2 volts or less then it is recommended to connect the level matching circuit to the speaker outputs. If the volume does not go loud enough using the RCA connections, the level matching circuits can be used.
- The internal amplifier in some radios is not compatible with the level matching circuit. In these cases, there will be floor noise (hissing or buzzing at low levels) when the level matching circuit is connected. Change to the RCA connections to eliminate this noise.

#### TROUBLESHOOTING TIPS:

- To reset the module back its factory settings, turn the key to the OFF position then disconnect all connectors from the module. Press and hold the module's programming button and connect all the connectors back to the module. Wait, the module's LED will flash RED rapidly (this may take up to 10 seconds). Release the programming button. Wait, the LED will turn solid GREEN for 2 seconds.
- For technical assistance call 1-866-427-2999 or e-mail "support@idatalink.com". Visit us at "maestro.idatalink. com/support" and "www.12voltdata.com/forum/"

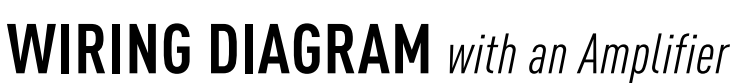

"maestro

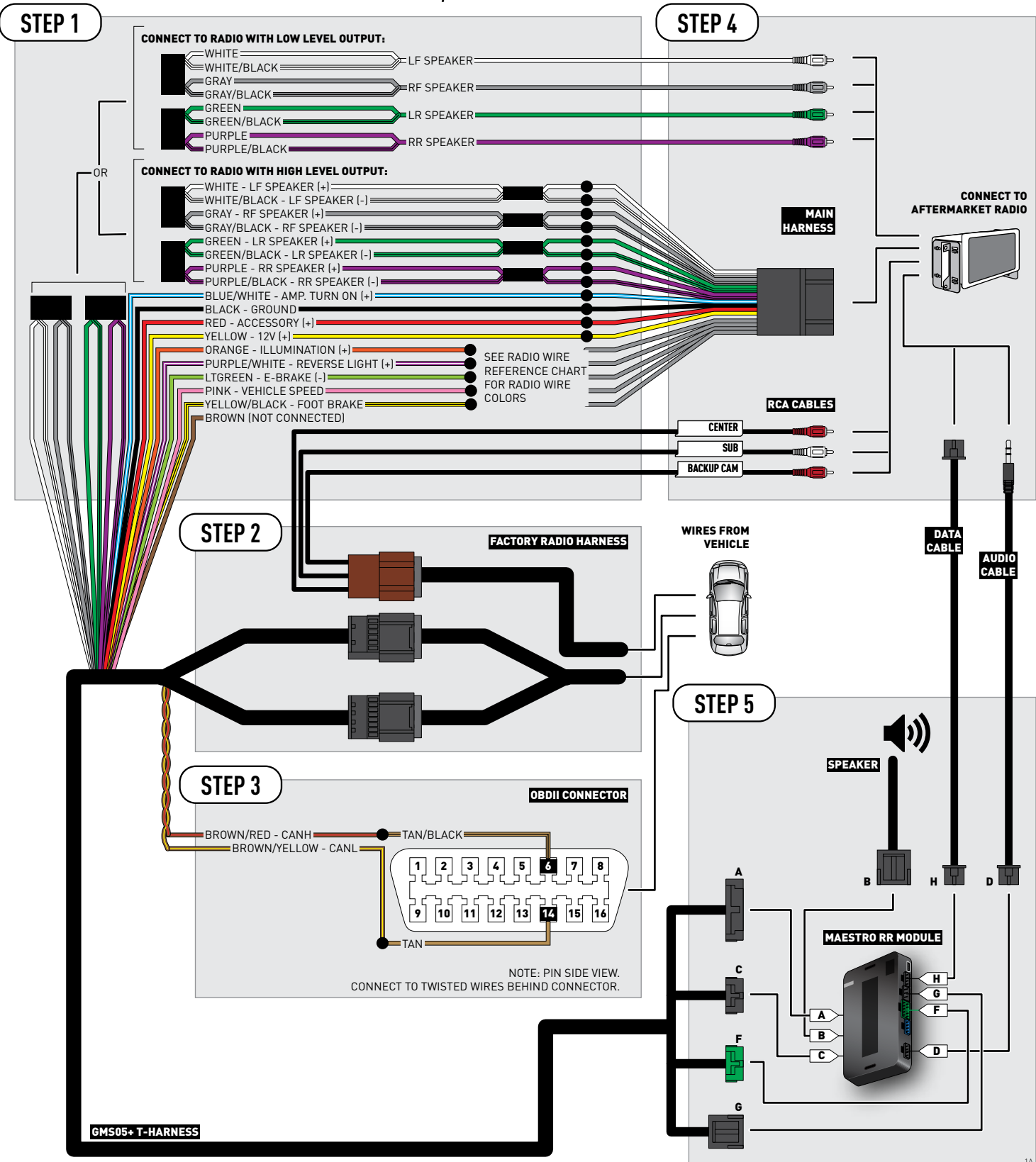

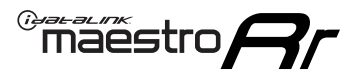

## WIRING DIAGRAM without an Amplifier

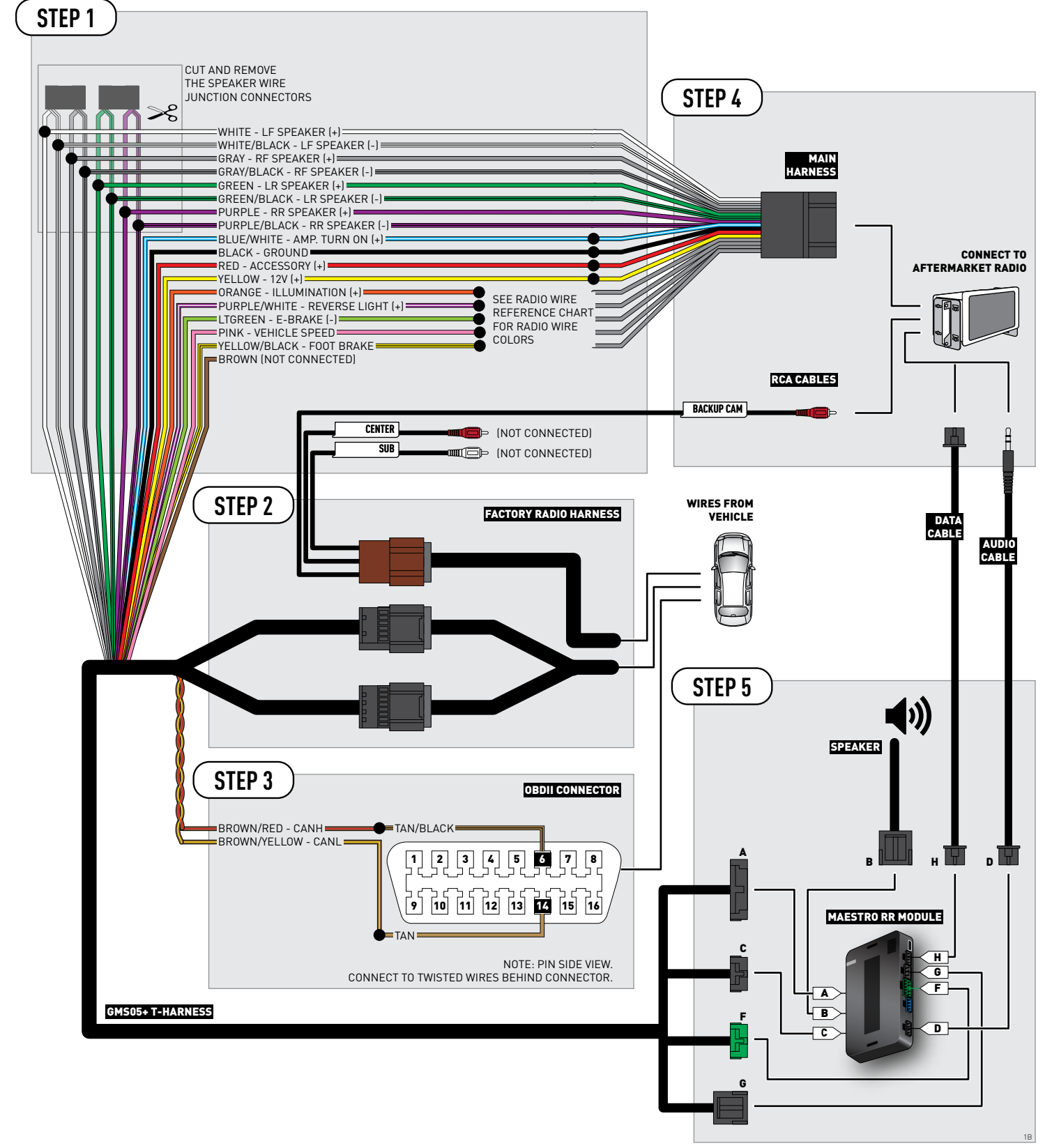

### **RADIO WIRE REFERENCE CHART**

| Wire<br>Description        | Polarity | Wire Color on Maestro<br>T-Harness | Wire Color on Alpine cable | Wire Color on Kenwood cable | Wire Color on Pioneer cable |
|----------------------------|----------|------------------------------------|----------------------------|-----------------------------|-----------------------------|
| Illumination               | [+]      | Orange                             | N/A                        | Orange/White                | Orange/White                |
| Reverse Light              | [+]      | Purple/White                       | Orange/White               | Purple/White                | Purple/White                |
| E-Brake                    | (-)      | Lt Green                           | Yellow/Blue                | Lt Green                    | Lt Green                    |
| Foot Brake                 | [+]      | Yellow/Black                       | Yellow/Black               | N/A                         | N/A                         |
| VSS (vehicle speed sensor) | (DATA)   | Pink                               | Green/White                | N/A                         | Pink                        |

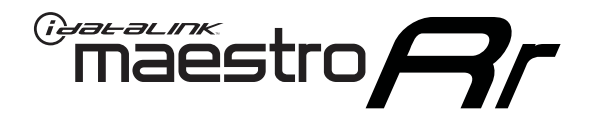

# INSTALL GUIDE CHEVROLET SILVERADO 2500 & 3500 WITHOUT NAV 2012-2014

RETAINS STEERING WHEEL CONTROLS, ONSTAR, BLUETOOTH, XM SATELLITE AND MORE!

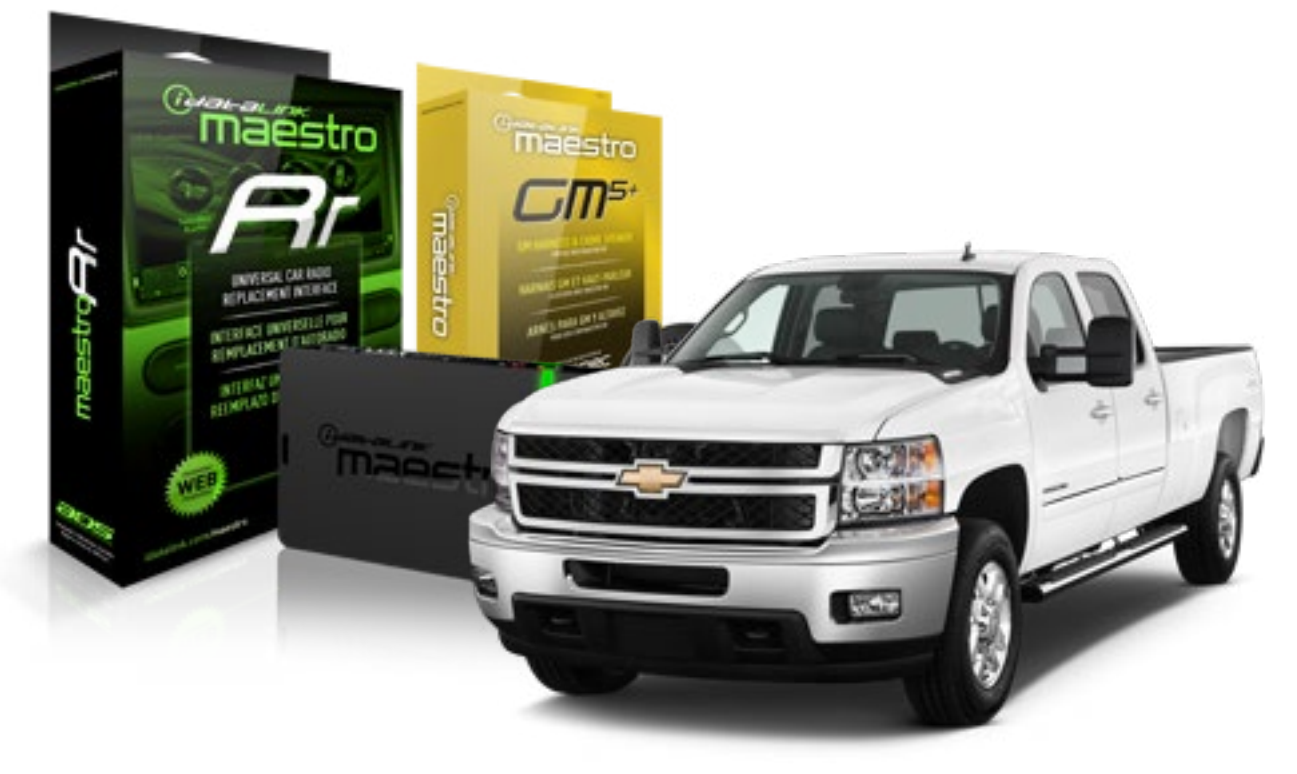

#### **PRODUCTS REQUIRED**

iDatalink Maestro RR Radio Replacement Interface iDatalink Maestro GM5+ Installation Harness OPTIONAL ACCESSORIES None PROGRAMMED FIRMWARE ADS-RR(SR)-GMS05-DS

NOTICE: Automotive Data Solutions Inc. (ADS) recommends having this installation performed by a certified technician. Logos and trademarks used here in are the properties of their respective owners.

## **WELCOME**

<sup>®</sup>maestro

Congratulations on the purchase of your iDatalink Maestro RR Radio replacement solution. You are now a few simple steps away from enjoying your new car radio with enhanced features.

Before starting your installation, please ensure that your iDatalink Maestro module is programmed with the correct firmware for your vehicle and that you carefully review the install guide.

Please note that Maestro RR will only retain functionalities that were originally available in the vehicle.

#### **TABLE OF CONTENTS**

| Before Installing                   | 3 |
|-------------------------------------|---|
| Installation Instructions           | 4 |
| Wiring Diagram with an Amplifier    | 5 |
| Wiring Diagram without an Amplifier | 6 |
| Radio Wire Reference Chart          | 7 |

## **NEED HELP?**

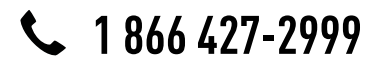

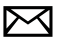

support@idatalink.com

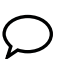

maestro.idatalink.com/support www.12voltdata.com/forum

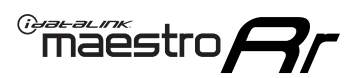

### **BEFORE INSTALLING**

#### STEP 1

DETERMINE IF YOUR VEHICLE IS EQUIPPED WITH A FACTORY AMPLIFIER:

**METHOD 1:** Look for the following logos in the vehicle. They are usually on the speaker covers or on the radio unit. If you find any of the following logos Bose, Pioneer or Monsoon, you have a factory amplifier.

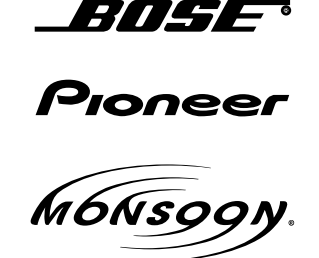

**METHOD 2:** Look for the following sticker in the glove box. This sticker will indicate all the Regular Production Option (RPO) codes. If you find any of the following codes UQA, UQS or UQG, you have a factory amplifier.

| SERVICE                                                                          | PARTS                                         | S IDEN                                        | TIFIC                                         | ation                                         |                                               |                                               | DON                             | IOT R                                         | EMOVE                                         |
|----------------------------------------------------------------------------------|-----------------------------------------------|-----------------------------------------------|-----------------------------------------------|-----------------------------------------------|-----------------------------------------------|-----------------------------------------------|---------------------------------|-----------------------------------------------|-----------------------------------------------|
| 2GCEK1                                                                           | 9N03′                                         | 13447                                         | 64                                            |                                               | 143                                           | 143 5 FXWH2Q                                  |                                 |                                               | CKI5753                                       |
| AGI AG2<br>B58 B81<br>EVA E63<br>K47 K68<br>R4Y R9U<br>UF3 UK3<br>YSS ZGC<br>7YT | AJ1<br>B82<br>FF8<br>LQ9<br>R9Z<br>VR4<br>ZYI | AL0<br>CJ3<br>FF9<br>M32<br>SAF<br>VTV<br>Z60 | AM7<br>C49<br>GT5<br>NCI<br>SLM<br>VXS<br>Z82 | AN3<br>C7H<br>G80<br>NEI<br>TRB<br>V73<br>ISS | AU0<br>DF5<br>JC4<br>NP3<br>UC6<br>XSS<br>ISZ | AU3<br>DK7<br>KC4<br>NP5<br>UK3<br>X88<br>4IU | A31<br>DL3<br>KNP<br>UQA<br>6YT | B30<br>DT4<br>KUP<br>P30<br>U2K<br>YD6<br>691 | B4U<br>D07<br>K34<br>QSS<br>UFI<br>YE9<br>692 |
| BC/CC                                                                            | U                                             | 8555                                          |                                               |                                               | 692                                           |                                               |                                 |                                               |                                               |

### STEP 2

### IF YOUR VEHICLE IS EQUIPPED WITH A FACTORY AMPLIFIER:

Follow the installation instructions and complete the installation as shown in the wiring diagram with an amplifier and read the "AMPLIFIER ONLY" note to determine if you should use rca's or level matching circuits.

### IF YOUR VEHICLE NOT IS EQUIPPED WITH A FACTORY AMPLIFIER:

Follow the installation instructions and complete the installation as shown in the wiring diagram **without an amplifier**.

### maestro**Ar**

## **INSTALLATION INSTRUCTIONS**

### STEP 1

- Unbox the aftermarket radio and locate its main harness.
- Connect the wires shown on the next page from aftermarket radio main harness to the GM5+ T-harness and match the wire functions.

### STEP 2

• Connect the factory harness to the GM5+ T-harness.

### STEP 3

- Access the OBDII connector located under the driver side dashboard.
- Connect the BROWN /RED wire of the GM5+ T-harness to the wire located at pin 6 of the OBDII connector. (See the vehicle wire chart reference for wire colors)
- Connect the BROWN /YELLOW wire of the GM5+ T-harness to the wire located at pin 14 of the OBDII connector. (See the vehicle wire chart reference for wire colors)

#### STEP 4

- Plug the aftermarket radio harnesses into the aftermarket radio.
- Plug the Data cable to the data port of the aftermarket radio.
- Insert the Audio cable into the iDatalink 3.5 mm audio jack of the aftermarket radio.

### STEP 5

• Connect all the harnesses to the Maestro RR module then proceed to module setup.

#### The module is now ready to be used.

Insert the aftermarket radio in the dashboard housing and test all the functionalities.

Reassemble the dashboard carefully.

### AMPLIFIER ONLY

#### DETERMINE IF YOU SHOULD USE RCA'S OR LEVEL MATCHING CIRCUITS

- If your vehicle is equipped with a factory amplifier you can connect the RCA wiring to the low level outputs of your aftermarket radio, or connect the level matching circuits to the speaker outputs of the aftermarket radio.
- If your aftermarket radio does not have low level outputs, has only a single RCA output, or the RCA output level is 2 volts or less then it is recommended to connect the level matching circuit to the speaker outputs. If the volume does not go loud enough using the RCA connections, the level matching circuits can be used.
- The internal amplifier in some radios is not compatible with the level matching circuit. In these cases, there will be floor noise (hissing or buzzing at low levels) when the level matching circuit is connected. Change to the RCA connections to eliminate this noise.

#### TROUBLESHOOTING TIPS:

- To reset the module back its factory settings, turn the key to the OFF position then disconnect all connectors from the module. Press and hold the module's programming button and connect all the connectors back to the module. Wait, the module's LED will flash RED rapidly (this may take up to 10 seconds). Release the programming button. Wait, the LED will turn solid GREEN for 2 seconds.
- For technical assistance call 1-866-427-2999 or e-mail "support@idatalink.com". Visit us at "maestro.idatalink. com/support" and "www.12voltdata.com/forum/"

### WIRING DIAGRAM with an Amplifier

"maestro

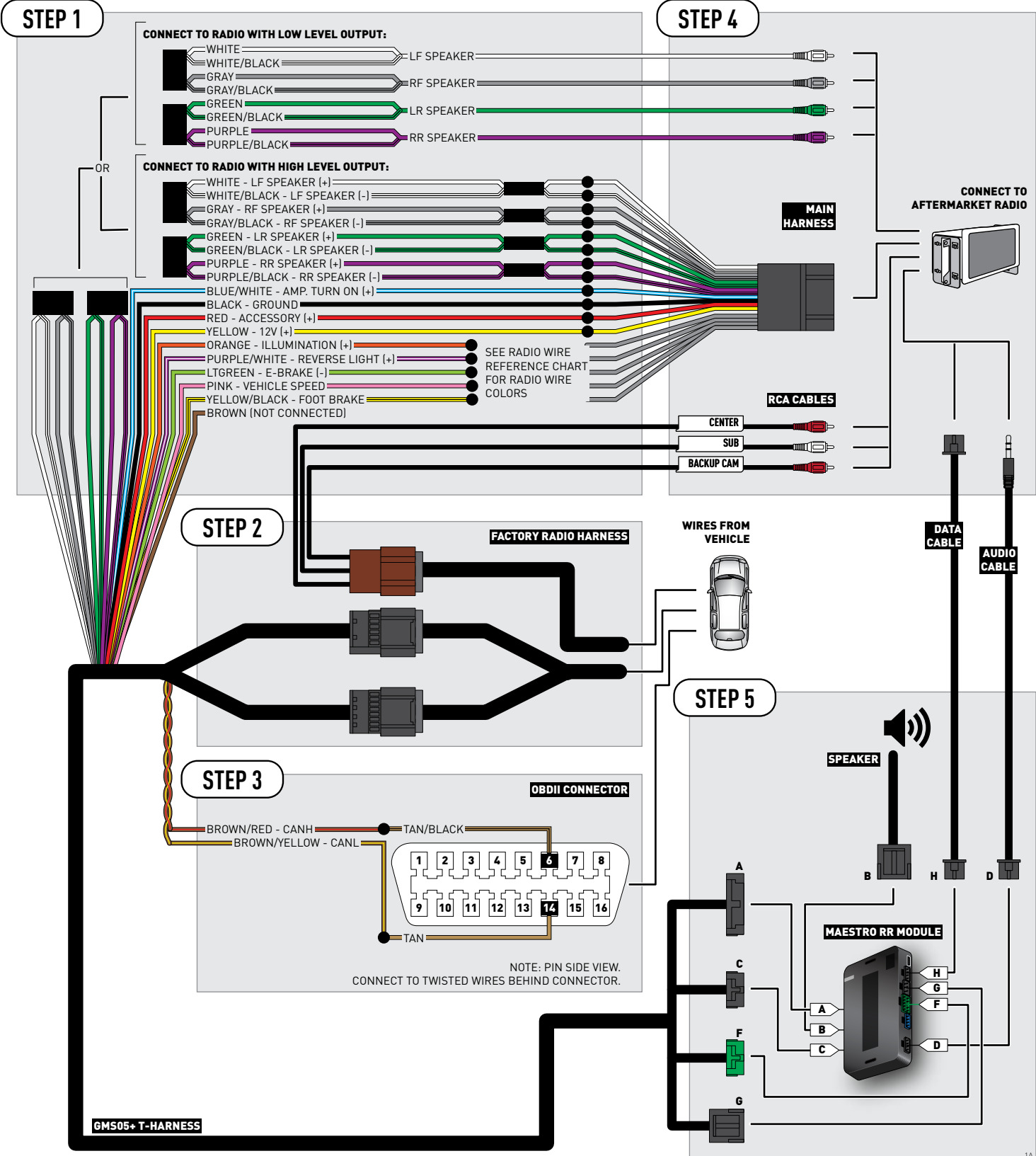

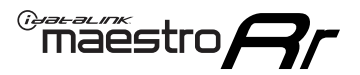

## **WIRING DIAGRAM** without an Amplifier

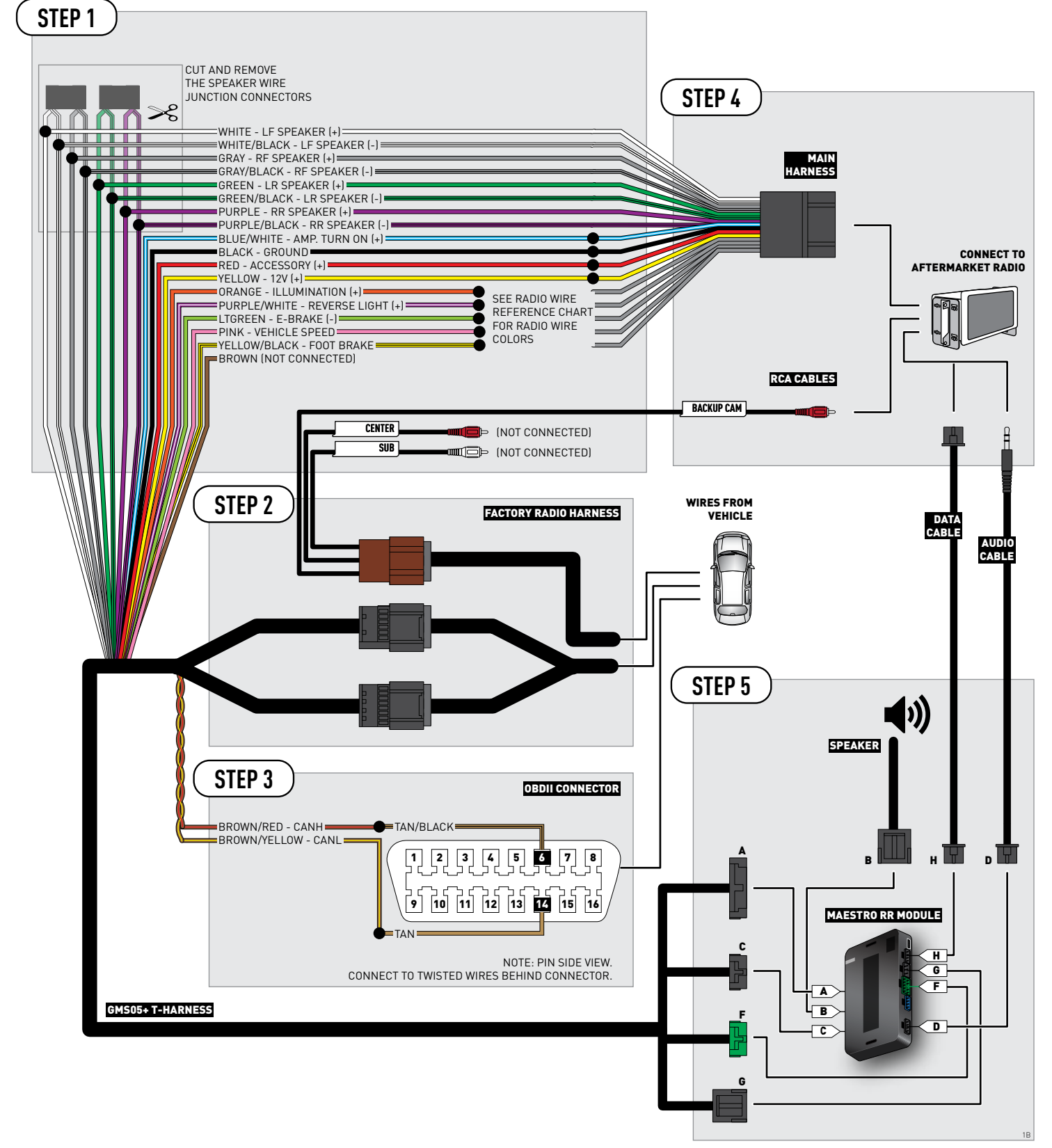

### **RADIO WIRE REFERENCE CHART**

| Wire<br>Description        | Polarity | Wire Color on Maestro<br>T-Harness | Wire Color on Alpine cable | Wire Color on Kenwood cable | Wire Color on Pioneer cable |
|----------------------------|----------|------------------------------------|----------------------------|-----------------------------|-----------------------------|
| Illumination               | [+]      | Orange                             | N/A                        | Orange/White                | Orange/White                |
| Reverse Light              | [+]      | Purple/White                       | Orange/White               | Purple/White                | Purple/White                |
| E-Brake                    | (-)      | Lt Green                           | Yellow/Blue                | Lt Green                    | Lt Green                    |
| Foot Brake                 | [+]      | Yellow/Black                       | Yellow/Black               | N/A                         | N/A                         |
| VSS (vehicle speed sensor) | (DATA)   | Pink                               | Green/White                | N/A                         | Pink                        |

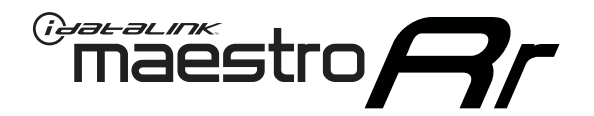

# INSTALL GUIDE CHEVROLET SILVERADO 2500 WITH NAV 2012-2014

RETAINS STEERING WHEEL CONTROLS, ONSTAR, BLUETOOTH, XM SATELLITE AND MORE!

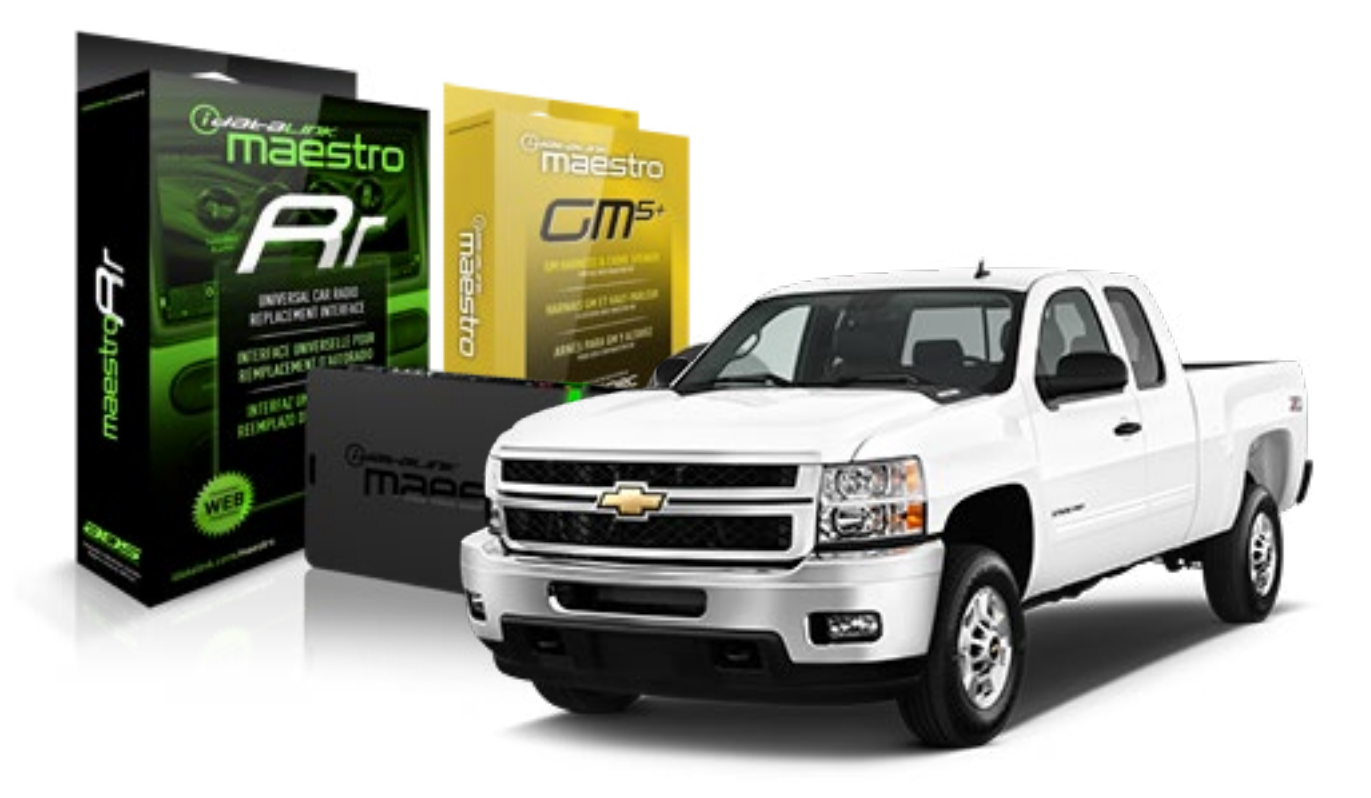

#### **PRODUCTS REQUIRED**

iDatalink Maestro RR Radio Replacement Interface iDatalink Maestro GM5+ Installation Harness OPTIONAL ACCESSORIES None PROGRAMMED FIRMWARE ADS-RR(SR)-GMS05-DS

NOTICE: Automotive Data Solutions Inc. (ADS) recommends having this installation performed by a certified technician. Logos and trademarks used here in are the properties of their respective owners.

## **WELCOME**

<sup>®</sup>maestro

Congratulations on the purchase of your iDatalink Maestro RR Radio replacement solution. You are now a few simple steps away from enjoying your new car radio with enhanced features.

Before starting your installation, please ensure that your iDatalink Maestro module is programmed with the correct firmware for your vehicle and that you carefully review the install guide.

Please note that Maestro RR will only retain functionalities that were originally available in the vehicle.

#### **TABLE OF CONTENTS**

| Before Installing                   | 3 |
|-------------------------------------|---|
| Installation Instructions           | 4 |
| Wiring Diagram with an Amplifier    | 5 |
| Wiring Diagram without an Amplifier | 6 |
| Radio Wire Reference Chart          | 7 |

## **NEED HELP?**

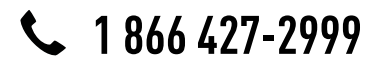

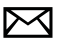

support@idatalink.com

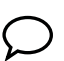

maestro.idatalink.com/support www.12voltdata.com/forum

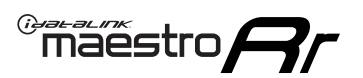

## **BEFORE INSTALLING**

#### STEP 1

DETERMINE IF YOUR VEHICLE IS EQUIPPED WITH A FACTORY AMPLIFIER:

**METHOD 1:** Look for the following logos in the vehicle. They are usually on the speaker covers or on the radio unit. If you find any of the following logos Bose, Pioneer or Monsoon, you have a factory amplifier.

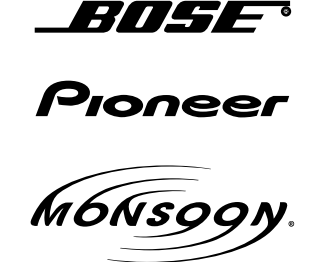

**METHOD 2:** Look for the following sticker in the glove box. This sticker will indicate all the Regular Production Option (RPO) codes. If you find any of the following codes UQA, UQS or UQG, you have a factory amplifier.

| SERVICE PARTS IDENTIFICATION DO NOT REMOVE                                       |                                               |                                               |                                               |                                               |                                               |                                               |                                 |                                               |                                               |
|----------------------------------------------------------------------------------|-----------------------------------------------|-----------------------------------------------|-----------------------------------------------|-----------------------------------------------|-----------------------------------------------|-----------------------------------------------|---------------------------------|-----------------------------------------------|-----------------------------------------------|
| 2GCEK19N031344764                                                                |                                               |                                               |                                               | 143 5 FXWH2Q                                  |                                               |                                               |                                 | CKI5753                                       |                                               |
| AGI AG2<br>B58 B81<br>EVA E63<br>K47 K68<br>R4Y R9L<br>UF3 UK3<br>YSS ZG0<br>7YT | AJ1<br>B82<br>FF8<br>LQ9<br>R9Z<br>VR4<br>ZYI | AL0<br>CJ3<br>FF9<br>M32<br>SAF<br>VTV<br>Z60 | AM7<br>C49<br>GT5<br>NCI<br>SLM<br>VXS<br>Z82 | AN3<br>C7H<br>G80<br>NEI<br>TRB<br>V73<br>ISS | AU0<br>DF5<br>JC4<br>NP3<br>UC6<br>XSS<br>ISZ | AU3<br>DK7<br>KC4<br>NP5<br>UK3<br>X88<br>4IU | A31<br>DL3<br>KNP<br>UQA<br>6YT | B30<br>DT4<br>KUP<br>P30<br>U2K<br>YD6<br>691 | B4U<br>D07<br>K34<br>QSS<br>UFI<br>YE9<br>692 |
| BC/CC                                                                            | U                                             | 8555                                          |                                               |                                               | 692                                           |                                               |                                 |                                               |                                               |

### STEP 2

### IF YOUR VEHICLE IS EQUIPPED WITH A FACTORY AMPLIFIER:

Follow the installation instructions and complete the installation as shown in the wiring diagram with an amplifier and read the "AMPLIFIER ONLY" note to determine if you should use rca's or level matching circuits.

### IF YOUR VEHICLE NOT IS EQUIPPED WITH A FACTORY AMPLIFIER:

Follow the installation instructions and complete the installation as shown in the wiring diagram **without an amplifier**.

## **INSTALLATION INSTRUCTIONS**

#### STEP 1

maestro 🗲

- Unbox the aftermarket radio and locate its main harness.
- Connect the wires shown on the next page from aftermarket radio main harness to the GM2 T-harness and match the wire functions.
- Remove the factory radio.

#### STEP 2

• Connect the GREEN male 2 pin connector of the backup camera cable to the GREEN female connector of the backup camera adapter. Connect GRAY connector of adapter to the vehicle backup camera harness.

### STEP 3

• Connect the factory harness to the GM2 T-harness. Ensure that the RED 2 pin plugs are connected.

### STEP 4

• Plug the OBDII connector into the OBDII of the vehicle, under driver dash.

#### STEP 5

- Plug the aftermarket radio harnesses into the aftermarket radio.
- Connect the backup camera RCA cable into the aftermarket radio.
- Plug the Data cable to the data port of the aftermarket radio.
- Insert the Audio cable into the iDatalink 3.5 mm audio jack of the aftermarket radio.

### STEP 6

• Connect all the harnesses to the Maestro RR module then test your installation.

#### TROUBLESHOOTING TIPS:

- To reset the module back its factory settings, turn the key to the OFF position then disconnect all connectors from the module. Press and hold the module's programming button and connect all the connectors back to the module. Wait, the module's LED will flash RED rapidly (this may take up to 10 seconds). Release the programming button. Wait, the LED will turn solid GREEN for 2 seconds.
- For technical assistance call 1-866-427-2999 or e-mail "support@idatalink.com". Visit us at "maestro.idatalink. com/support" and "www.12voltdata.com/forum/"

### WIRING DIAGRAM with an Amplifier

Maestro Ar

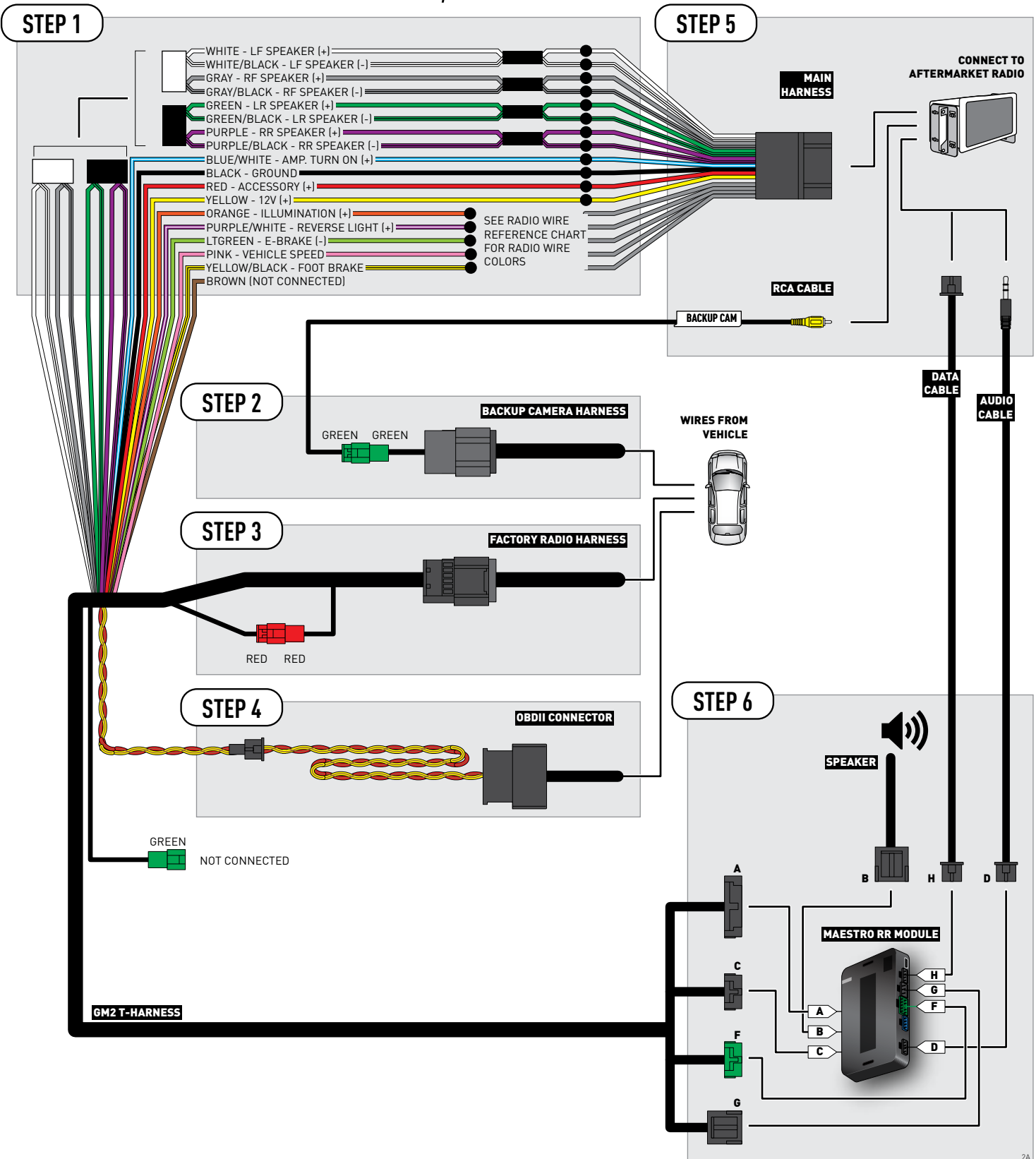

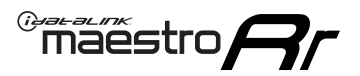

### **WIRING DIAGRAM** without an Amplifier

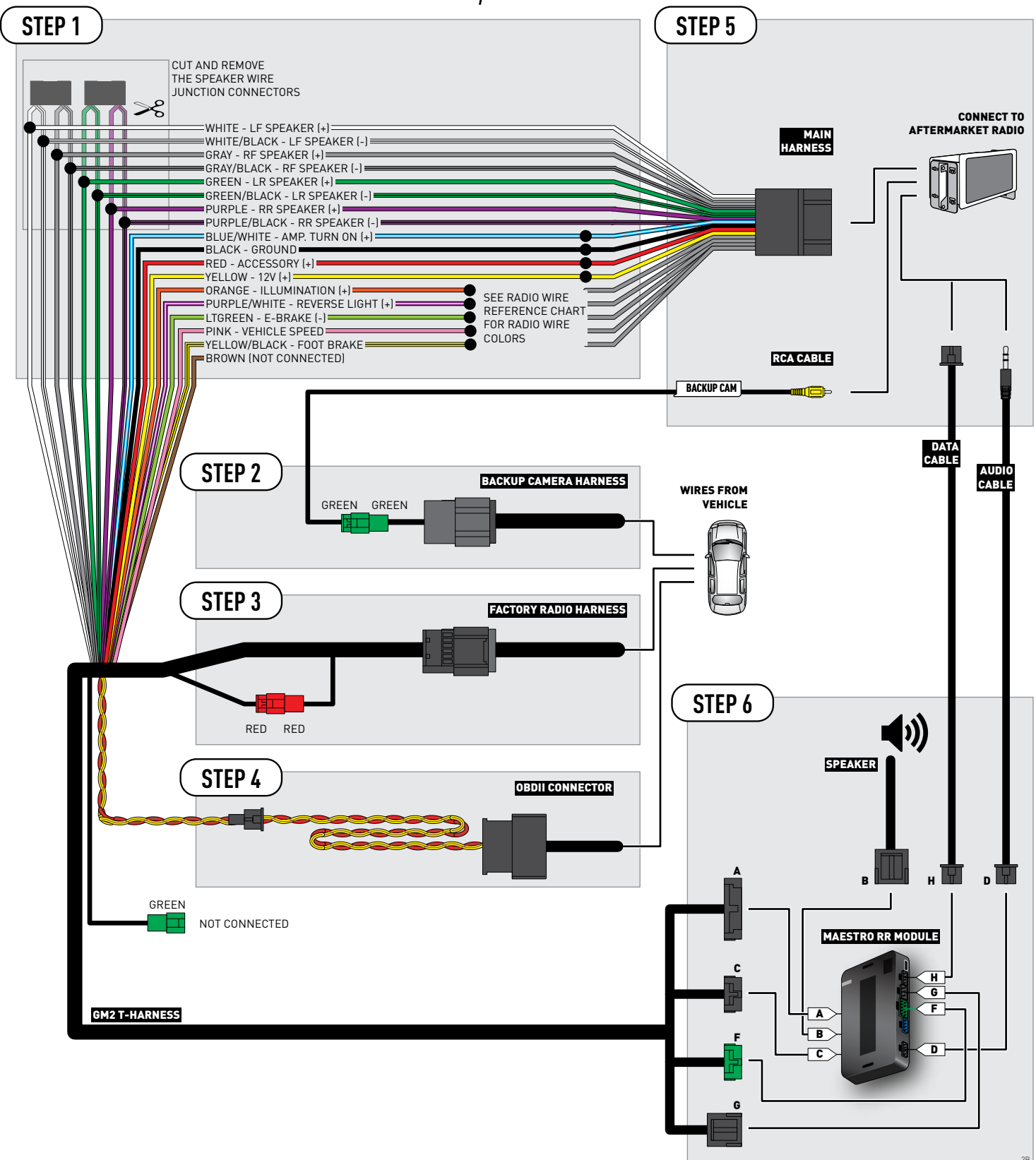

## **RADIO WIRE REFERENCE CHART**

| Wire<br>Description        | Polarity | Wire Color on Maestro<br>T-Harness | Wire Color on Alpine cable | Wire Color on Kenwood cable | Wire Color on Pioneer cable |  |
|----------------------------|----------|------------------------------------|----------------------------|-----------------------------|-----------------------------|--|
| Illumination               | (+)      | Orange                             | N/A                        | Orange/White                | Orange/White                |  |
| Reverse Light              | (+)      | Purple/White                       | Orange/White               | Purple/White                | Purple/White                |  |
| E-Brake                    | (-)      | Lt Green                           | Yellow/Blue                | Lt Green                    | Lt Green                    |  |
| Foot Brake                 | (+)      | Yellow/Black                       | Yellow/Black               | N/A                         | N/A                         |  |
| VSS (vehicle speed sensor) | (DATA)   | Pink                               | Green/White                | N/A                         | Pink                        |  |

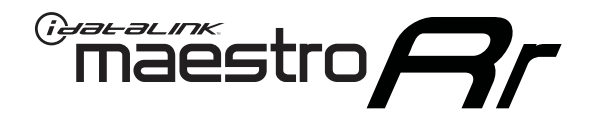

# INSTALL GUIDE CHEVROLET SUBURBAN 2007-2011

### RETAINS STEERING WHEEL CONTROLS, ONSTAR, BLUETOOTH, XM SATELLITE AND MORE!

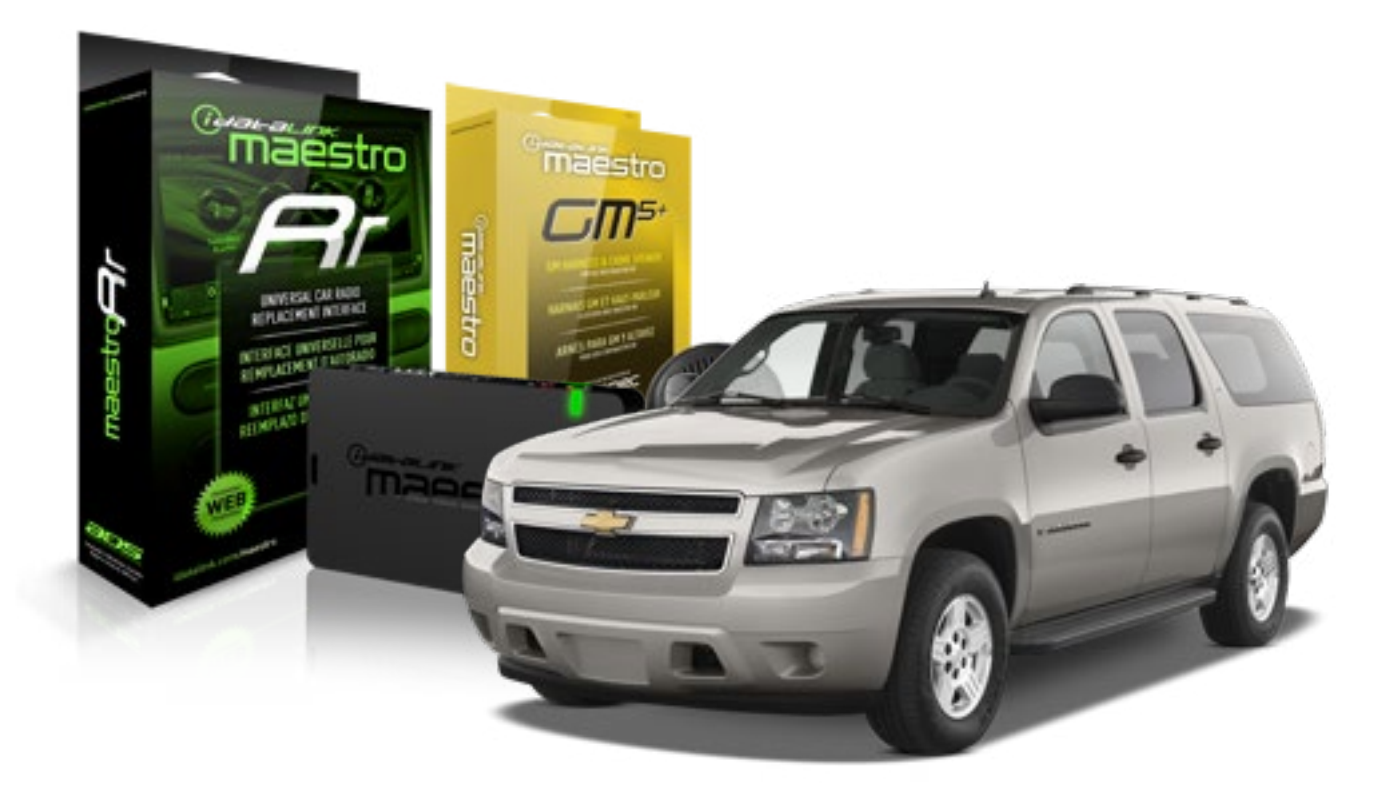

#### **PRODUCTS REQUIRED**

iDatalink Maestro RR Radio Replacement Interface iDatalink Maestro GM5+ Installation Harness **OPTIONAL ACCESSORIES** 

None

PROGRAMMED FIRMWARE ADS-RR(SR)-GMS05-DS

NOTICE: Automotive Data Solutions Inc. (ADS) recommends having this installation performed by a certified technician. Logos and trademarks used here in are the properties of their respective owners.

## **WELCOME**

<sup>®</sup>maestro

Congratulations on the purchase of your iDatalink Maestro RR Radio replacement solution. You are now a few simple steps away from enjoying your new car radio with enhanced features.

Before starting your installation, please ensure that your iDatalink Maestro module is programmed with the correct firmware for your vehicle and that you carefully review the install guide.

Please note that Maestro RR will only retain functionalities that were originally available in the vehicle.

#### **TABLE OF CONTENTS**

| Before Installing                   | 3 |
|-------------------------------------|---|
| Installation Instructions           | 4 |
| Wiring Diagram with an Amplifier    | 5 |
| Wiring Diagram without an Amplifier | 6 |
| Radio Wire Reference Chart          | 7 |

## **NEED HELP?**

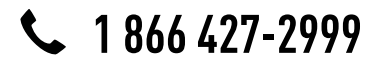

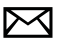

support@idatalink.com

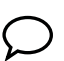

maestro.idatalink.com/support www.12voltdata.com/forum

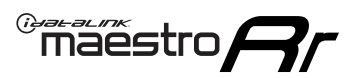

## **BEFORE INSTALLING**

#### STEP 1

DETERMINE IF YOUR VEHICLE IS EQUIPPED WITH A FACTORY AMPLIFIER:

**METHOD 1:** Look for the following logos in the vehicle. They are usually on the speaker covers or on the radio unit. If you find any of the following logos Bose, Pioneer or Monsoon, you have a factory amplifier.

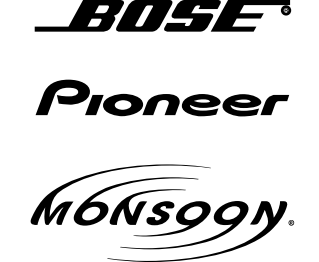

**METHOD 2:** Look for the following sticker in the glove box. This sticker will indicate all the Regular Production Option (RPO) codes. If you find any of the following codes UQA, UQS or UQG, you have a factory amplifier.

| SERVICE PARTS IDENTIFICATION DO NOT REMOVE                                       |                                               |                                               |                                               |                                               |                                               |                                               |                                 |                                               |                                               |
|----------------------------------------------------------------------------------|-----------------------------------------------|-----------------------------------------------|-----------------------------------------------|-----------------------------------------------|-----------------------------------------------|-----------------------------------------------|---------------------------------|-----------------------------------------------|-----------------------------------------------|
| 2GCEK19N031344764                                                                |                                               |                                               |                                               | 143 5 FXWH2Q                                  |                                               |                                               |                                 | CKI5753                                       |                                               |
| AGI AG2<br>B58 B81<br>EVA E63<br>K47 K68<br>R4Y R9U<br>UF3 UK3<br>YSS ZGC<br>7YT | AJ1<br>B82<br>FF8<br>LQ9<br>R9Z<br>VR4<br>ZYI | AL0<br>CJ3<br>FF9<br>M32<br>SAF<br>VTV<br>Z60 | AM7<br>C49<br>GT5<br>NCI<br>SLM<br>VXS<br>Z82 | AN3<br>C7H<br>G80<br>NEI<br>TRB<br>V73<br>ISS | AU0<br>DF5<br>JC4<br>NP3<br>UC6<br>XSS<br>ISZ | AU3<br>DK7<br>KC4<br>NP5<br>UK3<br>X88<br>4IU | A31<br>DL3<br>KNP<br>UQA<br>6YT | B30<br>DT4<br>KUP<br>P30<br>U2K<br>YD6<br>691 | B4U<br>D07<br>K34<br>QSS<br>UFI<br>YE9<br>692 |
| BC/CC                                                                            | U                                             | 8555                                          |                                               |                                               | 692                                           |                                               |                                 |                                               |                                               |

### STEP 2

### IF YOUR VEHICLE IS EQUIPPED WITH A FACTORY AMPLIFIER:

Follow the installation instructions and complete the installation as shown in the wiring diagram with an amplifier and read the "AMPLIFIER ONLY" note to determine if you should use rca's or level matching circuits.

### IF YOUR VEHICLE NOT IS EQUIPPED WITH A FACTORY AMPLIFIER:

Follow the installation instructions and complete the installation as shown in the wiring diagram **without an amplifier**.
## maestro **Ar**

# **INSTALLATION INSTRUCTIONS**

### STEP 1

- Unbox the aftermarket radio and locate its main harness.
- Connect the wires shown on the next page from aftermarket radio main harness to the GM5+ T-harness and match the wire functions.

### STEP 2

• Connect the factory harness to the GM5+ T-harness.

### STEP 3

- Access the OBDII connector located under the driver side dashboard.
- Connect the BROWN /RED wire of the GM5+ T-harness to the wire located at pin 6 of the OBDII connector. (See the vehicle wire chart reference for wire colors)
- Connect the BROWN /YELLOW wire of the GM5+ T-harness to the wire located at pin 14 of the OBDII connector. (See the vehicle wire chart reference for wire colors)

### STEP 4

- Plug the aftermarket radio harnesses into the aftermarket radio.
- Plug the Data cable to the data port of the aftermarket radio.
- Insert the Audio cable into the iDatalink 3.5 mm audio jack of the aftermarket radio.

### STEP 5

• Connect all the harnesses to the Maestro RR module then proceed to module setup.

#### The module is now ready to be used.

Insert the aftermarket radio in the dashboard housing and test all the functionalities.

Reassemble the dashboard carefully.

### AMPLIFIER ONLY

#### DETERMINE IF YOU SHOULD USE RCA'S OR LEVEL MATCHING CIRCUITS

- If your vehicle is equipped with a factory amplifier you can connect the RCA wiring to the low level outputs of your aftermarket radio, or connect the level matching circuits to the speaker outputs of the aftermarket radio.
- If your aftermarket radio does not have low level outputs, has only a single RCA output, or the RCA output level is 2 volts or less then it is recommended to connect the level matching circuit to the speaker outputs. If the volume does not go loud enough using the RCA connections, the level matching circuits can be used.
- The internal amplifier in some radios is not compatible with the level matching circuit. In these cases, there will be floor noise (hissing or buzzing at low levels) when the level matching circuit is connected. Change to the RCA connections to eliminate this noise.

#### TROUBLESHOOTING TIPS:

- To reset the module back its factory settings, turn the key to the OFF position then disconnect all connectors from the module. Press and hold the module's programming button and connect all the connectors back to the module. Wait, the module's LED will flash RED rapidly (this may take up to 10 seconds). Release the programming button. Wait, the LED will turn solid GREEN for 2 seconds.
- For technical assistance call 1-866-427-2999 or e-mail "support@idatalink.com". Visit us at "maestro.idatalink. com/support" and "www.12voltdata.com/forum/"

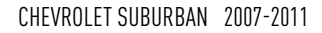

## WIRING DIAGRAM with an Amplifier

"maestro

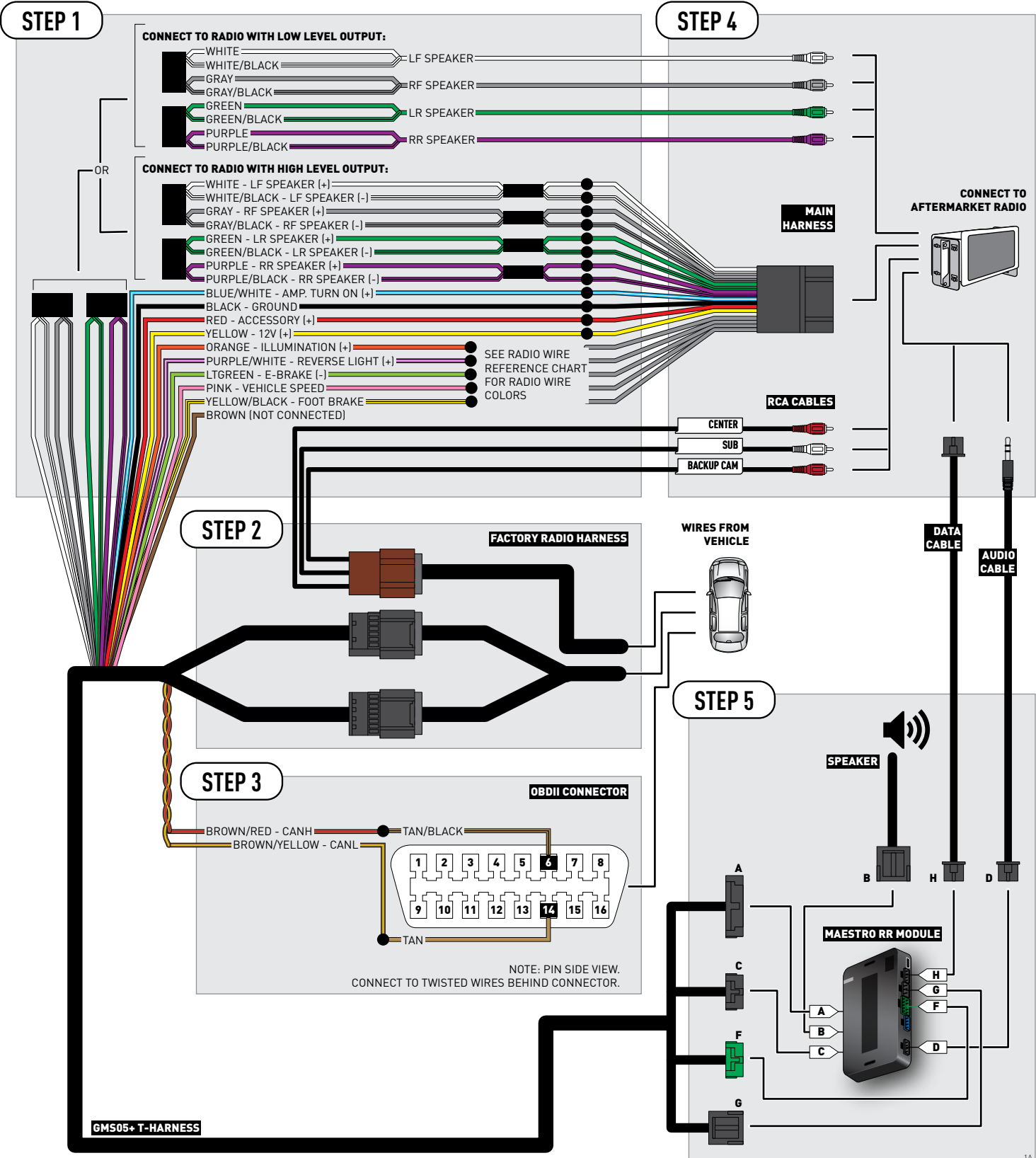

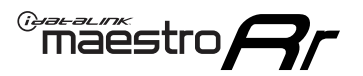

# **WIRING DIAGRAM** without an Amplifier

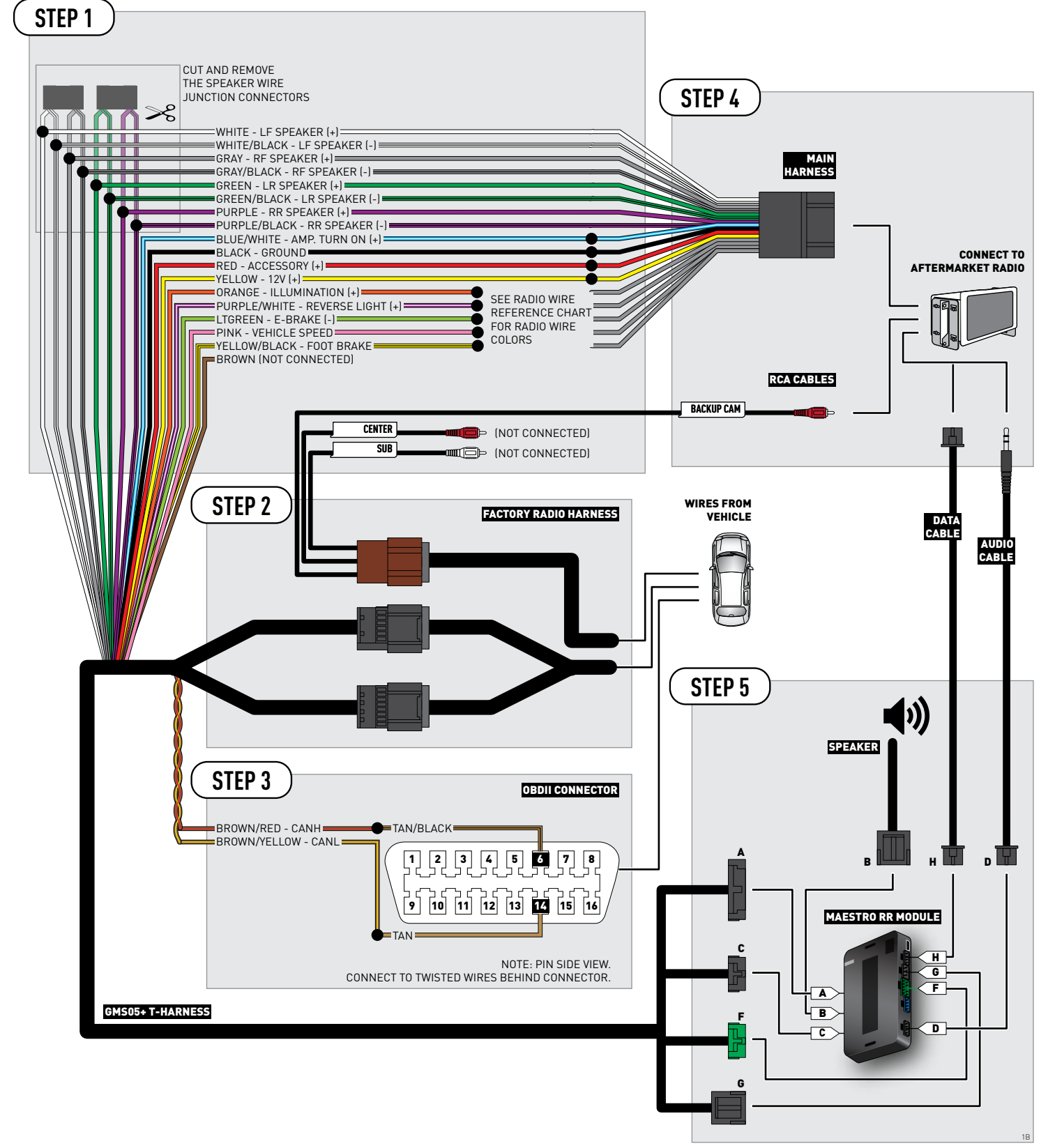

## **RADIO WIRE REFERENCE CHART**

| Wire<br>Description        | Polarity         | Polarity Wire Color on Maestro Wire Color on Alpine cable Wi<br>T-Harness |              | Wire Color on Kenwood cable | Wire Color on Pioneer cable |
|----------------------------|------------------|---------------------------------------------------------------------------|--------------|-----------------------------|-----------------------------|
| Illumination               | (+)              | Orange                                                                    | N/A          | Orange/White                | Orange/White                |
| Reverse Light              | (+) Purple/White |                                                                           | Orange/White | Purple/White                | Purple/White                |
| E-Brake                    | (-)              | Lt Green                                                                  | Yellow/Blue  | Lt Green                    | Lt Green                    |
| Foot Brake                 | [+]              | Yellow/Black Yellow/Black                                                 |              | N/A                         | N/A                         |
| VSS (vehicle speed sensor) | (DATA)           | Pink                                                                      | Green/White  | N/A                         | Pink                        |

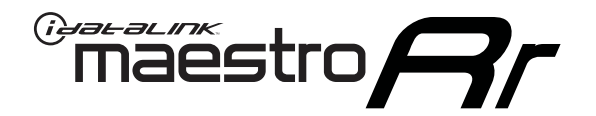

# INSTALL GUIDE CHEVROLET SUBURBAN WITH NAV 2012-2014

RETAINS STEERING WHEEL CONTROLS, ONSTAR, BLUETOOTH, XM SATELLITE AND MORE!

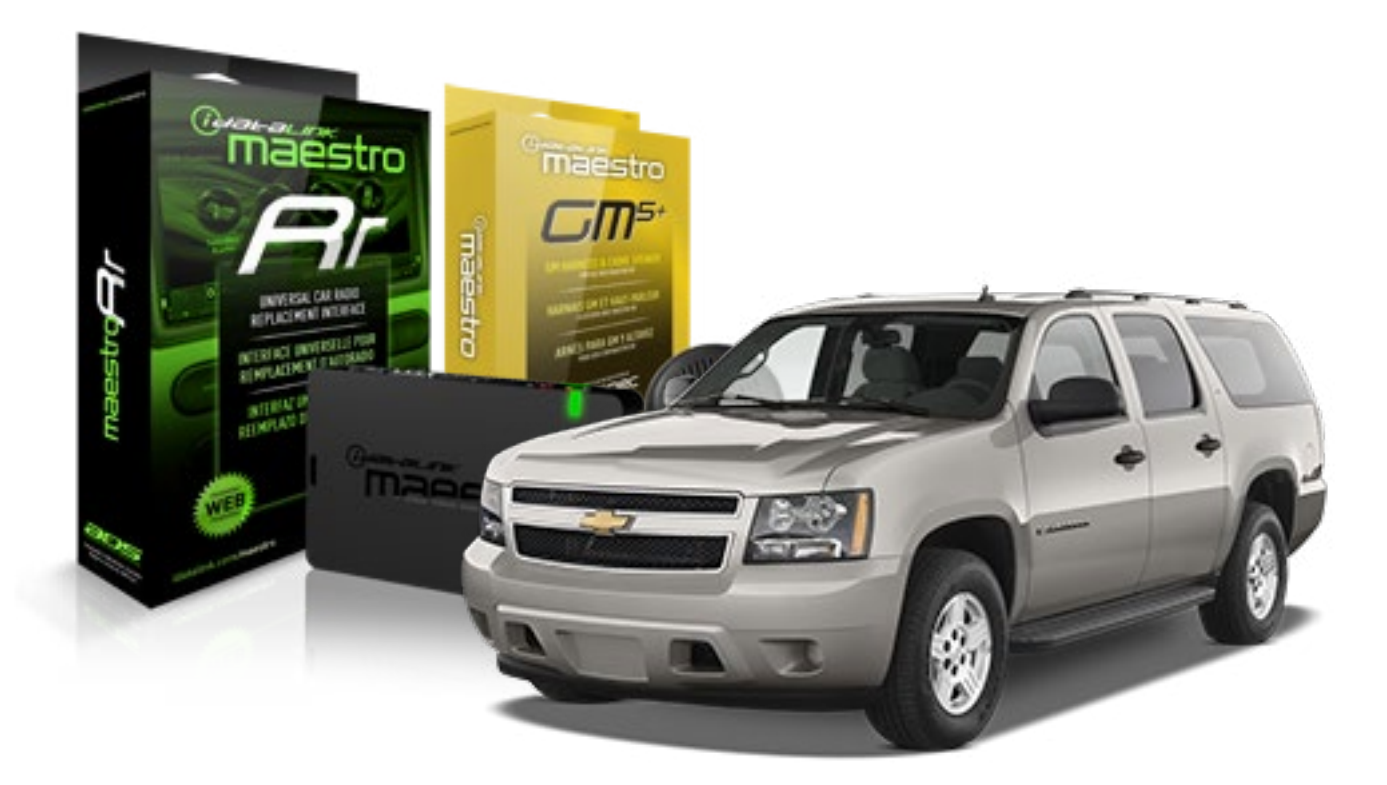

#### **PRODUCTS REQUIRED**

iDatalink Maestro RR Radio Replacement Interface iDatalink Maestro GM5+ Installation Harness **OPTIONAL ACCESSORIES** 

None

PROGRAMMED FIRMWARE ADS-RR(SR)-GMS05-DS

NOTICE: Automotive Data Solutions Inc. (ADS) recommends having this installation performed by a certified technician. Logos and trademarks used here in are the properties of their respective owners.

# **WELCOME**

<sup>®</sup>maestro

Congratulations on the purchase of your iDatalink Maestro RR Radio replacement solution. You are now a few simple steps away from enjoying your new car radio with enhanced features.

Before starting your installation, please ensure that your iDatalink Maestro module is programmed with the correct firmware for your vehicle and that you carefully review the install guide.

Please note that Maestro RR will only retain functionalities that were originally available in the vehicle.

### **TABLE OF CONTENTS**

| Before Installing                   | 3 |
|-------------------------------------|---|
| Installation Instructions           | 4 |
| Wiring Diagram with an Amplifier    | 5 |
| Wiring Diagram without an Amplifier | 6 |
| Radio Wire Reference Chart          | 7 |

# **NEED HELP?**

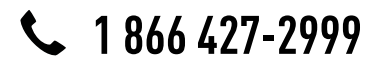

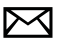

support@idatalink.com

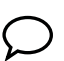

maestro.idatalink.com/support www.12voltdata.com/forum

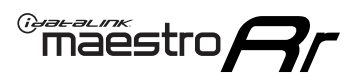

## **BEFORE INSTALLING**

### STEP 1

DETERMINE IF YOUR VEHICLE IS EQUIPPED WITH A FACTORY AMPLIFIER:

**METHOD 1:** Look for the following logos in the vehicle. They are usually on the speaker covers or on the radio unit. If you find any of the following logos Bose, Pioneer or Monsoon, you have a factory amplifier.

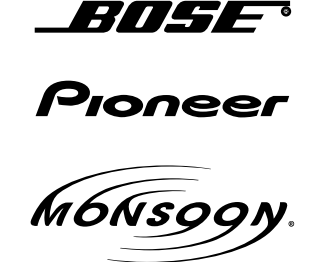

**METHOD 2:** Look for the following sticker in the glove box. This sticker will indicate all the Regular Production Option (RPO) codes. If you find any of the following codes UQA, UQS or UQG, you have a factory amplifier.

| SERVICE                                                                          | PARTS                                         | S IDEN                                        | TIFIC                                         | ation                                         |                                               |                                               | DON                             | IOT R                                         | EMOVE                                         |
|----------------------------------------------------------------------------------|-----------------------------------------------|-----------------------------------------------|-----------------------------------------------|-----------------------------------------------|-----------------------------------------------|-----------------------------------------------|---------------------------------|-----------------------------------------------|-----------------------------------------------|
| 2GCEK1                                                                           | 9N03′                                         | 13447                                         | 64                                            |                                               | 143                                           | 3 5 FX\                                       | NH2Q                            |                                               | CKI5753                                       |
| AGI AG2<br>B58 B81<br>EVA E63<br>K47 K68<br>R4Y R9U<br>UF3 UK3<br>YSS ZGC<br>7YT | AJ1<br>B82<br>FF8<br>LQ9<br>R9Z<br>VR4<br>ZYI | AL0<br>CJ3<br>FF9<br>M32<br>SAF<br>VTV<br>Z60 | AM7<br>C49<br>GT5<br>NCI<br>SLM<br>VXS<br>Z82 | AN3<br>C7H<br>G80<br>NEI<br>TRB<br>V73<br>ISS | AU0<br>DF5<br>JC4<br>NP3<br>UC6<br>XSS<br>ISZ | AU3<br>DK7<br>KC4<br>NP5<br>UK3<br>X88<br>4IU | A31<br>DL3<br>KNP<br>UQA<br>6YT | B30<br>DT4<br>KUP<br>P30<br>U2K<br>YD6<br>691 | B4U<br>D07<br>K34<br>QSS<br>UFI<br>YE9<br>692 |
| BC/CC                                                                            | U                                             | 8555                                          |                                               |                                               | 692                                           |                                               |                                 |                                               |                                               |

## STEP 2

## IF YOUR VEHICLE IS EQUIPPED WITH A FACTORY AMPLIFIER:

Follow the installation instructions and complete the installation as shown in the wiring diagram with an amplifier and read the "AMPLIFIER ONLY" note to determine if you should use rca's or level matching circuits.

## IF YOUR VEHICLE NOT IS EQUIPPED WITH A FACTORY AMPLIFIER:

Follow the installation instructions and complete the installation as shown in the wiring diagram **without an amplifier**.

# **INSTALLATION INSTRUCTIONS**

### STEP 1

maestro 🗲

- Unbox the aftermarket radio and locate its main harness.
- Connect the wires shown on the next page from aftermarket radio main harness to the GM2 T-harness and match the wire functions.
- Remove the factory radio.

### STEP 2

• Connect the GREEN male 2 pin connector of the backup camera cable to the GREEN female connector of the backup camera adapter. Connect GRAY connector of adapter to the vehicle backup camera harness.

### STEP 3

• Connect the factory harness to the GM2 T-harness. Ensure that the RED 2 pin plugs are connected.

### STEP 4

• Plug the OBDII connector into the OBDII of the vehicle, under driver dash.

### STEP 5

- Plug the aftermarket radio harnesses into the aftermarket radio.
- Connect the backup camera RCA cable into the aftermarket radio.
- Plug the Data cable to the data port of the aftermarket radio.
- Insert the Audio cable into the iDatalink 3.5 mm audio jack of the aftermarket radio.

### STEP 6

• Connect all the harnesses to the Maestro RR module then test your installation.

#### TROUBLESHOOTING TIPS:

- To reset the module back its factory settings, turn the key to the OFF position then disconnect all connectors from the module. Press and hold the module's programming button and connect all the connectors back to the module. Wait, the module's LED will flash RED rapidly (this may take up to 10 seconds). Release the programming button. Wait, the LED will turn solid GREEN for 2 seconds.
- For technical assistance call 1-866-427-2999 or e-mail "support@idatalink.com". Visit us at "maestro.idatalink. com/support" and "www.12voltdata.com/forum/"

## WIRING DIAGRAM with an Amplifier

Maestro Ar

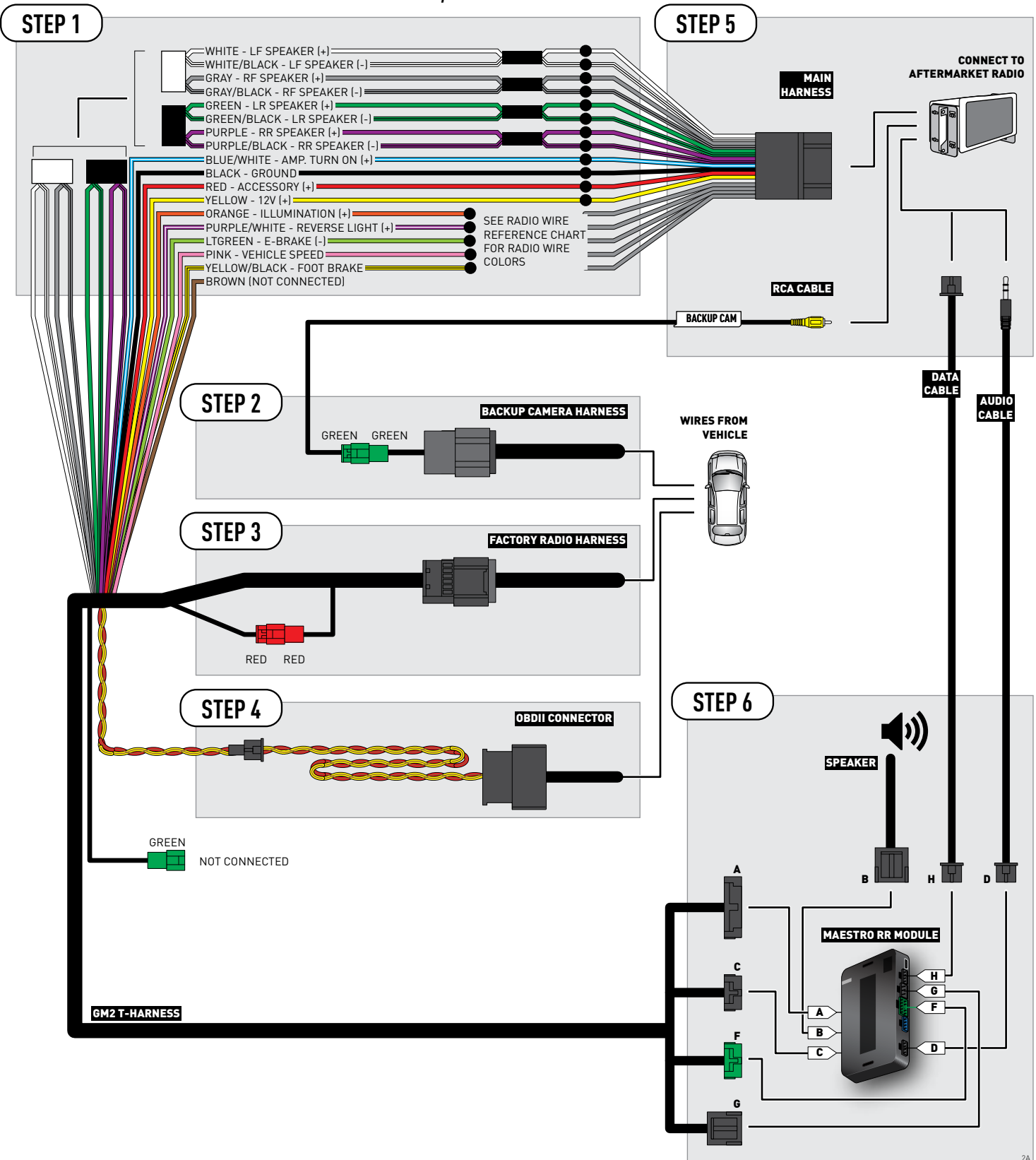

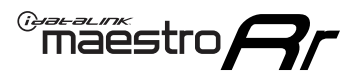

## **WIRING DIAGRAM** without an Amplifier

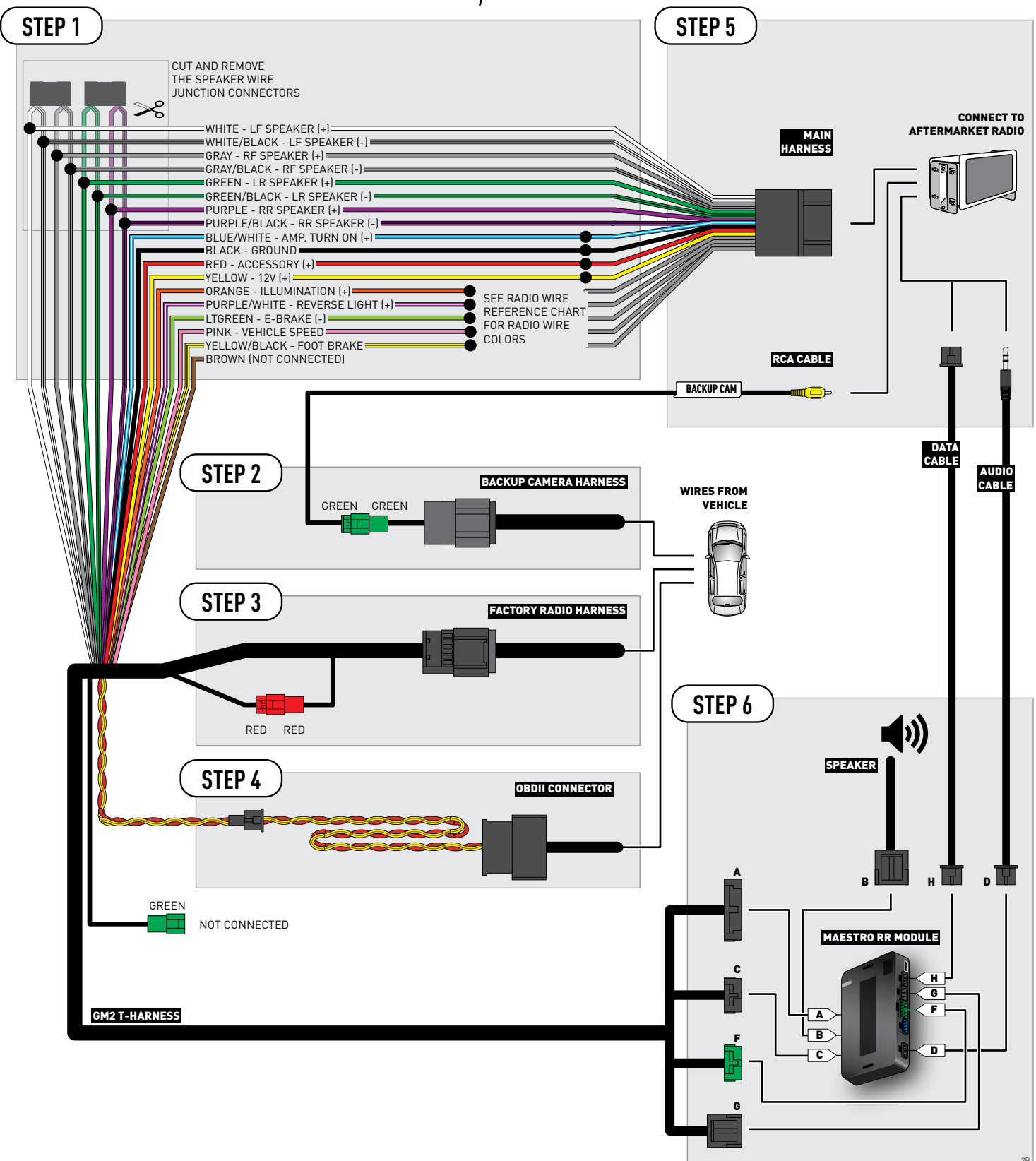

## **RADIO WIRE REFERENCE CHART**

| Wire<br>Description        | Polarity | Wire Color on Maestro<br>T-Harness | Wire Color on Alpine cable | Wire Color on Kenwood cable | Wire Color on Pioneer cable |
|----------------------------|----------|------------------------------------|----------------------------|-----------------------------|-----------------------------|
| Illumination               | (+)      | Orange                             | N/A                        | Orange/White                | Orange/White                |
| Reverse Light              | [+]      | Purple/White                       | Purple/White Orange/White  |                             | Purple/White                |
| E-Brake                    | (-)      | Lt Green                           | Yellow/Blue                | Lt Green                    | Lt Green                    |
| Foot Brake                 | [+]      | Yellow/Black                       | Yellow/Black Yellow/Black  |                             | N/A                         |
| VSS (vehicle speed sensor) | (DATA)   | Pink                               | Green/White                | N/A                         | Pink                        |

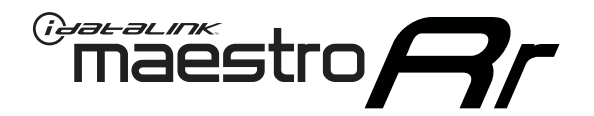

# INSTALL GUIDE CHEVROLET SUBURBAN WITHOUT NAV 2012-2014

## RETAINS STEERING WHEEL CONTROLS, ONSTAR, BLUETOOTH, XM SATELLITE AND MORE!

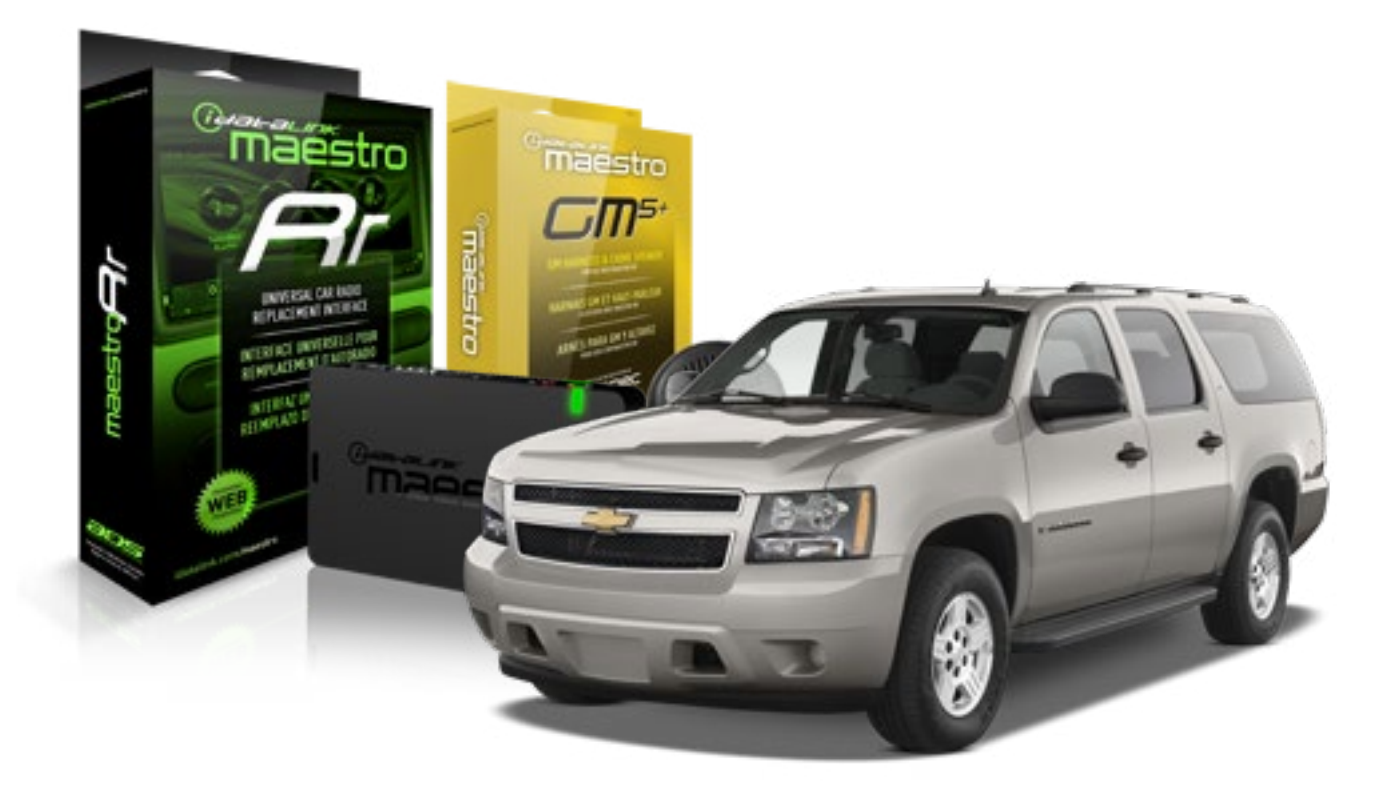

#### **PRODUCTS REQUIRED**

iDatalink Maestro RR Radio Replacement Interface iDatalink Maestro GM5+ Installation Harness **OPTIONAL ACCESSORIES** 

None

PROGRAMMED FIRMWARE ADS-RR(SR)-GMS05-DS

NOTICE: Automotive Data Solutions Inc. (ADS) recommends having this installation performed by a certified technician. Logos and trademarks used here in are the properties of their respective owners.

# **WELCOME**

<sup>®</sup>maestro

Congratulations on the purchase of your iDatalink Maestro RR Radio replacement solution. You are now a few simple steps away from enjoying your new car radio with enhanced features.

Before starting your installation, please ensure that your iDatalink Maestro module is programmed with the correct firmware for your vehicle and that you carefully review the install guide.

Please note that Maestro RR will only retain functionalities that were originally available in the vehicle.

### **TABLE OF CONTENTS**

| Before Installing                   | 3 |
|-------------------------------------|---|
| Installation Instructions           | 4 |
| Wiring Diagram with an Amplifier    | 5 |
| Wiring Diagram without an Amplifier | 6 |
| Radio Wire Reference Chart          | 7 |

# **NEED HELP?**

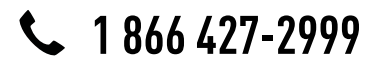

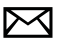

support@idatalink.com

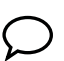

maestro.idatalink.com/support www.12voltdata.com/forum

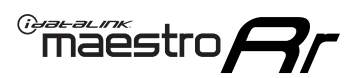

## **BEFORE INSTALLING**

### STEP 1

DETERMINE IF YOUR VEHICLE IS EQUIPPED WITH A FACTORY AMPLIFIER:

**METHOD 1:** Look for the following logos in the vehicle. They are usually on the speaker covers or on the radio unit. If you find any of the following logos Bose, Pioneer or Monsoon, you have a factory amplifier.

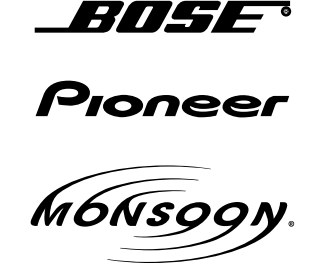

**METHOD 2:** Look for the following sticker in the glove box. This sticker will indicate all the Regular Production Option (RPO) codes. If you find any of the following codes UQA, UQS or UQG, you have a factory amplifier.

| SERVICE F                                                                        | PARTS                                         | 6 IDEN                                        | TIFIC                                         | ation                                         |                                               |                                               | DON                             | IOT R                                         | EMOVE                                         |
|----------------------------------------------------------------------------------|-----------------------------------------------|-----------------------------------------------|-----------------------------------------------|-----------------------------------------------|-----------------------------------------------|-----------------------------------------------|---------------------------------|-----------------------------------------------|-----------------------------------------------|
| 2GCEK19                                                                          | 9N03'                                         | 13447                                         | 64                                            |                                               | 143                                           | 3 5 FX\                                       | NH2Q                            |                                               | CKI5753                                       |
| AGI AG2<br>B58 B81<br>EVA E63<br>K47 K68<br>R4Y R9U<br>UF3 UK3<br>YSS ZGC<br>7YT | AJ1<br>B82<br>FF8<br>LQ9<br>R9Z<br>VR4<br>ZYI | AL0<br>CJ3<br>FF9<br>M32<br>SAF<br>VTV<br>Z60 | AM7<br>C49<br>GT5<br>NCI<br>SLM<br>VXS<br>Z82 | AN3<br>C7H<br>G80<br>NEI<br>TRB<br>V73<br>ISS | AU0<br>DF5<br>JC4<br>NP3<br>UC6<br>XSS<br>ISZ | AU3<br>DK7<br>KC4<br>NP5<br>UK3<br>X88<br>4IU | A31<br>DL3<br>KNP<br>UQA<br>6YT | B30<br>DT4<br>KUP<br>P30<br>U2K<br>YD6<br>691 | B4U<br>D07<br>K34<br>QSS<br>UFI<br>YE9<br>692 |
| BC/CC                                                                            | U                                             | 8555                                          |                                               |                                               | 692                                           |                                               |                                 |                                               |                                               |

## STEP 2

## IF YOUR VEHICLE IS EQUIPPED WITH A FACTORY AMPLIFIER:

Follow the installation instructions and complete the installation as shown in the wiring diagram with an amplifier and read the "AMPLIFIER ONLY" note to determine if you should use rca's or level matching circuits.

## IF YOUR VEHICLE NOT IS EQUIPPED WITH A FACTORY AMPLIFIER:

Follow the installation instructions and complete the installation as shown in the wiring diagram **without an amplifier**.

## maestro **Ar**

# **INSTALLATION INSTRUCTIONS**

### STEP 1

- Unbox the aftermarket radio and locate its main harness.
- Connect the wires shown on the next page from aftermarket radio main harness to the GM5+ T-harness and match the wire functions.

### STEP 2

• Connect the factory harness to the GM5+ T-harness.

### STEP 3

- Access the OBDII connector located under the driver side dashboard.
- Connect the BROWN /RED wire of the GM5+ T-harness to the wire located at pin 6 of the OBDII connector. (See the vehicle wire chart reference for wire colors)
- Connect the BROWN /YELLOW wire of the GM5+ T-harness to the wire located at pin 14 of the OBDII connector. (See the vehicle wire chart reference for wire colors)

### STEP 4

- Plug the aftermarket radio harnesses into the aftermarket radio.
- Plug the Data cable to the data port of the aftermarket radio.
- Insert the Audio cable into the iDatalink 3.5 mm audio jack of the aftermarket radio.

### STEP 5

• Connect all the harnesses to the Maestro RR module then proceed to module setup.

#### The module is now ready to be used.

Insert the aftermarket radio in the dashboard housing and test all the functionalities.

Reassemble the dashboard carefully.

### AMPLIFIER ONLY

#### DETERMINE IF YOU SHOULD USE RCA'S OR LEVEL MATCHING CIRCUITS

- If your vehicle is equipped with a factory amplifier you can connect the RCA wiring to the low level outputs of your aftermarket radio, or connect the level matching circuits to the speaker outputs of the aftermarket radio.
- If your aftermarket radio does not have low level outputs, has only a single RCA output, or the RCA output level is 2 volts or less then it is recommended to connect the level matching circuit to the speaker outputs. If the volume does not go loud enough using the RCA connections, the level matching circuits can be used.
- The internal amplifier in some radios is not compatible with the level matching circuit. In these cases, there will be floor noise (hissing or buzzing at low levels) when the level matching circuit is connected. Change to the RCA connections to eliminate this noise.

#### TROUBLESHOOTING TIPS:

- To reset the module back its factory settings, turn the key to the OFF position then disconnect all connectors from the module. Press and hold the module's programming button and connect all the connectors back to the module. Wait, the module's LED will flash RED rapidly (this may take up to 10 seconds). Release the programming button. Wait, the LED will turn solid GREEN for 2 seconds.
- For technical assistance call 1-866-427-2999 or e-mail "support@idatalink.com". Visit us at "maestro.idatalink. com/support" and "www.12voltdata.com/forum/"

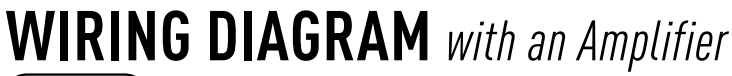

<sup>®</sup>maestro**/?**/

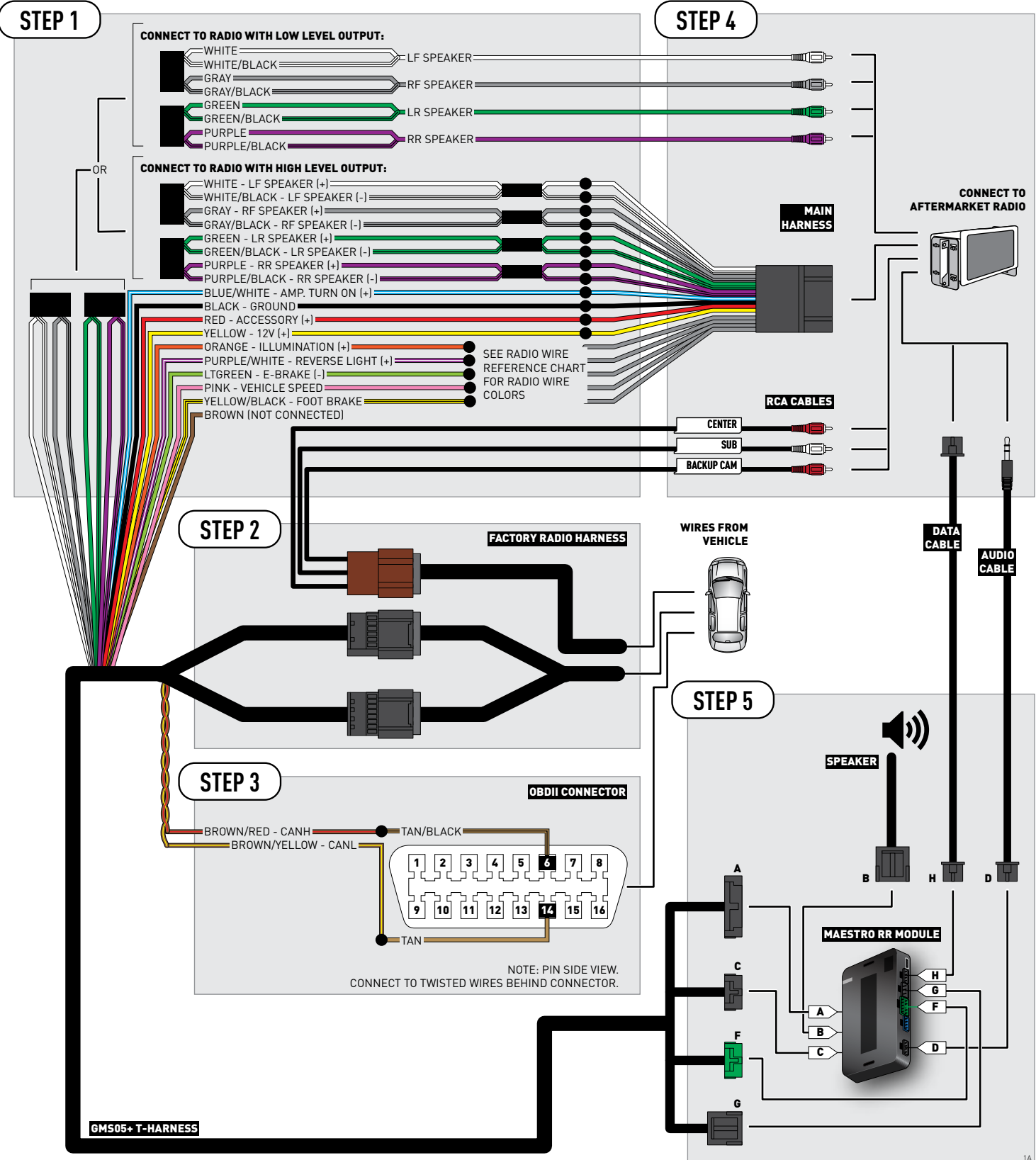

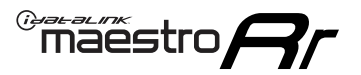

# **WIRING DIAGRAM** without an Amplifier

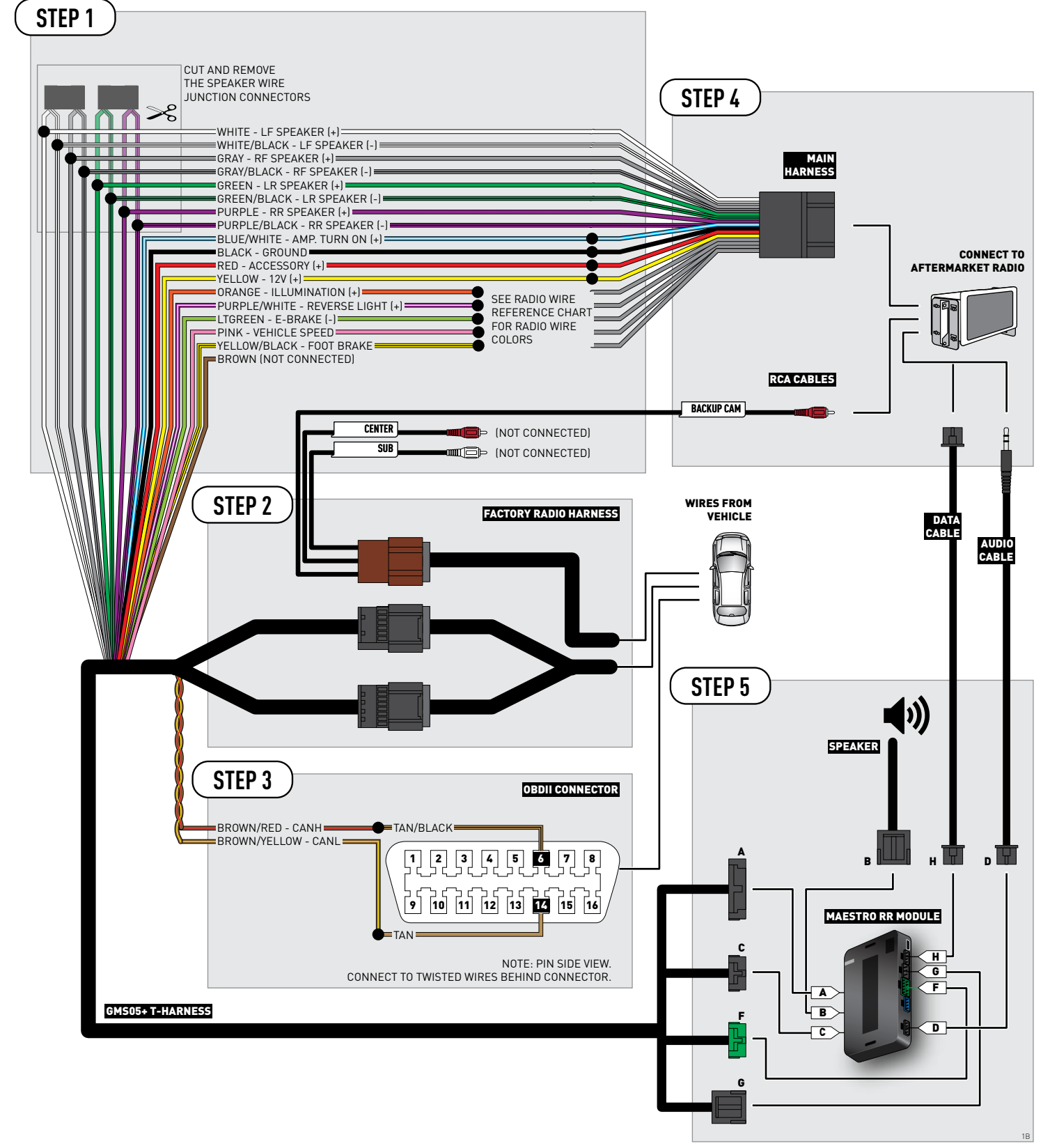

## **RADIO WIRE REFERENCE CHART**

| Wire<br>Description        | Polarity Wire Color on Maestro Wire Color on Alpine cal<br>T-Harness Wire Color on Alpine cal |                           | Wire Color on Alpine cable | Wire Color on Kenwood cable | Wire Color on Pioneer cable |
|----------------------------|-----------------------------------------------------------------------------------------------|---------------------------|----------------------------|-----------------------------|-----------------------------|
| Illumination               | (+)                                                                                           | Orange                    | N/A                        | Orange/White                | Orange/White                |
| Reverse Light              | (+)                                                                                           | Purple/White              | Orange/White               | Purple/White                | Purple/White                |
| E-Brake                    | (-)                                                                                           | Lt Green                  | Yellow/Blue                | Lt Green                    | Lt Green                    |
| Foot Brake                 | (+)                                                                                           | Yellow/Black Yellow/Black |                            | N/A                         | N/A                         |
| VSS (vehicle speed sensor) | (DATA)                                                                                        | Pink                      | Green/White                | N/A                         | Pink                        |

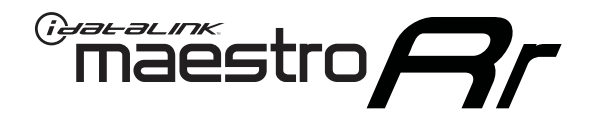

# INSTALL GUIDE CHEVROLET TAHOE 2007-2011

## RETAINS STEERING WHEEL CONTROLS, ONSTAR, BLUETOOTH, XM SATELLITE AND MORE!

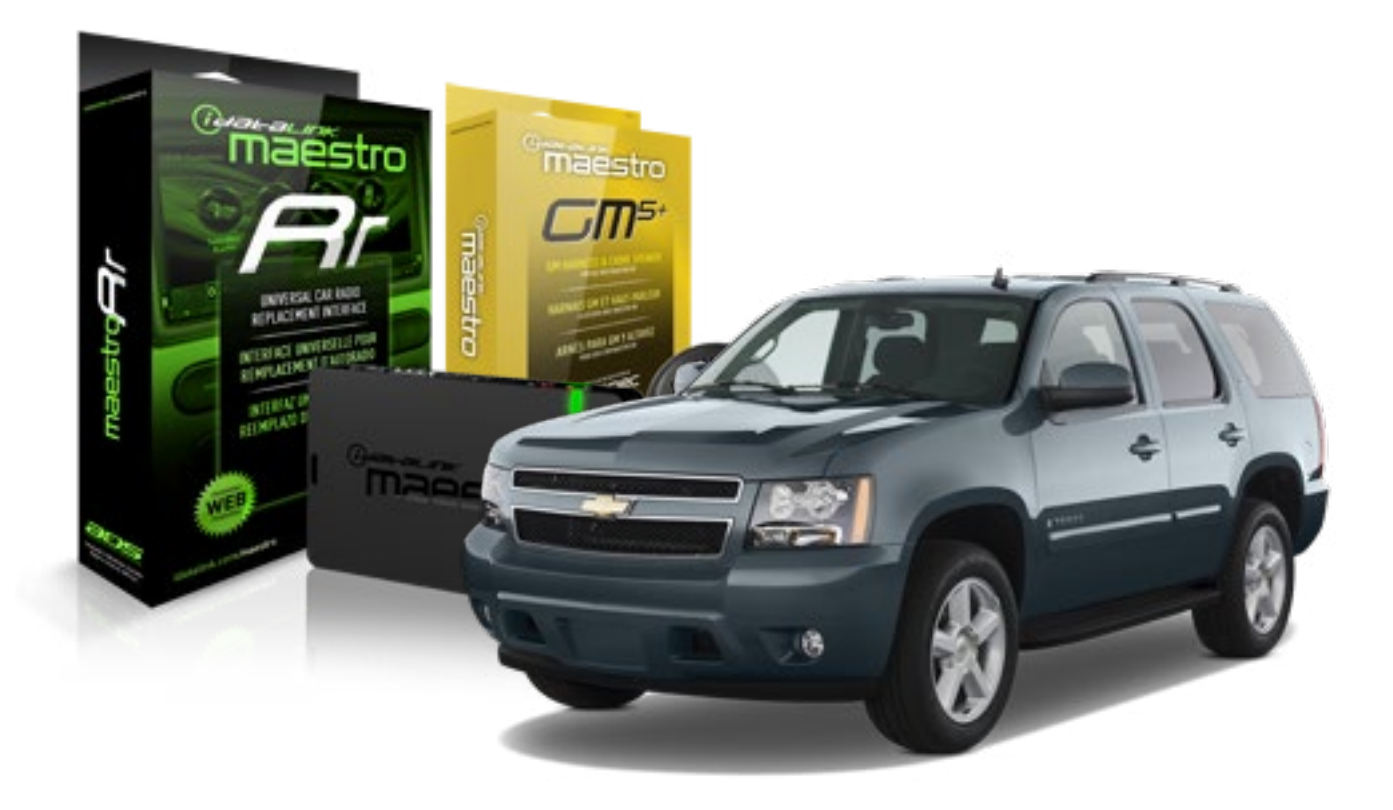

#### **PRODUCTS REQUIRED**

iDatalink Maestro RR Radio Replacement Interface iDatalink Maestro GM5+ Installation Harness **OPTIONAL ACCESSORIES** 

None

PROGRAMMED FIRMWARE ADS-RR(SR)-GMS05-DS

NOTICE: Automotive Data Solutions Inc. (ADS) recommends having this installation performed by a certified technician. Logos and trademarks used here in are the properties of their respective owners.

# **WELCOME**

<sup>®</sup>maestro

Congratulations on the purchase of your iDatalink Maestro RR Radio replacement solution. You are now a few simple steps away from enjoying your new car radio with enhanced features.

Before starting your installation, please ensure that your iDatalink Maestro module is programmed with the correct firmware for your vehicle and that you carefully review the install guide.

Please note that Maestro RR will only retain functionalities that were originally available in the vehicle.

### **TABLE OF CONTENTS**

| Before Installing                   | 3 |
|-------------------------------------|---|
| Installation Instructions           | 4 |
| Wiring Diagram with an Amplifier    | 5 |
| Wiring Diagram without an Amplifier | 6 |
| Radio Wire Reference Chart          | 7 |

# **NEED HELP?**

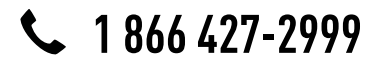

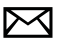

support@idatalink.com

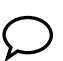

maestro.idatalink.com/support www.12voltdata.com/forum

## **BEFORE INSTALLING**

maestro **Ar** 

### STEP 1

DETERMINE IF YOUR VEHICLE IS EQUIPPED WITH A FACTORY AMPLIFIER:

**METHOD 1:** Look for the following logos in the vehicle. They are usually on the speaker covers or on the radio unit. If you find any of the following logos Bose, Pioneer or Monsoon, you have a factory amplifier.

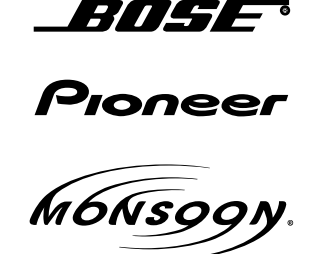

**METHOD 2:** Look for the following sticker in the glove box. This sticker will indicate all the Regular Production Option (RPO) codes. If you find any of the following codes UQA, UQS or UQG, you have a factory amplifier.

| SERVICE                                                                          | PARTS                                         | S IDEN                                        | TIFIC                                         | ation                                         |                                               |                                               | DON                             | IOT R                                         | EMOVE                                         |
|----------------------------------------------------------------------------------|-----------------------------------------------|-----------------------------------------------|-----------------------------------------------|-----------------------------------------------|-----------------------------------------------|-----------------------------------------------|---------------------------------|-----------------------------------------------|-----------------------------------------------|
| 2GCEK1                                                                           | 9N03′                                         | 13447                                         | 64                                            |                                               | 143                                           | 3 5 FX\                                       | NH2Q                            |                                               | CKI5753                                       |
| AGI AG2<br>B58 B81<br>EVA E63<br>K47 K68<br>R4Y R9U<br>UF3 UK3<br>YSS ZGC<br>7YT | AJ1<br>B82<br>FF8<br>LQ9<br>R9Z<br>VR4<br>ZYI | AL0<br>CJ3<br>FF9<br>M32<br>SAF<br>VTV<br>Z60 | AM7<br>C49<br>GT5<br>NCI<br>SLM<br>VXS<br>Z82 | AN3<br>C7H<br>G80<br>NEI<br>TRB<br>V73<br>ISS | AU0<br>DF5<br>JC4<br>NP3<br>UC6<br>XSS<br>ISZ | AU3<br>DK7<br>KC4<br>NP5<br>UK3<br>X88<br>4IU | A31<br>DL3<br>KNP<br>UQA<br>6YT | B30<br>DT4<br>KUP<br>P30<br>U2K<br>YD6<br>691 | B4U<br>D07<br>K34<br>QSS<br>UFI<br>YE9<br>692 |
| BC/CC                                                                            | U                                             | 8555                                          |                                               |                                               | 692                                           |                                               |                                 |                                               |                                               |

## STEP 2

## IF YOUR VEHICLE IS EQUIPPED WITH A FACTORY AMPLIFIER:

Follow the installation instructions and complete the installation as shown in the wiring diagram with an amplifier and read the "AMPLIFIER ONLY" note to determine if you should use rca's or level matching circuits.

## IF YOUR VEHICLE NOT IS EQUIPPED WITH A FACTORY AMPLIFIER:

Follow the installation instructions and complete the installation as shown in the wiring diagram **without an amplifier**.

# **INSTALLATION INSTRUCTIONS**

### STEP 1

maestro 🗲

- Unbox the aftermarket radio and locate its main harness.
- Connect the wires shown on the next page from aftermarket radio main harness to the GM5+ T-harness and match the wire functions.

### STEP 2

• Connect the factory harness to the GM5+ T-harness.

### STEP 3

- Access the OBDII connector located under the driver side dashboard.
- Connect the BROWN /RED wire of the GM5+ T-harness to the wire located at pin 6 of the OBDII connector. (See the vehicle wire chart reference for wire colors)
- Connect the BROWN /YELLOW wire of the GM5+ T-harness to the wire located at pin 14 of the OBDII connector. (See the vehicle wire chart reference for wire colors)

### STEP 4

- Plug the aftermarket radio harnesses into the aftermarket radio.
- Plug the Data cable to the data port of the aftermarket radio.
- Insert the Audio cable into the iDatalink 3.5 mm audio jack of the aftermarket radio.

### STEP 5

• Connect all the harnesses to the Maestro RR module then proceed to module setup.

#### The module is now ready to be used.

Insert the aftermarket radio in the dashboard housing and test all the functionalities.

Reassemble the dashboard carefully.

### (AMPLIFIER ONLY)

#### DETERMINE IF YOU SHOULD USE RCA'S OR LEVEL MATCHING CIRCUITS

- If your vehicle is equipped with a factory amplifier you can connect the RCA wiring to the low level outputs of your aftermarket radio, or connect the level matching circuits to the speaker outputs of the aftermarket radio.
- If your aftermarket radio does not have low level outputs, has only a single RCA output, or the RCA output level is 2 volts or less then it is recommended to connect the level matching circuit to the speaker outputs. If the volume does not go loud enough using the RCA connections, the level matching circuits can be used.
- The internal amplifier in some radios is not compatible with the level matching circuit. In these cases, there will be floor noise (hissing or buzzing at low levels) when the level matching circuit is connected. Change to the RCA connections to eliminate this noise.

#### TROUBLESHOOTING TIPS:

- To reset the module back its factory settings, turn the key to the OFF position then disconnect all connectors from the module. Press and hold the module's programming button and connect all the connectors back to the module. Wait, the module's LED will flash RED rapidly (this may take up to 10 seconds). Release the programming button. Wait, the LED will turn solid GREEN for 2 seconds.
- For technical assistance call 1-866-427-2999 or e-mail "support@idatalink.com". Visit us at "maestro.idatalink. com/support" and "www.12voltdata.com/forum/"

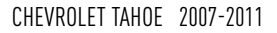

## **WIRING DIAGRAM** with an Amplifier

<sup>®</sup>maestro**/?**/

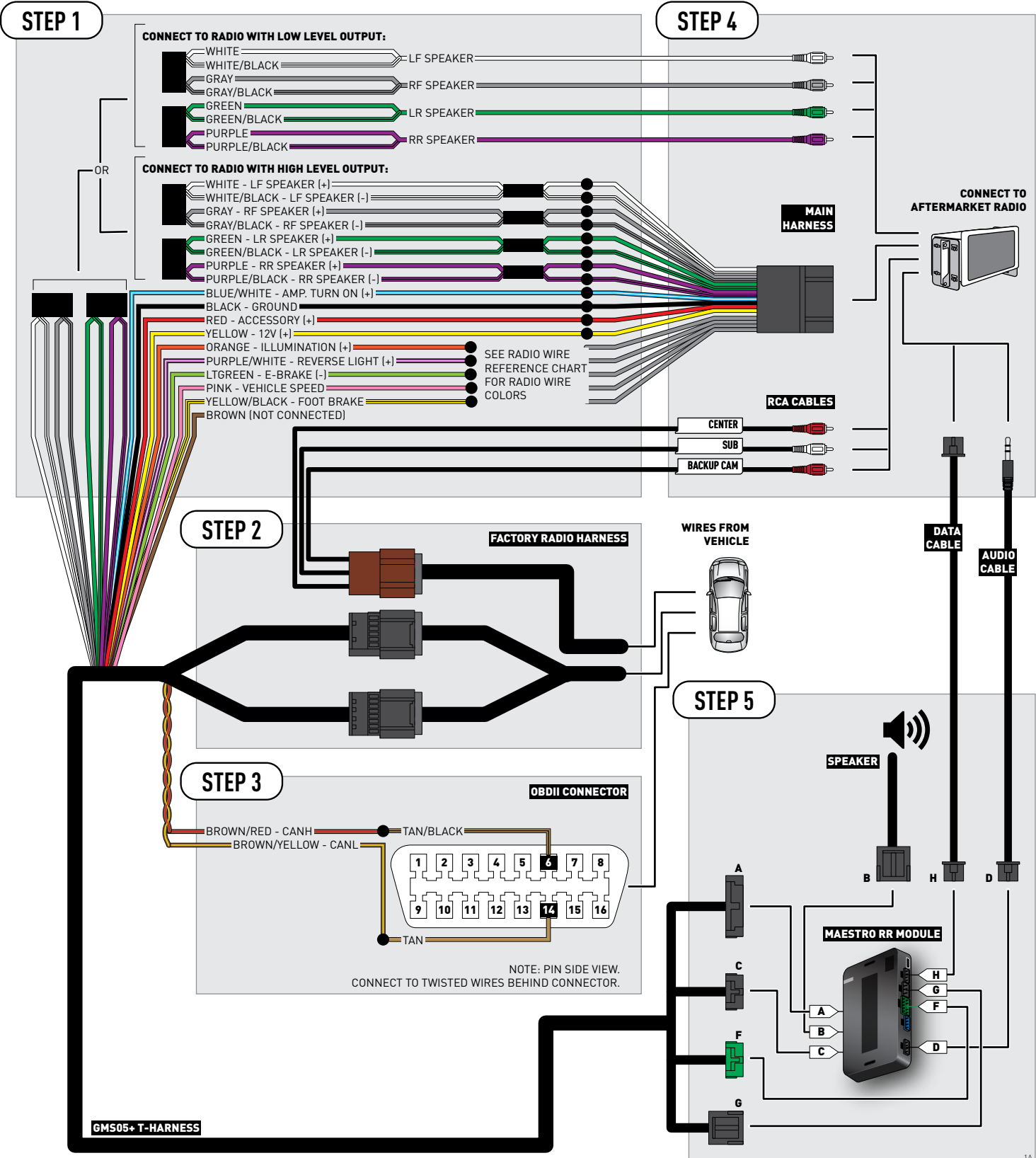

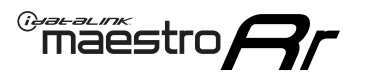

# **WIRING DIAGRAM** without an Amplifier

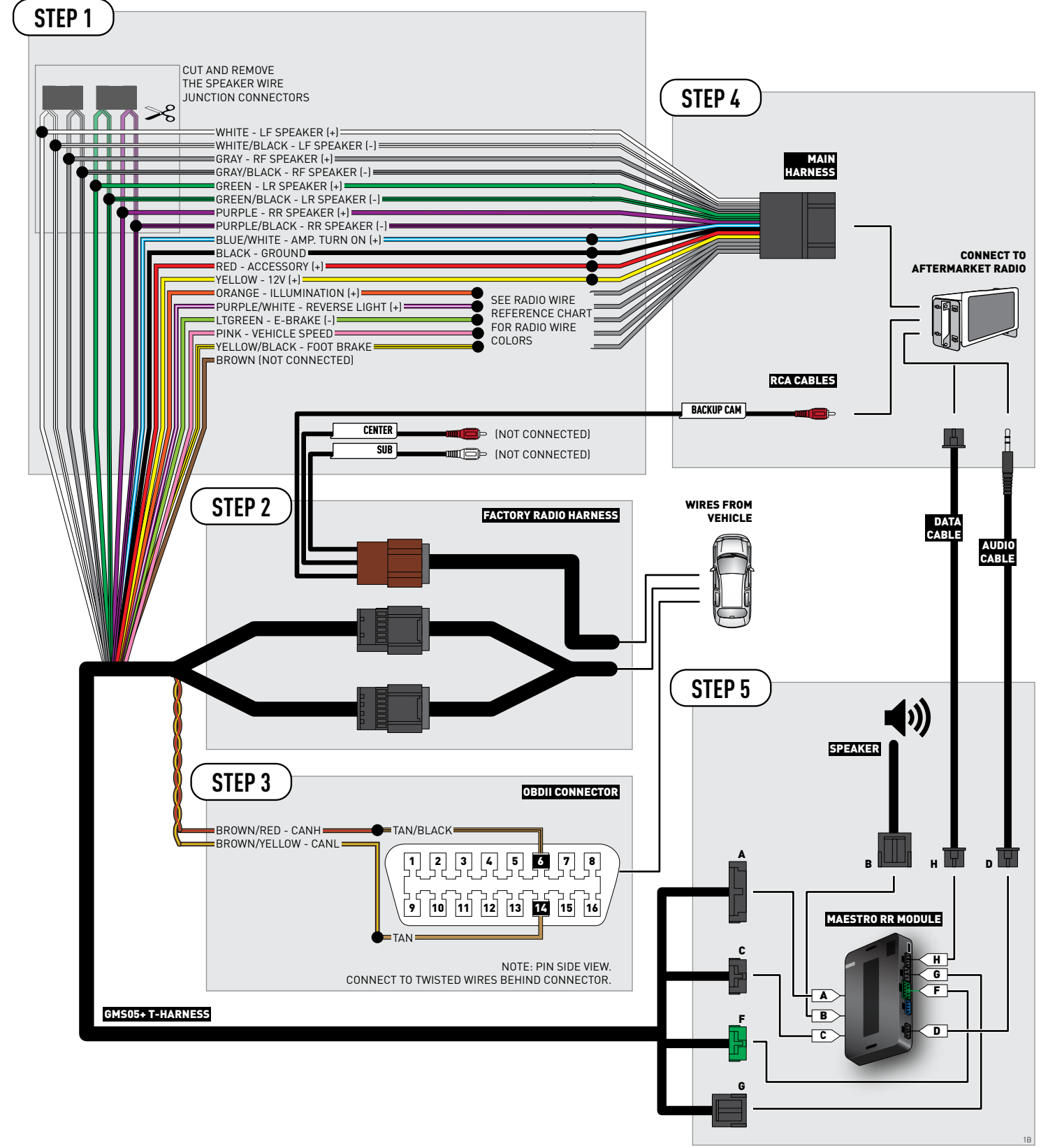

## **RADIO WIRE REFERENCE CHART**

| Wire<br>Description        | Polarity         | Polarity Wire Color on Maestro Wire Color on Alpine cable Wi<br>T-Harness |              | Wire Color on Kenwood cable | Wire Color on Pioneer cable |
|----------------------------|------------------|---------------------------------------------------------------------------|--------------|-----------------------------|-----------------------------|
| Illumination               | (+)              | Orange                                                                    | N/A          | Orange/White                | Orange/White                |
| Reverse Light              | (+) Purple/White |                                                                           | Orange/White | Purple/White                | Purple/White                |
| E-Brake                    | (-)              | Lt Green                                                                  | Yellow/Blue  | Lt Green                    | Lt Green                    |
| Foot Brake                 | [+]              | Yellow/Black Yellow/Black                                                 |              | N/A                         | N/A                         |
| VSS (vehicle speed sensor) | (DATA)           | Pink                                                                      | Green/White  | N/A                         | Pink                        |

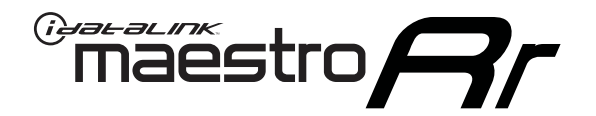

# INSTALL GUIDE CHEVROLET TAHOE WITH NAV 2012-2014

## RETAINS STEERING WHEEL CONTROLS, ONSTAR, BLUETOOTH, XM SATELLITE AND MORE!

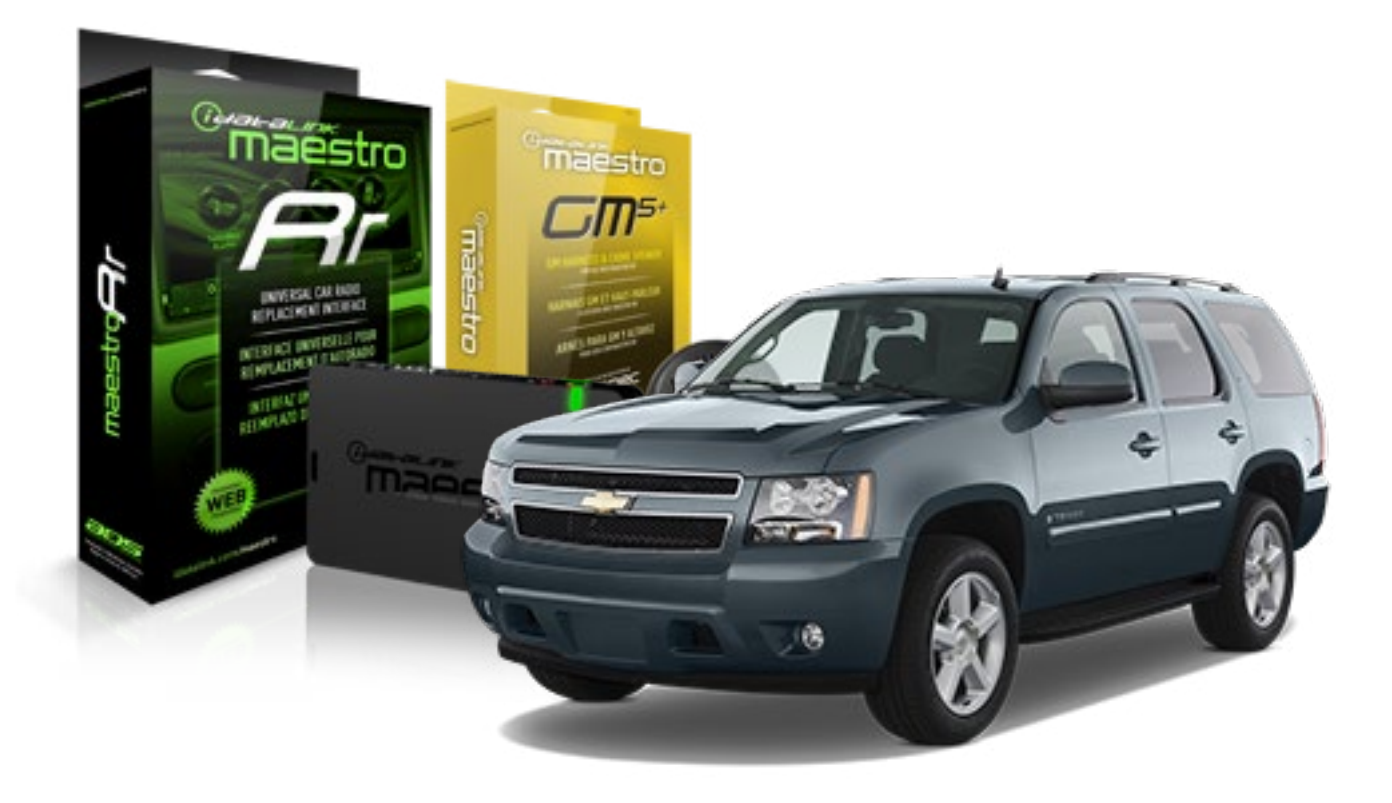

#### **PRODUCTS REQUIRED**

iDatalink Maestro RR Radio Replacement Interface iDatalink Maestro GM5+ Installation Harness **OPTIONAL ACCESSORIES** 

None

PROGRAMMED FIRMWARE ADS-RR(SR)-GMS05-DS

NOTICE: Automotive Data Solutions Inc. (ADS) recommends having this installation performed by a certified technician. Logos and trademarks used here in are the properties of their respective owners.

# **WELCOME**

<sup>®</sup>maestro

Congratulations on the purchase of your iDatalink Maestro RR Radio replacement solution. You are now a few simple steps away from enjoying your new car radio with enhanced features.

Before starting your installation, please ensure that your iDatalink Maestro module is programmed with the correct firmware for your vehicle and that you carefully review the install guide.

Please note that Maestro RR will only retain functionalities that were originally available in the vehicle.

### **TABLE OF CONTENTS**

| Before Installing                   | 3 |
|-------------------------------------|---|
| Installation Instructions           | 4 |
| Wiring Diagram with an Amplifier    | 5 |
| Wiring Diagram without an Amplifier | 6 |
| Radio Wire Reference Chart          | 7 |

# **NEED HELP?**

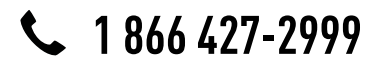

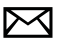

support@idatalink.com

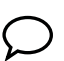

maestro.idatalink.com/support www.12voltdata.com/forum

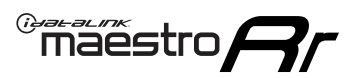

## **BEFORE INSTALLING**

### STEP 1

DETERMINE IF YOUR VEHICLE IS EQUIPPED WITH A FACTORY AMPLIFIER:

**METHOD 1:** Look for the following logos in the vehicle. They are usually on the speaker covers or on the radio unit. If you find any of the following logos Bose, Pioneer or Monsoon, you have a factory amplifier.

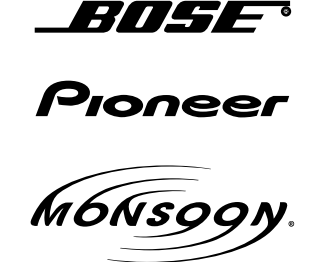

**METHOD 2:** Look for the following sticker in the glove box. This sticker will indicate all the Regular Production Option (RPO) codes. If you find any of the following codes UQA, UQS or UQG, you have a factory amplifier.

| SERVICE                                                                          | PARTS                                         | S IDEN                                        | TIFIC                                         | ation                                         |                                               |                                               | DON                             | IOT R                                         | EMOVE                                         |
|----------------------------------------------------------------------------------|-----------------------------------------------|-----------------------------------------------|-----------------------------------------------|-----------------------------------------------|-----------------------------------------------|-----------------------------------------------|---------------------------------|-----------------------------------------------|-----------------------------------------------|
| 2GCEK                                                                            | 19N03 <sup>-</sup>                            | 64                                            |                                               | 143                                           | 3 5 FX                                        | NH2Q                                          |                                 | CKI5753                                       |                                               |
| AGI AG2<br>B58 B81<br>EVA E63<br>K47 K68<br>R4Y R9L<br>UF3 UK3<br>YSS ZG0<br>7YT | AJ1<br>B82<br>FF8<br>LQ9<br>R9Z<br>VR4<br>ZYI | AL0<br>CJ3<br>FF9<br>M32<br>SAF<br>VTV<br>Z60 | AM7<br>C49<br>GT5<br>NCI<br>SLM<br>VXS<br>Z82 | AN3<br>C7H<br>G80<br>NEI<br>TRB<br>V73<br>ISS | AU0<br>DF5<br>JC4<br>NP3<br>UC6<br>XSS<br>ISZ | AU3<br>DK7<br>KC4<br>NP5<br>UK3<br>X88<br>4IU | A31<br>DL3<br>KNP<br>UQA<br>6YT | B30<br>DT4<br>KUP<br>P30<br>U2K<br>YD6<br>691 | B4U<br>D07<br>K34<br>QSS<br>UFI<br>YE9<br>692 |
| BC/CC                                                                            | U                                             | 8555                                          |                                               |                                               | 692                                           |                                               |                                 |                                               |                                               |

## STEP 2

## IF YOUR VEHICLE IS EQUIPPED WITH A FACTORY AMPLIFIER:

Follow the installation instructions and complete the installation as shown in the wiring diagram with an amplifier and read the "AMPLIFIER ONLY" note to determine if you should use rca's or level matching circuits.

## IF YOUR VEHICLE NOT IS EQUIPPED WITH A FACTORY AMPLIFIER:

Follow the installation instructions and complete the installation as shown in the wiring diagram **without an amplifier**.

# **INSTALLATION INSTRUCTIONS**

### STEP 1

maestro 🗲

- Unbox the aftermarket radio and locate its main harness.
- Connect the wires shown on the next page from aftermarket radio main harness to the GM2 T-harness and match the wire functions.
- Remove the factory radio.

### STEP 2

• Connect the GREEN male 2 pin connector of the backup camera cable to the GREEN female connector of the backup camera adapter. Connect GRAY connector of adapter to the vehicle backup camera harness.

### STEP 3

• Connect the factory harness to the GM2 T-harness. Ensure that the RED 2 pin plugs are connected.

### STEP 4

• Plug the OBDII connector into the OBDII of the vehicle, under driver dash.

### STEP 5

- Plug the aftermarket radio harnesses into the aftermarket radio.
- Connect the backup camera RCA cable into the aftermarket radio.
- Plug the Data cable to the data port of the aftermarket radio.
- Insert the Audio cable into the iDatalink 3.5 mm audio jack of the aftermarket radio.

### STEP 6

• Connect all the harnesses to the Maestro RR module then test your installation.

#### TROUBLESHOOTING TIPS:

- To reset the module back its factory settings, turn the key to the OFF position then disconnect all connectors from the module. Press and hold the module's programming button and connect all the connectors back to the module. Wait, the module's LED will flash RED rapidly (this may take up to 10 seconds). Release the programming button. Wait, the LED will turn solid GREEN for 2 seconds.
- For technical assistance call 1-866-427-2999 or e-mail "support@idatalink.com". Visit us at "maestro.idatalink. com/support" and "www.12voltdata.com/forum/"

## WIRING DIAGRAM with an Amplifier

Maestro Ar

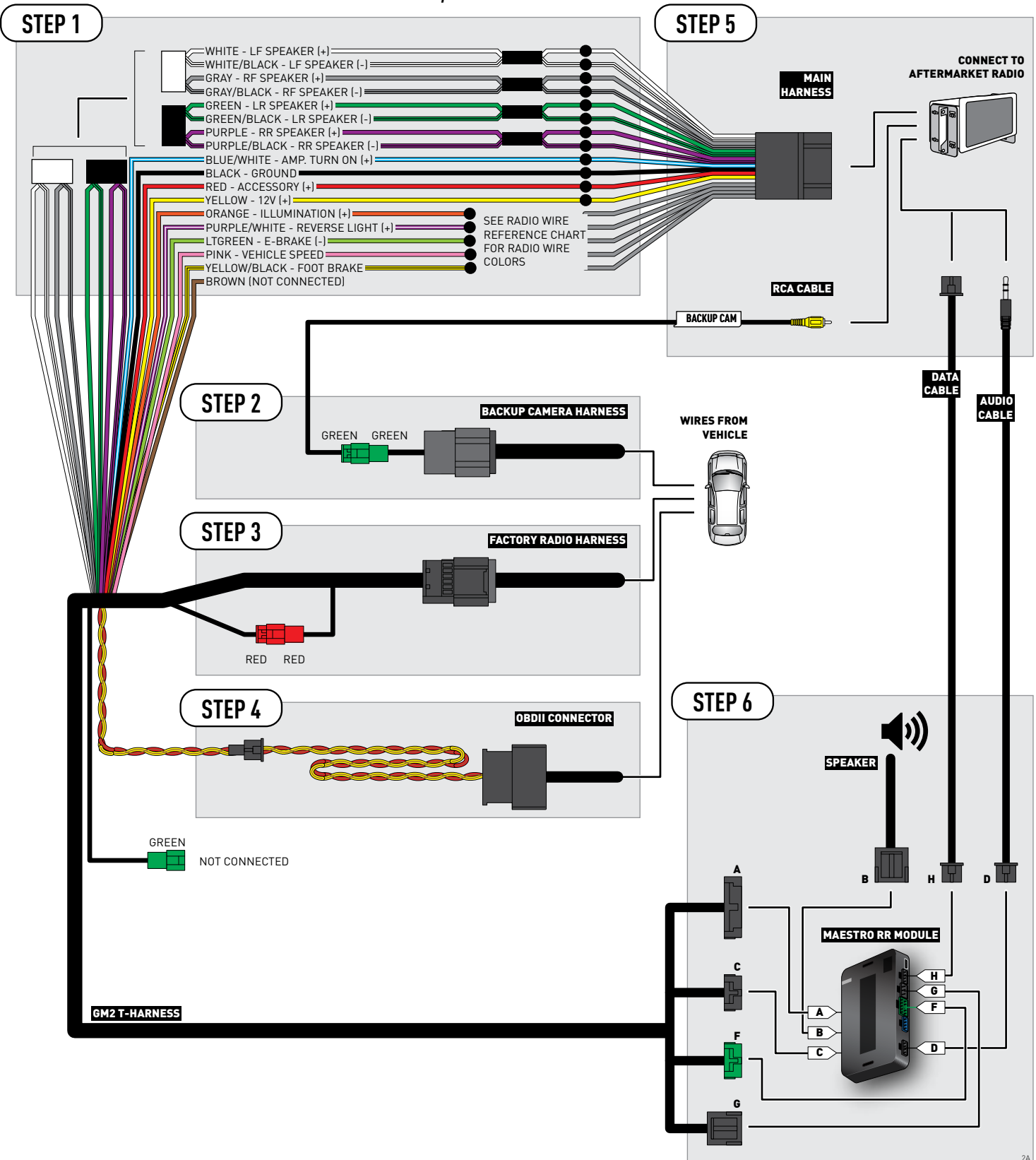

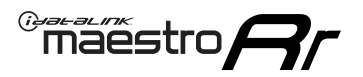

## **WIRING DIAGRAM** without an Amplifier

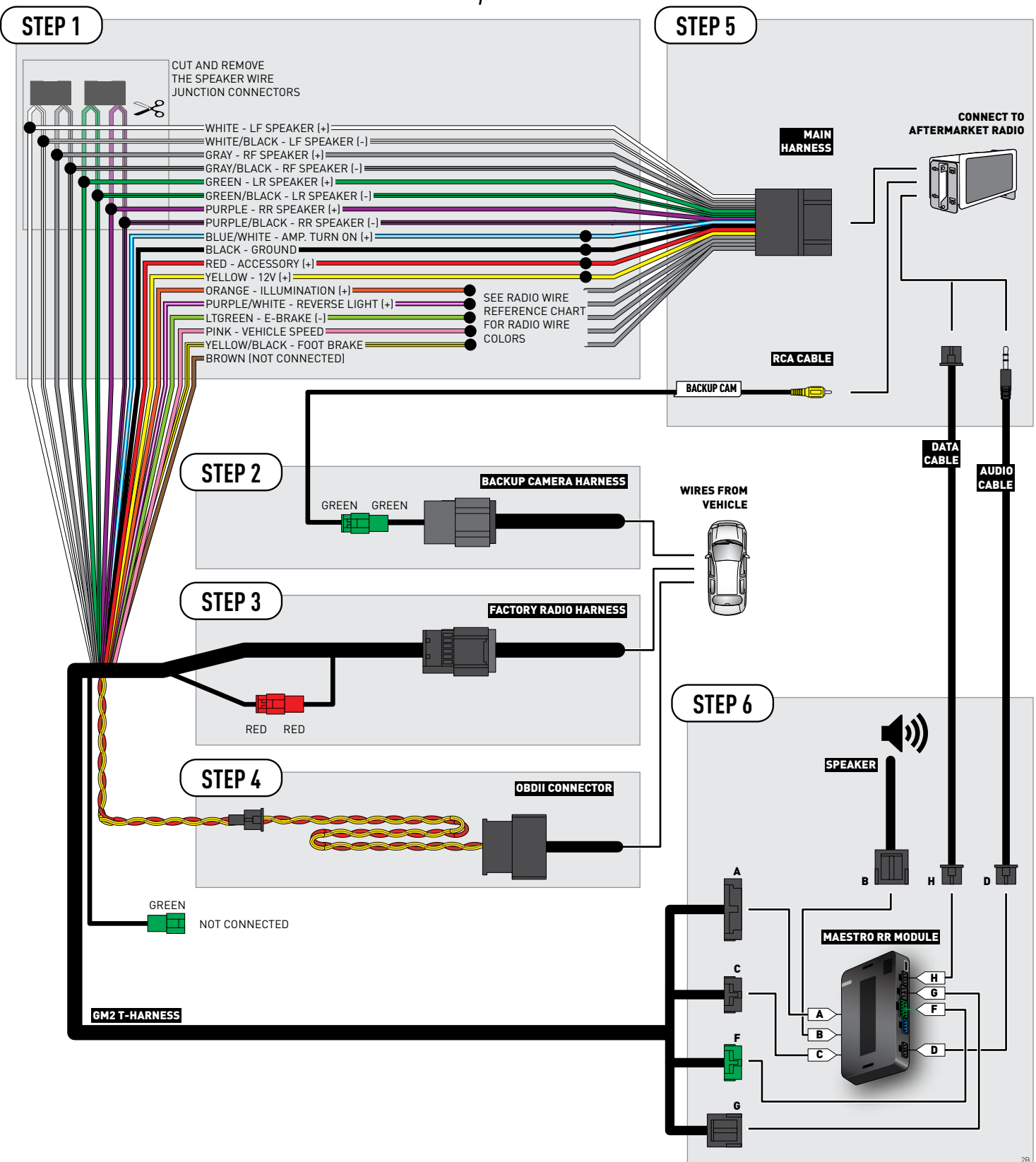

## **RADIO WIRE REFERENCE CHART**

| Wire<br>Description        | Polarity | Wire Color on Maestro<br>T-Harness | Wire Color on Alpine cable | Wire Color on Kenwood cable | Wire Color on Pioneer cable |
|----------------------------|----------|------------------------------------|----------------------------|-----------------------------|-----------------------------|
| Illumination               | [+]      | Orange                             | N/A                        | Orange/White                | Orange/White                |
| Reverse Light              | [+]      | Purple/White                       | Orange/White               | Purple/White                | Purple/White                |
| E-Brake                    | (-)      | Lt Green                           | Yellow/Blue                | Lt Green                    | Lt Green                    |
| Foot Brake                 | [+]      | Yellow/Black                       | Yellow/Black               | N/A                         | N/A                         |
| VSS (vehicle speed sensor) | (DATA)   | Pink                               | Green/White                | N/A                         | Pink                        |

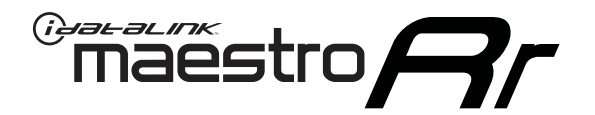

# INSTALL GUIDE CHEVROLET TAHOE WITHOUT NAV 2012-2014

## RETAINS STEERING WHEEL CONTROLS, ONSTAR, BLUETOOTH, XM SATELLITE AND MORE!

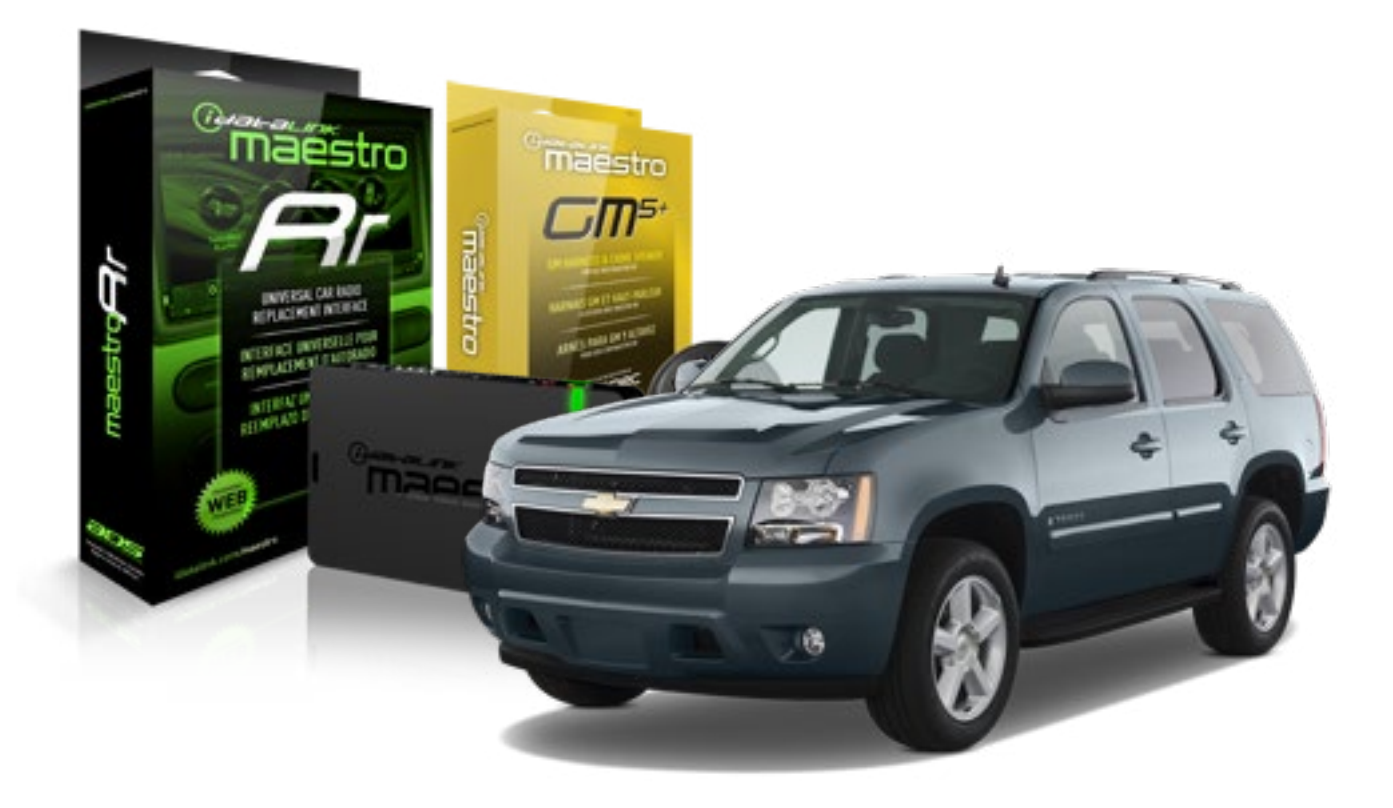

#### **PRODUCTS REQUIRED**

iDatalink Maestro RR Radio Replacement Interface iDatalink Maestro GM5+ Installation Harness OPTIONAL ACCESSORIES None PROGRAMMED FIRMWARE ADS-RR(SR)-GMS05-DS

NOTICE: Automotive Data Solutions Inc. (ADS) recommends having this installation performed by a certified technician. Logos and trademarks used here in are the properties of their respective owners.

# **WELCOME**

<sup>®</sup>maestro

Congratulations on the purchase of your iDatalink Maestro RR Radio replacement solution. You are now a few simple steps away from enjoying your new car radio with enhanced features.

Before starting your installation, please ensure that your iDatalink Maestro module is programmed with the correct firmware for your vehicle and that you carefully review the install guide.

Please note that Maestro RR will only retain functionalities that were originally available in the vehicle.

### **TABLE OF CONTENTS**

| Before Installing                   | 3 |
|-------------------------------------|---|
| Installation Instructions           | 4 |
| Wiring Diagram with an Amplifier    | 5 |
| Wiring Diagram without an Amplifier | 6 |
| Radio Wire Reference Chart          | 7 |

# **NEED HELP?**

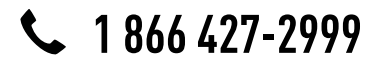

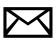

support@idatalink.com

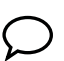

maestro.idatalink.com/support www.12voltdata.com/forum

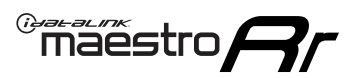

## **BEFORE INSTALLING**

### STEP 1

DETERMINE IF YOUR VEHICLE IS EQUIPPED WITH A FACTORY AMPLIFIER:

**METHOD 1:** Look for the following logos in the vehicle. They are usually on the speaker covers or on the radio unit. If you find any of the following logos Bose, Pioneer or Monsoon, you have a factory amplifier.

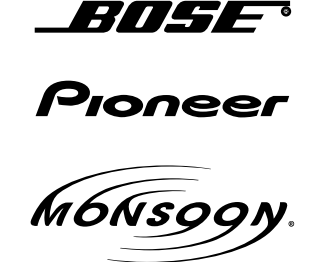

**METHOD 2:** Look for the following sticker in the glove box. This sticker will indicate all the Regular Production Option (RPO) codes. If you find any of the following codes UQA, UQS or UQG, you have a factory amplifier.

| SERVICE                                                                          | PARTS                                         | S IDEN                                        | TIFIC                                         | ation                                         |                                               |                                               | DON                             | IOT R                                         | EMOVE                                         |
|----------------------------------------------------------------------------------|-----------------------------------------------|-----------------------------------------------|-----------------------------------------------|-----------------------------------------------|-----------------------------------------------|-----------------------------------------------|---------------------------------|-----------------------------------------------|-----------------------------------------------|
| 2GCEK19N031344764                                                                |                                               |                                               |                                               |                                               | 143 5 FXWH2Q                                  |                                               |                                 | CKI5753                                       |                                               |
| AGI AG2<br>B58 B81<br>EVA E63<br>K47 K68<br>R4Y R9U<br>UF3 UK3<br>YSS ZGC<br>7YT | AJ1<br>B82<br>FF8<br>LQ9<br>R9Z<br>VR4<br>ZYI | AL0<br>CJ3<br>FF9<br>M32<br>SAF<br>VTV<br>Z60 | AM7<br>C49<br>GT5<br>NCI<br>SLM<br>VXS<br>Z82 | AN3<br>C7H<br>G80<br>NEI<br>TRB<br>V73<br>ISS | AU0<br>DF5<br>JC4<br>NP3<br>UC6<br>XSS<br>ISZ | AU3<br>DK7<br>KC4<br>NP5<br>UK3<br>X88<br>4IU | A31<br>DL3<br>KNP<br>UQA<br>6YT | B30<br>DT4<br>KUP<br>P30<br>U2K<br>YD6<br>691 | B4U<br>D07<br>K34<br>QSS<br>UFI<br>YE9<br>692 |
| BC/CC                                                                            | U                                             | 8555                                          |                                               |                                               | 692                                           |                                               |                                 |                                               |                                               |

## STEP 2

## IF YOUR VEHICLE IS EQUIPPED WITH A FACTORY AMPLIFIER:

Follow the installation instructions and complete the installation as shown in the wiring diagram with an amplifier and read the "AMPLIFIER ONLY" note to determine if you should use rca's or level matching circuits.

## IF YOUR VEHICLE NOT IS EQUIPPED WITH A FACTORY AMPLIFIER:

Follow the installation instructions and complete the installation as shown in the wiring diagram **without an amplifier**.

## maestro **Ar**

# **INSTALLATION INSTRUCTIONS**

### STEP 1

- Unbox the aftermarket radio and locate its main harness.
- Connect the wires shown on the next page from aftermarket radio main harness to the GM5+ T-harness and match the wire functions.

### STEP 2

• Connect the factory harness to the GM5+ T-harness.

### STEP 3

- Access the OBDII connector located under the driver side dashboard.
- Connect the BROWN /RED wire of the GM5+ T-harness to the wire located at pin 6 of the OBDII connector. (See the vehicle wire chart reference for wire colors)
- Connect the BROWN /YELLOW wire of the GM5+ T-harness to the wire located at pin 14 of the OBDII connector. (See the vehicle wire chart reference for wire colors)

### STEP 4

- Plug the aftermarket radio harnesses into the aftermarket radio.
- Plug the Data cable to the data port of the aftermarket radio.
- Insert the Audio cable into the iDatalink 3.5 mm audio jack of the aftermarket radio.

### STEP 5

• Connect all the harnesses to the Maestro RR module then proceed to module setup.

#### The module is now ready to be used.

Insert the aftermarket radio in the dashboard housing and test all the functionalities.

Reassemble the dashboard carefully.

### AMPLIFIER ONLY

#### DETERMINE IF YOU SHOULD USE RCA'S OR LEVEL MATCHING CIRCUITS

- If your vehicle is equipped with a factory amplifier you can connect the RCA wiring to the low level outputs of your aftermarket radio, or connect the level matching circuits to the speaker outputs of the aftermarket radio.
- If your aftermarket radio does not have low level outputs, has only a single RCA output, or the RCA output level is 2 volts or less then it is recommended to connect the level matching circuit to the speaker outputs. If the volume does not go loud enough using the RCA connections, the level matching circuits can be used.
- The internal amplifier in some radios is not compatible with the level matching circuit. In these cases, there will be floor noise (hissing or buzzing at low levels) when the level matching circuit is connected. Change to the RCA connections to eliminate this noise.

#### TROUBLESHOOTING TIPS:

- To reset the module back its factory settings, turn the key to the OFF position then disconnect all connectors from the module. Press and hold the module's programming button and connect all the connectors back to the module. Wait, the module's LED will flash RED rapidly (this may take up to 10 seconds). Release the programming button. Wait, the LED will turn solid GREEN for 2 seconds.
- For technical assistance call 1-866-427-2999 or e-mail "support@idatalink.com". Visit us at "maestro.idatalink. com/support" and "www.12voltdata.com/forum/"
## WIRING DIAGRAM with an Amplifier

"maestro

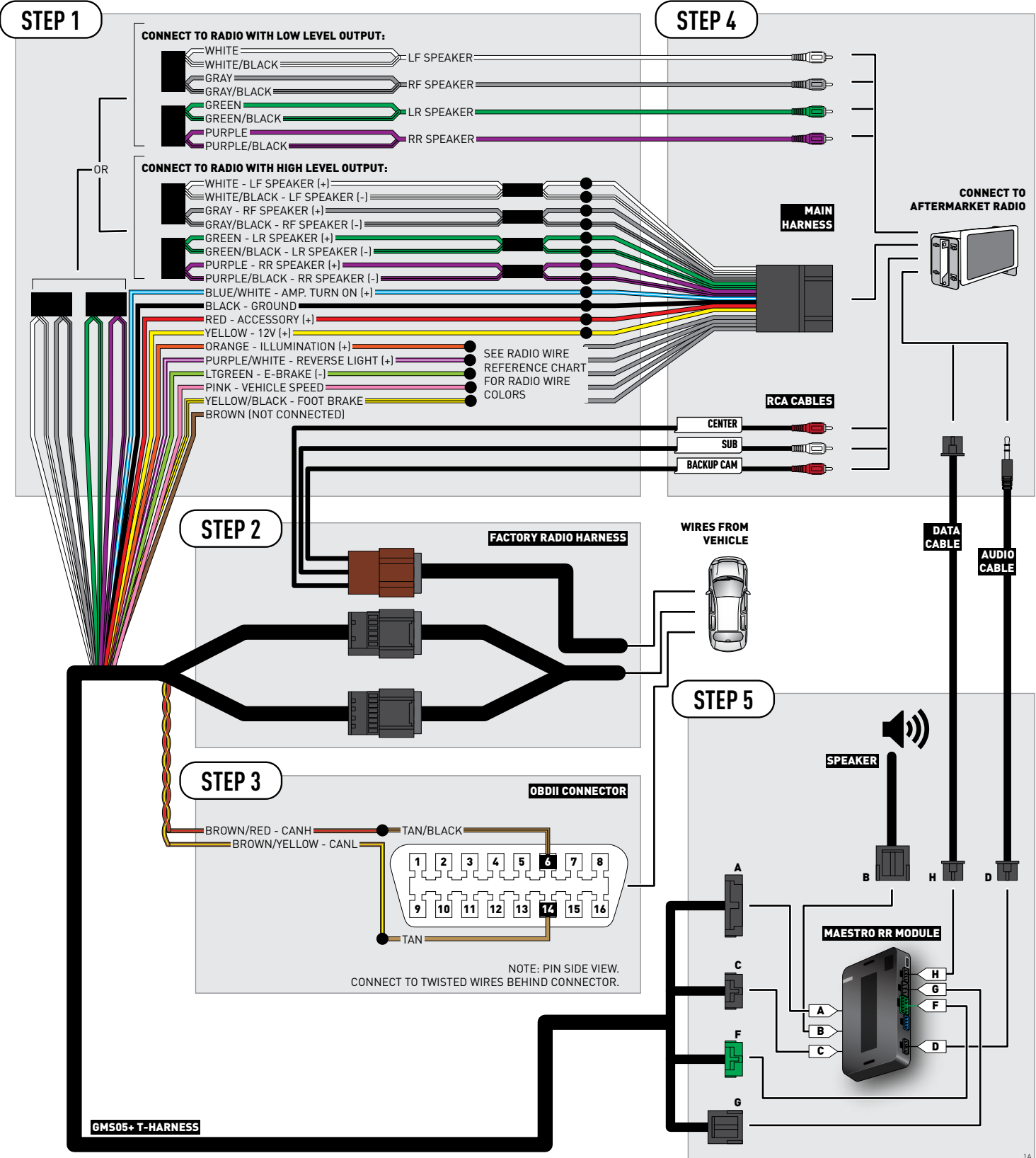

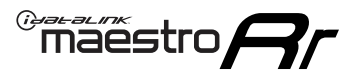

## **WIRING DIAGRAM** without an Amplifier

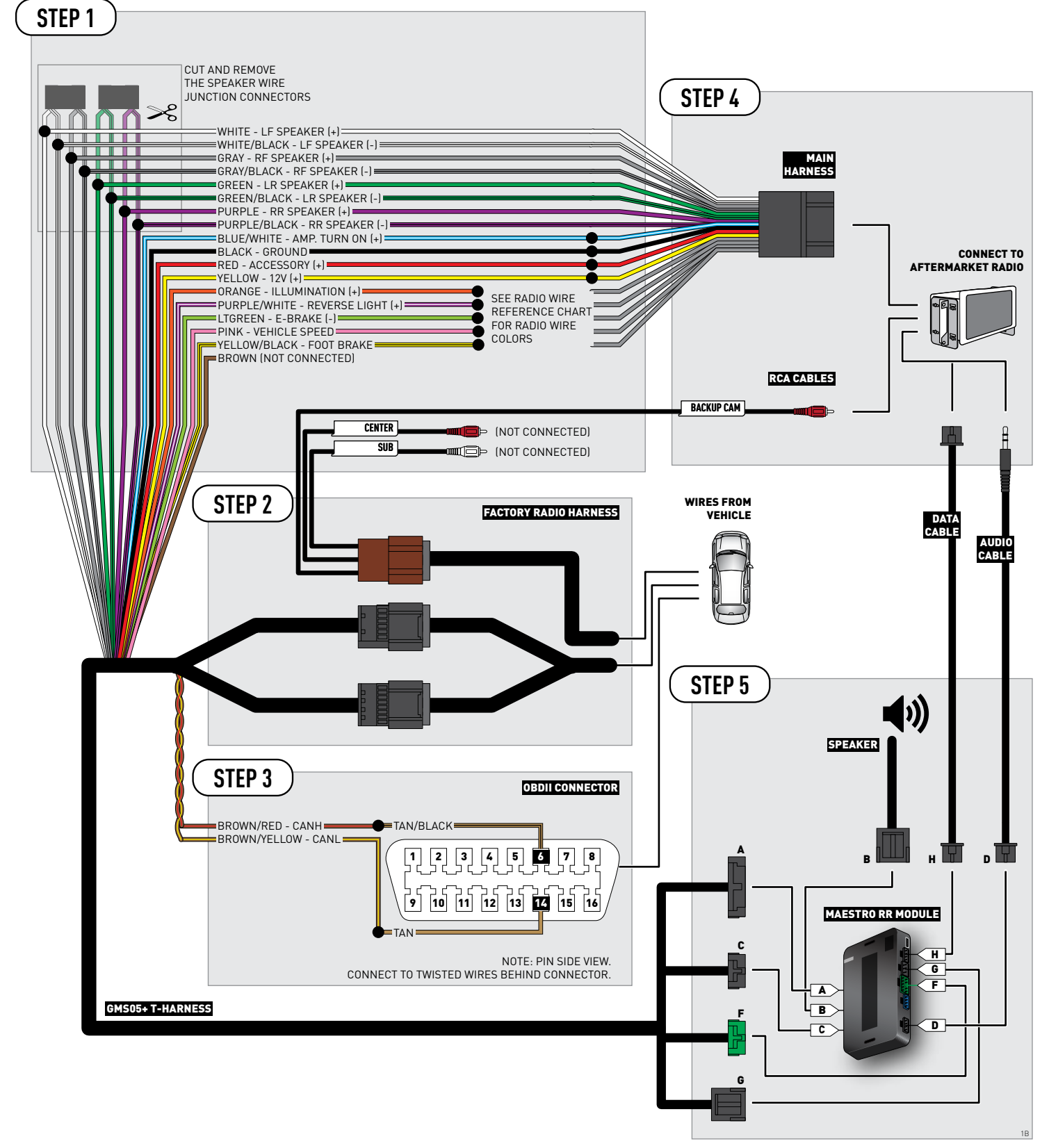

## **RADIO WIRE REFERENCE CHART**

| Wire<br>Description        | Polarity | Wire Color on Maestro<br>T-Harness | Wire Color on Alpine cable | Wire Color on Kenwood cable | Wire Color on Pioneer cable |
|----------------------------|----------|------------------------------------|----------------------------|-----------------------------|-----------------------------|
| Illumination               | (+)      | Orange                             | N/A                        | Orange/White                | Orange/White                |
| Reverse Light              | [+]      | Purple/White                       | Orange/White               | Purple/White                | Purple/White                |
| E-Brake                    | (-)      | Lt Green                           | Yellow/Blue                | Lt Green                    | Lt Green                    |
| Foot Brake                 | [+]      | Yellow/Black                       | Yellow/Black               | N/A                         | N/A                         |
| VSS (vehicle speed sensor) | (DATA)   | Pink                               | Green/White                | N/A                         | Pink                        |

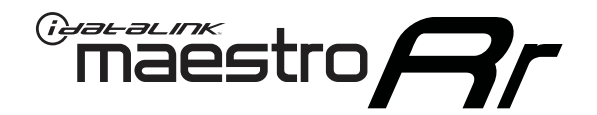

# INSTALL GUIDE CHEVROLET TRAVERSE 2009-2017

### RETAINS STEERING WHEEL CONTROLS, ONSTAR, BLUETOOTH, XM SATELLITE AND MORE!

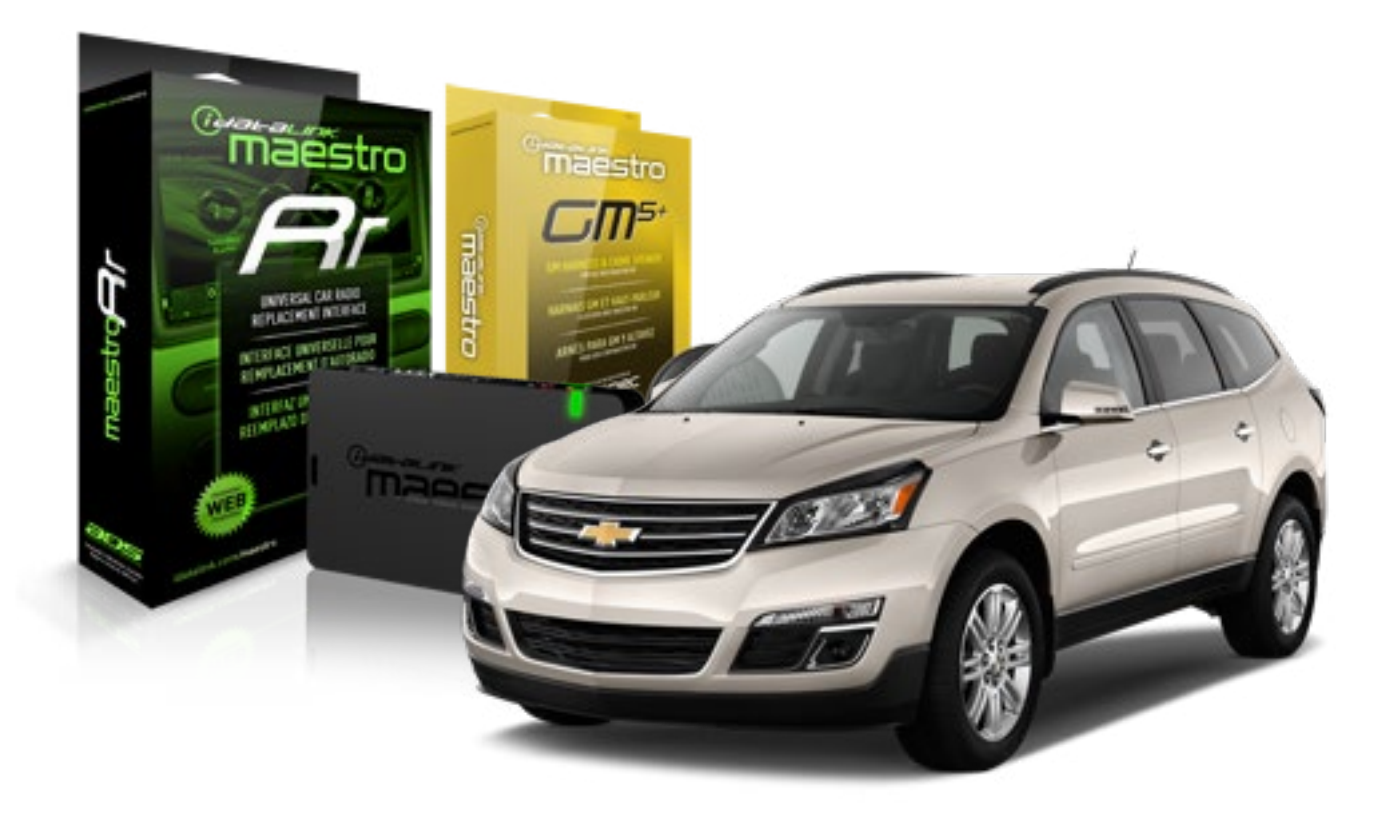

#### **PRODUCTS REQUIRED**

iDatalink Maestro RR Radio Replacement Interface iDatalink Maestro GM5+ Installation Harness **OPTIONAL ACCESSORIES** 

None

PROGRAMMED FIRMWARE ADS-RR(SR)-GMS05-DS

NOTICE: Automotive Data Solutions Inc. (ADS) recommends having this installation performed by a certified technician. Logos and trademarks used here in are the properties of their respective owners.

## **WELCOME**

<sup>®</sup>maestro

Congratulations on the purchase of your iDatalink Maestro RR Radio replacement solution. You are now a few simple steps away from enjoying your new car radio with enhanced features.

Before starting your installation, please ensure that your iDatalink Maestro module is programmed with the correct firmware for your vehicle and that you carefully review the install guide.

Please note that Maestro RR will only retain functionalities that were originally available in the vehicle.

#### **TABLE OF CONTENTS**

| Before Installing                   | 3 |
|-------------------------------------|---|
| Installation Instructions           | 4 |
| Wiring Diagram with an Amplifier    | 5 |
| Wiring Diagram without an Amplifier | 6 |
| Radio Wire Reference Chart          | 7 |

# **NEED HELP?**

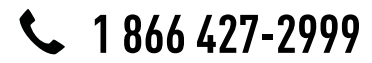

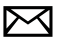

support@idatalink.com

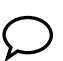

maestro.idatalink.com/support www.12voltdata.com/forum

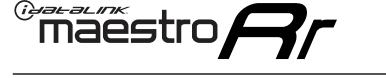

## **BEFORE INSTALLING**

#### STEP 1

DETERMINE IF YOUR VEHICLE IS EQUIPPED WITH A FACTORY AMPLIFIER:

**METHOD 1:** Look for the following logos in the vehicle. They are usually on the speaker covers or on the radio unit. If you find any of the following logos Bose, Pioneer or Monsoon, you have a factory amplifier.

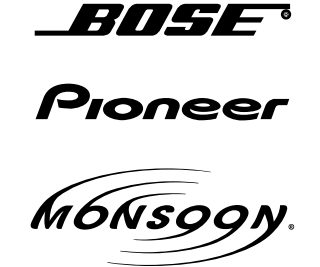

**METHOD 2:** Look for the following sticker in the glove box. This sticker will indicate all the Regular Production Option (RPO) codes. If you find any of the following codes UQA, UQS or UQG, you have a factory amplifier.

| SERVICE                                                                          | PARTS                                         | S IDEN                                        | TIFIC                                         | ation                                         |                                               |                                               | DON                             | IOT R                                         | EMOVE                                         |
|----------------------------------------------------------------------------------|-----------------------------------------------|-----------------------------------------------|-----------------------------------------------|-----------------------------------------------|-----------------------------------------------|-----------------------------------------------|---------------------------------|-----------------------------------------------|-----------------------------------------------|
| 2GCEK                                                                            | 19N03 <sup>-</sup>                            | 13447                                         | 64                                            |                                               | 143                                           | 3 5 FX                                        | NH2Q                            |                                               | CKI5753                                       |
| AGI AG2<br>B58 B81<br>EVA E63<br>K47 K68<br>R4Y R9L<br>UF3 UK3<br>YSS ZG0<br>7YT | AJ1<br>B82<br>FF8<br>LQ9<br>R9Z<br>VR4<br>ZYI | AL0<br>CJ3<br>FF9<br>M32<br>SAF<br>VTV<br>Z60 | AM7<br>C49<br>GT5<br>NCI<br>SLM<br>VXS<br>Z82 | AN3<br>C7H<br>G80<br>NEI<br>TRB<br>V73<br>ISS | AU0<br>DF5<br>JC4<br>NP3<br>UC6<br>XSS<br>ISZ | AU3<br>DK7<br>KC4<br>NP5<br>UK3<br>X88<br>4IU | A31<br>DL3<br>KNP<br>UQA<br>6YT | B30<br>DT4<br>KUP<br>P30<br>U2K<br>YD6<br>691 | B4U<br>D07<br>K34<br>QSS<br>UFI<br>YE9<br>692 |
| BC/CC                                                                            | U                                             | 8555                                          |                                               |                                               | 692                                           |                                               |                                 |                                               |                                               |

### STEP 2

### IF YOUR VEHICLE IS EQUIPPED WITH A FACTORY AMPLIFIER:

Follow the installation instructions and complete the installation as shown in the wiring diagram with an amplifier and read the "AMPLIFIER ONLY" note to determine if you should use rca's or level matching circuits.

### IF YOUR VEHICLE NOT IS EQUIPPED WITH A FACTORY AMPLIFIER:

Follow the installation instructions and complete the installation as shown in the wiring diagram **without an amplifier**.

## \_\_\_\_\_

maestro 🗲

# **INSTALLATION INSTRUCTIONS**

### STEP 1

- Unbox the aftermarket radio and locate its main harness.
- Connect the wires shown on the next page from aftermarket radio main harness to the GM5+ T-harness and match the wire functions.

### STEP 2

• Connect the factory harness to the GM5+ T-harness.

### STEP 3

- Access the OBDII connector located under the driver side dashboard.
- Connect the BROWN /RED wire of the GM5+ T-harness to the wire located at pin 6 of the OBDII connector. (See the vehicle wire chart reference for wire colors)
- Connect the BROWN /YELLOW wire of the GM5+ T-harness to the wire located at pin 14 of the OBDII connector. (See the vehicle wire chart reference for wire colors)

#### STEP 4

- Plug the aftermarket radio harnesses into the aftermarket radio.
- Plug the Data cable to the data port of the aftermarket radio.
- Insert the Audio cable into the iDatalink 3.5 mm audio jack of the aftermarket radio.

### STEP 5

• Connect all the harnesses to the Maestro RR module then proceed to module setup.

#### The module is now ready to be used.

Insert the aftermarket radio in the dashboard housing and test all the functionalities.

Reassemble the dashboard carefully.

#### (AMPLIFIER ONLY)

#### DETERMINE IF YOU SHOULD USE RCA'S OR LEVEL MATCHING CIRCUITS

- If your vehicle is equipped with a factory amplifier you can connect the RCA wiring to the low level outputs of your aftermarket radio, or connect the level matching circuits to the speaker outputs of the aftermarket radio.
- If your aftermarket radio does not have low level outputs, has only a single RCA output, or the RCA output level is 2 volts or less then it is recommended to connect the level matching circuit to the speaker outputs. If the volume does not go loud enough using the RCA connections, the level matching circuits can be used.
- The internal amplifier in some radios is not compatible with the level matching circuit. In these cases, there will be floor noise (hissing or buzzing at low levels) when the level matching circuit is connected. Change to the RCA connections to eliminate this noise.

#### TROUBLESHOOTING TIPS:

- To reset the module back its factory settings, turn the key to the OFF position then disconnect all connectors from the module. Press and hold the module's programming button and connect all the connectors back to the module. Wait, the module's LED will flash RED rapidly (this may take up to 10 seconds). Release the programming button. Wait, the LED will turn solid GREEN for 2 seconds.
- For technical assistance call 1-866-427-2999 or e-mail "support@idatalink.com". Visit us at "maestro.idatalink. com/support" and "www.12voltdata.com/forum/"

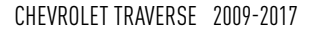

### **WIRING DIAGRAM** with an Amplifier

"maestro

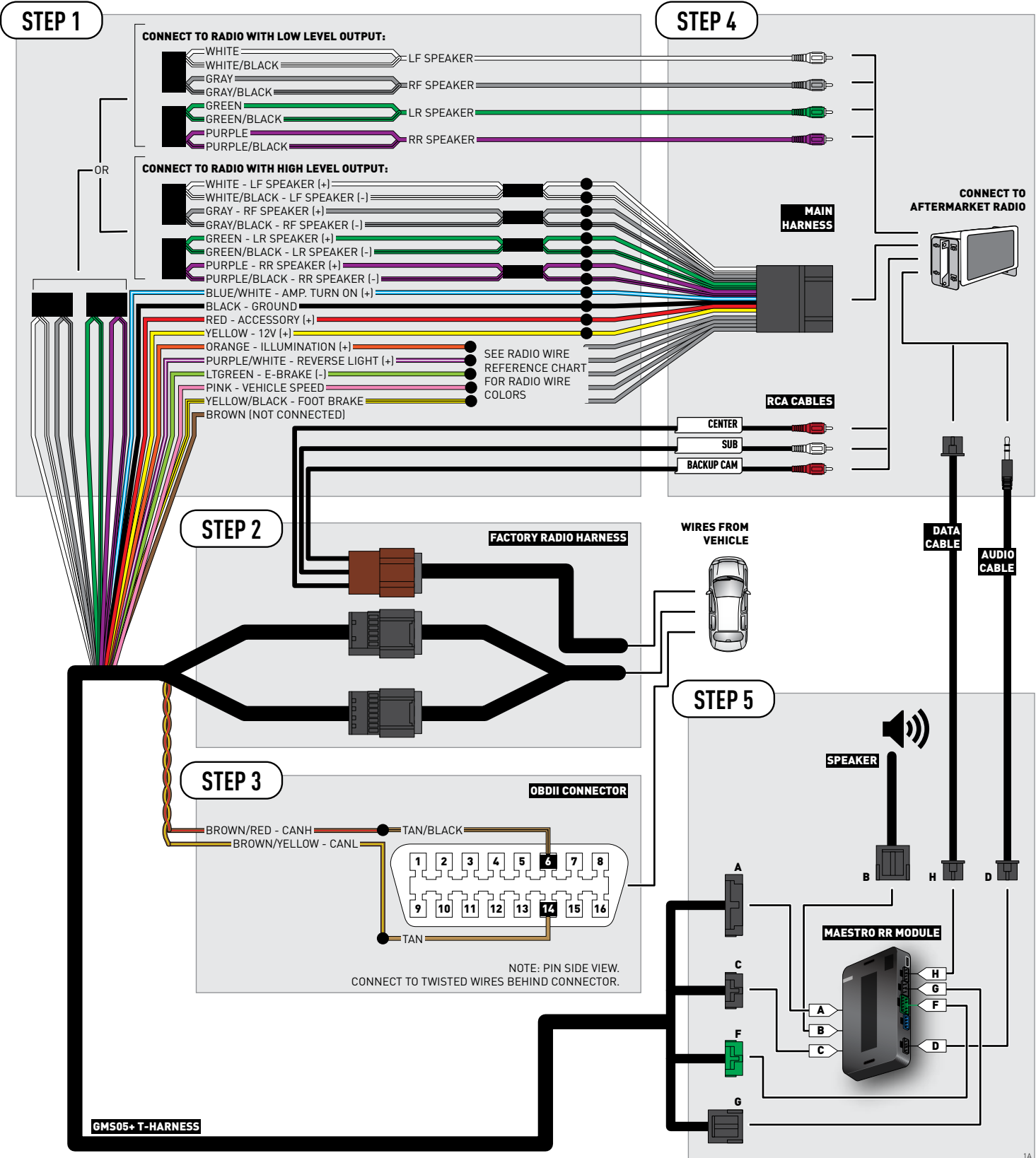

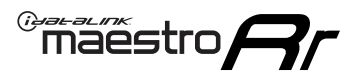

# WIRING DIAGRAM without an Amplifier

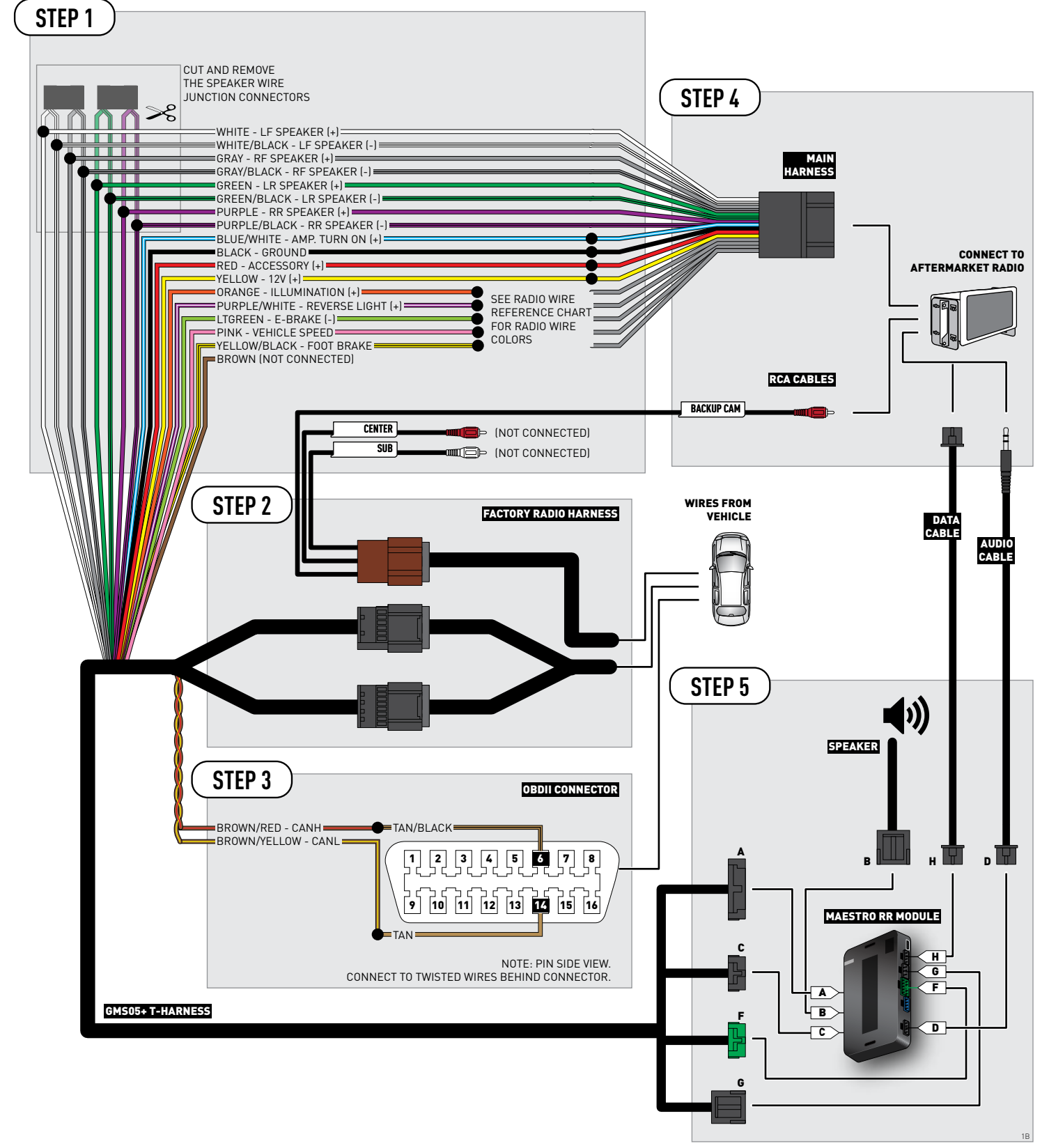

## **RADIO WIRE REFERENCE CHART**

| Wire<br>Description        | Polarity | Wire Color on Maestro<br>T-Harness | e Color on Maestro<br>T-Harness Wire Color on Alpine cable Wire Co |              | Wire Color on Pioneer cable |
|----------------------------|----------|------------------------------------|--------------------------------------------------------------------|--------------|-----------------------------|
| Illumination               | [+]      | Orange                             | N/A                                                                | Orange/White | Orange/White                |
| Reverse Light              | (+)      | Purple/White                       | Orange/White                                                       | Purple/White | Purple/White                |
| E-Brake                    | (-)      | Lt Green                           | Yellow/Blue                                                        | Lt Green     | Lt Green                    |
| Foot Brake                 | (+)      | Yellow/Black                       | Yellow/Black                                                       | N/A          | N/A                         |
| VSS (vehicle speed sensor) | (DATA)   | Pink                               | Green/White                                                        | N/A          | Pink                        |

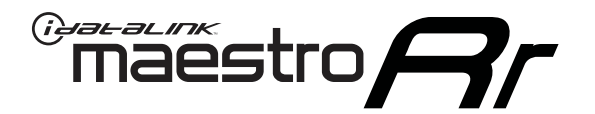

# INSTALL GUIDE GMC ACADIA 2007-2014

### RETAINS STEERING WHEEL CONTROLS, ONSTAR, BLUETOOTH, XM SATELLITE AND MORE!

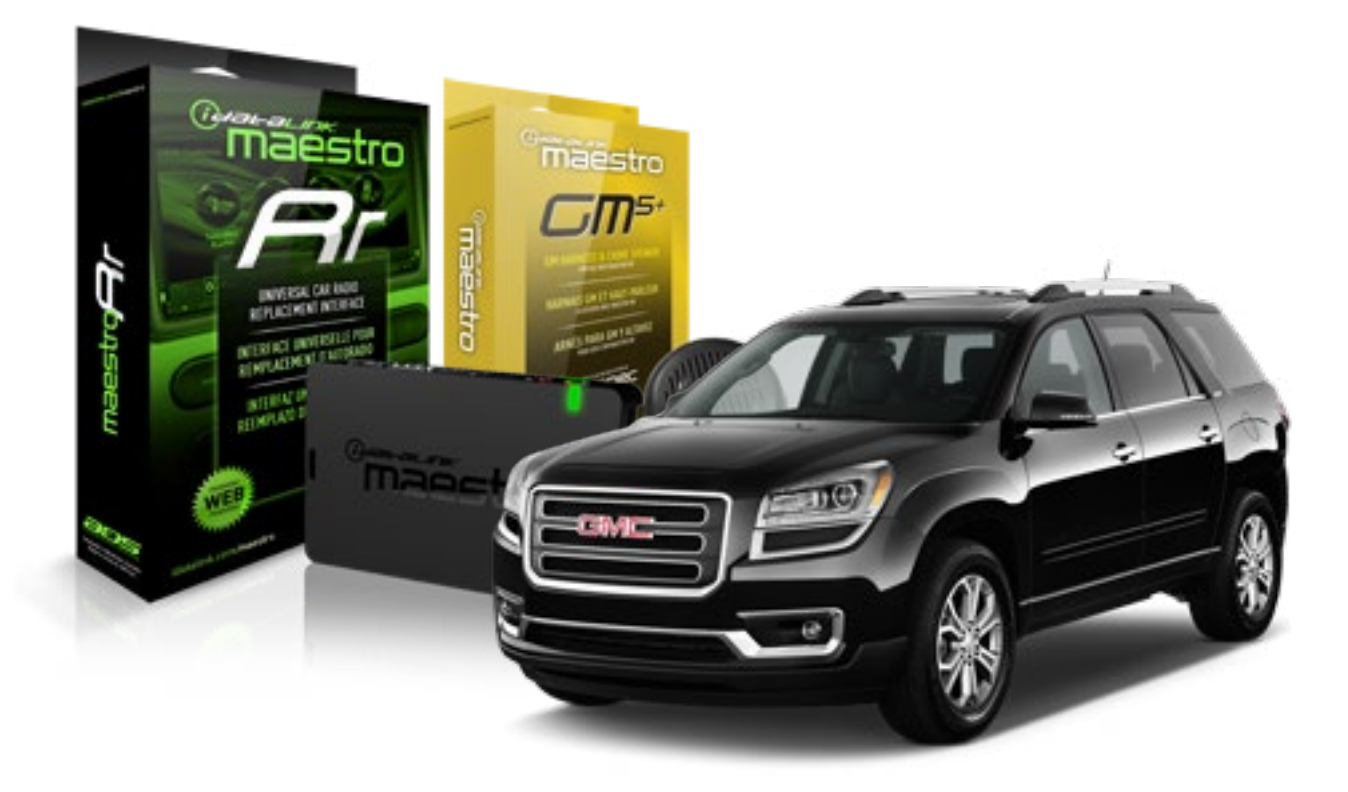

#### **PRODUCTS REQUIRED**

iDatalink Maestro RR Radio Replacement Interface iDatalink Maestro GM5+ Installation Harness OPTIONAL ACCESSORIES None PROGRAMMED FIRMWARE ADS-RR(SR)-GMS05-DS

NOTICE: Automotive Data Solutions Inc. (ADS) recommends having this installation performed by a certified technician. Logos and trademarks used here in are the properties of their respective owners.

## **WELCOME**

<sup>®</sup>maestro

Congratulations on the purchase of your iDatalink Maestro RR Radio replacement solution. You are now a few simple steps away from enjoying your new car radio with enhanced features.

Before starting your installation, please ensure that your iDatalink Maestro module is programmed with the correct firmware for your vehicle and that you carefully review the install guide.

Please note that Maestro RR will only retain functionalities that were originally available in the vehicle.

#### **TABLE OF CONTENTS**

| Before Installing                   | 3 |
|-------------------------------------|---|
| Installation Instructions           | 4 |
| Wiring Diagram with an Amplifier    | 5 |
| Wiring Diagram without an Amplifier | 6 |
| Radio Wire Reference Chart          | 7 |

# **NEED HELP?**

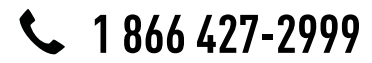

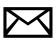

support@idatalink.com

maestro.idatalink.com/support www.12voltdata.com/forum

# **BEFORE INSTALLING**

maestro **Ar** 

#### STEP 1

DETERMINE IF YOUR VEHICLE IS EQUIPPED WITH A FACTORY AMPLIFIER:

**METHOD 1:** Look for the following logos in the vehicle. They are usually on the speaker covers or on the radio unit. If you find any of the following logos Bose, Pioneer or Monsoon, you have a factory amplifier.

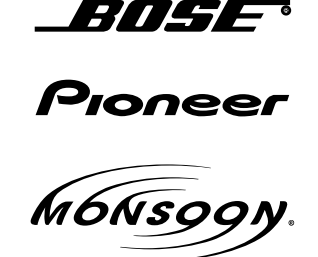

**METHOD 2:** Look for the following sticker in the glove box. This sticker will indicate all the Regular Production Option (RPO) codes. If you find any of the following codes UQA, UQS or UQG, you have a factory amplifier.

| SERVICE                                                                          | PARTS                                         | S IDEN                                        | TIFIC                                         | ation                                         |                                               |                                               | DON                             | IOT R                                         | EMOVE                                         |
|----------------------------------------------------------------------------------|-----------------------------------------------|-----------------------------------------------|-----------------------------------------------|-----------------------------------------------|-----------------------------------------------|-----------------------------------------------|---------------------------------|-----------------------------------------------|-----------------------------------------------|
| 2GCEK1                                                                           | 9N03 <sup>-</sup>                             | 13447                                         | 64                                            |                                               | 14;                                           | 3 5 FX\                                       | NH2Q                            |                                               | CKI5753                                       |
| AGI AG2<br>B58 B81<br>EVA E63<br>K47 K68<br>R4Y R9U<br>UF3 UK3<br>YSS ZGC<br>7YT | AJ1<br>B82<br>FF8<br>LQ9<br>R9Z<br>VR4<br>ZYI | AL0<br>CJ3<br>FF9<br>M32<br>SAF<br>VTV<br>Z60 | AM7<br>C49<br>GT5<br>NCI<br>SLM<br>VXS<br>Z82 | AN3<br>C7H<br>G80<br>NEI<br>TRB<br>V73<br>ISS | AU0<br>DF5<br>JC4<br>NP3<br>UC6<br>XSS<br>ISZ | AU3<br>DK7<br>KC4<br>NP5<br>UK3<br>X88<br>4IU | A31<br>DL3<br>KNP<br>UQA<br>6YT | B30<br>DT4<br>KUP<br>P30<br>U2K<br>YD6<br>691 | B4U<br>D07<br>K34<br>QSS<br>UFI<br>YE9<br>692 |
| BC/CC                                                                            | U                                             | 8555                                          |                                               |                                               | 692                                           |                                               |                                 |                                               |                                               |

### STEP 2

### IF YOUR VEHICLE IS EQUIPPED WITH A FACTORY AMPLIFIER:

Follow the installation instructions and complete the installation as shown in the wiring diagram with an amplifier and read the "AMPLIFIER ONLY" note to determine if you should use rca's or level matching circuits.

### IF YOUR VEHICLE NOT IS EQUIPPED WITH A FACTORY AMPLIFIER:

Follow the installation instructions and complete the installation as shown in the wiring diagram **without an amplifier**.

# **INSTALLATION INSTRUCTIONS**

### STEP 1

maestro 🗲

- Unbox the aftermarket radio and locate its main harness.
- Connect the wires shown on the next page from aftermarket radio main harness to the GM5+ T-harness and match the wire functions.

### STEP 2

• Connect the factory harness to the GM5+ T-harness.

### STEP 3

- Access the OBDII connector located under the driver side dashboard.
- Connect the BROWN /RED wire of the GM5+ T-harness to the wire located at pin 6 of the OBDII connector. (See the vehicle wire chart reference for wire colors)
- Connect the BROWN /YELLOW wire of the GM5+ T-harness to the wire located at pin 14 of the OBDII connector. (See the vehicle wire chart reference for wire colors)

#### STEP 4

- Plug the aftermarket radio harnesses into the aftermarket radio.
- Plug the Data cable to the data port of the aftermarket radio.
- Insert the Audio cable into the iDatalink 3.5 mm audio jack of the aftermarket radio.

#### STEP 5

• Connect all the harnesses to the Maestro RR module then proceed to module setup.

#### The module is now ready to be used.

Insert the aftermarket radio in the dashboard housing and test all the functionalities.

Reassemble the dashboard carefully.

#### AMPLIFIER ONLY

#### DETERMINE IF YOU SHOULD USE RCA'S OR LEVEL MATCHING CIRCUITS

- If your vehicle is equipped with a factory amplifier you can connect the RCA wiring to the low level outputs of your aftermarket radio, or connect the level matching circuits to the speaker outputs of the aftermarket radio.
- If your aftermarket radio does not have low level outputs, has only a single RCA output, or the RCA output level is 2 volts or less then it is recommended to connect the level matching circuit to the speaker outputs. If the volume does not go loud enough using the RCA connections, the level matching circuits can be used.
- The internal amplifier in some radios is not compatible with the level matching circuit. In these cases, there will be floor noise (hissing or buzzing at low levels) when the level matching circuit is connected. Change to the RCA connections to eliminate this noise.

#### TROUBLESHOOTING TIPS:

- To reset the module back its factory settings, turn the key to the OFF position then disconnect all connectors from the module. Press and hold the module's programming button and connect all the connectors back to the module. Wait, the module's LED will flash RED rapidly (this may take up to 10 seconds). Release the programming button. Wait, the LED will turn solid GREEN for 2 seconds.
- For technical assistance call 1-866-427-2999 or e-mail "support@idatalink.com". Visit us at "maestro.idatalink. com/support" and "www.12voltdata.com/forum/"

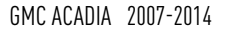

### **WIRING DIAGRAM** with an Amplifier

<sup>®</sup>maestro**A** 

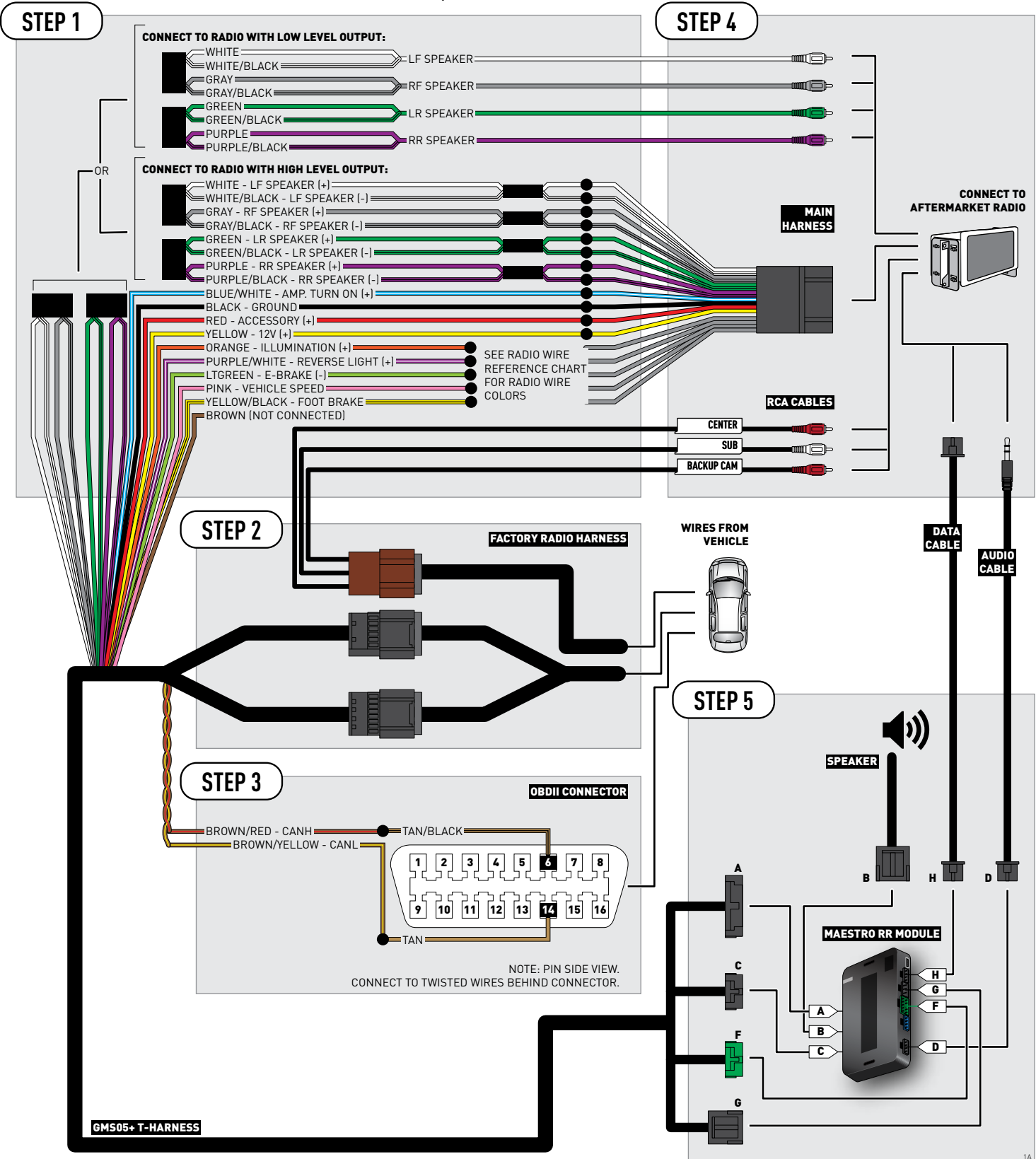

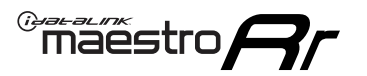

# WIRING DIAGRAM without an Amplifier

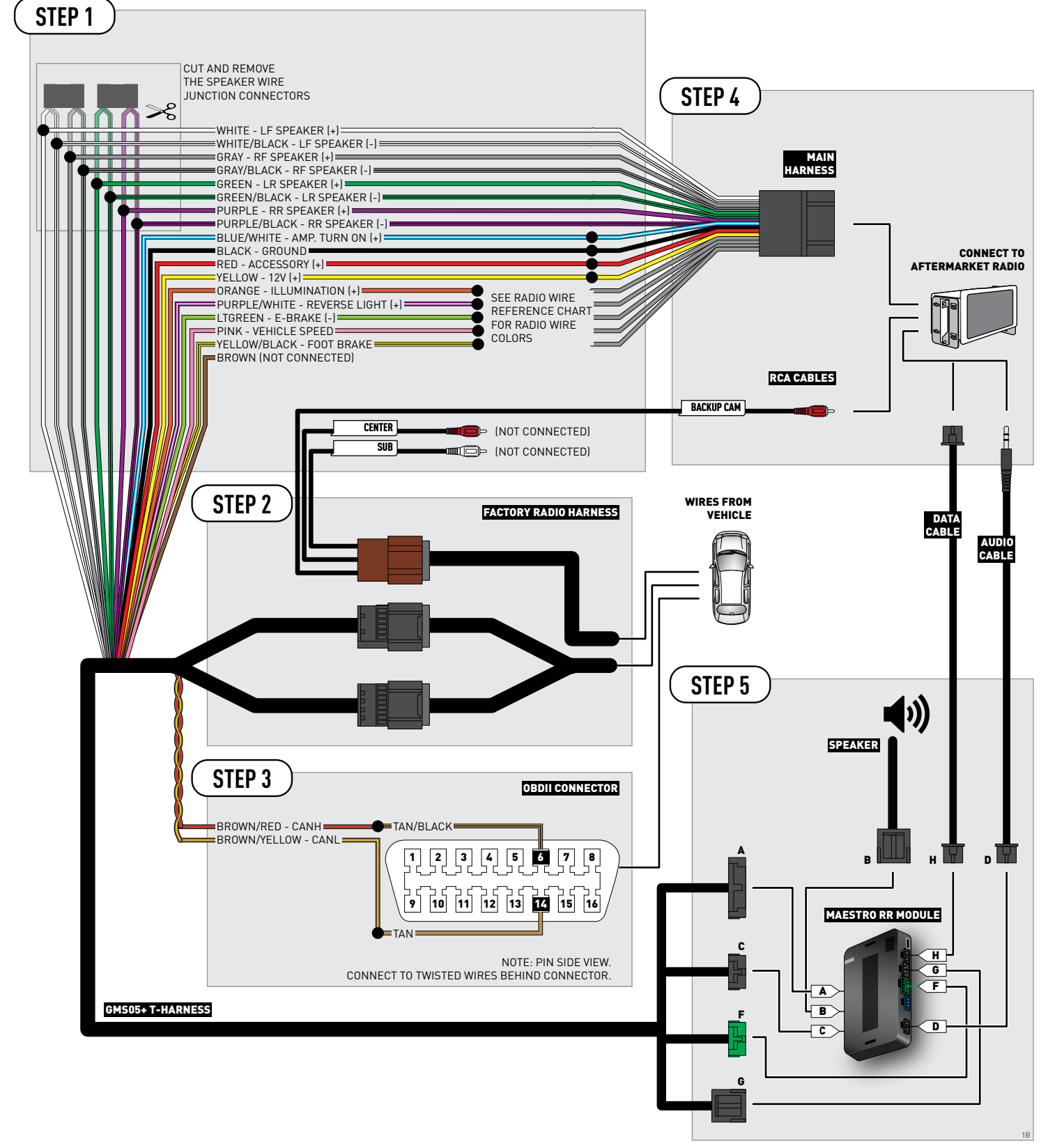

## **RADIO WIRE REFERENCE CHART**

| Wire<br>Description        | Polarity | Wire Color on Maestro<br>T-Harness | e Color on Maestro<br>T-Harness Wire Color on Alpine cable Wire Co |              | Wire Color on Pioneer cable |
|----------------------------|----------|------------------------------------|--------------------------------------------------------------------|--------------|-----------------------------|
| Illumination               | [+]      | Orange                             | N/A                                                                | Orange/White | Orange/White                |
| Reverse Light              | (+)      | Purple/White                       | Orange/White                                                       | Purple/White | Purple/White                |
| E-Brake                    | (-)      | Lt Green                           | Yellow/Blue                                                        | Lt Green     | Lt Green                    |
| Foot Brake                 | (+)      | Yellow/Black                       | Yellow/Black                                                       | N/A          | N/A                         |
| VSS (vehicle speed sensor) | (DATA)   | Pink                               | Green/White                                                        | N/A          | Pink                        |

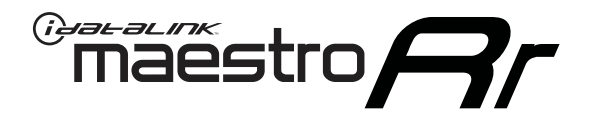

# INSTALL GUIDE GMC SAVANA WITH NAV 2013-2017

### RETAINS STEERING WHEEL CONTROLS, ONSTAR, BLUETOOTH, XM SATELLITE AND MORE!

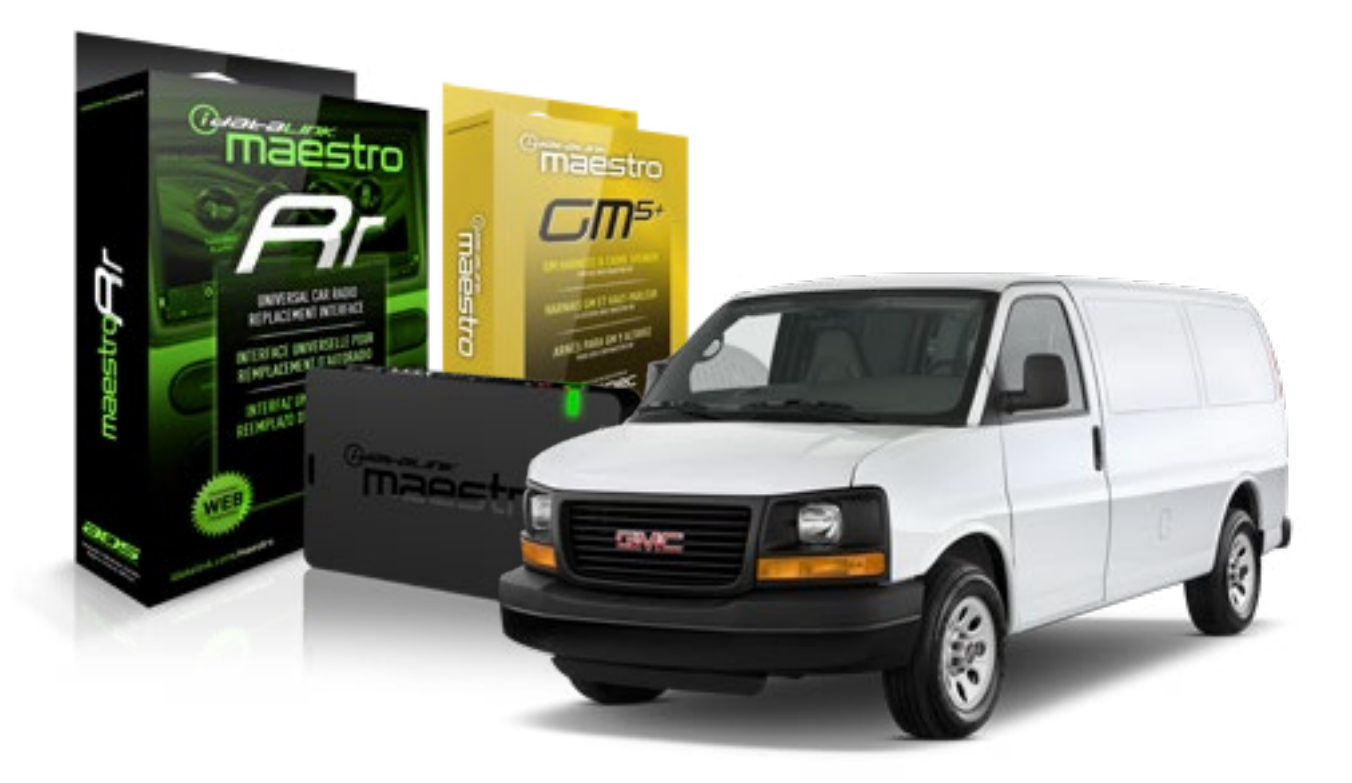

#### **PRODUCTS REQUIRED**

iDatalink Maestro RR Radio Replacement Interface iDatalink Maestro GM5+ Installation Harness **OPTIONAL ACCESSORIES** 

None

PROGRAMMED FIRMWARE ADS-RR(SR)-GMS05-DS

NOTICE: Automotive Data Solutions Inc. (ADS) recommends having this installation performed by a certified technician. Logos and trademarks used here in are the properties of their respective owners.

## **WELCOME**

<sup>®</sup>maestro

Congratulations on the purchase of your iDatalink Maestro RR Radio replacement solution. You are now a few simple steps away from enjoying your new car radio with enhanced features.

Before starting your installation, please ensure that your iDatalink Maestro module is programmed with the correct firmware for your vehicle and that you carefully review the install guide.

Please note that Maestro RR will only retain functionalities that were originally available in the vehicle.

#### **TABLE OF CONTENTS**

| Before Installing                   | 3 |
|-------------------------------------|---|
| Installation Instructions           | 4 |
| Wiring Diagram with an Amplifier    | 5 |
| Wiring Diagram without an Amplifier | 6 |
| Radio Wire Reference Chart          | 7 |

# **NEED HELP?**

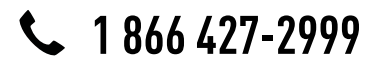

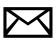

support@idatalink.com

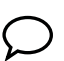

maestro.idatalink.com/support www.12voltdata.com/forum

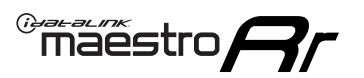

## **BEFORE INSTALLING**

#### STEP 1

DETERMINE IF YOUR VEHICLE IS EQUIPPED WITH A FACTORY AMPLIFIER:

**METHOD 1:** Look for the following logos in the vehicle. They are usually on the speaker covers or on the radio unit. If you find any of the following logos Bose, Pioneer or Monsoon, you have a factory amplifier.

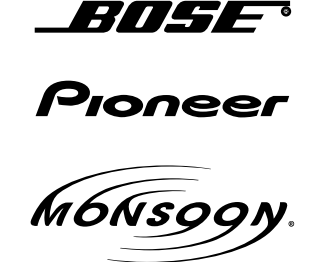

**METHOD 2:** Look for the following sticker in the glove box. This sticker will indicate all the Regular Production Option (RPO) codes. If you find any of the following codes UQA, UQS or UQG, you have a factory amplifier.

| SERVICE                                                                          | PARTS                                         | S IDEN                                        | TIFIC                                         | ation                                         |                                               |                                               | DON                             | IOT R                                         | EMOVE                                         |
|----------------------------------------------------------------------------------|-----------------------------------------------|-----------------------------------------------|-----------------------------------------------|-----------------------------------------------|-----------------------------------------------|-----------------------------------------------|---------------------------------|-----------------------------------------------|-----------------------------------------------|
| 2GCEK1                                                                           | 9N03′                                         | 13447                                         | 64                                            |                                               | 143                                           | 3 5 FX\                                       | NH2Q                            |                                               | CKI5753                                       |
| AGI AG2<br>B58 B81<br>EVA E63<br>K47 K68<br>R4Y R9U<br>UF3 UK3<br>YSS ZGC<br>7YT | AJ1<br>B82<br>FF8<br>LQ9<br>R9Z<br>VR4<br>ZYI | AL0<br>CJ3<br>FF9<br>M32<br>SAF<br>VTV<br>Z60 | AM7<br>C49<br>GT5<br>NCI<br>SLM<br>VXS<br>Z82 | AN3<br>C7H<br>G80<br>NEI<br>TRB<br>V73<br>ISS | AU0<br>DF5<br>JC4<br>NP3<br>UC6<br>XSS<br>ISZ | AU3<br>DK7<br>KC4<br>NP5<br>UK3<br>X88<br>4IU | A31<br>DL3<br>KNP<br>UQA<br>6YT | B30<br>DT4<br>KUP<br>P30<br>U2K<br>YD6<br>691 | B4U<br>D07<br>K34<br>QSS<br>UFI<br>YE9<br>692 |
| BC/CC                                                                            | U                                             | 8555                                          |                                               |                                               | 692                                           |                                               |                                 |                                               |                                               |

### STEP 2

### IF YOUR VEHICLE IS EQUIPPED WITH A FACTORY AMPLIFIER:

Follow the installation instructions and complete the installation as shown in the wiring diagram with an amplifier and read the "AMPLIFIER ONLY" note to determine if you should use rca's or level matching circuits.

### IF YOUR VEHICLE NOT IS EQUIPPED WITH A FACTORY AMPLIFIER:

Follow the installation instructions and complete the installation as shown in the wiring diagram **without an amplifier**.

# **INSTALLATION INSTRUCTIONS**

#### STEP 1

maestro 🗲

- Unbox the aftermarket radio and locate its main harness.
- Connect the wires shown on the next page from aftermarket radio main harness to the GM2 T-harness and match the wire functions.
- Remove the factory radio.

#### STEP 2

• Connect the GREEN male 2 pin connector of the backup camera cable to the GREEN female connector of the backup camera adapter. Connect GRAY connector of adapter to the vehicle backup camera harness.

#### STEP 3

• Connect the factory harness to the GM2 T-harness. Ensure that the RED 2 pin plugs are connected.

### STEP 4

• Plug the OBDII connector into the OBDII of the vehicle, under driver dash.

#### STEP 5

- Plug the aftermarket radio harnesses into the aftermarket radio.
- Connect the backup camera RCA cable into the aftermarket radio.
- Plug the Data cable to the data port of the aftermarket radio.
- Insert the Audio cable into the iDatalink 3.5 mm audio jack of the aftermarket radio.

### STEP 6

• Connect all the harnesses to the Maestro RR module then test your installation.

#### TROUBLESHOOTING TIPS:

- To reset the module back its factory settings, turn the key to the OFF position then disconnect all connectors from the module. Press and hold the module's programming button and connect all the connectors back to the module. Wait, the module's LED will flash RED rapidly (this may take up to 10 seconds). Release the programming button. Wait, the LED will turn solid GREEN for 2 seconds.
- For technical assistance call 1-866-427-2999 or e-mail "support@idatalink.com". Visit us at "maestro.idatalink. com/support" and "www.12voltdata.com/forum/"

### WIRING DIAGRAM with an Amplifier

Maestro Ar

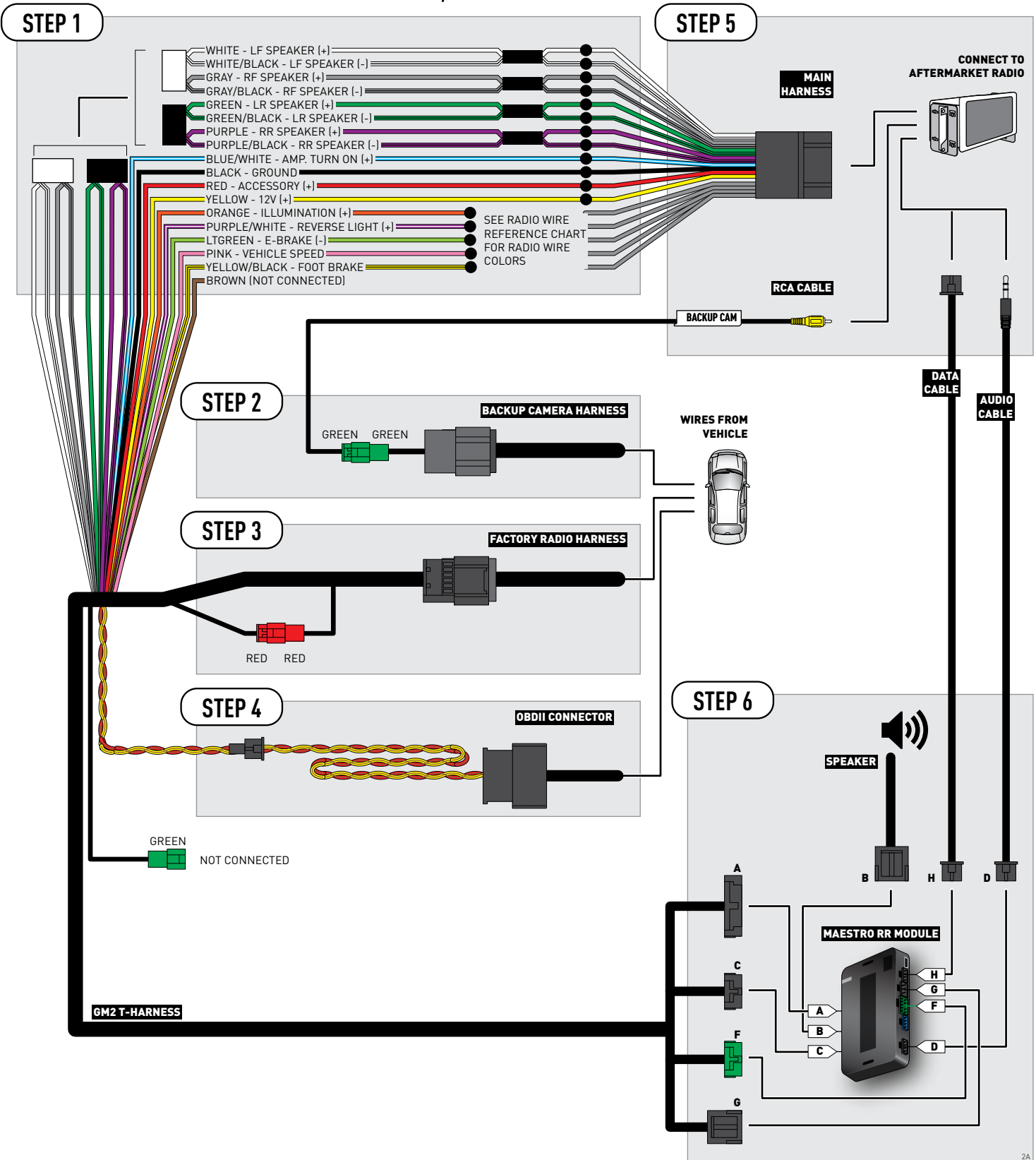

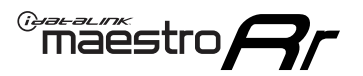

## **WIRING DIAGRAM** without an Amplifier

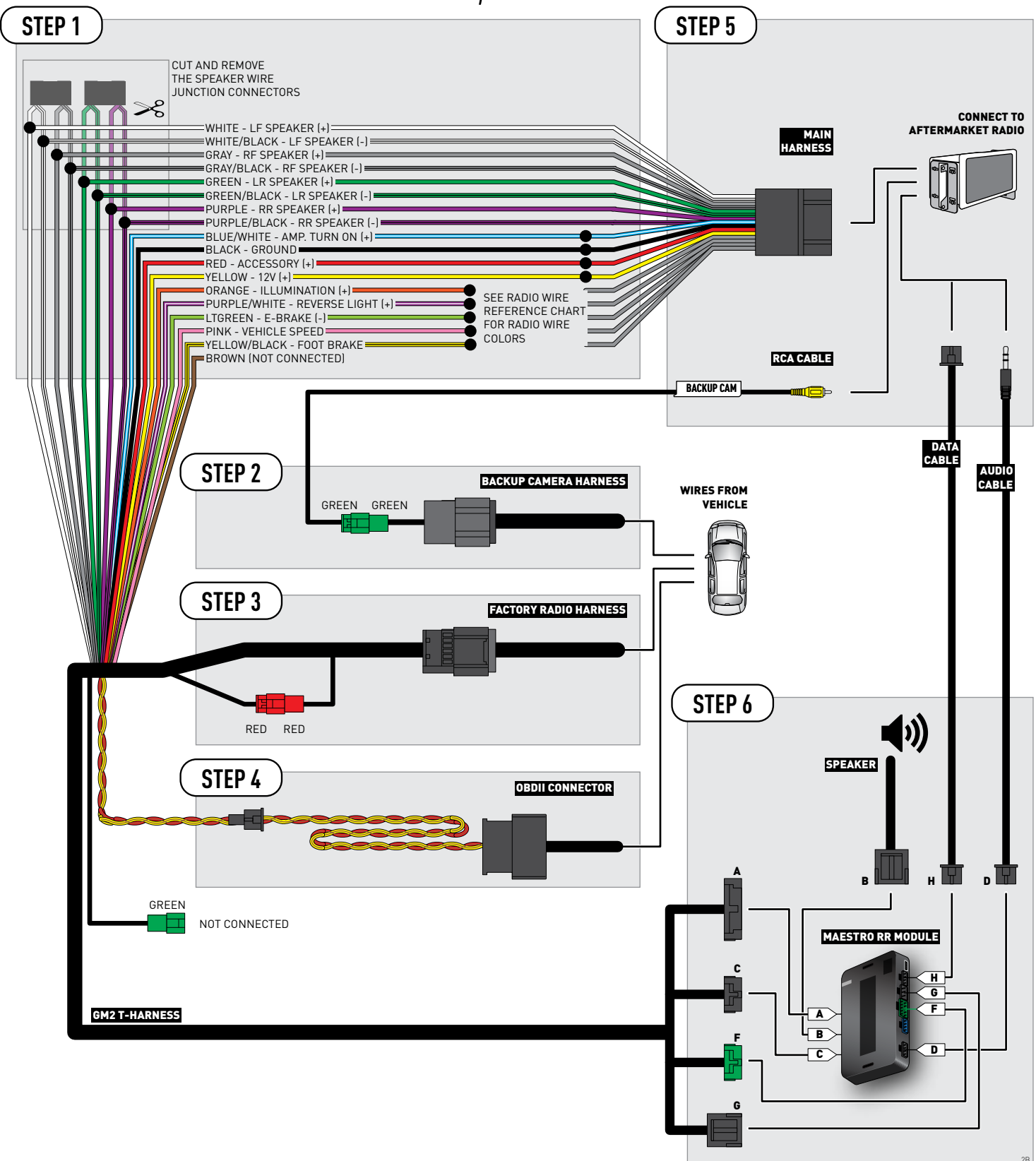

## **RADIO WIRE REFERENCE CHART**

| Wire<br>Description        | Polarity | Wire Color on Maestro<br>T-Harness | Wire Color on Alpine cable | Wire Color on Kenwood cable | Wire Color on Pioneer cable |
|----------------------------|----------|------------------------------------|----------------------------|-----------------------------|-----------------------------|
| Illumination               | (+)      | Orange                             | N/A                        | Orange/White                | Orange/White                |
| Reverse Light              | [+]      | Purple/White                       | Orange/White               | Purple/White                | Purple/White                |
| E-Brake                    | (-)      | Lt Green                           | Yellow/Blue                | Lt Green                    | Lt Green                    |
| Foot Brake                 | [+]      | Yellow/Black                       | Yellow/Black               | N/A                         | N/A                         |
| VSS (vehicle speed sensor) | (DATA)   | Pink                               | Green/White                | N/A                         | Pink                        |

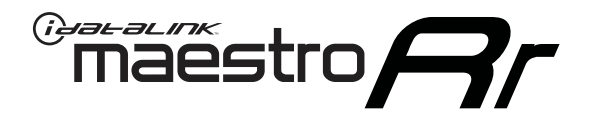

# INSTALL GUIDE GMC SAVANA WITHOUT NAV 2008-2017

### RETAINS STEERING WHEEL CONTROLS, ONSTAR, BLUETOOTH, XM SATELLITE AND MORE!

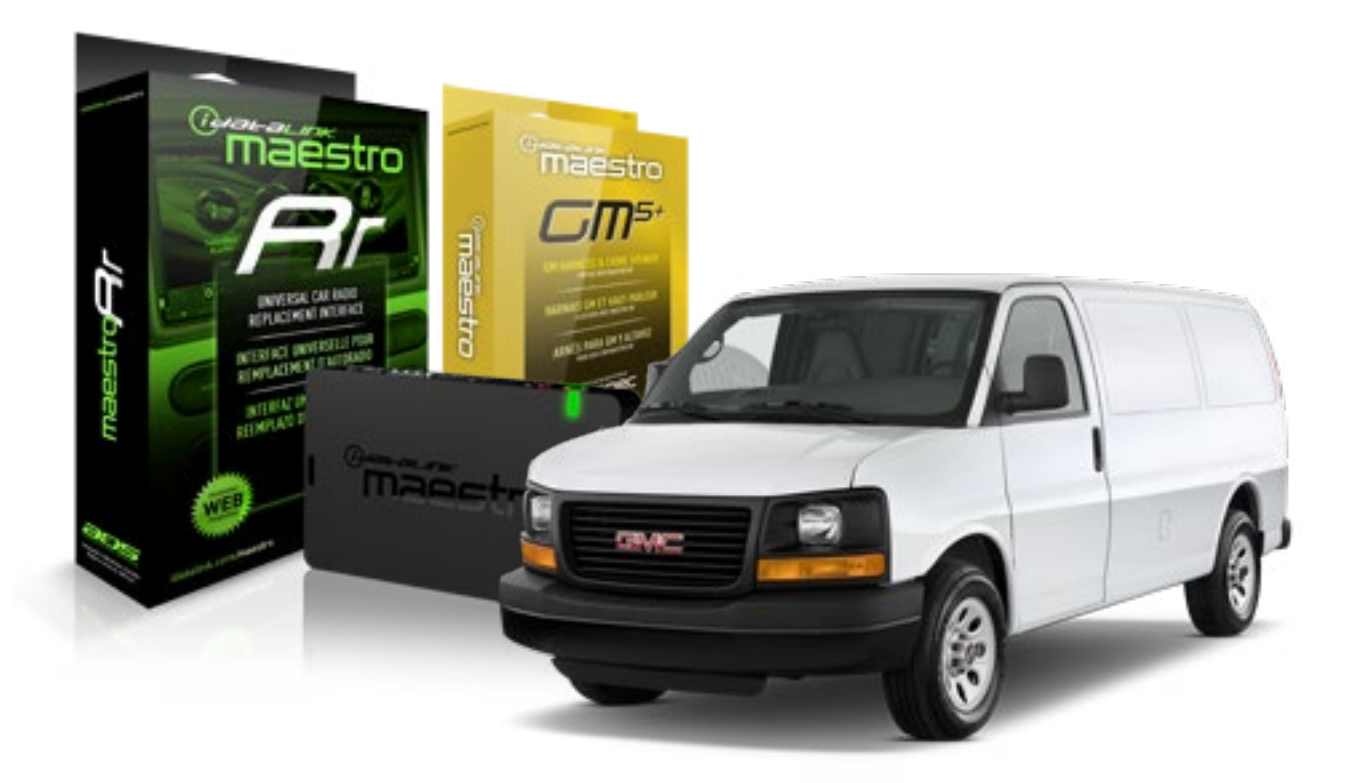

#### **PRODUCTS REQUIRED**

iDatalink Maestro RR Radio Replacement Interface iDatalink Maestro GM5+ Installation Harness OPTIONAL ACCESSORIES None PROGRAMMED FIRMWARE ADS-RR(SR)-GMS05-DS

NOTICE: Automotive Data Solutions Inc. (ADS) recommends having this installation performed by a certified technician. Logos and trademarks used here in are the properties of their respective owners.

## **WELCOME**

<sup>®</sup>maestro

Congratulations on the purchase of your iDatalink Maestro RR Radio replacement solution. You are now a few simple steps away from enjoying your new car radio with enhanced features.

Before starting your installation, please ensure that your iDatalink Maestro module is programmed with the correct firmware for your vehicle and that you carefully review the install guide.

Please note that Maestro RR will only retain functionalities that were originally available in the vehicle.

#### **TABLE OF CONTENTS**

| Before Installing                   | 3 |
|-------------------------------------|---|
| Installation Instructions           | 4 |
| Wiring Diagram with an Amplifier    | 5 |
| Wiring Diagram without an Amplifier | 6 |
| Radio Wire Reference Chart          | 7 |

# **NEED HELP?**

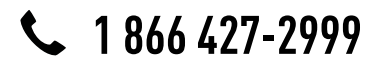

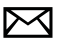

support@idatalink.com

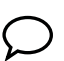

maestro.idatalink.com/support www.12voltdata.com/forum

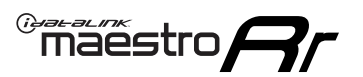

## **BEFORE INSTALLING**

#### STEP 1

DETERMINE IF YOUR VEHICLE IS EQUIPPED WITH A FACTORY AMPLIFIER:

**METHOD 1:** Look for the following logos in the vehicle. They are usually on the speaker covers or on the radio unit. If you find any of the following logos Bose, Pioneer or Monsoon, you have a factory amplifier.

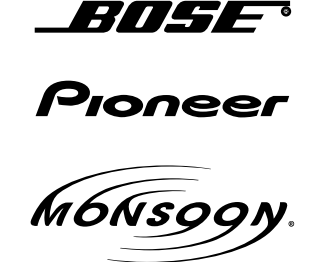

**METHOD 2:** Look for the following sticker in the glove box. This sticker will indicate all the Regular Production Option (RPO) codes. If you find any of the following codes UQA, UQS or UQG, you have a factory amplifier.

| SERVICE F                                                                        | PARTS                                         | 6 IDEN                                        | TIFIC                                         | ation                                         |                                               |                                               | DON                             | IOT R                                         | EMOVE                                         |
|----------------------------------------------------------------------------------|-----------------------------------------------|-----------------------------------------------|-----------------------------------------------|-----------------------------------------------|-----------------------------------------------|-----------------------------------------------|---------------------------------|-----------------------------------------------|-----------------------------------------------|
| 2GCEK19                                                                          | 9N03'                                         | 13447                                         | 64                                            |                                               | 143                                           | 3 5 FX\                                       | NH2Q                            |                                               | CKI5753                                       |
| AGI AG2<br>B58 B81<br>EVA E63<br>K47 K68<br>R4Y R9U<br>UF3 UK3<br>YSS ZGC<br>7YT | AJ1<br>B82<br>FF8<br>LQ9<br>R9Z<br>VR4<br>ZYI | AL0<br>CJ3<br>FF9<br>M32<br>SAF<br>VTV<br>Z60 | AM7<br>C49<br>GT5<br>NCI<br>SLM<br>VXS<br>Z82 | AN3<br>C7H<br>G80<br>NEI<br>TRB<br>V73<br>ISS | AU0<br>DF5<br>JC4<br>NP3<br>UC6<br>XSS<br>ISZ | AU3<br>DK7<br>KC4<br>NP5<br>UK3<br>X88<br>4IU | A31<br>DL3<br>KNP<br>UQA<br>6YT | B30<br>DT4<br>KUP<br>P30<br>U2K<br>YD6<br>691 | B4U<br>D07<br>K34<br>QSS<br>UFI<br>YE9<br>692 |
| BC/CC                                                                            | U                                             | 8555                                          |                                               |                                               | 692                                           |                                               |                                 |                                               |                                               |

### STEP 2

### IF YOUR VEHICLE IS EQUIPPED WITH A FACTORY AMPLIFIER:

Follow the installation instructions and complete the installation as shown in the wiring diagram with an amplifier and read the "AMPLIFIER ONLY" note to determine if you should use rca's or level matching circuits.

### IF YOUR VEHICLE NOT IS EQUIPPED WITH A FACTORY AMPLIFIER:

Follow the installation instructions and complete the installation as shown in the wiring diagram **without an amplifier**.

## maestro **Ar**

# **INSTALLATION INSTRUCTIONS**

### STEP 1

- Unbox the aftermarket radio and locate its main harness.
- Connect the wires shown on the next page from aftermarket radio main harness to the GM5+ T-harness and match the wire functions.

### STEP 2

• Connect the factory harness to the GM5+ T-harness.

### STEP 3

- Access the OBDII connector located under the driver side dashboard.
- Connect the BROWN /RED wire of the GM5+ T-harness to the wire located at pin 6 of the OBDII connector. (See the vehicle wire chart reference for wire colors)
- Connect the BROWN /YELLOW wire of the GM5+ T-harness to the wire located at pin 14 of the OBDII connector. (See the vehicle wire chart reference for wire colors)

### STEP 4

- Plug the aftermarket radio harnesses into the aftermarket radio.
- Plug the Data cable to the data port of the aftermarket radio.
- Insert the Audio cable into the iDatalink 3.5 mm audio jack of the aftermarket radio.

### STEP 5

• Connect all the harnesses to the Maestro RR module then proceed to module setup.

#### The module is now ready to be used.

Insert the aftermarket radio in the dashboard housing and test all the functionalities.

Reassemble the dashboard carefully.

#### AMPLIFIER ONLY

#### DETERMINE IF YOU SHOULD USE RCA'S OR LEVEL MATCHING CIRCUITS

- If your vehicle is equipped with a factory amplifier you can connect the RCA wiring to the low level outputs of your aftermarket radio, or connect the level matching circuits to the speaker outputs of the aftermarket radio.
- If your aftermarket radio does not have low level outputs, has only a single RCA output, or the RCA output level is 2 volts or less then it is recommended to connect the level matching circuit to the speaker outputs. If the volume does not go loud enough using the RCA connections, the level matching circuits can be used.
- The internal amplifier in some radios is not compatible with the level matching circuit. In these cases, there will be floor noise (hissing or buzzing at low levels) when the level matching circuit is connected. Change to the RCA connections to eliminate this noise.

#### TROUBLESHOOTING TIPS:

- To reset the module back its factory settings, turn the key to the OFF position then disconnect all connectors from the module. Press and hold the module's programming button and connect all the connectors back to the module. Wait, the module's LED will flash RED rapidly (this may take up to 10 seconds). Release the programming button. Wait, the LED will turn solid GREEN for 2 seconds.
- For technical assistance call 1-866-427-2999 or e-mail "support@idatalink.com". Visit us at "maestro.idatalink. com/support" and "www.12voltdata.com/forum/"

## **WIRING DIAGRAM** with an Amplifier

<sup>®</sup>maestro**/?**/

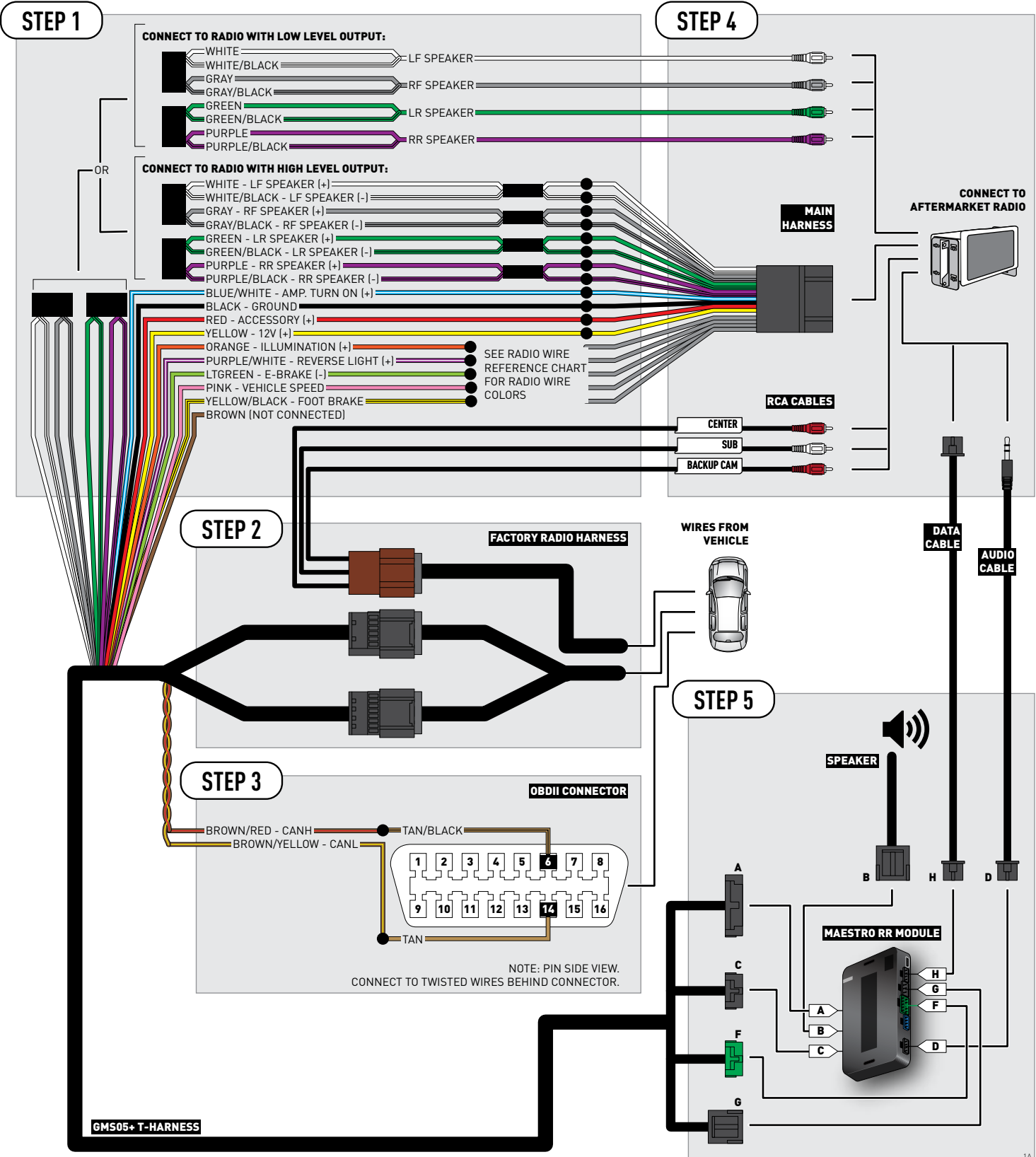

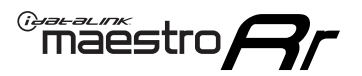

# **WIRING DIAGRAM** without an Amplifier

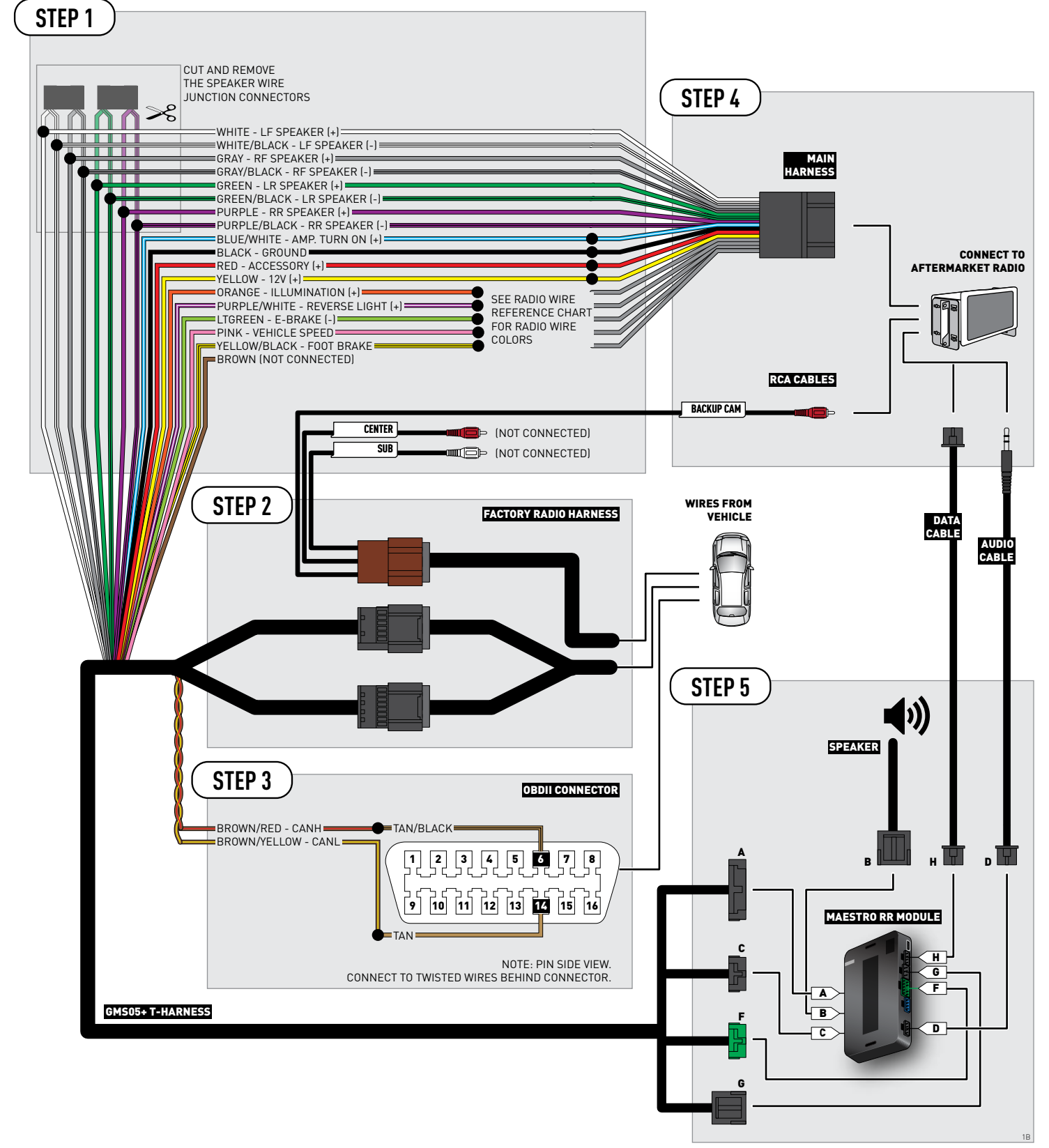

## **RADIO WIRE REFERENCE CHART**

| Wire<br>Description        | Polarity | Wire Color on Maestro<br>T-Harness | Wire Color on Alpine cable | Wire Color on Kenwood cable | Wire Color on Pioneer cable |
|----------------------------|----------|------------------------------------|----------------------------|-----------------------------|-----------------------------|
| Illumination               | (+)      | Orange                             | N/A                        | Orange/White                | Orange/White                |
| Reverse Light              | [+]      | Purple/White                       | Orange/White               | Purple/White                | Purple/White                |
| E-Brake                    | (-)      | Lt Green                           | Yellow/Blue                | Lt Green                    | Lt Green                    |
| Foot Brake                 | [+]      | Yellow/Black                       | Yellow/Black               | N/A                         | N/A                         |
| VSS (vehicle speed sensor) | (DATA)   | Pink                               | Green/White                | N/A                         | Pink                        |

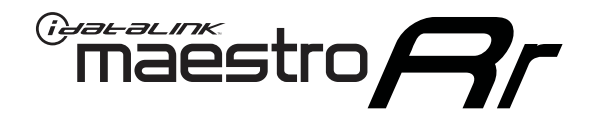

# INSTALL GUIDE GMC SIERRA 1500 2007-2011

### RETAINS STEERING WHEEL CONTROLS, ONSTAR, BLUETOOTH, XM SATELLITE AND MORE!

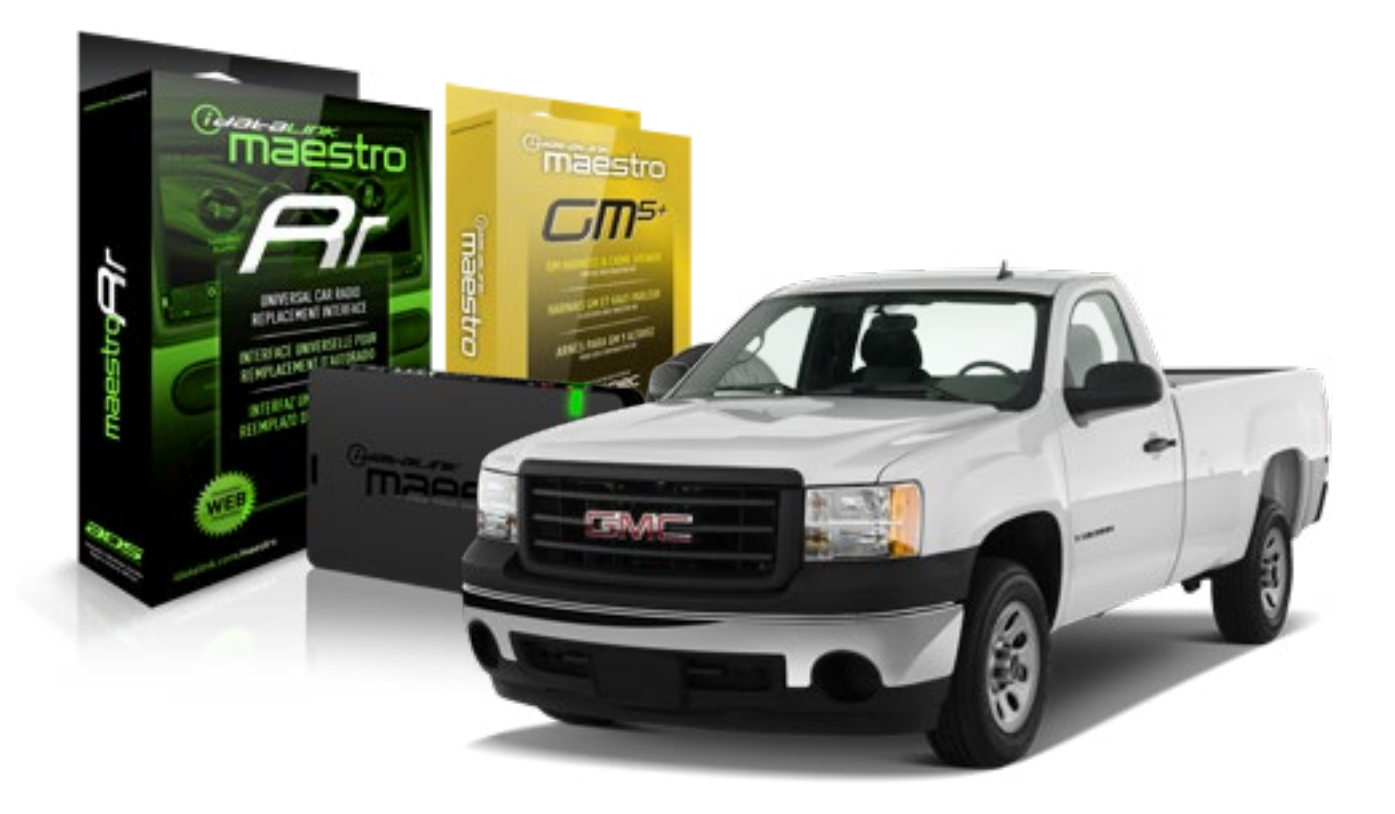

#### **PRODUCTS REQUIRED**

iDatalink Maestro RR Radio Replacement Interface iDatalink Maestro GM5+ Installation Harness **OPTIONAL ACCESSORIES** 

None

PROGRAMMED FIRMWARE ADS-RR(SR)-GMS05-DS

NOTICE: Automotive Data Solutions Inc. (ADS) recommends having this installation performed by a certified technician. Logos and trademarks used here in are the properties of their respective owners.

## **WELCOME**

<sup>®</sup>maestro

Congratulations on the purchase of your iDatalink Maestro RR Radio replacement solution. You are now a few simple steps away from enjoying your new car radio with enhanced features.

Before starting your installation, please ensure that your iDatalink Maestro module is programmed with the correct firmware for your vehicle and that you carefully review the install guide.

Please note that Maestro RR will only retain functionalities that were originally available in the vehicle.

#### **TABLE OF CONTENTS**

| Before Installing                   | 3 |
|-------------------------------------|---|
| Installation Instructions           | 4 |
| Wiring Diagram with an Amplifier    | 5 |
| Wiring Diagram without an Amplifier | 6 |
| Radio Wire Reference Chart          | 7 |

# **NEED HELP?**

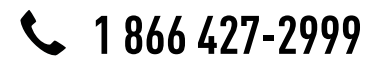

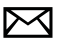

support@idatalink.com

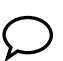

maestro.idatalink.com/support www.12voltdata.com/forum

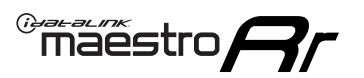

## **BEFORE INSTALLING**

#### STEP 1

DETERMINE IF YOUR VEHICLE IS EQUIPPED WITH A FACTORY AMPLIFIER:

**METHOD 1:** Look for the following logos in the vehicle. They are usually on the speaker covers or on the radio unit. If you find any of the following logos Bose, Pioneer or Monsoon, you have a factory amplifier.

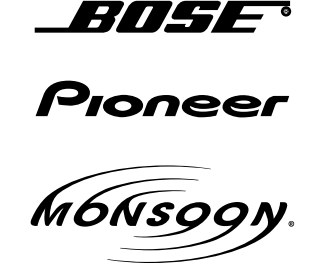

**METHOD 2:** Look for the following sticker in the glove box. This sticker will indicate all the Regular Production Option (RPO) codes. If you find any of the following codes UQA, UQS or UQG, you have a factory amplifier.

| SERVICE                                                                          | PARTS                                         | S IDEN                                        | TIFIC                                         | ation                                         |                                               |                                               | DON                             | IOT R                                         | EMOVE                                         |
|----------------------------------------------------------------------------------|-----------------------------------------------|-----------------------------------------------|-----------------------------------------------|-----------------------------------------------|-----------------------------------------------|-----------------------------------------------|---------------------------------|-----------------------------------------------|-----------------------------------------------|
| 2GCEK19N031344764                                                                |                                               |                                               |                                               |                                               | 143 5 FXWH2Q                                  |                                               |                                 | CKI5753                                       |                                               |
| AGI AG2<br>B58 B81<br>EVA E63<br>K47 K68<br>R4Y R9U<br>UF3 UK3<br>YSS ZGC<br>7YT | AJ1<br>B82<br>FF8<br>LQ9<br>R9Z<br>VR4<br>ZYI | AL0<br>CJ3<br>FF9<br>M32<br>SAF<br>VTV<br>Z60 | AM7<br>C49<br>GT5<br>NCI<br>SLM<br>VXS<br>Z82 | AN3<br>C7H<br>G80<br>NEI<br>TRB<br>V73<br>ISS | AU0<br>DF5<br>JC4<br>NP3<br>UC6<br>XSS<br>ISZ | AU3<br>DK7<br>KC4<br>NP5<br>UK3<br>X88<br>4IU | A31<br>DL3<br>KNP<br>UQA<br>6YT | B30<br>DT4<br>KUP<br>P30<br>U2K<br>YD6<br>691 | B4U<br>D07<br>K34<br>QSS<br>UFI<br>YE9<br>692 |
| BC/CC                                                                            | U                                             | 8555                                          |                                               |                                               | 692                                           |                                               |                                 |                                               |                                               |

### STEP 2

### IF YOUR VEHICLE IS EQUIPPED WITH A FACTORY AMPLIFIER:

Follow the installation instructions and complete the installation as shown in the wiring diagram with an amplifier and read the "AMPLIFIER ONLY" note to determine if you should use rca's or level matching circuits.

### IF YOUR VEHICLE NOT IS EQUIPPED WITH A FACTORY AMPLIFIER:

Follow the installation instructions and complete the installation as shown in the wiring diagram **without an amplifier**.

## maestro **Ar**

# **INSTALLATION INSTRUCTIONS**

### STEP 1

- Unbox the aftermarket radio and locate its main harness.
- Connect the wires shown on the next page from aftermarket radio main harness to the GM5+ T-harness and match the wire functions.

### STEP 2

• Connect the factory harness to the GM5+ T-harness.

### STEP 3

- Access the OBDII connector located under the driver side dashboard.
- Connect the BROWN /RED wire of the GM5+ T-harness to the wire located at pin 6 of the OBDII connector. (See the vehicle wire chart reference for wire colors)
- Connect the BROWN /YELLOW wire of the GM5+ T-harness to the wire located at pin 14 of the OBDII connector. (See the vehicle wire chart reference for wire colors)

### STEP 4

- Plug the aftermarket radio harnesses into the aftermarket radio.
- Plug the Data cable to the data port of the aftermarket radio.
- Insert the Audio cable into the iDatalink 3.5 mm audio jack of the aftermarket radio.

### STEP 5

• Connect all the harnesses to the Maestro RR module then proceed to module setup.

#### The module is now ready to be used.

Insert the aftermarket radio in the dashboard housing and test all the functionalities.

Reassemble the dashboard carefully.

#### AMPLIFIER ONLY

#### DETERMINE IF YOU SHOULD USE RCA'S OR LEVEL MATCHING CIRCUITS

- If your vehicle is equipped with a factory amplifier you can connect the RCA wiring to the low level outputs of your aftermarket radio, or connect the level matching circuits to the speaker outputs of the aftermarket radio.
- If your aftermarket radio does not have low level outputs, has only a single RCA output, or the RCA output level is 2 volts or less then it is recommended to connect the level matching circuit to the speaker outputs. If the volume does not go loud enough using the RCA connections, the level matching circuits can be used.
- The internal amplifier in some radios is not compatible with the level matching circuit. In these cases, there will be floor noise (hissing or buzzing at low levels) when the level matching circuit is connected. Change to the RCA connections to eliminate this noise.

#### TROUBLESHOOTING TIPS:

- To reset the module back its factory settings, turn the key to the OFF position then disconnect all connectors from the module. Press and hold the module's programming button and connect all the connectors back to the module. Wait, the module's LED will flash RED rapidly (this may take up to 10 seconds). Release the programming button. Wait, the LED will turn solid GREEN for 2 seconds.
- For technical assistance call 1-866-427-2999 or e-mail "support@idatalink.com". Visit us at "maestro.idatalink. com/support" and "www.12voltdata.com/forum/"

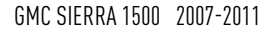

### **WIRING DIAGRAM** with an Amplifier

<sup>®</sup>maestro**A** 

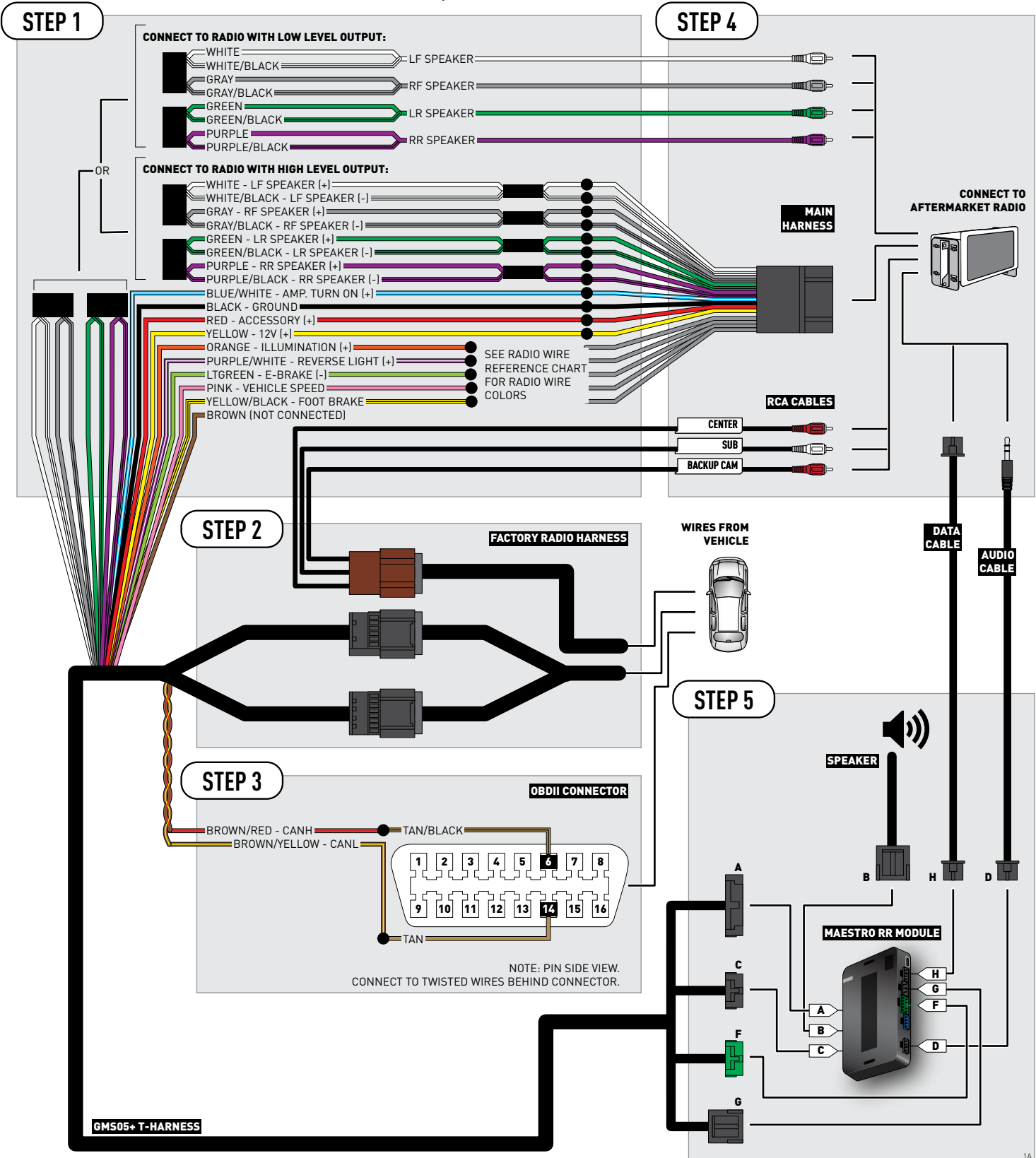
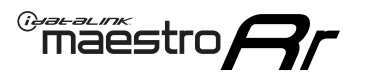

# **WIRING DIAGRAM** without an Amplifier

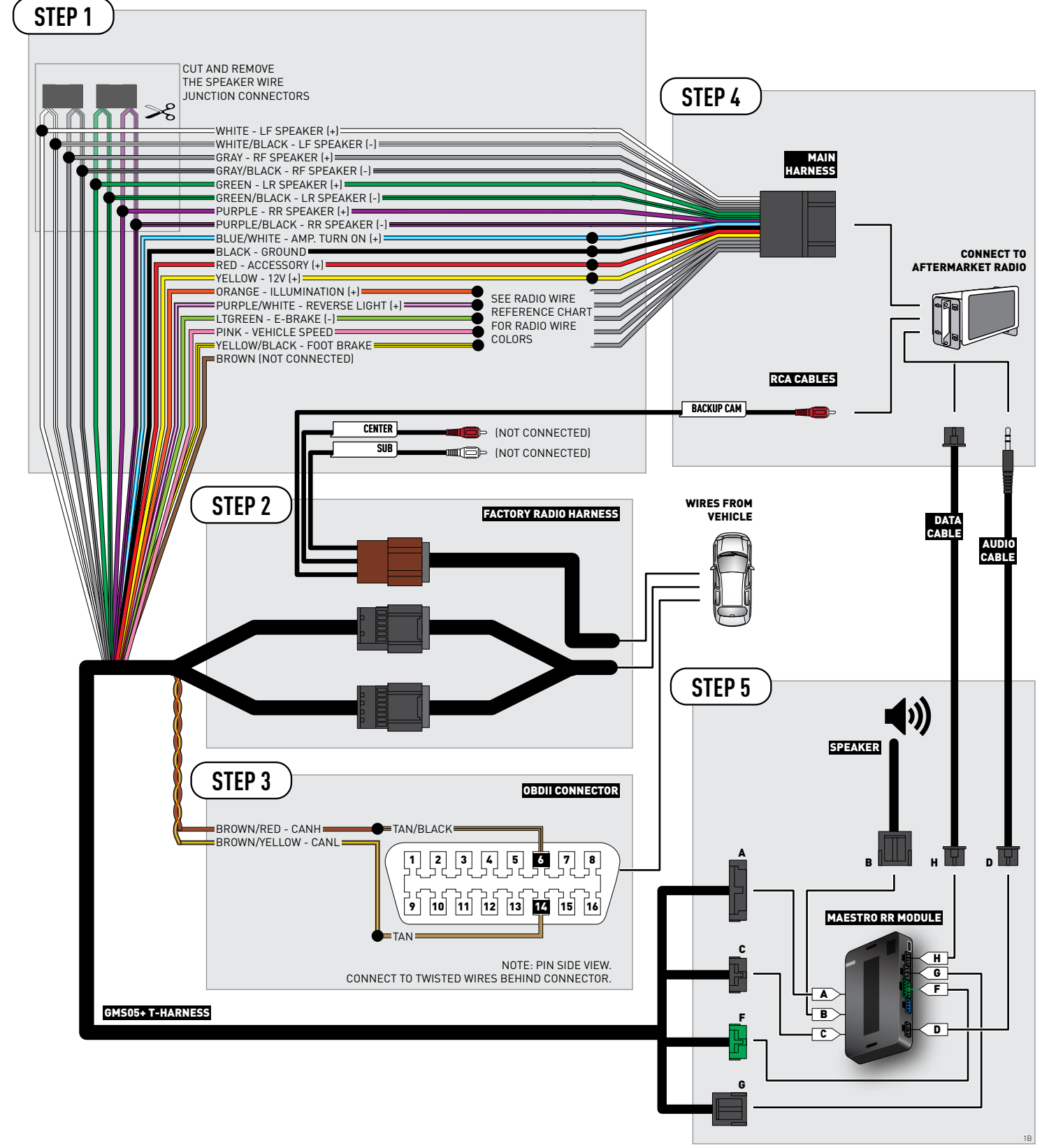

### **RADIO WIRE REFERENCE CHART**

| Wire<br>Description        | Polarity | Wire Color on Maestro<br>T-Harness | Wire Color on Alpine cable | Wire Color on Kenwood cable | Wire Color on Pioneer cable |
|----------------------------|----------|------------------------------------|----------------------------|-----------------------------|-----------------------------|
| Illumination               | (+)      | Orange                             | N/A                        | Orange/White                | Orange/White                |
| Reverse Light              | [+]      | Purple/White                       | Orange/White Purple/White  |                             | Purple/White                |
| E-Brake                    | (-)      | Lt Green                           | Yellow/Blue                | Lt Green                    | Lt Green                    |
| Foot Brake                 | [+]      | Yellow/Black                       | Yellow/Black               | N/A                         | N/A                         |
| VSS (vehicle speed sensor) | (DATA)   | Pink                               | Green/White                | N/A                         | Pink                        |

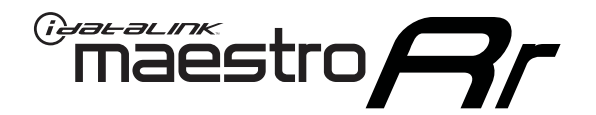

# INSTALL GUIDE GMC SIERRA 1500 WITH NAV 2012-2013

### RETAINS STEERING WHEEL CONTROLS, ONSTAR, BLUETOOTH, XM SATELLITE AND MORE!

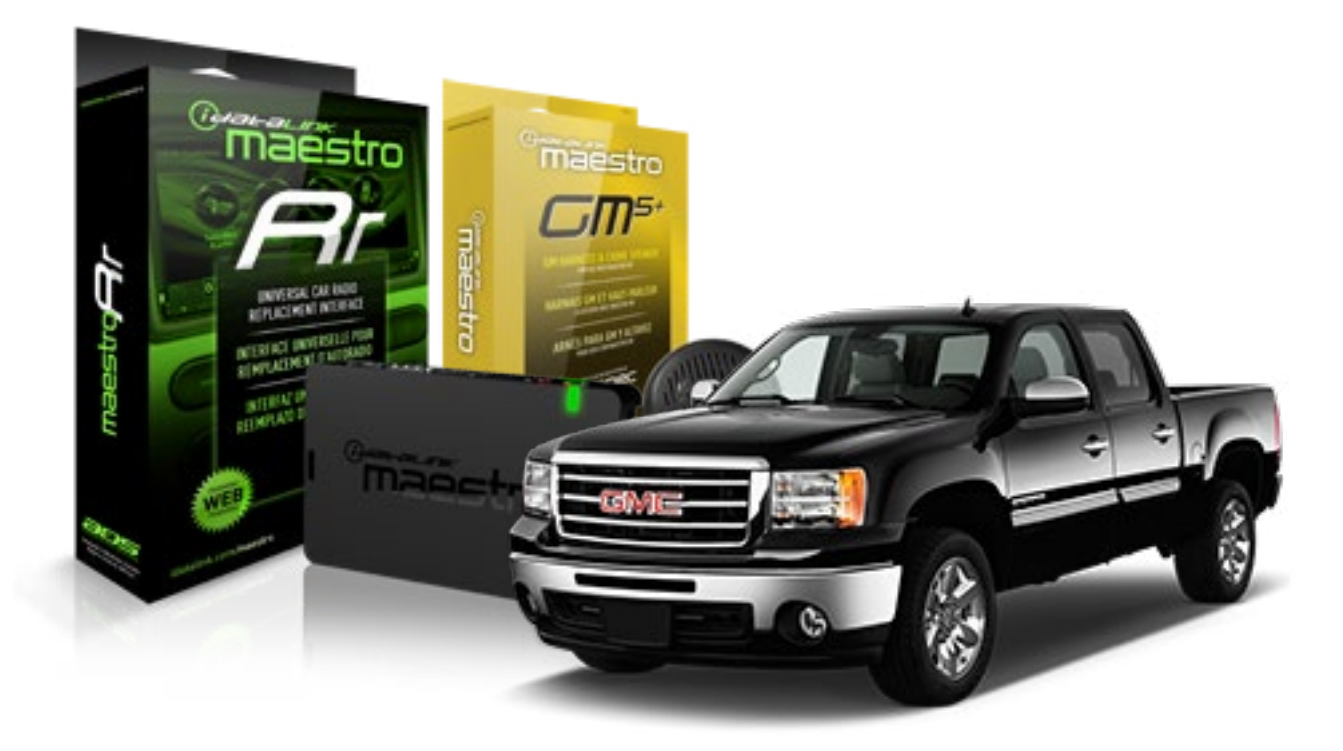

#### **PRODUCTS REQUIRED**

iDatalink Maestro RR Radio Replacement Interface iDatalink Maestro GM5+ Installation Harness **OPTIONAL ACCESSORIES** 

None

PROGRAMMED FIRMWARE ADS-RR(SR)-GMS05-DS

NOTICE: Automotive Data Solutions Inc. (ADS) recommends having this installation performed by a certified technician. Logos and trademarks used here in are the properties of their respective owners.

## **WELCOME**

<sup>®</sup>maestro

Congratulations on the purchase of your iDatalink Maestro RR Radio replacement solution. You are now a few simple steps away from enjoying your new car radio with enhanced features.

Before starting your installation, please ensure that your iDatalink Maestro module is programmed with the correct firmware for your vehicle and that you carefully review the install guide.

Please note that Maestro RR will only retain functionalities that were originally available in the vehicle.

#### **TABLE OF CONTENTS**

| Before Installing                   | 3 |
|-------------------------------------|---|
| Installation Instructions           | 4 |
| Wiring Diagram with an Amplifier    | 5 |
| Wiring Diagram without an Amplifier | 6 |
| Radio Wire Reference Chart          | 7 |

# **NEED HELP?**

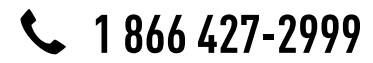

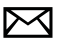

support@idatalink.com

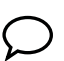

maestro.idatalink.com/support www.12voltdata.com/forum

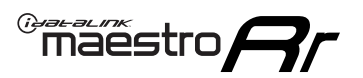

## **BEFORE INSTALLING**

#### STEP 1

DETERMINE IF YOUR VEHICLE IS EQUIPPED WITH A FACTORY AMPLIFIER:

**METHOD 1:** Look for the following logos in the vehicle. They are usually on the speaker covers or on the radio unit. If you find any of the following logos Bose, Pioneer or Monsoon, you have a factory amplifier.

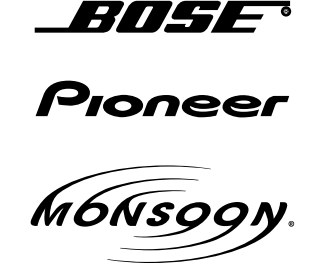

**METHOD 2:** Look for the following sticker in the glove box. This sticker will indicate all the Regular Production Option (RPO) codes. If you find any of the following codes UQA, UQS or UQG, you have a factory amplifier.

| SERVICE                                                                          | PARTS                                         | S IDEN                                        | TIFIC                                         | ation                                         |                                               |                                               | DON                             | IOT R                                         | EMOVE                                         |
|----------------------------------------------------------------------------------|-----------------------------------------------|-----------------------------------------------|-----------------------------------------------|-----------------------------------------------|-----------------------------------------------|-----------------------------------------------|---------------------------------|-----------------------------------------------|-----------------------------------------------|
| 2GCEK1                                                                           | 9N03′                                         | 13447                                         | 64                                            |                                               | 143                                           | 3 5 FX\                                       | NH2Q                            |                                               | CKI5753                                       |
| AGI AG2<br>B58 B81<br>EVA E63<br>K47 K68<br>R4Y R9U<br>UF3 UK3<br>YSS ZGC<br>7YT | AJ1<br>B82<br>FF8<br>LQ9<br>R9Z<br>VR4<br>ZYI | AL0<br>CJ3<br>FF9<br>M32<br>SAF<br>VTV<br>Z60 | AM7<br>C49<br>GT5<br>NCI<br>SLM<br>VXS<br>Z82 | AN3<br>C7H<br>G80<br>NEI<br>TRB<br>V73<br>ISS | AU0<br>DF5<br>JC4<br>NP3<br>UC6<br>XSS<br>ISZ | AU3<br>DK7<br>KC4<br>NP5<br>UK3<br>X88<br>4IU | A31<br>DL3<br>KNP<br>UQA<br>6YT | B30<br>DT4<br>KUP<br>P30<br>U2K<br>YD6<br>691 | B4U<br>D07<br>K34<br>QSS<br>UFI<br>YE9<br>692 |
| BC/CC                                                                            | U                                             | 8555                                          |                                               |                                               | 692                                           |                                               |                                 |                                               |                                               |

### STEP 2

### IF YOUR VEHICLE IS EQUIPPED WITH A FACTORY AMPLIFIER:

Follow the installation instructions and complete the installation as shown in the wiring diagram with an amplifier and read the "AMPLIFIER ONLY" note to determine if you should use rca's or level matching circuits.

### IF YOUR VEHICLE NOT IS EQUIPPED WITH A FACTORY AMPLIFIER:

Follow the installation instructions and complete the installation as shown in the wiring diagram **without an amplifier**.

# **INSTALLATION INSTRUCTIONS**

#### STEP 1

maestro 🗲

- Unbox the aftermarket radio and locate its main harness.
- Connect the wires shown on the next page from aftermarket radio main harness to the GM2 T-harness and match the wire functions.
- Remove the factory radio.

#### STEP 2

• Connect the GREEN male 2 pin connector of the backup camera cable to the GREEN female connector of the backup camera adapter. Connect GRAY connector of adapter to the vehicle backup camera harness.

#### STEP 3

• Connect the factory harness to the GM2 T-harness. Ensure that the RED 2 pin plugs are connected.

#### STEP 4

• Plug the OBDII connector into the OBDII of the vehicle, under driver dash.

#### STEP 5

- Plug the aftermarket radio harnesses into the aftermarket radio.
- Connect the backup camera RCA cable into the aftermarket radio.
- Plug the Data cable to the data port of the aftermarket radio.
- Insert the Audio cable into the iDatalink 3.5 mm audio jack of the aftermarket radio.

#### STEP 6

• Connect all the harnesses to the Maestro RR module then test your installation.

#### TROUBLESHOOTING TIPS:

- To reset the module back its factory settings, turn the key to the OFF position then disconnect all connectors from the module. Press and hold the module's programming button and connect all the connectors back to the module. Wait, the module's LED will flash RED rapidly (this may take up to 10 seconds). Release the programming button. Wait, the LED will turn solid GREEN for 2 seconds.
- For technical assistance call 1-866-427-2999 or e-mail "support@idatalink.com". Visit us at "maestro.idatalink. com/support" and "www.12voltdata.com/forum/"

### WIRING DIAGRAM with an Amplifier

Maestro Ar

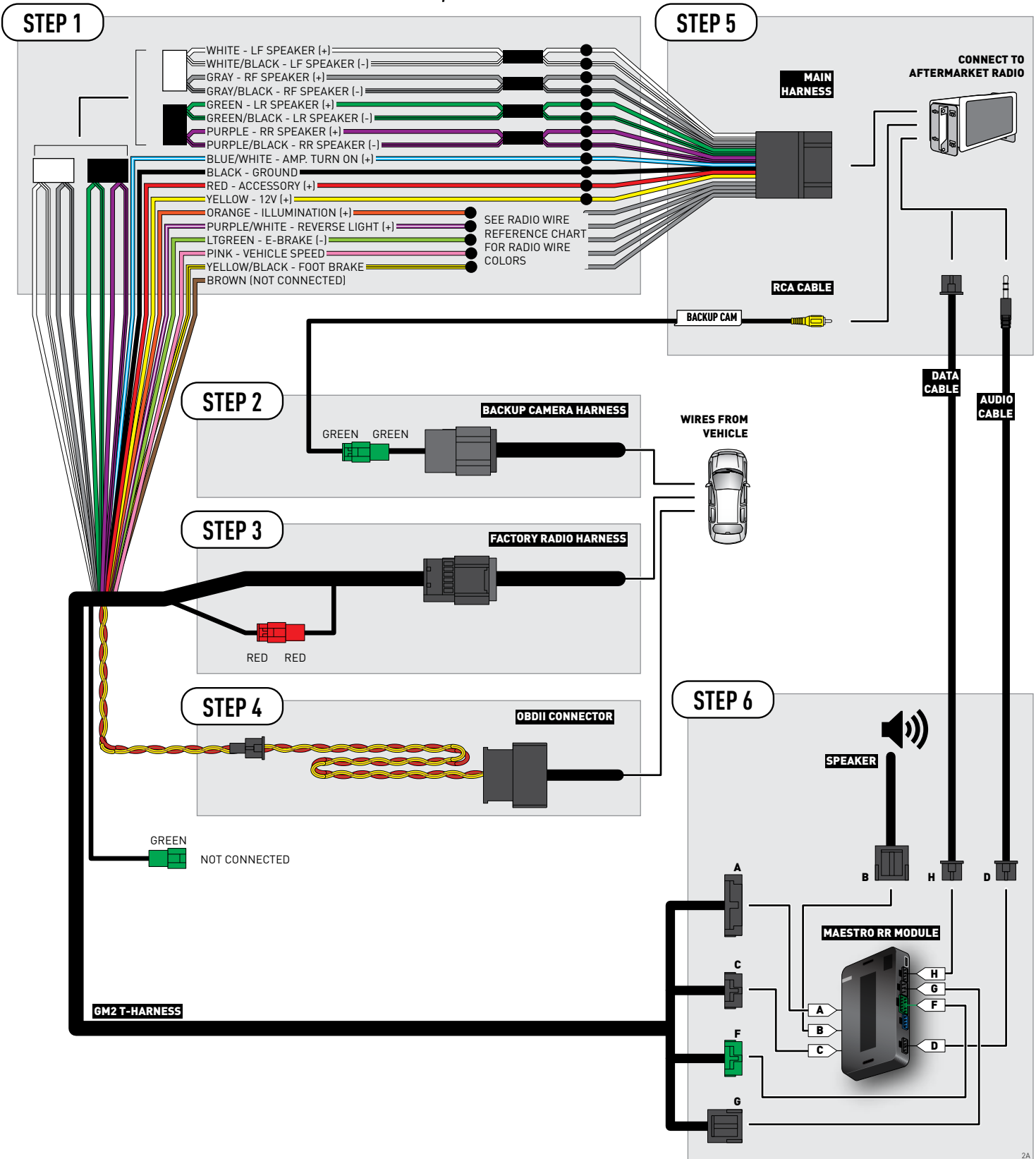

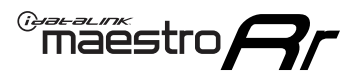

### **WIRING DIAGRAM** without an Amplifier

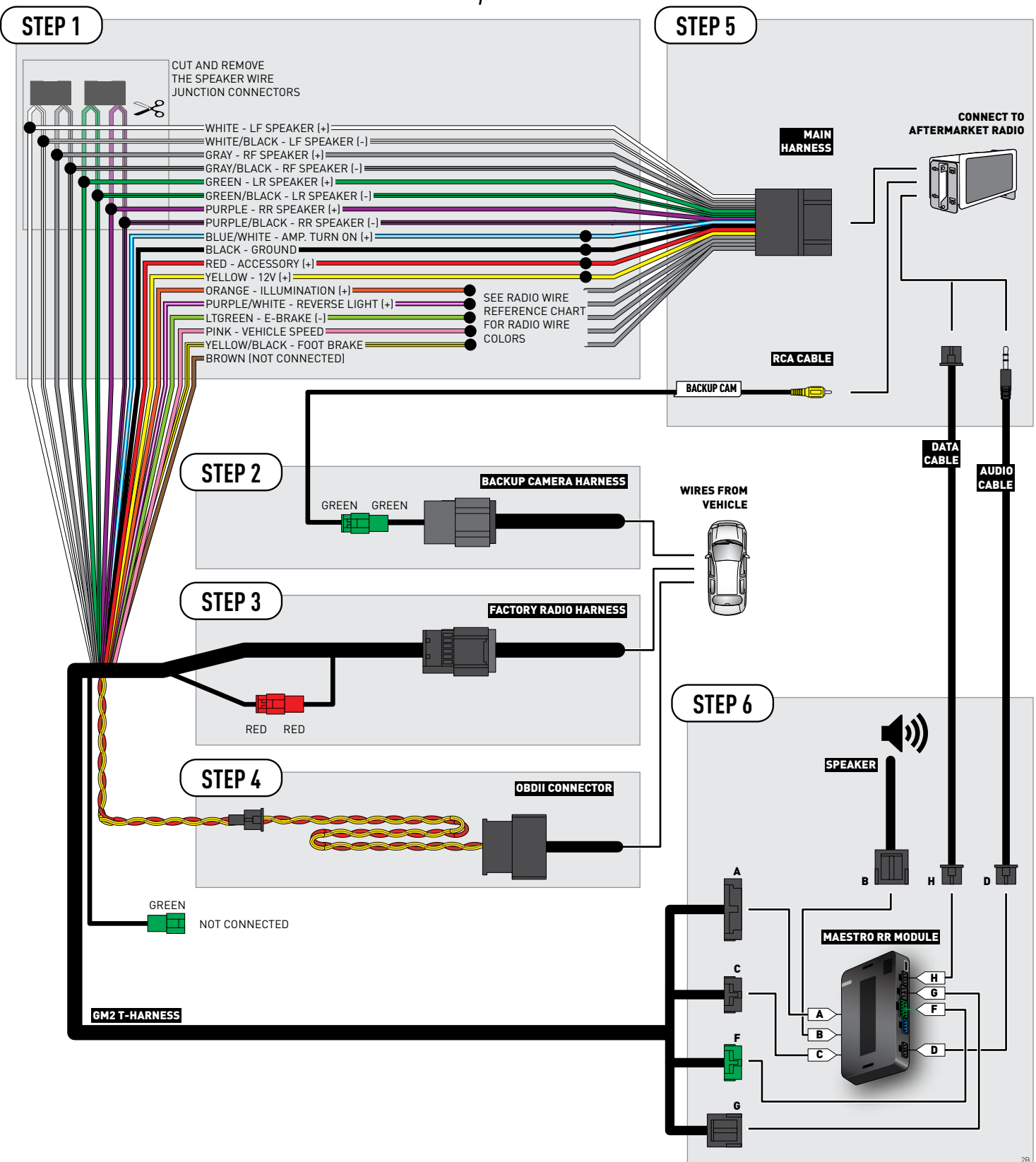

### **RADIO WIRE REFERENCE CHART**

| Wire<br>Description        | Polarity | Wire Color on Maestro<br>T-Harness | Wire Color on Alpine cable | Wire Color on Kenwood cable | Wire Color on Pioneer cable |
|----------------------------|----------|------------------------------------|----------------------------|-----------------------------|-----------------------------|
| Illumination               | (+)      | Orange                             | N/A                        | Orange/White                | Orange/White                |
| Reverse Light              | (+)      | Purple/White                       | Orange/White               | Orange/White Purple/White   |                             |
| E-Brake                    | (-)      | Lt Green                           | Yellow/Blue                | Lt Green                    | Lt Green                    |
| Foot Brake                 | (+)      | Yellow/Black                       | Yellow/Black               | N/A                         | N/A                         |
| VSS (vehicle speed sensor) | (DATA)   | Pink                               | Green/White                | N/A                         | Pink                        |

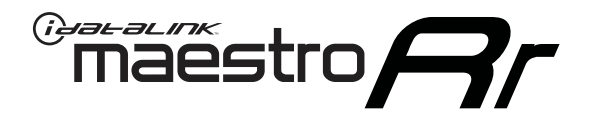

# INSTALL GUIDE GMC SIERRA 1500 WITHOUT NAV 2012-2014

### RETAINS STEERING WHEEL CONTROLS, ONSTAR, BLUETOOTH, XM SATELLITE AND MORE!

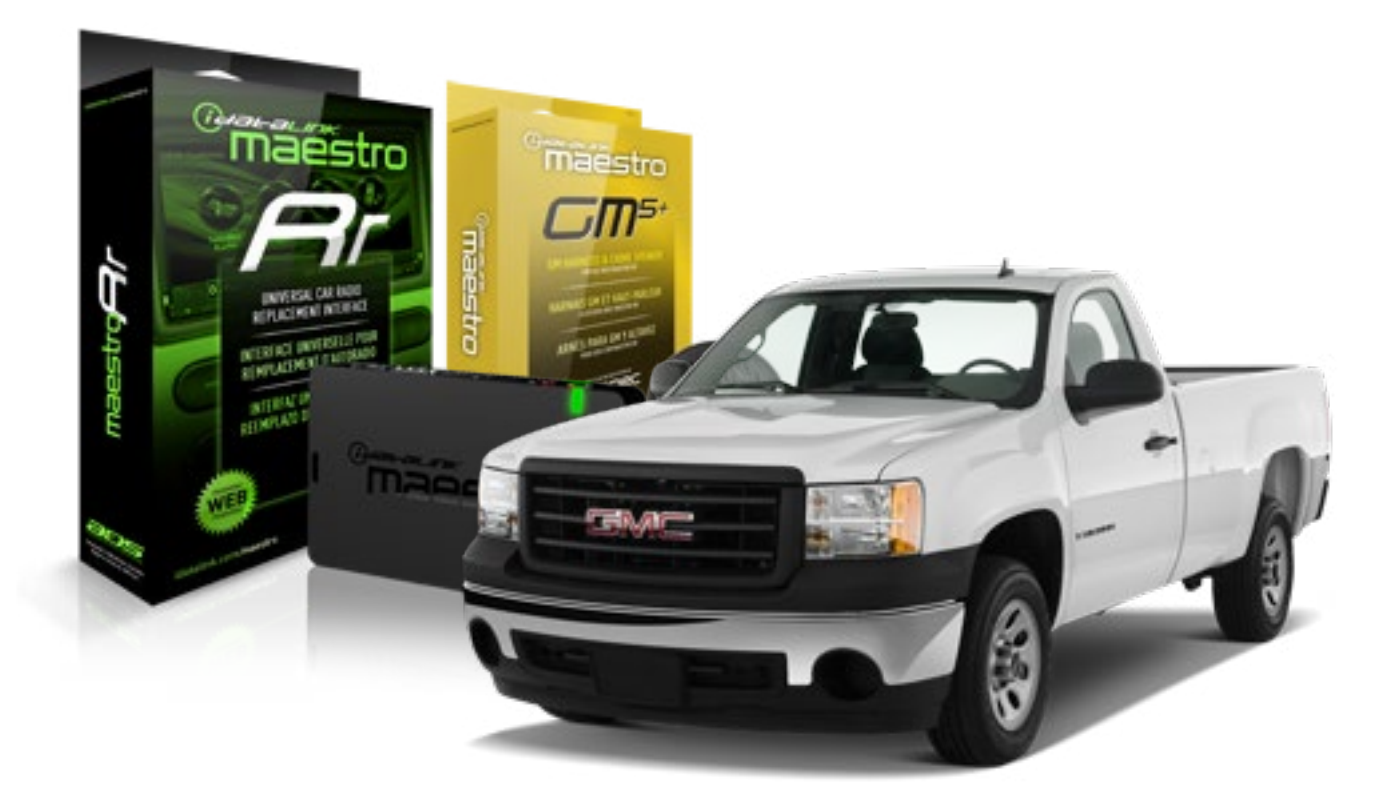

#### **PRODUCTS REQUIRED**

iDatalink Maestro RR Radio Replacement Interface iDatalink Maestro GM5+ Installation Harness **OPTIONAL ACCESSORIES** 

None

PROGRAMMED FIRMWARE ADS-RR(SR)-GMS05-DS

NOTICE: Automotive Data Solutions Inc. (ADS) recommends having this installation performed by a certified technician. Logos and trademarks used here in are the properties of their respective owners.

## **WELCOME**

<sup>®</sup>maestro

Congratulations on the purchase of your iDatalink Maestro RR Radio replacement solution. You are now a few simple steps away from enjoying your new car radio with enhanced features.

Before starting your installation, please ensure that your iDatalink Maestro module is programmed with the correct firmware for your vehicle and that you carefully review the install guide.

Please note that Maestro RR will only retain functionalities that were originally available in the vehicle.

#### **TABLE OF CONTENTS**

| Before Installing                   | 3 |
|-------------------------------------|---|
| Installation Instructions           | 4 |
| Wiring Diagram with an Amplifier    | 5 |
| Wiring Diagram without an Amplifier | 6 |
| Radio Wire Reference Chart          | 7 |

# **NEED HELP?**

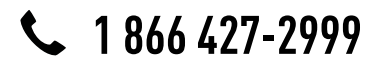

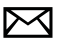

support@idatalink.com

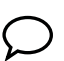

maestro.idatalink.com/support www.12voltdata.com/forum

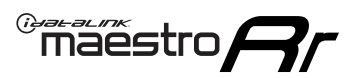

## **BEFORE INSTALLING**

#### STEP 1

DETERMINE IF YOUR VEHICLE IS EQUIPPED WITH A FACTORY AMPLIFIER:

**METHOD 1:** Look for the following logos in the vehicle. They are usually on the speaker covers or on the radio unit. If you find any of the following logos Bose, Pioneer or Monsoon, you have a factory amplifier.

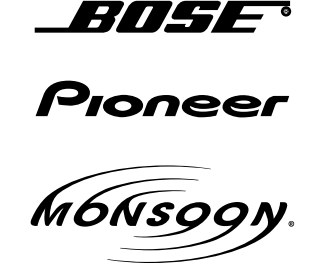

**METHOD 2:** Look for the following sticker in the glove box. This sticker will indicate all the Regular Production Option (RPO) codes. If you find any of the following codes UQA, UQS or UQG, you have a factory amplifier.

| SERVICE F                                                                        | PARTS                                         | 6 IDEN                                        | TIFIC                                         | ation                                         |                                               |                                               | DON                             | IOT R                                         | EMOVE                                         |
|----------------------------------------------------------------------------------|-----------------------------------------------|-----------------------------------------------|-----------------------------------------------|-----------------------------------------------|-----------------------------------------------|-----------------------------------------------|---------------------------------|-----------------------------------------------|-----------------------------------------------|
| 2GCEK19                                                                          | 9N03'                                         | 13447                                         | 64                                            |                                               | 143                                           | 3 5 FX\                                       | NH2Q                            |                                               | CKI5753                                       |
| AGI AG2<br>B58 B81<br>EVA E63<br>K47 K68<br>R4Y R9U<br>UF3 UK3<br>YSS ZGC<br>7YT | AJ1<br>B82<br>FF8<br>LQ9<br>R9Z<br>VR4<br>ZYI | AL0<br>CJ3<br>FF9<br>M32<br>SAF<br>VTV<br>Z60 | AM7<br>C49<br>GT5<br>NCI<br>SLM<br>VXS<br>Z82 | AN3<br>C7H<br>G80<br>NEI<br>TRB<br>V73<br>ISS | AU0<br>DF5<br>JC4<br>NP3<br>UC6<br>XSS<br>ISZ | AU3<br>DK7<br>KC4<br>NP5<br>UK3<br>X88<br>4IU | A31<br>DL3<br>KNP<br>UQA<br>6YT | B30<br>DT4<br>KUP<br>P30<br>U2K<br>YD6<br>691 | B4U<br>D07<br>K34<br>QSS<br>UFI<br>YE9<br>692 |
| BC/CC                                                                            | U                                             | 8555                                          |                                               |                                               | 692                                           |                                               |                                 |                                               |                                               |

### STEP 2

### IF YOUR VEHICLE IS EQUIPPED WITH A FACTORY AMPLIFIER:

Follow the installation instructions and complete the installation as shown in the wiring diagram with an amplifier and read the "AMPLIFIER ONLY" note to determine if you should use rca's or level matching circuits.

### IF YOUR VEHICLE NOT IS EQUIPPED WITH A FACTORY AMPLIFIER:

Follow the installation instructions and complete the installation as shown in the wiring diagram **without an amplifier**.

### maestro **Ar**

# **INSTALLATION INSTRUCTIONS**

#### STEP 1

- Unbox the aftermarket radio and locate its main harness.
- Connect the wires shown on the next page from aftermarket radio main harness to the GM5+ T-harness and match the wire functions.

#### STEP 2

• Connect the factory harness to the GM5+ T-harness.

#### STEP 3

- Access the OBDII connector located under the driver side dashboard.
- Connect the BROWN /RED wire of the GM5+ T-harness to the wire located at pin 6 of the OBDII connector. (See the vehicle wire chart reference for wire colors)
- Connect the BROWN /YELLOW wire of the GM5+ T-harness to the wire located at pin 14 of the OBDII connector. (See the vehicle wire chart reference for wire colors)

#### STEP 4

- Plug the aftermarket radio harnesses into the aftermarket radio.
- Plug the Data cable to the data port of the aftermarket radio.
- Insert the Audio cable into the iDatalink 3.5 mm audio jack of the aftermarket radio.

#### STEP 5

• Connect all the harnesses to the Maestro RR module then proceed to module setup.

#### The module is now ready to be used.

Insert the aftermarket radio in the dashboard housing and test all the functionalities.

Reassemble the dashboard carefully.

#### AMPLIFIER ONLY

#### DETERMINE IF YOU SHOULD USE RCA'S OR LEVEL MATCHING CIRCUITS

- If your vehicle is equipped with a factory amplifier you can connect the RCA wiring to the low level outputs of your aftermarket radio, or connect the level matching circuits to the speaker outputs of the aftermarket radio.
- If your aftermarket radio does not have low level outputs, has only a single RCA output, or the RCA output level is 2 volts or less then it is recommended to connect the level matching circuit to the speaker outputs. If the volume does not go loud enough using the RCA connections, the level matching circuits can be used.
- The internal amplifier in some radios is not compatible with the level matching circuit. In these cases, there will be floor noise (hissing or buzzing at low levels) when the level matching circuit is connected. Change to the RCA connections to eliminate this noise.

#### TROUBLESHOOTING TIPS:

- To reset the module back its factory settings, turn the key to the OFF position then disconnect all connectors from the module. Press and hold the module's programming button and connect all the connectors back to the module. Wait, the module's LED will flash RED rapidly (this may take up to 10 seconds). Release the programming button. Wait, the LED will turn solid GREEN for 2 seconds.
- For technical assistance call 1-866-427-2999 or e-mail "support@idatalink.com". Visit us at "maestro.idatalink. com/support" and "www.12voltdata.com/forum/"

### **WIRING DIAGRAM** with an Amplifier

"maestro

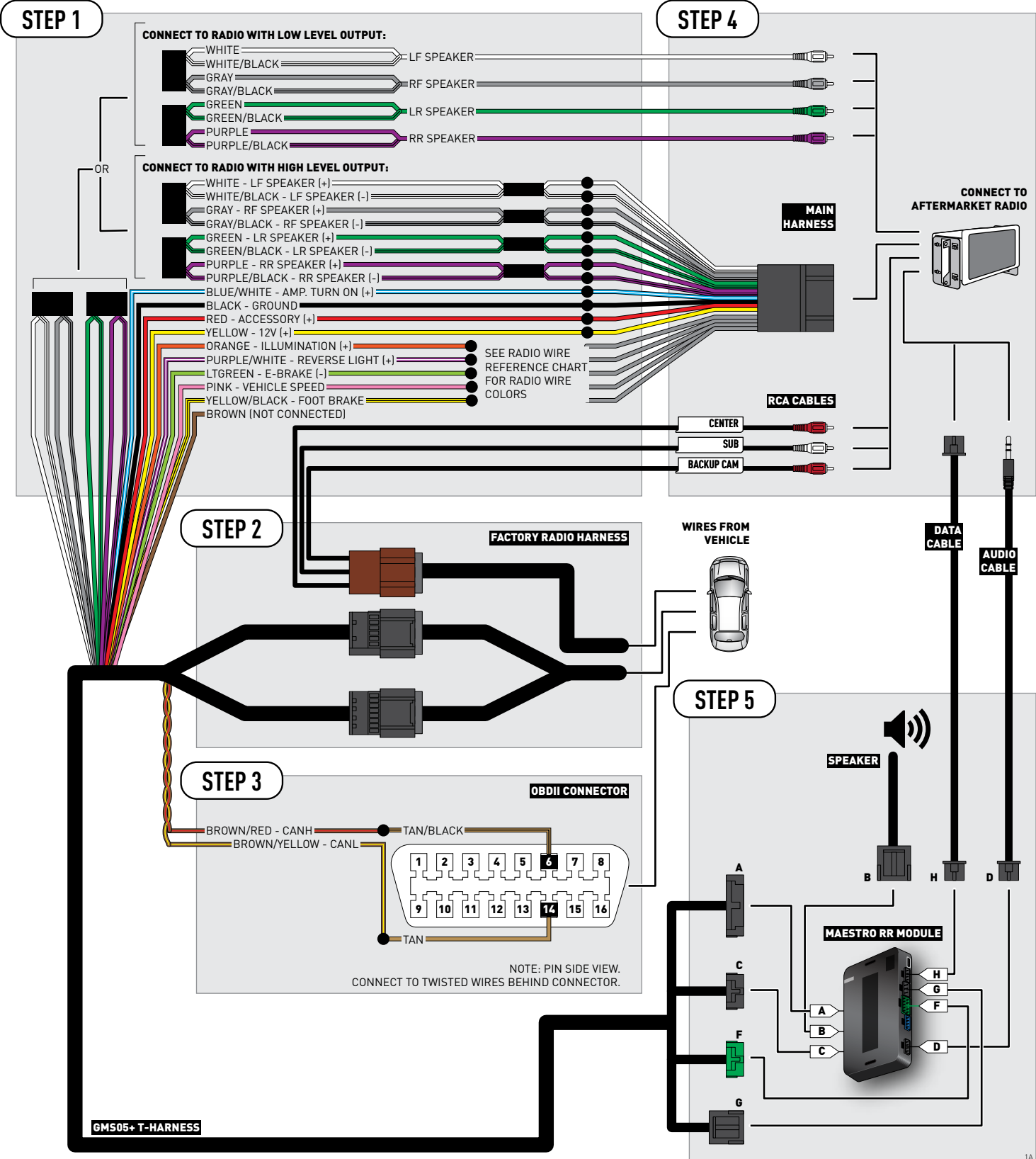

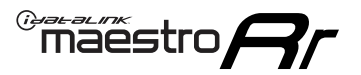

## **WIRING DIAGRAM** without an Amplifier

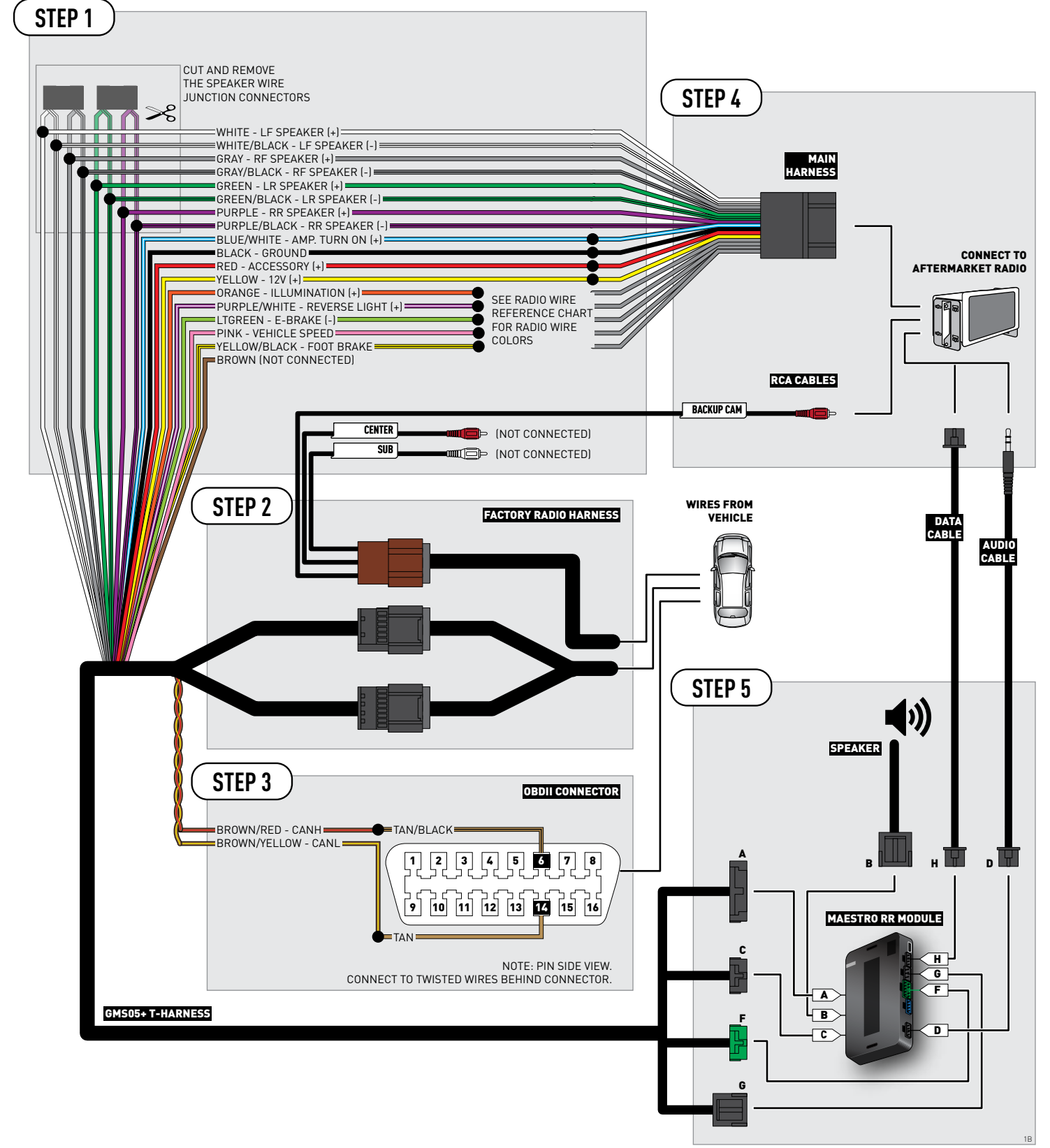

### **RADIO WIRE REFERENCE CHART**

| Wire<br>Description        | Polarity | Wire Color on Maestro<br>T-Harness | re Color on Maestro<br>T-Harness Wire Color on Alpine cable Wire Color on Kenwood cable |              | Wire Color on Pioneer cable |
|----------------------------|----------|------------------------------------|-----------------------------------------------------------------------------------------|--------------|-----------------------------|
| Illumination               | [+]      | Orange                             | N/A                                                                                     | Orange/White | Orange/White                |
| Reverse Light              | [+]      | Purple/White                       | Orange/White                                                                            | Purple/White | Purple/White                |
| E-Brake                    | (-)      | Lt Green                           | Yellow/Blue                                                                             | Lt Green     | Lt Green                    |
| Foot Brake                 | (+)      | Yellow/Black                       | Yellow/Black                                                                            | N/A          | N/A                         |
| VSS (vehicle speed sensor) | (DATA)   | Pink                               | Green/White                                                                             | N/A          | Pink                        |

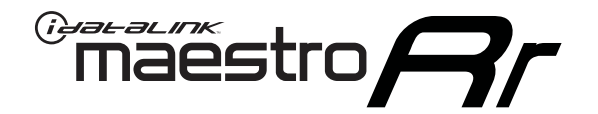

# INSTALL GUIDE GMC SIERRA 2500 & 3500 2007-2011

### RETAINS STEERING WHEEL CONTROLS, ONSTAR, BLUETOOTH, XM SATELLITE AND MORE!

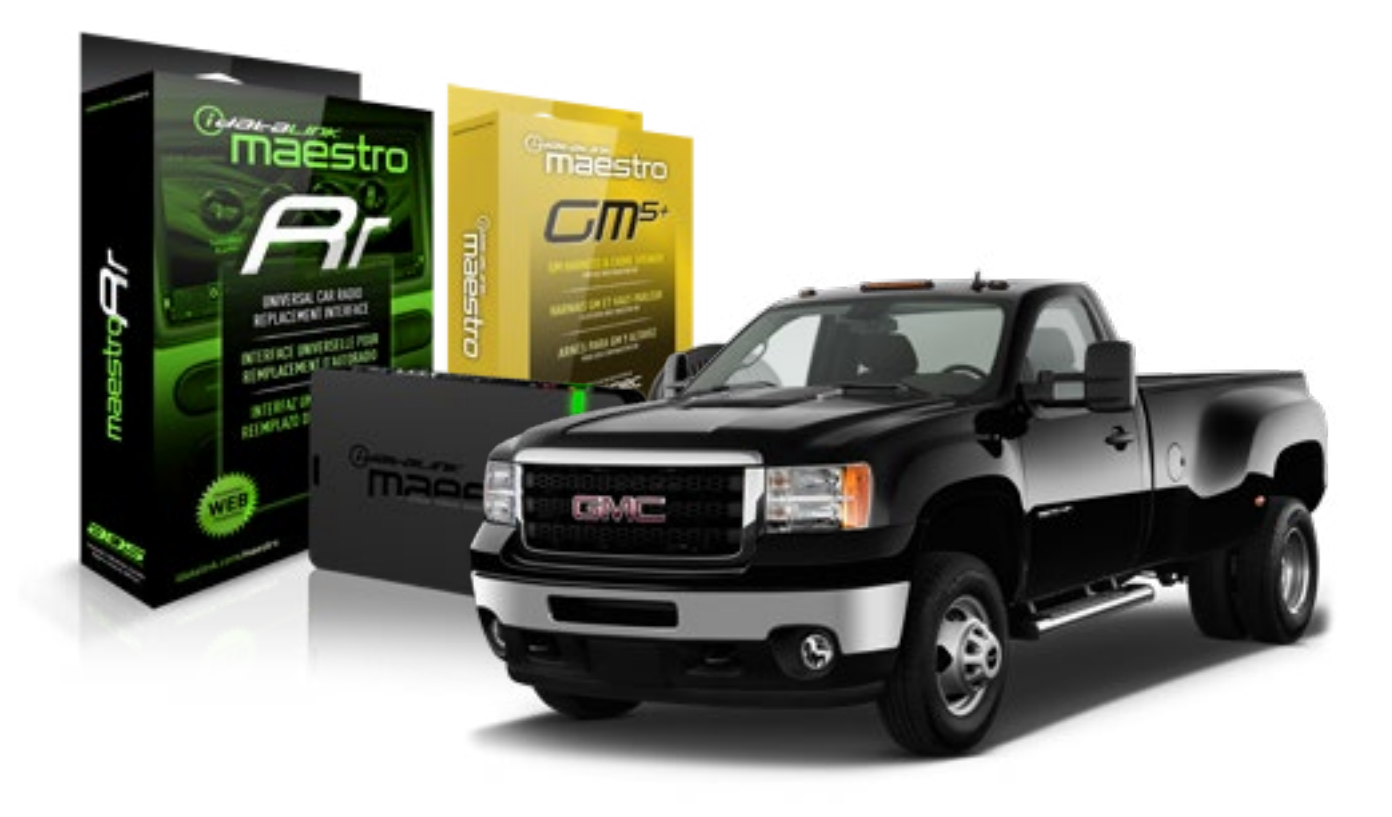

#### **PRODUCTS REQUIRED**

iDatalink Maestro RR Radio Replacement Interface iDatalink Maestro GM5+ Installation Harness **OPTIONAL ACCESSORIES** 

None

PROGRAMMED FIRMWARE ADS-RR(SR)-GMS05-DS

NOTICE: Automotive Data Solutions Inc. (ADS) recommends having this installation performed by a certified technician. Logos and trademarks used here in are the properties of their respective owners.

## **WELCOME**

<sup>®</sup>maestro

Congratulations on the purchase of your iDatalink Maestro RR Radio replacement solution. You are now a few simple steps away from enjoying your new car radio with enhanced features.

Before starting your installation, please ensure that your iDatalink Maestro module is programmed with the correct firmware for your vehicle and that you carefully review the install guide.

Please note that Maestro RR will only retain functionalities that were originally available in the vehicle.

#### **TABLE OF CONTENTS**

| Before Installing                   | 3 |
|-------------------------------------|---|
| Installation Instructions           | 4 |
| Wiring Diagram with an Amplifier    | 5 |
| Wiring Diagram without an Amplifier | 6 |
| Radio Wire Reference Chart          | 7 |

# **NEED HELP?**

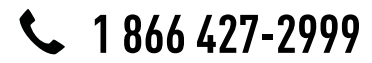

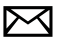

support@idatalink.com

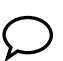

maestro.idatalink.com/support www.12voltdata.com/forum

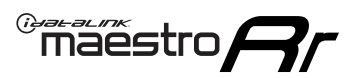

### **BEFORE INSTALLING**

#### STEP 1

DETERMINE IF YOUR VEHICLE IS EQUIPPED WITH A FACTORY AMPLIFIER:

**METHOD 1:** Look for the following logos in the vehicle. They are usually on the speaker covers or on the radio unit. If you find any of the following logos Bose, Pioneer or Monsoon, you have a factory amplifier.

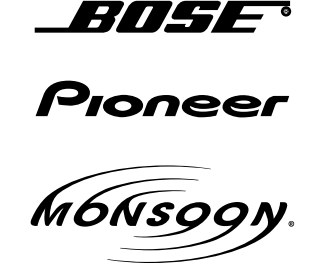

**METHOD 2:** Look for the following sticker in the glove box. This sticker will indicate all the Regular Production Option (RPO) codes. If you find any of the following codes UQA, UQS or UQG, you have a factory amplifier.

| SERVICE F                                                                        | PARTS                                         | 6 IDEN                                        | TIFIC                                         | ation                                         |                                               |                                               | DON                             | IOT R                                         | EMOVE                                         |
|----------------------------------------------------------------------------------|-----------------------------------------------|-----------------------------------------------|-----------------------------------------------|-----------------------------------------------|-----------------------------------------------|-----------------------------------------------|---------------------------------|-----------------------------------------------|-----------------------------------------------|
| 2GCEK19                                                                          | 9N03'                                         | 13447                                         | 64                                            |                                               | 143                                           | 3 5 FX\                                       | NH2Q                            |                                               | CKI5753                                       |
| AGI AG2<br>B58 B81<br>EVA E63<br>K47 K68<br>R4Y R9U<br>UF3 UK3<br>YSS ZGC<br>7YT | AJ1<br>B82<br>FF8<br>LQ9<br>R9Z<br>VR4<br>ZYI | AL0<br>CJ3<br>FF9<br>M32<br>SAF<br>VTV<br>Z60 | AM7<br>C49<br>GT5<br>NCI<br>SLM<br>VXS<br>Z82 | AN3<br>C7H<br>G80<br>NEI<br>TRB<br>V73<br>ISS | AU0<br>DF5<br>JC4<br>NP3<br>UC6<br>XSS<br>ISZ | AU3<br>DK7<br>KC4<br>NP5<br>UK3<br>X88<br>4IU | A31<br>DL3<br>KNP<br>UQA<br>6YT | B30<br>DT4<br>KUP<br>P30<br>U2K<br>YD6<br>691 | B4U<br>D07<br>K34<br>QSS<br>UFI<br>YE9<br>692 |
| BC/CC                                                                            | U                                             | 8555                                          |                                               |                                               | 692                                           |                                               |                                 |                                               |                                               |

### STEP 2

### IF YOUR VEHICLE IS EQUIPPED WITH A FACTORY AMPLIFIER:

Follow the installation instructions and complete the installation as shown in the wiring diagram with an amplifier and read the "AMPLIFIER ONLY" note to determine if you should use rca's or level matching circuits.

### IF YOUR VEHICLE NOT IS EQUIPPED WITH A FACTORY AMPLIFIER:

Follow the installation instructions and complete the installation as shown in the wiring diagram **without an amplifier**.

### maestro **Ar**

# **INSTALLATION INSTRUCTIONS**

#### STEP 1

- Unbox the aftermarket radio and locate its main harness.
- Connect the wires shown on the next page from aftermarket radio main harness to the GM5+ T-harness and match the wire functions.

#### STEP 2

• Connect the factory harness to the GM5+ T-harness.

#### STEP 3

- Access the OBDII connector located under the driver side dashboard.
- Connect the BROWN /RED wire of the GM5+ T-harness to the wire located at pin 6 of the OBDII connector. (See the vehicle wire chart reference for wire colors)
- Connect the BROWN /YELLOW wire of the GM5+ T-harness to the wire located at pin 14 of the OBDII connector. (See the vehicle wire chart reference for wire colors)

#### STEP 4

- Plug the aftermarket radio harnesses into the aftermarket radio.
- Plug the Data cable to the data port of the aftermarket radio.
- Insert the Audio cable into the iDatalink 3.5 mm audio jack of the aftermarket radio.

#### STEP 5

• Connect all the harnesses to the Maestro RR module then proceed to module setup.

#### The module is now ready to be used.

Insert the aftermarket radio in the dashboard housing and test all the functionalities.

Reassemble the dashboard carefully.

#### AMPLIFIER ONLY

#### DETERMINE IF YOU SHOULD USE RCA'S OR LEVEL MATCHING CIRCUITS

- If your vehicle is equipped with a factory amplifier you can connect the RCA wiring to the low level outputs of your aftermarket radio, or connect the level matching circuits to the speaker outputs of the aftermarket radio.
- If your aftermarket radio does not have low level outputs, has only a single RCA output, or the RCA output level is 2 volts or less then it is recommended to connect the level matching circuit to the speaker outputs. If the volume does not go loud enough using the RCA connections, the level matching circuits can be used.
- The internal amplifier in some radios is not compatible with the level matching circuit. In these cases, there will be floor noise (hissing or buzzing at low levels) when the level matching circuit is connected. Change to the RCA connections to eliminate this noise.

#### TROUBLESHOOTING TIPS:

- To reset the module back its factory settings, turn the key to the OFF position then disconnect all connectors from the module. Press and hold the module's programming button and connect all the connectors back to the module. Wait, the module's LED will flash RED rapidly (this may take up to 10 seconds). Release the programming button. Wait, the LED will turn solid GREEN for 2 seconds.
- For technical assistance call 1-866-427-2999 or e-mail "support@idatalink.com". Visit us at "maestro.idatalink. com/support" and "www.12voltdata.com/forum/"

### **WIRING DIAGRAM** with an Amplifier

"maestro

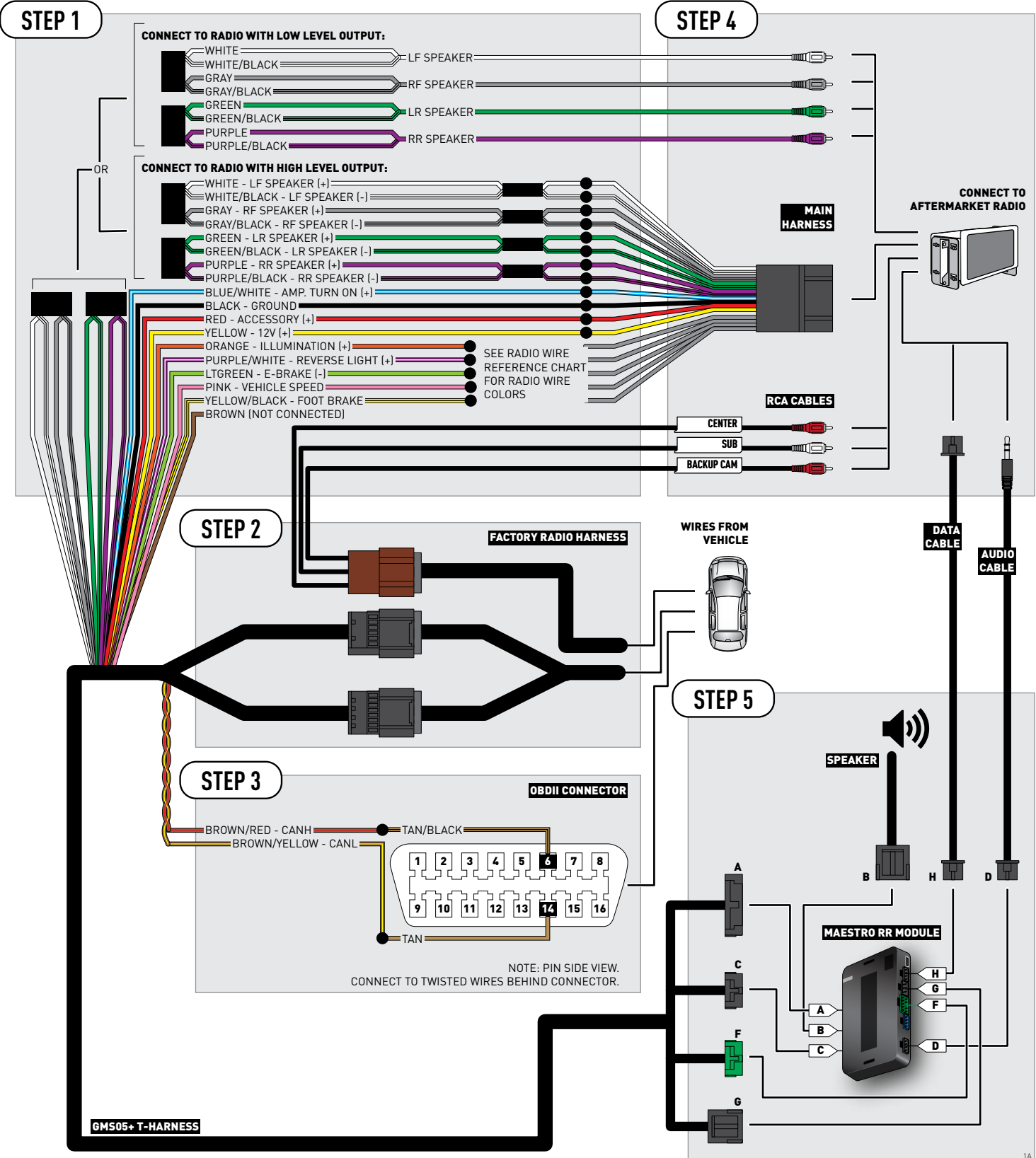

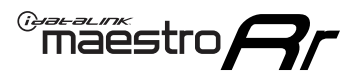

# **WIRING DIAGRAM** without an Amplifier

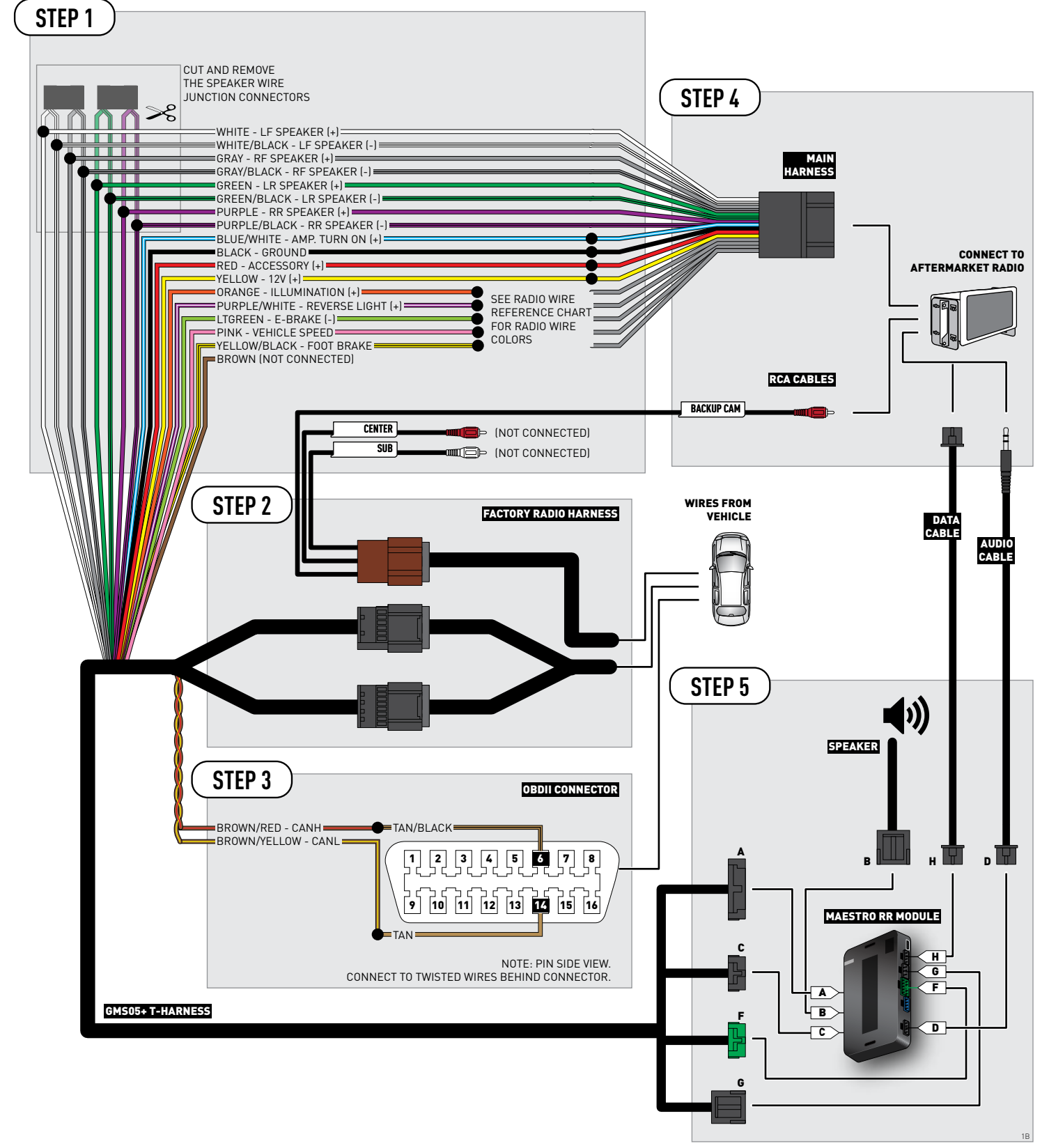

### **RADIO WIRE REFERENCE CHART**

| Wire<br>Description        | Polarity | Wire Color on Maestro<br>T-Harness | Wire Color on Alpine cable | Wire Color on Kenwood cable | Wire Color on Pioneer cable |
|----------------------------|----------|------------------------------------|----------------------------|-----------------------------|-----------------------------|
| Illumination               | (+)      | Orange                             | N/A                        | Orange/White                | Orange/White                |
| Reverse Light              | [+]      | Purple/White                       | Orange/White Purple/White  |                             | Purple/White                |
| E-Brake                    | (-)      | Lt Green                           | Yellow/Blue                | Lt Green                    | Lt Green                    |
| Foot Brake                 | [+]      | Yellow/Black                       | Yellow/Black               | N/A                         | N/A                         |
| VSS (vehicle speed sensor) | (DATA)   | Pink                               | Green/White                | N/A                         | Pink                        |

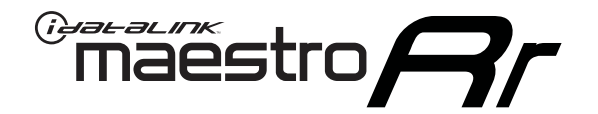

# INSTALL GUIDE GMC SIERRA 2500 & 3500 WITHOUT NAV 2012-2014

### RETAINS STEERING WHEEL CONTROLS, ONSTAR, BLUETOOTH, XM SATELLITE AND MORE!

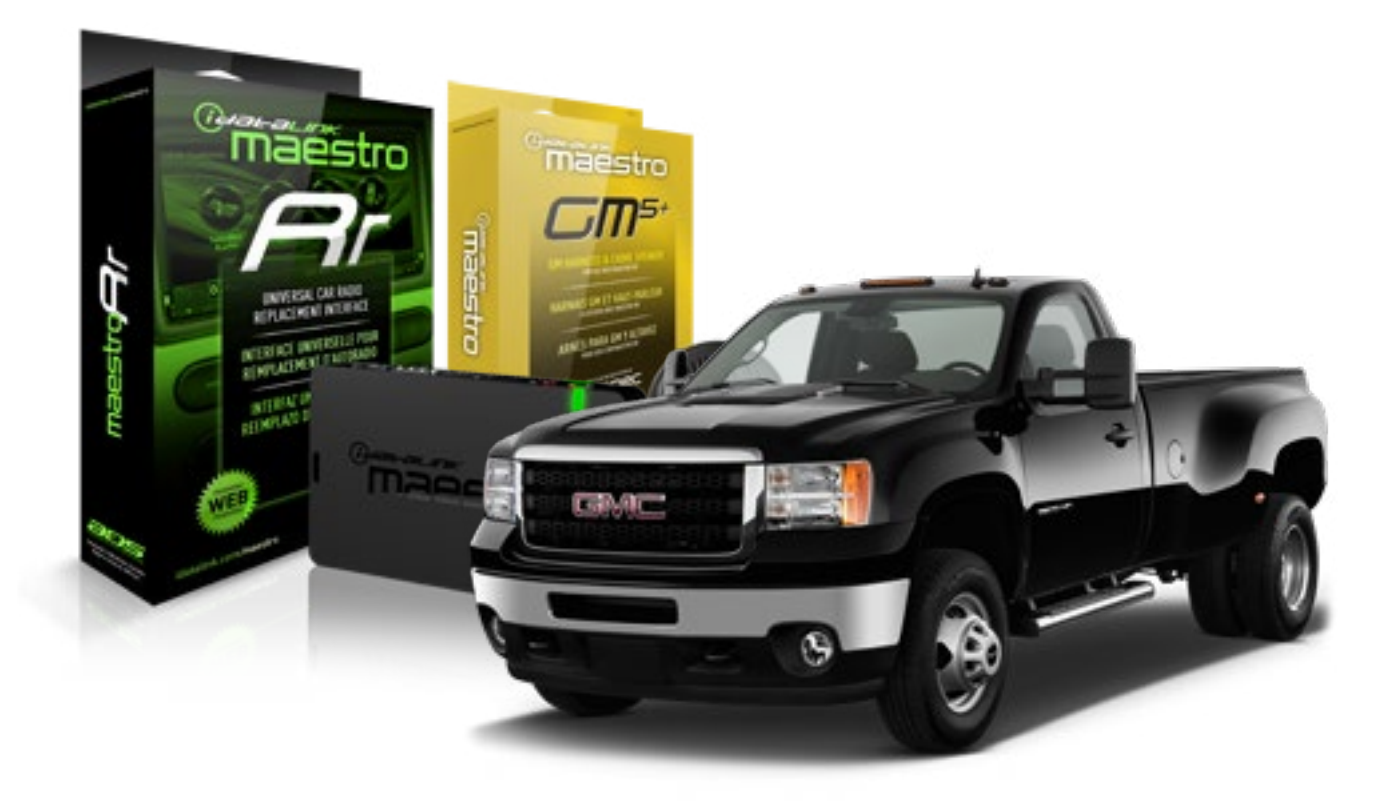

#### **PRODUCTS REQUIRED**

iDatalink Maestro RR Radio Replacement Interface iDatalink Maestro GM5+ Installation Harness **OPTIONAL ACCESSORIES** 

None

PROGRAMMED FIRMWARE ADS-RR(SR)-GMS05-DS

NOTICE: Automotive Data Solutions Inc. (ADS) recommends having this installation performed by a certified technician. Logos and trademarks used here in are the properties of their respective owners.

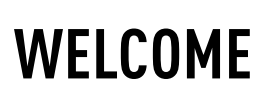

<sup>®</sup>maestro

Congratulations on the purchase of your iDatalink Maestro RR Radio replacement solution. You are now a few simple steps away from enjoying your new car radio with enhanced features.

Before starting your installation, please ensure that your iDatalink Maestro module is programmed with the correct firmware for your vehicle and that you carefully review the install guide.

Please note that Maestro RR will only retain functionalities that were originally available in the vehicle.

#### **TABLE OF CONTENTS**

| Before Installing                   | 3 |
|-------------------------------------|---|
| Installation Instructions           | 4 |
| Wiring Diagram with an Amplifier    | 5 |
| Wiring Diagram without an Amplifier | 6 |
| Radio Wire Reference Chart          | 7 |

## **NEED HELP?**

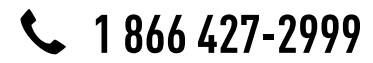

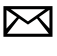

support@idatalink.com

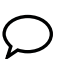

maestro.idatalink.com/support www.12voltdata.com/forum

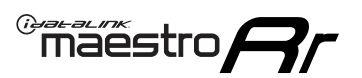

### **BEFORE INSTALLING**

#### STEP 1

DETERMINE IF YOUR VEHICLE IS EQUIPPED WITH A FACTORY AMPLIFIER:

**METHOD 1:** Look for the following logos in the vehicle. They are usually on the speaker covers or on the radio unit. If you find any of the following logos Bose, Pioneer or Monsoon, you have a factory amplifier.

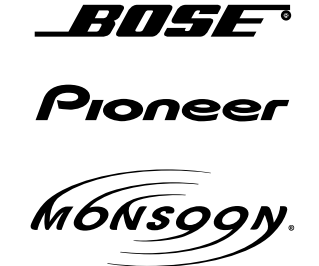

**METHOD 2:** Look for the following sticker in the glove box. This sticker will indicate all the Regular Production Option (RPO) codes. If you find any of the following codes UQA, UQS or UQG, you have a factory amplifier.

| SERVICE F                                                                        | PARTS                                         | 6 IDEN                                        | TIFIC                                         | ation                                         |                                               |                                               | DON                             | IOT R                                         | EMOVE                                         |
|----------------------------------------------------------------------------------|-----------------------------------------------|-----------------------------------------------|-----------------------------------------------|-----------------------------------------------|-----------------------------------------------|-----------------------------------------------|---------------------------------|-----------------------------------------------|-----------------------------------------------|
| 2GCEK19                                                                          | 9N03'                                         | 13447                                         | 64                                            |                                               | 143                                           | 3 5 FX\                                       | NH2Q                            |                                               | CKI5753                                       |
| AGI AG2<br>B58 B81<br>EVA E63<br>K47 K68<br>R4Y R9U<br>UF3 UK3<br>YSS ZGC<br>7YT | AJ1<br>B82<br>FF8<br>LQ9<br>R9Z<br>VR4<br>ZYI | AL0<br>CJ3<br>FF9<br>M32<br>SAF<br>VTV<br>Z60 | AM7<br>C49<br>GT5<br>NCI<br>SLM<br>VXS<br>Z82 | AN3<br>C7H<br>G80<br>NEI<br>TRB<br>V73<br>ISS | AU0<br>DF5<br>JC4<br>NP3<br>UC6<br>XSS<br>ISZ | AU3<br>DK7<br>KC4<br>NP5<br>UK3<br>X88<br>4IU | A31<br>DL3<br>KNP<br>UQA<br>6YT | B30<br>DT4<br>KUP<br>P30<br>U2K<br>YD6<br>691 | B4U<br>D07<br>K34<br>QSS<br>UFI<br>YE9<br>692 |
| BC/CC                                                                            | U                                             | 8555                                          |                                               |                                               | 692                                           |                                               |                                 |                                               |                                               |

#### STEP 2

### IF YOUR VEHICLE IS EQUIPPED WITH A FACTORY AMPLIFIER:

Follow the installation instructions and complete the installation as shown in the wiring diagram with an amplifier and read the "AMPLIFIER ONLY" note to determine if you should use rca's or level matching circuits.

### IF YOUR VEHICLE NOT IS EQUIPPED WITH A FACTORY AMPLIFIER:

Follow the installation instructions and complete the installation as shown in the wiring diagram **without an amplifier**.

### maestro **Ar**

# **INSTALLATION INSTRUCTIONS**

#### STEP 1

- Unbox the aftermarket radio and locate its main harness.
- Connect the wires shown on the next page from aftermarket radio main harness to the GM5+ T-harness and match the wire functions.

#### STEP 2

• Connect the factory harness to the GM5+ T-harness.

#### STEP 3

- Access the OBDII connector located under the driver side dashboard.
- Connect the BROWN /RED wire of the GM5+ T-harness to the wire located at pin 6 of the OBDII connector. (See the vehicle wire chart reference for wire colors)
- Connect the BROWN /YELLOW wire of the GM5+ T-harness to the wire located at pin 14 of the OBDII connector. (See the vehicle wire chart reference for wire colors)

#### STEP 4

- Plug the aftermarket radio harnesses into the aftermarket radio.
- Plug the Data cable to the data port of the aftermarket radio.
- Insert the Audio cable into the iDatalink 3.5 mm audio jack of the aftermarket radio.

#### STEP 5

• Connect all the harnesses to the Maestro RR module then proceed to module setup.

#### The module is now ready to be used.

Insert the aftermarket radio in the dashboard housing and test all the functionalities.

Reassemble the dashboard carefully.

#### AMPLIFIER ONLY

#### DETERMINE IF YOU SHOULD USE RCA'S OR LEVEL MATCHING CIRCUITS

- If your vehicle is equipped with a factory amplifier you can connect the RCA wiring to the low level outputs of your aftermarket radio, or connect the level matching circuits to the speaker outputs of the aftermarket radio.
- If your aftermarket radio does not have low level outputs, has only a single RCA output, or the RCA output level is 2 volts or less then it is recommended to connect the level matching circuit to the speaker outputs. If the volume does not go loud enough using the RCA connections, the level matching circuits can be used.
- The internal amplifier in some radios is not compatible with the level matching circuit. In these cases, there will be floor noise (hissing or buzzing at low levels) when the level matching circuit is connected. Change to the RCA connections to eliminate this noise.

#### TROUBLESHOOTING TIPS:

- To reset the module back its factory settings, turn the key to the OFF position then disconnect all connectors from the module. Press and hold the module's programming button and connect all the connectors back to the module. Wait, the module's LED will flash RED rapidly (this may take up to 10 seconds). Release the programming button. Wait, the LED will turn solid GREEN for 2 seconds.
- For technical assistance call 1-866-427-2999 or e-mail "support@idatalink.com". Visit us at "maestro.idatalink. com/support" and "www.12voltdata.com/forum/"

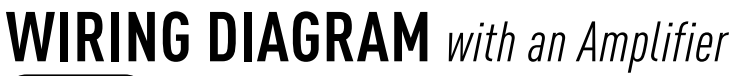

"maestro

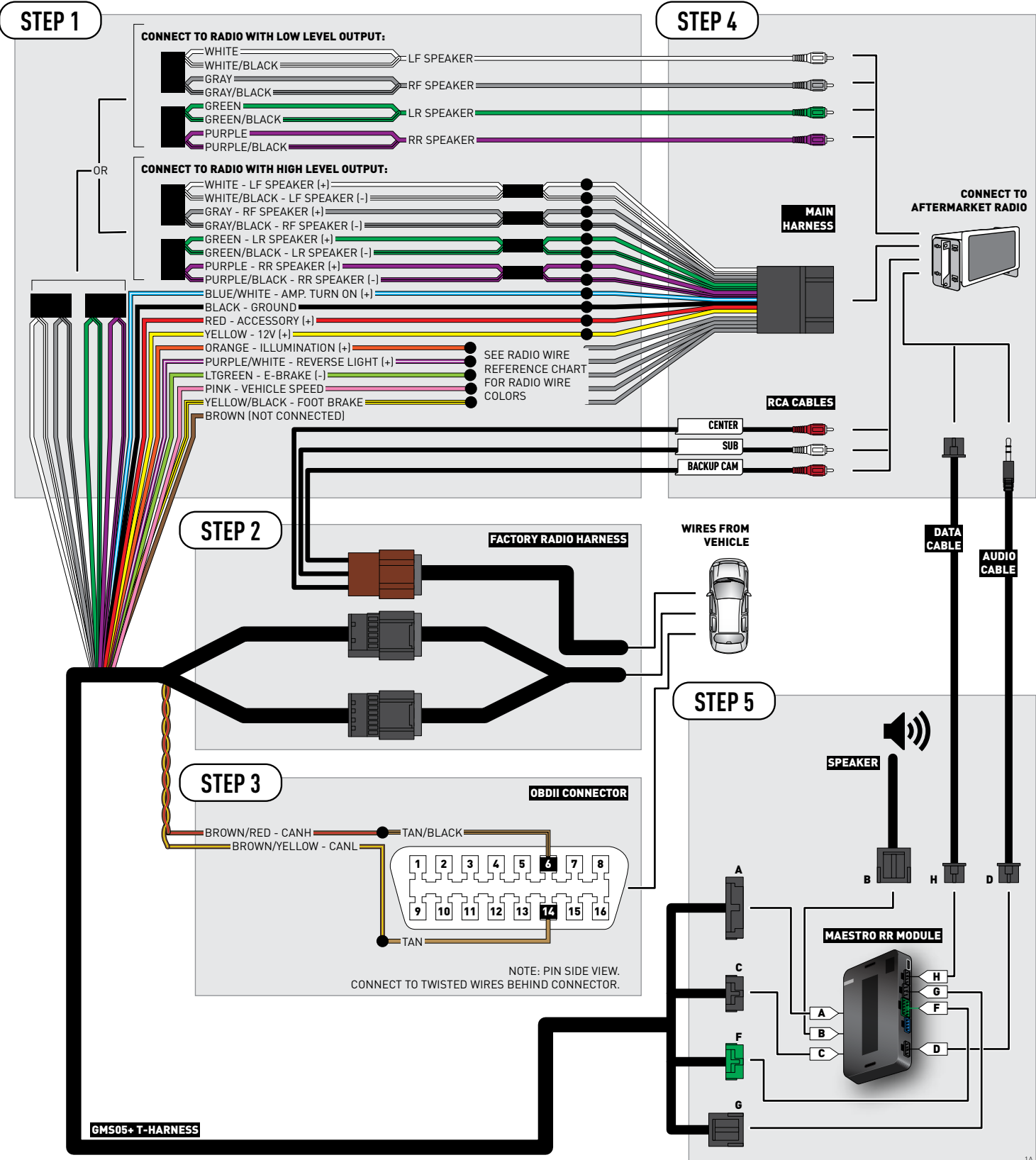

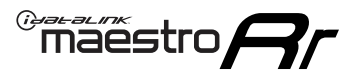

### **WIRING DIAGRAM** without an Amplifier

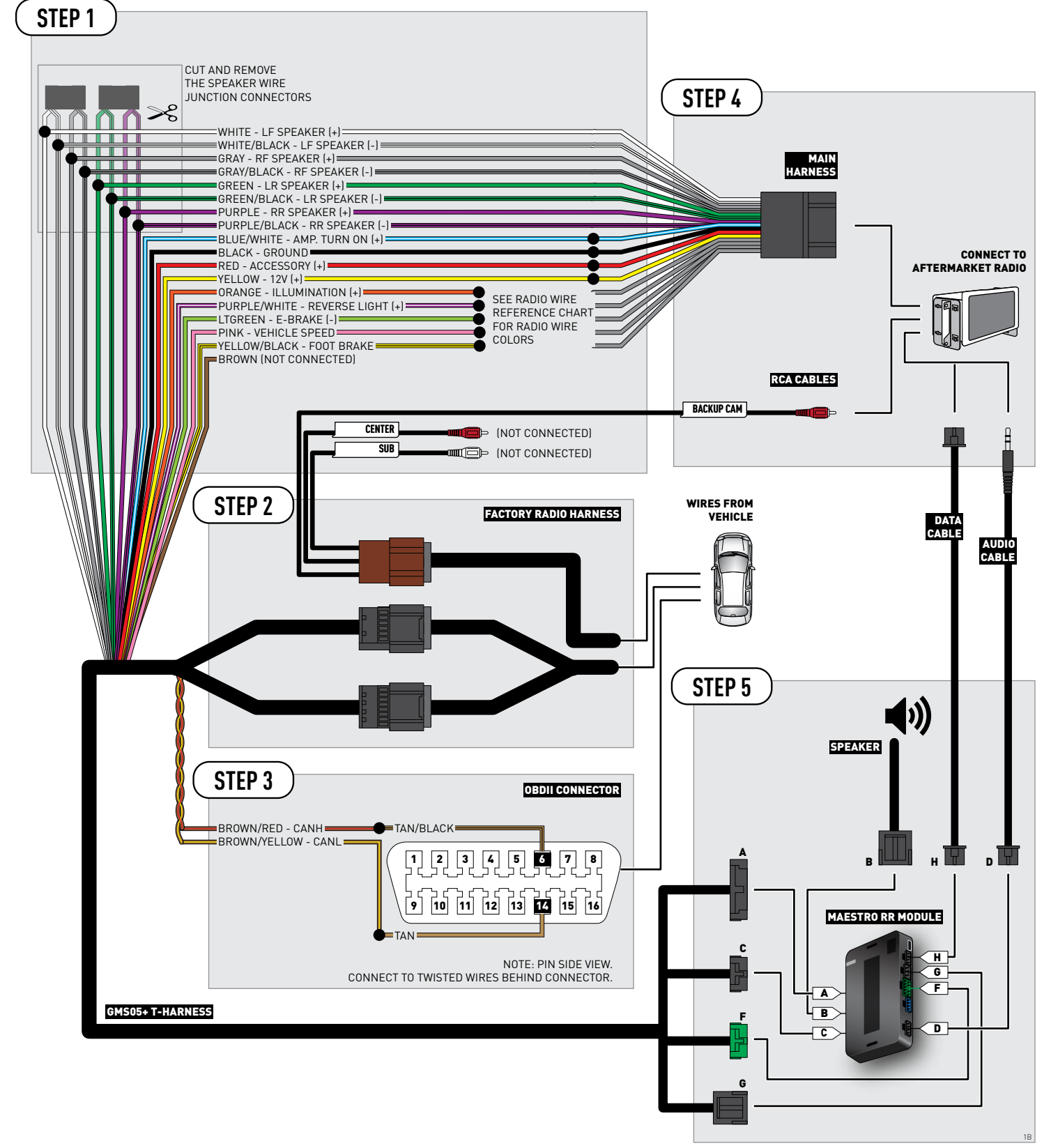

### **RADIO WIRE REFERENCE CHART**

| Wire<br>Description        | Polarity | Wire Color on Maestro<br>T-Harness | Wire Color on Alpine cable | Wire Color on Kenwood cable | Wire Color on Pioneer cable |
|----------------------------|----------|------------------------------------|----------------------------|-----------------------------|-----------------------------|
| Illumination               | [+]      | Orange                             | N/A                        | Orange/White                | Orange/White                |
| Reverse Light              | [+]      | Purple/White                       | Orange/White               | Purple/White                | Purple/White                |
| E-Brake                    | (-)      | Lt Green                           | Yellow/Blue                | Lt Green                    | Lt Green                    |
| Foot Brake                 | (+)      | Yellow/Black                       | Yellow/Black               | N/A                         | N/A                         |
| VSS (vehicle speed sensor) | (DATA)   | Pink                               | Green/White                | N/A                         | Pink                        |

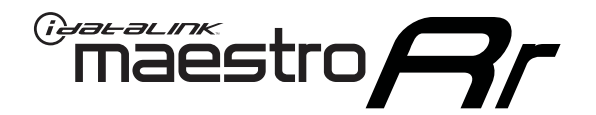

# INSTALL GUIDE GMC SIERRA 2500 WITH NAV 2012-2014

### RETAINS STEERING WHEEL CONTROLS, ONSTAR, BLUETOOTH, XM SATELLITE AND MORE!

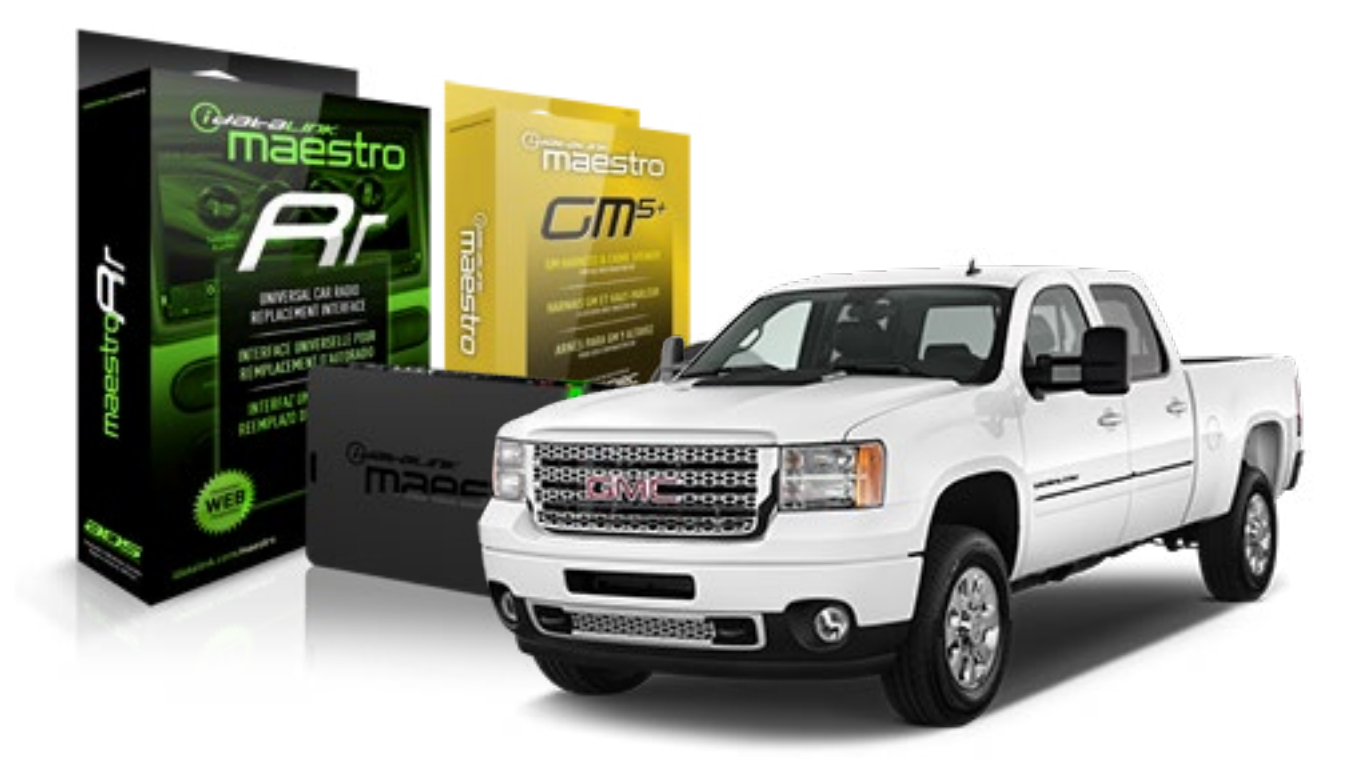

#### **PRODUCTS REQUIRED**

iDatalink Maestro RR Radio Replacement Interface iDatalink Maestro GM5+ Installation Harness OPTIONAL ACCESSORIES None PROGRAMMED FIRMWARE ADS-RR(SR)-GMS05-DS

NOTICE: Automotive Data Solutions Inc. (ADS) recommends having this installation performed by a certified technician. Logos and trademarks used here in are the properties of their respective owners.

# **WELCOME**

<sup>®</sup>maestro

Congratulations on the purchase of your iDatalink Maestro RR Radio replacement solution. You are now a few simple steps away from enjoying your new car radio with enhanced features.

Before starting your installation, please ensure that your iDatalink Maestro module is programmed with the correct firmware for your vehicle and that you carefully review the install guide.

Please note that Maestro RR will only retain functionalities that were originally available in the vehicle.

#### **TABLE OF CONTENTS**

| Before Installing                   | 3 |
|-------------------------------------|---|
| Installation Instructions           | 4 |
| Wiring Diagram with an Amplifier    | 5 |
| Wiring Diagram without an Amplifier | 6 |
| Radio Wire Reference Chart          | 7 |

# **NEED HELP?**

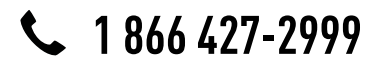

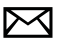

support@idatalink.com

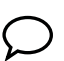

maestro.idatalink.com/support www.12voltdata.com/forum

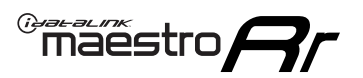

## **BEFORE INSTALLING**

#### STEP 1

DETERMINE IF YOUR VEHICLE IS EQUIPPED WITH A FACTORY AMPLIFIER:

**METHOD 1:** Look for the following logos in the vehicle. They are usually on the speaker covers or on the radio unit. If you find any of the following logos Bose, Pioneer or Monsoon, you have a factory amplifier.

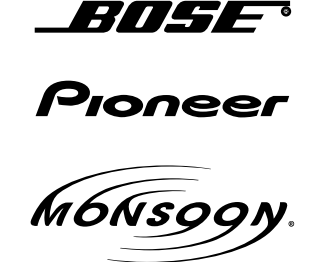

**METHOD 2:** Look for the following sticker in the glove box. This sticker will indicate all the Regular Production Option (RPO) codes. If you find any of the following codes UQA, UQS or UQG, you have a factory amplifier.

| SERVICE                                                                          | PARTS                                         | S IDEN                                        | TIFIC                                         | ation                                         |                                               |                                               | DON                             | IOT R                                         | EMOVE                                         |
|----------------------------------------------------------------------------------|-----------------------------------------------|-----------------------------------------------|-----------------------------------------------|-----------------------------------------------|-----------------------------------------------|-----------------------------------------------|---------------------------------|-----------------------------------------------|-----------------------------------------------|
| 2GCEK19N031344764                                                                |                                               |                                               |                                               |                                               | 143 5 FXWH2Q                                  |                                               |                                 | CKI5753                                       |                                               |
| AGI AG2<br>B58 B81<br>EVA E63<br>K47 K68<br>R4Y R9U<br>UF3 UK3<br>YSS ZGC<br>7YT | AJ1<br>B82<br>FF8<br>LQ9<br>R9Z<br>VR4<br>ZYI | AL0<br>CJ3<br>FF9<br>M32<br>SAF<br>VTV<br>Z60 | AM7<br>C49<br>GT5<br>NCI<br>SLM<br>VXS<br>Z82 | AN3<br>C7H<br>G80<br>NEI<br>TRB<br>V73<br>ISS | AU0<br>DF5<br>JC4<br>NP3<br>UC6<br>XSS<br>ISZ | AU3<br>DK7<br>KC4<br>NP5<br>UK3<br>X88<br>4IU | A31<br>DL3<br>KNP<br>UQA<br>6YT | B30<br>DT4<br>KUP<br>P30<br>U2K<br>YD6<br>691 | B4U<br>D07<br>K34<br>QSS<br>UFI<br>YE9<br>692 |
| BC/CC                                                                            | U                                             | 8555                                          |                                               |                                               | 692                                           |                                               |                                 |                                               |                                               |

### STEP 2

### IF YOUR VEHICLE IS EQUIPPED WITH A FACTORY AMPLIFIER:

Follow the installation instructions and complete the installation as shown in the wiring diagram with an amplifier and read the "AMPLIFIER ONLY" note to determine if you should use rca's or level matching circuits.

### IF YOUR VEHICLE NOT IS EQUIPPED WITH A FACTORY AMPLIFIER:

Follow the installation instructions and complete the installation as shown in the wiring diagram **without an amplifier**.

# **INSTALLATION INSTRUCTIONS**

#### STEP 1

maestro 🗲

- Unbox the aftermarket radio and locate its main harness.
- Connect the wires shown on the next page from aftermarket radio main harness to the GM2 T-harness and match the wire functions.
- Remove the factory radio.

#### STEP 2

• Connect the GREEN male 2 pin connector of the backup camera cable to the GREEN female connector of the backup camera adapter. Connect GRAY connector of adapter to the vehicle backup camera harness.

#### STEP 3

• Connect the factory harness to the GM2 T-harness. Ensure that the RED 2 pin plugs are connected.

#### STEP 4

• Plug the OBDII connector into the OBDII of the vehicle, under driver dash.

#### STEP 5

- Plug the aftermarket radio harnesses into the aftermarket radio.
- Connect the backup camera RCA cable into the aftermarket radio.
- Plug the Data cable to the data port of the aftermarket radio.
- Insert the Audio cable into the iDatalink 3.5 mm audio jack of the aftermarket radio.

#### STEP 6

• Connect all the harnesses to the Maestro RR module then test your installation.

#### TROUBLESHOOTING TIPS:

- To reset the module back its factory settings, turn the key to the OFF position then disconnect all connectors from the module. Press and hold the module's programming button and connect all the connectors back to the module. Wait, the module's LED will flash RED rapidly (this may take up to 10 seconds). Release the programming button. Wait, the LED will turn solid GREEN for 2 seconds.
- For technical assistance call 1-866-427-2999 or e-mail "support@idatalink.com". Visit us at "maestro.idatalink. com/support" and "www.12voltdata.com/forum/"

### WIRING DIAGRAM with an Amplifier

Maestro Ar

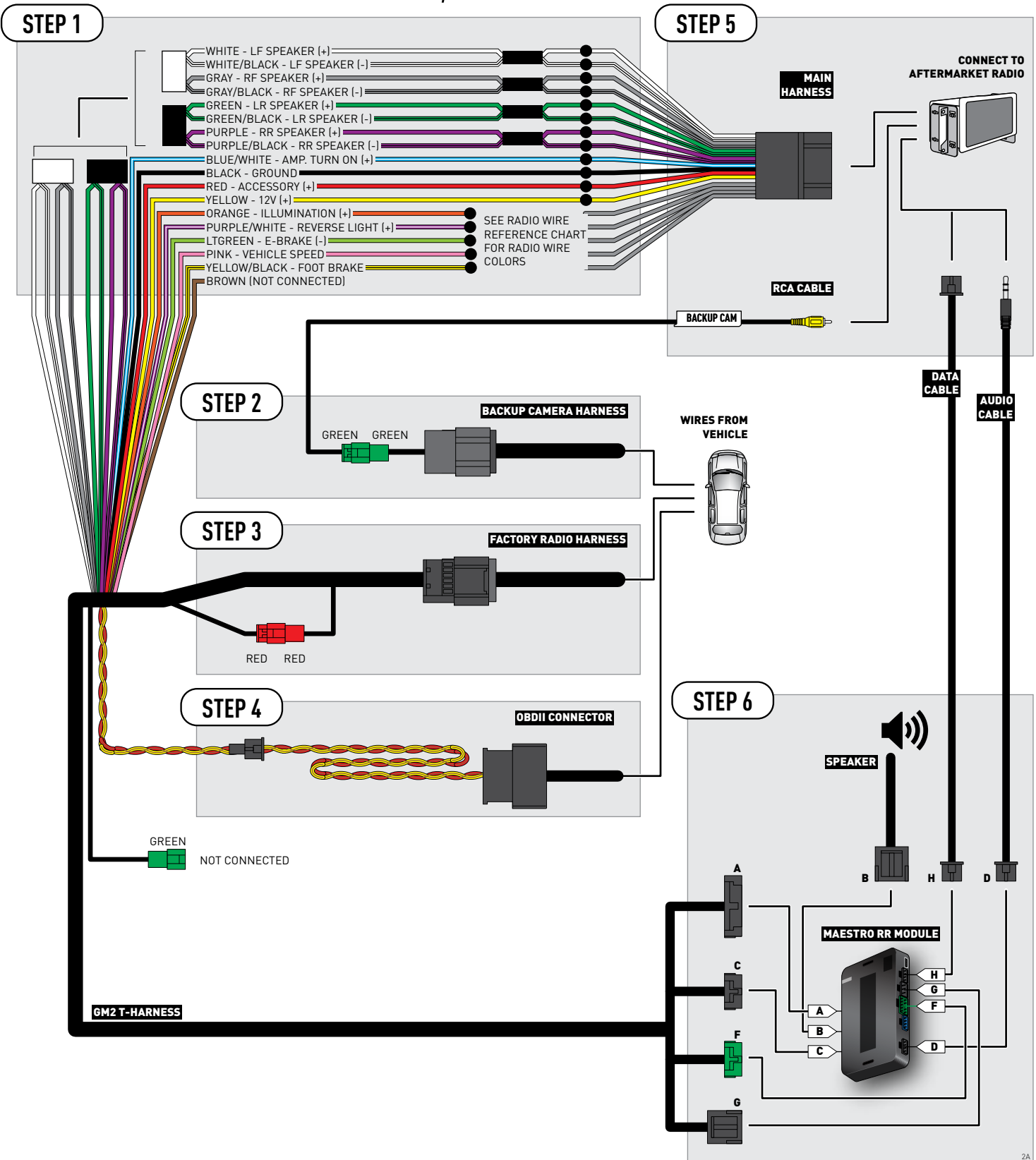

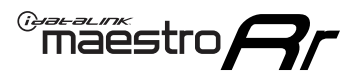

### **WIRING DIAGRAM** without an Amplifier

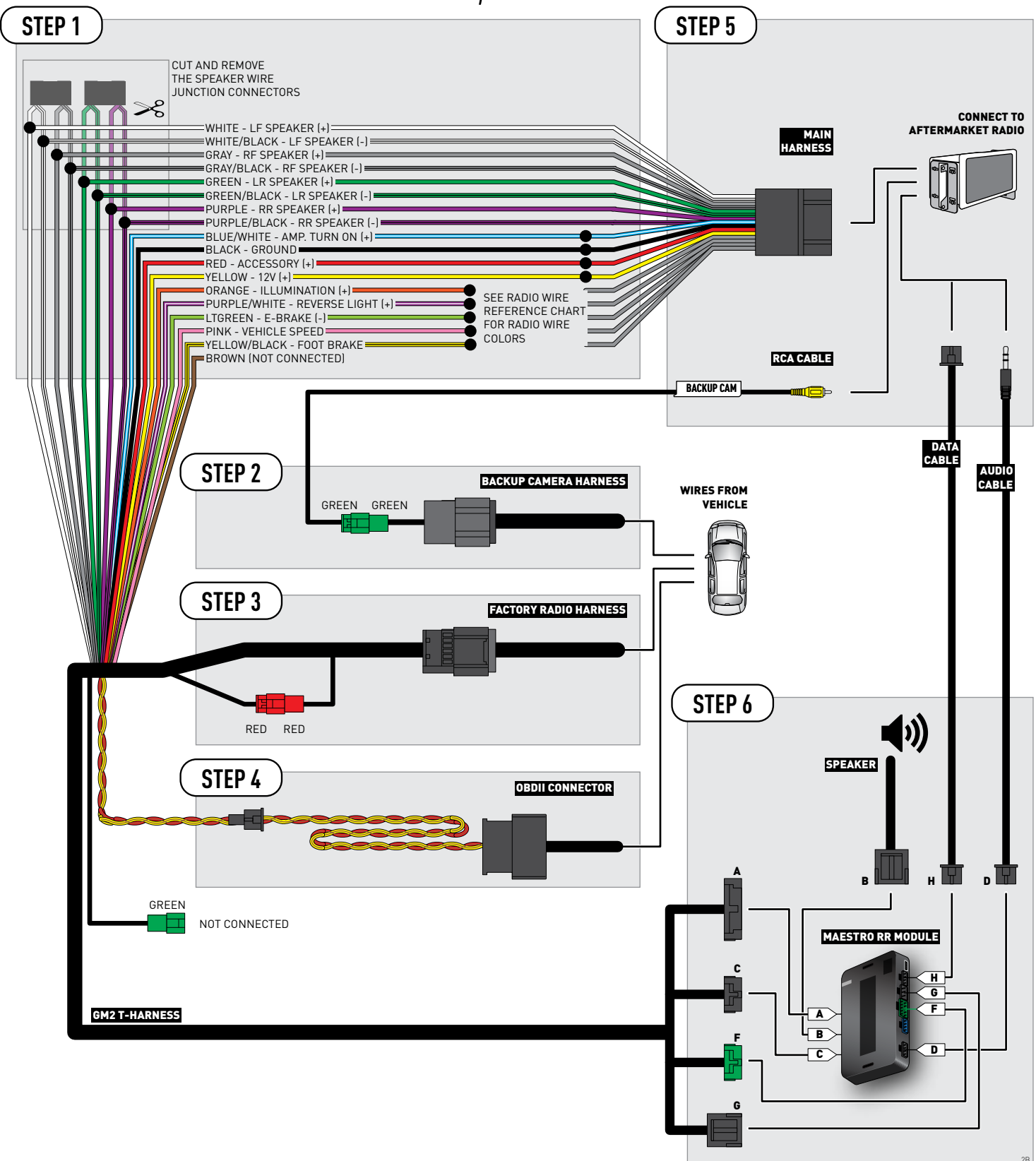
# **RADIO WIRE REFERENCE CHART**

| Wire<br>Description        | Polarity | Wire Color on Maestro<br>T-Harness | Wire Color on Alpine cable | Wire Color on Kenwood cable | Wire Color on Pioneer cable |
|----------------------------|----------|------------------------------------|----------------------------|-----------------------------|-----------------------------|
| Illumination               | [+]      | Orange                             | Orange N/A                 |                             | Orange/White                |
| Reverse Light              | (+)      | Purple/White                       | Orange/White               | Purple/White                | Purple/White                |
| E-Brake                    | (-)      | Lt Green                           | Yellow/Blue                | Lt Green                    | Lt Green                    |
| Foot Brake                 | (+)      | Yellow/Black                       | Yellow/Black               | N/A                         | N/A                         |
| VSS (vehicle speed sensor) | (DATA)   | Pink                               | Green/White                | N/A                         | Pink                        |

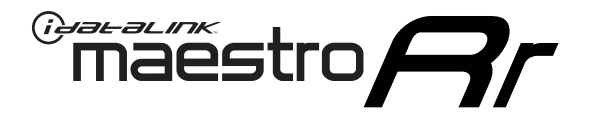

# INSTALL GUIDE GMC YUKON 2007-2011

## RETAINS STEERING WHEEL CONTROLS, ONSTAR, BLUETOOTH, XM SATELLITE AND MORE!

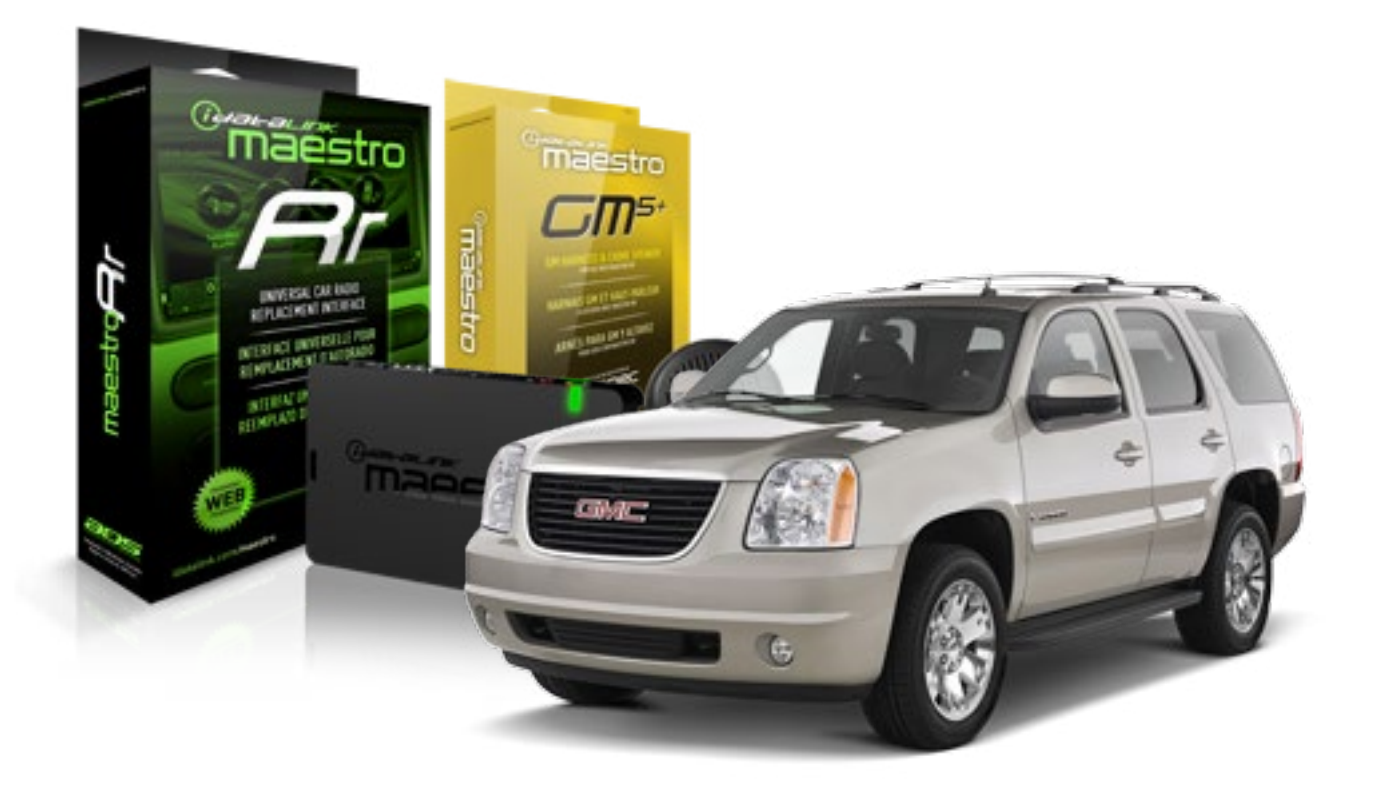

#### **PRODUCTS REQUIRED**

iDatalink Maestro RR Radio Replacement Interface iDatalink Maestro GM5+ Installation Harness **OPTIONAL ACCESSORIES** 

None

PROGRAMMED FIRMWARE ADS-RR(SR)-GMS05-DS

NOTICE: Automotive Data Solutions Inc. (ADS) recommends having this installation performed by a certified technician. Logos and trademarks used here in are the properties of their respective owners.

# **WELCOME**

<sup>®</sup>maestro

Congratulations on the purchase of your iDatalink Maestro RR Radio replacement solution. You are now a few simple steps away from enjoying your new car radio with enhanced features.

Before starting your installation, please ensure that your iDatalink Maestro module is programmed with the correct firmware for your vehicle and that you carefully review the install guide.

Please note that Maestro RR will only retain functionalities that were originally available in the vehicle.

### **TABLE OF CONTENTS**

| Before Installing                   | 3 |
|-------------------------------------|---|
| Installation Instructions           | 4 |
| Wiring Diagram with an Amplifier    | 5 |
| Wiring Diagram without an Amplifier | 6 |
| Radio Wire Reference Chart          | 7 |

# **NEED HELP?**

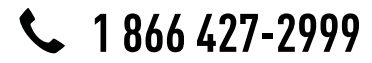

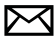

support@idatalink.com

maestro.idatalink.com/support www.12voltdata.com/forum

# **BEFORE INSTALLING**

maestro Ar

### STEP 1

DETERMINE IF YOUR VEHICLE IS EQUIPPED WITH A FACTORY AMPLIFIER:

**METHOD 1:** Look for the following logos in the vehicle. They are usually on the speaker covers or on the radio unit. If you find any of the following logos Bose, Pioneer or Monsoon, you have a factory amplifier.

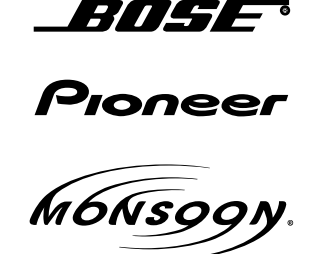

**METHOD 2:** Look for the following sticker in the glove box. This sticker will indicate all the Regular Production Option (RPO) codes. If you find any of the following codes UQA, UQS or UQG, you have a factory amplifier.

| SERVICE                                                                          | PARTS                                         | S IDEN                                        | TIFIC                                         | ation                                         |                                               |                                               | DON                             | IOT R                                         | EMOVE                                         |
|----------------------------------------------------------------------------------|-----------------------------------------------|-----------------------------------------------|-----------------------------------------------|-----------------------------------------------|-----------------------------------------------|-----------------------------------------------|---------------------------------|-----------------------------------------------|-----------------------------------------------|
| 2GCEK1                                                                           | 9N03′                                         | 13447                                         | 64                                            |                                               | 143                                           | 3 5 FX\                                       | NH2Q                            |                                               | CKI5753                                       |
| AGI AG2<br>B58 B81<br>EVA E63<br>K47 K68<br>R4Y R9U<br>UF3 UK3<br>YSS ZGC<br>7YT | AJ1<br>B82<br>FF8<br>LQ9<br>R9Z<br>VR4<br>ZYI | AL0<br>CJ3<br>FF9<br>M32<br>SAF<br>VTV<br>Z60 | AM7<br>C49<br>GT5<br>NCI<br>SLM<br>VXS<br>Z82 | AN3<br>C7H<br>G80<br>NEI<br>TRB<br>V73<br>ISS | AU0<br>DF5<br>JC4<br>NP3<br>UC6<br>XSS<br>ISZ | AU3<br>DK7<br>KC4<br>NP5<br>UK3<br>X88<br>4IU | A31<br>DL3<br>KNP<br>UQA<br>6YT | B30<br>DT4<br>KUP<br>P30<br>U2K<br>YD6<br>691 | B4U<br>D07<br>K34<br>QSS<br>UFI<br>YE9<br>692 |
| BC/CC                                                                            | U                                             | 8555                                          |                                               |                                               | 692                                           |                                               |                                 |                                               |                                               |

## STEP 2

## IF YOUR VEHICLE IS EQUIPPED WITH A FACTORY AMPLIFIER:

Follow the installation instructions and complete the installation as shown in the wiring diagram with an amplifier and read the "AMPLIFIER ONLY" note to determine if you should use rca's or level matching circuits.

## IF YOUR VEHICLE NOT IS EQUIPPED WITH A FACTORY AMPLIFIER:

Follow the installation instructions and complete the installation as shown in the wiring diagram **without an amplifier**.

# **INSTALLATION INSTRUCTIONS**

### STEP 1

maestro 🗲

- Unbox the aftermarket radio and locate its main harness.
- Connect the wires shown on the next page from aftermarket radio main harness to the GM5+ T-harness and match the wire functions.

### STEP 2

• Connect the factory harness to the GM5+ T-harness.

### STEP 3

- Access the OBDII connector located under the driver side dashboard.
- Connect the BROWN /RED wire of the GM5+ T-harness to the wire located at pin 6 of the OBDII connector. (See the vehicle wire chart reference for wire colors)
- Connect the BROWN /YELLOW wire of the GM5+ T-harness to the wire located at pin 14 of the OBDII connector. (See the vehicle wire chart reference for wire colors)

### STEP 4

- Plug the aftermarket radio harnesses into the aftermarket radio.
- Plug the Data cable to the data port of the aftermarket radio.
- Insert the Audio cable into the iDatalink 3.5 mm audio jack of the aftermarket radio.

### STEP 5

• Connect all the harnesses to the Maestro RR module then proceed to module setup.

#### The module is now ready to be used.

Insert the aftermarket radio in the dashboard housing and test all the functionalities.

Reassemble the dashboard carefully.

### (AMPLIFIER ONLY)

#### DETERMINE IF YOU SHOULD USE RCA'S OR LEVEL MATCHING CIRCUITS

- If your vehicle is equipped with a factory amplifier you can connect the RCA wiring to the low level outputs of your aftermarket radio, or connect the level matching circuits to the speaker outputs of the aftermarket radio.
- If your aftermarket radio does not have low level outputs, has only a single RCA output, or the RCA output level is 2 volts or less then it is recommended to connect the level matching circuit to the speaker outputs. If the volume does not go loud enough using the RCA connections, the level matching circuits can be used.
- The internal amplifier in some radios is not compatible with the level matching circuit. In these cases, there will be floor noise (hissing or buzzing at low levels) when the level matching circuit is connected. Change to the RCA connections to eliminate this noise.

#### TROUBLESHOOTING TIPS:

- To reset the module back its factory settings, turn the key to the OFF position then disconnect all connectors from the module. Press and hold the module's programming button and connect all the connectors back to the module. Wait, the module's LED will flash RED rapidly (this may take up to 10 seconds). Release the programming button. Wait, the LED will turn solid GREEN for 2 seconds.
- For technical assistance call 1-866-427-2999 or e-mail "support@idatalink.com". Visit us at "maestro.idatalink. com/support" and "www.12voltdata.com/forum/"

# **WIRING DIAGRAM** with an Amplifier

<sup>®</sup>maestro**A** 

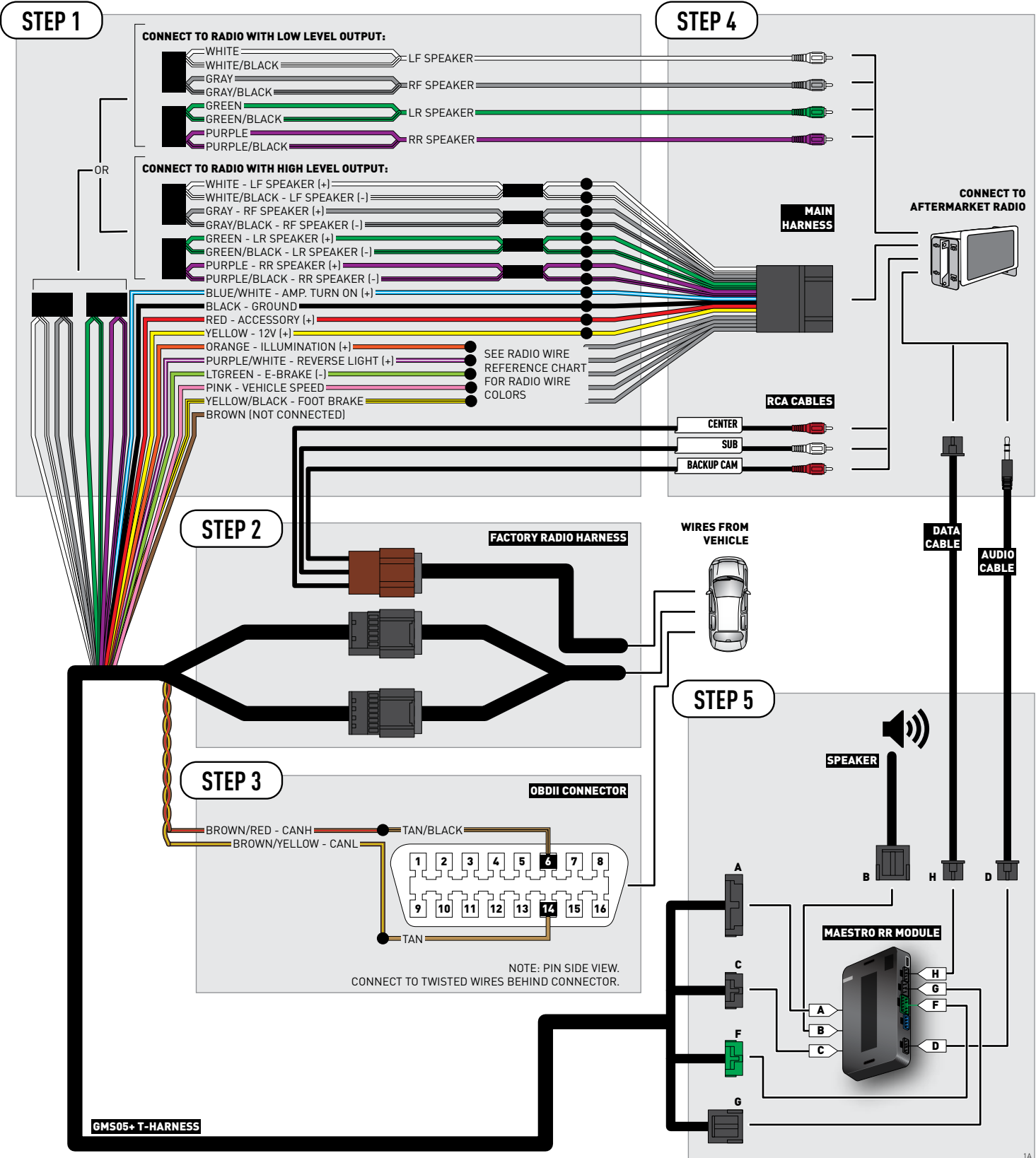

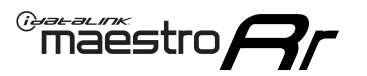

# WIRING DIAGRAM without an Amplifier

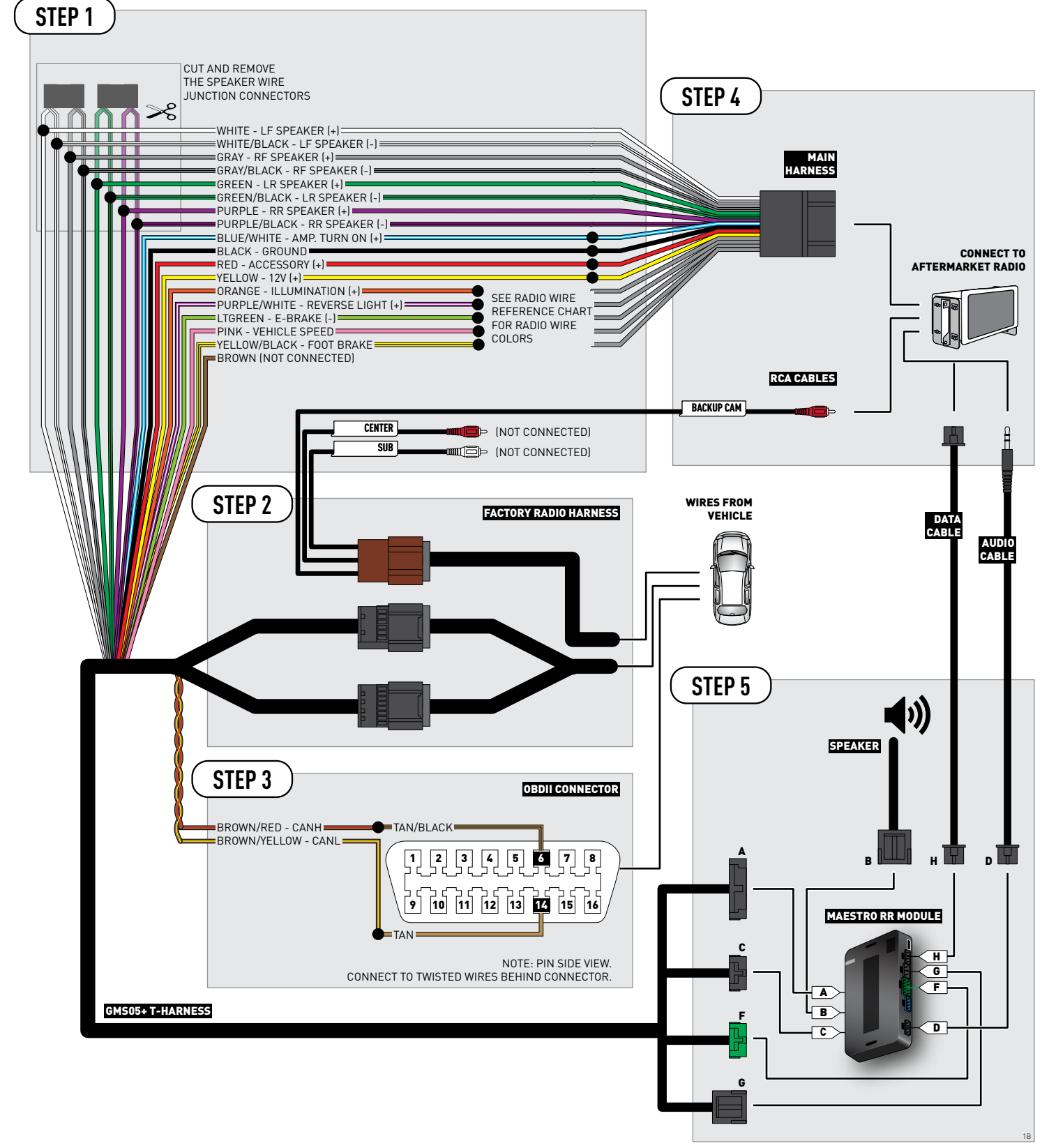

# **RADIO WIRE REFERENCE CHART**

| Wire<br>Description        | Polarity | Wire Color on Maestro<br>T-Harness | Wire Color on Alpine cable | Wire Color on Kenwood cable | Wire Color on Pioneer cable |
|----------------------------|----------|------------------------------------|----------------------------|-----------------------------|-----------------------------|
| Illumination               | (+)      | Orange                             | N/A                        | Orange/White                | Orange/White                |
| Reverse Light              | (+)      | Purple/White                       | Orange/White               | Purple/White                | Purple/White                |
| E-Brake                    | (-)      | Lt Green                           | Yellow/Blue                | Lt Green                    | Lt Green                    |
| Foot Brake                 | [+]      | Yellow/Black                       | Yellow/Black               | N/A                         | N/A                         |
| VSS (vehicle speed sensor) | (DATA)   | Pink                               | Green/White                | N/A                         | Pink                        |

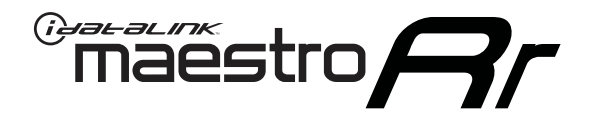

# INSTALL GUIDE GMC YUKON WITH NAV 2012-2014

## RETAINS STEERING WHEEL CONTROLS, ONSTAR, BLUETOOTH, XM SATELLITE AND MORE!

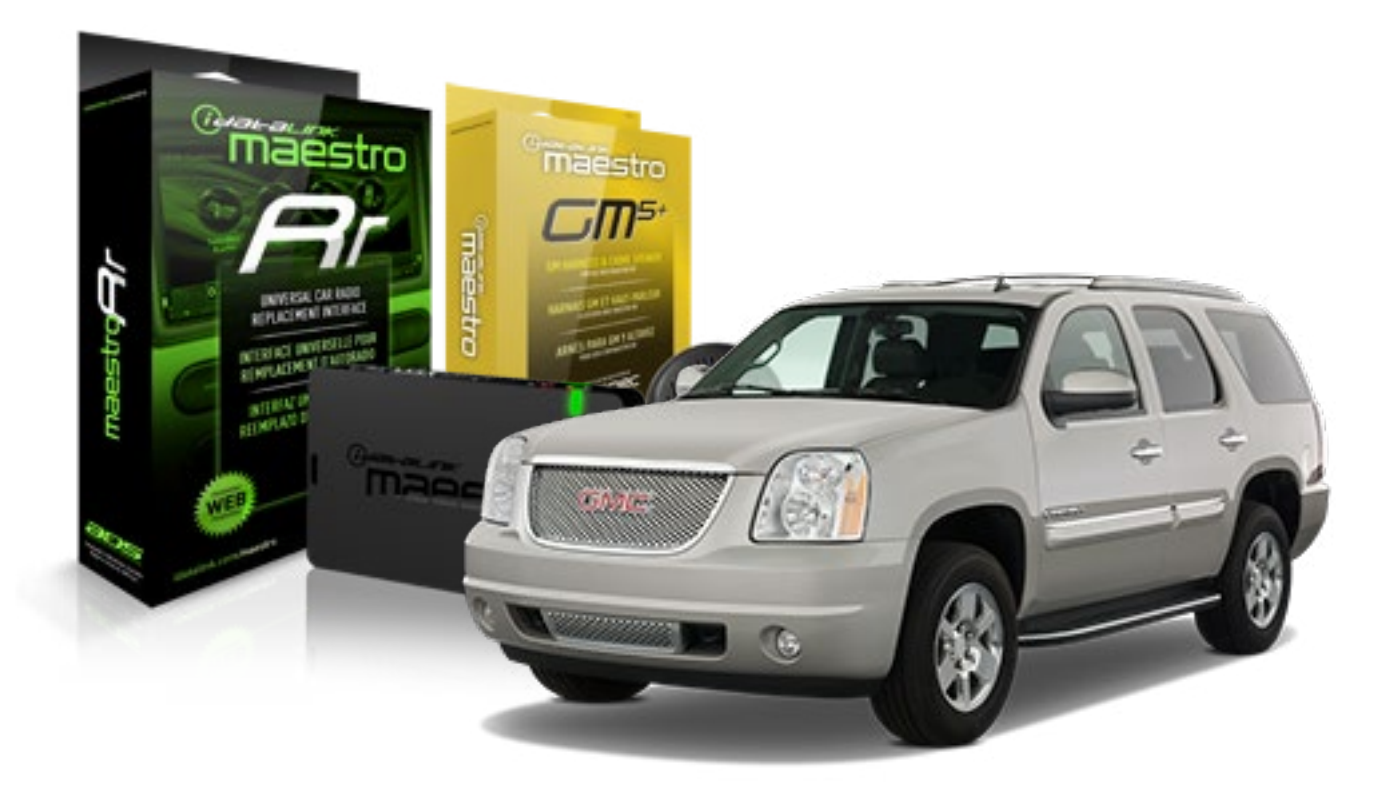

#### **PRODUCTS REQUIRED**

iDatalink Maestro RR Radio Replacement Interface iDatalink Maestro GM5+ Installation Harness **OPTIONAL ACCESSORIES** 

None

PROGRAMMED FIRMWARE ADS-RR(SR)-GMS05-DS

NOTICE: Automotive Data Solutions Inc. (ADS) recommends having this installation performed by a certified technician. Logos and trademarks used here in are the properties of their respective owners.

# **WELCOME**

<sup>®</sup>maestro

Congratulations on the purchase of your iDatalink Maestro RR Radio replacement solution. You are now a few simple steps away from enjoying your new car radio with enhanced features.

Before starting your installation, please ensure that your iDatalink Maestro module is programmed with the correct firmware for your vehicle and that you carefully review the install guide.

Please note that Maestro RR will only retain functionalities that were originally available in the vehicle.

### **TABLE OF CONTENTS**

| Before Installing                   | 3 |
|-------------------------------------|---|
| Installation Instructions           | 4 |
| Wiring Diagram with an Amplifier    | 5 |
| Wiring Diagram without an Amplifier | 6 |
| Radio Wire Reference Chart          | 7 |

# **NEED HELP?**

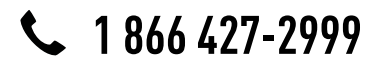

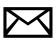

support@idatalink.com

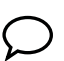

maestro.idatalink.com/support www.12voltdata.com/forum

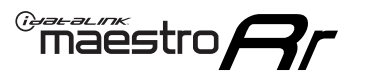

# **BEFORE INSTALLING**

### STEP 1

DETERMINE IF YOUR VEHICLE IS EQUIPPED WITH A FACTORY AMPLIFIER:

**METHOD 1:** Look for the following logos in the vehicle. They are usually on the speaker covers or on the radio unit. If you find any of the following logos Bose, Pioneer or Monsoon, you have a factory amplifier.

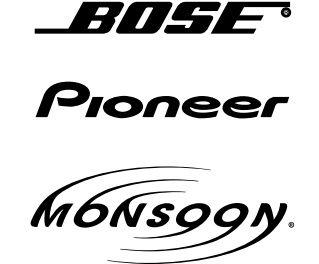

**METHOD 2:** Look for the following sticker in the glove box. This sticker will indicate all the Regular Production Option (RPO) codes. If you find any of the following codes UQA, UQS or UQG, you have a factory amplifier.

| SERVICE                                                                          | PARTS                                         | S IDEN                                        | TIFIC                                         | ation                                         |                                               |                                               | DON                             | IOT R                                         | EMOVE                                         |
|----------------------------------------------------------------------------------|-----------------------------------------------|-----------------------------------------------|-----------------------------------------------|-----------------------------------------------|-----------------------------------------------|-----------------------------------------------|---------------------------------|-----------------------------------------------|-----------------------------------------------|
| 2GCEK1                                                                           | 9N03′                                         | 13447                                         | 64                                            |                                               | 143                                           | 3 5 FX\                                       | NH2Q                            |                                               | CKI5753                                       |
| AGI AG2<br>B58 B81<br>EVA E63<br>K47 K68<br>R4Y R9U<br>UF3 UK3<br>YSS ZGC<br>7YT | AJ1<br>B82<br>FF8<br>LQ9<br>R9Z<br>VR4<br>ZYI | AL0<br>CJ3<br>FF9<br>M32<br>SAF<br>VTV<br>Z60 | AM7<br>C49<br>GT5<br>NCI<br>SLM<br>VXS<br>Z82 | AN3<br>C7H<br>G80<br>NEI<br>TRB<br>V73<br>ISS | AU0<br>DF5<br>JC4<br>NP3<br>UC6<br>XSS<br>ISZ | AU3<br>DK7<br>KC4<br>NP5<br>UK3<br>X88<br>4IU | A31<br>DL3<br>KNP<br>UQA<br>6YT | B30<br>DT4<br>KUP<br>P30<br>U2K<br>YD6<br>691 | B4U<br>D07<br>K34<br>QSS<br>UFI<br>YE9<br>692 |
| BC/CC                                                                            | U                                             | 8555                                          |                                               |                                               | 692                                           |                                               |                                 |                                               |                                               |

## STEP 2

## IF YOUR VEHICLE IS EQUIPPED WITH A FACTORY AMPLIFIER:

Follow the installation instructions and complete the installation as shown in the wiring diagram with an amplifier and read the "AMPLIFIER ONLY" note to determine if you should use rca's or level matching circuits.

## IF YOUR VEHICLE NOT IS EQUIPPED WITH A FACTORY AMPLIFIER:

Follow the installation instructions and complete the installation as shown in the wiring diagram **without an amplifier**.

# **INSTALLATION INSTRUCTIONS**

### STEP 1

maestro 🗲

- Unbox the aftermarket radio and locate its main harness.
- Connect the wires shown on the next page from aftermarket radio main harness to the GM2 T-harness and match the wire functions.
- Remove the factory radio.

### STEP 2

• Connect the GREEN male 2 pin connector of the backup camera cable to the GREEN female connector of the backup camera adapter. Connect GRAY connector of adapter to the vehicle backup camera harness.

### STEP 3

• Connect the factory harness to the GM2 T-harness. Ensure that the RED 2 pin plugs are connected.

### STEP 4

• Plug the OBDII connector into the OBDII of the vehicle, under driver dash.

### STEP 5

- Plug the aftermarket radio harnesses into the aftermarket radio.
- Connect the backup camera RCA cable into the aftermarket radio.
- Plug the Data cable to the data port of the aftermarket radio.
- Insert the Audio cable into the iDatalink 3.5 mm audio jack of the aftermarket radio.

### STEP 6

• Connect all the harnesses to the Maestro RR module then test your installation.

#### TROUBLESHOOTING TIPS:

- To reset the module back its factory settings, turn the key to the OFF position then disconnect all connectors from the module. Press and hold the module's programming button and connect all the connectors back to the module. Wait, the module's LED will flash RED rapidly (this may take up to 10 seconds). Release the programming button. Wait, the LED will turn solid GREEN for 2 seconds.
- For technical assistance call 1-866-427-2999 or e-mail "support@idatalink.com". Visit us at "maestro.idatalink. com/support" and "www.12voltdata.com/forum/"

# WIRING DIAGRAM with an Amplifier

Maestro Ar

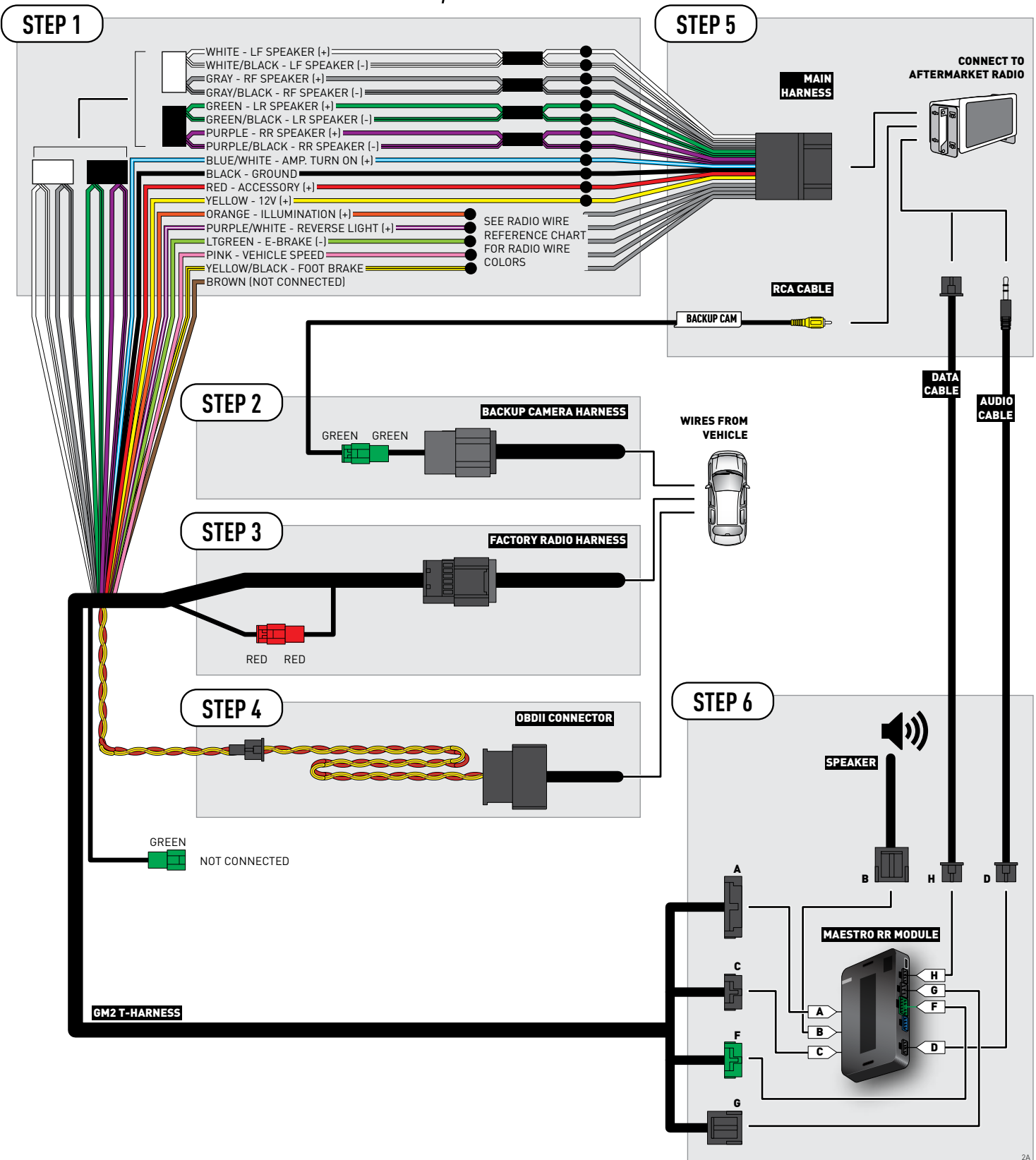

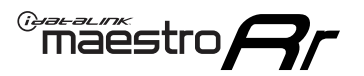

# **WIRING DIAGRAM** without an Amplifier

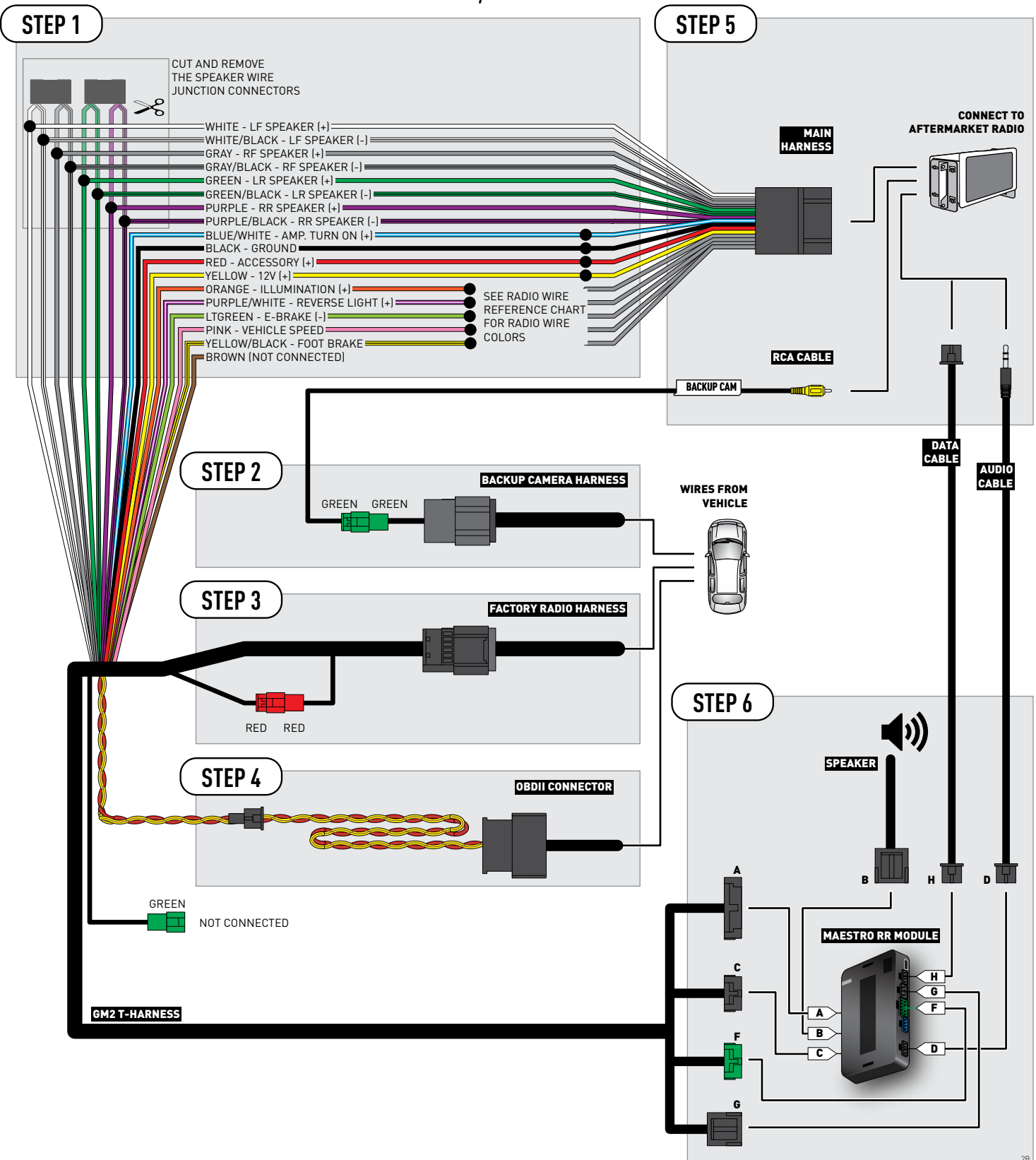

# **RADIO WIRE REFERENCE CHART**

| Wire<br>Description        | Polarity | Wire Color on Maestro<br>T-Harness | Wire Color on Maestro<br>T-Harness Wire Color on Alpine cable W |              | Wire Color on Pioneer cable |
|----------------------------|----------|------------------------------------|-----------------------------------------------------------------|--------------|-----------------------------|
| Illumination               | (+)      | Orange                             | Orange N/A                                                      |              | Orange/White                |
| Reverse Light              | [+]      | Purple/White                       | Orange/White                                                    | Purple/White | Purple/White                |
| E-Brake                    | (-)      | Lt Green                           | Yellow/Blue                                                     | Lt Green     | Lt Green                    |
| Foot Brake                 | [+]      | Yellow/Black                       | Yellow/Black                                                    | N/A          | N/A                         |
| VSS (vehicle speed sensor) | (DATA)   | Pink                               | Green/White                                                     | N/A          | Pink                        |

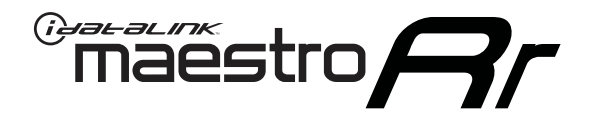

# INSTALL GUIDE GMC YUKON WITHOUT NAV 2012-2014

## RETAINS STEERING WHEEL CONTROLS, ONSTAR, BLUETOOTH, XM SATELLITE AND MORE!

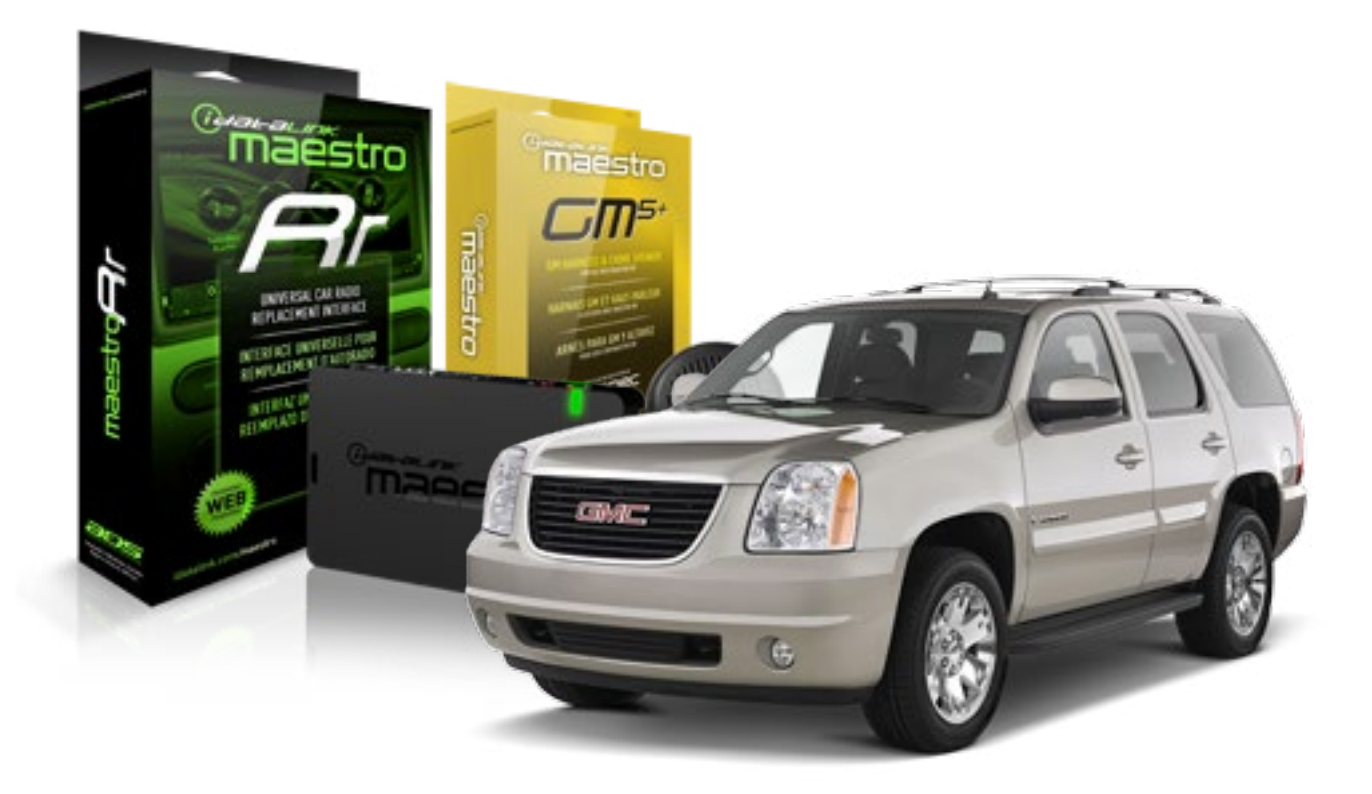

#### **PRODUCTS REQUIRED**

iDatalink Maestro RR Radio Replacement Interface iDatalink Maestro GM5+ Installation Harness OPTIONAL ACCESSORIES None PROGRAMMED FIRMWARE ADS-RR(SR)-GMS05-DS

NOTICE: Automotive Data Solutions Inc. (ADS) recommends having this installation performed by a certified technician. Logos and trademarks used here in are the properties of their respective owners.

# **WELCOME**

<sup>®</sup>maestro

Congratulations on the purchase of your iDatalink Maestro RR Radio replacement solution. You are now a few simple steps away from enjoying your new car radio with enhanced features.

Before starting your installation, please ensure that your iDatalink Maestro module is programmed with the correct firmware for your vehicle and that you carefully review the install guide.

Please note that Maestro RR will only retain functionalities that were originally available in the vehicle.

### **TABLE OF CONTENTS**

| Before Installing                   | 3 |
|-------------------------------------|---|
| Installation Instructions           | 4 |
| Wiring Diagram with an Amplifier    | 5 |
| Wiring Diagram without an Amplifier | 6 |
| Radio Wire Reference Chart          | 7 |

# **NEED HELP?**

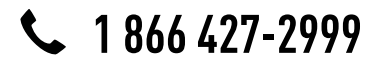

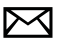

support@idatalink.com

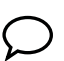

maestro.idatalink.com/support www.12voltdata.com/forum

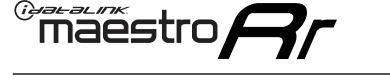

# **BEFORE INSTALLING**

### STEP 1

DETERMINE IF YOUR VEHICLE IS EQUIPPED WITH A FACTORY AMPLIFIER:

**METHOD 1:** Look for the following logos in the vehicle. They are usually on the speaker covers or on the radio unit. If you find any of the following logos Bose, Pioneer or Monsoon, you have a factory amplifier.

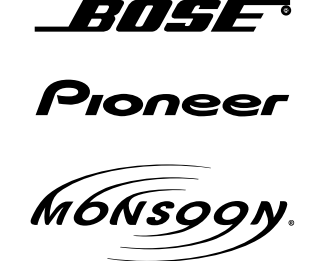

**METHOD 2:** Look for the following sticker in the glove box. This sticker will indicate all the Regular Production Option (RPO) codes. If you find any of the following codes UQA, UQS or UQG, you have a factory amplifier.

| SERVICE                                                                          | PARTS                                         | S IDEN                                        | TIFIC                                         | ation                                         |                                               |                                               | DON                             | IOT R                                         | EMOVE                                         |
|----------------------------------------------------------------------------------|-----------------------------------------------|-----------------------------------------------|-----------------------------------------------|-----------------------------------------------|-----------------------------------------------|-----------------------------------------------|---------------------------------|-----------------------------------------------|-----------------------------------------------|
| 2GCEK1                                                                           | 9N03′                                         | 13447                                         | 64                                            |                                               | 143                                           | 3 5 FX\                                       | NH2Q                            |                                               | CKI5753                                       |
| AGI AG2<br>B58 B81<br>EVA E63<br>K47 K68<br>R4Y R9U<br>UF3 UK3<br>YSS ZGC<br>7YT | AJ1<br>B82<br>FF8<br>LQ9<br>R9Z<br>VR4<br>ZYI | AL0<br>CJ3<br>FF9<br>M32<br>SAF<br>VTV<br>Z60 | AM7<br>C49<br>GT5<br>NCI<br>SLM<br>VXS<br>Z82 | AN3<br>C7H<br>G80<br>NEI<br>TRB<br>V73<br>ISS | AU0<br>DF5<br>JC4<br>NP3<br>UC6<br>XSS<br>ISZ | AU3<br>DK7<br>KC4<br>NP5<br>UK3<br>X88<br>4IU | A31<br>DL3<br>KNP<br>UQA<br>6YT | B30<br>DT4<br>KUP<br>P30<br>U2K<br>YD6<br>691 | B4U<br>D07<br>K34<br>QSS<br>UFI<br>YE9<br>692 |
| BC/CC                                                                            | U                                             | 8555                                          |                                               |                                               | 692                                           |                                               |                                 |                                               |                                               |

## STEP 2

## IF YOUR VEHICLE IS EQUIPPED WITH A FACTORY AMPLIFIER:

Follow the installation instructions and complete the installation as shown in the wiring diagram with an amplifier and read the "AMPLIFIER ONLY" note to determine if you should use rca's or level matching circuits.

## IF YOUR VEHICLE NOT IS EQUIPPED WITH A FACTORY AMPLIFIER:

Follow the installation instructions and complete the installation as shown in the wiring diagram **without an amplifier**.

# INSTALLATION INSTRUCTIONS

### STEP 1

maestro 🗲

- Unbox the aftermarket radio and locate its main harness.
- Connect the wires shown on the next page from aftermarket radio main harness to the GM5+ T-harness and match the wire functions.

### STEP 2

• Connect the factory harness to the GM5+ T-harness.

### STEP 3

- Access the OBDII connector located under the driver side dashboard.
- Connect the BROWN /RED wire of the GM5+ T-harness to the wire located at pin 6 of the OBDII connector. (See the vehicle wire chart reference for wire colors)
- Connect the BROWN /YELLOW wire of the GM5+ T-harness to the wire located at pin 14 of the OBDII connector. (See the vehicle wire chart reference for wire colors)

### STEP 4

- Plug the aftermarket radio harnesses into the aftermarket radio.
- Plug the Data cable to the data port of the aftermarket radio.
- Insert the Audio cable into the iDatalink 3.5 mm audio jack of the aftermarket radio.

### STEP 5

• Connect all the harnesses to the Maestro RR module then proceed to module setup.

#### The module is now ready to be used.

Insert the aftermarket radio in the dashboard housing and test all the functionalities.

Reassemble the dashboard carefully.

### (AMPLIFIER ONLY)

#### DETERMINE IF YOU SHOULD USE RCA'S OR LEVEL MATCHING CIRCUITS

- If your vehicle is equipped with a factory amplifier you can connect the RCA wiring to the low level outputs of your aftermarket radio, or connect the level matching circuits to the speaker outputs of the aftermarket radio.
- If your aftermarket radio does not have low level outputs, has only a single RCA output, or the RCA output level is 2 volts or less then it is recommended to connect the level matching circuit to the speaker outputs. If the volume does not go loud enough using the RCA connections, the level matching circuits can be used.
- The internal amplifier in some radios is not compatible with the level matching circuit. In these cases, there will be floor noise (hissing or buzzing at low levels) when the level matching circuit is connected. Change to the RCA connections to eliminate this noise.

#### TROUBLESHOOTING TIPS:

- To reset the module back its factory settings, turn the key to the OFF position then disconnect all connectors from the module. Press and hold the module's programming button and connect all the connectors back to the module. Wait, the module's LED will flash RED rapidly (this may take up to 10 seconds). Release the programming button. Wait, the LED will turn solid GREEN for 2 seconds.
- For technical assistance call 1-866-427-2999 or e-mail "support@idatalink.com". Visit us at "maestro.idatalink. com/support" and "www.12voltdata.com/forum/"

# **WIRING DIAGRAM** with an Amplifier

<sup>®</sup>maestro**/?**/

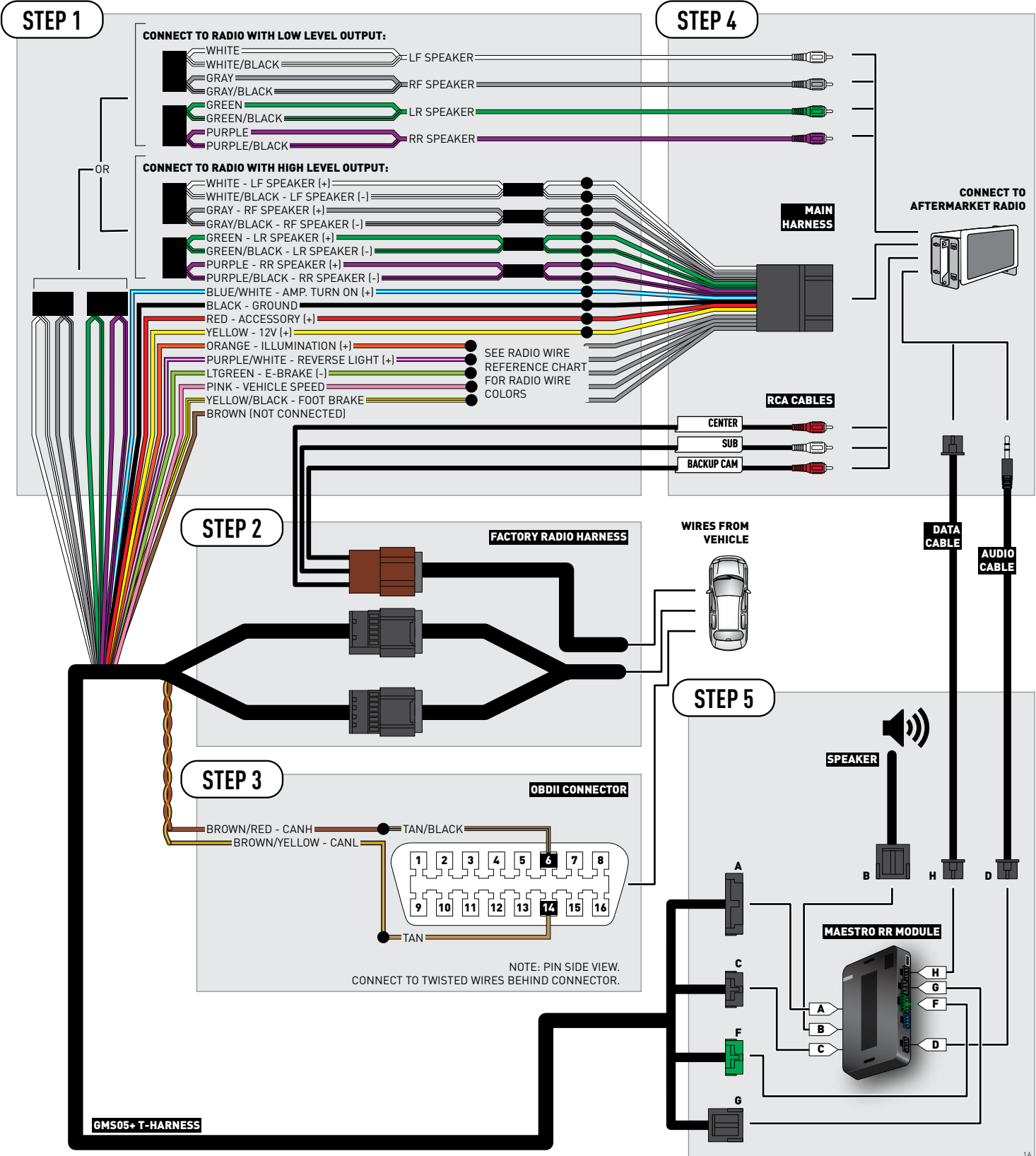

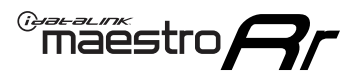

# WIRING DIAGRAM without an Amplifier

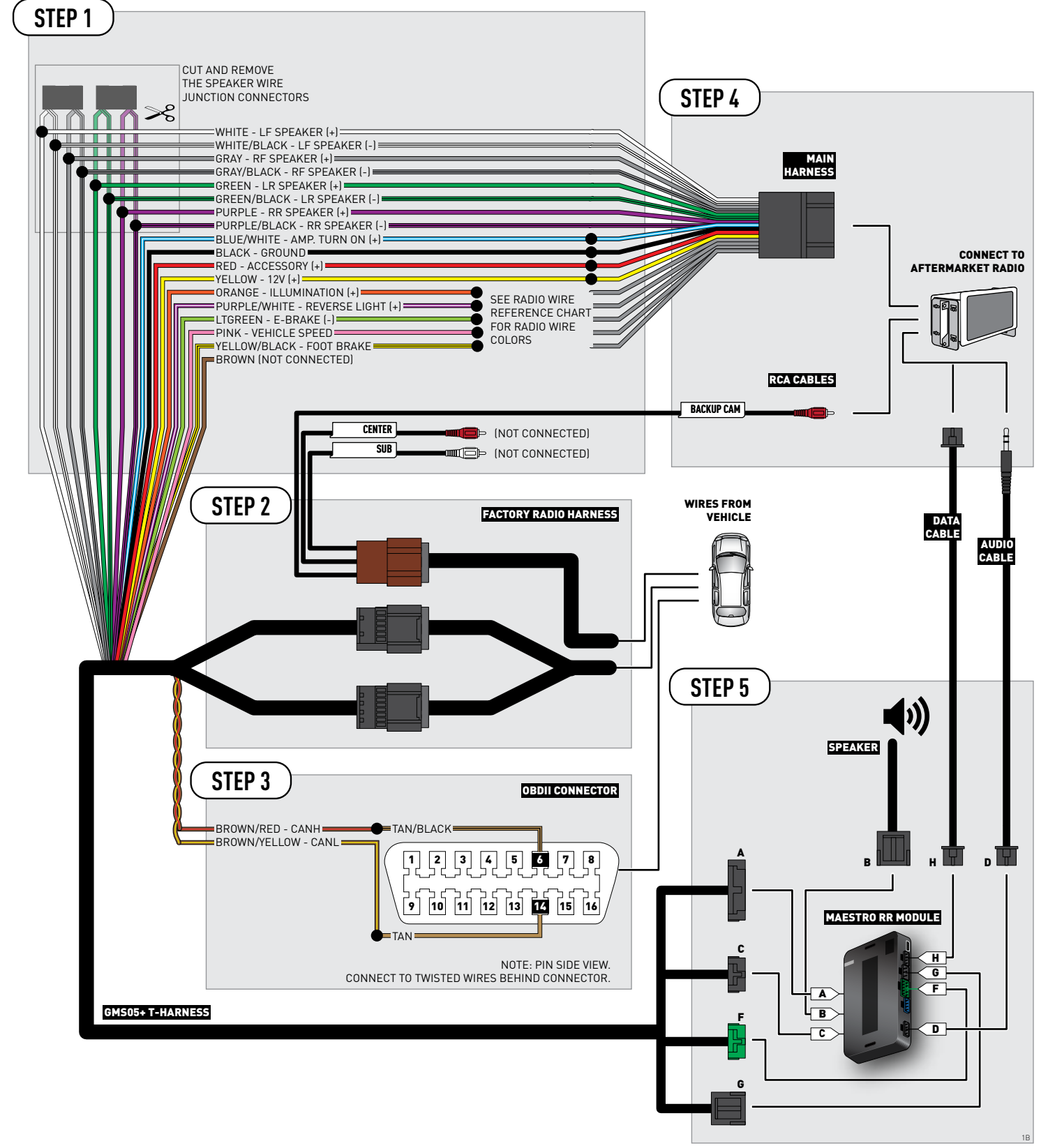

# **RADIO WIRE REFERENCE CHART**

| Wire<br>Description        | Polarity | Wire Color on Maestro<br>T-Harness | Wire Color on Maestro<br>T-Harness Wire Color on Alpine cable W |              | Wire Color on Pioneer cable |
|----------------------------|----------|------------------------------------|-----------------------------------------------------------------|--------------|-----------------------------|
| Illumination               | (+)      | Orange                             | Orange N/A                                                      |              | Orange/White                |
| Reverse Light              | [+]      | Purple/White                       | Orange/White                                                    | Purple/White | Purple/White                |
| E-Brake                    | (-)      | Lt Green                           | Yellow/Blue                                                     | Lt Green     | Lt Green                    |
| Foot Brake                 | [+]      | Yellow/Black                       | Yellow/Black                                                    | N/A          | N/A                         |
| VSS (vehicle speed sensor) | (DATA)   | Pink                               | Green/White                                                     | N/A          | Pink                        |

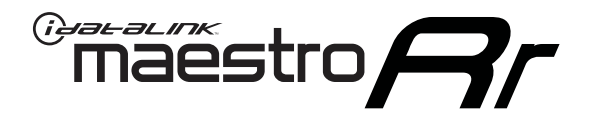

# INSTALL GUIDE GMC YUKON XL 2007-2011

## RETAINS STEERING WHEEL CONTROLS, ONSTAR, BLUETOOTH, XM SATELLITE AND MORE!

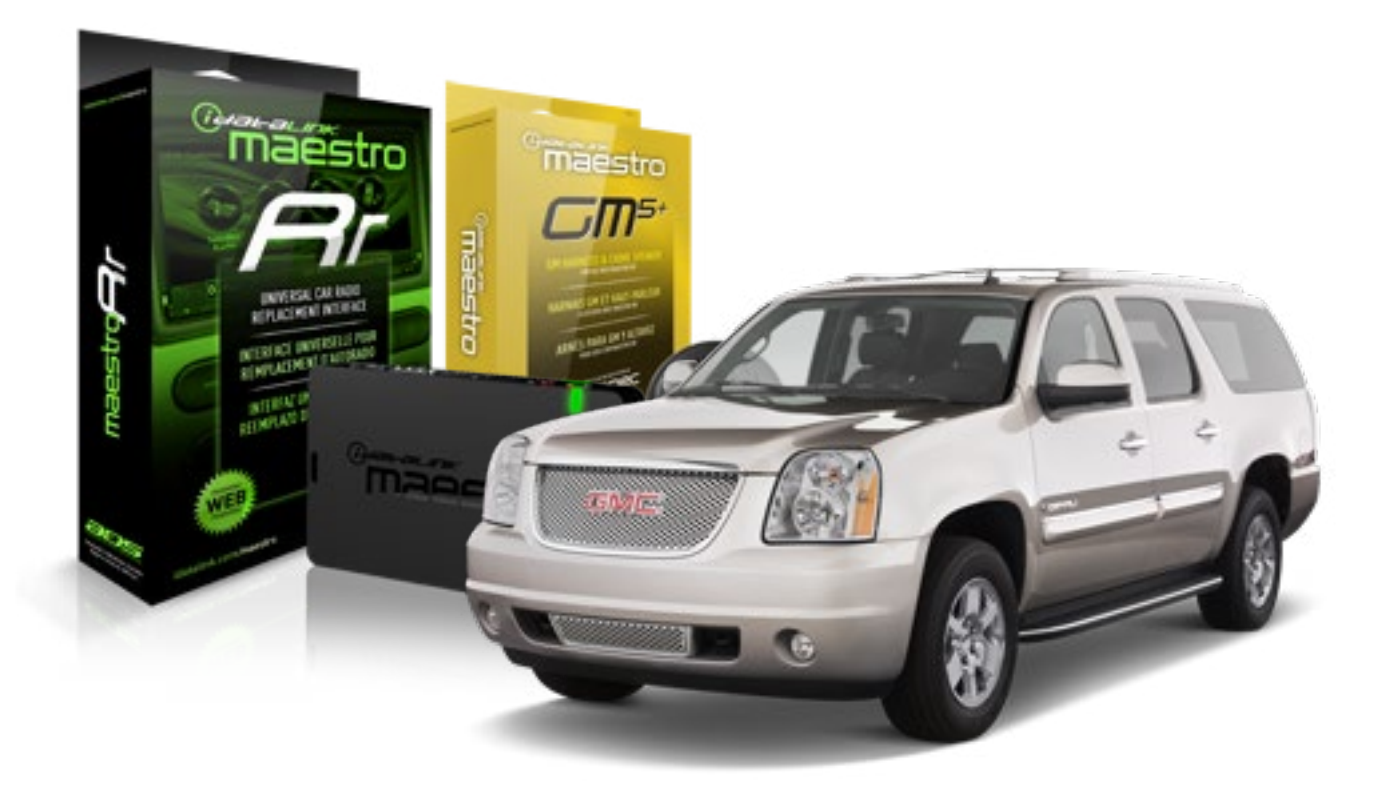

#### **PRODUCTS REQUIRED**

iDatalink Maestro RR Radio Replacement Interface iDatalink Maestro GM5+ Installation Harness OPTIONAL ACCESSORIES None PROGRAMMED FIRMWARE ADS-RR(SR)-GMS05-DS

NOTICE: Automotive Data Solutions Inc. (ADS) recommends having this installation performed by a certified technician. Logos and trademarks used here in are the properties of their respective owners.

# **WELCOME**

<sup>®</sup>maestro

Congratulations on the purchase of your iDatalink Maestro RR Radio replacement solution. You are now a few simple steps away from enjoying your new car radio with enhanced features.

Before starting your installation, please ensure that your iDatalink Maestro module is programmed with the correct firmware for your vehicle and that you carefully review the install guide.

Please note that Maestro RR will only retain functionalities that were originally available in the vehicle.

### **TABLE OF CONTENTS**

| Before Installing                   | 3 |
|-------------------------------------|---|
| Installation Instructions           | 4 |
| Wiring Diagram with an Amplifier    | 5 |
| Wiring Diagram without an Amplifier | 6 |
| Radio Wire Reference Chart          | 7 |

# **NEED HELP?**

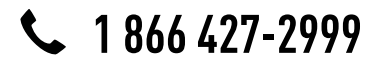

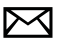

support@idatalink.com

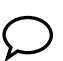

maestro.idatalink.com/support www.12voltdata.com/forum

# **BEFORE INSTALLING**

maestro **Ar** 

### STEP 1

DETERMINE IF YOUR VEHICLE IS EQUIPPED WITH A FACTORY AMPLIFIER:

**METHOD 1:** Look for the following logos in the vehicle. They are usually on the speaker covers or on the radio unit. If you find any of the following logos Bose, Pioneer or Monsoon, you have a factory amplifier.

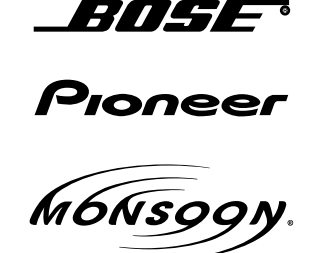

**METHOD 2:** Look for the following sticker in the glove box. This sticker will indicate all the Regular Production Option (RPO) codes. If you find any of the following codes UQA, UQS or UQG, you have a factory amplifier.

| SERVICE PARTS IDENTIFICATION DO NOT REMOVE                                |                                                             |                                               |                                               |                                               |                                               |                                               |                                 |                                               |                                               |
|---------------------------------------------------------------------------|-------------------------------------------------------------|-----------------------------------------------|-----------------------------------------------|-----------------------------------------------|-----------------------------------------------|-----------------------------------------------|---------------------------------|-----------------------------------------------|-----------------------------------------------|
| 2GCEK                                                                     | 19N03                                                       | 13447                                         | 64                                            |                                               | 143                                           | 3 5 FX\                                       | NH2Q                            |                                               | CKI5753                                       |
| AGI AG<br>B58 B8<br>EVA E6<br>K47 K6<br>R4Y R9<br>UF3 UK<br>YSS ZG<br>7YT | 2 AJ1<br>1 B82<br>3 FF8<br>8 LQ9<br>U R9Z<br>3 VR4<br>C ZYI | AL0<br>CJ3<br>FF9<br>M32<br>SAF<br>VTV<br>Z60 | AM7<br>C49<br>GT5<br>NCI<br>SLM<br>VXS<br>Z82 | AN3<br>C7H<br>G80<br>NEI<br>TRB<br>V73<br>ISS | AU0<br>DF5<br>JC4<br>NP3<br>UC6<br>XSS<br>ISZ | AU3<br>DK7<br>KC4<br>NP5<br>UK3<br>X88<br>4IU | A31<br>DL3<br>KNP<br>UQA<br>6YT | B30<br>DT4<br>KUP<br>P30<br>U2K<br>YD6<br>691 | B4U<br>D07<br>K34<br>QSS<br>UFI<br>YE9<br>692 |
| BC/CC                                                                     | U                                                           | 8555                                          |                                               |                                               | 692                                           |                                               |                                 |                                               |                                               |

## STEP 2

## IF YOUR VEHICLE IS EQUIPPED WITH A FACTORY AMPLIFIER:

Follow the installation instructions and complete the installation as shown in the wiring diagram with an amplifier and read the "AMPLIFIER ONLY" note to determine if you should use rca's or level matching circuits.

## IF YOUR VEHICLE NOT IS EQUIPPED WITH A FACTORY AMPLIFIER:

Follow the installation instructions and complete the installation as shown in the wiring diagram **without an amplifier**.

# **INSTALLATION INSTRUCTIONS**

### STEP 1

maestro 🗲

- Unbox the aftermarket radio and locate its main harness.
- Connect the wires shown on the next page from aftermarket radio main harness to the GM5+ T-harness and match the wire functions.

### STEP 2

• Connect the factory harness to the GM5+ T-harness.

### STEP 3

- Access the OBDII connector located under the driver side dashboard.
- Connect the BROWN /RED wire of the GM5+ T-harness to the wire located at pin 6 of the OBDII connector. (See the vehicle wire chart reference for wire colors)
- Connect the BROWN /YELLOW wire of the GM5+ T-harness to the wire located at pin 14 of the OBDII connector. (See the vehicle wire chart reference for wire colors)

### STEP 4

- Plug the aftermarket radio harnesses into the aftermarket radio.
- Plug the Data cable to the data port of the aftermarket radio.
- Insert the Audio cable into the iDatalink 3.5 mm audio jack of the aftermarket radio.

### STEP 5

• Connect all the harnesses to the Maestro RR module then proceed to module setup.

#### The module is now ready to be used.

Insert the aftermarket radio in the dashboard housing and test all the functionalities.

Reassemble the dashboard carefully.

### (AMPLIFIER ONLY)

#### DETERMINE IF YOU SHOULD USE RCA'S OR LEVEL MATCHING CIRCUITS

- If your vehicle is equipped with a factory amplifier you can connect the RCA wiring to the low level outputs of your aftermarket radio, or connect the level matching circuits to the speaker outputs of the aftermarket radio.
- If your aftermarket radio does not have low level outputs, has only a single RCA output, or the RCA output level is 2 volts or less then it is recommended to connect the level matching circuit to the speaker outputs. If the volume does not go loud enough using the RCA connections, the level matching circuits can be used.
- The internal amplifier in some radios is not compatible with the level matching circuit. In these cases, there will be floor noise (hissing or buzzing at low levels) when the level matching circuit is connected. Change to the RCA connections to eliminate this noise.

#### TROUBLESHOOTING TIPS:

- To reset the module back its factory settings, turn the key to the OFF position then disconnect all connectors from the module. Press and hold the module's programming button and connect all the connectors back to the module. Wait, the module's LED will flash RED rapidly (this may take up to 10 seconds). Release the programming button. Wait, the LED will turn solid GREEN for 2 seconds.
- For technical assistance call 1-866-427-2999 or e-mail "support@idatalink.com". Visit us at "maestro.idatalink. com/support" and "www.12voltdata.com/forum/"

# **WIRING DIAGRAM** with an Amplifier

<sup>®</sup>maestro**A** 

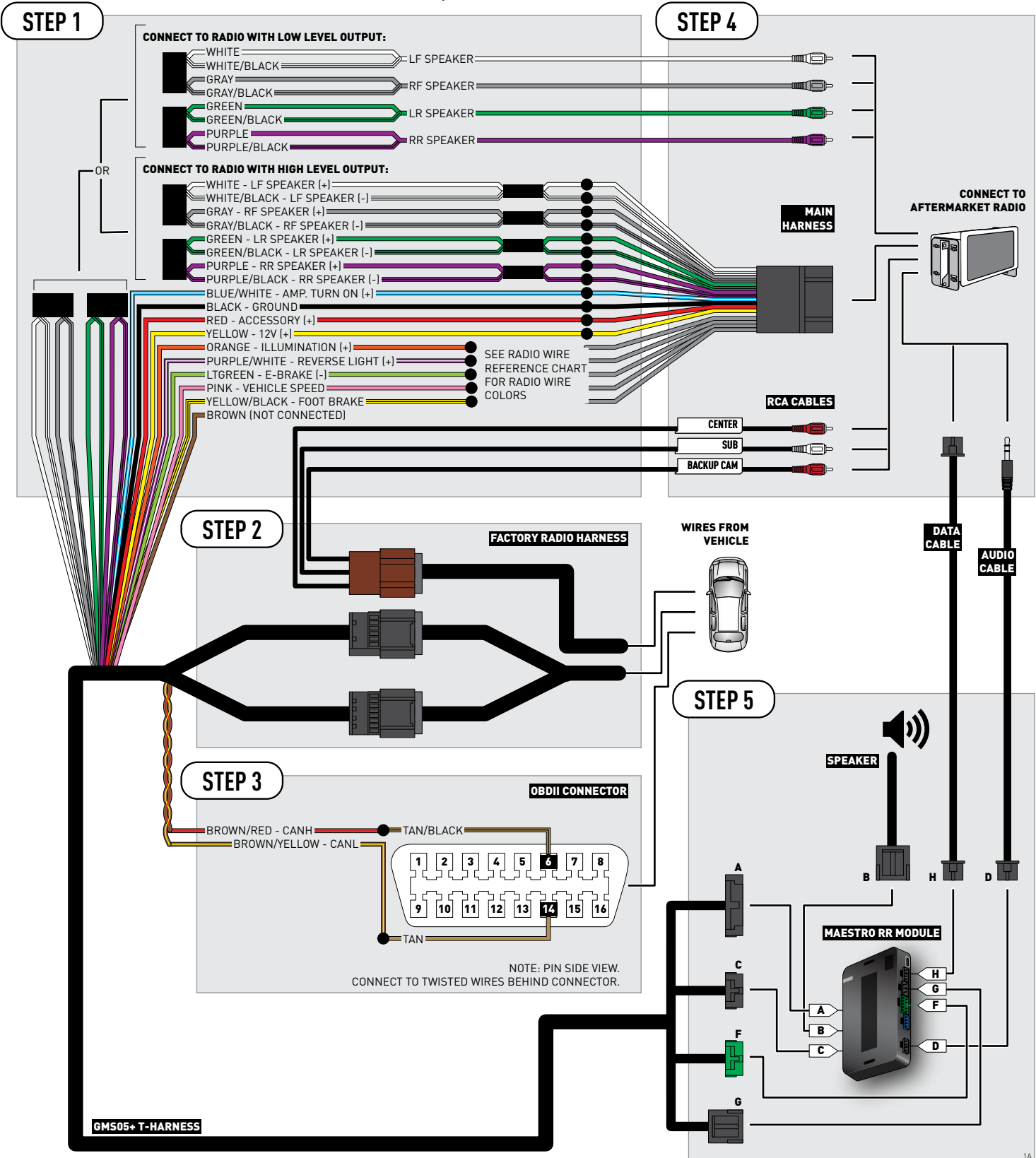

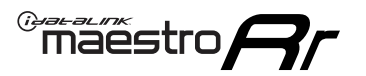

# **WIRING DIAGRAM** without an Amplifier

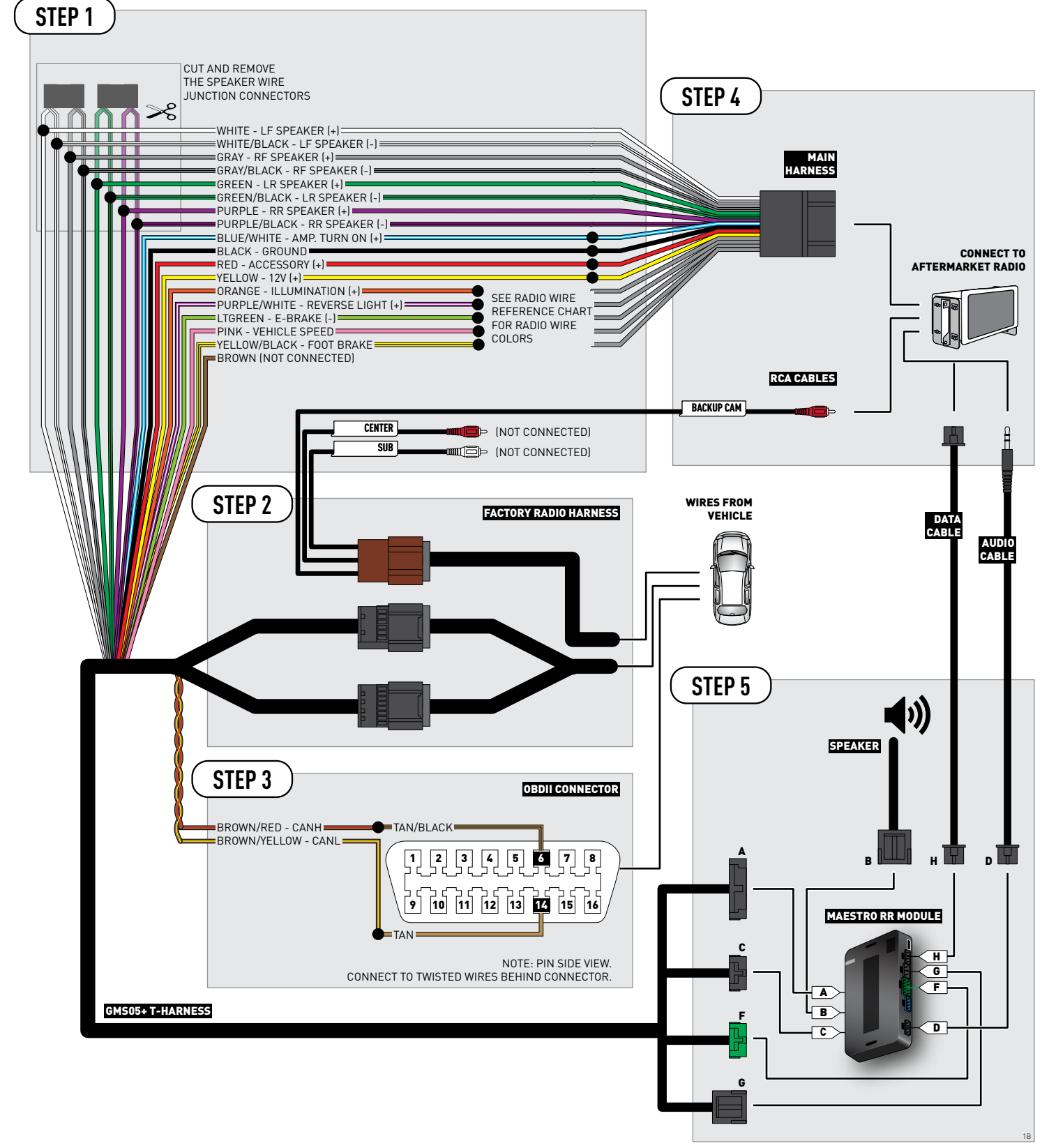

# **RADIO WIRE REFERENCE CHART**

| Wire<br>Description        | Polarity | Wire Color on Maestro<br>T-Harness | Wire Color on Alpine cable | Wire Color on Kenwood cable | Wire Color on Pioneer cable |
|----------------------------|----------|------------------------------------|----------------------------|-----------------------------|-----------------------------|
| Illumination               | [+]      | Orange                             | )range N/A Orange/White    |                             | Orange/White                |
| Reverse Light              | (+)      | Purple/White                       | Orange/White               | Purple/White                | Purple/White                |
| E-Brake                    | (-)      | Lt Green                           | Yellow/Blue                | Lt Green                    | Lt Green                    |
| Foot Brake                 | (+)      | Yellow/Black                       | Yellow/Black               | N/A                         | N/A                         |
| VSS (vehicle speed sensor) | (DATA)   | Pink                               | Green/White                | N/A                         | Pink                        |

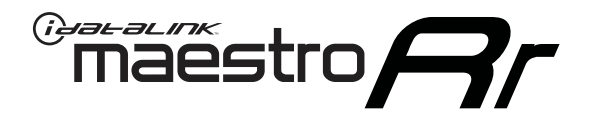

# INSTALL GUIDE GMC YUKON XL WITH NAV 2012-2014

## RETAINS STEERING WHEEL CONTROLS, ONSTAR, BLUETOOTH, XM SATELLITE AND MORE!

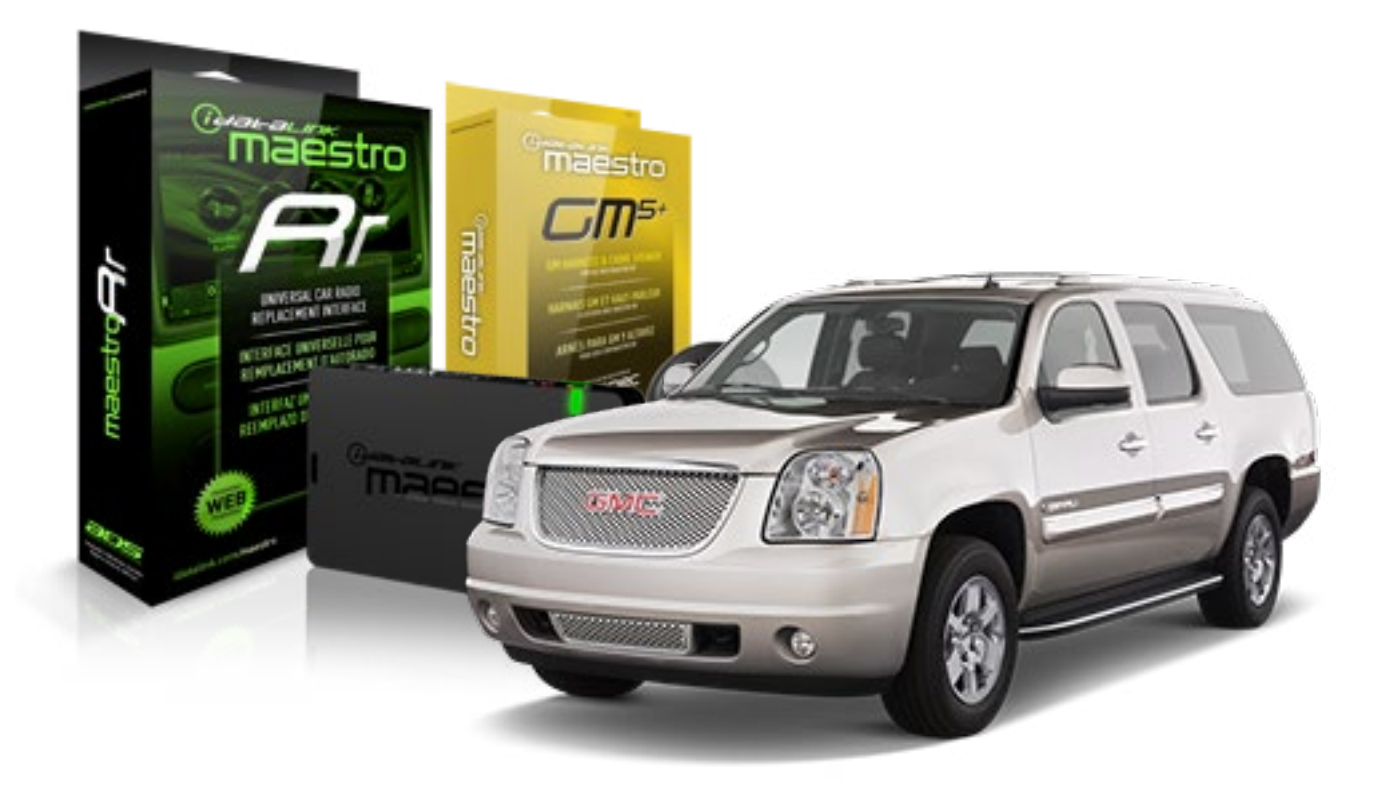

#### **PRODUCTS REQUIRED**

iDatalink Maestro RR Radio Replacement Interface iDatalink Maestro GM5+ Installation Harness **OPTIONAL ACCESSORIES** 

None

PROGRAMMED FIRMWARE ADS-RR(SR)-GMS05-DS

NOTICE: Automotive Data Solutions Inc. (ADS) recommends having this installation performed by a certified technician. Logos and trademarks used here in are the properties of their respective owners.

# **WELCOME**

<sup>®</sup>maestro

Congratulations on the purchase of your iDatalink Maestro RR Radio replacement solution. You are now a few simple steps away from enjoying your new car radio with enhanced features.

Before starting your installation, please ensure that your iDatalink Maestro module is programmed with the correct firmware for your vehicle and that you carefully review the install guide.

Please note that Maestro RR will only retain functionalities that were originally available in the vehicle.

### **TABLE OF CONTENTS**

| Before Installing                   | 3 |
|-------------------------------------|---|
| Installation Instructions           | 4 |
| Wiring Diagram with an Amplifier    | 5 |
| Wiring Diagram without an Amplifier | 6 |
| Radio Wire Reference Chart          | 7 |

# **NEED HELP?**

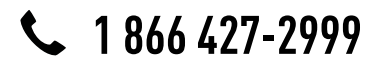

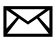

support@idatalink.com

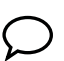

maestro.idatalink.com/support www.12voltdata.com/forum

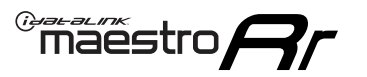

# **BEFORE INSTALLING**

### STEP 1

DETERMINE IF YOUR VEHICLE IS EQUIPPED WITH A FACTORY AMPLIFIER:

**METHOD 1:** Look for the following logos in the vehicle. They are usually on the speaker covers or on the radio unit. If you find any of the following logos Bose, Pioneer or Monsoon, you have a factory amplifier.

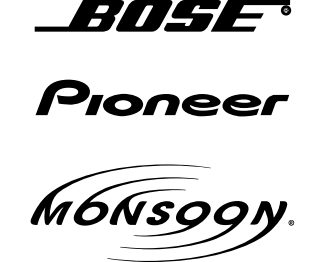

**METHOD 2:** Look for the following sticker in the glove box. This sticker will indicate all the Regular Production Option (RPO) codes. If you find any of the following codes UQA, UQS or UQG, you have a factory amplifier.

| SERVICE                                                                          | PARTS                                         | S IDEN                                        | TIFIC                                         | ation                                         |                                               |                                               | DON                             | IOT R                                         | EMOVE                                         |
|----------------------------------------------------------------------------------|-----------------------------------------------|-----------------------------------------------|-----------------------------------------------|-----------------------------------------------|-----------------------------------------------|-----------------------------------------------|---------------------------------|-----------------------------------------------|-----------------------------------------------|
| 2GCEK19N031344764                                                                |                                               |                                               | 143 5 FXWH2Q                                  |                                               |                                               | CKI5753                                       |                                 |                                               |                                               |
| AGI AG2<br>B58 B81<br>EVA E63<br>K47 K68<br>R4Y R9U<br>UF3 UK3<br>YSS ZGC<br>7YT | AJ1<br>B82<br>FF8<br>LQ9<br>R9Z<br>VR4<br>ZYI | AL0<br>CJ3<br>FF9<br>M32<br>SAF<br>VTV<br>Z60 | AM7<br>C49<br>GT5<br>NCI<br>SLM<br>VXS<br>Z82 | AN3<br>C7H<br>G80<br>NEI<br>TRB<br>V73<br>ISS | AU0<br>DF5<br>JC4<br>NP3<br>UC6<br>XSS<br>ISZ | AU3<br>DK7<br>KC4<br>NP5<br>UK3<br>X88<br>4IU | A31<br>DL3<br>KNP<br>UQA<br>6YT | B30<br>DT4<br>KUP<br>P30<br>U2K<br>YD6<br>691 | B4U<br>D07<br>K34<br>QSS<br>UFI<br>YE9<br>692 |
| BC/CC                                                                            | U                                             | 8555                                          |                                               |                                               | 692                                           |                                               |                                 |                                               |                                               |

## STEP 2

## IF YOUR VEHICLE IS EQUIPPED WITH A FACTORY AMPLIFIER:

Follow the installation instructions and complete the installation as shown in the wiring diagram with an amplifier and read the "AMPLIFIER ONLY" note to determine if you should use rca's or level matching circuits.

## IF YOUR VEHICLE NOT IS EQUIPPED WITH A FACTORY AMPLIFIER:

Follow the installation instructions and complete the installation as shown in the wiring diagram **without an amplifier**.

# **INSTALLATION INSTRUCTIONS**

### STEP 1

maestro 🗲

- Unbox the aftermarket radio and locate its main harness.
- Connect the wires shown on the next page from aftermarket radio main harness to the GM2 T-harness and match the wire functions.
- Remove the factory radio.

### STEP 2

• Connect the GREEN male 2 pin connector of the backup camera cable to the GREEN female connector of the backup camera adapter. Connect GRAY connector of adapter to the vehicle backup camera harness.

### STEP 3

• Connect the factory harness to the GM2 T-harness. Ensure that the RED 2 pin plugs are connected.

### STEP 4

• Plug the OBDII connector into the OBDII of the vehicle, under driver dash.

### STEP 5

- Plug the aftermarket radio harnesses into the aftermarket radio.
- Connect the backup camera RCA cable into the aftermarket radio.
- Plug the Data cable to the data port of the aftermarket radio.
- Insert the Audio cable into the iDatalink 3.5 mm audio jack of the aftermarket radio.

### STEP 6

• Connect all the harnesses to the Maestro RR module then test your installation.

#### TROUBLESHOOTING TIPS:

- To reset the module back its factory settings, turn the key to the OFF position then disconnect all connectors from the module. Press and hold the module's programming button and connect all the connectors back to the module. Wait, the module's LED will flash RED rapidly (this may take up to 10 seconds). Release the programming button. Wait, the LED will turn solid GREEN for 2 seconds.
- For technical assistance call 1-866-427-2999 or e-mail "support@idatalink.com". Visit us at "maestro.idatalink. com/support" and "www.12voltdata.com/forum/"

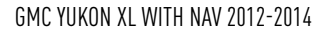

## WIRING DIAGRAM with an Amplifier

Maestro Ar

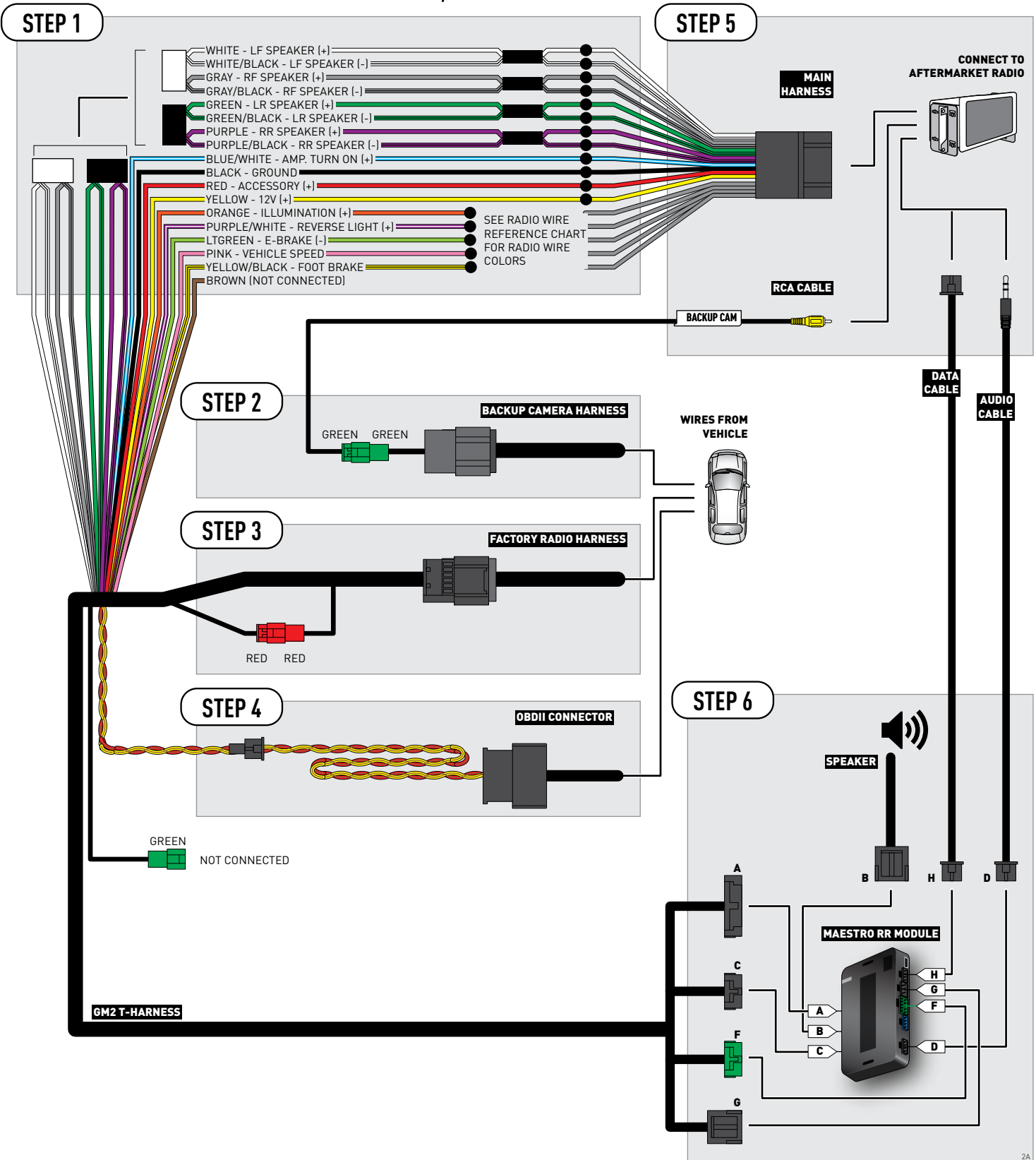

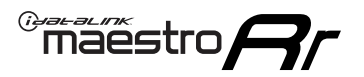

# **WIRING DIAGRAM** without an Amplifier

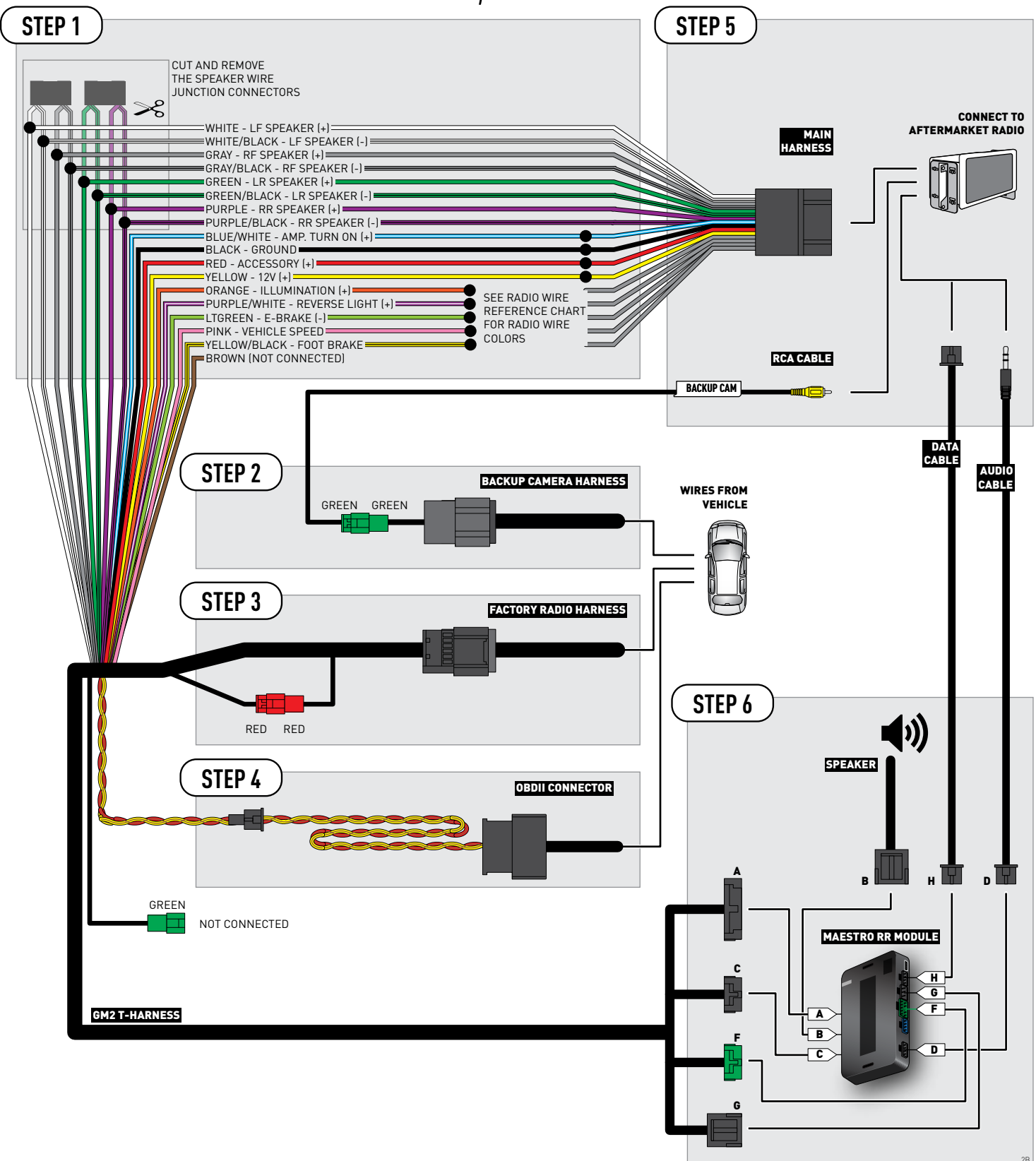

# **RADIO WIRE REFERENCE CHART**

| Wire<br>Description        | Polarity | Wire Color on Maestro<br>T-Harness | Wire Color on Alpine cable | Wire Color on Kenwood cable | Wire Color on Pioneer cable |
|----------------------------|----------|------------------------------------|----------------------------|-----------------------------|-----------------------------|
| Illumination               | [+]      | Orange                             | N/A                        | N/A Orange/White            |                             |
| Reverse Light              | [+]      | Purple/White                       | Orange/White               | Purple/White                | Purple/White                |
| E-Brake                    | (-)      | Lt Green                           | Yellow/Blue                | Lt Green                    | Lt Green                    |
| Foot Brake                 | (+)      | Yellow/Black                       | Yellow/Black               | N/A                         | N/A                         |
| VSS (vehicle speed sensor) | (DATA)   | Pink                               | Green/White                | N/A                         | Pink                        |
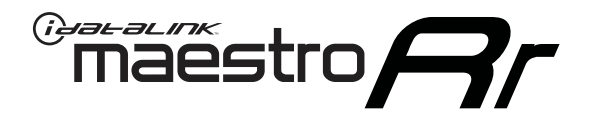

# INSTALL GUIDE GMC YUKON XL WITHOUT NAV 2012-2014

### RETAINS STEERING WHEEL CONTROLS, ONSTAR, BLUETOOTH, XM SATELLITE AND MORE!

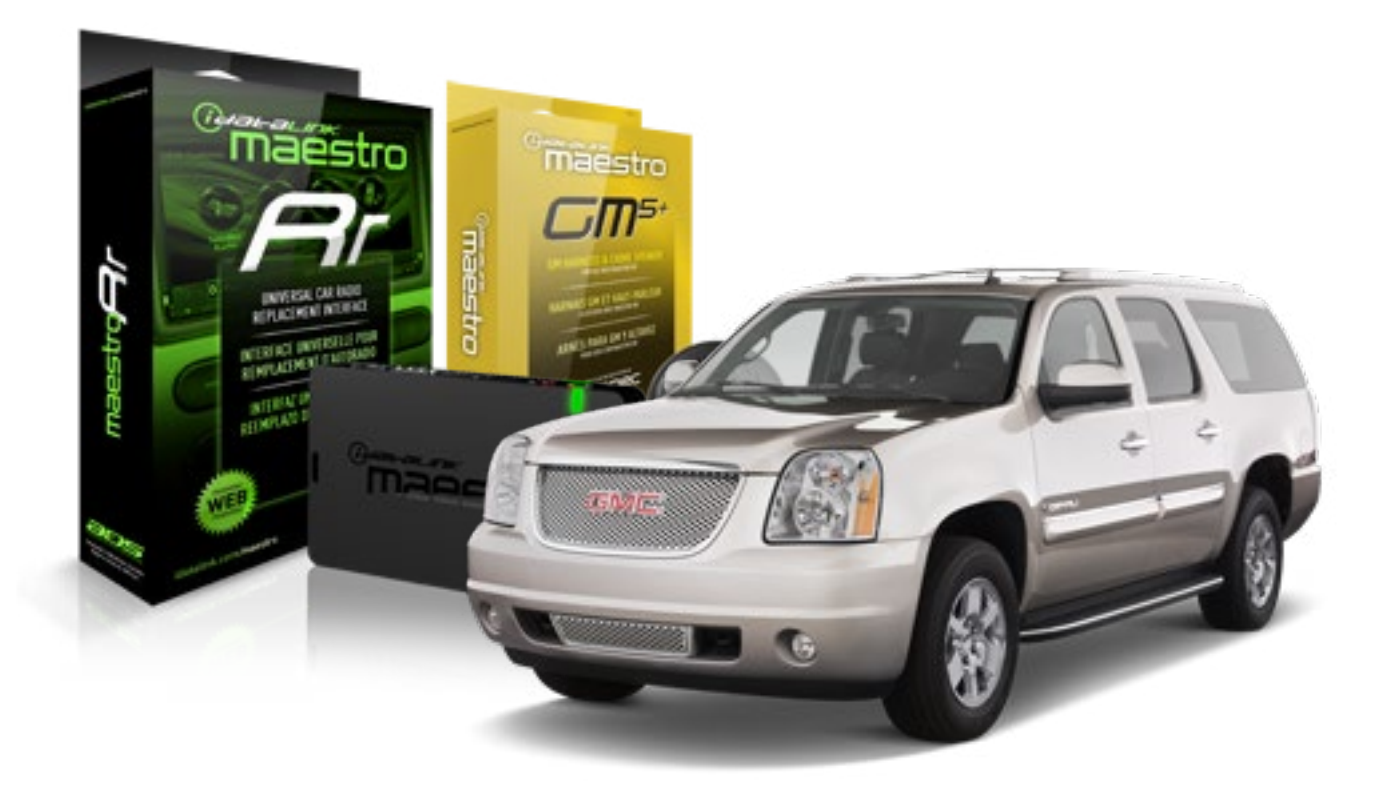

#### **PRODUCTS REQUIRED**

iDatalink Maestro RR Radio Replacement Interface iDatalink Maestro GM5+ Installation Harness OPTIONAL ACCESSORIES None PROGRAMMED FIRMWARE ADS-RR(SR)-GMS05-DS

NOTICE: Automotive Data Solutions Inc. (ADS) recommends having this installation performed by a certified technician. Logos and trademarks used here in are the properties of their respective owners.

# **WELCOME**

<sup>®</sup>maestro

Congratulations on the purchase of your iDatalink Maestro RR Radio replacement solution. You are now a few simple steps away from enjoying your new car radio with enhanced features.

Before starting your installation, please ensure that your iDatalink Maestro module is programmed with the correct firmware for your vehicle and that you carefully review the install guide.

Please note that Maestro RR will only retain functionalities that were originally available in the vehicle.

#### **TABLE OF CONTENTS**

| Before Installing                   | 3 |
|-------------------------------------|---|
| Installation Instructions           | 4 |
| Wiring Diagram with an Amplifier    | 5 |
| Wiring Diagram without an Amplifier | 6 |
| Radio Wire Reference Chart          | 7 |

# **NEED HELP?**

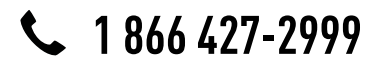

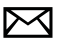

support@idatalink.com

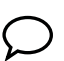

maestro.idatalink.com/support www.12voltdata.com/forum

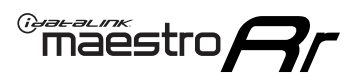

### **BEFORE INSTALLING**

#### STEP 1

DETERMINE IF YOUR VEHICLE IS EQUIPPED WITH A FACTORY AMPLIFIER:

**METHOD 1:** Look for the following logos in the vehicle. They are usually on the speaker covers or on the radio unit. If you find any of the following logos Bose, Pioneer or Monsoon, you have a factory amplifier.

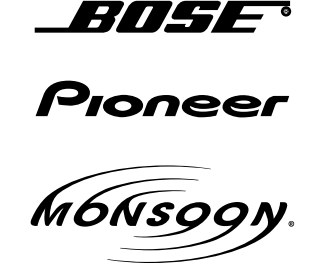

**METHOD 2:** Look for the following sticker in the glove box. This sticker will indicate all the Regular Production Option (RPO) codes. If you find any of the following codes UQA, UQS or UQG, you have a factory amplifier.

| SERVICE                                                                          | PARTS                                         | S IDEN                                        | TIFIC                                         | ation                                         |                                               |                                               | DON                             | IOT R                                         | EMOVE                                         |
|----------------------------------------------------------------------------------|-----------------------------------------------|-----------------------------------------------|-----------------------------------------------|-----------------------------------------------|-----------------------------------------------|-----------------------------------------------|---------------------------------|-----------------------------------------------|-----------------------------------------------|
| 2GCEK19N031344764 143 5 FXWH                                                     |                                               |                                               |                                               |                                               |                                               |                                               | NH2Q                            |                                               | CKI5753                                       |
| AGI AG2<br>B58 B81<br>EVA E63<br>K47 K68<br>R4Y R9L<br>UF3 UK3<br>YSS ZG0<br>7YT | AJ1<br>B82<br>FF8<br>LQ9<br>R9Z<br>VR4<br>ZYI | AL0<br>CJ3<br>FF9<br>M32<br>SAF<br>VTV<br>Z60 | AM7<br>C49<br>GT5<br>NCI<br>SLM<br>VXS<br>Z82 | AN3<br>C7H<br>G80<br>NEI<br>TRB<br>V73<br>ISS | AU0<br>DF5<br>JC4<br>NP3<br>UC6<br>XSS<br>ISZ | AU3<br>DK7<br>KC4<br>NP5<br>UK3<br>X88<br>4IU | A31<br>DL3<br>KNP<br>UQA<br>6YT | B30<br>DT4<br>KUP<br>P30<br>U2K<br>YD6<br>691 | B4U<br>D07<br>K34<br>QSS<br>UFI<br>YE9<br>692 |
| BC/CC                                                                            | U                                             | 8555                                          |                                               |                                               | 692                                           |                                               |                                 |                                               |                                               |

### STEP 2

### IF YOUR VEHICLE IS EQUIPPED WITH A FACTORY AMPLIFIER:

Follow the installation instructions and complete the installation as shown in the wiring diagram with an amplifier and read the "AMPLIFIER ONLY" note to determine if you should use rca's or level matching circuits.

### IF YOUR VEHICLE NOT IS EQUIPPED WITH A FACTORY AMPLIFIER:

Follow the installation instructions and complete the installation as shown in the wiring diagram **without an amplifier**.

### maestro **Ar**

# **INSTALLATION INSTRUCTIONS**

#### STEP 1

- Unbox the aftermarket radio and locate its main harness.
- Connect the wires shown on the next page from aftermarket radio main harness to the GM5+ T-harness and match the wire functions.

#### STEP 2

• Connect the factory harness to the GM5+ T-harness.

#### STEP 3

- Access the OBDII connector located under the driver side dashboard.
- Connect the BROWN /RED wire of the GM5+ T-harness to the wire located at pin 6 of the OBDII connector. (See the vehicle wire chart reference for wire colors)
- Connect the BROWN /YELLOW wire of the GM5+ T-harness to the wire located at pin 14 of the OBDII connector. (See the vehicle wire chart reference for wire colors)

#### STEP 4

- Plug the aftermarket radio harnesses into the aftermarket radio.
- Plug the Data cable to the data port of the aftermarket radio.
- Insert the Audio cable into the iDatalink 3.5 mm audio jack of the aftermarket radio.

#### STEP 5

• Connect all the harnesses to the Maestro RR module then proceed to module setup.

#### The module is now ready to be used.

Insert the aftermarket radio in the dashboard housing and test all the functionalities.

Reassemble the dashboard carefully.

#### AMPLIFIER ONLY

#### DETERMINE IF YOU SHOULD USE RCA'S OR LEVEL MATCHING CIRCUITS

- If your vehicle is equipped with a factory amplifier you can connect the RCA wiring to the low level outputs of your aftermarket radio, or connect the level matching circuits to the speaker outputs of the aftermarket radio.
- If your aftermarket radio does not have low level outputs, has only a single RCA output, or the RCA output level is 2 volts or less then it is recommended to connect the level matching circuit to the speaker outputs. If the volume does not go loud enough using the RCA connections, the level matching circuits can be used.
- The internal amplifier in some radios is not compatible with the level matching circuit. In these cases, there will be floor noise (hissing or buzzing at low levels) when the level matching circuit is connected. Change to the RCA connections to eliminate this noise.

#### TROUBLESHOOTING TIPS:

- To reset the module back its factory settings, turn the key to the OFF position then disconnect all connectors from the module. Press and hold the module's programming button and connect all the connectors back to the module. Wait, the module's LED will flash RED rapidly (this may take up to 10 seconds). Release the programming button. Wait, the LED will turn solid GREEN for 2 seconds.
- For technical assistance call 1-866-427-2999 or e-mail "support@idatalink.com". Visit us at "maestro.idatalink. com/support" and "www.12voltdata.com/forum/"

### **WIRING DIAGRAM** with an Amplifier

"maestro

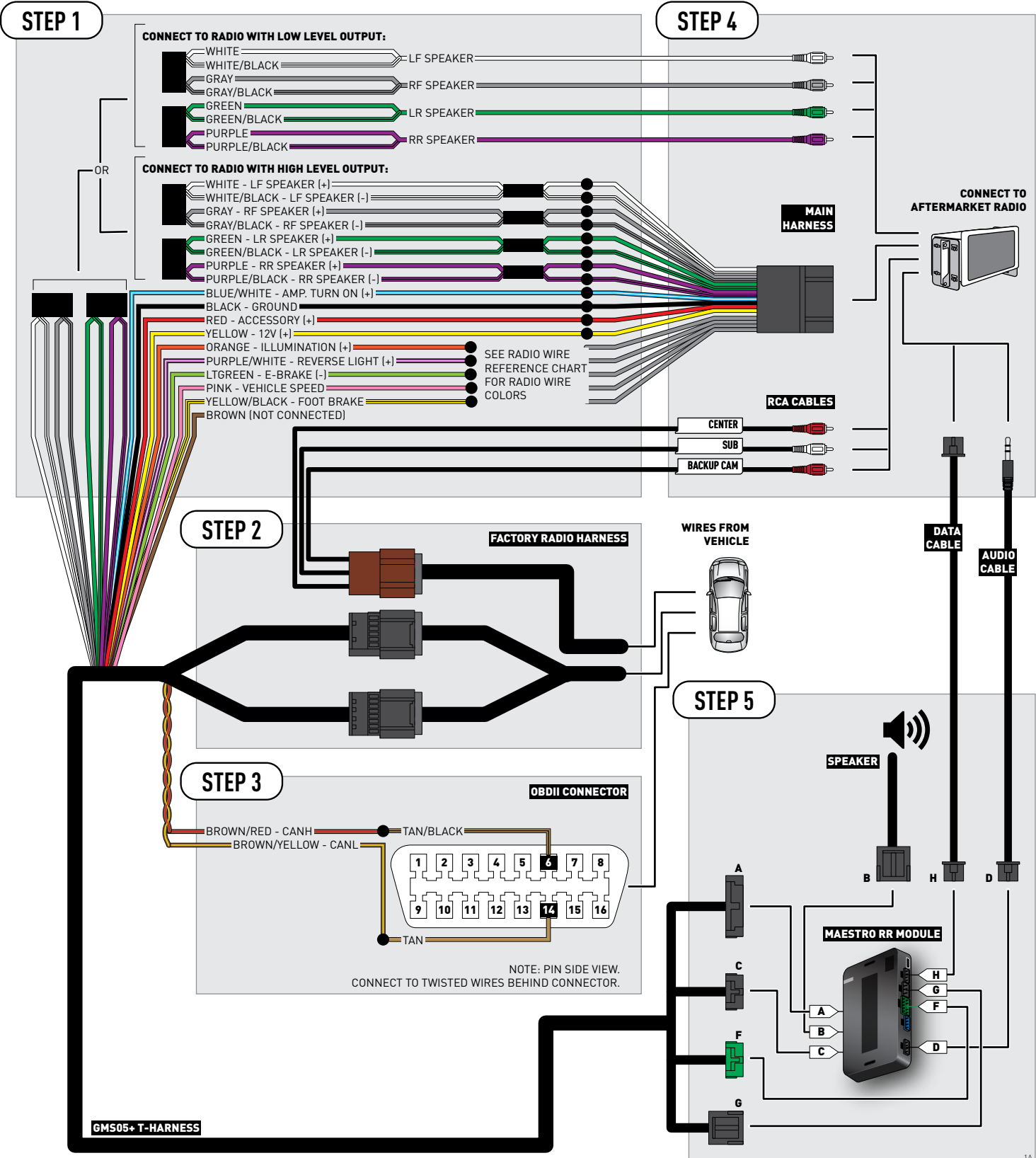

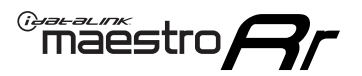

# WIRING DIAGRAM without an Amplifier

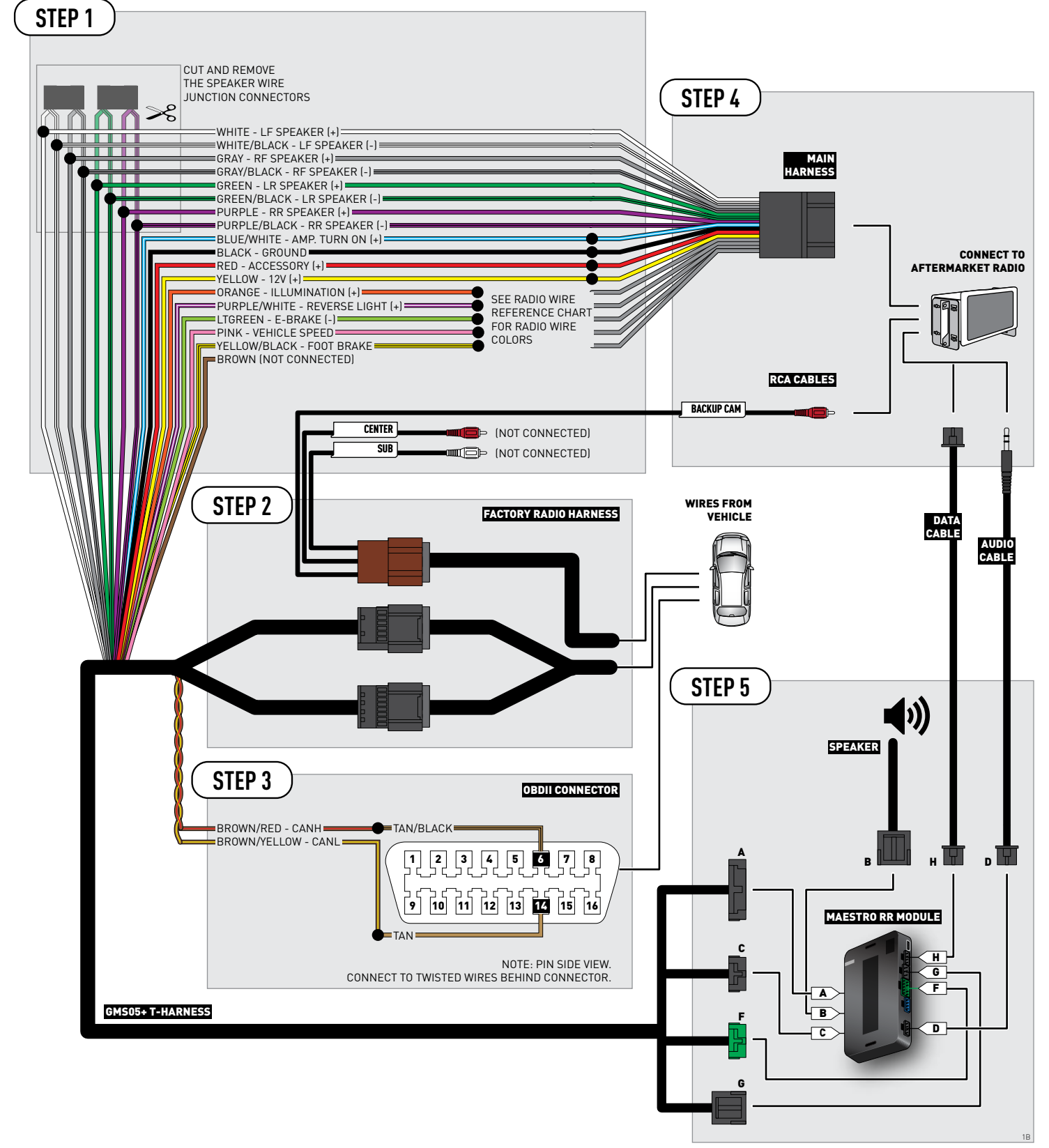

### **RADIO WIRE REFERENCE CHART**

| Wire<br>Description        | Polarity | Wire Color on Maestro<br>T-Harness | Wire Color on Alpine cable | Wire Color on Kenwood cable | Wire Color on Pioneer cable |
|----------------------------|----------|------------------------------------|----------------------------|-----------------------------|-----------------------------|
| Illumination               | [+]      | Orange                             | N/A                        | Orange/White                | Orange/White                |
| Reverse Light              | [+]      | Purple/White                       | Orange/White               | Purple/White                | Purple/White                |
| E-Brake                    | (-)      | Lt Green                           | Yellow/Blue                | Lt Green                    | Lt Green                    |
| Foot Brake                 | (+)      | Yellow/Black                       | Yellow/Black               | N/A                         | N/A                         |
| VSS (vehicle speed sensor) | (DATA)   | Pink                               | Green/White                | N/A                         | Pink                        |

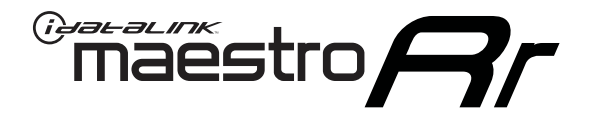

# INSTALL GUIDE HUMMER H2 2008-2009

### RETAINS STEERING WHEEL CONTROLS, ONSTAR, BLUETOOTH, XM SATELLITE AND MORE!

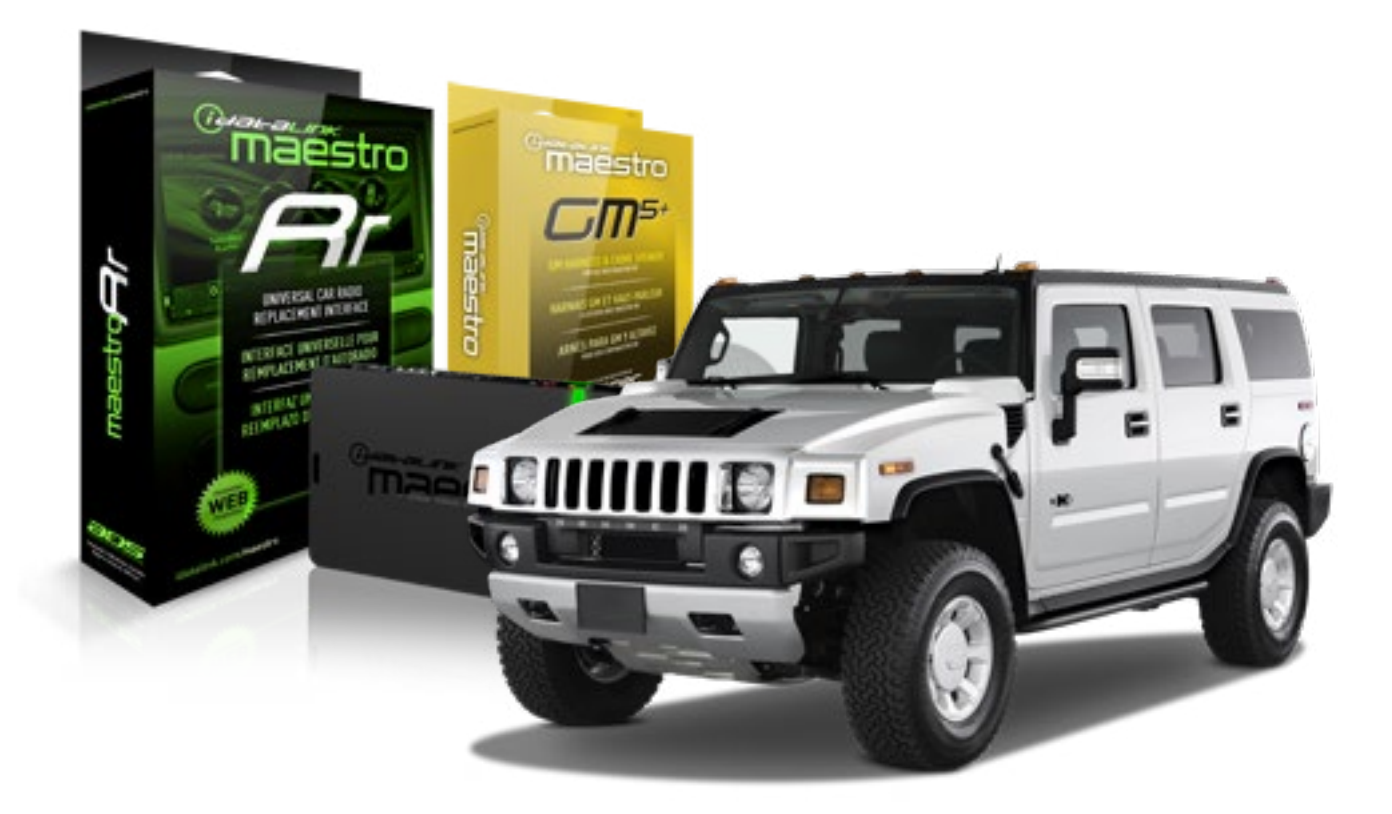

#### **PRODUCTS REQUIRED**

iDatalink Maestro RR Radio Replacement Interface iDatalink Maestro GM5+ Installation Harness OPTIONAL ACCESSORIES None PROGRAMMED FIRMWARE ADS-RR(SR)-GMS05-DS

NOTICE: Automotive Data Solutions Inc. (ADS) recommends having this installation performed by a certified technician. Logos and trademarks used here in are the properties of their respective owners.

## **WELCOME**

<sup>®</sup>maestro

Congratulations on the purchase of your iDatalink Maestro RR Radio replacement solution. You are now a few simple steps away from enjoying your new car radio with enhanced features.

Before starting your installation, please ensure that your iDatalink Maestro module is programmed with the correct firmware for your vehicle and that you carefully review the install guide.

Please note that Maestro RR will only retain functionalities that were originally available in the vehicle.

#### **TABLE OF CONTENTS**

| Before Installing                   | 3 |
|-------------------------------------|---|
| Installation Instructions           | 4 |
| Wiring Diagram with an Amplifier    | 5 |
| Wiring Diagram without an Amplifier | 6 |
| Radio Wire Reference Chart          | 7 |

# **NEED HELP?**

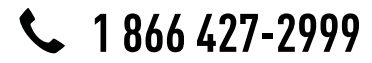

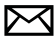

support@idatalink.com

maestro.idatalink.com/support www.12voltdata.com/forum

## **BEFORE INSTALLING**

maestro **Ar** 

#### STEP 1

DETERMINE IF YOUR VEHICLE IS EQUIPPED WITH A FACTORY AMPLIFIER:

**METHOD 1:** Look for the following logos in the vehicle. They are usually on the speaker covers or on the radio unit. If you find any of the following logos Bose, Pioneer or Monsoon, you have a factory amplifier.

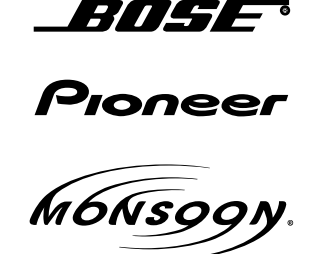

**METHOD 2:** Look for the following sticker in the glove box. This sticker will indicate all the Regular Production Option (RPO) codes. If you find any of the following codes UQA, UQS or UQG, you have a factory amplifier.

| SERVICE                                                                          | PARTS                                         | S IDEN                                        | TIFIC                                         | ation                                         |                                               |                                               | DON                             | IOT R                                         | EMOVE                                         |
|----------------------------------------------------------------------------------|-----------------------------------------------|-----------------------------------------------|-----------------------------------------------|-----------------------------------------------|-----------------------------------------------|-----------------------------------------------|---------------------------------|-----------------------------------------------|-----------------------------------------------|
| 2GCEK1                                                                           | 9N03′                                         | 13447                                         | 64                                            |                                               | 143                                           | 3 5 FX\                                       | NH2Q                            |                                               | CKI5753                                       |
| AGI AG2<br>B58 B81<br>EVA E63<br>K47 K68<br>R4Y R9U<br>UF3 UK3<br>YSS ZGC<br>7YT | AJ1<br>B82<br>FF8<br>LQ9<br>R9Z<br>VR4<br>ZYI | AL0<br>CJ3<br>FF9<br>M32<br>SAF<br>VTV<br>Z60 | AM7<br>C49<br>GT5<br>NCI<br>SLM<br>VXS<br>Z82 | AN3<br>C7H<br>G80<br>NEI<br>TRB<br>V73<br>ISS | AU0<br>DF5<br>JC4<br>NP3<br>UC6<br>XSS<br>ISZ | AU3<br>DK7<br>KC4<br>NP5<br>UK3<br>X88<br>4IU | A31<br>DL3<br>KNP<br>UQA<br>6YT | B30<br>DT4<br>KUP<br>P30<br>U2K<br>YD6<br>691 | B4U<br>D07<br>K34<br>QSS<br>UFI<br>YE9<br>692 |
| BC/CC                                                                            | U                                             | 8555                                          |                                               |                                               | 692                                           |                                               |                                 |                                               |                                               |

### STEP 2

### IF YOUR VEHICLE IS EQUIPPED WITH A FACTORY AMPLIFIER:

Follow the installation instructions and complete the installation as shown in the wiring diagram with an amplifier and read the "AMPLIFIER ONLY" note to determine if you should use rca's or level matching circuits.

### IF YOUR VEHICLE NOT IS EQUIPPED WITH A FACTORY AMPLIFIER:

Follow the installation instructions and complete the installation as shown in the wiring diagram **without an amplifier**.

# **INSTALLATION INSTRUCTIONS**

#### STEP 1

maestro 🗲

- Unbox the aftermarket radio and locate its main harness.
- Connect the wires shown on the next page from aftermarket radio main harness to the GM5+ T-harness and match the wire functions.

#### STEP 2

• Connect the factory harness to the GM5+ T-harness.

#### STEP 3

- Access the OBDII connector located under the driver side dashboard.
- Connect the BROWN /RED wire of the GM5+ T-harness to the wire located at pin 6 of the OBDII connector. (See the vehicle wire chart reference for wire colors)
- Connect the BROWN /YELLOW wire of the GM5+ T-harness to the wire located at pin 14 of the OBDII connector. (See the vehicle wire chart reference for wire colors)

#### STEP 4

- Plug the aftermarket radio harnesses into the aftermarket radio.
- Plug the Data cable to the data port of the aftermarket radio.
- Insert the Audio cable into the iDatalink 3.5 mm audio jack of the aftermarket radio.

#### STEP 5

• Connect all the harnesses to the Maestro RR module then proceed to module setup.

#### The module is now ready to be used.

Insert the aftermarket radio in the dashboard housing and test all the functionalities.

Reassemble the dashboard carefully.

#### AMPLIFIER ONLY

#### DETERMINE IF YOU SHOULD USE RCA'S OR LEVEL MATCHING CIRCUITS

- If your vehicle is equipped with a factory amplifier you can connect the RCA wiring to the low level outputs of your aftermarket radio, or connect the level matching circuits to the speaker outputs of the aftermarket radio.
- If your aftermarket radio does not have low level outputs, has only a single RCA output, or the RCA output level is 2 volts or less then it is recommended to connect the level matching circuit to the speaker outputs. If the volume does not go loud enough using the RCA connections, the level matching circuits can be used.
- The internal amplifier in some radios is not compatible with the level matching circuit. In these cases, there will be floor noise (hissing or buzzing at low levels) when the level matching circuit is connected. Change to the RCA connections to eliminate this noise.

#### TROUBLESHOOTING TIPS:

- To reset the module back its factory settings, turn the key to the OFF position then disconnect all connectors from the module. Press and hold the module's programming button and connect all the connectors back to the module. Wait, the module's LED will flash RED rapidly (this may take up to 10 seconds). Release the programming button. Wait, the LED will turn solid GREEN for 2 seconds.
- For technical assistance call 1-866-427-2999 or e-mail "support@idatalink.com". Visit us at "maestro.idatalink. com/support" and "www.12voltdata.com/forum/"

### **WIRING DIAGRAM** with an Amplifier

<sup>®</sup>maestro**A** 

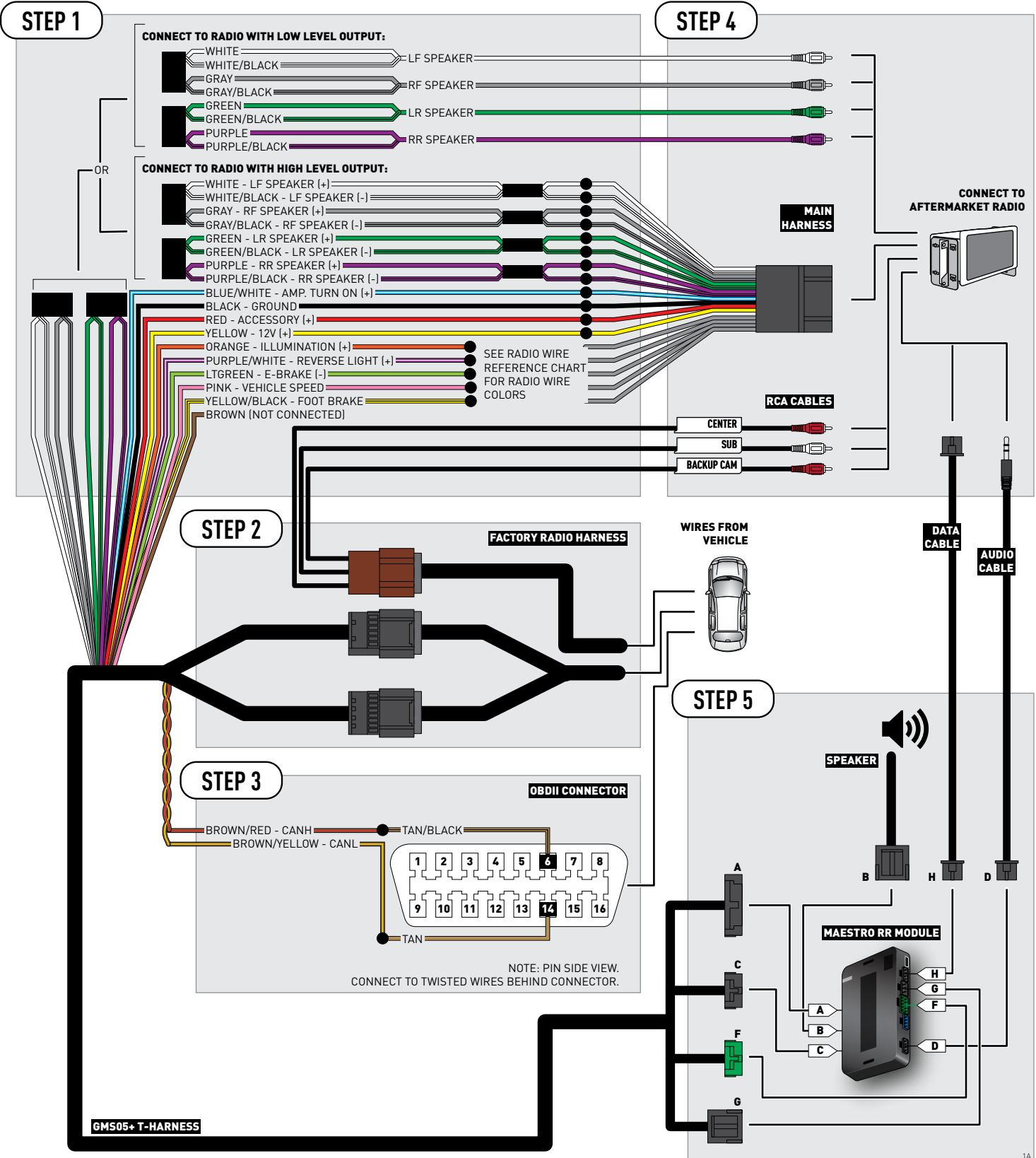

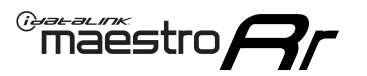

# **WIRING DIAGRAM** without an Amplifier

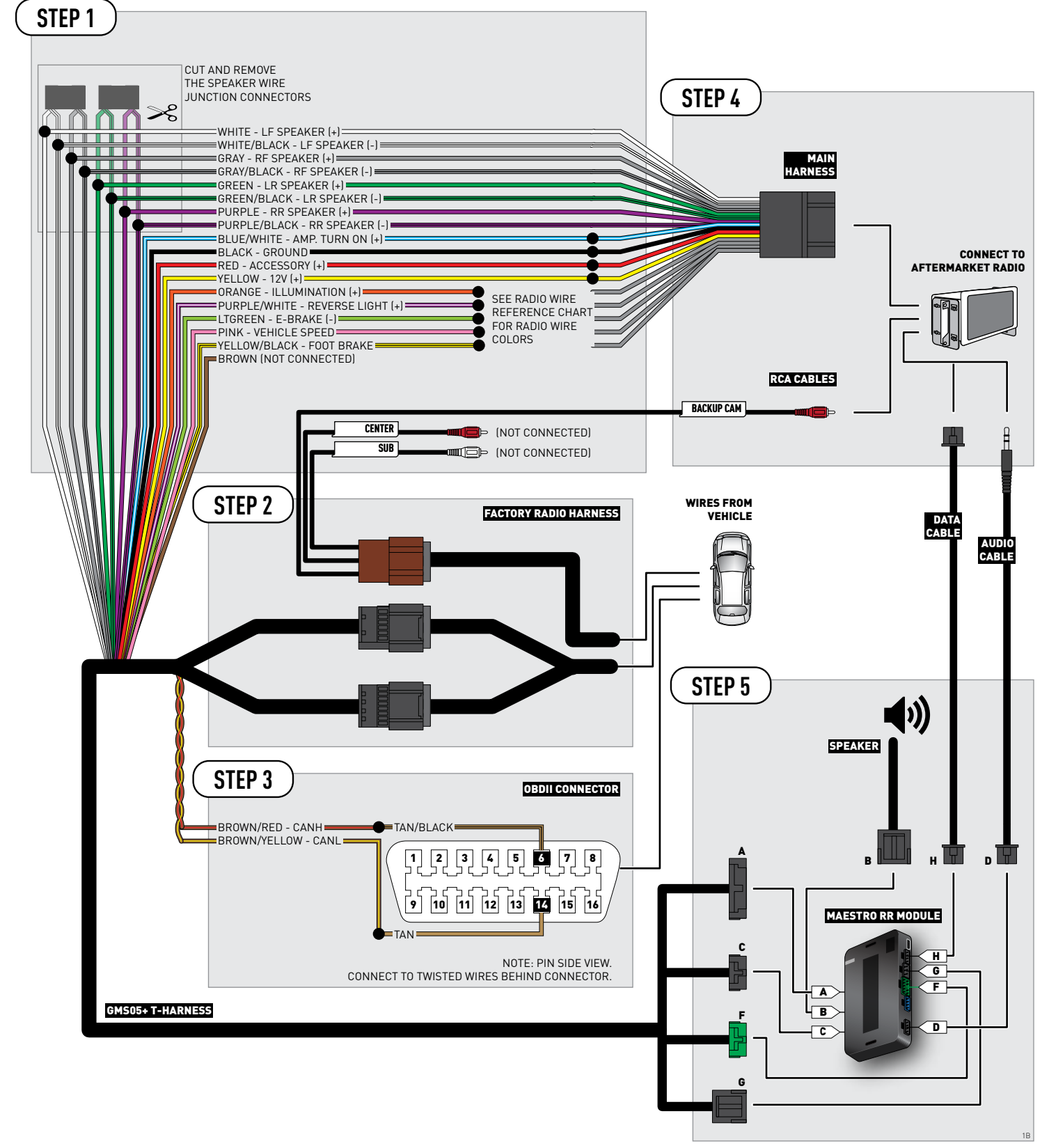

## **RADIO WIRE REFERENCE CHART**

| Wire<br>Description        | Polarity | Wire Color on Maestro<br>T-Harness | Wire Color on Alpine cable | Wire Color on Kenwood cable | Wire Color on Pioneer cable |
|----------------------------|----------|------------------------------------|----------------------------|-----------------------------|-----------------------------|
| Illumination               | (+)      | Orange                             | N/A                        | Orange/White                | Orange/White                |
| Reverse Light              | (+)      | Purple/White                       | Orange/White               | Purple/White                | Purple/White                |
| E-Brake                    | (-)      | Lt Green                           | Yellow/Blue                | Lt Green                    | Lt Green                    |
| Foot Brake                 | [+]      | Yellow/Black                       | Yellow/Black               | N/A                         | N/A                         |
| VSS (vehicle speed sensor) | (DATA)   | Pink                               | Green/White                | N/A                         | Pink                        |

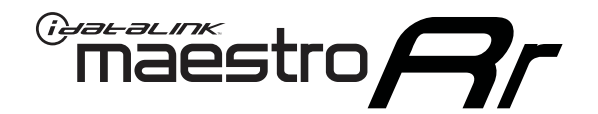

# INSTALL GUIDE SATURN OUTLOOK 2007-2010

### RETAINS STEERING WHEEL CONTROLS, ONSTAR, BLUETOOTH, XM SATELLITE AND MORE!

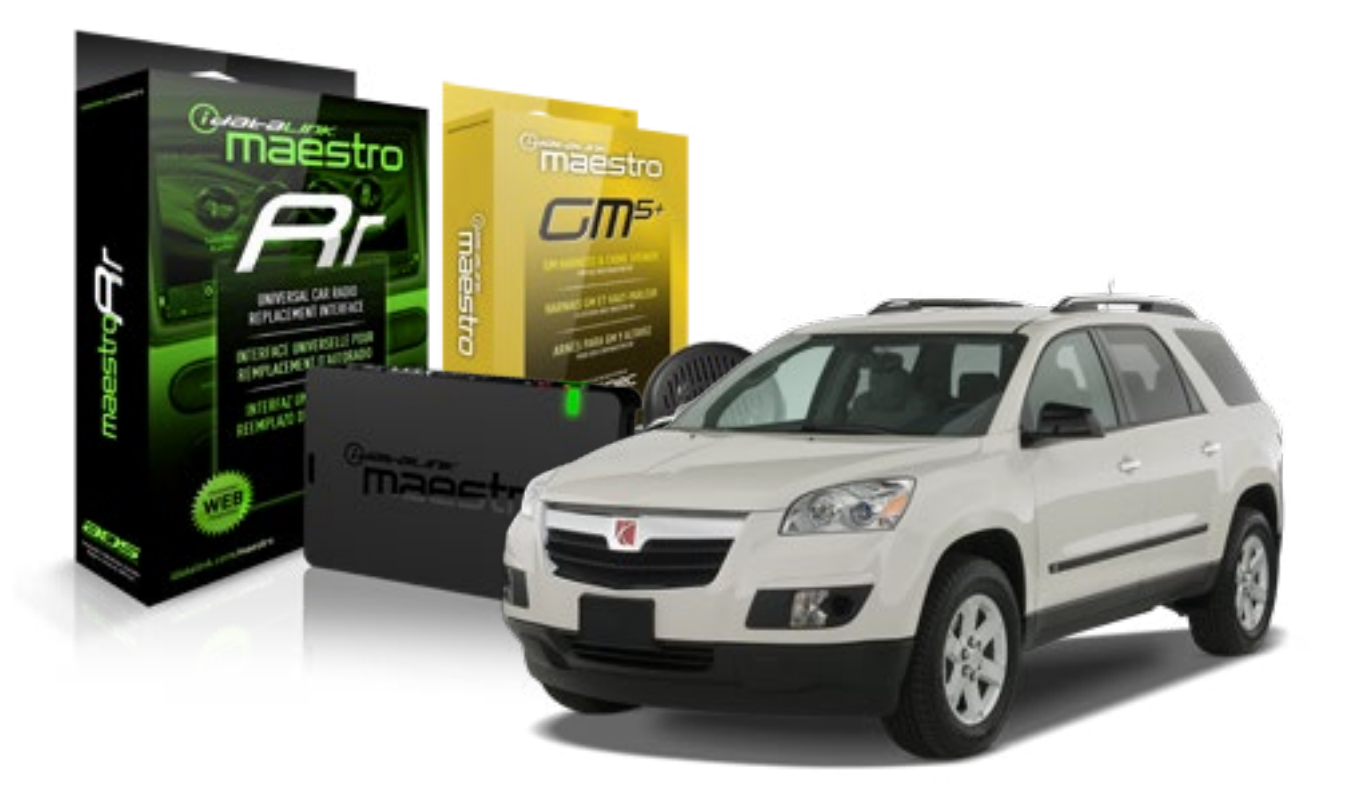

#### **PRODUCTS REQUIRED**

iDatalink Maestro RR Radio Replacement Interface iDatalink Maestro GM5+ Installation Harness **OPTIONAL ACCESSORIES** 

None

PROGRAMMED FIRMWARE ADS-RR(SR)-GMS05-DS

NOTICE: Automotive Data Solutions Inc. (ADS) recommends having this installation performed by a certified technician. Logos and trademarks used here in are the properties of their respective owners.

## **WELCOME**

<sup>®</sup>maestro

Congratulations on the purchase of your iDatalink Maestro RR Radio replacement solution. You are now a few simple steps away from enjoying your new car radio with enhanced features.

Before starting your installation, please ensure that your iDatalink Maestro module is programmed with the correct firmware for your vehicle and that you carefully review the install guide.

Please note that Maestro RR will only retain functionalities that were originally available in the vehicle.

#### **TABLE OF CONTENTS**

| Before Installing                   | 3 |
|-------------------------------------|---|
| Installation Instructions           | 4 |
| Wiring Diagram with an Amplifier    | 5 |
| Wiring Diagram without an Amplifier | 6 |
| Radio Wire Reference Chart          | 7 |

# **NEED HELP?**

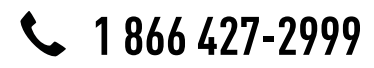

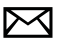

support@idatalink.com

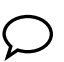

maestro.idatalink.com/support www.12voltdata.com/forum

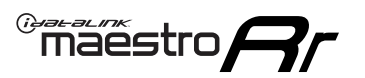

## **BEFORE INSTALLING**

#### STEP 1

DETERMINE IF YOUR VEHICLE IS EQUIPPED WITH A FACTORY AMPLIFIER:

**METHOD 1:** Look for the following logos in the vehicle. They are usually on the speaker covers or on the radio unit. If you find any of the following logos Bose, Pioneer or Monsoon, you have a factory amplifier.

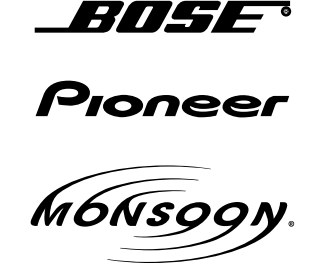

**METHOD 2:** Look for the following sticker in the glove box. This sticker will indicate all the Regular Production Option (RPO) codes. If you find any of the following codes UQA, UQS or UQG, you have a factory amplifier.

| SERVICE                                                                          | PARTS                                         | S IDEN                                        | TIFIC                                         | ation                                         |                                               |                                               | DON                             | IOT R                                         | EMOVE                                         |
|----------------------------------------------------------------------------------|-----------------------------------------------|-----------------------------------------------|-----------------------------------------------|-----------------------------------------------|-----------------------------------------------|-----------------------------------------------|---------------------------------|-----------------------------------------------|-----------------------------------------------|
| 2GCEK1                                                                           | 9N03′                                         | 13447                                         | 64                                            |                                               | 143                                           | 143 5 FXWH2Q                                  |                                 |                                               | CKI5753                                       |
| AGI AG2<br>B58 B81<br>EVA E63<br>K47 K68<br>R4Y R9U<br>UF3 UK3<br>YSS ZGC<br>7YT | AJ1<br>B82<br>FF8<br>LQ9<br>R9Z<br>VR4<br>ZYI | AL0<br>CJ3<br>FF9<br>M32<br>SAF<br>VTV<br>Z60 | AM7<br>C49<br>GT5<br>NCI<br>SLM<br>VXS<br>Z82 | AN3<br>C7H<br>G80<br>NEI<br>TRB<br>V73<br>ISS | AU0<br>DF5<br>JC4<br>NP3<br>UC6<br>XSS<br>ISZ | AU3<br>DK7<br>KC4<br>NP5<br>UK3<br>X88<br>4IU | A31<br>DL3<br>KNP<br>UQA<br>6YT | B30<br>DT4<br>KUP<br>P30<br>U2K<br>YD6<br>691 | B4U<br>D07<br>K34<br>QSS<br>UFI<br>YE9<br>692 |
| BC/CC                                                                            | U                                             | 8555                                          |                                               |                                               | 692                                           |                                               |                                 |                                               |                                               |

### STEP 2

### IF YOUR VEHICLE IS EQUIPPED WITH A FACTORY AMPLIFIER:

Follow the installation instructions and complete the installation as shown in the wiring diagram with an amplifier and read the "AMPLIFIER ONLY" note to determine if you should use rca's or level matching circuits.

### IF YOUR VEHICLE NOT IS EQUIPPED WITH A FACTORY AMPLIFIER:

Follow the installation instructions and complete the installation as shown in the wiring diagram **without an amplifier**.

### maestro **Ar**

# **INSTALLATION INSTRUCTIONS**

#### STEP 1

- Unbox the aftermarket radio and locate its main harness.
- Connect the wires shown on the next page from aftermarket radio main harness to the GM5+ T-harness and match the wire functions.

#### STEP 2

• Connect the factory harness to the GM5+ T-harness.

#### STEP 3

- Access the OBDII connector located under the driver side dashboard.
- Connect the BROWN /RED wire of the GM5+ T-harness to the wire located at pin 6 of the OBDII connector. (See the vehicle wire chart reference for wire colors)
- Connect the BROWN /YELLOW wire of the GM5+ T-harness to the wire located at pin 14 of the OBDII connector. (See the vehicle wire chart reference for wire colors)

#### STEP 4

- Plug the aftermarket radio harnesses into the aftermarket radio.
- Plug the Data cable to the data port of the aftermarket radio.
- Insert the Audio cable into the iDatalink 3.5 mm audio jack of the aftermarket radio.

#### STEP 5

• Connect all the harnesses to the Maestro RR module then proceed to module setup.

#### The module is now ready to be used.

Insert the aftermarket radio in the dashboard housing and test all the functionalities.

Reassemble the dashboard carefully.

#### AMPLIFIER ONLY

#### DETERMINE IF YOU SHOULD USE RCA'S OR LEVEL MATCHING CIRCUITS

- If your vehicle is equipped with a factory amplifier you can connect the RCA wiring to the low level outputs of your aftermarket radio, or connect the level matching circuits to the speaker outputs of the aftermarket radio.
- If your aftermarket radio does not have low level outputs, has only a single RCA output, or the RCA output level is 2 volts or less then it is recommended to connect the level matching circuit to the speaker outputs. If the volume does not go loud enough using the RCA connections, the level matching circuits can be used.
- The internal amplifier in some radios is not compatible with the level matching circuit. In these cases, there will be floor noise (hissing or buzzing at low levels) when the level matching circuit is connected. Change to the RCA connections to eliminate this noise.

#### TROUBLESHOOTING TIPS:

- To reset the module back its factory settings, turn the key to the OFF position then disconnect all connectors from the module. Press and hold the module's programming button and connect all the connectors back to the module. Wait, the module's LED will flash RED rapidly (this may take up to 10 seconds). Release the programming button. Wait, the LED will turn solid GREEN for 2 seconds.
- For technical assistance call 1-866-427-2999 or e-mail "support@idatalink.com". Visit us at "maestro.idatalink. com/support" and "www.12voltdata.com/forum/"

### **WIRING DIAGRAM** with an Amplifier

"maestro

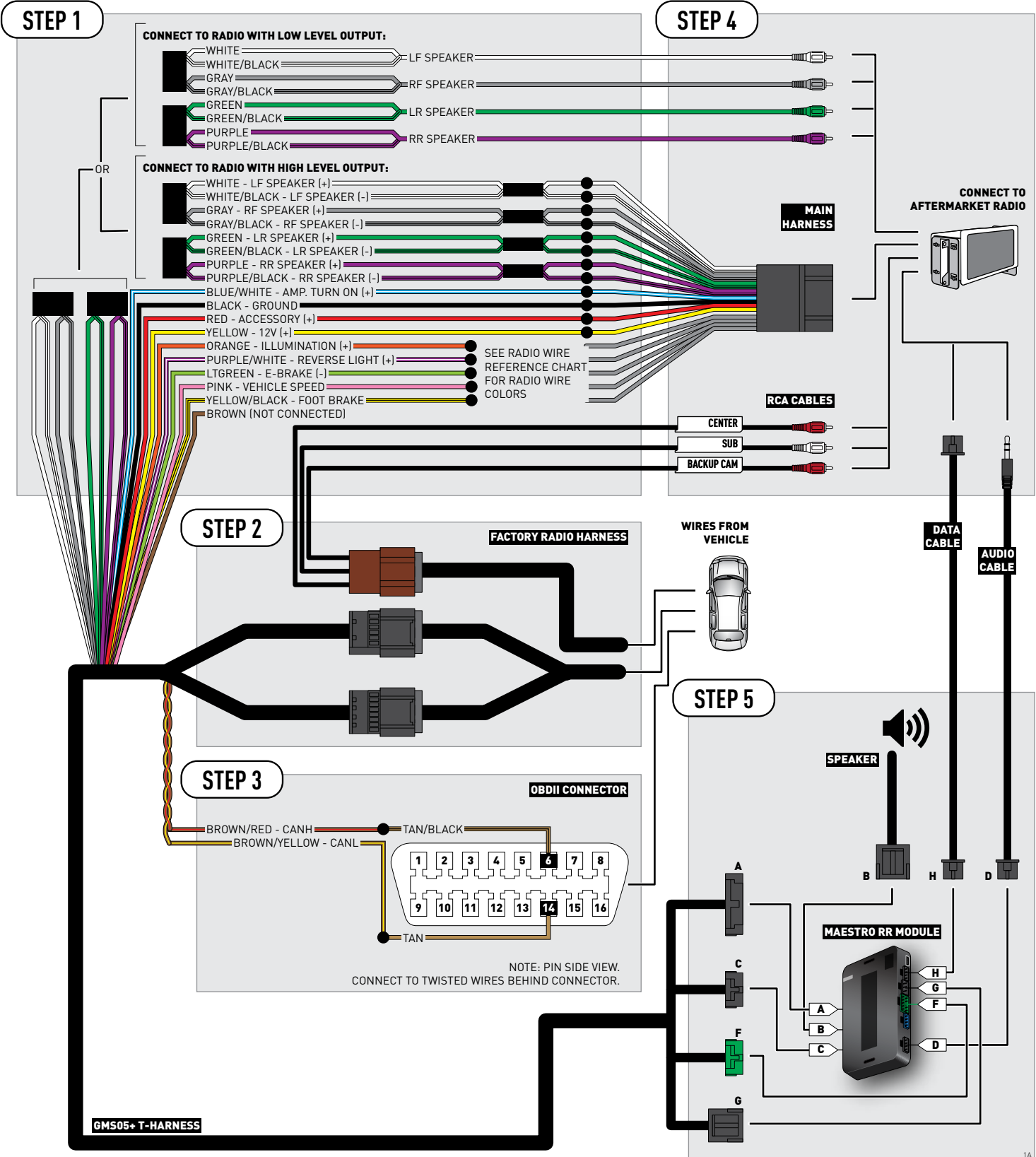

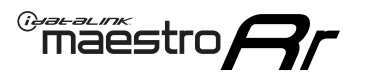

# **WIRING DIAGRAM** without an Amplifier

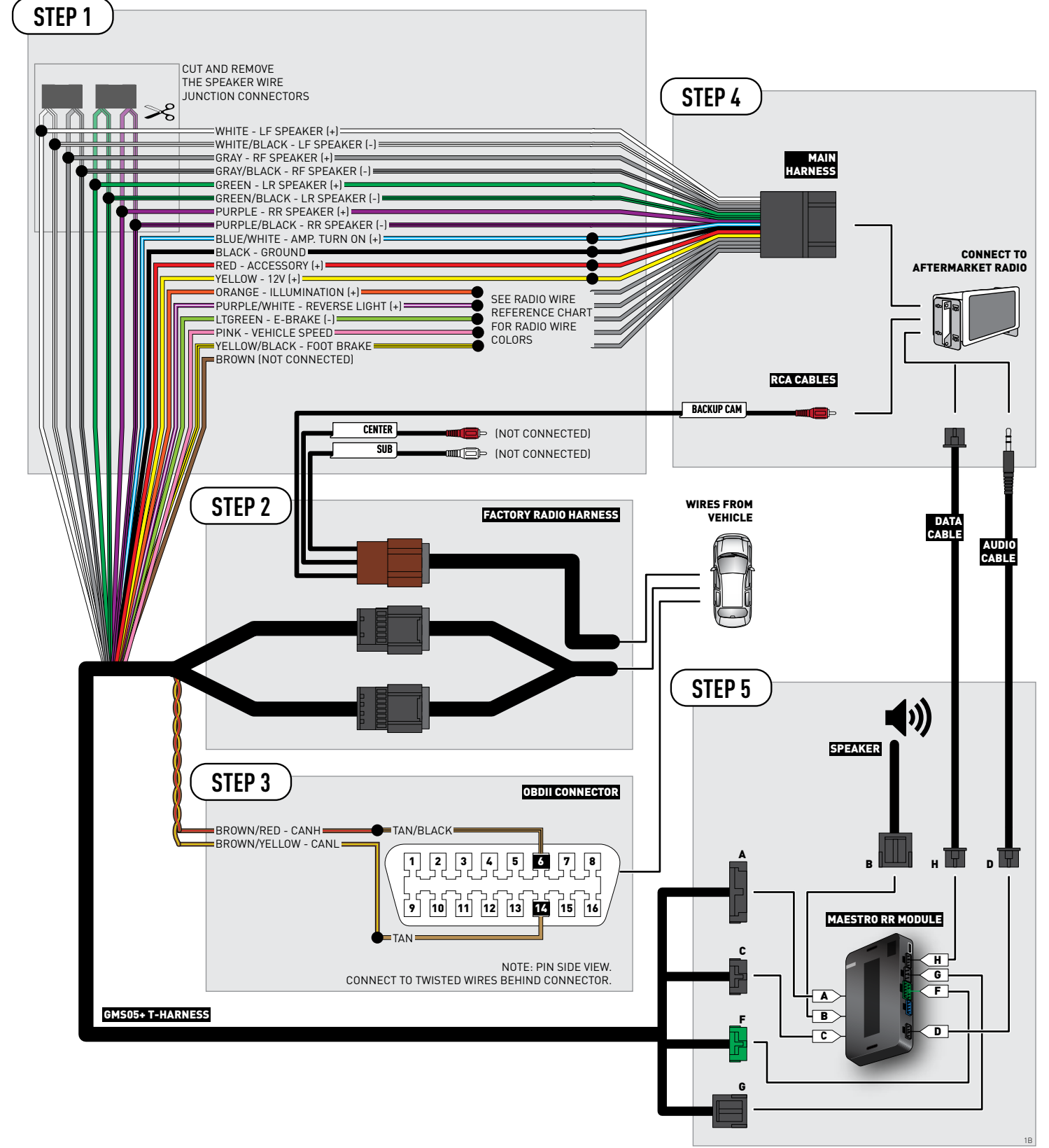

### **RADIO WIRE REFERENCE CHART**

| Wire<br>Description        | Polarity | Wire Color on Maestro<br>T-Harness | Wire Color on Alpine cable | Wire Color on Kenwood cable | Wire Color on Pioneer cable |
|----------------------------|----------|------------------------------------|----------------------------|-----------------------------|-----------------------------|
| Illumination               | (+)      | Orange                             | N/A                        | Orange/White                | Orange/White                |
| Reverse Light              | [+]      | Purple/White                       | Orange/White               | Purple/White                | Purple/White                |
| E-Brake                    | (-)      | Lt Green                           | Yellow/Blue                | Lt Green                    | Lt Green                    |
| Foot Brake                 | [+]      | Yellow/Black                       | Yellow/Black               | N/A                         | N/A                         |
| VSS (vehicle speed sensor) | (DATA)   | Pink                               | Green/White                | N/A                         | Pink                        |

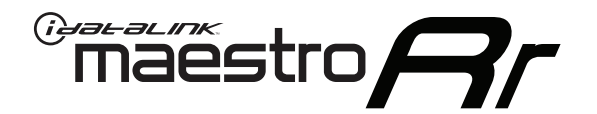

# INSTALL GUIDE BUICK ENCLAVE 2008-2017

### RETAINS STEERING WHEEL CONTROLS, ONSTAR, BLUETOOTH, XM SATELLITE AND MORE!

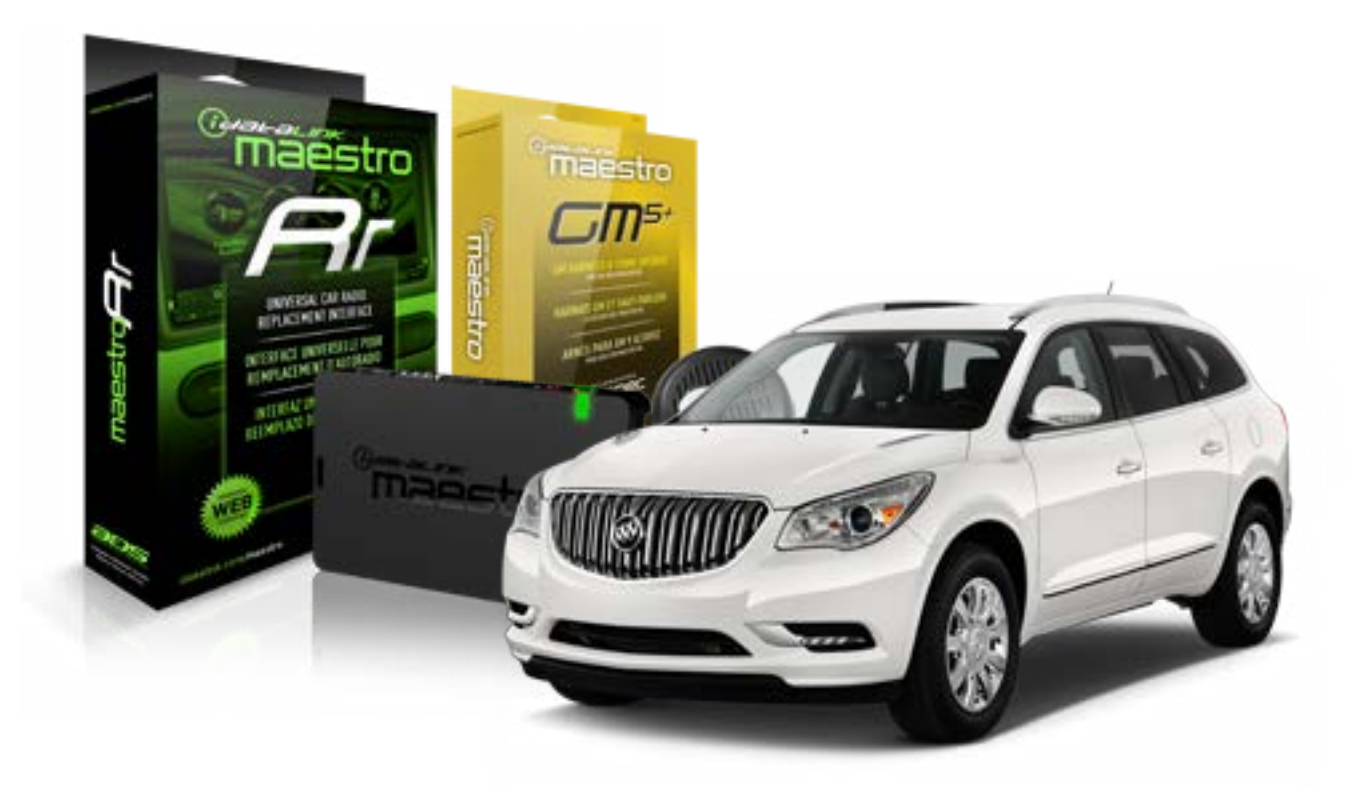

#### **PRODUCTS REQUIRED**

iDatalink Maestro RR Radio Replacement Interface iDatalink Maestro GM5+ Installation Harness **OPTIONAL ACCESSORIES** 

None

PROGRAMMED FIRMWARE ADS-RR(SR)-GMS05-DS

NOTICE: Automotive Data Solutions Inc. (ADS) recommends having this installation performed by a certified technician. Logos and trademarks used here in are the properties of their respective owners.

## **WELCOME**

<sup>®</sup>maestro

Congratulations on the purchase of your iDatalink Maestro RR Radio replacement solution. You are now a few simple steps away from enjoying your new car radio with enhanced features.

Before starting your installation, please ensure that your iDatalink Maestro module is programmed with the correct firmware for your vehicle and that you carefully review the install guide.

Please note that Maestro RR will only retain functionalities that were originally available in the vehicle.

#### **TABLE OF CONTENTS**

| Before Installing                   | 3 |
|-------------------------------------|---|
| Installation Instructions           | 4 |
| Wiring Diagram with an Amplifier    | 5 |
| Wiring Diagram without an Amplifier | 6 |
| Radio Wire Reference Chart          | 7 |

# **NEED HELP?**

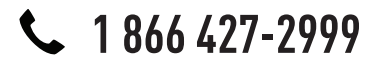

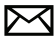

support@idatalink.com

maestro.idatalink.com/support www.12voltdata.com/forum

## **BEFORE INSTALLING**

maestro **Ar** 

#### STEP 1

DETERMINE IF YOUR VEHICLE IS EQUIPPED WITH A FACTORY AMPLIFIER:

**METHOD 1:** Look for the following logos in the vehicle. They are usually on the speaker covers or on the radio unit. If you find any of the following logos Bose, Pioneer or Monsoon, you have a factory amplifier.

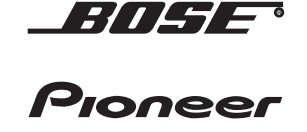

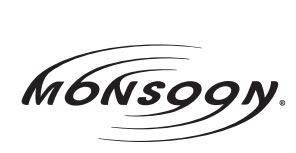

**METHOD 2:** Look for the following sticker in the glove box. This sticker will indicate all the Regular Production Option (RPO) codes. If you find any of the following codes UQA, UQS or UQG, you have a factory amplifier.

| SERVICE                                                                          | PARTS                                         | S IDEN                                        | TIFIC                                         | ATION                                         |                                               |                                               | DON                             | IOT R                                         | EMOVE                                         |
|----------------------------------------------------------------------------------|-----------------------------------------------|-----------------------------------------------|-----------------------------------------------|-----------------------------------------------|-----------------------------------------------|-----------------------------------------------|---------------------------------|-----------------------------------------------|-----------------------------------------------|
| 2GCEK                                                                            | 9N03                                          | 13447                                         | 64                                            |                                               | 143                                           | 3 5 FX\                                       | NH2Q                            |                                               | CKI5753                                       |
| AGI AG2<br>B58 B81<br>EVA E63<br>K47 K68<br>R4Y R9L<br>UF3 UK3<br>YSS ZGC<br>7YT | AJ1<br>B82<br>FF8<br>LQ9<br>R9Z<br>VR4<br>ZYI | AL0<br>CJ3<br>FF9<br>M32<br>SAF<br>VTV<br>Z60 | AM7<br>C49<br>GT5<br>NCI<br>SLM<br>VXS<br>Z82 | AN3<br>C7H<br>G80<br>NEI<br>TRB<br>V73<br>ISS | AU0<br>DF5<br>JC4<br>NP3<br>UC6<br>XSS<br>ISZ | AU3<br>DK7<br>KC4<br>NP5<br>UK3<br>X88<br>4IU | A31<br>DL3<br>KNP<br>UQA<br>6YT | B30<br>DT4<br>KUP<br>P30<br>U2K<br>YD6<br>691 | B4U<br>D07<br>K34<br>QSS<br>UFI<br>YE9<br>692 |
| BC/CC                                                                            | U                                             | 8555                                          |                                               |                                               | 692                                           |                                               |                                 |                                               |                                               |

### STEP 2

### IF YOUR VEHICLE IS EQUIPPED WITH A FACTORY AMPLIFIER:

Follow the installation instructions and complete the installation as shown in the wiring diagram with an amplifier and read the "AMPLIFIER ONLY" note to determine if you should use rca's or level matching circuits.

### IF YOUR VEHICLE NOT IS EQUIPPED WITH A FACTORY AMPLIFIER:

Follow the installation instructions and complete the installation as shown in the wiring diagram **without an amplifier**.

# **INSTALLATION INSTRUCTIONS**

#### STEP 1

maestro 🗲

- Unbox the aftermarket radio and locate its main harness.
- Connect the wires shown on the next page from aftermarket radio main harness to the GM5+ T-harness and match the wire functions.

#### STEP 2

• Connect the factory harness to the GM5+ T-harness.

#### STEP 3

- Access the OBDII connector located under the driver side dashboard.
- Connect the BROWN /RED wire of the GM5+ T-harness to the wire located at pin 6 of the OBDII connector. (See the vehicle wire chart reference for wire colors)
- Connect the BROWN /YELLOW wire of the GM5+ T-harness to the wire located at pin 14 of the OBDII connector. (See the vehicle wire chart reference for wire colors)

#### STEP 4

- Plug the aftermarket radio harnesses into the aftermarket radio.
- Plug the Data cable to the data port of the aftermarket radio.
- Insert the Audio cable into the iDatalink 3.5 mm audio jack of the aftermarket radio.

#### STEP 5

• Connect all the harnesses to the Maestro RR module then proceed to module setup.

#### The module is now ready to be used.

Insert the aftermarket radio in the dashboard housing and test all the functionalities.

Reassemble the dashboard carefully.

#### AMPLIFIER ONLY

#### DETERMINE IF YOU SHOULD USE RCA'S OR LEVEL MATCHING CIRCUITS

- If your vehicle is equipped with a factory amplifier you can connect the RCA wiring to the low level outputs of your aftermarket radio, or connect the level matching circuits to the speaker outputs of the aftermarket radio.
- If your aftermarket radio does not have low level outputs, has only a single RCA output, or the RCA output level is 2 volts or less then it is recommended to connect the level matching circuit to the speaker outputs. If the volume does not go loud enough using the RCA connections, the level matching circuits can be used.
- The internal amplifier in some radios is not compatible with the level matching circuit. In these cases, there will be floor noise (hissing or buzzing at low levels) when the level matching circuit is connected. Change to the RCA connections to eliminate this noise.

#### TROUBLESHOOTING TIPS:

- To reset the module back its factory settings, turn the key to the OFF position then disconnect all connectors from the module. Press and hold the module's programming button and connect all the connectors back to the module. Wait, the module's LED will flash RED rapidly (this may take up to 10 seconds). Release the programming button. Wait, the LED will turn solid GREEN for 2 seconds.
- For technical assistance call 1-866-427-2999 or e-mail "support@idatalink.com". Visit us at "maestro.idatalink. com/support" and "www.12voltdata.com/forum/"

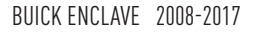

### **WIRING DIAGRAM** with an Amplifier

<sup>®</sup>maestro**A** 

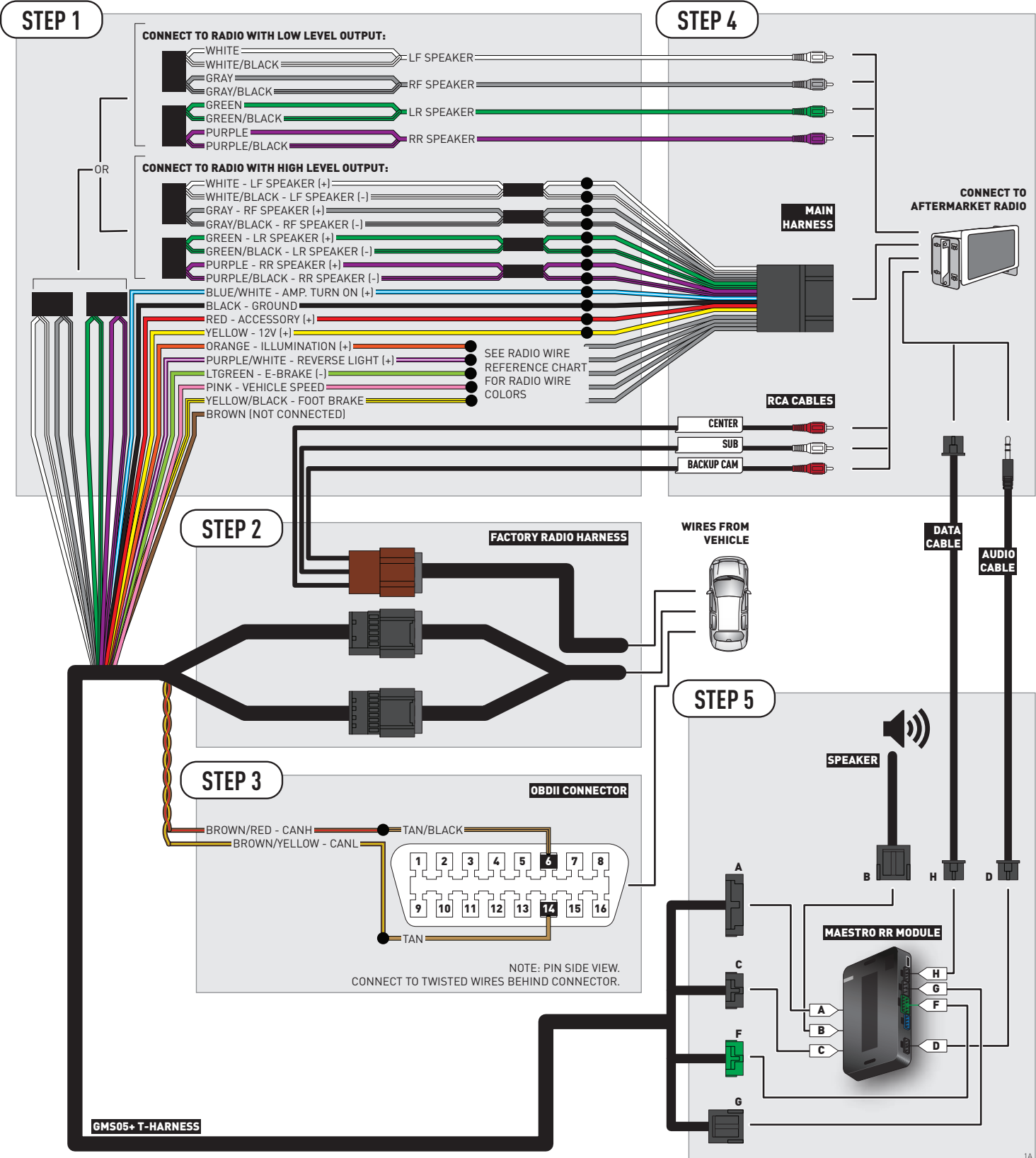

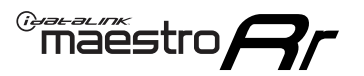

# **WIRING DIAGRAM** without an Amplifier

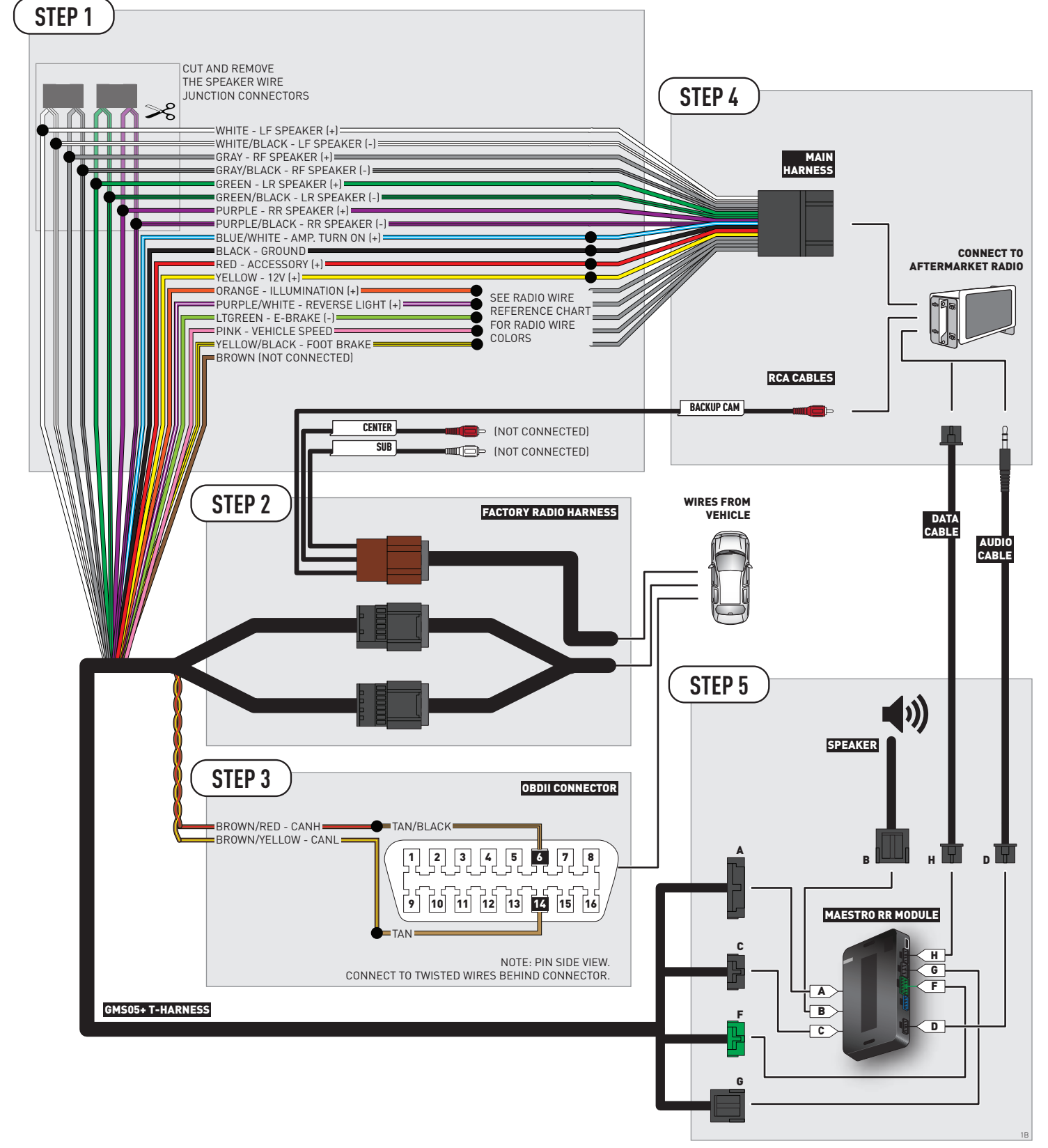

### **RADIO WIRE REFERENCE CHART**

| Wire<br>Description        | Polarity | Wire Color on Maestro<br>T-Harness | Wire Color on Alpine cable | Wire Color on Kenwood cable | Wire Color on Pioneer cable |
|----------------------------|----------|------------------------------------|----------------------------|-----------------------------|-----------------------------|
| Illumination               | (+)      | Orange                             | N/A                        | Orange/White                | Orange/White                |
| Reverse Light              | [+]      | Purple/White                       | Orange/White               | Purple/White                | Purple/White                |
| E-Brake                    | (-)      | Lt Green                           | Yellow/Blue                | Lt Green                    | Lt Green                    |
| Foot Brake                 | [+]      | Yellow/Black                       | Yellow/Black               | N/A                         | N/A                         |
| VSS (vehicle speed sensor) | (DATA)   | Pink                               | Green/White                | N/A                         | Pink                        |

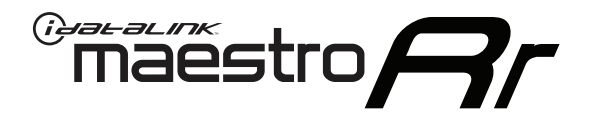

# INSTALL GUIDE BUICK LUCERNE 2006-2011

### RETAINS STEERING WHEEL CONTROLS, ONSTAR, BLUETOOTH, XM SATELLITE AND MORE!

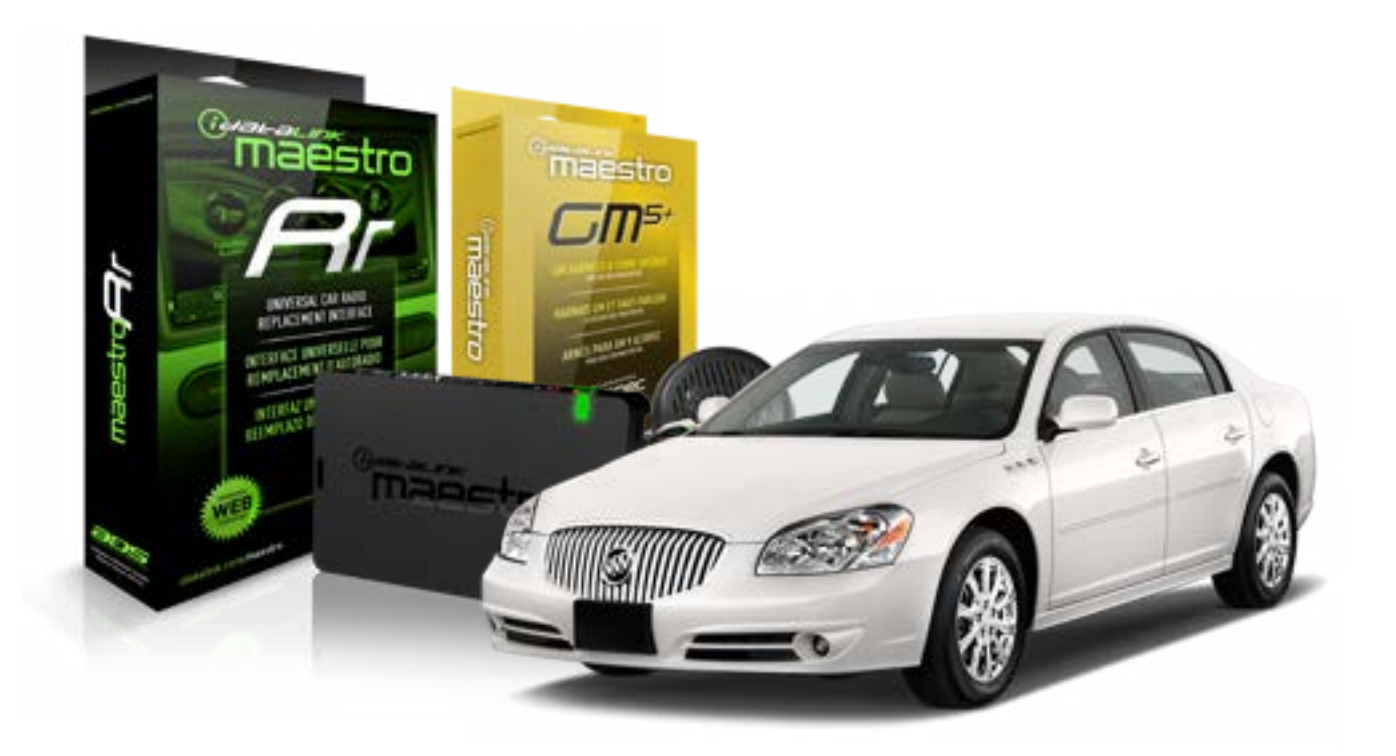

#### **PRODUCTS REQUIRED**

iDatalink Maestro RR Radio Replacement Interface iDatalink Maestro GM5+ Installation Harness OPTIONAL ACCESSORIES None PROGRAMMED FIRMWARE ADS-RR(SR)-GMS05-DS

NOTICE: Automotive Data Solutions Inc. (ADS) recommends having this installation performed by a certified technician. Logos and trademarks used here in are the properties of their respective owners.

## **WELCOME**

<sup>®</sup>maestro

Congratulations on the purchase of your iDatalink Maestro RR Radio replacement solution. You are now a few simple steps away from enjoying your new car radio with enhanced features.

Before starting your installation, please ensure that your iDatalink Maestro module is programmed with the correct firmware for your vehicle and that you carefully review the install guide.

Please note that Maestro RR will only retain functionalities that were originally available in the vehicle.

#### **TABLE OF CONTENTS**

| Before Installing                   | 3 |
|-------------------------------------|---|
| Installation Instructions           | 4 |
| Wiring Diagram with an Amplifier    | 5 |
| Wiring Diagram without an Amplifier | 6 |
| Radio Wire Reference Chart          | 7 |

# **NEED HELP?**

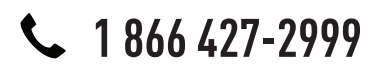

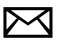

support@idatalink.com

maestro.idatalink.com/support www.12voltdata.com/forum

# **BEFORE INSTALLING**

maestro **Ar** 

#### STEP 1

DETERMINE IF YOUR VEHICLE IS EQUIPPED WITH A FACTORY AMPLIFIER:

**METHOD 1:** Look for the following logos in the vehicle. They are usually on the speaker covers or on the radio unit. If you find any of the following logos Bose, Pioneer or Monsoon, you have a factory amplifier.

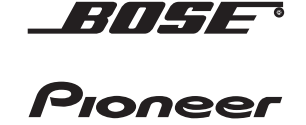

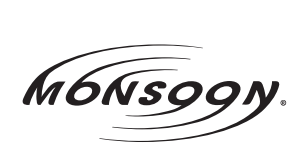

**METHOD 2:** Look for the following sticker in the glove box. This sticker will indicate all the Regular Production Option (RPO) codes. If you find any of the following codes UQA, UQS or UQG, you have a factory amplifier.

| SERVICE I                                                                        | PARTS                                         | 6 IDEN                                        | TIFIC                                         | ATION                                         |                                               |                                               | DON                             | IOT R                                         | EMOVE                                         |
|----------------------------------------------------------------------------------|-----------------------------------------------|-----------------------------------------------|-----------------------------------------------|-----------------------------------------------|-----------------------------------------------|-----------------------------------------------|---------------------------------|-----------------------------------------------|-----------------------------------------------|
| 2GCEK19N031344764                                                                |                                               |                                               |                                               | 143 5 FXWH2Q                                  |                                               |                                               | CKI5753                         |                                               |                                               |
| AGI AG2<br>B58 B81<br>EVA E63<br>K47 K68<br>R4Y R9U<br>UF3 UK3<br>YSS ZGC<br>7YT | AJ1<br>B82<br>FF8<br>LQ9<br>R9Z<br>VR4<br>ZYI | AL0<br>CJ3<br>FF9<br>M32<br>SAF<br>VTV<br>Z60 | AM7<br>C49<br>GT5<br>NCI<br>SLM<br>VXS<br>Z82 | AN3<br>C7H<br>G80<br>NEI<br>TRB<br>V73<br>ISS | AU0<br>DF5<br>JC4<br>NP3<br>UC6<br>XSS<br>ISZ | AU3<br>DK7<br>KC4<br>NP5<br>UK3<br>X88<br>4IU | A31<br>DL3<br>KNP<br>UQA<br>6YT | B30<br>DT4<br>KUP<br>P30<br>U2K<br>YD6<br>691 | B4U<br>D07<br>K34<br>QSS<br>UFI<br>YE9<br>692 |
| BC/CC                                                                            | U                                             | 8555                                          |                                               |                                               | 692                                           |                                               |                                 |                                               |                                               |

### STEP 2

### IF YOUR VEHICLE IS EQUIPPED WITH A FACTORY AMPLIFIER:

Follow the installation instructions and complete the installation as shown in the wiring diagram with an amplifier and read the "AMPLIFIER ONLY" note to determine if you should use rca's or level matching circuits.

### IF YOUR VEHICLE NOT IS EQUIPPED WITH A FACTORY AMPLIFIER:

Follow the installation instructions and complete the installation as shown in the wiring diagram **without an amplifier**.

# **INSTALLATION INSTRUCTIONS**

#### STEP 1

maestro 🗲

- Unbox the aftermarket radio and locate its main harness.
- Connect the wires shown on the next page from aftermarket radio main harness to the GM5+ T-harness and match the wire functions.

#### STEP 2

• Connect the factory harness to the GM5+ T-harness.

#### STEP 3

- Access the OBDII connector located under the driver side dashboard.
- Connect the BROWN /RED wire of the GM5+ T-harness to the wire located at pin 6 of the OBDII connector. (See the vehicle wire chart reference for wire colors)
- Connect the BROWN /YELLOW wire of the GM5+ T-harness to the wire located at pin 14 of the OBDII connector. (See the vehicle wire chart reference for wire colors)

#### STEP 4

- Plug the aftermarket radio harnesses into the aftermarket radio.
- Plug the Data cable to the data port of the aftermarket radio.
- Insert the Audio cable into the iDatalink 3.5 mm audio jack of the aftermarket radio.

#### STEP 5

• Connect all the harnesses to the Maestro RR module then proceed to module setup.

#### The module is now ready to be used.

Insert the aftermarket radio in the dashboard housing and test all the functionalities.

Reassemble the dashboard carefully.

#### AMPLIFIER ONLY

#### DETERMINE IF YOU SHOULD USE RCA'S OR LEVEL MATCHING CIRCUITS

- If your vehicle is equipped with a factory amplifier you can connect the RCA wiring to the low level outputs of your aftermarket radio, or connect the level matching circuits to the speaker outputs of the aftermarket radio.
- If your aftermarket radio does not have low level outputs, has only a single RCA output, or the RCA output level is 2 volts or less then it is recommended to connect the level matching circuit to the speaker outputs. If the volume does not go loud enough using the RCA connections, the level matching circuits can be used.
- The internal amplifier in some radios is not compatible with the level matching circuit. In these cases, there will be floor noise (hissing or buzzing at low levels) when the level matching circuit is connected. Change to the RCA connections to eliminate this noise.

#### TROUBLESHOOTING TIPS:

- To reset the module back its factory settings, turn the key to the OFF position then disconnect all connectors from the module. Press and hold the module's programming button and connect all the connectors back to the module. Wait, the module's LED will flash RED rapidly (this may take up to 10 seconds). Release the programming button. Wait, the LED will turn solid GREEN for 2 seconds.
- For technical assistance call 1-866-427-2999 or e-mail "support@idatalink.com". Visit us at "maestro.idatalink. com/support" and "www.12voltdata.com/forum/"

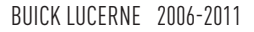

### **WIRING DIAGRAM** with an Amplifier

<sup>®</sup>maestro**A** 

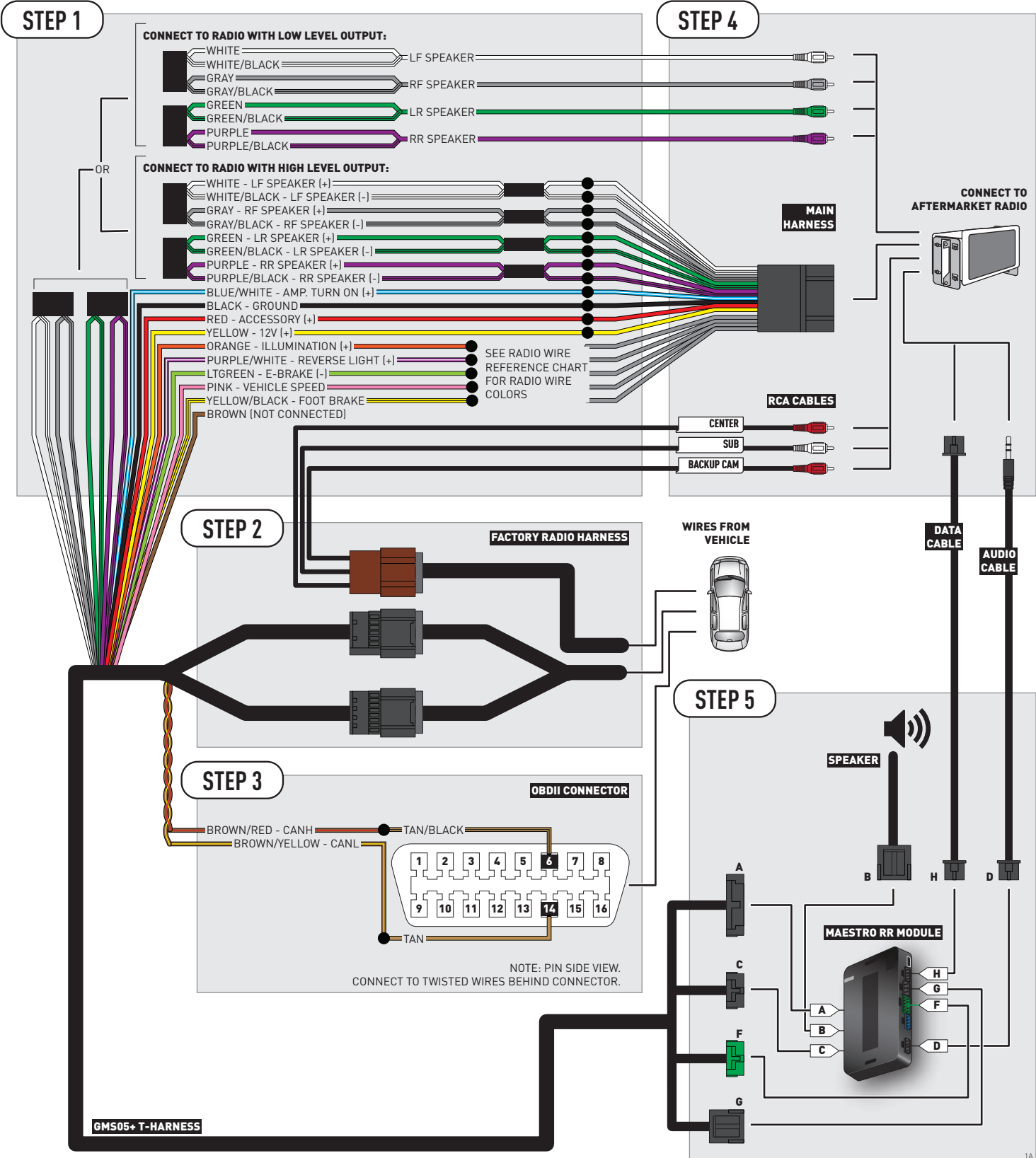

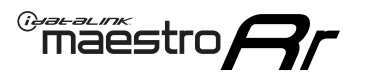

# **WIRING DIAGRAM** without an Amplifier

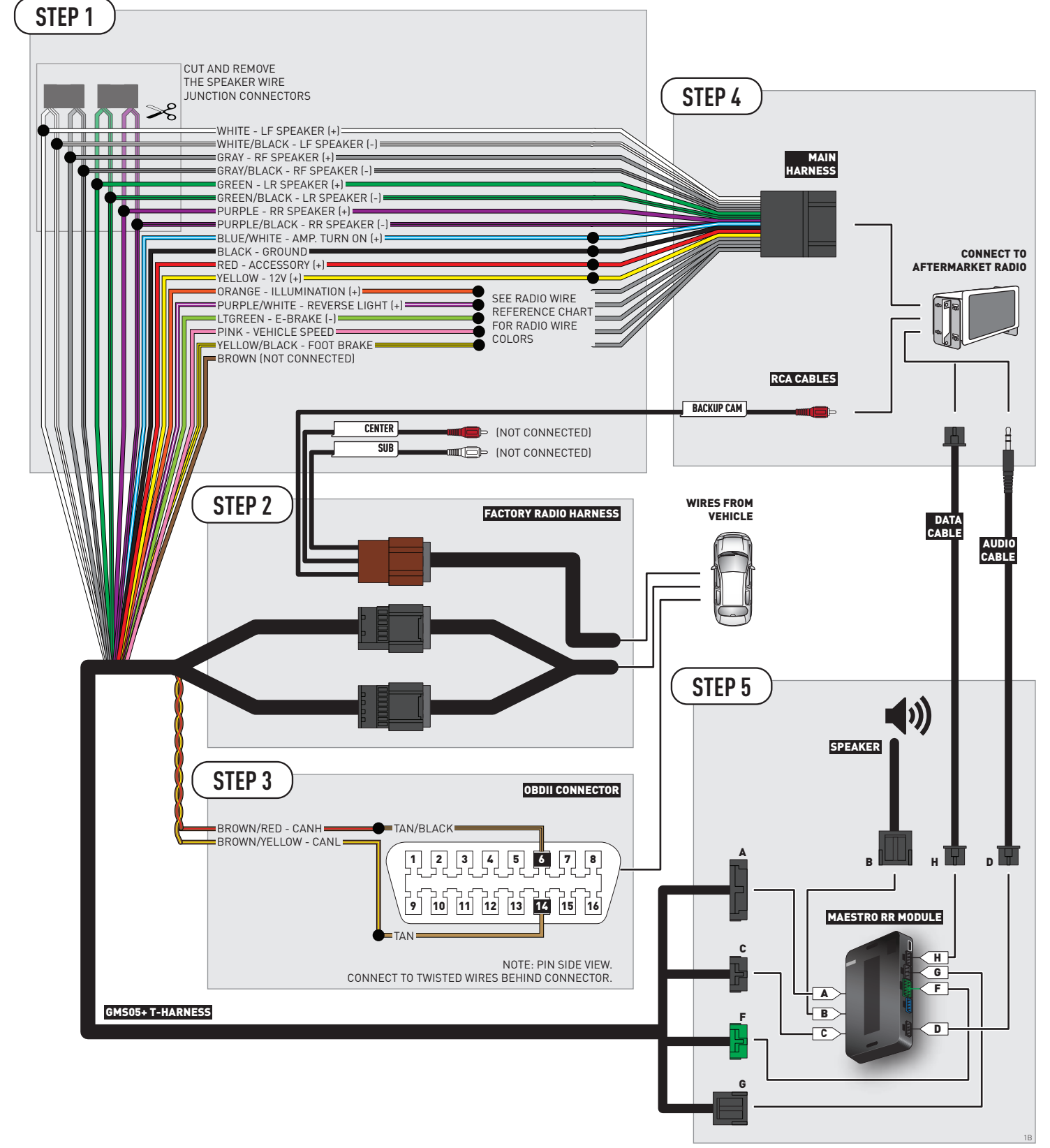

### **RADIO WIRE REFERENCE CHART**

| Wire<br>Description        | Polarity | Wire Color on Maestro<br>T-Harness | Wire Color on Alpine cable | Wire Color on Kenwood cable | Wire Color on Pioneer cable |
|----------------------------|----------|------------------------------------|----------------------------|-----------------------------|-----------------------------|
| Illumination               | [+]      | Orange                             | N/A                        | Orange/White                | Orange/White                |
| Reverse Light              | (+)      | Purple/White                       | Orange/White               | Purple/White                | Purple/White                |
| E-Brake                    | (-)      | Lt Green                           | Yellow/Blue                | Lt Green                    | Lt Green                    |
| Foot Brake                 | [+]      | Yellow/Black                       | Yellow/Black               | N/A                         | N/A                         |
| VSS (vehicle speed sensor) | (DATA)   | Pink                               | Green/White                | N/A                         | Pink                        |

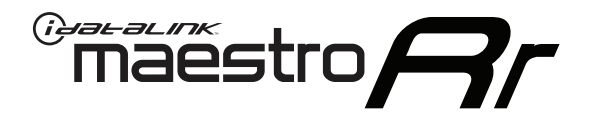

# INSTALL GUIDE CADILLAC DTS 2006-2011

### RETAINS STEERING WHEEL CONTROLS, ONSTAR, BLUETOOTH, XM SATELLITE AND MORE!

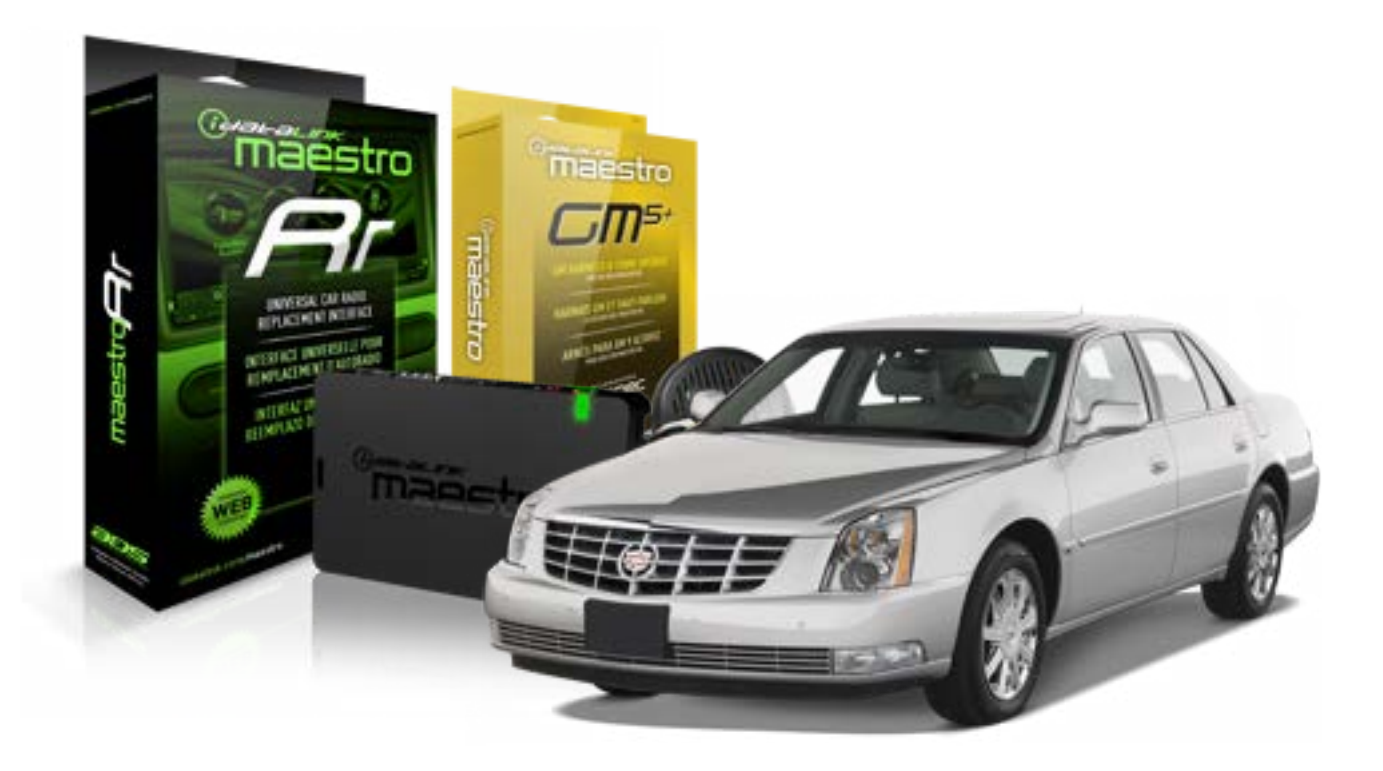

#### **PRODUCTS REQUIRED**

iDatalink Maestro RR Radio Replacement Interface iDatalink Maestro GM5+ Installation Harness OPTIONAL ACCESSORIES None PROGRAMMED FIRMWARE ADS-RR(SR)-GMS05-DS

NOTICE: Automotive Data Solutions Inc. (ADS) recommends having this installation performed by a certified technician. Logos and trademarks used here in are the properties of their respective owners.
# **WELCOME**

<sup>®</sup>maestro

Congratulations on the purchase of your iDatalink Maestro RR Radio replacement solution. You are now a few simple steps away from enjoying your new car radio with enhanced features.

Before starting your installation, please ensure that your iDatalink Maestro module is programmed with the correct firmware for your vehicle and that you carefully review the install guide.

Please note that Maestro RR will only retain functionalities that were originally available in the vehicle.

#### **TABLE OF CONTENTS**

| Before Installing                   | 3 |
|-------------------------------------|---|
| Installation Instructions           | 4 |
| Wiring Diagram with an Amplifier    | 5 |
| Wiring Diagram without an Amplifier | 6 |
| Radio Wire Reference Chart          | 7 |

# **NEED HELP?**

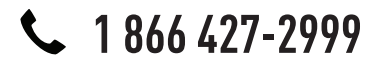

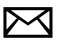

support@idatalink.com

maestro.idatalink.com/support www.12voltdata.com/forum

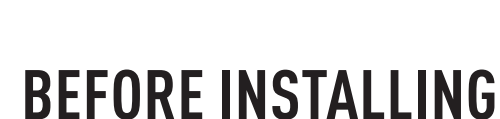

maestro **Ar** 

#### STEP 1

DETERMINE IF YOUR VEHICLE IS EQUIPPED WITH A FACTORY AMPLIFIER:

**METHOD 1:** Look for the following logos in the vehicle. They are usually on the speaker covers or on the radio unit. If you find any of the following logos Bose, Pioneer or Monsoon, you have a factory amplifier.

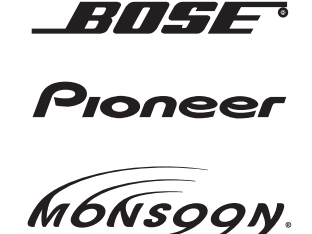

**METHOD 2:** Look for the following sticker in the glove box. This sticker will indicate all the Regular Production Option (RPO) codes. If you find any of the following codes UQA, UQS or UQG, you have a factory amplifier.

| SERVICE                                                                          | PARTS                                         | S IDEN                                        | TIFIC                                         | ATION                                         |                                               |                                               | DON                             | IOT R                                         | EMOVE                                         |
|----------------------------------------------------------------------------------|-----------------------------------------------|-----------------------------------------------|-----------------------------------------------|-----------------------------------------------|-----------------------------------------------|-----------------------------------------------|---------------------------------|-----------------------------------------------|-----------------------------------------------|
| 2GCEK19N031344764 143 5 FXWH2Q                                                   |                                               |                                               |                                               |                                               |                                               |                                               |                                 | CKI5753                                       |                                               |
| AGI AG2<br>B58 B81<br>EVA E63<br>K47 K68<br>R4Y R9U<br>UF3 UK3<br>YSS ZGC<br>7YT | AJ1<br>B82<br>FF8<br>LQ9<br>R9Z<br>VR4<br>ZYI | AL0<br>CJ3<br>FF9<br>M32<br>SAF<br>VTV<br>Z60 | AM7<br>C49<br>GT5<br>NCI<br>SLM<br>VXS<br>Z82 | AN3<br>C7H<br>G80<br>NEI<br>TRB<br>V73<br>ISS | AU0<br>DF5<br>JC4<br>NP3<br>UC6<br>XSS<br>ISZ | AU3<br>DK7<br>KC4<br>NP5<br>UK3<br>X88<br>4IU | A31<br>DL3<br>KNP<br>UQA<br>6YT | B30<br>DT4<br>KUP<br>P30<br>U2K<br>YD6<br>691 | B4U<br>D07<br>K34<br>QSS<br>UFI<br>YE9<br>692 |
| BC/CC                                                                            | U                                             | 8555                                          |                                               |                                               | 692                                           |                                               |                                 |                                               |                                               |

## STEP 2

# IF YOUR VEHICLE IS EQUIPPED WITH A FACTORY AMPLIFIER:

Follow the installation instructions and complete the installation as shown in the wiring diagram with an amplifier and read the "AMPLIFIER ONLY" note to determine if you should use rca's or level matching circuits.

# IF YOUR VEHICLE NOT IS EQUIPPED WITH A FACTORY AMPLIFIER:

Follow the installation instructions and complete the installation as shown in the wiring diagram **without an amplifier**.

# **INSTALLATION INSTRUCTIONS**

### STEP 1

maestro 🗲

- Unbox the aftermarket radio and locate its main harness.
- Connect the wires shown on the next page from aftermarket radio main harness to the GM5+ T-harness and match the wire functions.

### STEP 2

• Connect the factory harness to the GM5+ T-harness.

### STEP 3

- Access the OBDII connector located under the driver side dashboard.
- Connect the BROWN /RED wire of the GM5+ T-harness to the wire located at pin 6 of the OBDII connector. (See the vehicle wire chart reference for wire colors)
- Connect the BROWN /YELLOW wire of the GM5+ T-harness to the wire located at pin 14 of the OBDII connector. (See the vehicle wire chart reference for wire colors)

#### STEP 4

- Plug the aftermarket radio harnesses into the aftermarket radio.
- Plug the Data cable to the data port of the aftermarket radio.
- Insert the Audio cable into the iDatalink 3.5 mm audio jack of the aftermarket radio.

### STEP 5

• Connect all the harnesses to the Maestro RR module then proceed to module setup.

#### The module is now ready to be used.

Insert the aftermarket radio in the dashboard housing and test all the functionalities.

Reassemble the dashboard carefully.

#### AMPLIFIER ONLY

#### DETERMINE IF YOU SHOULD USE RCA'S OR LEVEL MATCHING CIRCUITS

- If your vehicle is equipped with a factory amplifier you can connect the RCA wiring to the low level outputs of your aftermarket radio, or connect the level matching circuits to the speaker outputs of the aftermarket radio.
- If your aftermarket radio does not have low level outputs, has only a single RCA output, or the RCA output level is 2 volts or less then it is recommended to connect the level matching circuit to the speaker outputs. If the volume does not go loud enough using the RCA connections, the level matching circuits can be used.
- The internal amplifier in some radios is not compatible with the level matching circuit. In these cases, there will be floor noise (hissing or buzzing at low levels) when the level matching circuit is connected. Change to the RCA connections to eliminate this noise.

#### TROUBLESHOOTING TIPS:

- To reset the module back its factory settings, turn the key to the OFF position then disconnect all connectors from the module. Press and hold the module's programming button and connect all the connectors back to the module. Wait, the module's LED will flash RED rapidly (this may take up to 10 seconds). Release the programming button. Wait, the LED will turn solid GREEN for 2 seconds.
- For technical assistance call 1-866-427-2999 or e-mail "support@idatalink.com". Visit us at "maestro.idatalink. com/support" and "www.12voltdata.com/forum/"

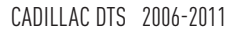

# **WIRING DIAGRAM** with an Amplifier

<sup>®</sup>maestro**A** 

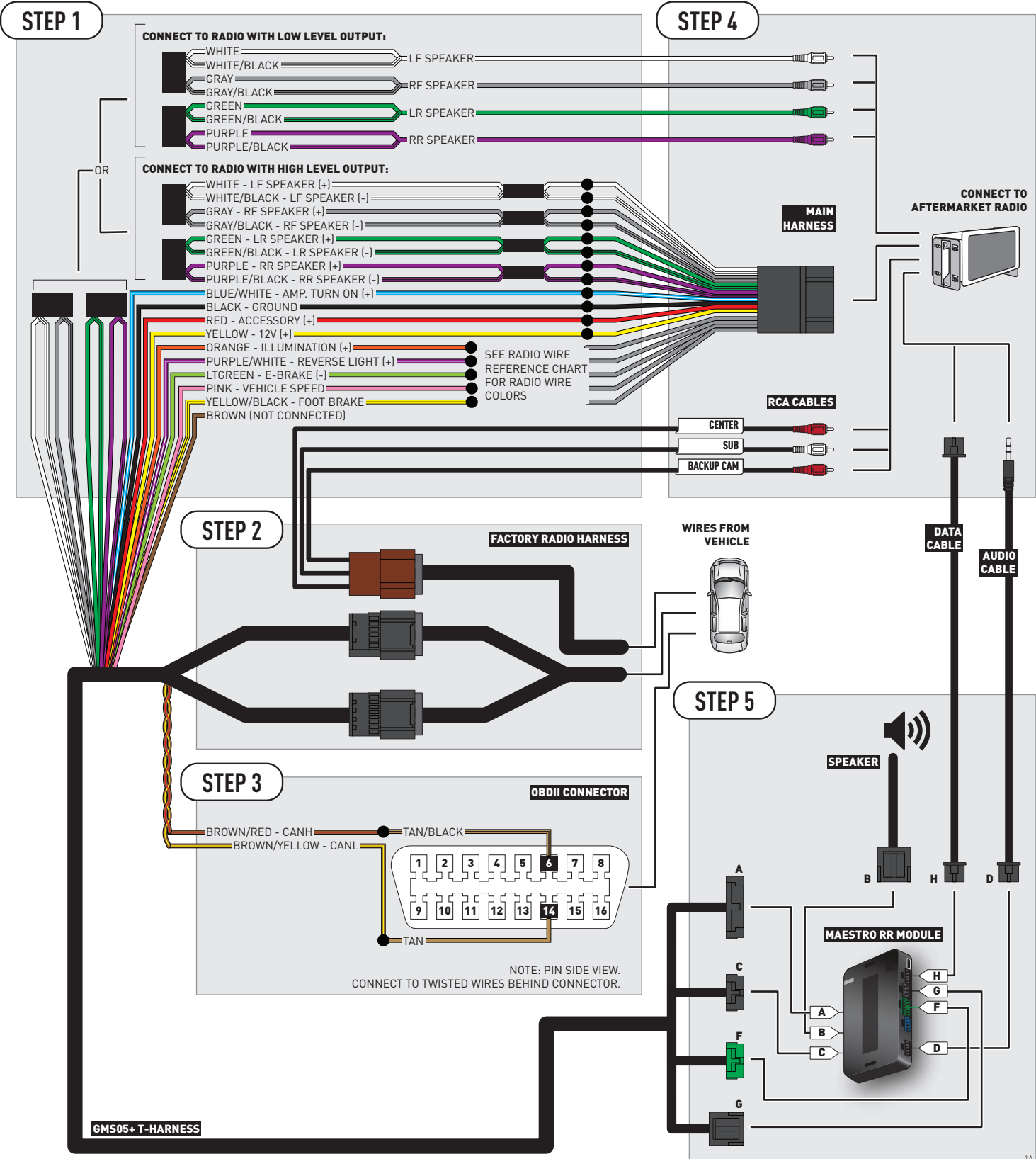

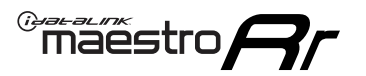

# **WIRING DIAGRAM** without an Amplifier

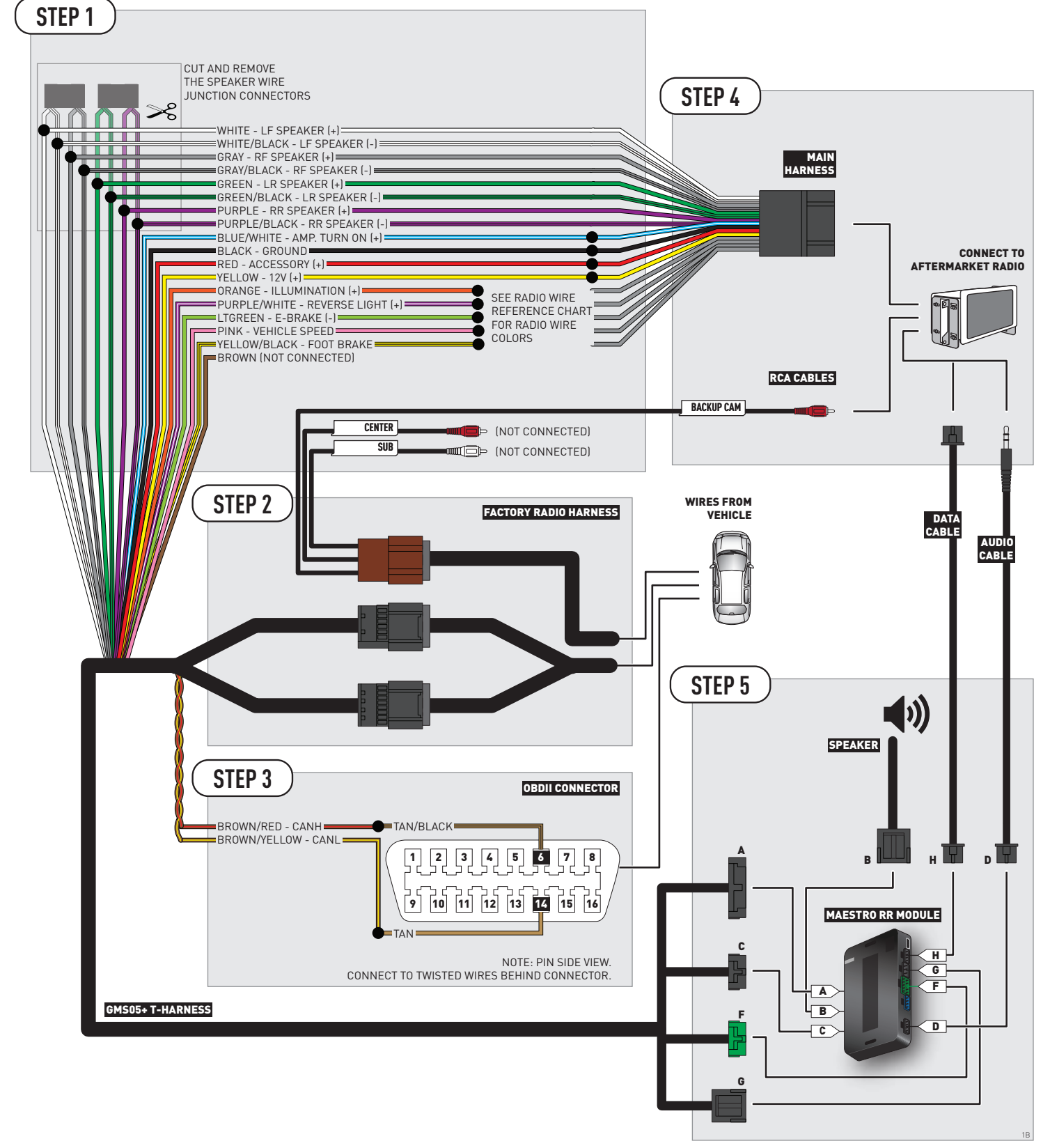

# **RADIO WIRE REFERENCE CHART**

| Wire<br>Description        | Polarity | Wire Color on Maestro<br>T-Harness Wire Color on Alpine cable |              | Wire Color on Kenwood cable | Wire Color on Pioneer cable |
|----------------------------|----------|---------------------------------------------------------------|--------------|-----------------------------|-----------------------------|
| Illumination               | (+)      | Orange                                                        | N/A          | Orange/White                | Orange/White                |
| Reverse Light              | (+)      | Purple/White                                                  | Orange/White | Purple/White                | Purple/White                |
| E-Brake                    | [-]      | Lt Green                                                      | Yellow/Blue  | Lt Green                    | Lt Green                    |
| Foot Brake                 | [+]      | Yellow/Black                                                  | Yellow/Black | N/A                         | N/A                         |
| VSS (vehicle speed sensor) | (DATA)   | Pink                                                          | Green/White  | N/A                         | Pink                        |

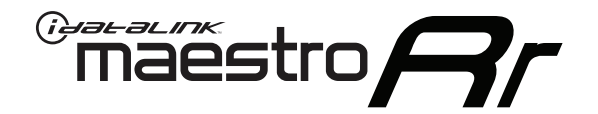

# INSTALL GUIDE CADILLAC ESCALADE 2007-2011

# RETAINS STEERING WHEEL CONTROLS, ONSTAR, BLUETOOTH, XM SATELLITE AND MORE!

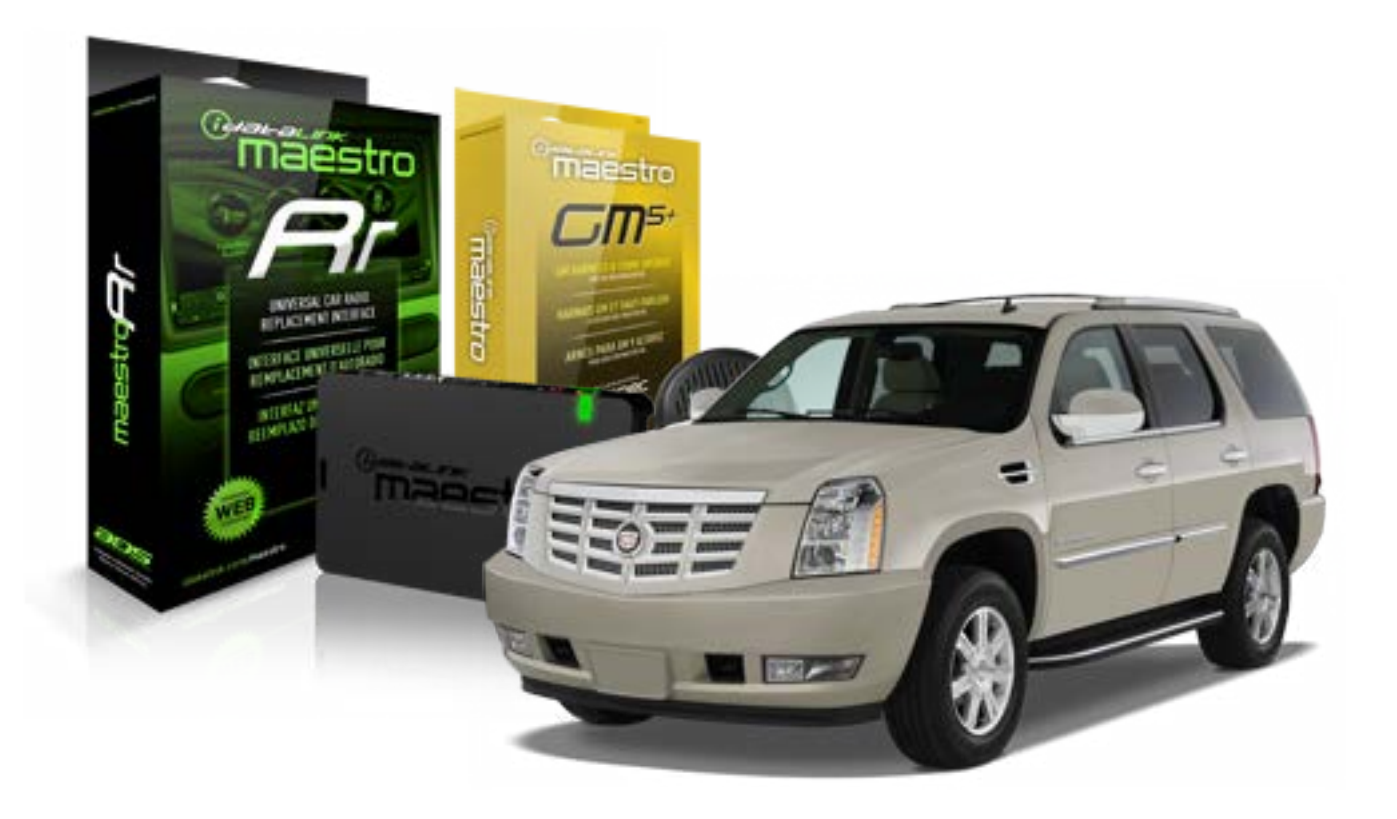

#### **PRODUCTS REQUIRED**

iDatalink Maestro RR Radio Replacement Interface iDatalink Maestro GM5+ Installation Harness **OPTIONAL ACCESSORIES** 

None

PROGRAMMED FIRMWARE ADS-RR(SR)-GMS05-DS

NOTICE: Automotive Data Solutions Inc. (ADS) recommends having this installation performed by a certified technician. Logos and trademarks used here in are the properties of their respective owners.

# **WELCOME**

<sup>®</sup>maestro

Congratulations on the purchase of your iDatalink Maestro RR Radio replacement solution. You are now a few simple steps away from enjoying your new car radio with enhanced features.

Before starting your installation, please ensure that your iDatalink Maestro module is programmed with the correct firmware for your vehicle and that you carefully review the install guide.

Please note that Maestro RR will only retain functionalities that were originally available in the vehicle.

#### **TABLE OF CONTENTS**

| Before Installing                   | 3 |
|-------------------------------------|---|
| Installation Instructions           | 4 |
| Wiring Diagram with an Amplifier    | 5 |
| Wiring Diagram without an Amplifier | 6 |
| Radio Wire Reference Chart          | 7 |

# **NEED HELP?**

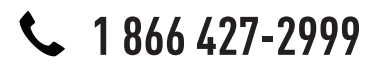

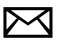

support@idatalink.com

maestro.idatalink.com/support www.12voltdata.com/forum

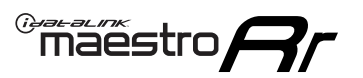

# **BEFORE INSTALLING**

#### STEP 1

DETERMINE IF YOUR VEHICLE IS EQUIPPED WITH A FACTORY AMPLIFIER:

**METHOD 1:** Look for the following logos in the vehicle. They are usually on the speaker covers or on the radio unit. If you find any of the following logos Bose, Pioneer or Monsoon, you have a factory amplifier.

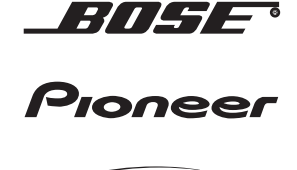

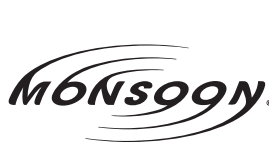

**METHOD 2:** Look for the following sticker in the glove box. This sticker will indicate all the Regular Production Option (RPO) codes. If you find any of the following codes UQA, UQS or UQG, you have a factory amplifier.

| SERVICE P                                                                        | ARTS                                          | IDEN                                          | TIFIC                                         | ATION                                         |                                               |                                               | DO N                            | IOT R                                         | EMOVE                                         |
|----------------------------------------------------------------------------------|-----------------------------------------------|-----------------------------------------------|-----------------------------------------------|-----------------------------------------------|-----------------------------------------------|-----------------------------------------------|---------------------------------|-----------------------------------------------|-----------------------------------------------|
| 2GCEK19N031344764                                                                |                                               |                                               |                                               |                                               |                                               | 143 5 FXWH2Q                                  |                                 |                                               | CKI5753                                       |
| AGI AG2<br>B58 B81<br>EVA E63<br>K47 K68<br>R4Y R9U<br>UF3 UK3<br>YSS ZGC<br>7YT | AJ1<br>B82<br>FF8<br>LQ9<br>R9Z<br>VR4<br>ZYI | AL0<br>CJ3<br>FF9<br>M32<br>SAF<br>VTV<br>Z60 | AM7<br>C49<br>GT5<br>NCI<br>SLM<br>VXS<br>Z82 | AN3<br>C7H<br>G80<br>NEI<br>TRB<br>V73<br>ISS | AU0<br>DF5<br>JC4<br>NP3<br>UC6<br>XSS<br>ISZ | AU3<br>DK7<br>KC4<br>NP5<br>UK3<br>X88<br>4IU | A31<br>DL3<br>KNP<br>UQA<br>6YT | B30<br>DT4<br>KUP<br>P30<br>U2K<br>YD6<br>691 | B4U<br>D07<br>K34<br>QSS<br>UFI<br>YE9<br>692 |
| BC/CC                                                                            | U                                             | 8555                                          |                                               |                                               | 692                                           |                                               |                                 |                                               |                                               |

# STEP 2

# IF YOUR VEHICLE IS EQUIPPED WITH A FACTORY AMPLIFIER:

Follow the installation instructions and complete the installation as shown in the wiring diagram with an amplifier and read the "AMPLIFIER ONLY" note to determine if you should use rca's or level matching circuits.

# IF YOUR VEHICLE NOT IS EQUIPPED WITH A FACTORY AMPLIFIER:

Follow the installation instructions and complete the installation as shown in the wiring diagram **without an amplifier**.

# maestro **Ar**

# **INSTALLATION INSTRUCTIONS**

### STEP 1

- Unbox the aftermarket radio and locate its main harness.
- Connect the wires shown on the next page from aftermarket radio main harness to the GM5+ T-harness and match the wire functions.

## STEP 2

• Connect the factory harness to the GM5+ T-harness.

## STEP 3

- Access the OBDII connector located under the driver side dashboard.
- Connect the BROWN /RED wire of the GM5+ T-harness to the wire located at pin 6 of the OBDII connector. (See the vehicle wire chart reference for wire colors)
- Connect the BROWN /YELLOW wire of the GM5+ T-harness to the wire located at pin 14 of the OBDII connector. (See the vehicle wire chart reference for wire colors)

### STEP 4

- Plug the aftermarket radio harnesses into the aftermarket radio.
- Plug the Data cable to the data port of the aftermarket radio.
- Insert the Audio cable into the iDatalink 3.5 mm audio jack of the aftermarket radio.

### STEP 5

• Connect all the harnesses to the Maestro RR module then proceed to module setup.

#### The module is now ready to be used.

Insert the aftermarket radio in the dashboard housing and test all the functionalities.

Reassemble the dashboard carefully.

### AMPLIFIER ONLY

#### DETERMINE IF YOU SHOULD USE RCA'S OR LEVEL MATCHING CIRCUITS

- If your vehicle is equipped with a factory amplifier you can connect the RCA wiring to the low level outputs of your aftermarket radio, or connect the level matching circuits to the speaker outputs of the aftermarket radio.
- If your aftermarket radio does not have low level outputs, has only a single RCA output, or the RCA output level is 2 volts or less then it is recommended to connect the level matching circuit to the speaker outputs. If the volume does not go loud enough using the RCA connections, the level matching circuits can be used.
- The internal amplifier in some radios is not compatible with the level matching circuit. In these cases, there will be floor noise (hissing or buzzing at low levels) when the level matching circuit is connected. Change to the RCA connections to eliminate this noise.

#### TROUBLESHOOTING TIPS:

- To reset the module back its factory settings, turn the key to the OFF position then disconnect all connectors from the module. Press and hold the module's programming button and connect all the connectors back to the module. Wait, the module's LED will flash RED rapidly (this may take up to 10 seconds). Release the programming button. Wait, the LED will turn solid GREEN for 2 seconds.
- For technical assistance call 1-866-427-2999 or e-mail "support@idatalink.com". Visit us at "maestro.idatalink. com/support" and "www.12voltdata.com/forum/"

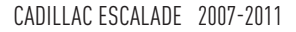

# **WIRING DIAGRAM** with an Amplifier

<sup>®</sup>maestro**/?**/

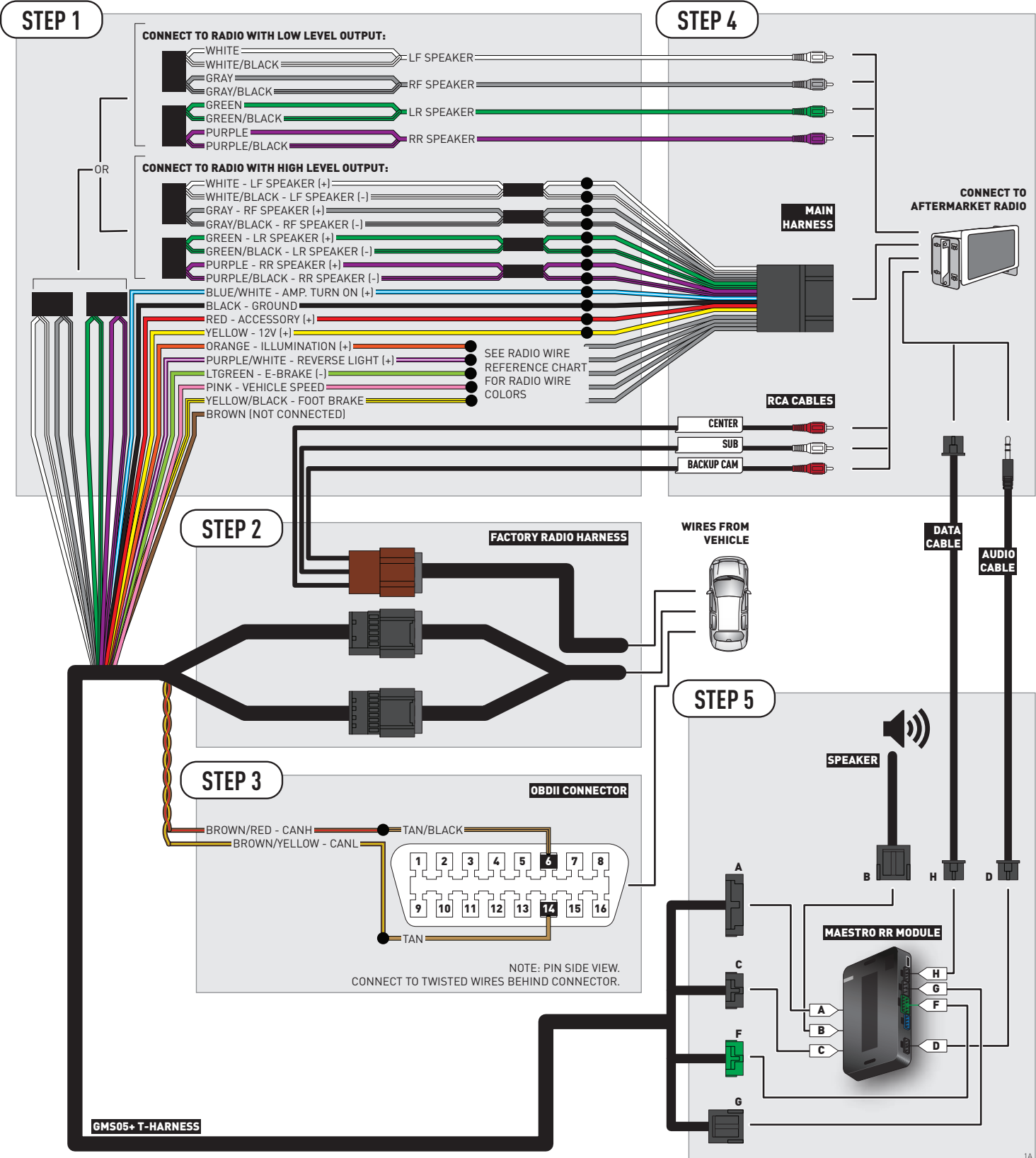

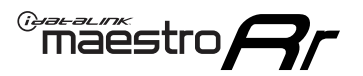

# **WIRING DIAGRAM** without an Amplifier

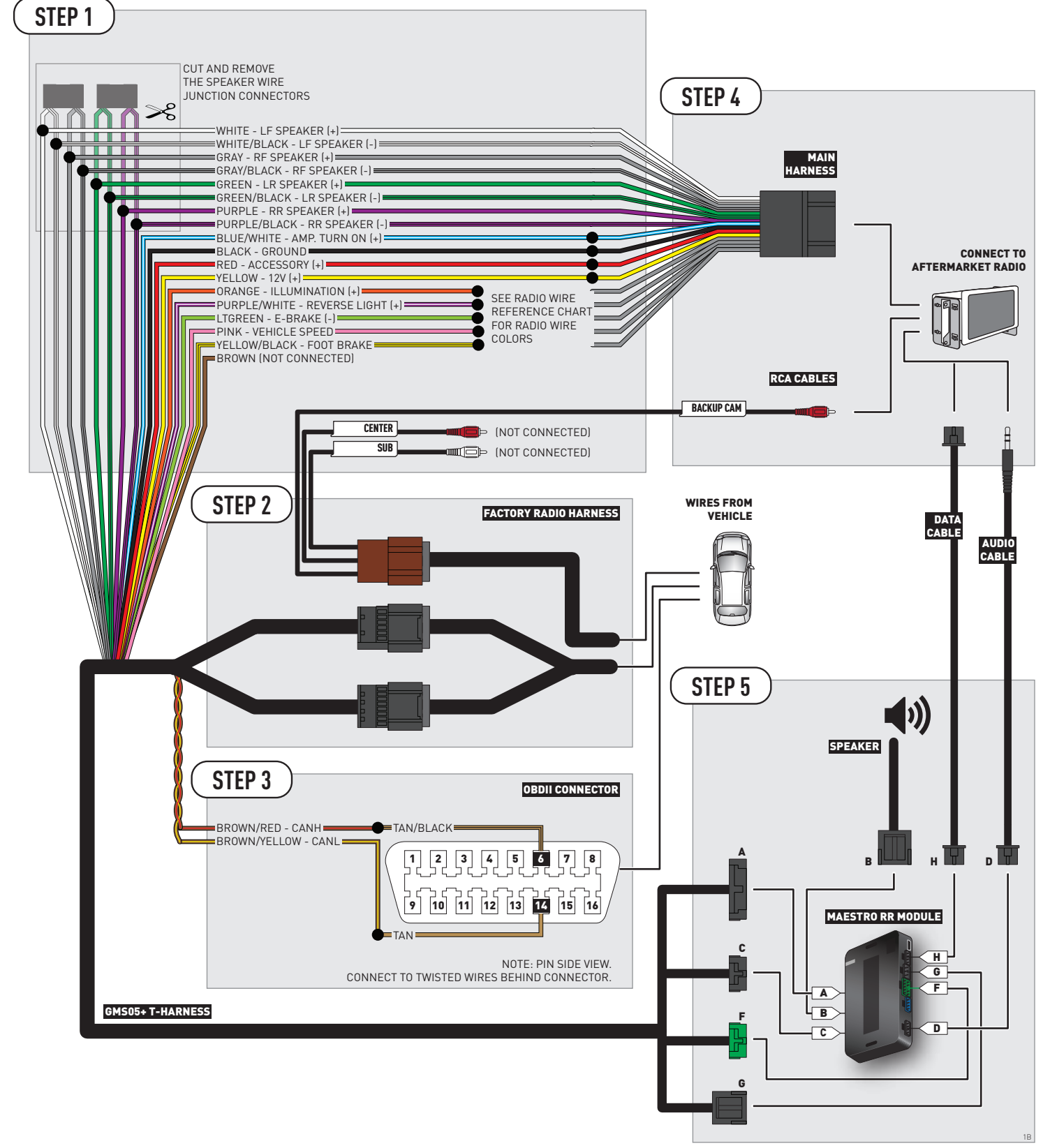

# **RADIO WIRE REFERENCE CHART**

| Wire<br>Description        | Polarity | Wire Color on Maestro<br>T-Harness | Wire Color on Alpine cable | Wire Color on Kenwood cable | Wire Color on Pioneer cable |
|----------------------------|----------|------------------------------------|----------------------------|-----------------------------|-----------------------------|
| Illumination               | (+)      | Orange                             | N/A                        | Orange/White                | Orange/White                |
| Reverse Light              | [+]      | Purple/White                       | Orange/White               | Purple/White                | Purple/White                |
| E-Brake                    | (-)      | Lt Green                           | Yellow/Blue                | Lt Green                    | Lt Green                    |
| Foot Brake                 | [+]      | Yellow/Black                       | Yellow/Black               | N/A                         | N/A                         |
| VSS (vehicle speed sensor) | (DATA)   | Pink                               | Green/White                | N/A                         | Pink                        |

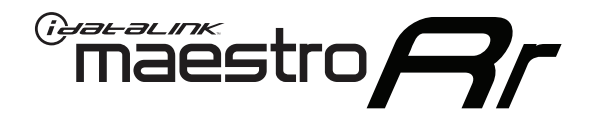

# INSTALL GUIDE CADILLAC ESCALADE WITH NAV 2012-2014

# RETAINS STEERING WHEEL CONTROLS, ONSTAR, BLUETOOTH, XM SATELLITE AND MORE!

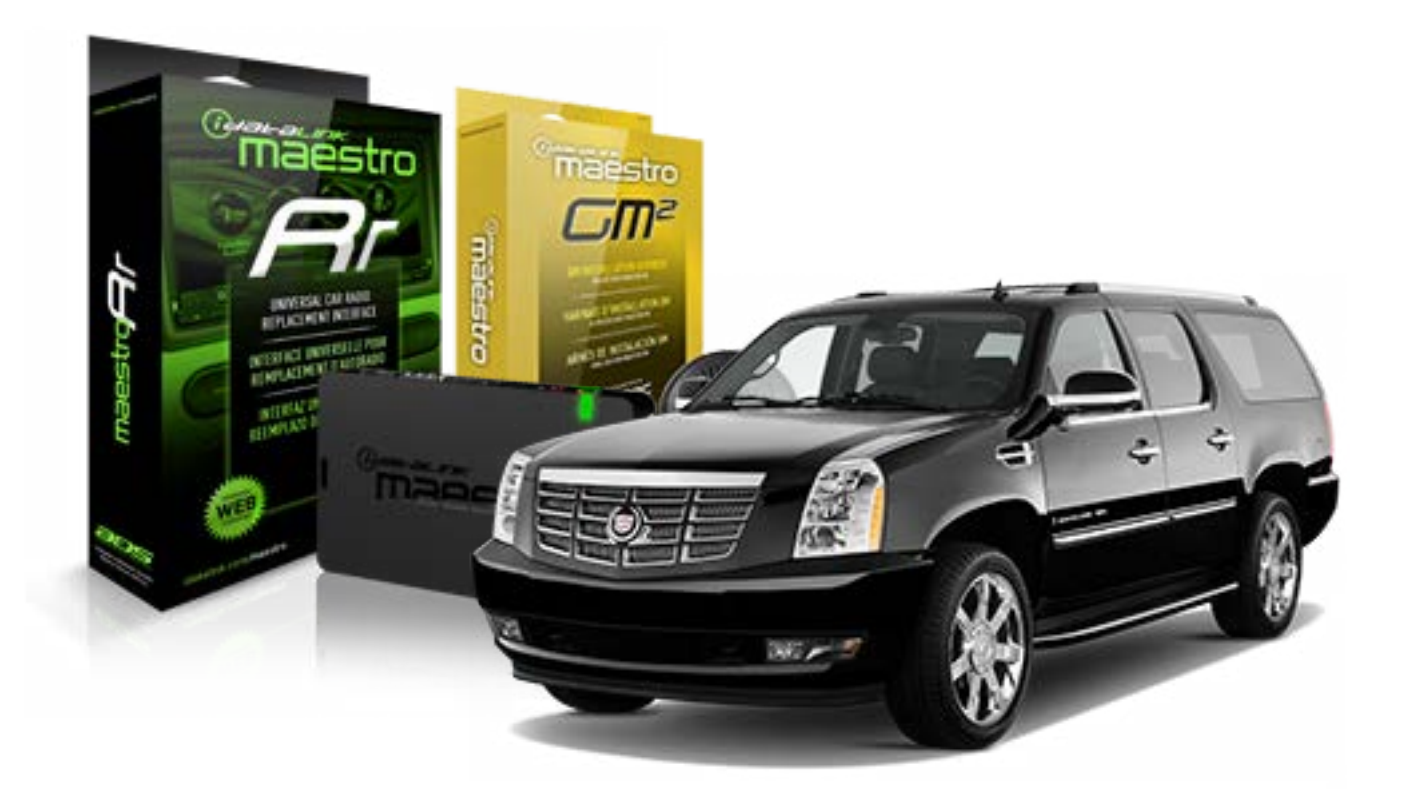

#### **PRODUCTS REQUIRED**

iDatalink Maestro RR Radio Replacement Interface iDatalink Maestro GM2 Installation Harness

**OPTIONAL ACCESSORIES** 

None

PROGRAMMED FIRMWARE ADS-RR(SR)-GMS05-DS

NOTICE: Automotive Data Solutions Inc. (ADS) recommends having this installation performed by a certified technician. Logos and trademarks used here in are the properties of their respective owners.

# **WELCOME**

<sup>®</sup>maestro

Congratulations on the purchase of your iDatalink Maestro RR Radio replacement solution. You are now a few simple steps away from enjoying your new car radio with enhanced features.

Before starting your installation, please ensure that your iDatalink Maestro module is programmed with the correct firmware for your vehicle and that you carefully review the install guide.

Please note that Maestro RR will only retain functionalities that were originally available in the vehicle.

#### **TABLE OF CONTENTS**

| Before Installing                   | 3 |
|-------------------------------------|---|
| Installation Instructions           | 4 |
| Wiring Diagram with an Amplifier    | 5 |
| Wiring Diagram without an Amplifier | 6 |
| Radio Wire Reference Chart          | 7 |

# **NEED HELP?**

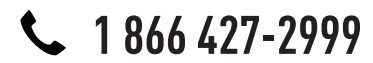

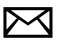

support@idatalink.com

maestro.idatalink.com/support www.12voltdata.com/forum

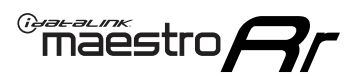

# **BEFORE INSTALLING**

#### STEP 1

DETERMINE IF YOUR VEHICLE IS EQUIPPED WITH A FACTORY AMPLIFIER:

**METHOD 1:** Look for the following logos in the vehicle. They are usually on the speaker covers or on the radio unit. If you find any of the following logos Bose, Pioneer or Monsoon, you have a factory amplifier.

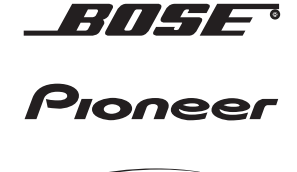

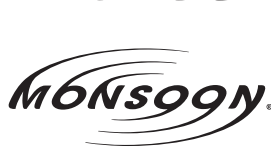

**METHOD 2:** Look for the following sticker in the glove box. This sticker will indicate all the Regular Production Option (RPO) codes. If you find any of the following codes UQA, UQS or UQG, you have a factory amplifier.

| SERVICE F                                                                        | PARTS                                         | 6 IDEN                                        | TIFIC                                         | ATION                                         |                                               |                                               | DON                             | IOT R                                         | EMOVE                                         |
|----------------------------------------------------------------------------------|-----------------------------------------------|-----------------------------------------------|-----------------------------------------------|-----------------------------------------------|-----------------------------------------------|-----------------------------------------------|---------------------------------|-----------------------------------------------|-----------------------------------------------|
| 2GCEK19                                                                          | 9N03 <sup>,</sup>                             | 13447                                         | 64                                            |                                               | 143                                           | 143 5 FXWH2Q                                  |                                 |                                               | CKI5753                                       |
| AGI AG2<br>B58 B81<br>EVA E63<br>K47 K68<br>R4Y R9U<br>UF3 UK3<br>YSS ZGC<br>7YT | AJ1<br>B82<br>FF8<br>LQ9<br>R9Z<br>VR4<br>ZYI | AL0<br>CJ3<br>FF9<br>M32<br>SAF<br>VTV<br>Z60 | AM7<br>C49<br>GT5<br>NCI<br>SLM<br>VXS<br>Z82 | AN3<br>C7H<br>G80<br>NEI<br>TRB<br>V73<br>ISS | AU0<br>DF5<br>JC4<br>NP3<br>UC6<br>XSS<br>ISZ | AU3<br>DK7<br>KC4<br>NP5<br>UK3<br>X88<br>4IU | A31<br>DL3<br>KNP<br>UQA<br>6YT | B30<br>DT4<br>KUP<br>P30<br>U2K<br>YD6<br>691 | B4U<br>D07<br>K34<br>QSS<br>UFI<br>YE9<br>692 |
| BC/CC                                                                            | U                                             | 8555                                          |                                               |                                               | 692                                           |                                               |                                 |                                               |                                               |

# STEP 2

# IF YOUR VEHICLE IS EQUIPPED WITH A FACTORY AMPLIFIER:

Follow the installation instructions and complete the installation as shown in the wiring diagram with an amplifier and read the "AMPLIFIER ONLY" note to determine if you should use rca's or level matching circuits.

# IF YOUR VEHICLE NOT IS EQUIPPED WITH A FACTORY AMPLIFIER:

Follow the installation instructions and complete the installation as shown in the wiring diagram **without an amplifier**.

# INSTALLATION INSTRUCTIONS

### STEP 1

maestro 🗲

- Unbox the aftermarket radio and locate its main harness.
- Connect the wires shown on the next page from aftermarket radio main harness to the GM2 T-harness and match the wire functions.
- Remove the factory radio.

### STEP 2

• Connect the GREEN male 2 pin connector of the backup camera cable to the GREEN female connector of the backup camera adapter. Connect GRAY connector of adapter to the vehicle backup camera harness.

### STEP 3

• Connect the factory harness to the GM2 T-harness. Ensure that the RED 2 pin plugs are connected.

### STEP 4

• Plug the OBDII connector into the OBDII of the vehicle, under driver dash.

#### STEP 5

- Plug the aftermarket radio harnesses into the aftermarket radio.
- Connect the backup camera RCA cable into the aftermarket radio.
- Plug the Data cable to the data port of the aftermarket radio.
- Insert the Audio cable into the iDatalink 3.5 mm audio jack of the aftermarket radio.

## STEP 6

• Connect all the harnesses to the Maestro RR module then test your installation.

#### TROUBLESHOOTING TIPS:

- To reset the module back its factory settings, turn the key to the OFF position then disconnect all connectors from the module. Press and hold the module's programming button and connect all the connectors back to the module. Wait, the module's LED will flash RED rapidly (this may take up to 10 seconds). Release the programming button. Wait, the LED will turn solid GREEN for 2 seconds.
- For technical assistance call 1-866-427-2999 or e-mail "support@idatalink.com". Visit us at "maestro.idatalink. com/support" and "www.12voltdata.com/forum/"

# WIRING DIAGRAM with an Amplifier

Maestro Ar

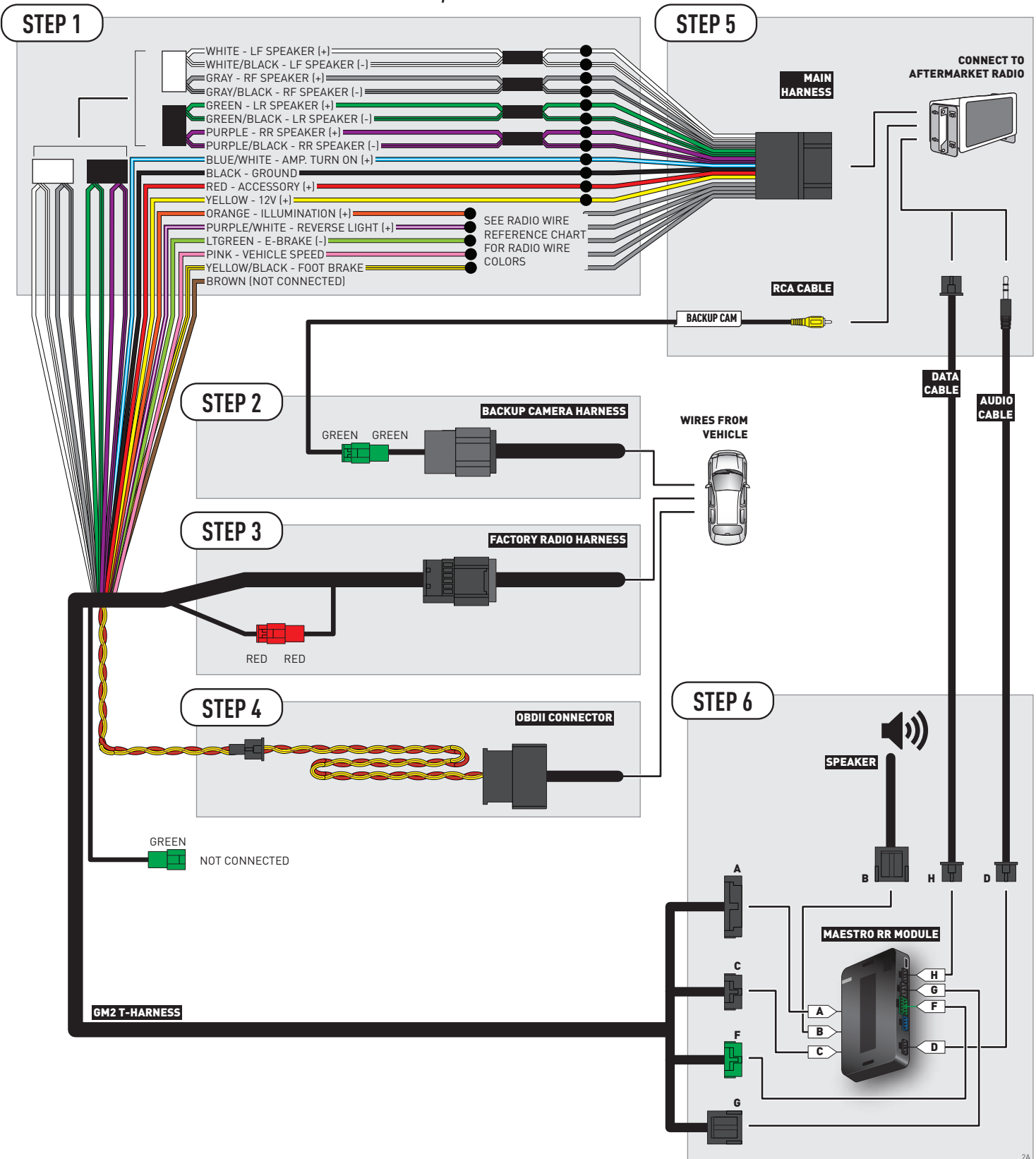

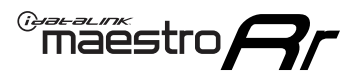

# **WIRING DIAGRAM** without an Amplifier

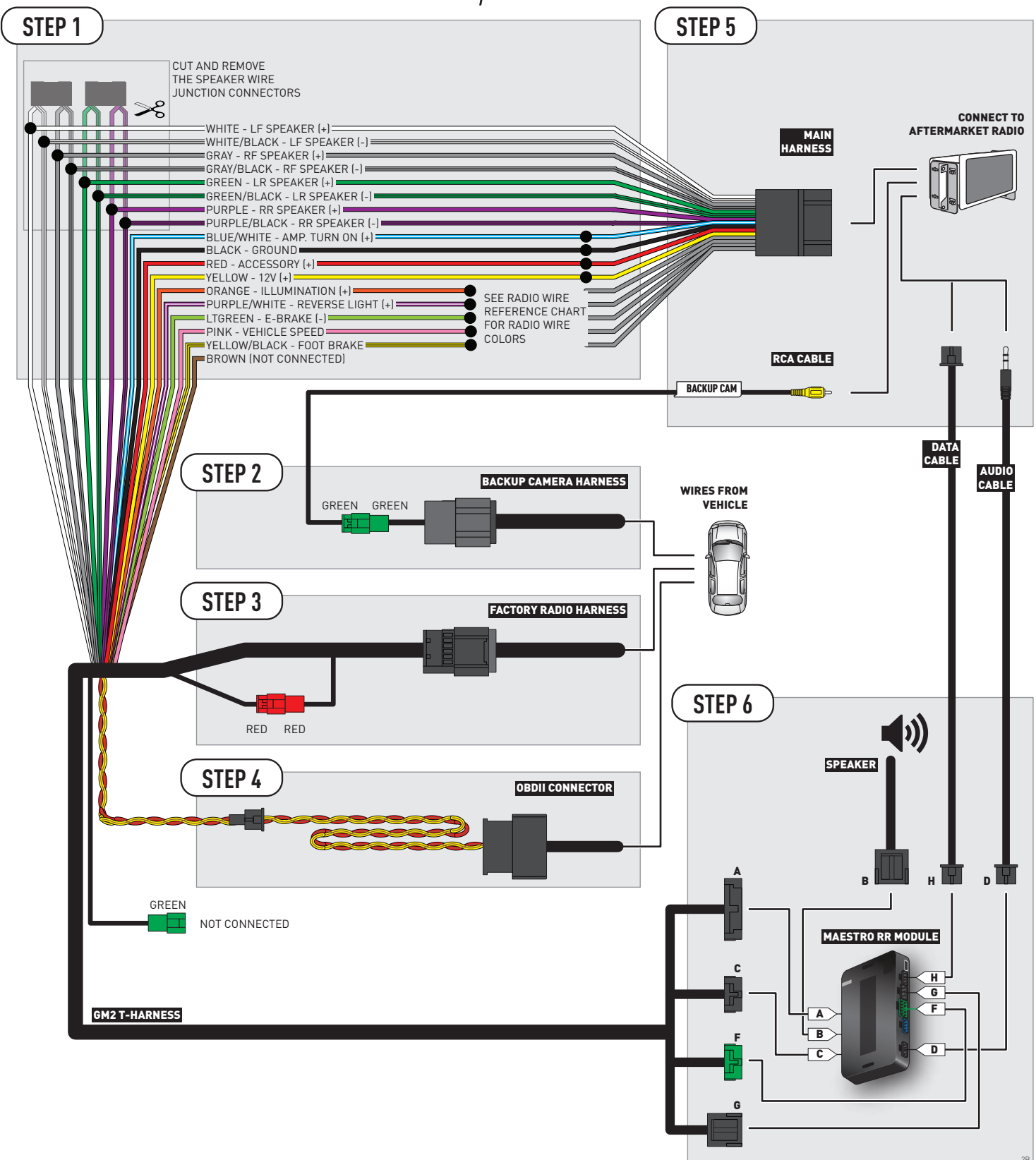

# **RADIO WIRE REFERENCE CHART**

| Wire<br>Description        | Polarity | Wire Color on Maestro<br>T-Harness Wire Color on Alpine cable V |              | Wire Color on Kenwood cable | Wire Color on Pioneer cable |
|----------------------------|----------|-----------------------------------------------------------------|--------------|-----------------------------|-----------------------------|
| Illumination               | (+)      | Orange                                                          | N/A          | Orange/White                | Orange/White                |
| Reverse Light              | [+]      | Purple/White                                                    | Orange/White | Purple/White                | Purple/White                |
| E-Brake                    | [-]      | Lt Green                                                        | Yellow/Blue  | Lt Green                    | Lt Green                    |
| Foot Brake                 | [+]      | Yellow/Black                                                    | Yellow/Black | N/A                         | N/A                         |
| VSS (vehicle speed sensor) | (DATA)   | Pink                                                            | Green/White  | N/A                         | Pink                        |

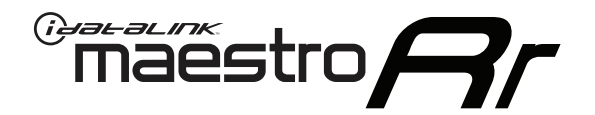

# INSTALL GUIDE CADILLAC ESCALADE WITHOUT NAV 2012-2014

# RETAINS STEERING WHEEL CONTROLS, ONSTAR, BLUETOOTH, XM SATELLITE AND MORE!

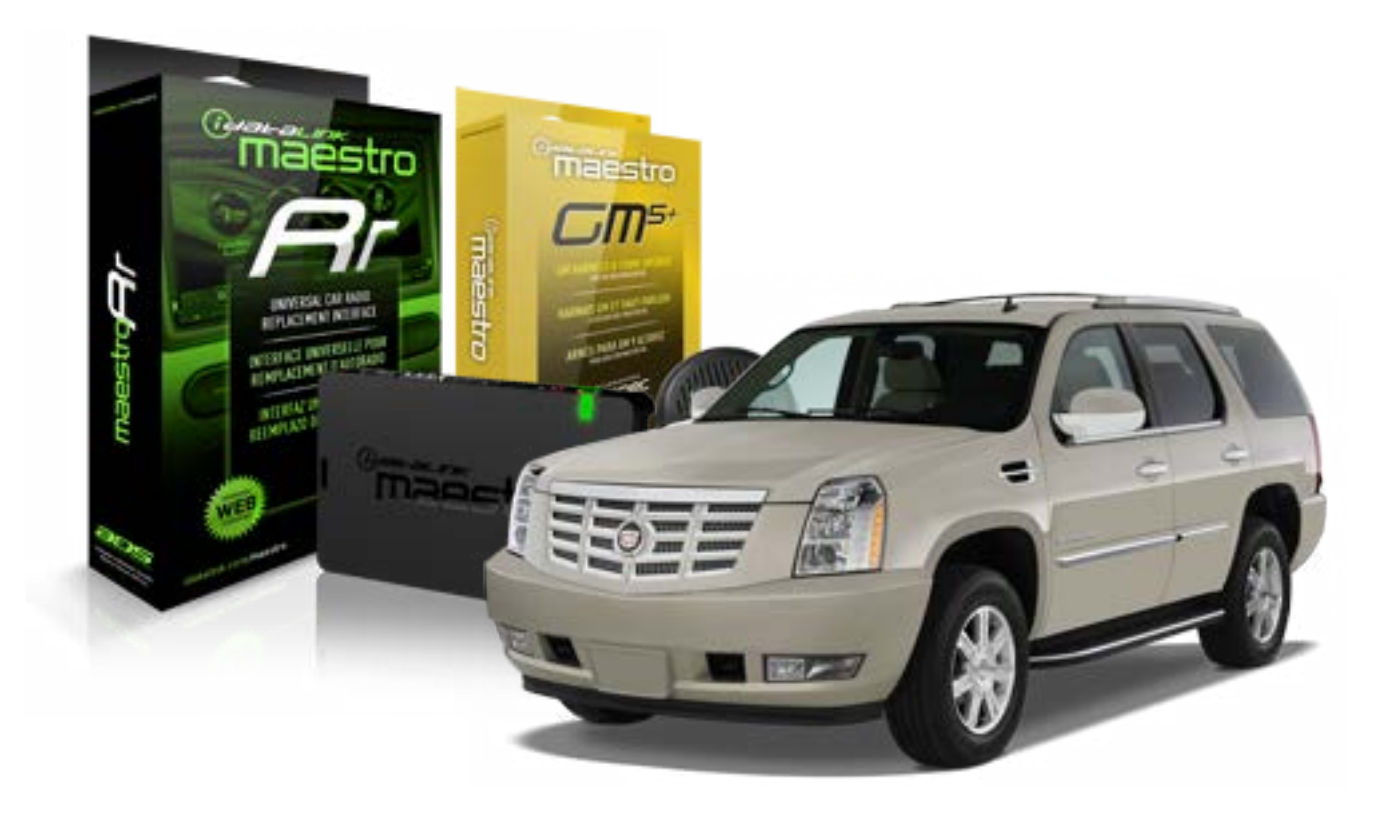

#### **PRODUCTS REQUIRED**

iDatalink Maestro RR Radio Replacement Interface iDatalink Maestro GM5+ Installation Harness **OPTIONAL ACCESSORIES** 

None

PROGRAMMED FIRMWARE ADS-RR[SR]-GMS05-DS

NOTICE: Automotive Data Solutions Inc. (ADS) recommends having this installation performed by a certified technician. Logos and trademarks used here in are the properties of their respective owners.

# **WELCOME**

<sup>®</sup>maestro

Congratulations on the purchase of your iDatalink Maestro RR Radio replacement solution. You are now a few simple steps away from enjoying your new car radio with enhanced features.

Before starting your installation, please ensure that your iDatalink Maestro module is programmed with the correct firmware for your vehicle and that you carefully review the install guide.

Please note that Maestro RR will only retain functionalities that were originally available in the vehicle.

#### **TABLE OF CONTENTS**

| Before Installing                   | 3 |
|-------------------------------------|---|
| Installation Instructions           | 4 |
| Wiring Diagram with an Amplifier    | 5 |
| Wiring Diagram without an Amplifier | 6 |
| Radio Wire Reference Chart          | 7 |

# **NEED HELP?**

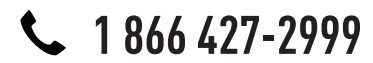

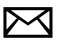

support@idatalink.com

maestro.idatalink.com/support www.12voltdata.com/forum

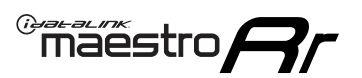

# **BEFORE INSTALLING**

#### STEP 1

DETERMINE IF YOUR VEHICLE IS EQUIPPED WITH A FACTORY AMPLIFIER:

**METHOD 1:** Look for the following logos in the vehicle. They are usually on the speaker covers or on the radio unit. If you find any of the following logos Bose, Pioneer or Monsoon, you have a factory amplifier.

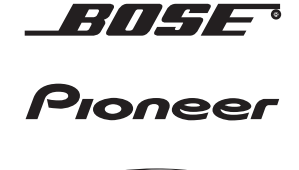

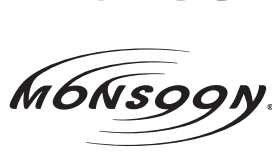

**METHOD 2:** Look for the following sticker in the glove box. This sticker will indicate all the Regular Production Option (RPO) codes. If you find any of the following codes UQA, UQS or UQG, you have a factory amplifier.

| SERVICE I                                                                        | PARTS                                         | S IDEN                                        | TIFIC                                         | ation                                         |                                               |                                               | DON                             | IOT R                                         | EMOVE                                         |
|----------------------------------------------------------------------------------|-----------------------------------------------|-----------------------------------------------|-----------------------------------------------|-----------------------------------------------|-----------------------------------------------|-----------------------------------------------|---------------------------------|-----------------------------------------------|-----------------------------------------------|
| 2GCEK19N031344764                                                                |                                               |                                               |                                               |                                               |                                               | 143 5 FXWH2Q                                  |                                 |                                               | CKI5753                                       |
| AGI AG2<br>B58 B81<br>EVA E63<br>K47 K68<br>R4Y R9U<br>UF3 UK3<br>YSS ZGC<br>7YT | AJ1<br>B82<br>FF8<br>LQ9<br>R9Z<br>VR4<br>ZYI | AL0<br>CJ3<br>FF9<br>M32<br>SAF<br>VTV<br>Z60 | AM7<br>C49<br>GT5<br>NCI<br>SLM<br>VXS<br>Z82 | AN3<br>C7H<br>G80<br>NEI<br>TRB<br>V73<br>ISS | AU0<br>DF5<br>JC4<br>NP3<br>UC6<br>XSS<br>ISZ | AU3<br>DK7<br>KC4<br>NP5<br>UK3<br>X88<br>4IU | A31<br>DL3<br>KNP<br>UQA<br>6YT | B30<br>DT4<br>KUP<br>P30<br>U2K<br>YD6<br>691 | B4U<br>D07<br>K34<br>QSS<br>UFI<br>YE9<br>692 |
| BC/CC                                                                            | U                                             | 8555                                          |                                               |                                               | 692                                           |                                               |                                 |                                               |                                               |

# STEP 2

# IF YOUR VEHICLE IS EQUIPPED WITH A FACTORY AMPLIFIER:

Follow the installation instructions and complete the installation as shown in the wiring diagram with an amplifier and read the "AMPLIFIER ONLY" note to determine if you should use rca's or level matching circuits.

# IF YOUR VEHICLE NOT IS EQUIPPED WITH A FACTORY AMPLIFIER:

Follow the installation instructions and complete the installation as shown in the wiring diagram **without an amplifier**.

# maestro **Ar**

# **INSTALLATION INSTRUCTIONS**

## STEP 1

- Unbox the aftermarket radio and locate its main harness.
- Connect the wires shown on the next page from aftermarket radio main harness to the GM5+ T-harness and match the wire functions.

## STEP 2

• Connect the factory harness to the GM5+ T-harness.

## STEP 3

- Access the OBDII connector located under the driver side dashboard.
- Connect the BROWN /RED wire of the GM5+ T-harness to the wire located at pin 6 of the OBDII connector. (See the vehicle wire chart reference for wire colors)
- Connect the BROWN /YELLOW wire of the GM5+ T-harness to the wire located at pin 14 of the OBDII connector. (See the vehicle wire chart reference for wire colors)

### STEP 4

- Plug the aftermarket radio harnesses into the aftermarket radio.
- Plug the Data cable to the data port of the aftermarket radio.
- Insert the Audio cable into the iDatalink 3.5 mm audio jack of the aftermarket radio.

### STEP 5

• Connect all the harnesses to the Maestro RR module then proceed to module setup.

#### The module is now ready to be used.

Insert the aftermarket radio in the dashboard housing and test all the functionalities.

Reassemble the dashboard carefully.

### AMPLIFIER ONLY

#### DETERMINE IF YOU SHOULD USE RCA'S OR LEVEL MATCHING CIRCUITS

- If your vehicle is equipped with a factory amplifier you can connect the RCA wiring to the low level outputs of your aftermarket radio, or connect the level matching circuits to the speaker outputs of the aftermarket radio.
- If your aftermarket radio does not have low level outputs, has only a single RCA output, or the RCA output level is 2 volts or less then it is recommended to connect the level matching circuit to the speaker outputs. If the volume does not go loud enough using the RCA connections, the level matching circuits can be used.
- The internal amplifier in some radios is not compatible with the level matching circuit. In these cases, there will be floor noise (hissing or buzzing at low levels) when the level matching circuit is connected. Change to the RCA connections to eliminate this noise.

#### TROUBLESHOOTING TIPS:

- To reset the module back its factory settings, turn the key to the OFF position then disconnect all connectors from the module. Press and hold the module's programming button and connect all the connectors back to the module. Wait, the module's LED will flash RED rapidly (this may take up to 10 seconds). Release the programming button. Wait, the LED will turn solid GREEN for 2 seconds.
- For technical assistance call 1-866-427-2999 or e-mail "support@idatalink.com". Visit us at "maestro.idatalink. com/support" and "www.12voltdata.com/forum/"

# WIRING DIAGRAM with an Amplifier

<sup>®</sup>maestro**/?**/

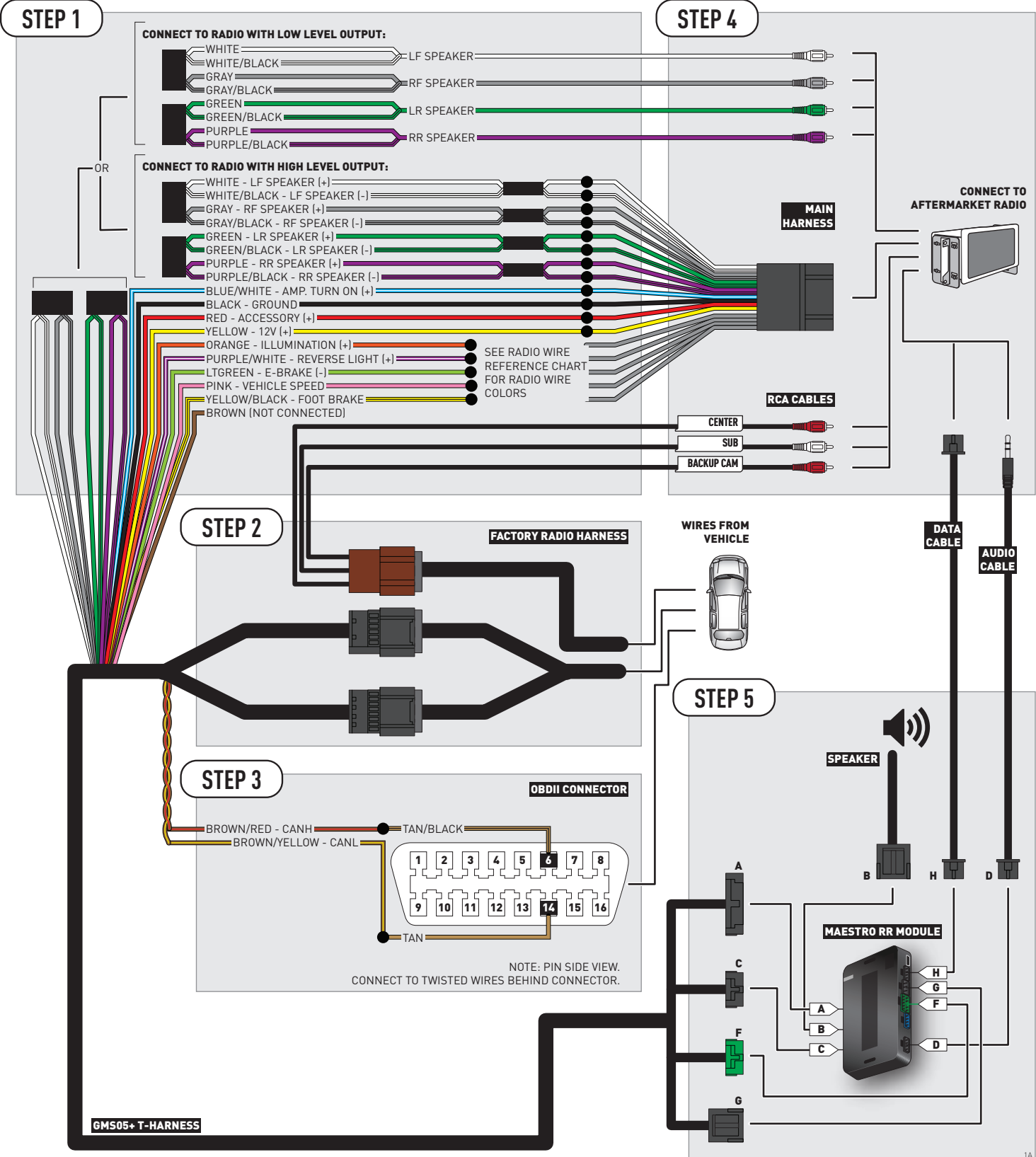

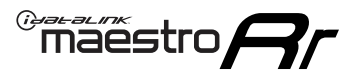

# **WIRING DIAGRAM** without an Amplifier

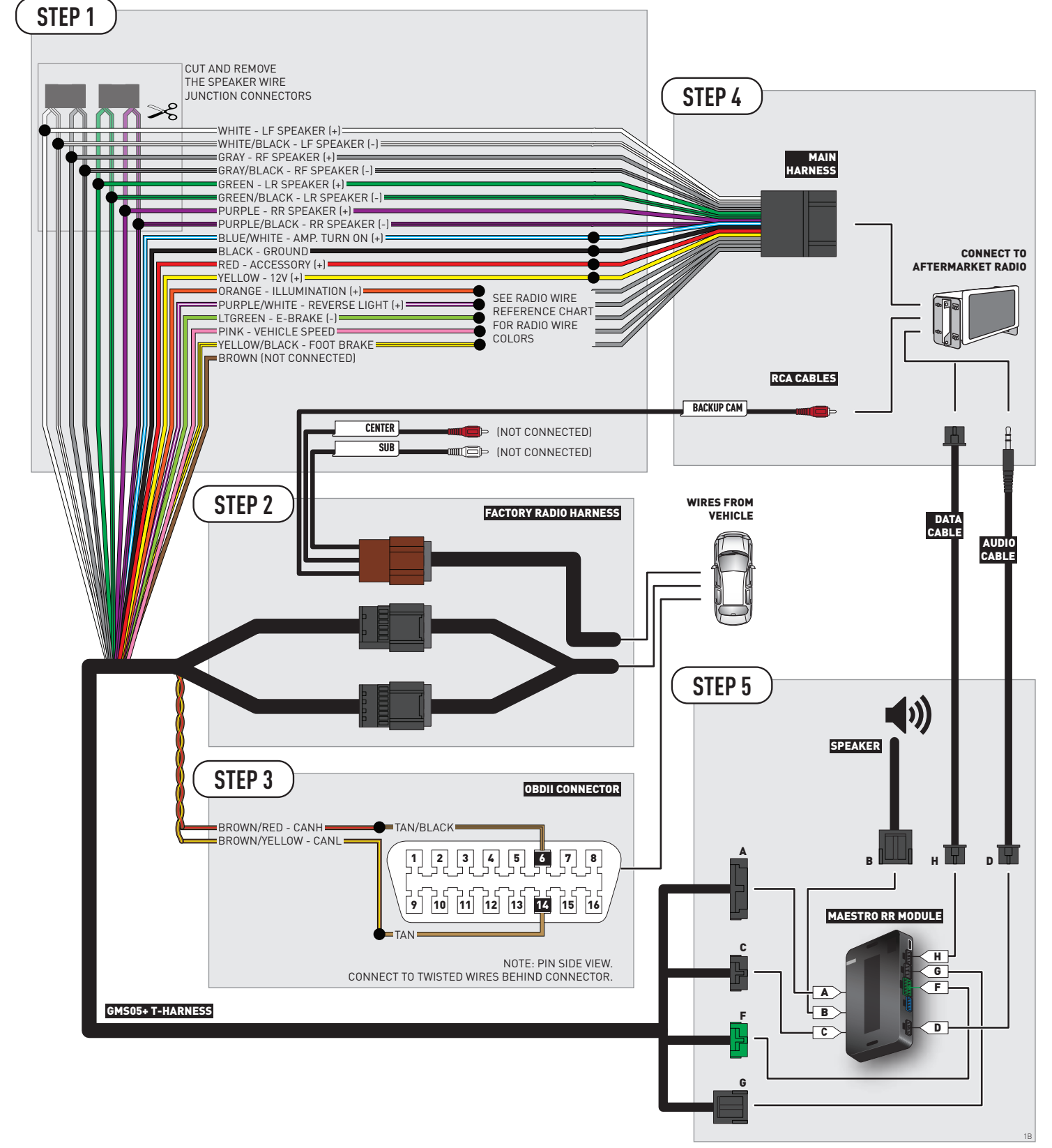

# **RADIO WIRE REFERENCE CHART**

| Wire<br>Description        | Polarity | Wire Color on Maestro<br>T-Harness Wire Color on Alpine cable V |              | Wire Color on Kenwood cable | Wire Color on Pioneer cable |
|----------------------------|----------|-----------------------------------------------------------------|--------------|-----------------------------|-----------------------------|
| Illumination               | (+)      | Orange                                                          | N/A          | Orange/White                | Orange/White                |
| Reverse Light              | [+]      | Purple/White                                                    | Orange/White | Purple/White                | Purple/White                |
| E-Brake                    | [-]      | Lt Green                                                        | Yellow/Blue  | Lt Green                    | Lt Green                    |
| Foot Brake                 | [+]      | Yellow/Black                                                    | Yellow/Black | N/A                         | N/A                         |
| VSS (vehicle speed sensor) | (DATA)   | Pink                                                            | Green/White  | N/A                         | Pink                        |

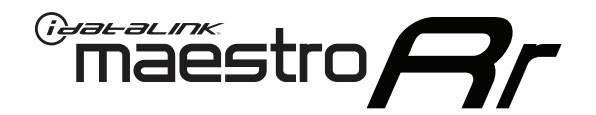

# INSTALL GUIDE CHEVROLET AVALANCHE 2007-2011

# RETAINS STEERING WHEEL CONTROLS, ONSTAR, BLUETOOTH, XM SATELLITE AND MORE!

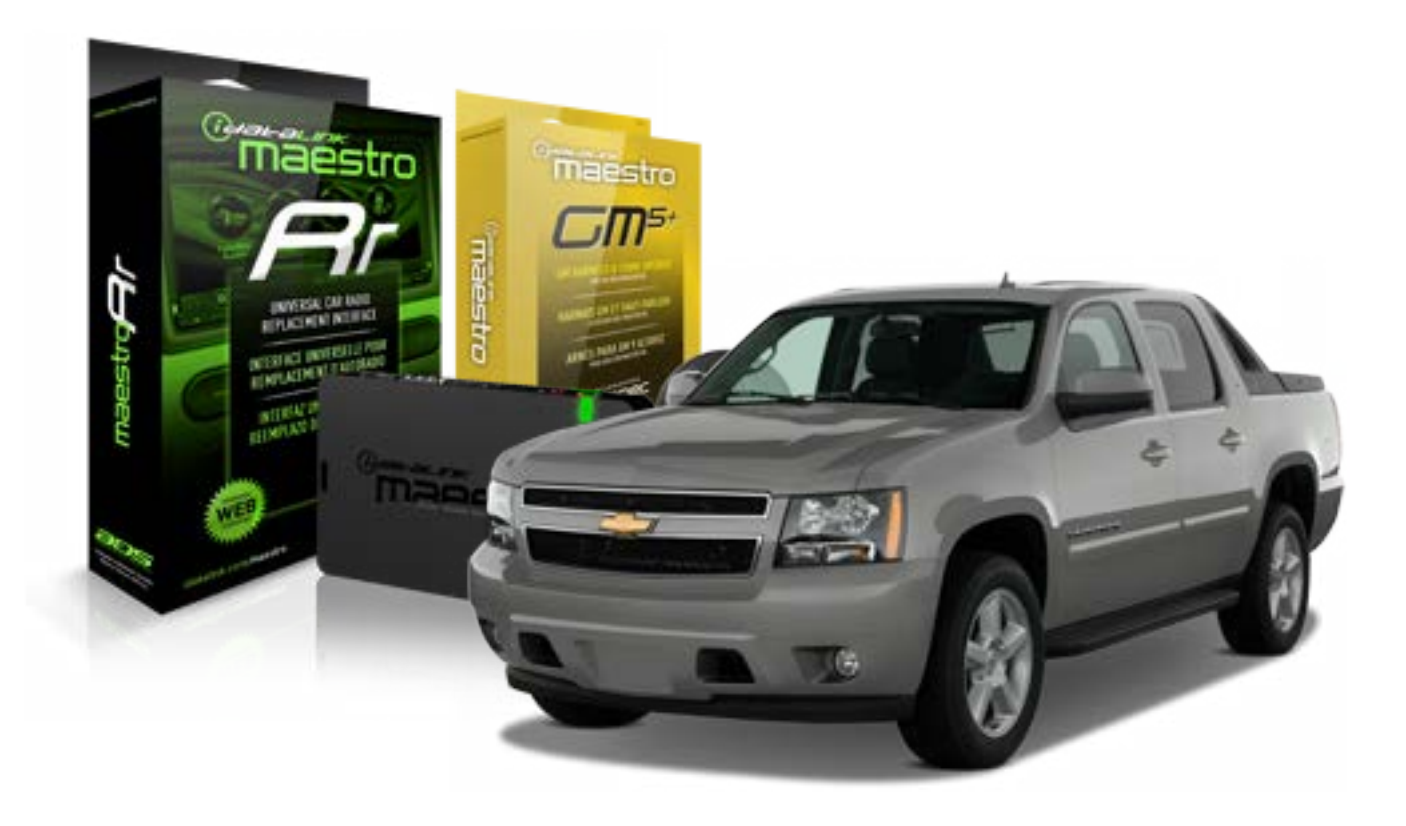

#### **PRODUCTS REQUIRED**

iDatalink Maestro RR Radio Replacement Interface iDatalink Maestro GM5+ Installation Harness OPTIONAL ACCESSORIES None PROGRAMMED FIRMWARE ADS-RR(SR)-GMS05-DS

NOTICE: Automotive Data Solutions Inc. (ADS) recommends having this installation performed by a certified technician. Logos and trademarks used here in are the properties of their respective owners.

# **WELCOME**

<sup>®</sup>maestro

Congratulations on the purchase of your iDatalink Maestro RR Radio replacement solution. You are now a few simple steps away from enjoying your new car radio with enhanced features.

Before starting your installation, please ensure that your iDatalink Maestro module is programmed with the correct firmware for your vehicle and that you carefully review the install guide.

Please note that Maestro RR will only retain functionalities that were originally available in the vehicle.

#### **TABLE OF CONTENTS**

| Before Installing                   | 3 |
|-------------------------------------|---|
| Installation Instructions           | 4 |
| Wiring Diagram with an Amplifier    | 5 |
| Wiring Diagram without an Amplifier | 6 |
| Radio Wire Reference Chart          | 7 |

# **NEED HELP?**

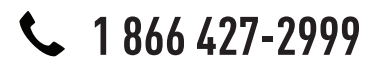

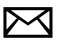

support@idatalink.com

maestro.idatalink.com/support www.12voltdata.com/forum

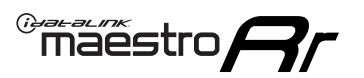

# **BEFORE INSTALLING**

#### STEP 1

DETERMINE IF YOUR VEHICLE IS EQUIPPED WITH A FACTORY AMPLIFIER:

**METHOD 1:** Look for the following logos in the vehicle. They are usually on the speaker covers or on the radio unit. If you find any of the following logos Bose, Pioneer or Monsoon, you have a factory amplifier.

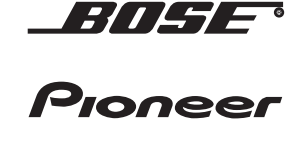

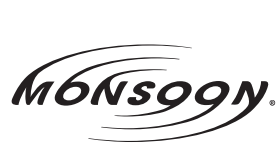

**METHOD 2:** Look for the following sticker in the glove box. This sticker will indicate all the Regular Production Option (RPO) codes. If you find any of the following codes UQA, UQS or UQG, you have a factory amplifier.

| SERVIC                                                                    | E PARTS                                               | S IDEN                                        | TIFIC                                         | ation                                         |                                               |                                               | DON                             | IOT R                                         | EMOVE                                         |
|---------------------------------------------------------------------------|-------------------------------------------------------|-----------------------------------------------|-----------------------------------------------|-----------------------------------------------|-----------------------------------------------|-----------------------------------------------|---------------------------------|-----------------------------------------------|-----------------------------------------------|
| 2GCEK19N031344764                                                         |                                                       |                                               |                                               | 143 5 FXWH2Q                                  |                                               |                                               | CKI5753                         |                                               |                                               |
| AGI AC<br>B58 B8<br>EVA E6<br>K47 K6<br>R4Y R9<br>UF3 UF<br>YSS ZC<br>7YT | G2 AJ1<br>B82<br>G3 FF8<br>G8 LQ9<br>GU R9Z<br>GC ZYI | AL0<br>CJ3<br>FF9<br>M32<br>SAF<br>VTV<br>Z60 | AM7<br>C49<br>GT5<br>NCI<br>SLM<br>VXS<br>Z82 | AN3<br>C7H<br>G80<br>NEI<br>TRB<br>V73<br>ISS | AU0<br>DF5<br>JC4<br>NP3<br>UC6<br>XSS<br>ISZ | AU3<br>DK7<br>KC4<br>NP5<br>UK3<br>X88<br>4IU | A31<br>DL3<br>KNP<br>UQA<br>6YT | B30<br>DT4<br>KUP<br>P30<br>U2K<br>YD6<br>691 | B4U<br>D07<br>K34<br>QSS<br>UFI<br>YE9<br>692 |
| BC/CC                                                                     | U                                                     | 8555                                          |                                               |                                               | 692                                           |                                               |                                 |                                               |                                               |

## STEP 2

# IF YOUR VEHICLE IS EQUIPPED WITH A FACTORY AMPLIFIER:

Follow the installation instructions and complete the installation as shown in the wiring diagram with an amplifier and read the "AMPLIFIER ONLY" note to determine if you should use rca's or level matching circuits.

# IF YOUR VEHICLE NOT IS EQUIPPED WITH A FACTORY AMPLIFIER:

Follow the installation instructions and complete the installation as shown in the wiring diagram **without an amplifier**.

# maestro **Ar**

# **INSTALLATION INSTRUCTIONS**

## STEP 1

- Unbox the aftermarket radio and locate its main harness.
- Connect the wires shown on the next page from aftermarket radio main harness to the GM5+ T-harness and match the wire functions.

## STEP 2

• Connect the factory harness to the GM5+ T-harness.

## STEP 3

- Access the OBDII connector located under the driver side dashboard.
- Connect the BROWN /RED wire of the GM5+ T-harness to the wire located at pin 6 of the OBDII connector. (See the vehicle wire chart reference for wire colors)
- Connect the BROWN /YELLOW wire of the GM5+ T-harness to the wire located at pin 14 of the OBDII connector. (See the vehicle wire chart reference for wire colors)

### STEP 4

- Plug the aftermarket radio harnesses into the aftermarket radio.
- Plug the Data cable to the data port of the aftermarket radio.
- Insert the Audio cable into the iDatalink 3.5 mm audio jack of the aftermarket radio.

### STEP 5

• Connect all the harnesses to the Maestro RR module then proceed to module setup.

#### The module is now ready to be used.

Insert the aftermarket radio in the dashboard housing and test all the functionalities.

Reassemble the dashboard carefully.

### AMPLIFIER ONLY

#### DETERMINE IF YOU SHOULD USE RCA'S OR LEVEL MATCHING CIRCUITS

- If your vehicle is equipped with a factory amplifier you can connect the RCA wiring to the low level outputs of your aftermarket radio, or connect the level matching circuits to the speaker outputs of the aftermarket radio.
- If your aftermarket radio does not have low level outputs, has only a single RCA output, or the RCA output level is 2 volts or less then it is recommended to connect the level matching circuit to the speaker outputs. If the volume does not go loud enough using the RCA connections, the level matching circuits can be used.
- The internal amplifier in some radios is not compatible with the level matching circuit. In these cases, there will be floor noise (hissing or buzzing at low levels) when the level matching circuit is connected. Change to the RCA connections to eliminate this noise.

#### TROUBLESHOOTING TIPS:

- To reset the module back its factory settings, turn the key to the OFF position then disconnect all connectors from the module. Press and hold the module's programming button and connect all the connectors back to the module. Wait, the module's LED will flash RED rapidly (this may take up to 10 seconds). Release the programming button. Wait, the LED will turn solid GREEN for 2 seconds.
- For technical assistance call 1-866-427-2999 or e-mail "support@idatalink.com". Visit us at "maestro.idatalink. com/support" and "www.12voltdata.com/forum/"

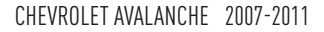

# WIRING DIAGRAM with an Amplifier

<sup>®</sup>maestro**/?**/

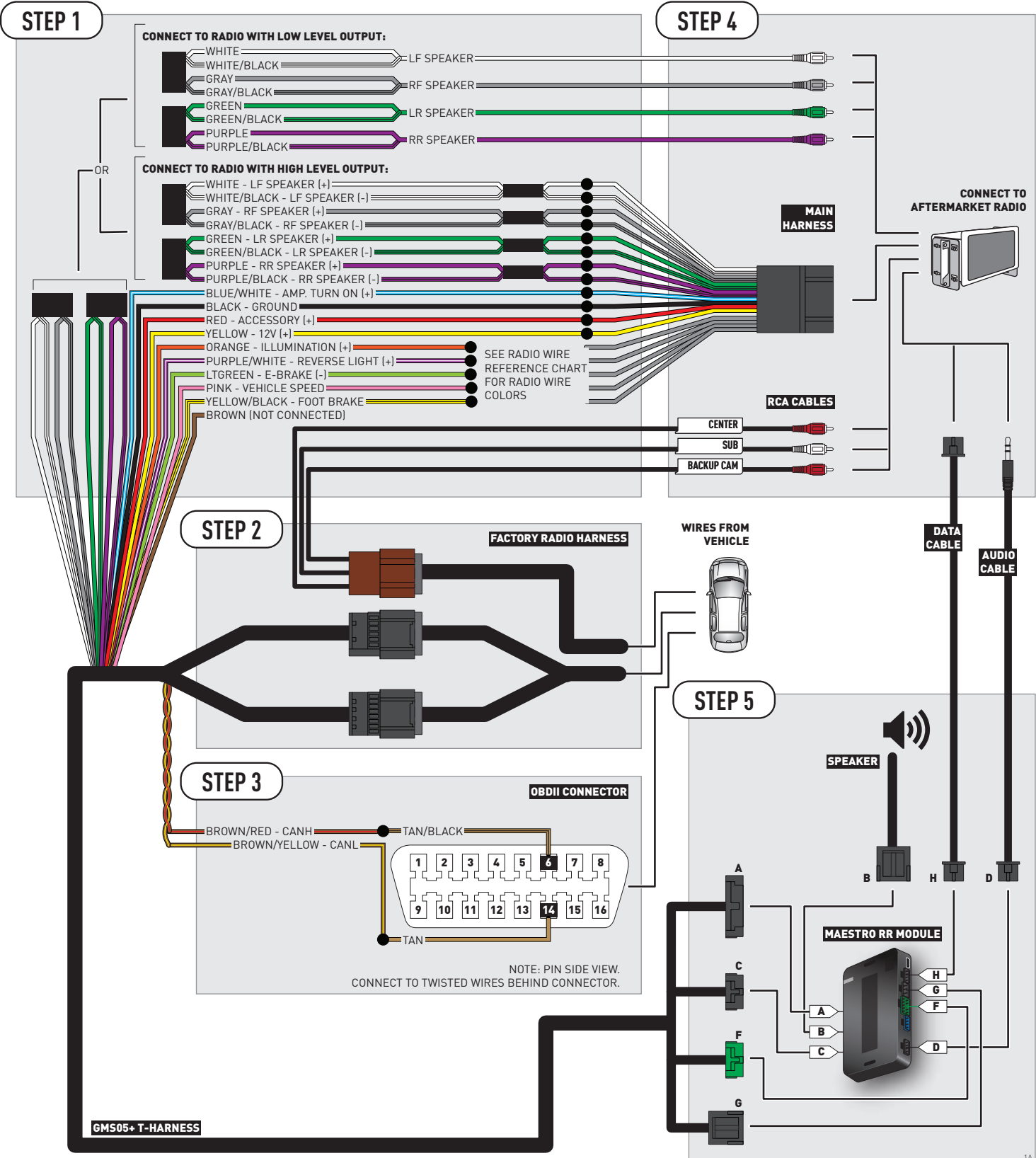

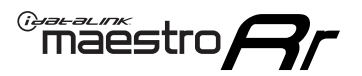

# **WIRING DIAGRAM** without an Amplifier

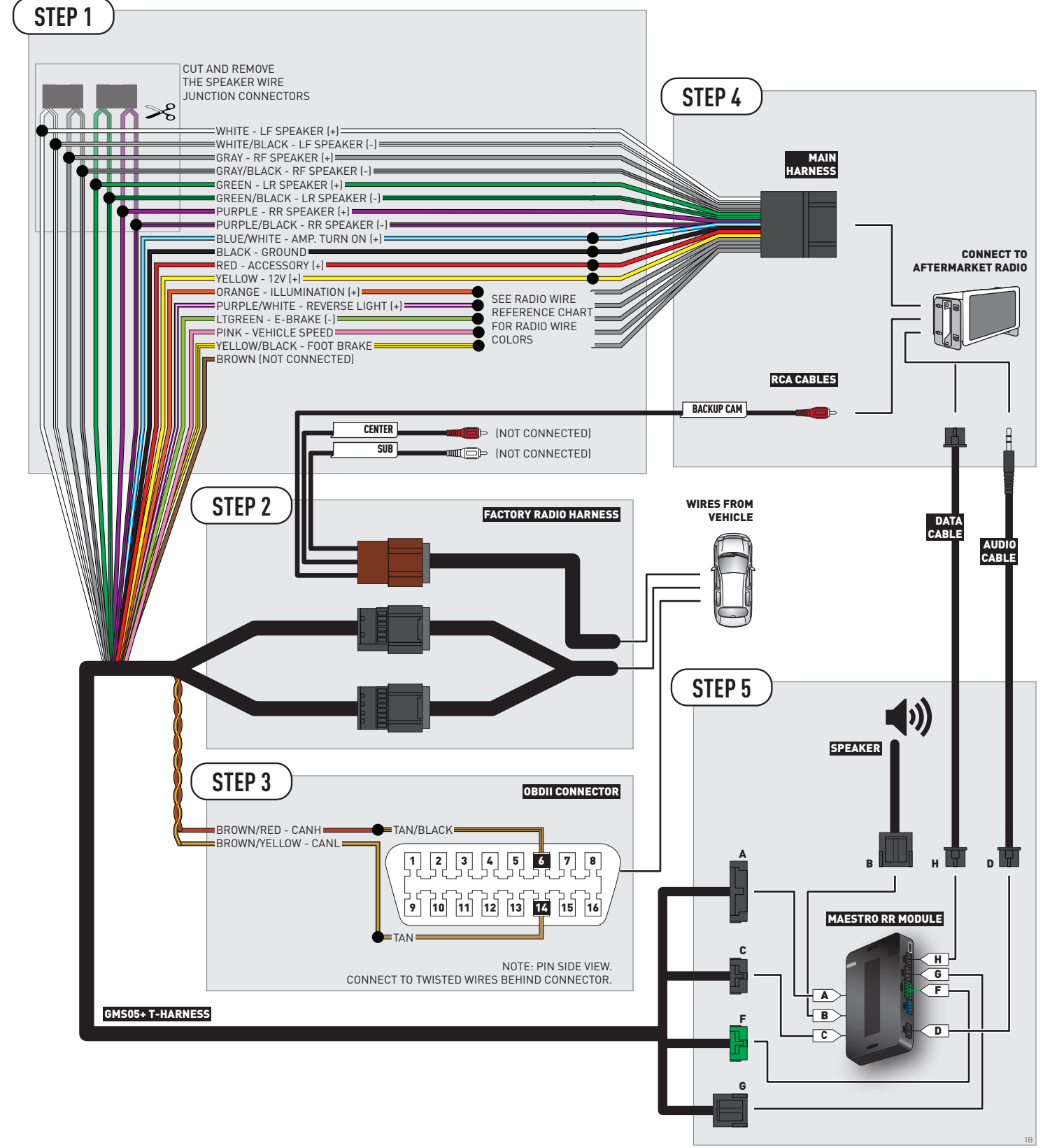

# **RADIO WIRE REFERENCE CHART**

| Wire<br>Description        | Polarity | Wire Color on Maestro<br>T-Harness | Wire Color on Alpine cable | Wire Color on Kenwood cable | Wire Color on Pioneer cable |
|----------------------------|----------|------------------------------------|----------------------------|-----------------------------|-----------------------------|
| Illumination               | (+)      | Orange                             | N/A                        | Orange/White                | Orange/White                |
| Reverse Light              | [+]      | Purple/White                       | Orange/White               | Purple/White                | Purple/White                |
| E-Brake                    | (-)      | Lt Green                           | Yellow/Blue                | Lt Green                    | Lt Green                    |
| Foot Brake                 | [+]      | Yellow/Black                       | Yellow/Black               | N/A                         | N/A                         |
| VSS (vehicle speed sensor) | (DATA)   | Pink                               | Green/White                | N/A                         | Pink                        |

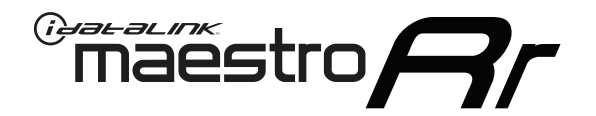

# INSTALL GUIDE CHEVROLET AVALANCHE WITH NAV 2012-2013

RETAINS STEERING WHEEL CONTROLS, ONSTAR, BLUETOOTH, XM SATELLITE AND MORE!

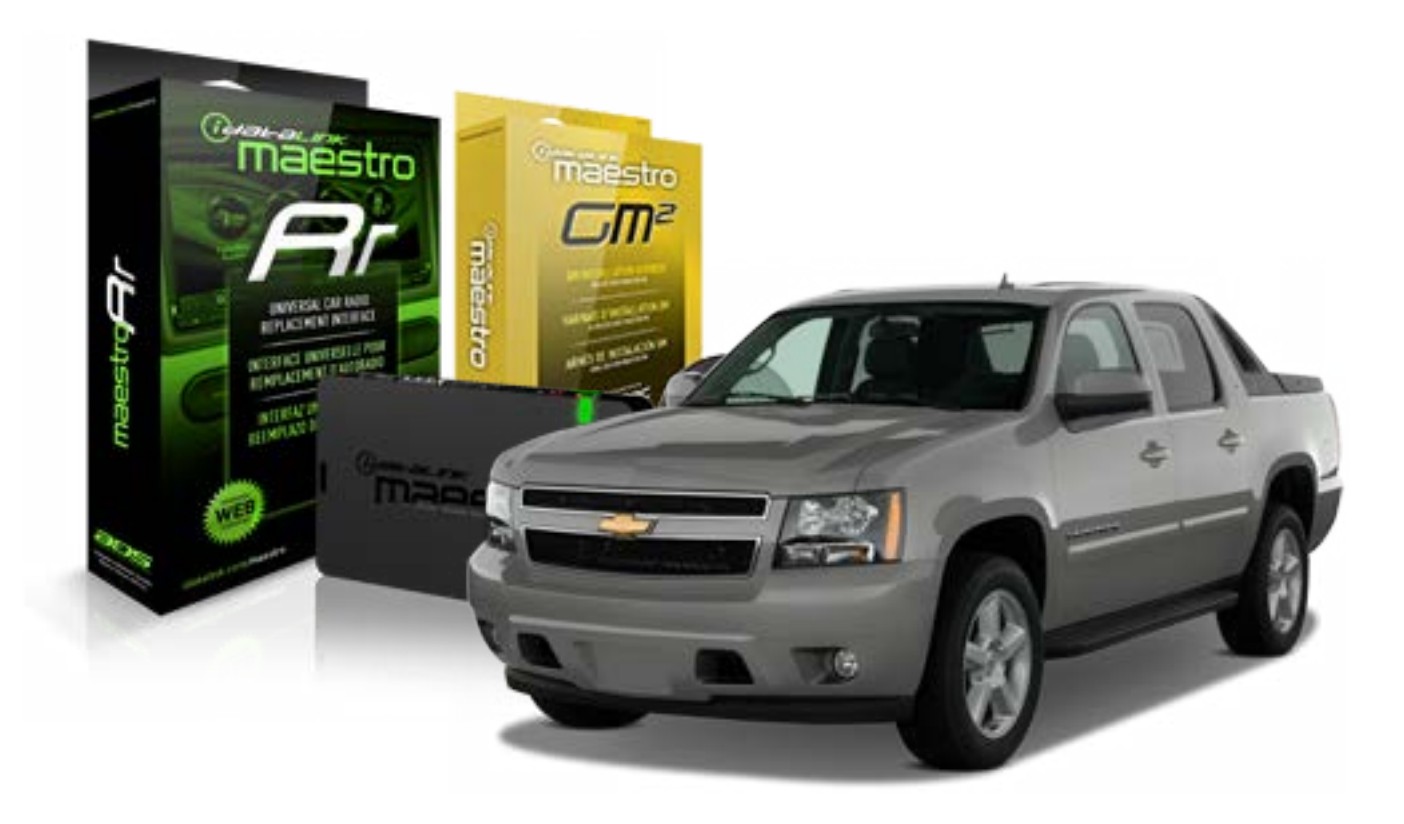

#### **PRODUCTS REQUIRED**

iDatalink Maestro RR Radio Replacement Interface iDatalink Maestro GM2 Installation Harness

**OPTIONAL ACCESSORIES** 

None

PROGRAMMED FIRMWARE ADS-RR(SR)-GMS05-DS

NOTICE: Automotive Data Solutions Inc. (ADS) recommends having this installation performed by a certified technician. Logos and trademarks used here in are the properties of their respective owners.

# **WELCOME**

<sup>®</sup>maestro

Congratulations on the purchase of your iDatalink Maestro RR Radio replacement solution. You are now a few simple steps away from enjoying your new car radio with enhanced features.

Before starting your installation, please ensure that your iDatalink Maestro module is programmed with the correct firmware for your vehicle and that you carefully review the install guide.

Please note that Maestro RR will only retain functionalities that were originally available in the vehicle.

#### **TABLE OF CONTENTS**

| Before Installing                   | 3 |
|-------------------------------------|---|
| Installation Instructions           | 4 |
| Wiring Diagram with an Amplifier    | 5 |
| Wiring Diagram without an Amplifier | 6 |
| Radio Wire Reference Chart          | 7 |

# **NEED HELP?**

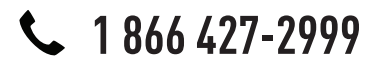

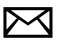

support@idatalink.com

maestro.idatalink.com/support www.12voltdata.com/forum
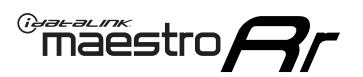

## **BEFORE INSTALLING**

### STEP 1

DETERMINE IF YOUR VEHICLE IS EQUIPPED WITH A FACTORY AMPLIFIER:

**METHOD 1:** Look for the following logos in the vehicle. They are usually on the speaker covers or on the radio unit. If you find any of the following logos Bose, Pioneer or Monsoon, you have a factory amplifier.

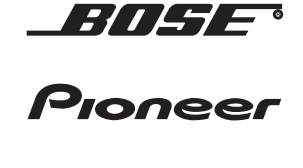

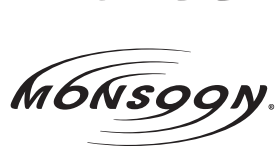

**METHOD 2:** Look for the following sticker in the glove box. This sticker will indicate all the Regular Production Option (RPO) codes. If you find any of the following codes UQA, UQS or UQG, you have a factory amplifier.

| SERVICE                                                                          | PARTS                                         | S IDEN                                        | TIFIC                                         | ATION                                         |                                               |                                               | DON                             | IOT R                                         | EMOVE                                         |
|----------------------------------------------------------------------------------|-----------------------------------------------|-----------------------------------------------|-----------------------------------------------|-----------------------------------------------|-----------------------------------------------|-----------------------------------------------|---------------------------------|-----------------------------------------------|-----------------------------------------------|
| 2GCEK                                                                            | 9N03 <sup>-</sup>                             | 13447                                         | 64                                            |                                               | 143                                           | 143 5 FXWH2Q                                  |                                 |                                               | CKI5753                                       |
| AGI AG2<br>B58 B81<br>EVA E63<br>K47 K68<br>R4Y R9L<br>UF3 UK3<br>YSS ZGC<br>7YT | AJ1<br>B82<br>FF8<br>LQ9<br>R9Z<br>VR4<br>ZYI | AL0<br>CJ3<br>FF9<br>M32<br>SAF<br>VTV<br>Z60 | AM7<br>C49<br>GT5<br>NCI<br>SLM<br>VXS<br>Z82 | AN3<br>C7H<br>G80<br>NEI<br>TRB<br>V73<br>ISS | AU0<br>DF5<br>JC4<br>NP3<br>UC6<br>XSS<br>ISZ | AU3<br>DK7<br>KC4<br>NP5<br>UK3<br>X88<br>4IU | A31<br>DL3<br>KNP<br>UQA<br>6YT | B30<br>DT4<br>KUP<br>P30<br>U2K<br>YD6<br>691 | B4U<br>D07<br>K34<br>QSS<br>UFI<br>YE9<br>692 |
| BC/CC                                                                            | U                                             | 8555                                          |                                               |                                               | 692                                           |                                               |                                 |                                               |                                               |

## STEP 2

## IF YOUR VEHICLE IS EQUIPPED WITH A FACTORY AMPLIFIER:

Follow the installation instructions and complete the installation as shown in the wiring diagram with an amplifier and read the "AMPLIFIER ONLY" note to determine if you should use rca's or level matching circuits.

## IF YOUR VEHICLE NOT IS EQUIPPED WITH A FACTORY AMPLIFIER:

Follow the installation instructions and complete the installation as shown in the wiring diagram **without an amplifier**.

## maestro **Ar**

# **INSTALLATION INSTRUCTIONS**

### STEP 1

- Unbox the aftermarket radio and locate its main harness.
- Connect the wires shown on the next page from aftermarket radio main harness to the GM5+ T-harness and match the wire functions.

### STEP 2

• Connect the factory harness to the GM5+ T-harness.

### STEP 3

- Access the OBDII connector located under the driver side dashboard.
- Connect the BROWN /RED wire of the GM5+ T-harness to the wire located at pin 6 of the OBDII connector. (See the vehicle wire chart reference for wire colors)
- Connect the BROWN /YELLOW wire of the GM5+ T-harness to the wire located at pin 14 of the OBDII connector. (See the vehicle wire chart reference for wire colors)

### STEP 4

- Plug the aftermarket radio harnesses into the aftermarket radio.
- Plug the Data cable to the data port of the aftermarket radio.
- Insert the Audio cable into the iDatalink 3.5 mm audio jack of the aftermarket radio.

### STEP 5

• Connect all the harnesses to the Maestro RR module then proceed to module setup.

#### The module is now ready to be used.

Insert the aftermarket radio in the dashboard housing and test all the functionalities.

Reassemble the dashboard carefully.

### AMPLIFIER ONLY

#### DETERMINE IF YOU SHOULD USE RCA'S OR LEVEL MATCHING CIRCUITS

- If your vehicle is equipped with a factory amplifier you can connect the RCA wiring to the low level outputs of your aftermarket radio, or connect the level matching circuits to the speaker outputs of the aftermarket radio.
- If your aftermarket radio does not have low level outputs, has only a single RCA output, or the RCA output level is 2 volts or less then it is recommended to connect the level matching circuit to the speaker outputs. If the volume does not go loud enough using the RCA connections, the level matching circuits can be used.
- The internal amplifier in some radios is not compatible with the level matching circuit. In these cases, there will be floor noise (hissing or buzzing at low levels) when the level matching circuit is connected. Change to the RCA connections to eliminate this noise.

#### TROUBLESHOOTING TIPS:

- To reset the module back its factory settings, turn the key to the OFF position then disconnect all connectors from the module. Press and hold the module's programming button and connect all the connectors back to the module. Wait, the module's LED will flash RED rapidly (this may take up to 10 seconds). Release the programming button. Wait, the LED will turn solid GREEN for 2 seconds.
- For technical assistance call 1-866-427-2999 or e-mail "support@idatalink.com". Visit us at "maestro.idatalink. com/support" and "www.12voltdata.com/forum/"

## WIRING DIAGRAM with an Amplifier

<sup>®</sup>maestro**/?**/

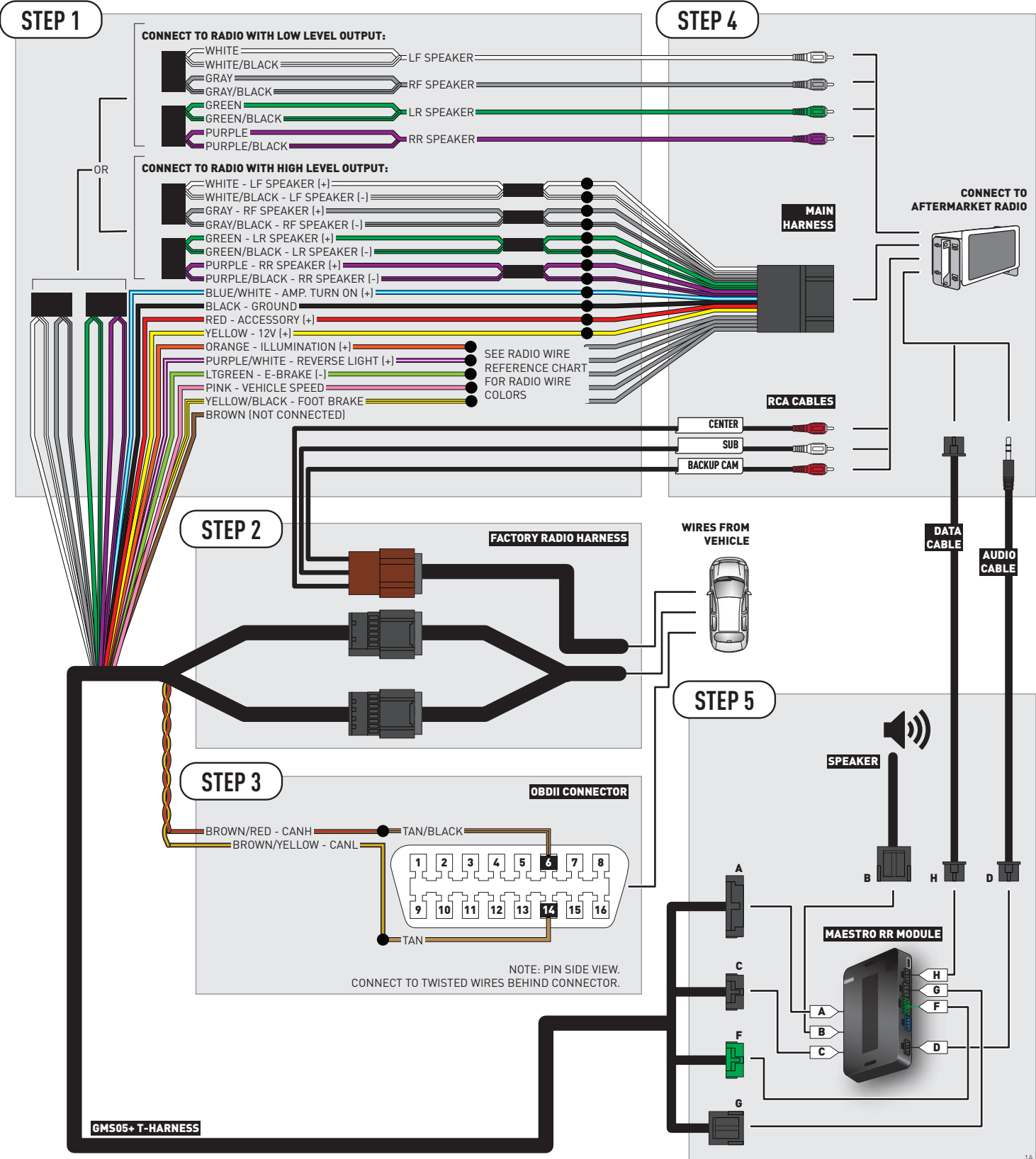

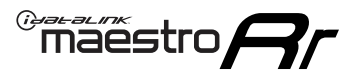

# **WIRING DIAGRAM** without an Amplifier

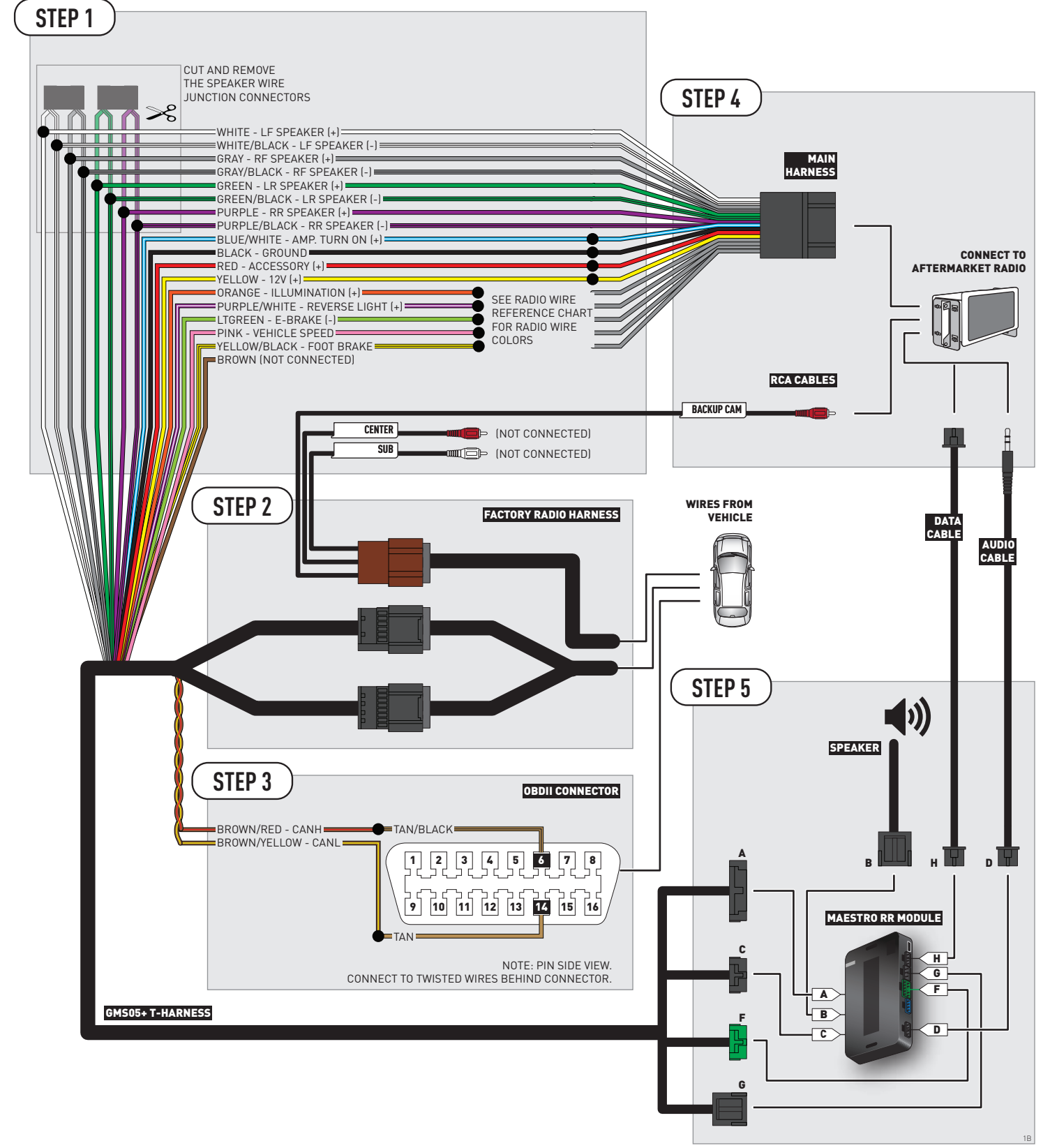

## **RADIO WIRE REFERENCE CHART**

| Wire<br>Description        | Polarity | Wire Color on Maestro<br>T-Harness | Wire Color on Alpine cable | Wire Color on Kenwood cable | Wire Color on Pioneer cable |
|----------------------------|----------|------------------------------------|----------------------------|-----------------------------|-----------------------------|
| Illumination               | (+)      | Orange                             | N/A                        | Orange/White                | Orange/White                |
| Reverse Light              | [+]      | Purple/White                       | Orange/White               | Purple/White                | Purple/White                |
| E-Brake                    | (-)      | Lt Green                           | Yellow/Blue                | Lt Green                    | Lt Green                    |
| Foot Brake                 | [+]      | Yellow/Black                       | Yellow/Black               | N/A                         | N/A                         |
| VSS (vehicle speed sensor) | (DATA)   | Pink                               | Green/White                | N/A                         | Pink                        |

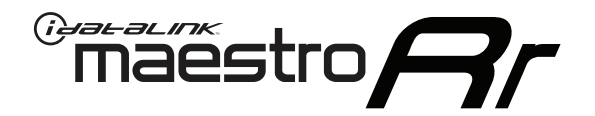

# INSTALL GUIDE CHEVROLET AVALANCHE WITHOUT NAV 2012-2013

## RETAINS STEERING WHEEL CONTROLS, ONSTAR, BLUETOOTH, XM SATELLITE AND MORE!

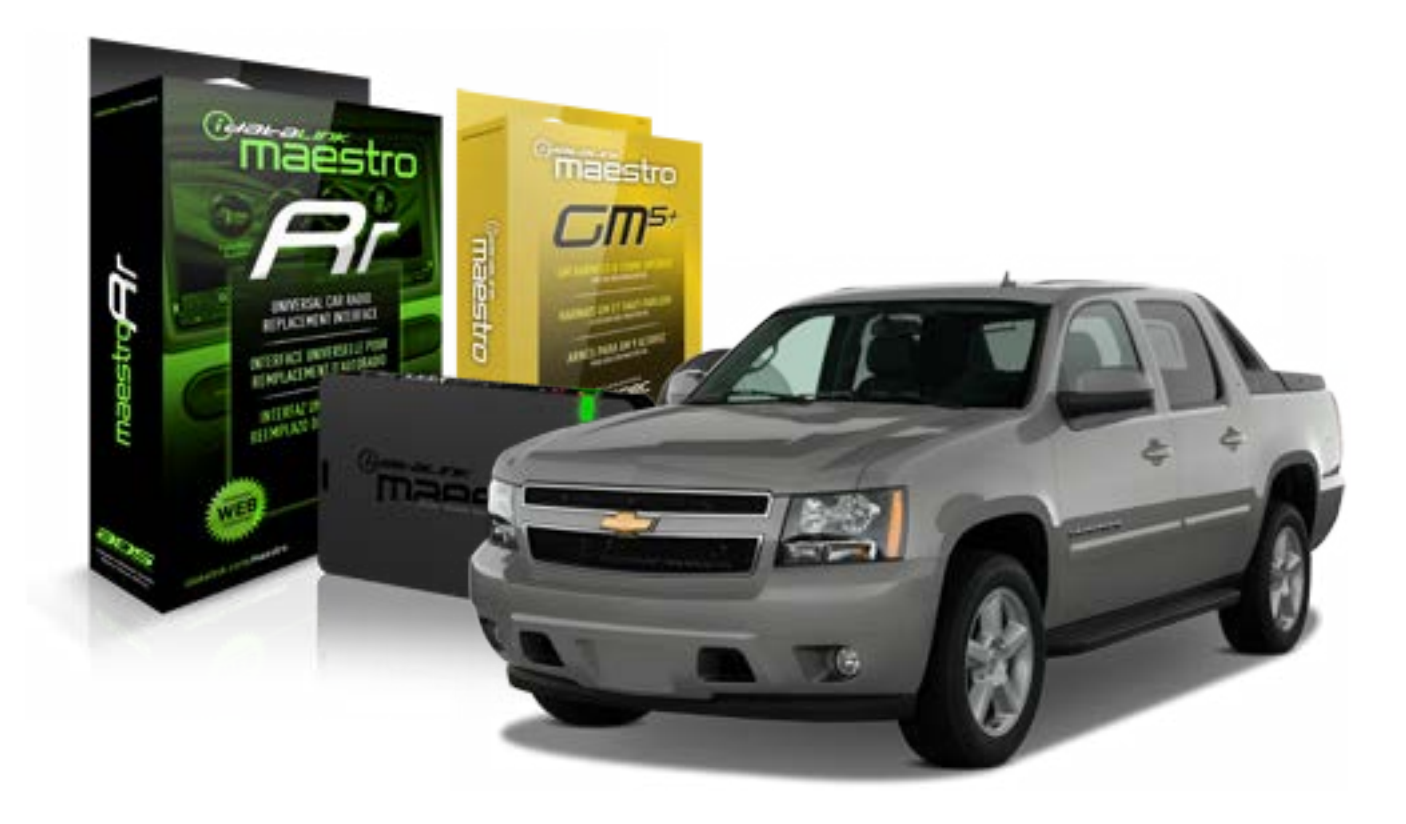

#### **PRODUCTS REQUIRED**

iDatalink Maestro RR Radio Replacement Interface iDatalink Maestro GM5+ Installation Harness OPTIONAL ACCESSORIES None PROGRAMMED FIRMWARE ADS-RR(SR)-GMS05-DS

NOTICE: Automotive Data Solutions Inc. (ADS) recommends having this installation performed by a certified technician. Logos and trademarks used here in are the properties of their respective owners.

# **WELCOME**

<sup>®</sup>maestro

Congratulations on the purchase of your iDatalink Maestro RR Radio replacement solution. You are now a few simple steps away from enjoying your new car radio with enhanced features.

Before starting your installation, please ensure that your iDatalink Maestro module is programmed with the correct firmware for your vehicle and that you carefully review the install guide.

Please note that Maestro RR will only retain functionalities that were originally available in the vehicle.

#### **TABLE OF CONTENTS**

| Before Installing                   | 3 |
|-------------------------------------|---|
| Installation Instructions           | 4 |
| Wiring Diagram with an Amplifier    | 5 |
| Wiring Diagram without an Amplifier | 6 |
| Radio Wire Reference Chart          | 7 |

# **NEED HELP?**

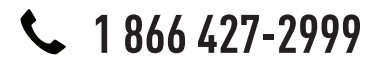

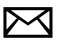

support@idatalink.com

maestro.idatalink.com/support www.12voltdata.com/forum

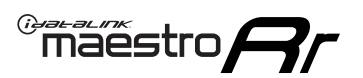

## **BEFORE INSTALLING**

### STEP 1

DETERMINE IF YOUR VEHICLE IS EQUIPPED WITH A FACTORY AMPLIFIER:

**METHOD 1:** Look for the following logos in the vehicle. They are usually on the speaker covers or on the radio unit. If you find any of the following logos Bose, Pioneer or Monsoon, you have a factory amplifier.

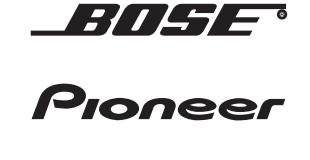

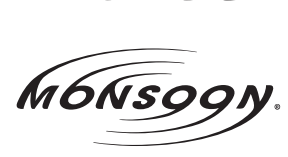

**METHOD 2:** Look for the following sticker in the glove box. This sticker will indicate all the Regular Production Option (RPO) codes. If you find any of the following codes UQA, UQS or UQG, you have a factory amplifier.

| SERVICE                                                                       | PARTS                                                   | S IDEN                                        | TIFIC                                         | ATION                                         |                                               |                                               | DON                             | IOT R                                         | EMOVE                                         |
|-------------------------------------------------------------------------------|---------------------------------------------------------|-----------------------------------------------|-----------------------------------------------|-----------------------------------------------|-----------------------------------------------|-----------------------------------------------|---------------------------------|-----------------------------------------------|-----------------------------------------------|
| 2GCEK                                                                         | 19N03 <sup>-</sup>                                      | 13447                                         | 64                                            |                                               | 143                                           | 143 5 FXWH2Q                                  |                                 |                                               | CKI5753                                       |
| AGI AG<br>B58 B8<br>EVA E63<br>K47 K68<br>R4Y R9U<br>UF3 UK<br>YSS ZG0<br>7YT | 2 AJ1<br>B82<br>B FF8<br>LQ9<br>J R9Z<br>B VR4<br>C ZYI | AL0<br>CJ3<br>FF9<br>M32<br>SAF<br>VTV<br>Z60 | AM7<br>C49<br>GT5<br>NCI<br>SLM<br>VXS<br>Z82 | AN3<br>C7H<br>G80<br>NEI<br>TRB<br>V73<br>ISS | AU0<br>DF5<br>JC4<br>NP3<br>UC6<br>XSS<br>ISZ | AU3<br>DK7<br>KC4<br>NP5<br>UK3<br>X88<br>4IU | A31<br>DL3<br>KNP<br>UQA<br>6YT | B30<br>DT4<br>KUP<br>P30<br>U2K<br>YD6<br>691 | B4U<br>D07<br>K34<br>QSS<br>UFI<br>YE9<br>692 |
| BC/CC                                                                         | U                                                       | 8555                                          |                                               |                                               | 692                                           |                                               |                                 |                                               |                                               |

## STEP 2

## IF YOUR VEHICLE IS EQUIPPED WITH A FACTORY AMPLIFIER:

Follow the installation instructions and complete the installation as shown in the wiring diagram with an amplifier and read the "AMPLIFIER ONLY" note to determine if you should use rca's or level matching circuits.

## IF YOUR VEHICLE NOT IS EQUIPPED WITH A FACTORY AMPLIFIER:

Follow the installation instructions and complete the installation as shown in the wiring diagram **without an amplifier**.

## maestro **Ar**

# **INSTALLATION INSTRUCTIONS**

### STEP 1

- Unbox the aftermarket radio and locate its main harness.
- Connect the wires shown on the next page from aftermarket radio main harness to the GM5+ T-harness and match the wire functions.

### STEP 2

• Connect the factory harness to the GM5+ T-harness.

### STEP 3

- Access the OBDII connector located under the driver side dashboard.
- Connect the BROWN /RED wire of the GM5+ T-harness to the wire located at pin 6 of the OBDII connector. (See the vehicle wire chart reference for wire colors)
- Connect the BROWN /YELLOW wire of the GM5+ T-harness to the wire located at pin 14 of the OBDII connector. (See the vehicle wire chart reference for wire colors)

### STEP 4

- Plug the aftermarket radio harnesses into the aftermarket radio.
- Plug the Data cable to the data port of the aftermarket radio.
- Insert the Audio cable into the iDatalink 3.5 mm audio jack of the aftermarket radio.

### STEP 5

• Connect all the harnesses to the Maestro RR module then proceed to module setup.

#### The module is now ready to be used.

Insert the aftermarket radio in the dashboard housing and test all the functionalities.

Reassemble the dashboard carefully.

### AMPLIFIER ONLY

#### DETERMINE IF YOU SHOULD USE RCA'S OR LEVEL MATCHING CIRCUITS

- If your vehicle is equipped with a factory amplifier you can connect the RCA wiring to the low level outputs of your aftermarket radio, or connect the level matching circuits to the speaker outputs of the aftermarket radio.
- If your aftermarket radio does not have low level outputs, has only a single RCA output, or the RCA output level is 2 volts or less then it is recommended to connect the level matching circuit to the speaker outputs. If the volume does not go loud enough using the RCA connections, the level matching circuits can be used.
- The internal amplifier in some radios is not compatible with the level matching circuit. In these cases, there will be floor noise (hissing or buzzing at low levels) when the level matching circuit is connected. Change to the RCA connections to eliminate this noise.

#### TROUBLESHOOTING TIPS:

- To reset the module back its factory settings, turn the key to the OFF position then disconnect all connectors from the module. Press and hold the module's programming button and connect all the connectors back to the module. Wait, the module's LED will flash RED rapidly (this may take up to 10 seconds). Release the programming button. Wait, the LED will turn solid GREEN for 2 seconds.
- For technical assistance call 1-866-427-2999 or e-mail "support@idatalink.com". Visit us at "maestro.idatalink. com/support" and "www.12voltdata.com/forum/"

## WIRING DIAGRAM with an Amplifier

<sup>®</sup>maestro**/?**/

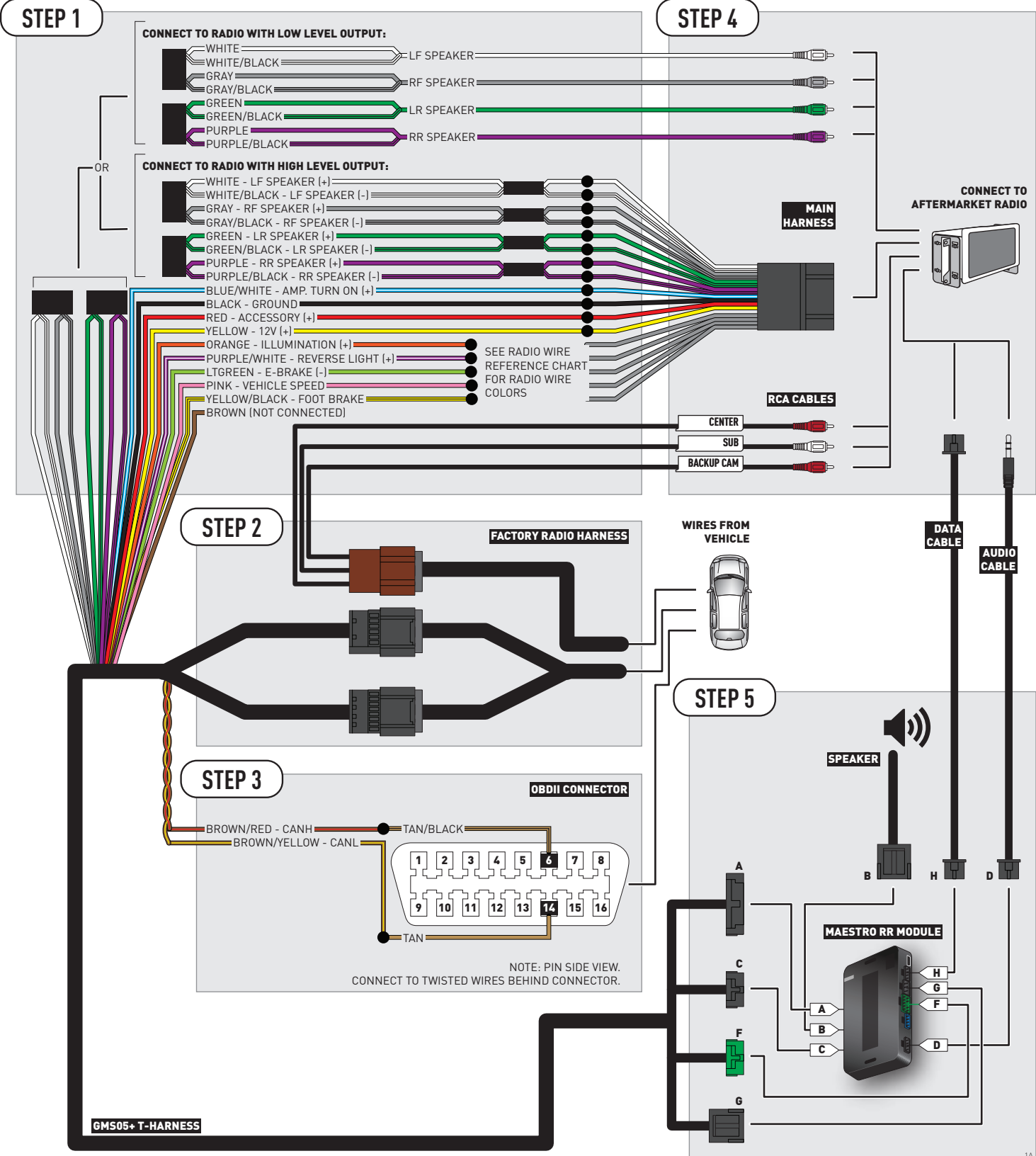

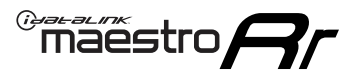

## **WIRING DIAGRAM** without an Amplifier

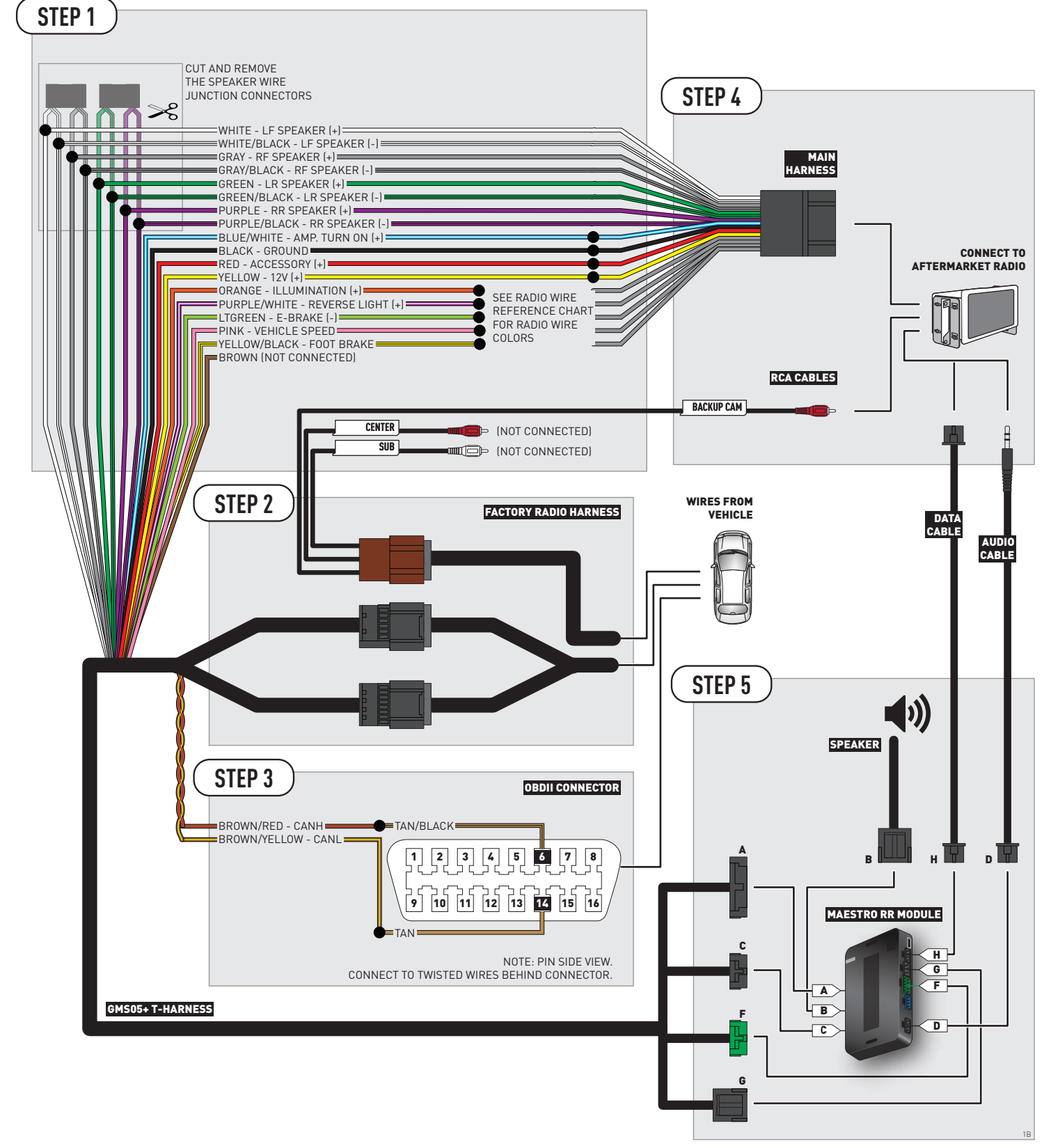

## **RADIO WIRE REFERENCE CHART**

| Wire<br>Description        | Polarity | Wire Color on Maestro<br>T-Harness | Wire Color on Alpine cable | Wire Color on Kenwood cable | Wire Color on Pioneer cable |
|----------------------------|----------|------------------------------------|----------------------------|-----------------------------|-----------------------------|
| Illumination               | (+)      | Orange                             | N/A                        | Orange/White                | Orange/White                |
| Reverse Light              | [+]      | Purple/White                       | Orange/White               | Purple/White                | Purple/White                |
| E-Brake                    | [-]      | Lt Green                           | Yellow/Blue                | Lt Green                    | Lt Green                    |
| Foot Brake                 | [+]      | Yellow/Black                       | Yellow/Black               | N/A                         | N/A                         |
| VSS (vehicle speed sensor) | (DATA)   | Pink                               | Green/White                | N/A                         | Pink                        |

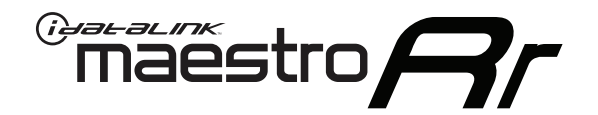

# INSTALL GUIDE CHEVROLET EQUINOX 2007-2009

## RETAINS STEERING WHEEL CONTROLS, ONSTAR, BLUETOOTH, XM SATELLITE AND MORE!

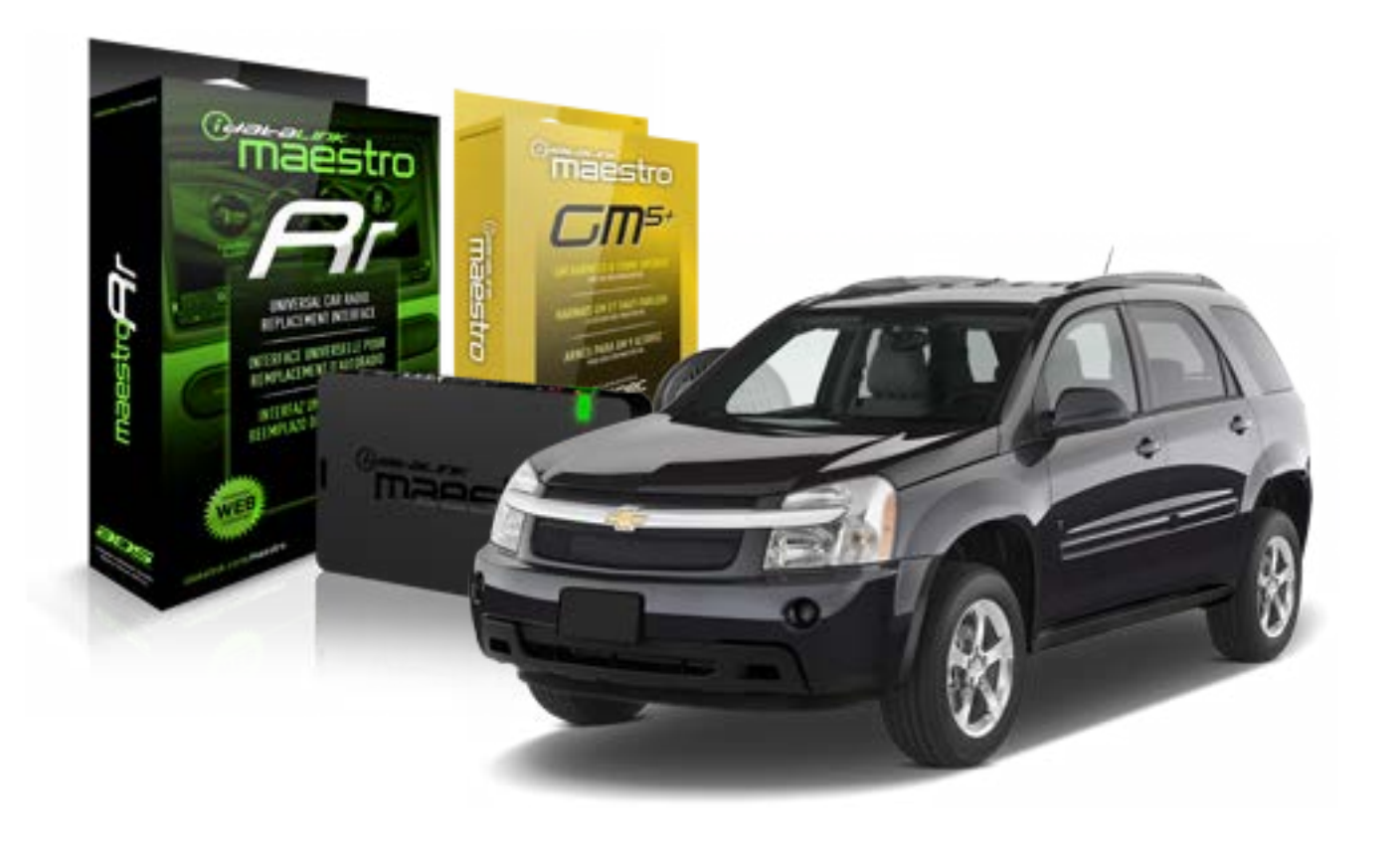

#### **PRODUCTS REQUIRED**

iDatalink Maestro RR Radio Replacement Interface iDatalink Maestro GM5+ Installation Harness OPTIONAL ACCESSORIES None PROGRAMMED FIRMWARE ADS-RR(SR)-GMS05-DS

NOTICE: Automotive Data Solutions Inc. (ADS) recommends having this installation performed by a certified technician. Logos and trademarks used here in are the properties of their respective owners.

# **WELCOME**

<sup>®</sup>maestro

Congratulations on the purchase of your iDatalink Maestro RR Radio replacement solution. You are now a few simple steps away from enjoying your new car radio with enhanced features.

Before starting your installation, please ensure that your iDatalink Maestro module is programmed with the correct firmware for your vehicle and that you carefully review the install guide.

Please note that Maestro RR will only retain functionalities that were originally available in the vehicle.

#### **TABLE OF CONTENTS**

| Before Installing                   | 3 |
|-------------------------------------|---|
| Installation Instructions           | 4 |
| Wiring Diagram with an Amplifier    | 5 |
| Wiring Diagram without an Amplifier | 6 |
| Radio Wire Reference Chart          | 7 |

# **NEED HELP?**

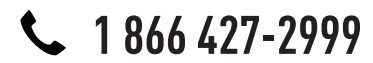

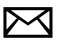

support@idatalink.com

maestro.idatalink.com/support www.12voltdata.com/forum

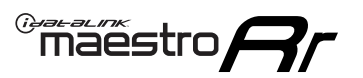

## **BEFORE INSTALLING**

### STEP 1

DETERMINE IF YOUR VEHICLE IS EQUIPPED WITH A FACTORY AMPLIFIER:

**METHOD 1:** Look for the following logos in the vehicle. They are usually on the speaker covers or on the radio unit. If you find any of the following logos Bose, Pioneer or Monsoon, you have a factory amplifier.

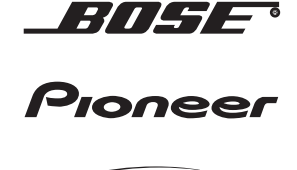

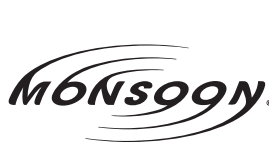

**METHOD 2:** Look for the following sticker in the glove box. This sticker will indicate all the Regular Production Option (RPO) codes. If you find any of the following codes UQA, UQS or UQG, you have a factory amplifier.

| SERVICE                                                                       | PARTS                                                   | S IDEN                                        | TIFIC                                         | ATION                                         |                                               |                                               | DON                             | IOT R                                         | EMOVE                                         |
|-------------------------------------------------------------------------------|---------------------------------------------------------|-----------------------------------------------|-----------------------------------------------|-----------------------------------------------|-----------------------------------------------|-----------------------------------------------|---------------------------------|-----------------------------------------------|-----------------------------------------------|
| 2GCEK                                                                         | 19N03 <sup>-</sup>                                      | 13447                                         | 64                                            |                                               | 143                                           | 143 5 FXWH2Q                                  |                                 |                                               | CKI5753                                       |
| AGI AG<br>B58 B8<br>EVA E63<br>K47 K68<br>R4Y R9U<br>UF3 UK<br>YSS ZG0<br>7YT | 2 AJ1<br>B82<br>B FF8<br>LQ9<br>J R9Z<br>B VR4<br>C ZYI | AL0<br>CJ3<br>FF9<br>M32<br>SAF<br>VTV<br>Z60 | AM7<br>C49<br>GT5<br>NCI<br>SLM<br>VXS<br>Z82 | AN3<br>C7H<br>G80<br>NEI<br>TRB<br>V73<br>ISS | AU0<br>DF5<br>JC4<br>NP3<br>UC6<br>XSS<br>ISZ | AU3<br>DK7<br>KC4<br>NP5<br>UK3<br>X88<br>4IU | A31<br>DL3<br>KNP<br>UQA<br>6YT | B30<br>DT4<br>KUP<br>P30<br>U2K<br>YD6<br>691 | B4U<br>D07<br>K34<br>QSS<br>UFI<br>YE9<br>692 |
| BC/CC                                                                         | U                                                       | 8555                                          |                                               |                                               | 692                                           |                                               |                                 |                                               |                                               |

## STEP 2

## IF YOUR VEHICLE IS EQUIPPED WITH A FACTORY AMPLIFIER:

Follow the installation instructions and complete the installation as shown in the wiring diagram with an amplifier and read the "AMPLIFIER ONLY" note to determine if you should use rca's or level matching circuits.

## IF YOUR VEHICLE NOT IS EQUIPPED WITH A FACTORY AMPLIFIER:

Follow the installation instructions and complete the installation as shown in the wiring diagram **without an amplifier**.

## maestro **Ar**

# **INSTALLATION INSTRUCTIONS**

### STEP 1

- Unbox the aftermarket radio and locate its main harness.
- Connect the wires shown on the next page from aftermarket radio main harness to the GM5+ T-harness and match the wire functions.

### STEP 2

• Connect the factory harness to the GM5+ T-harness.

### STEP 3

- Access the OBDII connector located under the driver side dashboard.
- Connect the BROWN /RED wire of the GM5+ T-harness to the wire located at pin 6 of the OBDII connector. (See the vehicle wire chart reference for wire colors)
- Connect the BROWN /YELLOW wire of the GM5+ T-harness to the wire located at pin 14 of the OBDII connector. (See the vehicle wire chart reference for wire colors)

### STEP 4

- Plug the aftermarket radio harnesses into the aftermarket radio.
- Plug the Data cable to the data port of the aftermarket radio.
- Insert the Audio cable into the iDatalink 3.5 mm audio jack of the aftermarket radio.

### STEP 5

• Connect all the harnesses to the Maestro RR module then proceed to module setup.

#### The module is now ready to be used.

Insert the aftermarket radio in the dashboard housing and test all the functionalities.

Reassemble the dashboard carefully.

### AMPLIFIER ONLY

#### DETERMINE IF YOU SHOULD USE RCA'S OR LEVEL MATCHING CIRCUITS

- If your vehicle is equipped with a factory amplifier you can connect the RCA wiring to the low level outputs of your aftermarket radio, or connect the level matching circuits to the speaker outputs of the aftermarket radio.
- If your aftermarket radio does not have low level outputs, has only a single RCA output, or the RCA output level is 2 volts or less then it is recommended to connect the level matching circuit to the speaker outputs. If the volume does not go loud enough using the RCA connections, the level matching circuits can be used.
- The internal amplifier in some radios is not compatible with the level matching circuit. In these cases, there will be floor noise (hissing or buzzing at low levels) when the level matching circuit is connected. Change to the RCA connections to eliminate this noise.

#### TROUBLESHOOTING TIPS:

- To reset the module back its factory settings, turn the key to the OFF position then disconnect all connectors from the module. Press and hold the module's programming button and connect all the connectors back to the module. Wait, the module's LED will flash RED rapidly (this may take up to 10 seconds). Release the programming button. Wait, the LED will turn solid GREEN for 2 seconds.
- For technical assistance call 1-866-427-2999 or e-mail "support@idatalink.com". Visit us at "maestro.idatalink. com/support" and "www.12voltdata.com/forum/"

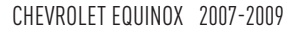

## **WIRING DIAGRAM** with an Amplifier

<sup>®</sup>maestro**/?**/

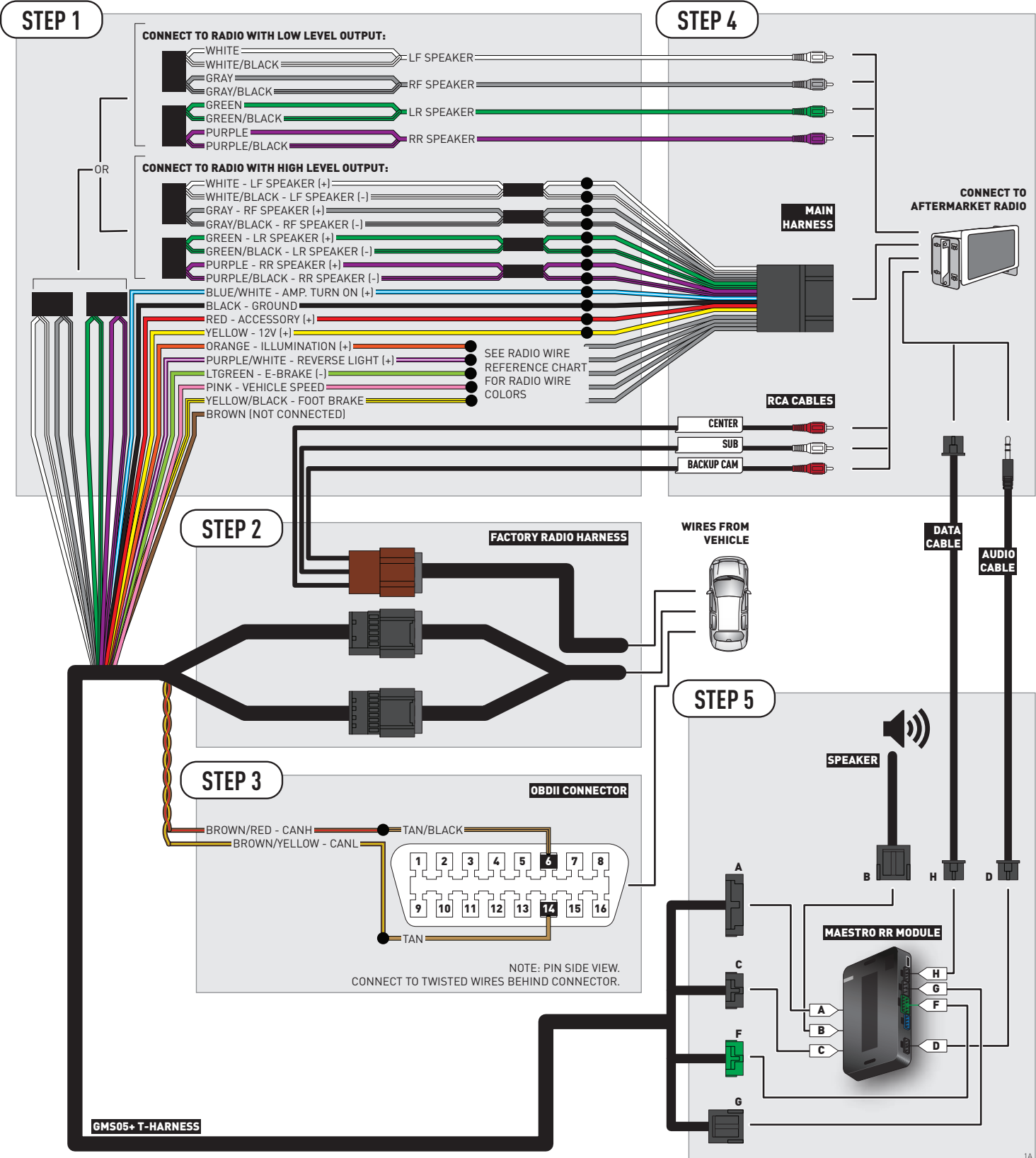

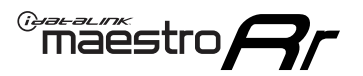

# **WIRING DIAGRAM** without an Amplifier

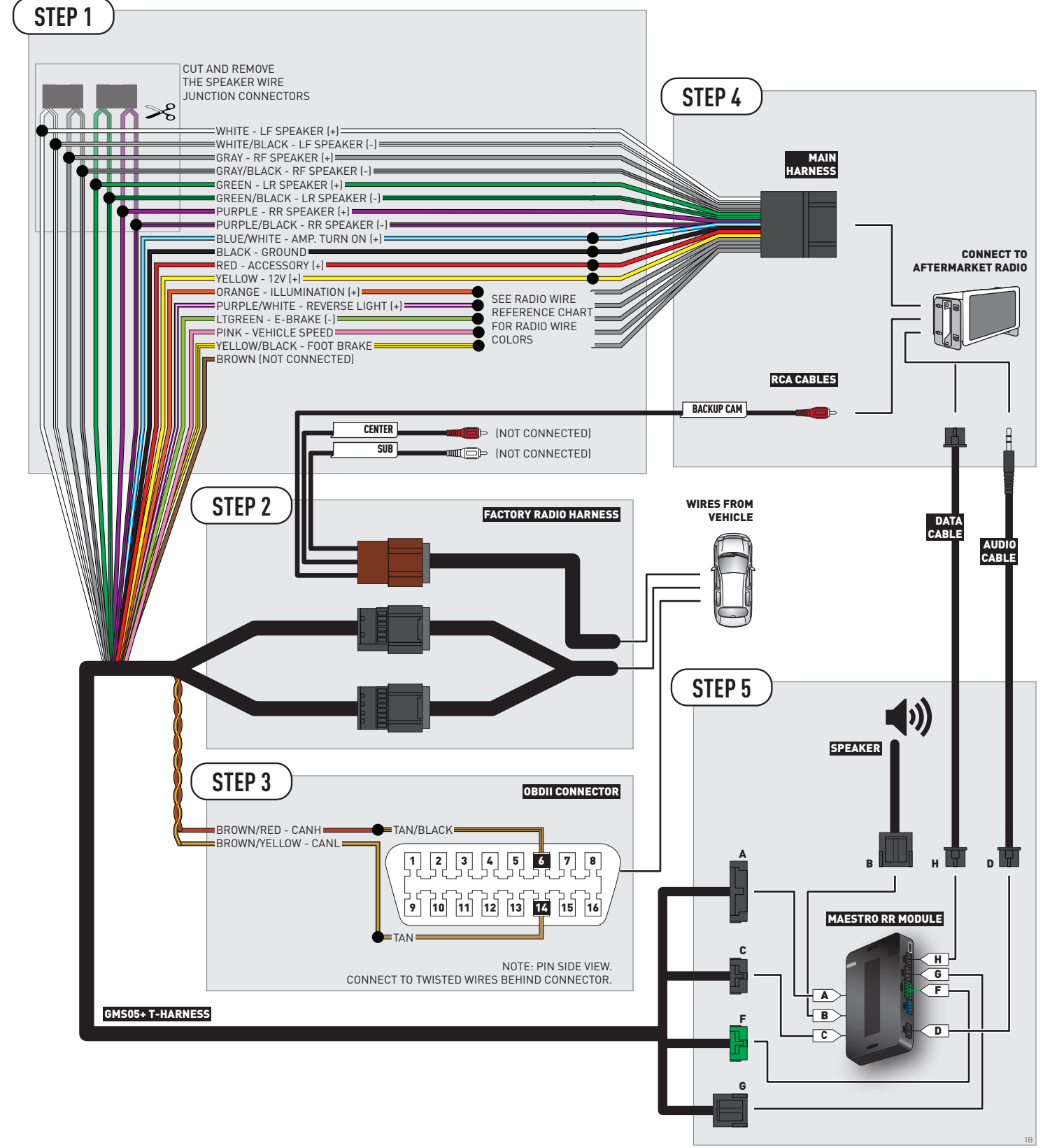

## **RADIO WIRE REFERENCE CHART**

| Wire<br>Description        | Polarity | Wire Color on Maestro<br>T-Harness | Wire Color on Alpine cable | Wire Color on Kenwood cable | Wire Color on Pioneer cable |
|----------------------------|----------|------------------------------------|----------------------------|-----------------------------|-----------------------------|
| Illumination               | [+]      | Orange                             | N/A                        | Orange/White                | Orange/White                |
| Reverse Light              | (+)      | Purple/White                       | Orange/White               | Purple/White                | Purple/White                |
| E-Brake                    | (-)      | Lt Green                           | Yellow/Blue                | Lt Green                    | Lt Green                    |
| Foot Brake                 | (+)      | Yellow/Black                       | Yellow/Black               | N/A                         | N/A                         |
| VSS (vehicle speed sensor) | (DATA)   | Pink                               | Green/White                | N/A                         | Pink                        |

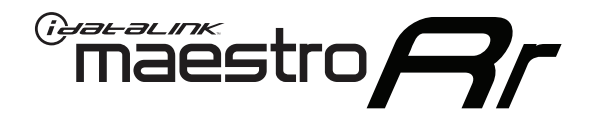

# INSTALL GUIDE CHEVROLET EXPRESS WITH NAV 2013-2017

## RETAINS STEERING WHEEL CONTROLS, ONSTAR, BLUETOOTH, XM SATELLITE AND MORE!

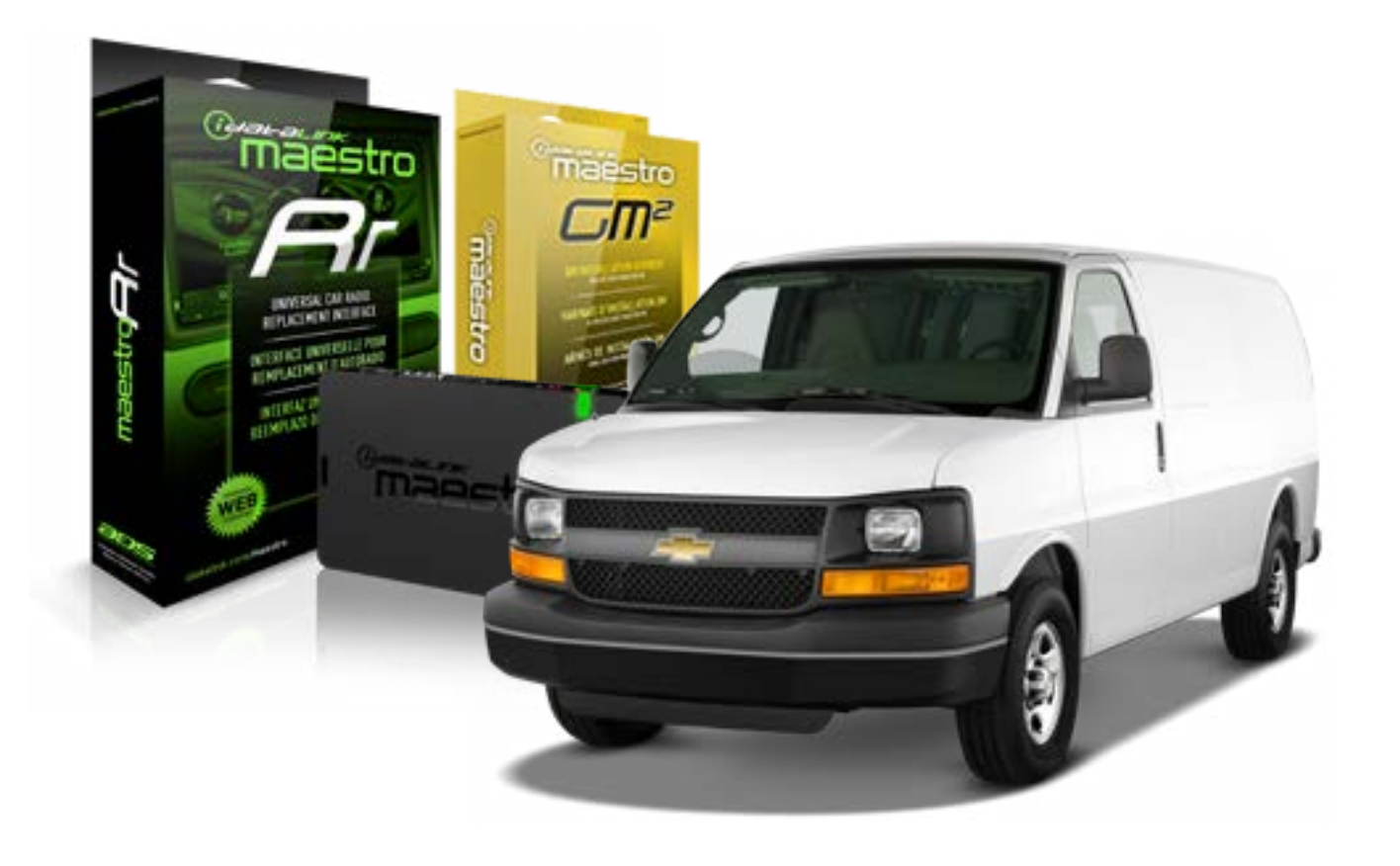

#### **PRODUCTS REQUIRED**

iDatalink Maestro RR Radio Replacement Interface iDatalink Maestro GM2 Installation Harness

OPTIONAL ACCESSORIES None PROGRAMMED FIRMWARE ADS-RR(SR)-GMS05-DS

NOTICE: Automotive Data Solutions Inc. (ADS) recommends having this installation performed by a certified technician. Logos and trademarks used here in are the properties of their respective owners.

# **WELCOME**

<sup>®</sup>maestro

Congratulations on the purchase of your iDatalink Maestro RR Radio replacement solution. You are now a few simple steps away from enjoying your new car radio with enhanced features.

Before starting your installation, please ensure that your iDatalink Maestro module is programmed with the correct firmware for your vehicle and that you carefully review the install guide.

Please note that Maestro RR will only retain functionalities that were originally available in the vehicle.

#### **TABLE OF CONTENTS**

| Before Installing                   | 3 |
|-------------------------------------|---|
| Installation Instructions           | 4 |
| Wiring Diagram with an Amplifier    | 5 |
| Wiring Diagram without an Amplifier | 6 |
| Radio Wire Reference Chart          | 7 |

# **NEED HELP?**

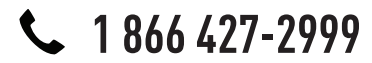

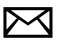

support@idatalink.com

maestro.idatalink.com/support www.12voltdata.com/forum

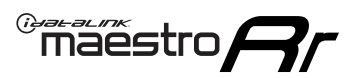

## **BEFORE INSTALLING**

### STEP 1

DETERMINE IF YOUR VEHICLE IS EQUIPPED WITH A FACTORY AMPLIFIER:

**METHOD 1:** Look for the following logos in the vehicle. They are usually on the speaker covers or on the radio unit. If you find any of the following logos Bose, Pioneer or Monsoon, you have a factory amplifier.

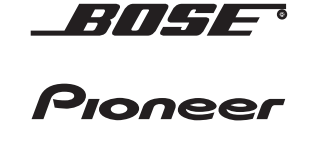

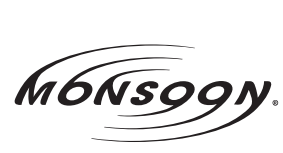

**METHOD 2:** Look for the following sticker in the glove box. This sticker will indicate all the Regular Production Option (RPO) codes. If you find any of the following codes UQA, UQS or UQG, you have a factory amplifier.

| SERVICE I                                                                        | PARTS                                         | S IDEN                                        | TIFIC                                         | ation                                         |                                               |                                               | DON                             | IOT R                                         | EMOVE                                         |
|----------------------------------------------------------------------------------|-----------------------------------------------|-----------------------------------------------|-----------------------------------------------|-----------------------------------------------|-----------------------------------------------|-----------------------------------------------|---------------------------------|-----------------------------------------------|-----------------------------------------------|
| 2GCEK19                                                                          | 9N03′                                         | 13447                                         | 64                                            |                                               | 143                                           | 143 5 FXWH2Q                                  |                                 |                                               | CKI5753                                       |
| AGI AG2<br>B58 B81<br>EVA E63<br>K47 K68<br>R4Y R9U<br>UF3 UK3<br>YSS ZGC<br>7YT | AJ1<br>B82<br>FF8<br>LQ9<br>R9Z<br>VR4<br>ZYI | AL0<br>CJ3<br>FF9<br>M32<br>SAF<br>VTV<br>Z60 | AM7<br>C49<br>GT5<br>NCI<br>SLM<br>VXS<br>Z82 | AN3<br>C7H<br>G80<br>NEI<br>TRB<br>V73<br>ISS | AU0<br>DF5<br>JC4<br>NP3<br>UC6<br>XSS<br>ISZ | AU3<br>DK7<br>KC4<br>NP5<br>UK3<br>X88<br>4IU | A31<br>DL3<br>KNP<br>UQA<br>6YT | B30<br>DT4<br>KUP<br>P30<br>U2K<br>YD6<br>691 | B4U<br>D07<br>K34<br>QSS<br>UFI<br>YE9<br>692 |
| BC/CC                                                                            | U                                             | 8555                                          |                                               |                                               | 692                                           |                                               |                                 |                                               |                                               |

## STEP 2

## IF YOUR VEHICLE IS EQUIPPED WITH A FACTORY AMPLIFIER:

Follow the installation instructions and complete the installation as shown in the wiring diagram with an amplifier and read the "AMPLIFIER ONLY" note to determine if you should use rca's or level matching circuits.

## IF YOUR VEHICLE NOT IS EQUIPPED WITH A FACTORY AMPLIFIER:

Follow the installation instructions and complete the installation as shown in the wiring diagram **without an amplifier**.

## maestro **Ar**

# **INSTALLATION INSTRUCTIONS**

### STEP 1

- Unbox the aftermarket radio and locate its main harness.
- Connect the wires shown on the next page from aftermarket radio main harness to the GM2 T-harness and match the wire functions.
- Remove the factory radio.

### STEP 2

• Connect the GREEN male 2 pin connector of the backup camera cable to the GREEN female connector of the backup camera adapter. Connect GRAY connector of adapter to the vehicle backup camera harness.

### STEP 3

• Connect the factory harness to the GM2 T-harness. Ensure that the RED 2 pin plugs are connected.

### STEP 4

• Plug the OBDII connector into the OBDII of the vehicle, under driver dash.

### STEP 5

- Plug the aftermarket radio harnesses into the aftermarket radio.
- Connect the backup camera RCA cable into the aftermarket radio.
- Plug the Data cable to the data port of the aftermarket radio.
- Insert the Audio cable into the iDatalink 3.5 mm audio jack of the aftermarket radio.

### STEP 6

• Connect all the harnesses to the Maestro RR module then test your installation.

#### TROUBLESHOOTING TIPS:

- To reset the module back its factory settings, turn the key to the OFF position then disconnect all connectors from the module. Press and hold the module's programming button and connect all the connectors back to the module. Wait, the module's LED will flash RED rapidly (this may take up to 10 seconds). Release the programming button. Wait, the LED will turn solid GREEN for 2 seconds.
- For technical assistance call 1-866-427-2999 or e-mail "support@idatalink.com". Visit us at "maestro.idatalink. com/support" and "www.12voltdata.com/forum/"

## WIRING DIAGRAM with an Amplifier

Maestro Ar

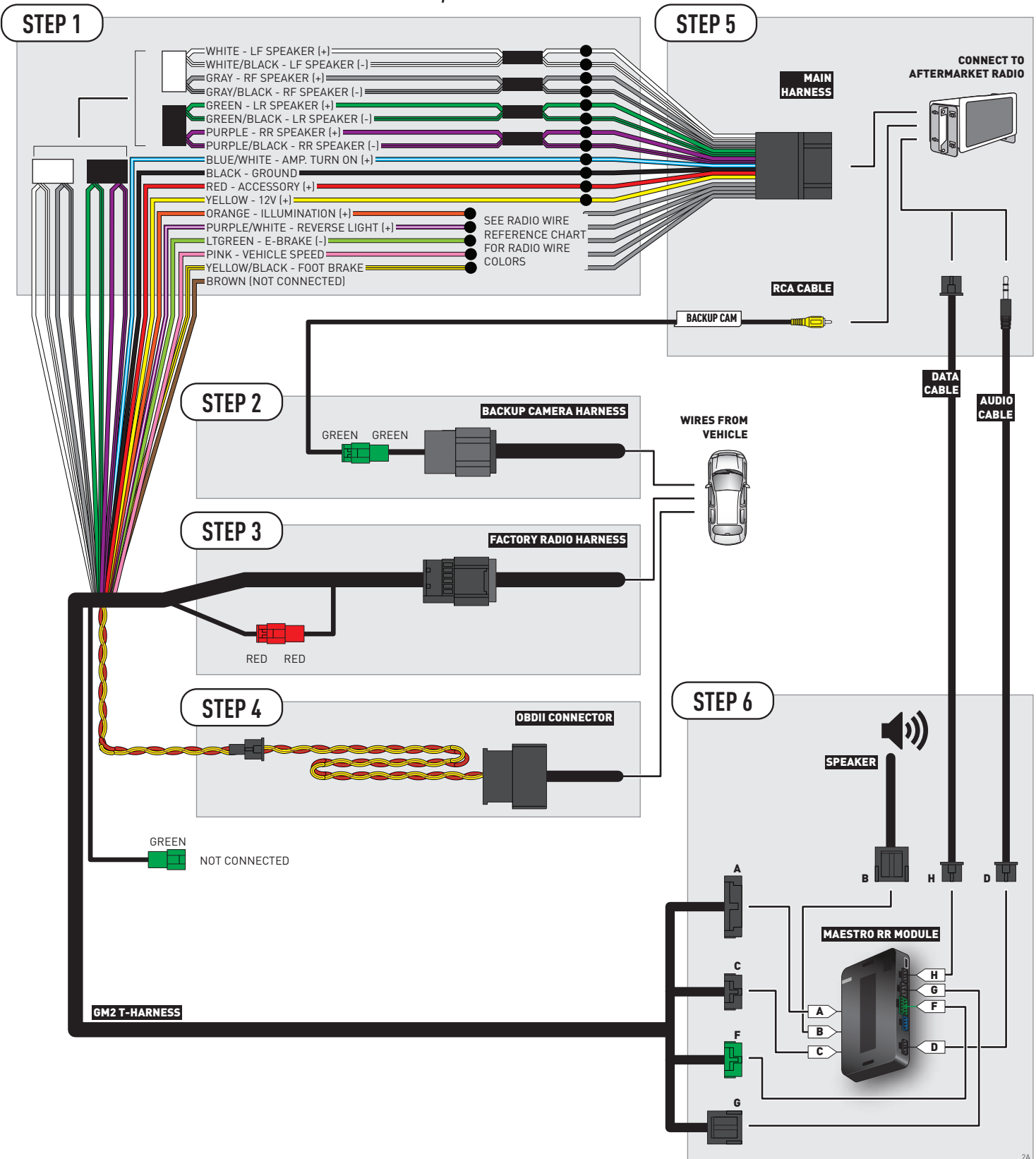

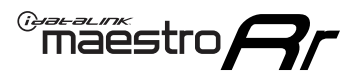

## **WIRING DIAGRAM** without an Amplifier

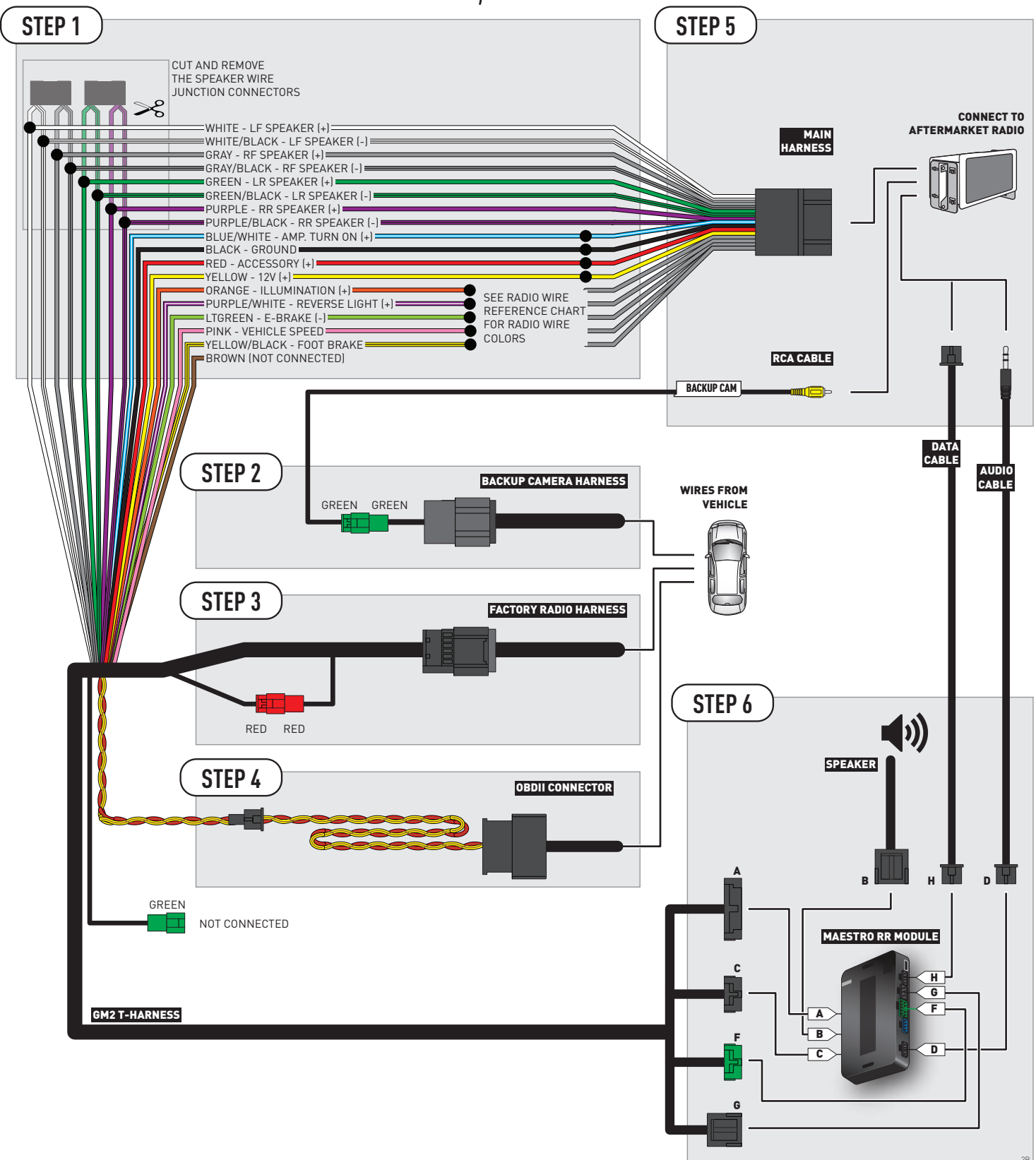

## **RADIO WIRE REFERENCE CHART**

| Wire<br>Description        | Polarity | Wire Color on Maestro<br>T-Harness | Wire Color on Alpine cable | Wire Color on Kenwood cable | Wire Color on Pioneer cable |
|----------------------------|----------|------------------------------------|----------------------------|-----------------------------|-----------------------------|
| Illumination               | (+)      | Orange                             | N/A                        | Orange/White                | Orange/White                |
| Reverse Light              | [+]      | Purple/White                       | Orange/White               | Purple/White                | Purple/White                |
| E-Brake                    | [-]      | Lt Green                           | Yellow/Blue                | Lt Green                    | Lt Green                    |
| Foot Brake                 | [+]      | Yellow/Black                       | Yellow/Black               | N/A                         | N/A                         |
| VSS (vehicle speed sensor) | (DATA)   | Pink                               | Green/White                | N/A                         | Pink                        |

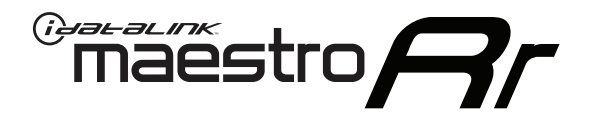

# INSTALL GUIDE CHEVROLET EXPRESS WITHOUT NAV 2008-2017

## RETAINS STEERING WHEEL CONTROLS, ONSTAR, BLUETOOTH, XM SATELLITE AND MORE!

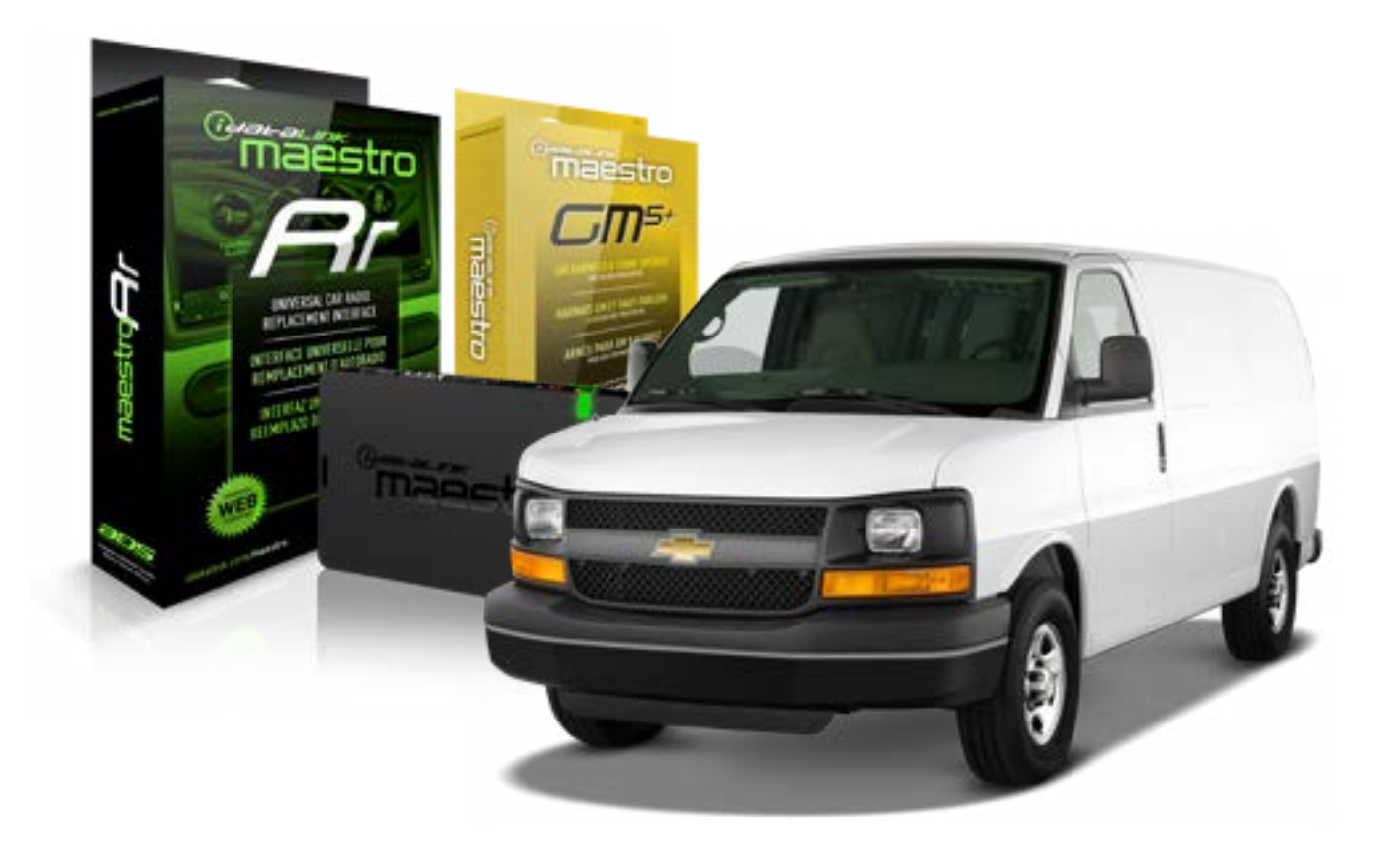

#### **PRODUCTS REQUIRED**

iDatalink Maestro RR Radio Replacement Interface iDatalink Maestro GM5+ Installation Harness OPTIONAL ACCESSORIES None PROGRAMMED FIRMWARE ADS-RR[SR]-GMS05-DS

NOTICE: Automotive Data Solutions Inc. (ADS) recommends having this installation performed by a certified technician. Logos and trademarks used here in are the properties of their respective owners.

# **WELCOME**

<sup>®</sup>maestro

Congratulations on the purchase of your iDatalink Maestro RR Radio replacement solution. You are now a few simple steps away from enjoying your new car radio with enhanced features.

Before starting your installation, please ensure that your iDatalink Maestro module is programmed with the correct firmware for your vehicle and that you carefully review the install guide.

Please note that Maestro RR will only retain functionalities that were originally available in the vehicle.

#### **TABLE OF CONTENTS**

| Before Installing                   | 3 |
|-------------------------------------|---|
| Installation Instructions           | 4 |
| Wiring Diagram with an Amplifier    | 5 |
| Wiring Diagram without an Amplifier | 6 |
| Radio Wire Reference Chart          | 7 |

# **NEED HELP?**

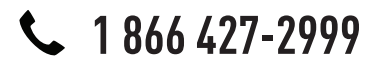

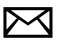

support@idatalink.com

maestro.idatalink.com/support www.12voltdata.com/forum

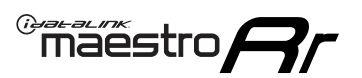

## **BEFORE INSTALLING**

### STEP 1

DETERMINE IF YOUR VEHICLE IS EQUIPPED WITH A FACTORY AMPLIFIER:

**METHOD 1:** Look for the following logos in the vehicle. They are usually on the speaker covers or on the radio unit. If you find any of the following logos Bose, Pioneer or Monsoon, you have a factory amplifier.

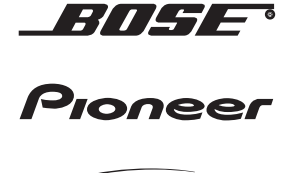

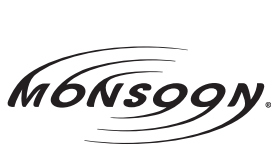

**METHOD 2:** Look for the following sticker in the glove box. This sticker will indicate all the Regular Production Option (RPO) codes. If you find any of the following codes UQA, UQS or UQG, you have a factory amplifier.

| SERVICE PARTS IDENTIFICATION DO NOT REMOVE                                       |                                               |                                               |                                               |                                               |                                               |                                               |                                 |                                               |                                               |
|----------------------------------------------------------------------------------|-----------------------------------------------|-----------------------------------------------|-----------------------------------------------|-----------------------------------------------|-----------------------------------------------|-----------------------------------------------|---------------------------------|-----------------------------------------------|-----------------------------------------------|
| 2GCEK19N031344764                                                                |                                               |                                               |                                               | 143 5 FXWH2Q                                  |                                               |                                               | CKI5753                         |                                               |                                               |
| AGI AG2<br>B58 B81<br>EVA E63<br>K47 K68<br>R4Y R9U<br>UF3 UK3<br>YSS ZGC<br>7YT | AJ1<br>B82<br>FF8<br>LQ9<br>R9Z<br>VR4<br>ZYI | AL0<br>CJ3<br>FF9<br>M32<br>SAF<br>VTV<br>Z60 | AM7<br>C49<br>GT5<br>NCI<br>SLM<br>VXS<br>Z82 | AN3<br>C7H<br>G80<br>NEI<br>TRB<br>V73<br>ISS | AU0<br>DF5<br>JC4<br>NP3<br>UC6<br>XSS<br>ISZ | AU3<br>DK7<br>KC4<br>NP5<br>UK3<br>X88<br>4IU | A31<br>DL3<br>KNP<br>UQA<br>6YT | B30<br>DT4<br>KUP<br>P30<br>U2K<br>YD6<br>691 | B4U<br>D07<br>K34<br>QSS<br>UFI<br>YE9<br>692 |
| BC/CC                                                                            | U                                             | 8555                                          |                                               |                                               | 692                                           |                                               |                                 |                                               |                                               |

## STEP 2

## IF YOUR VEHICLE IS EQUIPPED WITH A FACTORY AMPLIFIER:

Follow the installation instructions and complete the installation as shown in the wiring diagram with an amplifier and read the "AMPLIFIER ONLY" note to determine if you should use rca's or level matching circuits.

## IF YOUR VEHICLE NOT IS EQUIPPED WITH A FACTORY AMPLIFIER:

Follow the installation instructions and complete the installation as shown in the wiring diagram **without an amplifier**.

## maestro **Ar**

# **INSTALLATION INSTRUCTIONS**

### STEP 1

- Unbox the aftermarket radio and locate its main harness.
- Connect the wires shown on the next page from aftermarket radio main harness to the GM5+ T-harness and match the wire functions.

### STEP 2

• Connect the factory harness to the GM5+ T-harness.

### STEP 3

- Access the OBDII connector located under the driver side dashboard.
- Connect the BROWN /RED wire of the GM5+ T-harness to the wire located at pin 6 of the OBDII connector. (See the vehicle wire chart reference for wire colors)
- Connect the BROWN /YELLOW wire of the GM5+ T-harness to the wire located at pin 14 of the OBDII connector. (See the vehicle wire chart reference for wire colors)

### STEP 4

- Plug the aftermarket radio harnesses into the aftermarket radio.
- Plug the Data cable to the data port of the aftermarket radio.
- Insert the Audio cable into the iDatalink 3.5 mm audio jack of the aftermarket radio.

### STEP 5

• Connect all the harnesses to the Maestro RR module then proceed to module setup.

#### The module is now ready to be used.

Insert the aftermarket radio in the dashboard housing and test all the functionalities.

Reassemble the dashboard carefully.

### AMPLIFIER ONLY

#### DETERMINE IF YOU SHOULD USE RCA'S OR LEVEL MATCHING CIRCUITS

- If your vehicle is equipped with a factory amplifier you can connect the RCA wiring to the low level outputs of your aftermarket radio, or connect the level matching circuits to the speaker outputs of the aftermarket radio.
- If your aftermarket radio does not have low level outputs, has only a single RCA output, or the RCA output level is 2 volts or less then it is recommended to connect the level matching circuit to the speaker outputs. If the volume does not go loud enough using the RCA connections, the level matching circuits can be used.
- The internal amplifier in some radios is not compatible with the level matching circuit. In these cases, there will be floor noise (hissing or buzzing at low levels) when the level matching circuit is connected. Change to the RCA connections to eliminate this noise.

#### TROUBLESHOOTING TIPS:

- To reset the module back its factory settings, turn the key to the OFF position then disconnect all connectors from the module. Press and hold the module's programming button and connect all the connectors back to the module. Wait, the module's LED will flash RED rapidly (this may take up to 10 seconds). Release the programming button. Wait, the LED will turn solid GREEN for 2 seconds.
- For technical assistance call 1-866-427-2999 or e-mail "support@idatalink.com". Visit us at "maestro.idatalink. com/support" and "www.12voltdata.com/forum/"

## WIRING DIAGRAM with an Amplifier

<sup>®</sup>maestro**/?**/

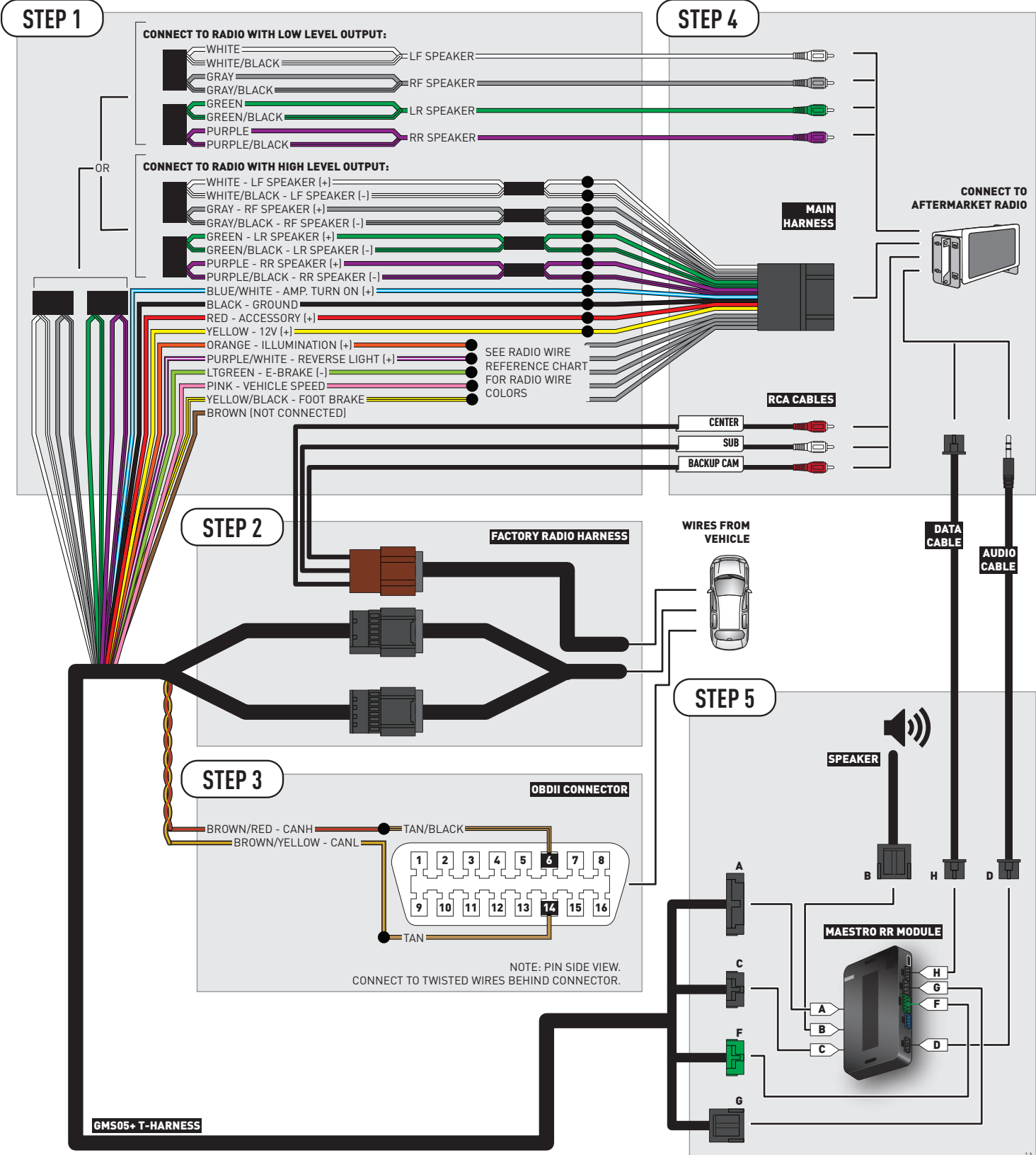

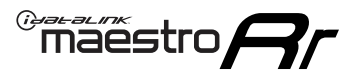

# **WIRING DIAGRAM** without an Amplifier

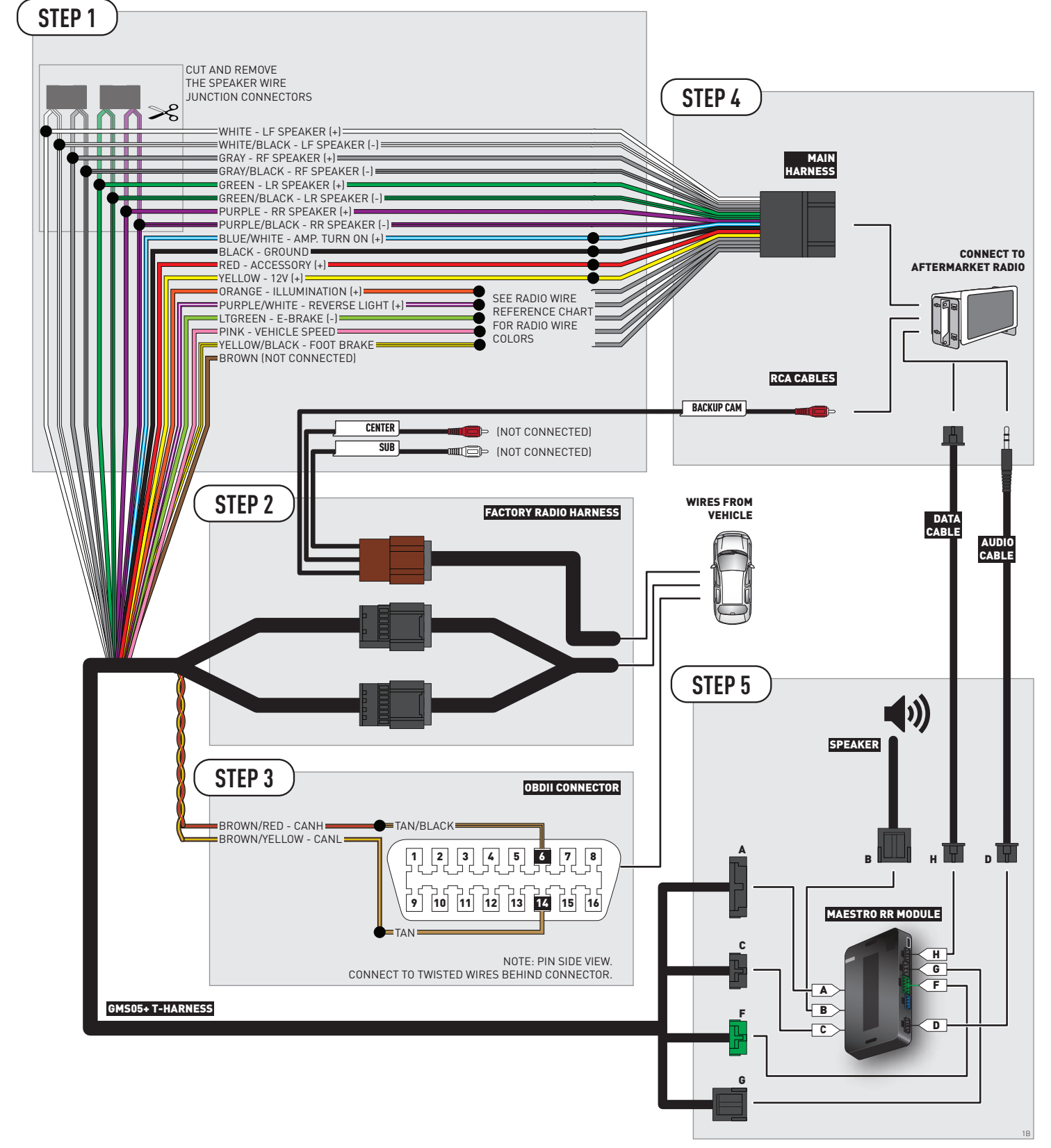

## **RADIO WIRE REFERENCE CHART**

| Wire<br>Description        | Polarity                        | Wire Color on Maestro<br>T-Harness | Wire Color on Alpine cable | Wire Color on Kenwood cable | Wire Color on Pioneer cable |  |
|----------------------------|---------------------------------|------------------------------------|----------------------------|-----------------------------|-----------------------------|--|
| Illumination               | (+)                             | Orange                             | N/A                        | Orange/White                | Orange/White                |  |
| Reverse Light              | [+]                             | Purple/White                       | Orange/White               | Purple/White                | Purple/White                |  |
| E-Brake                    | (-)                             | Lt Green                           | Yellow/Blue                | Lt Green                    | Lt Green                    |  |
| Foot Brake                 | [+]                             | Yellow/Black                       | Yellow/Black               | N/A                         | N/A                         |  |
| VSS (vehicle speed sensor) | nicle speed sensor) (DATA) Pink |                                    | Green/White                | N/A                         | Pink                        |  |

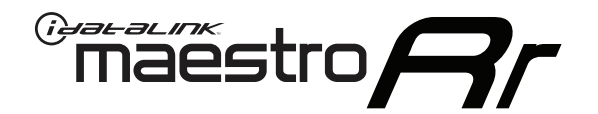

# INSTALL GUIDE CHEVROLET IMPALA 2006-2013

## RETAINS STEERING WHEEL CONTROLS, ONSTAR, BLUETOOTH, XM SATELLITE AND MORE!

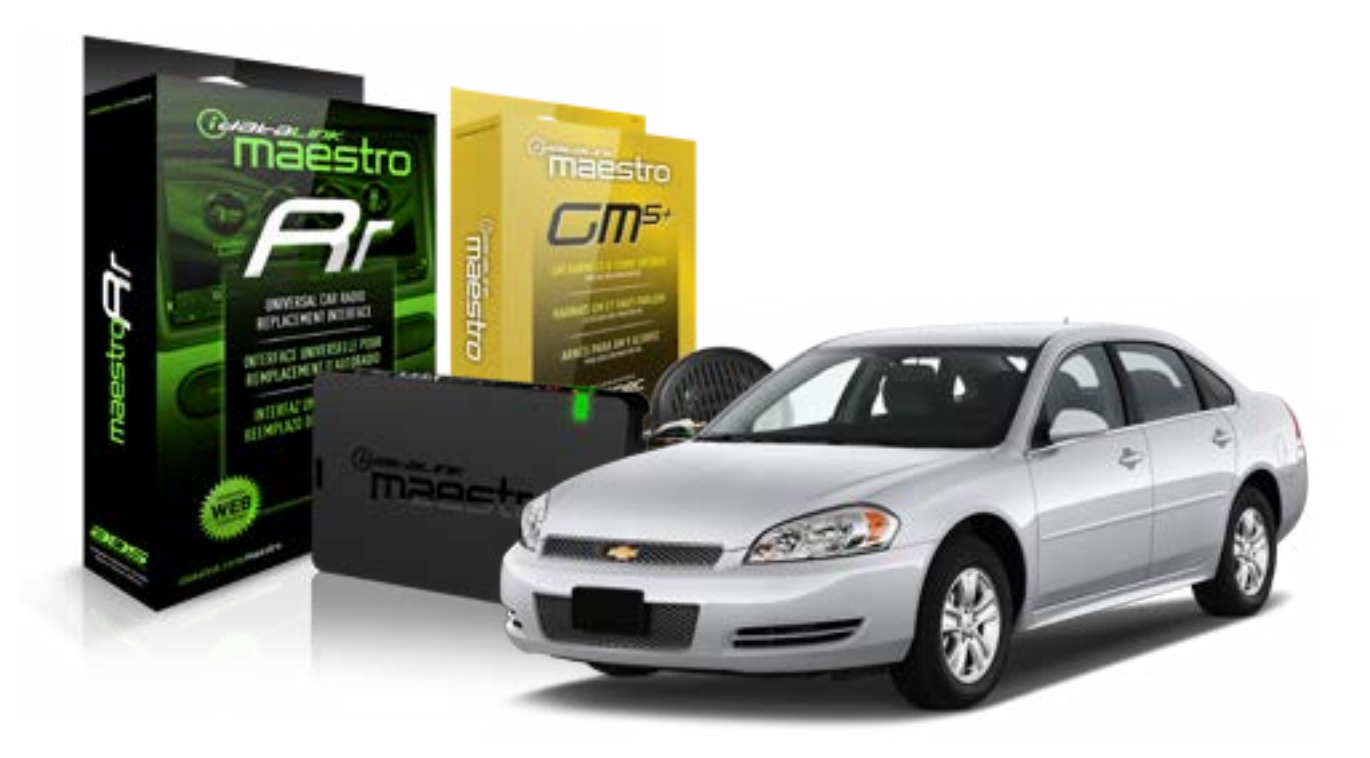

#### **PRODUCTS REQUIRED**

iDatalink Maestro RR Radio Replacement Interface iDatalink Maestro GM5+ Installation Harness **OPTIONAL ACCESSORIES** 

None

PROGRAMMED FIRMWARE ADS-RR(SR)-GMS05-DS

NOTICE: Automotive Data Solutions Inc. (ADS) recommends having this installation performed by a certified technician. Logos and trademarks used here in are the properties of their respective owners.

# **WELCOME**

<sup>®</sup>maestro

Congratulations on the purchase of your iDatalink Maestro RR Radio replacement solution. You are now a few simple steps away from enjoying your new car radio with enhanced features.

Before starting your installation, please ensure that your iDatalink Maestro module is programmed with the correct firmware for your vehicle and that you carefully review the install guide.

Please note that Maestro RR will only retain functionalities that were originally available in the vehicle.

#### **TABLE OF CONTENTS**

| Before Installing                   | 3 |
|-------------------------------------|---|
| Installation Instructions           | 4 |
| Wiring Diagram with an Amplifier    | 5 |
| Wiring Diagram without an Amplifier | 6 |
| Radio Wire Reference Chart          | 7 |

# **NEED HELP?**

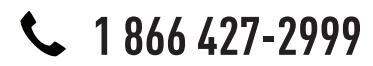

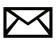

support@idatalink.com

maestro.idatalink.com/support www.12voltdata.com/forum

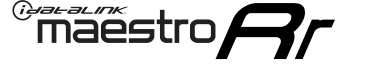

## **BEFORE INSTALLING**

### STEP 1

DETERMINE IF YOUR VEHICLE IS EQUIPPED WITH A FACTORY AMPLIFIER:

**METHOD 1:** Look for the following logos in the vehicle. They are usually on the speaker covers or on the radio unit. If you find any of the following logos Bose, Pioneer or Monsoon, you have a factory amplifier.

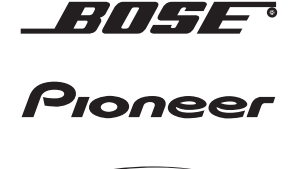

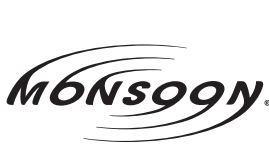

**METHOD 2:** Look for the following sticker in the glove box. This sticker will indicate all the Regular Production Option (RPO) codes. If you find any of the following codes UQA, UQS or UQG, you have a factory amplifier.

| SERVICE PARTS IDENTIFICATION DO NOT REMOVE                                |                                                       |                                               |                                               |                                               |                                               |                                               |                                 |                                               |                                               |
|---------------------------------------------------------------------------|-------------------------------------------------------|-----------------------------------------------|-----------------------------------------------|-----------------------------------------------|-----------------------------------------------|-----------------------------------------------|---------------------------------|-----------------------------------------------|-----------------------------------------------|
| 2GCEK19N031344764                                                         |                                                       |                                               |                                               | 143 5 FXWH2Q                                  |                                               |                                               |                                 | CKI5753                                       |                                               |
| AGI AC<br>B58 B8<br>EVA E6<br>K47 K6<br>R4Y R9<br>UF3 UF<br>YSS ZC<br>7YT | G2 AJ1<br>B82<br>G3 FF8<br>G8 LQ9<br>GU R9Z<br>GC ZYI | AL0<br>CJ3<br>FF9<br>M32<br>SAF<br>VTV<br>Z60 | AM7<br>C49<br>GT5<br>NCI<br>SLM<br>VXS<br>Z82 | AN3<br>C7H<br>G80<br>NEI<br>TRB<br>V73<br>ISS | AU0<br>DF5<br>JC4<br>NP3<br>UC6<br>XSS<br>ISZ | AU3<br>DK7<br>KC4<br>NP5<br>UK3<br>X88<br>4IU | A31<br>DL3<br>KNP<br>UQA<br>6YT | B30<br>DT4<br>KUP<br>P30<br>U2K<br>YD6<br>691 | B4U<br>D07<br>K34<br>QSS<br>UFI<br>YE9<br>692 |
| BC/CC                                                                     | U                                                     | 8555                                          |                                               |                                               | 692                                           |                                               |                                 |                                               |                                               |

## STEP 2

## IF YOUR VEHICLE IS EQUIPPED WITH A FACTORY AMPLIFIER:

Follow the installation instructions and complete the installation as shown in the wiring diagram with an amplifier and read the "AMPLIFIER ONLY" note to determine if you should use rca's or level matching circuits.

## IF YOUR VEHICLE NOT IS EQUIPPED WITH A FACTORY AMPLIFIER:

Follow the installation instructions and complete the installation as shown in the wiring diagram **without an amplifier**.
### maestro **Ar**

## **INSTALLATION INSTRUCTIONS**

#### STEP 1

- Unbox the aftermarket radio and locate its main harness.
- Connect the wires shown on the next page from aftermarket radio main harness to the GM5+ T-harness and match the wire functions.

#### STEP 2

• Connect the factory harness to the GM5+ T-harness.

### STEP 3

- Access the OBDII connector located under the driver side dashboard.
- Connect the BROWN /RED wire of the GM5+ T-harness to the wire located at pin 6 of the OBDII connector. (See the vehicle wire chart reference for wire colors)
- Connect the BROWN /YELLOW wire of the GM5+ T-harness to the wire located at pin 14 of the OBDII connector. (See the vehicle wire chart reference for wire colors)

#### STEP 4

- Plug the aftermarket radio harnesses into the aftermarket radio.
- Plug the Data cable to the data port of the aftermarket radio.
- Insert the Audio cable into the iDatalink 3.5 mm audio jack of the aftermarket radio.

#### STEP 5

• Connect all the harnesses to the Maestro RR module then proceed to module setup.

#### The module is now ready to be used.

Insert the aftermarket radio in the dashboard housing and test all the functionalities.

Reassemble the dashboard carefully.

#### (AMPLIFIER ONLY)

#### DETERMINE IF YOU SHOULD USE RCA'S OR LEVEL MATCHING CIRCUITS

- If your vehicle is equipped with a factory amplifier you can connect the RCA wiring to the low level outputs of your aftermarket radio, or connect the level matching circuits to the speaker outputs of the aftermarket radio.
- If your aftermarket radio does not have low level outputs, has only a single RCA output, or the RCA output level is 2 volts or less then it is recommended to connect the level matching circuit to the speaker outputs. If the volume does not go loud enough using the RCA connections, the level matching circuits can be used.
- The internal amplifier in some radios is not compatible with the level matching circuit. In these cases, there will be floor noise (hissing or buzzing at low levels) when the level matching circuit is connected. Change to the RCA connections to eliminate this noise.

#### TROUBLESHOOTING TIPS:

- To reset the module back its factory settings, turn the key to the OFF position then disconnect all connectors from the module. Press and hold the module's programming button and connect all the connectors back to the module. Wait, the module's LED will flash RED rapidly (this may take up to 10 seconds). Release the programming button. Wait, the LED will turn solid GREEN for 2 seconds.
- For technical assistance call 1-866-427-2999 or e-mail "support@idatalink.com". Visit us at "maestro.idatalink. com/support" and "www.12voltdata.com/forum/"

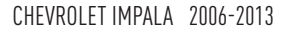

### **WIRING DIAGRAM** with an Amplifier

"maestro

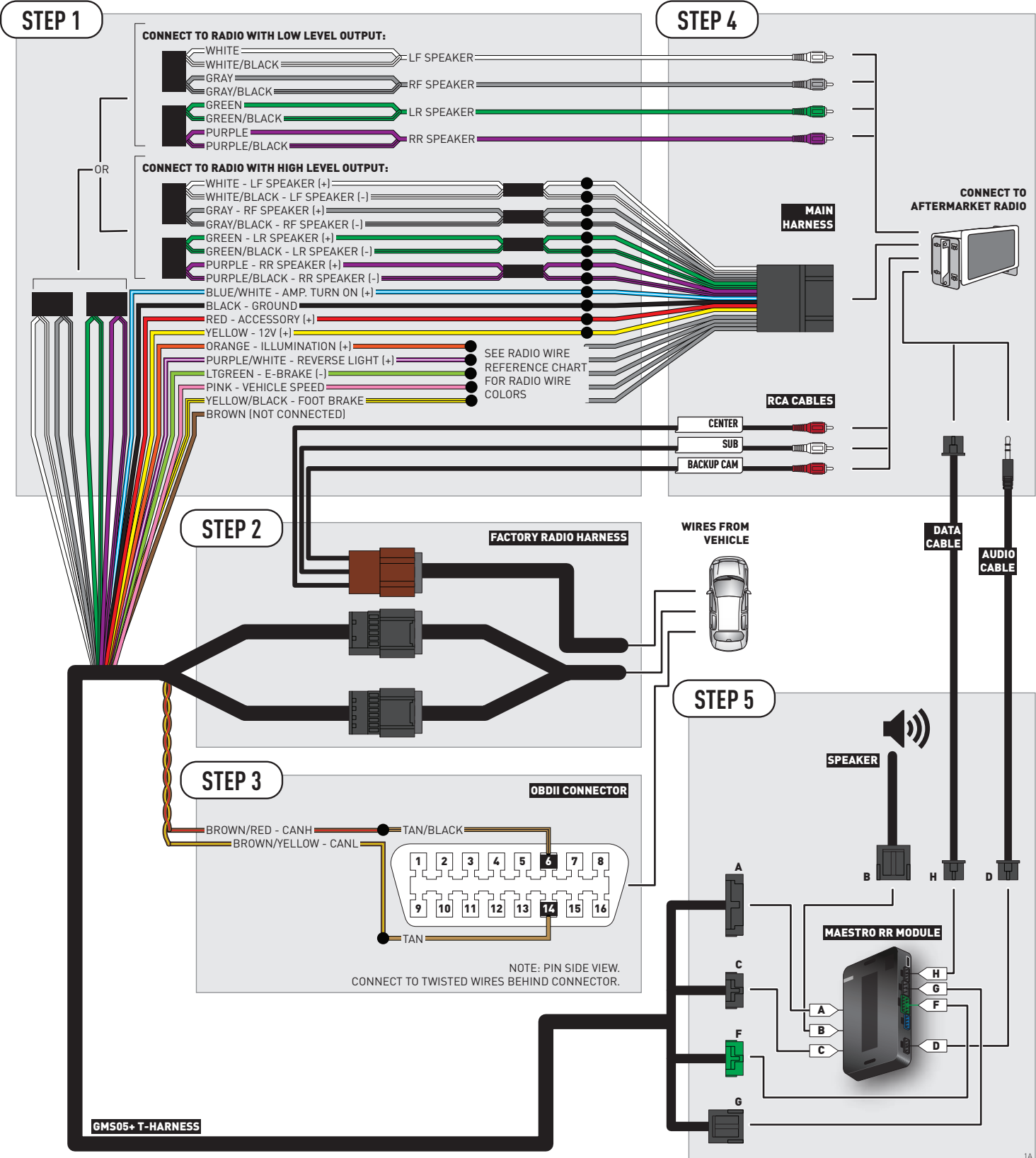

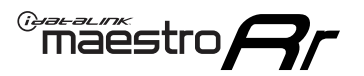

## WIRING DIAGRAM without an Amplifier

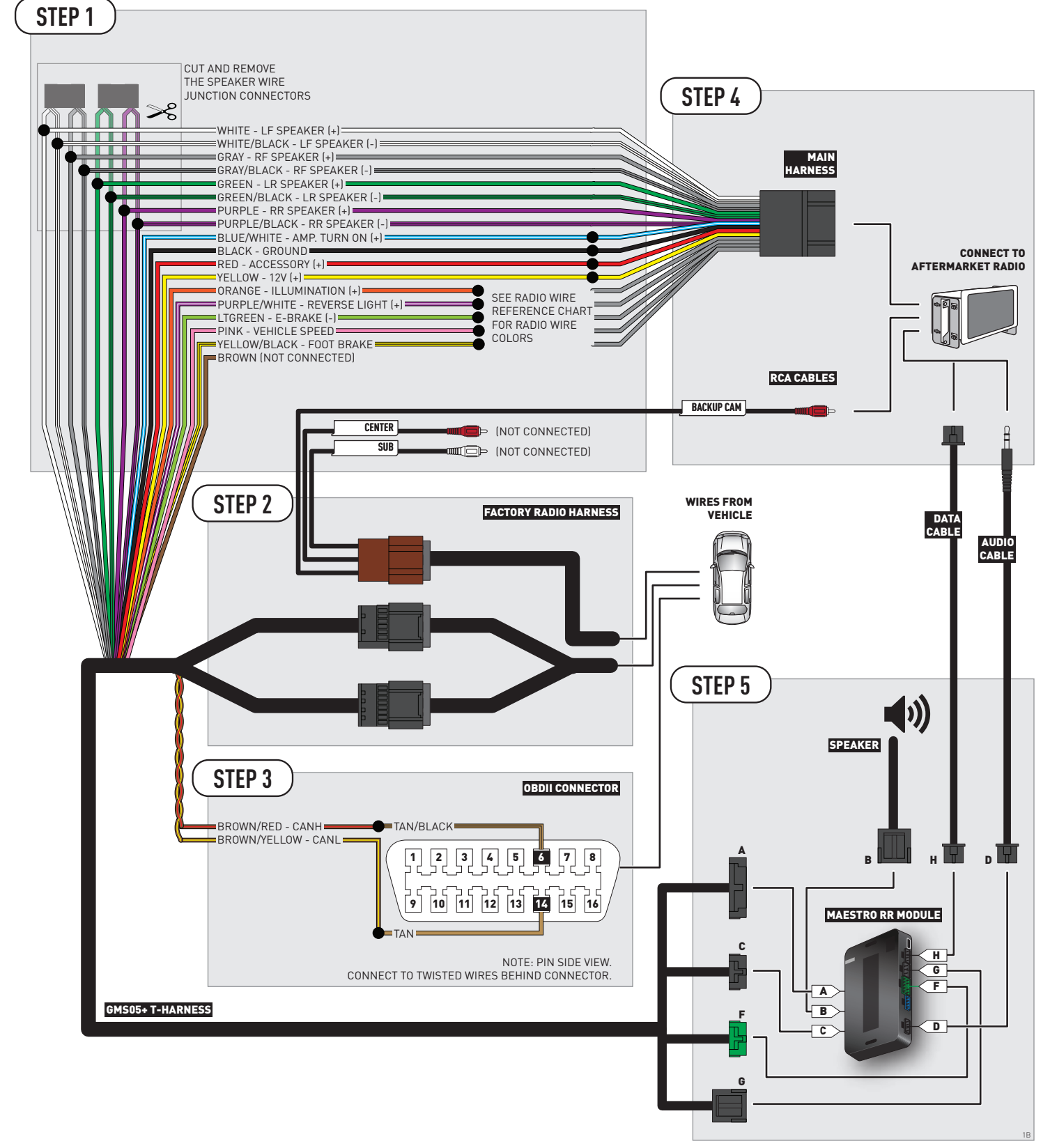

### **RADIO WIRE REFERENCE CHART**

| Wire<br>Description        | Polarity | Wire Color on Maestro<br>T-Harness | ire Color on Maestro Wire Color on Alpine cable W<br>T-Harness |              | Wire Color on Pioneer cable |
|----------------------------|----------|------------------------------------|----------------------------------------------------------------|--------------|-----------------------------|
| Illumination               | [+]      | Orange                             | N/A                                                            | Orange/White | Orange/White                |
| Reverse Light              | (+)      | Purple/White                       | Purple/White Orange/White                                      |              | Purple/White                |
| E-Brake                    | (-)      | Lt Green                           | Yellow/Blue                                                    | Lt Green     | Lt Green                    |
| Foot Brake                 | (+)      | Yellow/Black                       | Yellow/Black                                                   | N/A          | N/A                         |
| VSS (vehicle speed sensor) | (DATA)   | Pink                               | Green/White                                                    | N/A          | Pink                        |

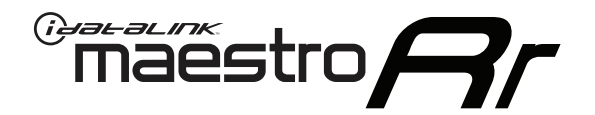

# INSTALL GUIDE CHEVROLET MONTE CARLO 2006-2007

### RETAINS STEERING WHEEL CONTROLS, ONSTAR, BLUETOOTH, XM SATELLITE AND MORE!

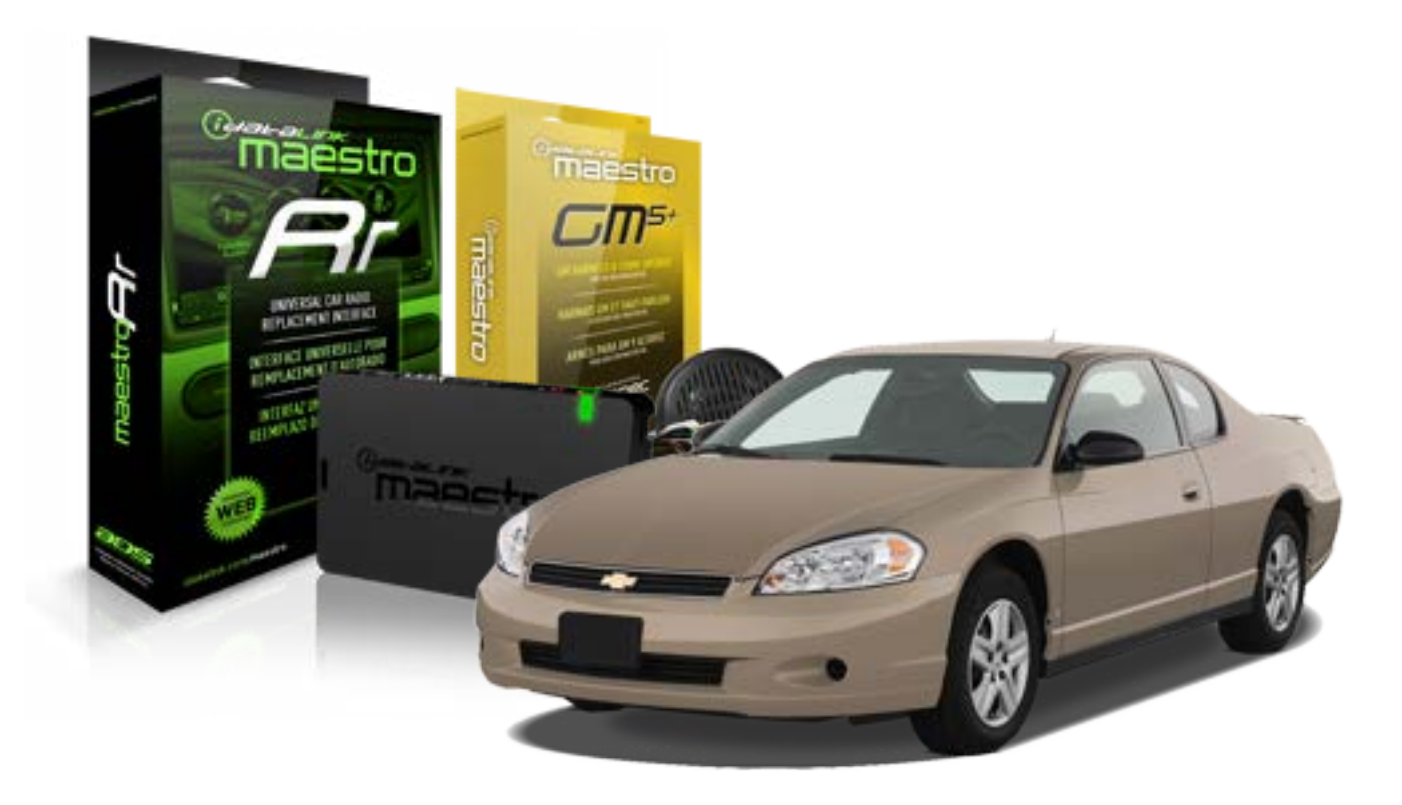

#### **PRODUCTS REQUIRED**

iDatalink Maestro RR Radio Replacement Interface iDatalink Maestro GM5+ Installation Harness OPTIONAL ACCESSORIES None PROGRAMMED FIRMWARE ADS-RR(SR)-GMS05-DS

NOTICE: Automotive Data Solutions Inc. (ADS) recommends having this installation performed by a certified technician. Logos and trademarks used here in are the properties of their respective owners.

## **WELCOME**

<sup>®</sup>maestro

Congratulations on the purchase of your iDatalink Maestro RR Radio replacement solution. You are now a few simple steps away from enjoying your new car radio with enhanced features.

Before starting your installation, please ensure that your iDatalink Maestro module is programmed with the correct firmware for your vehicle and that you carefully review the install guide.

Please note that Maestro RR will only retain functionalities that were originally available in the vehicle.

#### **TABLE OF CONTENTS**

| Before Installing                   | 3 |
|-------------------------------------|---|
| Installation Instructions           | 4 |
| Wiring Diagram with an Amplifier    | 5 |
| Wiring Diagram without an Amplifier | 6 |
| Radio Wire Reference Chart          | 7 |

## **NEED HELP?**

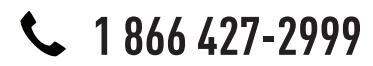

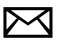

support@idatalink.com

maestro.idatalink.com/support www.12voltdata.com/forum

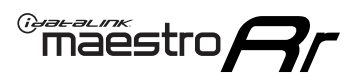

## **BEFORE INSTALLING**

#### STEP 1

DETERMINE IF YOUR VEHICLE IS EQUIPPED WITH A FACTORY AMPLIFIER:

**METHOD 1:** Look for the following logos in the vehicle. They are usually on the speaker covers or on the radio unit. If you find any of the following logos Bose, Pioneer or Monsoon, you have a factory amplifier.

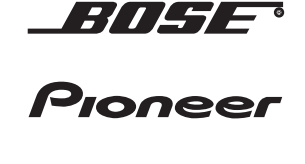

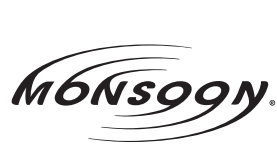

**METHOD 2:** Look for the following sticker in the glove box. This sticker will indicate all the Regular Production Option (RPO) codes. If you find any of the following codes UQA, UQS or UQG, you have a factory amplifier.

| SERVICE I                                                                        | PARTS                                         | S IDEN                                        | TIFIC                                         | ation                                         |                                               |                                               | DON                             | IOT R                                         | EMOVE                                         |
|----------------------------------------------------------------------------------|-----------------------------------------------|-----------------------------------------------|-----------------------------------------------|-----------------------------------------------|-----------------------------------------------|-----------------------------------------------|---------------------------------|-----------------------------------------------|-----------------------------------------------|
| 2GCEK19N031344764                                                                |                                               |                                               |                                               |                                               |                                               | 3 5 FX\                                       | NH2Q                            |                                               | CKI5753                                       |
| AGI AG2<br>B58 B81<br>EVA E63<br>K47 K68<br>R4Y R9U<br>UF3 UK3<br>YSS ZGC<br>7YT | AJ1<br>B82<br>FF8<br>LQ9<br>R9Z<br>VR4<br>ZYI | AL0<br>CJ3<br>FF9<br>M32<br>SAF<br>VTV<br>Z60 | AM7<br>C49<br>GT5<br>NCI<br>SLM<br>VXS<br>Z82 | AN3<br>C7H<br>G80<br>NEI<br>TRB<br>V73<br>ISS | AU0<br>DF5<br>JC4<br>NP3<br>UC6<br>XSS<br>ISZ | AU3<br>DK7<br>KC4<br>NP5<br>UK3<br>X88<br>4IU | A31<br>DL3<br>KNP<br>UQA<br>6YT | B30<br>DT4<br>KUP<br>P30<br>U2K<br>YD6<br>691 | B4U<br>D07<br>K34<br>QSS<br>UFI<br>YE9<br>692 |
| BC/CC                                                                            | U                                             | 8555                                          |                                               |                                               | 692                                           |                                               |                                 |                                               |                                               |

### STEP 2

### IF YOUR VEHICLE IS EQUIPPED WITH A FACTORY AMPLIFIER:

Follow the installation instructions and complete the installation as shown in the wiring diagram with an amplifier and read the "AMPLIFIER ONLY" note to determine if you should use rca's or level matching circuits.

### IF YOUR VEHICLE NOT IS EQUIPPED WITH A FACTORY AMPLIFIER:

Follow the installation instructions and complete the installation as shown in the wiring diagram **without an amplifier**.

### maestro **Ar**

## **INSTALLATION INSTRUCTIONS**

#### STEP 1

- Unbox the aftermarket radio and locate its main harness.
- Connect the wires shown on the next page from aftermarket radio main harness to the GM5+ T-harness and match the wire functions.

#### STEP 2

• Connect the factory harness to the GM5+ T-harness.

### STEP 3

- Access the OBDII connector located under the driver side dashboard.
- Connect the BROWN /RED wire of the GM5+ T-harness to the wire located at pin 6 of the OBDII connector. (See the vehicle wire chart reference for wire colors)
- Connect the BROWN /YELLOW wire of the GM5+ T-harness to the wire located at pin 14 of the OBDII connector. (See the vehicle wire chart reference for wire colors)

#### STEP 4

- Plug the aftermarket radio harnesses into the aftermarket radio.
- Plug the Data cable to the data port of the aftermarket radio.
- Insert the Audio cable into the iDatalink 3.5 mm audio jack of the aftermarket radio.

#### STEP 5

• Connect all the harnesses to the Maestro RR module then proceed to module setup.

#### The module is now ready to be used.

Insert the aftermarket radio in the dashboard housing and test all the functionalities.

Reassemble the dashboard carefully.

#### AMPLIFIER ONLY

#### DETERMINE IF YOU SHOULD USE RCA'S OR LEVEL MATCHING CIRCUITS

- If your vehicle is equipped with a factory amplifier you can connect the RCA wiring to the low level outputs of your aftermarket radio, or connect the level matching circuits to the speaker outputs of the aftermarket radio.
- If your aftermarket radio does not have low level outputs, has only a single RCA output, or the RCA output level is 2 volts or less then it is recommended to connect the level matching circuit to the speaker outputs. If the volume does not go loud enough using the RCA connections, the level matching circuits can be used.
- The internal amplifier in some radios is not compatible with the level matching circuit. In these cases, there will be floor noise (hissing or buzzing at low levels) when the level matching circuit is connected. Change to the RCA connections to eliminate this noise.

#### TROUBLESHOOTING TIPS:

- To reset the module back its factory settings, turn the key to the OFF position then disconnect all connectors from the module. Press and hold the module's programming button and connect all the connectors back to the module. Wait, the module's LED will flash RED rapidly (this may take up to 10 seconds). Release the programming button. Wait, the LED will turn solid GREEN for 2 seconds.
- For technical assistance call 1-866-427-2999 or e-mail "support@idatalink.com". Visit us at "maestro.idatalink. com/support" and "www.12voltdata.com/forum/"

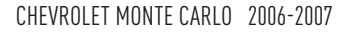

### **WIRING DIAGRAM** with an Amplifier

"maestro

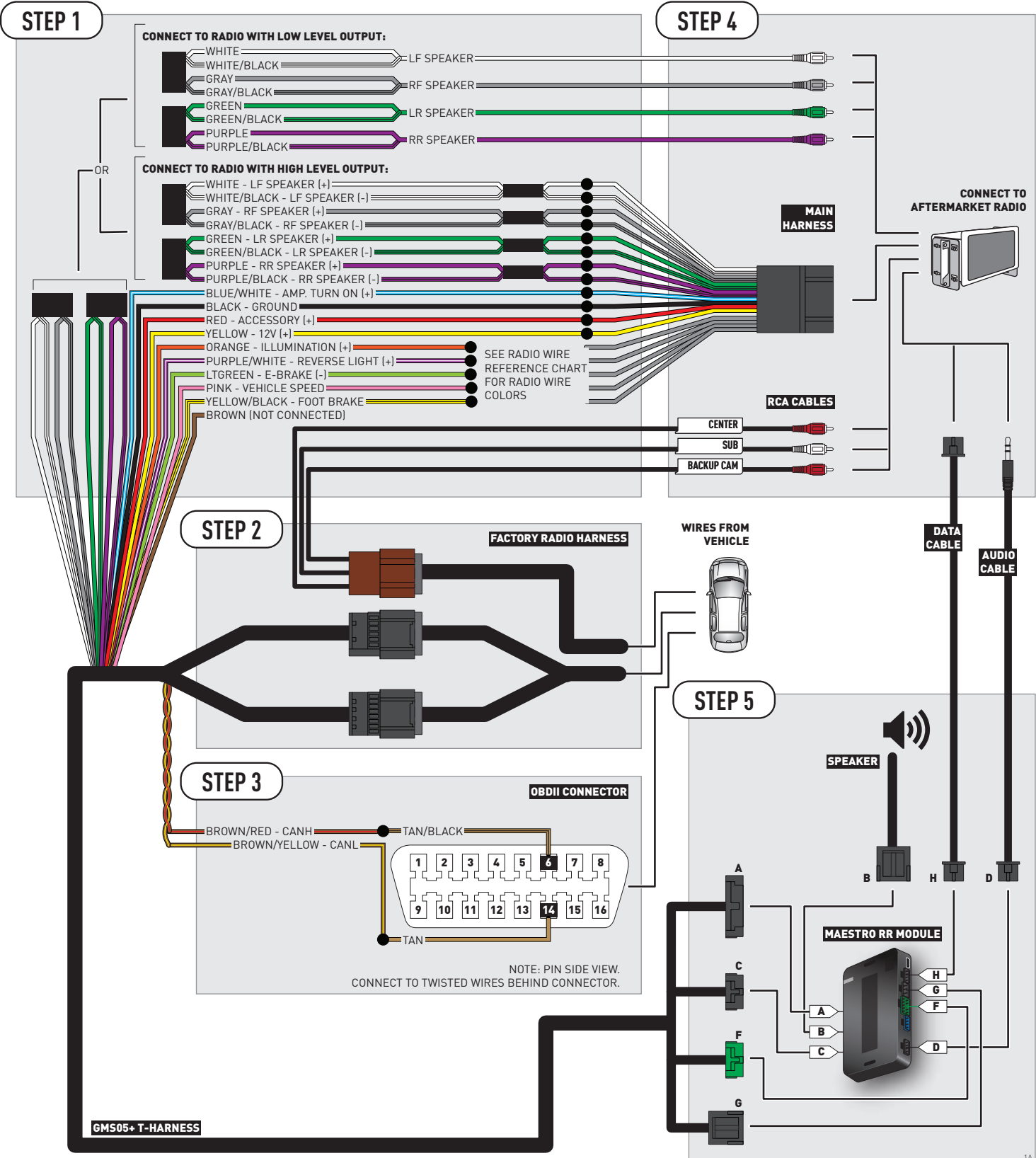

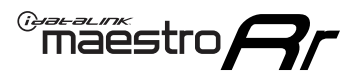

## **WIRING DIAGRAM** without an Amplifier

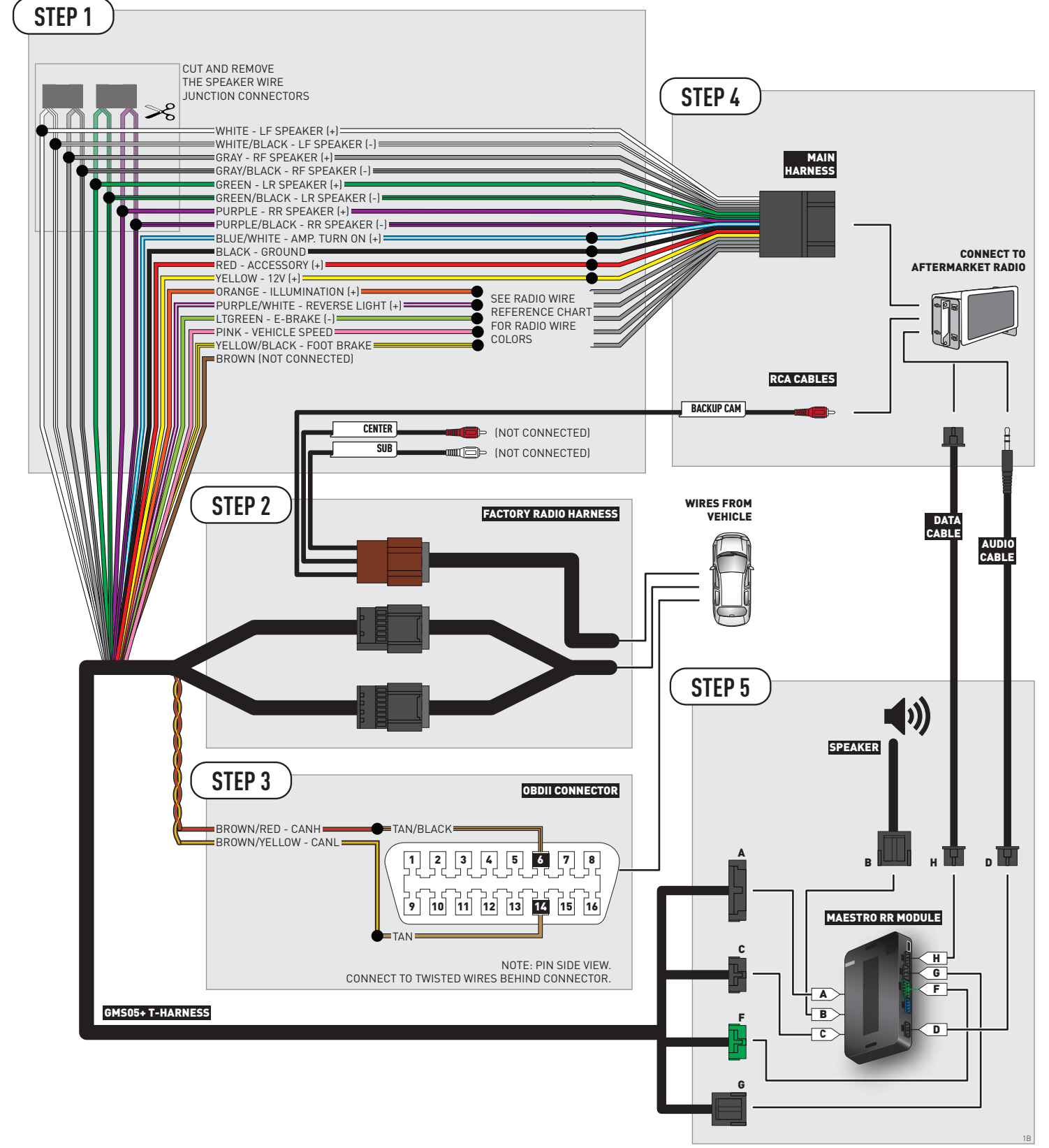

### **RADIO WIRE REFERENCE CHART**

| Wire<br>Description        | Polarity | Wire Color on Maestro<br>T-Harness | Wire Color on Alpine cable        | Wire Color on Kenwood cable | Wire Color on Pioneer cable |
|----------------------------|----------|------------------------------------|-----------------------------------|-----------------------------|-----------------------------|
| Illumination               | (+)      | Orange                             | N/A                               | Orange/White                | Orange/White                |
| Reverse Light              | [+]      | Purple/White                       | Purple/White Orange/White Purple/ |                             | Purple/White                |
| E-Brake                    | (-)      | Lt Green                           | Yellow/Blue                       | Lt Green                    | Lt Green                    |
| Foot Brake                 | [+]      | Yellow/Black                       | Yellow/Black                      | N/A                         | N/A                         |
| VSS (vehicle speed sensor) | (DATA)   | Pink                               | Green/White                       | N/A                         | Pink                        |

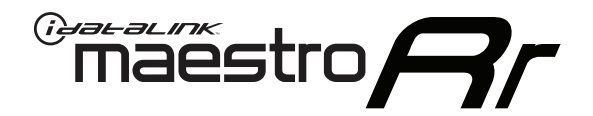

# INSTALL GUIDE CHEVROLET SILVERADO 1500 2007-2011

### RETAINS STEERING WHEEL CONTROLS, ONSTAR, BLUETOOTH, XM SATELLITE AND MORE!

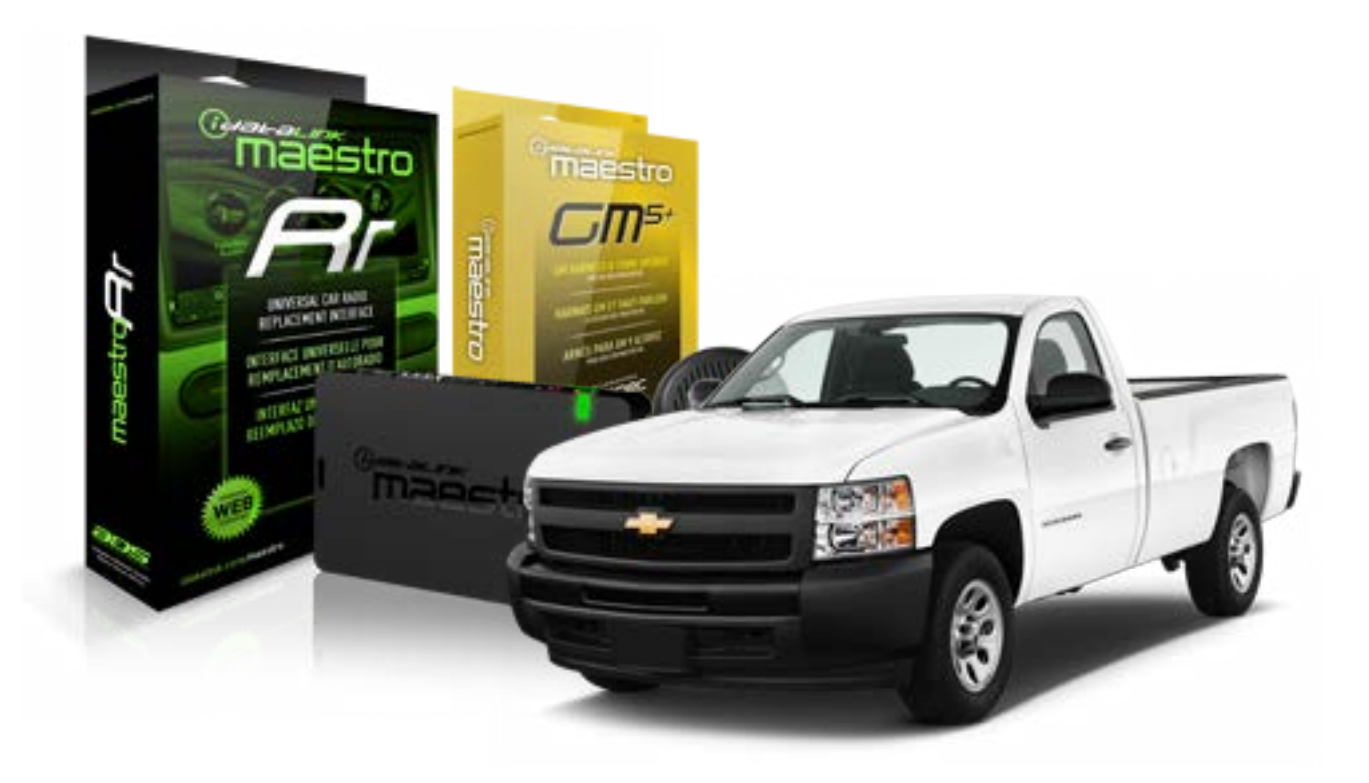

#### **PRODUCTS REQUIRED**

iDatalink Maestro RR Radio Replacement Interface iDatalink Maestro GM5+ Installation Harness **OPTIONAL ACCESSORIES** 

None

PROGRAMMED FIRMWARE ADS-RR(SR)-GMS05-DS

NOTICE: Automotive Data Solutions Inc. (ADS) recommends having this installation performed by a certified technician. Logos and trademarks used here in are the properties of their respective owners.

## **WELCOME**

<sup>®</sup>maestro

Congratulations on the purchase of your iDatalink Maestro RR Radio replacement solution. You are now a few simple steps away from enjoying your new car radio with enhanced features.

Before starting your installation, please ensure that your iDatalink Maestro module is programmed with the correct firmware for your vehicle and that you carefully review the install guide.

Please note that Maestro RR will only retain functionalities that were originally available in the vehicle.

#### **TABLE OF CONTENTS**

| Before Installing                   | 3 |
|-------------------------------------|---|
| Installation Instructions           | 4 |
| Wiring Diagram with an Amplifier    | 5 |
| Wiring Diagram without an Amplifier | 6 |
| Radio Wire Reference Chart          | 7 |

## **NEED HELP?**

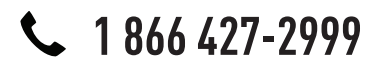

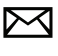

support@idatalink.com

maestro.idatalink.com/support www.12voltdata.com/forum

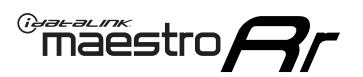

### **BEFORE INSTALLING**

#### STEP 1

DETERMINE IF YOUR VEHICLE IS EQUIPPED WITH A FACTORY AMPLIFIER:

**METHOD 1:** Look for the following logos in the vehicle. They are usually on the speaker covers or on the radio unit. If you find any of the following logos Bose, Pioneer or Monsoon, you have a factory amplifier.

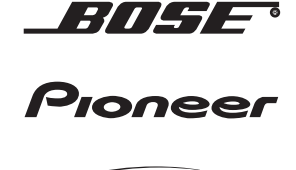

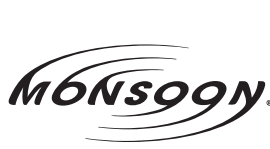

**METHOD 2:** Look for the following sticker in the glove box. This sticker will indicate all the Regular Production Option (RPO) codes. If you find any of the following codes UQA, UQS or UQG, you have a factory amplifier.

| SERVICE I                                                                        | PARTS                                         | S IDEN                                        | TIFIC                                         | ation                                         |                                               |                                               | DON                             | IOT R                                         | EMOVE                                         |
|----------------------------------------------------------------------------------|-----------------------------------------------|-----------------------------------------------|-----------------------------------------------|-----------------------------------------------|-----------------------------------------------|-----------------------------------------------|---------------------------------|-----------------------------------------------|-----------------------------------------------|
| 2GCEK19N031344764                                                                |                                               |                                               |                                               |                                               |                                               | 3 5 FX\                                       | NH2Q                            |                                               | CKI5753                                       |
| AGI AG2<br>B58 B81<br>EVA E63<br>K47 K68<br>R4Y R9U<br>UF3 UK3<br>YSS ZGC<br>7YT | AJ1<br>B82<br>FF8<br>LQ9<br>R9Z<br>VR4<br>ZYI | AL0<br>CJ3<br>FF9<br>M32<br>SAF<br>VTV<br>Z60 | AM7<br>C49<br>GT5<br>NCI<br>SLM<br>VXS<br>Z82 | AN3<br>C7H<br>G80<br>NEI<br>TRB<br>V73<br>ISS | AU0<br>DF5<br>JC4<br>NP3<br>UC6<br>XSS<br>ISZ | AU3<br>DK7<br>KC4<br>NP5<br>UK3<br>X88<br>4IU | A31<br>DL3<br>KNP<br>UQA<br>6YT | B30<br>DT4<br>KUP<br>P30<br>U2K<br>YD6<br>691 | B4U<br>D07<br>K34<br>QSS<br>UFI<br>YE9<br>692 |
| BC/CC                                                                            | U                                             | 8555                                          |                                               |                                               | 692                                           |                                               |                                 |                                               |                                               |

### STEP 2

### IF YOUR VEHICLE IS EQUIPPED WITH A FACTORY AMPLIFIER:

Follow the installation instructions and complete the installation as shown in the wiring diagram with an amplifier and read the "AMPLIFIER ONLY" note to determine if you should use rca's or level matching circuits.

### IF YOUR VEHICLE NOT IS EQUIPPED WITH A FACTORY AMPLIFIER:

Follow the installation instructions and complete the installation as shown in the wiring diagram **without an amplifier**.

### maestro **Ar**

## **INSTALLATION INSTRUCTIONS**

#### STEP 1

- Unbox the aftermarket radio and locate its main harness.
- Connect the wires shown on the next page from aftermarket radio main harness to the GM5+ T-harness and match the wire functions.

#### STEP 2

• Connect the factory harness to the GM5+ T-harness.

### STEP 3

- Access the OBDII connector located under the driver side dashboard.
- Connect the BROWN /RED wire of the GM5+ T-harness to the wire located at pin 6 of the OBDII connector. (See the vehicle wire chart reference for wire colors)
- Connect the BROWN /YELLOW wire of the GM5+ T-harness to the wire located at pin 14 of the OBDII connector. (See the vehicle wire chart reference for wire colors)

#### STEP 4

- Plug the aftermarket radio harnesses into the aftermarket radio.
- Plug the Data cable to the data port of the aftermarket radio.
- Insert the Audio cable into the iDatalink 3.5 mm audio jack of the aftermarket radio.

#### STEP 5

• Connect all the harnesses to the Maestro RR module then proceed to module setup.

#### The module is now ready to be used.

Insert the aftermarket radio in the dashboard housing and test all the functionalities.

Reassemble the dashboard carefully.

#### AMPLIFIER ONLY

#### DETERMINE IF YOU SHOULD USE RCA'S OR LEVEL MATCHING CIRCUITS

- If your vehicle is equipped with a factory amplifier you can connect the RCA wiring to the low level outputs of your aftermarket radio, or connect the level matching circuits to the speaker outputs of the aftermarket radio.
- If your aftermarket radio does not have low level outputs, has only a single RCA output, or the RCA output level is 2 volts or less then it is recommended to connect the level matching circuit to the speaker outputs. If the volume does not go loud enough using the RCA connections, the level matching circuits can be used.
- The internal amplifier in some radios is not compatible with the level matching circuit. In these cases, there will be floor noise (hissing or buzzing at low levels) when the level matching circuit is connected. Change to the RCA connections to eliminate this noise.

#### TROUBLESHOOTING TIPS:

- To reset the module back its factory settings, turn the key to the OFF position then disconnect all connectors from the module. Press and hold the module's programming button and connect all the connectors back to the module. Wait, the module's LED will flash RED rapidly (this may take up to 10 seconds). Release the programming button. Wait, the LED will turn solid GREEN for 2 seconds.
- For technical assistance call 1-866-427-2999 or e-mail "support@idatalink.com". Visit us at "maestro.idatalink. com/support" and "www.12voltdata.com/forum/"

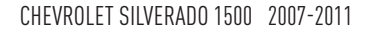

### WIRING DIAGRAM with an Amplifier

"maestro

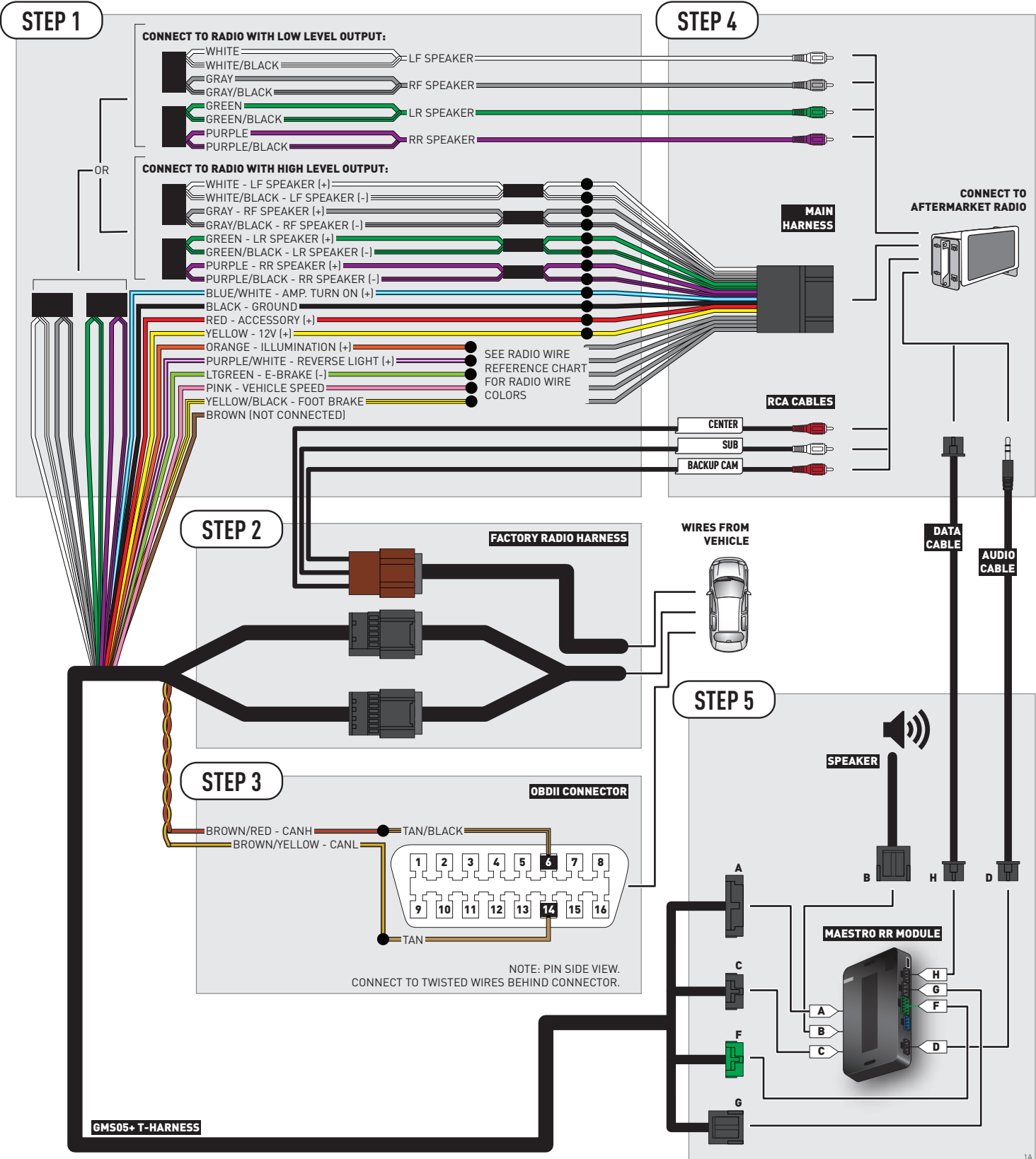

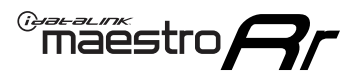

## **WIRING DIAGRAM** without an Amplifier

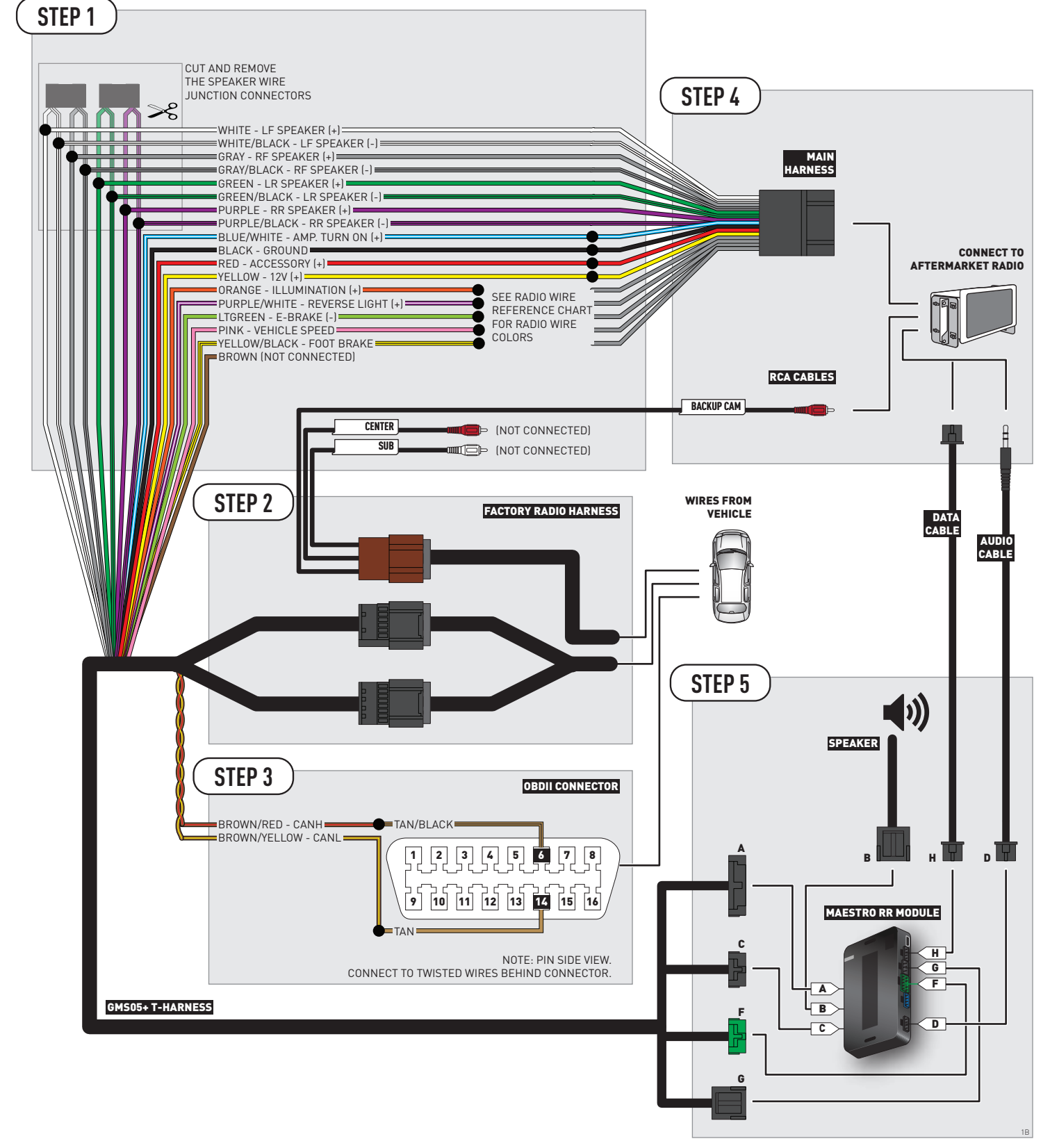

### **RADIO WIRE REFERENCE CHART**

| Wire<br>Description        | Polarity | Wire Color on Maestro<br>T-Harness | olor on Maestro Wire Color on Alpine cable V<br>T-Harness |              | Wire Color on Pioneer cable |
|----------------------------|----------|------------------------------------|-----------------------------------------------------------|--------------|-----------------------------|
| Illumination               | (+)      | Orange                             | N/A                                                       | Orange/White | Orange/White                |
| Reverse Light              | [+]      | Purple/White Orange/White          |                                                           | Purple/White | Purple/White                |
| E-Brake                    | (-)      | Lt Green                           | Yellow/Blue                                               | Lt Green     | Lt Green                    |
| Foot Brake                 | [+]      | Yellow/Black                       | Yellow/Black                                              | N/A          | N/A                         |
| VSS (vehicle speed sensor) | (DATA)   | Pink                               | Green/White                                               | N/A          | Pink                        |

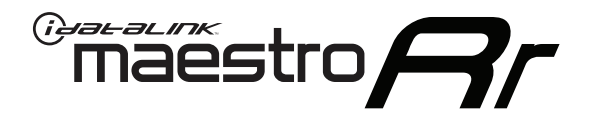

# INSTALL GUIDE CHEVROLET SILVERADO 1500 WITH NAV 2012-2013

RETAINS STEERING WHEEL CONTROLS, ONSTAR, BLUETOOTH, XM SATELLITE AND MORE!

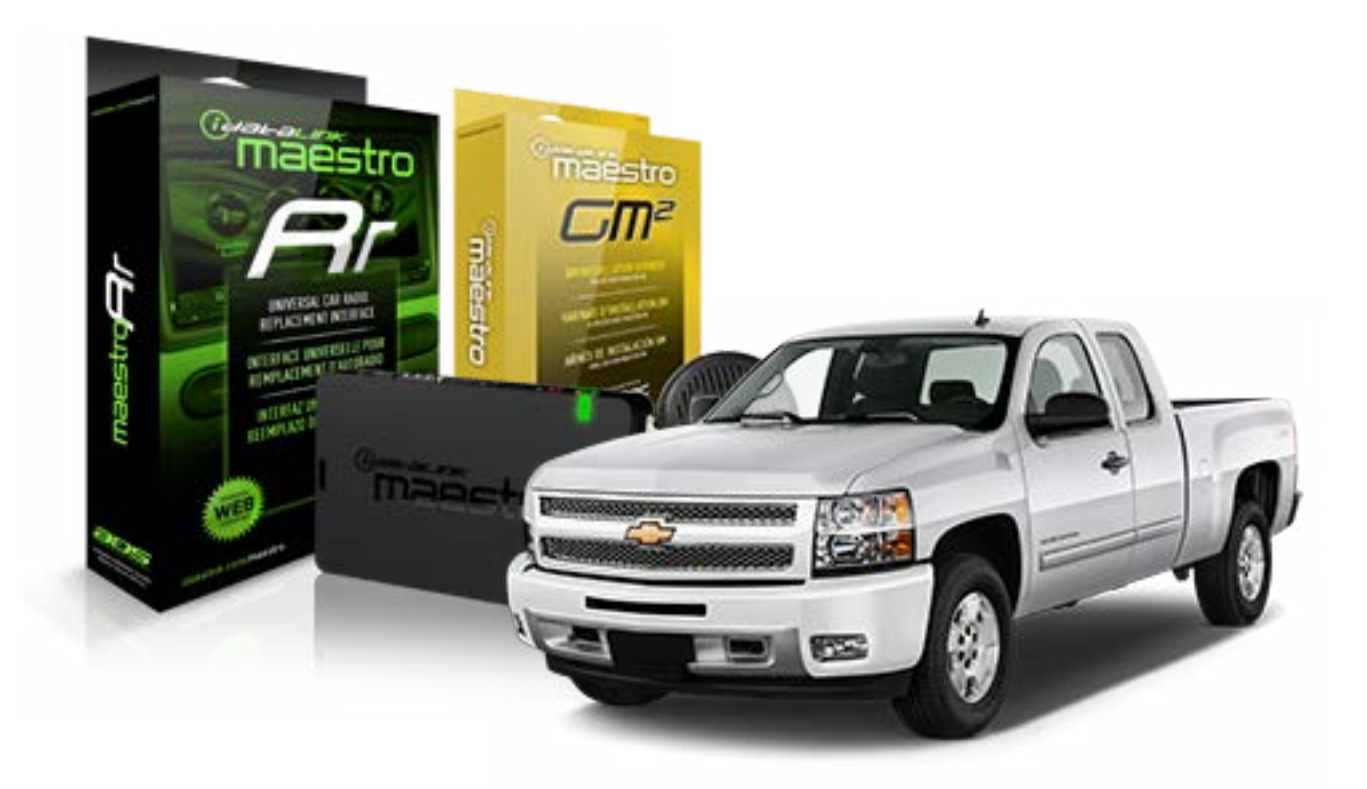

#### **PRODUCTS REQUIRED**

iDatalink Maestro RR Radio Replacement Interface iDatalink Maestro GM2 Installation Harness

OPTIONAL ACCESSORIES None PROGRAMMED FIRMWARE ADS-RR(SR)-GMS05-DS

NOTICE: Automotive Data Solutions Inc. (ADS) recommends having this installation performed by a certified technician. Logos and trademarks used here in are the properties of their respective owners.

## **WELCOME**

<sup>®</sup>maestro

Congratulations on the purchase of your iDatalink Maestro RR Radio replacement solution. You are now a few simple steps away from enjoying your new car radio with enhanced features.

Before starting your installation, please ensure that your iDatalink Maestro module is programmed with the correct firmware for your vehicle and that you carefully review the install guide.

Please note that Maestro RR will only retain functionalities that were originally available in the vehicle.

#### **TABLE OF CONTENTS**

| Before Installing                   | 3 |
|-------------------------------------|---|
| Installation Instructions           | 4 |
| Wiring Diagram with an Amplifier    | 5 |
| Wiring Diagram without an Amplifier | 6 |
| Radio Wire Reference Chart          | 7 |

## **NEED HELP?**

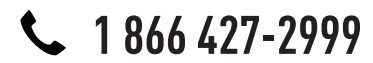

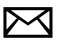

support@idatalink.com

maestro.idatalink.com/support www.12voltdata.com/forum

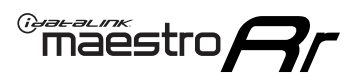

## **BEFORE INSTALLING**

#### STEP 1

DETERMINE IF YOUR VEHICLE IS EQUIPPED WITH A FACTORY AMPLIFIER:

**METHOD 1:** Look for the following logos in the vehicle. They are usually on the speaker covers or on the radio unit. If you find any of the following logos Bose, Pioneer or Monsoon, you have a factory amplifier.

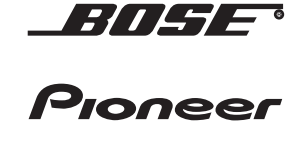

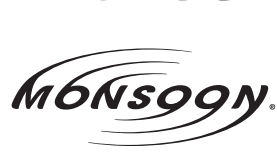

**METHOD 2:** Look for the following sticker in the glove box. This sticker will indicate all the Regular Production Option (RPO) codes. If you find any of the following codes UQA, UQS or UQG, you have a factory amplifier.

| SERVICE I                                                                        | PARTS                                         | S IDEN                                        | TIFIC                                         | ation                                         |                                               |                                               | DON                             | IOT R                                         | EMOVE                                         |
|----------------------------------------------------------------------------------|-----------------------------------------------|-----------------------------------------------|-----------------------------------------------|-----------------------------------------------|-----------------------------------------------|-----------------------------------------------|---------------------------------|-----------------------------------------------|-----------------------------------------------|
| 2GCEK19N031344764                                                                |                                               |                                               |                                               |                                               |                                               | 3 5 FX\                                       | NH2Q                            |                                               | CKI5753                                       |
| AGI AG2<br>B58 B81<br>EVA E63<br>K47 K68<br>R4Y R9U<br>UF3 UK3<br>YSS ZGC<br>7YT | AJ1<br>B82<br>FF8<br>LQ9<br>R9Z<br>VR4<br>ZYI | AL0<br>CJ3<br>FF9<br>M32<br>SAF<br>VTV<br>Z60 | AM7<br>C49<br>GT5<br>NCI<br>SLM<br>VXS<br>Z82 | AN3<br>C7H<br>G80<br>NEI<br>TRB<br>V73<br>ISS | AU0<br>DF5<br>JC4<br>NP3<br>UC6<br>XSS<br>ISZ | AU3<br>DK7<br>KC4<br>NP5<br>UK3<br>X88<br>4IU | A31<br>DL3<br>KNP<br>UQA<br>6YT | B30<br>DT4<br>KUP<br>P30<br>U2K<br>YD6<br>691 | B4U<br>D07<br>K34<br>QSS<br>UFI<br>YE9<br>692 |
| BC/CC                                                                            | U                                             | 8555                                          |                                               |                                               | 692                                           |                                               |                                 |                                               |                                               |

### STEP 2

### IF YOUR VEHICLE IS EQUIPPED WITH A FACTORY AMPLIFIER:

Follow the installation instructions and complete the installation as shown in the wiring diagram with an amplifier and read the "AMPLIFIER ONLY" note to determine if you should use rca's or level matching circuits.

### IF YOUR VEHICLE NOT IS EQUIPPED WITH A FACTORY AMPLIFIER:

Follow the installation instructions and complete the installation as shown in the wiring diagram **without an amplifier**.

## **INSTALLATION INSTRUCTIONS**

#### STEP 1

maestro 🗲

- Unbox the aftermarket radio and locate its main harness.
- Connect the wires shown on the next page from aftermarket radio main harness to the GM2 T-harness and match the wire functions.
- Remove the factory radio.

#### STEP 2

• Connect the GREEN male 2 pin connector of the backup camera cable to the GREEN female connector of the backup camera adapter. Connect GRAY connector of adapter to the vehicle backup camera harness.

#### STEP 3

• Connect the factory harness to the GM2 T-harness. Ensure that the RED 2 pin plugs are connected.

#### STEP 4

• Plug the OBDII connector into the OBDII of the vehicle, under driver dash.

#### STEP 5

- Plug the aftermarket radio harnesses into the aftermarket radio.
- Connect the backup camera RCA cable into the aftermarket radio.
- Plug the Data cable to the data port of the aftermarket radio.
- Insert the Audio cable into the iDatalink 3.5 mm audio jack of the aftermarket radio.

#### STEP 6

• Connect all the harnesses to the Maestro RR module then test your installation.

#### TROUBLESHOOTING TIPS:

- To reset the module back its factory settings, turn the key to the OFF position then disconnect all connectors from the module. Press and hold the module's programming button and connect all the connectors back to the module. Wait, the module's LED will flash RED rapidly (this may take up to 10 seconds). Release the programming button. Wait, the LED will turn solid GREEN for 2 seconds.
- For technical assistance call 1-866-427-2999 or e-mail "support@idatalink.com". Visit us at "maestro.idatalink. com/support" and "www.12voltdata.com/forum/"

### WIRING DIAGRAM with an Amplifier

Maestro Ar

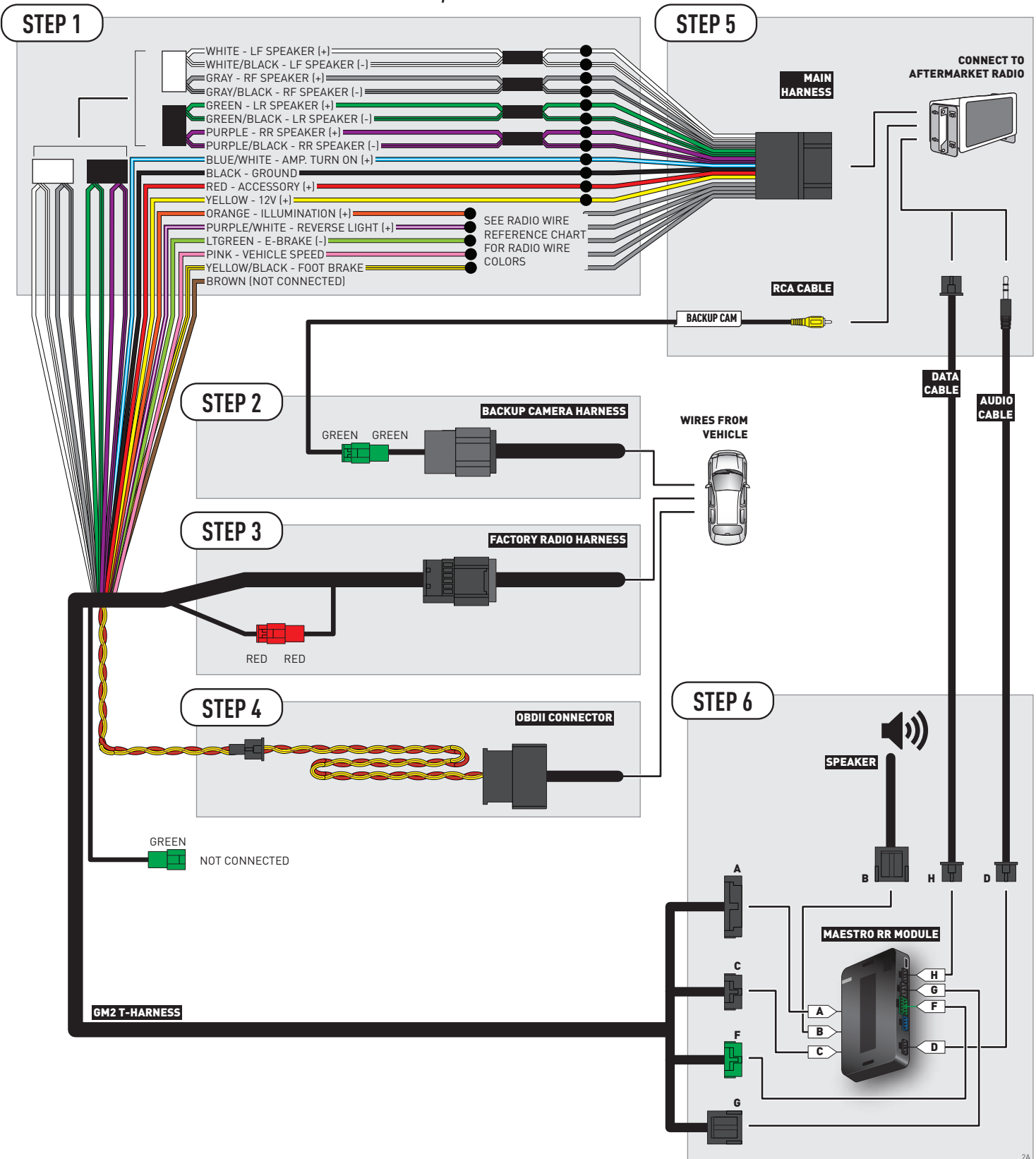

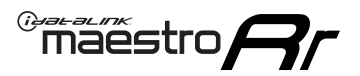

### **WIRING DIAGRAM** without an Amplifier

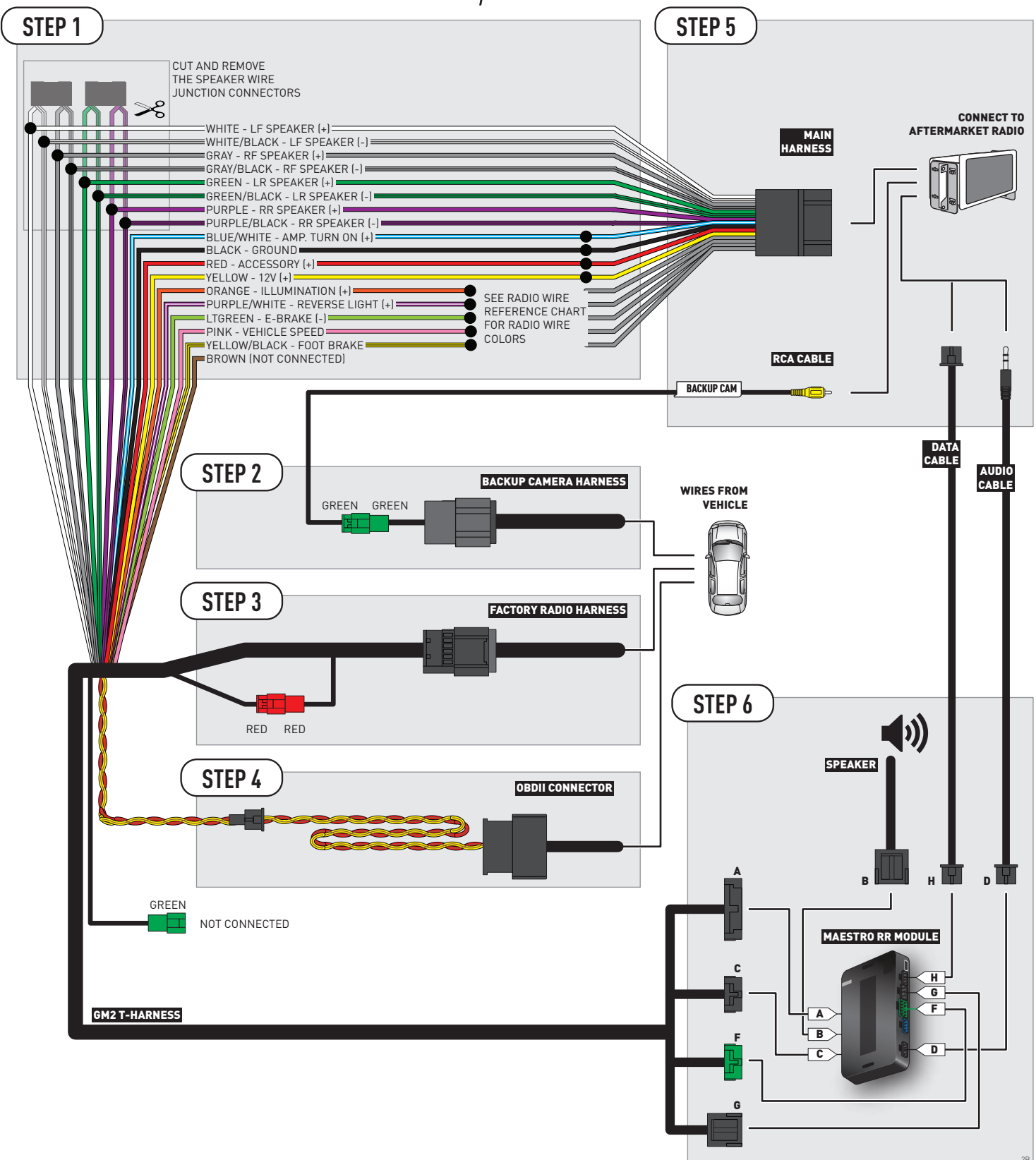

### **RADIO WIRE REFERENCE CHART**

| Wire<br>Description        | Polarity | Wire Color on Maestro<br>T-Harness | Wire Color on Alpine cable | Wire Color on Kenwood cable | Wire Color on Pioneer cable |
|----------------------------|----------|------------------------------------|----------------------------|-----------------------------|-----------------------------|
| Illumination               | (+)      | Orange                             | N/A                        | Orange/White                | Orange/White                |
| Reverse Light              | [+]      | Purple/White                       | Orange/White               | Purple/White                | Purple/White                |
| E-Brake                    | [-]      | Lt Green                           | Yellow/Blue                | Lt Green                    | Lt Green                    |
| Foot Brake                 | [+]      | Yellow/Black                       | Yellow/Black               | N/A                         | N/A                         |
| VSS (vehicle speed sensor) | (DATA)   | Pink                               | Green/White                | N/A                         | Pink                        |

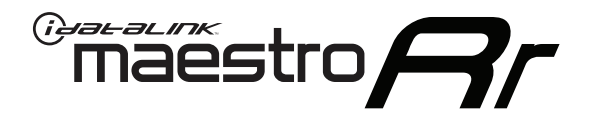

# INSTALL GUIDE CHEVROLET SILVERADO 1500 WITHOUT NAV 2012-2013

### RETAINS STEERING WHEEL CONTROLS, ONSTAR, BLUETOOTH, XM SATELLITE AND MORE!

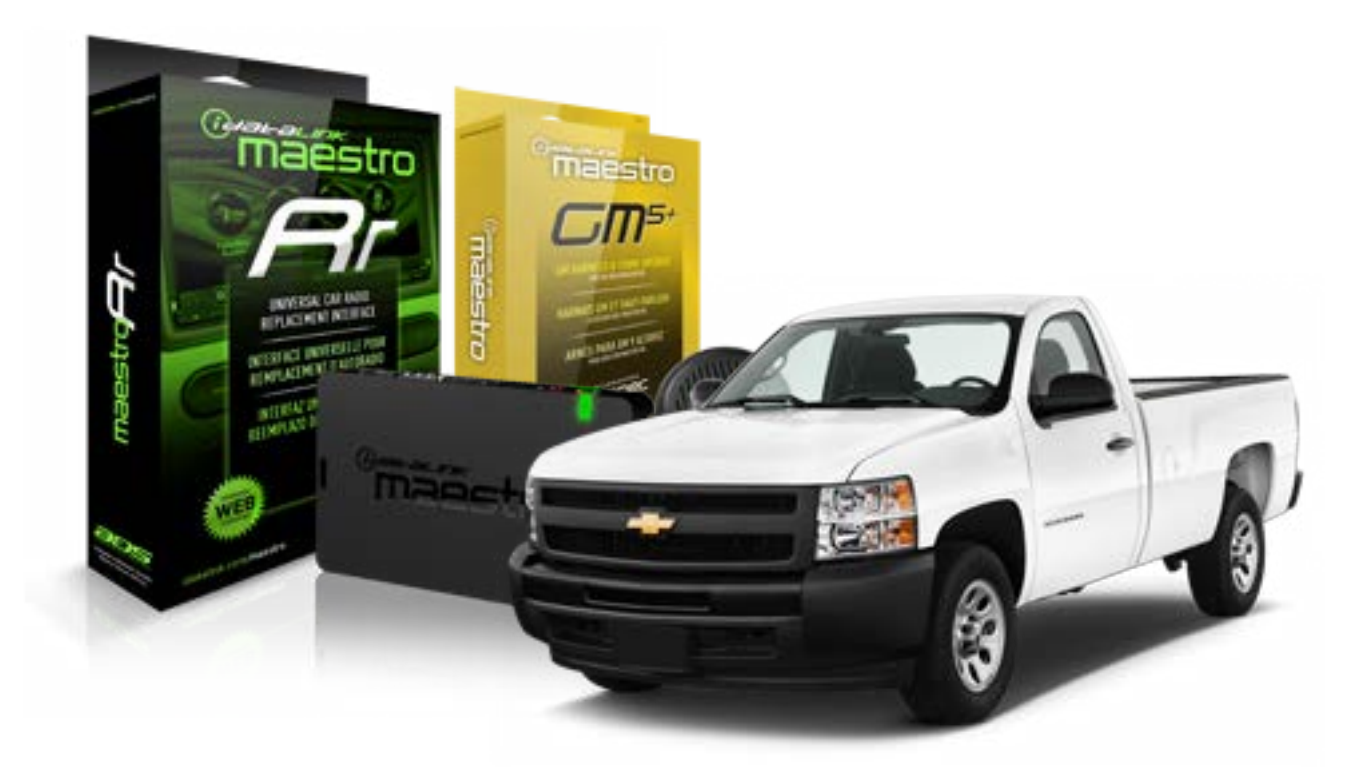

#### **PRODUCTS REQUIRED**

iDatalink Maestro RR Radio Replacement Interface iDatalink Maestro GM5+ Installation Harness OPTIONAL ACCESSORIES None PROGRAMMED FIRMWARE ADS-RR[SR]-GMS05-DS

NOTICE: Automotive Data Solutions Inc. (ADS) recommends having this installation performed by a certified technician. Logos and trademarks used here in are the properties of their respective owners.

## **WELCOME**

<sup>®</sup>maestro

Congratulations on the purchase of your iDatalink Maestro RR Radio replacement solution. You are now a few simple steps away from enjoying your new car radio with enhanced features.

Before starting your installation, please ensure that your iDatalink Maestro module is programmed with the correct firmware for your vehicle and that you carefully review the install guide.

Please note that Maestro RR will only retain functionalities that were originally available in the vehicle.

#### **TABLE OF CONTENTS**

| Before Installing                   | 3 |
|-------------------------------------|---|
| Installation Instructions           | 4 |
| Wiring Diagram with an Amplifier    | 5 |
| Wiring Diagram without an Amplifier | 6 |
| Radio Wire Reference Chart          | 7 |

## **NEED HELP?**

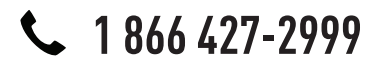

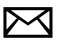

support@idatalink.com

maestro.idatalink.com/support www.12voltdata.com/forum

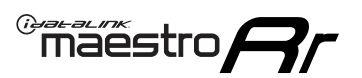

## **BEFORE INSTALLING**

#### STEP 1

DETERMINE IF YOUR VEHICLE IS EQUIPPED WITH A FACTORY AMPLIFIER:

**METHOD 1:** Look for the following logos in the vehicle. They are usually on the speaker covers or on the radio unit. If you find any of the following logos Bose, Pioneer or Monsoon, you have a factory amplifier.

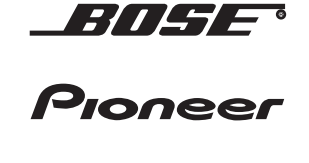

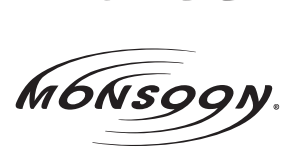

**METHOD 2:** Look for the following sticker in the glove box. This sticker will indicate all the Regular Production Option (RPO) codes. If you find any of the following codes UQA, UQS or UQG, you have a factory amplifier.

| SERVICE I                                                                        | PARTS                                         | S IDEN                                        | TIFIC                                         | ation                                         |                                               |                                               | DON                             | IOT R                                         | EMOVE                                         |
|----------------------------------------------------------------------------------|-----------------------------------------------|-----------------------------------------------|-----------------------------------------------|-----------------------------------------------|-----------------------------------------------|-----------------------------------------------|---------------------------------|-----------------------------------------------|-----------------------------------------------|
| 2GCEK19N031344764                                                                |                                               |                                               |                                               |                                               |                                               | 3 5 FX\                                       | NH2Q                            |                                               | CKI5753                                       |
| AGI AG2<br>B58 B81<br>EVA E63<br>K47 K68<br>R4Y R9U<br>UF3 UK3<br>YSS ZGC<br>7YT | AJ1<br>B82<br>FF8<br>LQ9<br>R9Z<br>VR4<br>ZYI | AL0<br>CJ3<br>FF9<br>M32<br>SAF<br>VTV<br>Z60 | AM7<br>C49<br>GT5<br>NCI<br>SLM<br>VXS<br>Z82 | AN3<br>C7H<br>G80<br>NEI<br>TRB<br>V73<br>ISS | AU0<br>DF5<br>JC4<br>NP3<br>UC6<br>XSS<br>ISZ | AU3<br>DK7<br>KC4<br>NP5<br>UK3<br>X88<br>4IU | A31<br>DL3<br>KNP<br>UQA<br>6YT | B30<br>DT4<br>KUP<br>P30<br>U2K<br>YD6<br>691 | B4U<br>D07<br>K34<br>QSS<br>UFI<br>YE9<br>692 |
| BC/CC                                                                            | U                                             | 8555                                          |                                               |                                               | 692                                           |                                               |                                 |                                               |                                               |

### STEP 2

### IF YOUR VEHICLE IS EQUIPPED WITH A FACTORY AMPLIFIER:

Follow the installation instructions and complete the installation as shown in the wiring diagram with an amplifier and read the "AMPLIFIER ONLY" note to determine if you should use rca's or level matching circuits.

### IF YOUR VEHICLE NOT IS EQUIPPED WITH A FACTORY AMPLIFIER:

Follow the installation instructions and complete the installation as shown in the wiring diagram **without an amplifier**.

### maestro **Ar**

## **INSTALLATION INSTRUCTIONS**

#### STEP 1

- Unbox the aftermarket radio and locate its main harness.
- Connect the wires shown on the next page from aftermarket radio main harness to the GM5+ T-harness and match the wire functions.

#### STEP 2

• Connect the factory harness to the GM5+ T-harness.

### STEP 3

- Access the OBDII connector located under the driver side dashboard.
- Connect the BROWN /RED wire of the GM5+ T-harness to the wire located at pin 6 of the OBDII connector. (See the vehicle wire chart reference for wire colors)
- Connect the BROWN /YELLOW wire of the GM5+ T-harness to the wire located at pin 14 of the OBDII connector. (See the vehicle wire chart reference for wire colors)

#### STEP 4

- Plug the aftermarket radio harnesses into the aftermarket radio.
- Plug the Data cable to the data port of the aftermarket radio.
- Insert the Audio cable into the iDatalink 3.5 mm audio jack of the aftermarket radio.

#### STEP 5

• Connect all the harnesses to the Maestro RR module then proceed to module setup.

#### The module is now ready to be used.

Insert the aftermarket radio in the dashboard housing and test all the functionalities.

Reassemble the dashboard carefully.

#### AMPLIFIER ONLY

#### DETERMINE IF YOU SHOULD USE RCA'S OR LEVEL MATCHING CIRCUITS

- If your vehicle is equipped with a factory amplifier you can connect the RCA wiring to the low level outputs of your aftermarket radio, or connect the level matching circuits to the speaker outputs of the aftermarket radio.
- If your aftermarket radio does not have low level outputs, has only a single RCA output, or the RCA output level is 2 volts or less then it is recommended to connect the level matching circuit to the speaker outputs. If the volume does not go loud enough using the RCA connections, the level matching circuits can be used.
- The internal amplifier in some radios is not compatible with the level matching circuit. In these cases, there will be floor noise (hissing or buzzing at low levels) when the level matching circuit is connected. Change to the RCA connections to eliminate this noise.

#### TROUBLESHOOTING TIPS:

- To reset the module back its factory settings, turn the key to the OFF position then disconnect all connectors from the module. Press and hold the module's programming button and connect all the connectors back to the module. Wait, the module's LED will flash RED rapidly (this may take up to 10 seconds). Release the programming button. Wait, the LED will turn solid GREEN for 2 seconds.
- For technical assistance call 1-866-427-2999 or e-mail "support@idatalink.com". Visit us at "maestro.idatalink. com/support" and "www.12voltdata.com/forum/"

### WIRING DIAGRAM with an Amplifier

<sup>®</sup>maestro**/?**/

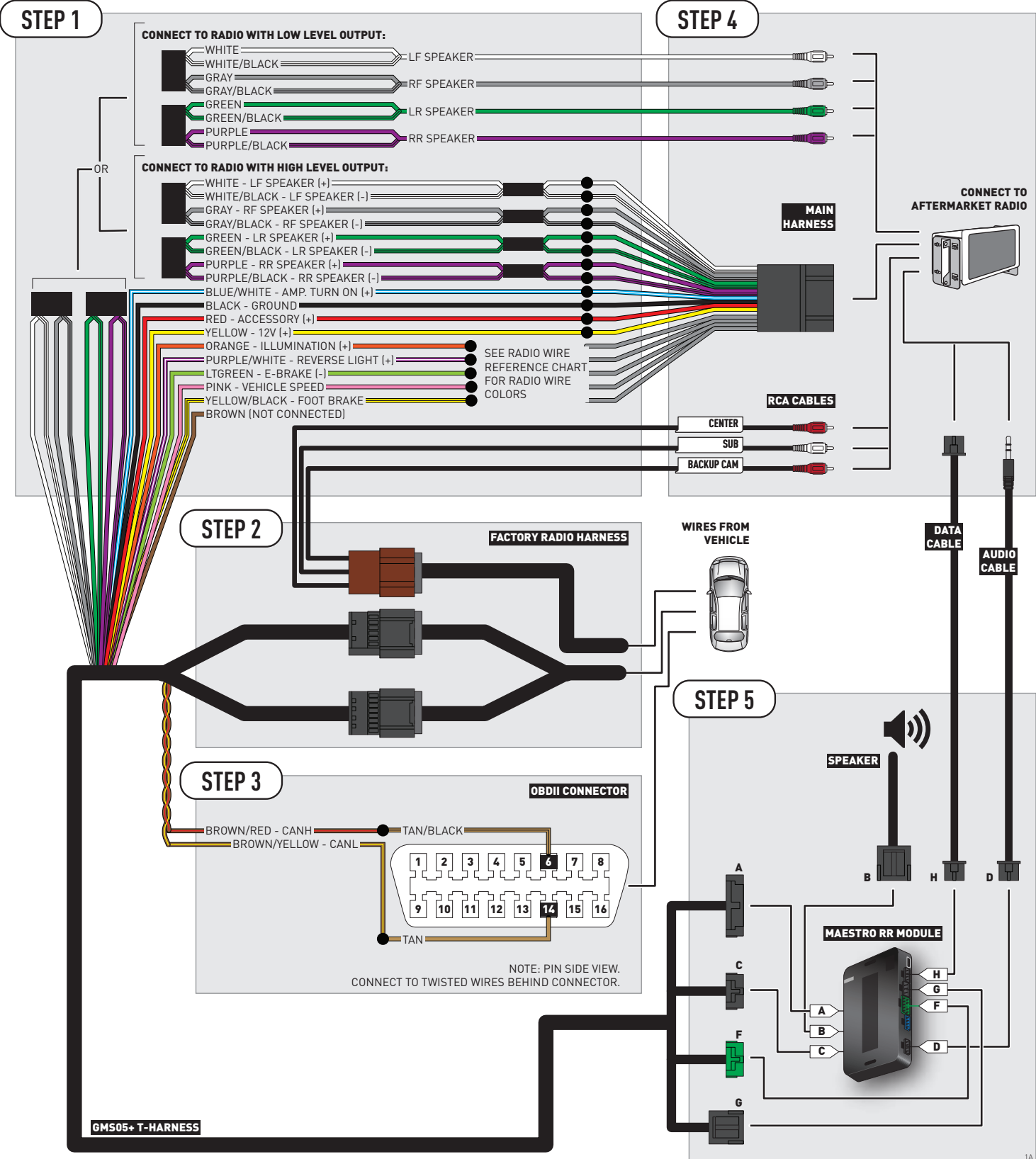

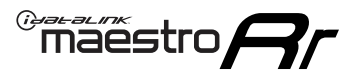

## **WIRING DIAGRAM** without an Amplifier

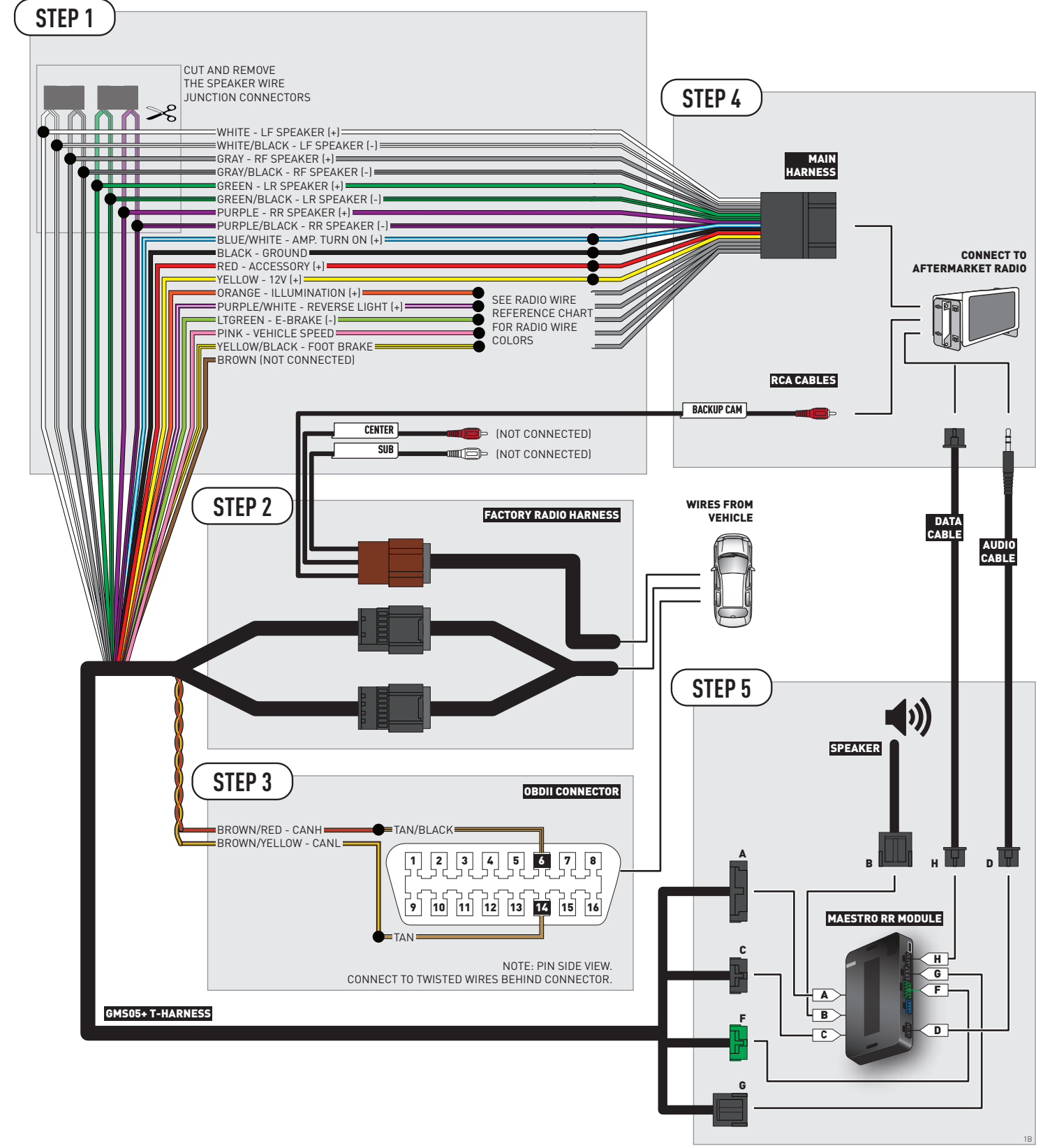

## **RADIO WIRE REFERENCE CHART**

| Wire<br>Description        | Polarity | Wire Color on Maestro<br>T-Harness | Wire Color on Alpine cable | Wire Color on Kenwood cable | Wire Color on Pioneer cable |  |
|----------------------------|----------|------------------------------------|----------------------------|-----------------------------|-----------------------------|--|
| Illumination               | (+)      | Orange                             | N/A                        | Orange/White                | Orange/White                |  |
| Reverse Light              | [+]      | Purple/White                       | Orange/White               | Purple/White                | Purple/White                |  |
| E-Brake                    | (-)      | Lt Green                           | Yellow/Blue                | Lt Green                    | Lt Green                    |  |
| Foot Brake                 | [+]      | Yellow/Black                       | Yellow/Black               | N/A                         | N/A                         |  |
| VSS (vehicle speed sensor) | (DATA)   | Pink                               | Green/White                | N/A                         | Pink                        |  |

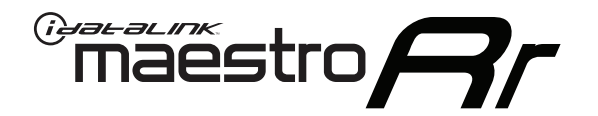

# INSTALL GUIDE CHEVROLET SILVERADO 2500 & 3500 2007-2011

RETAINS STEERING WHEEL CONTROLS, ONSTAR, BLUETOOTH, XM SATELLITE AND MORE!

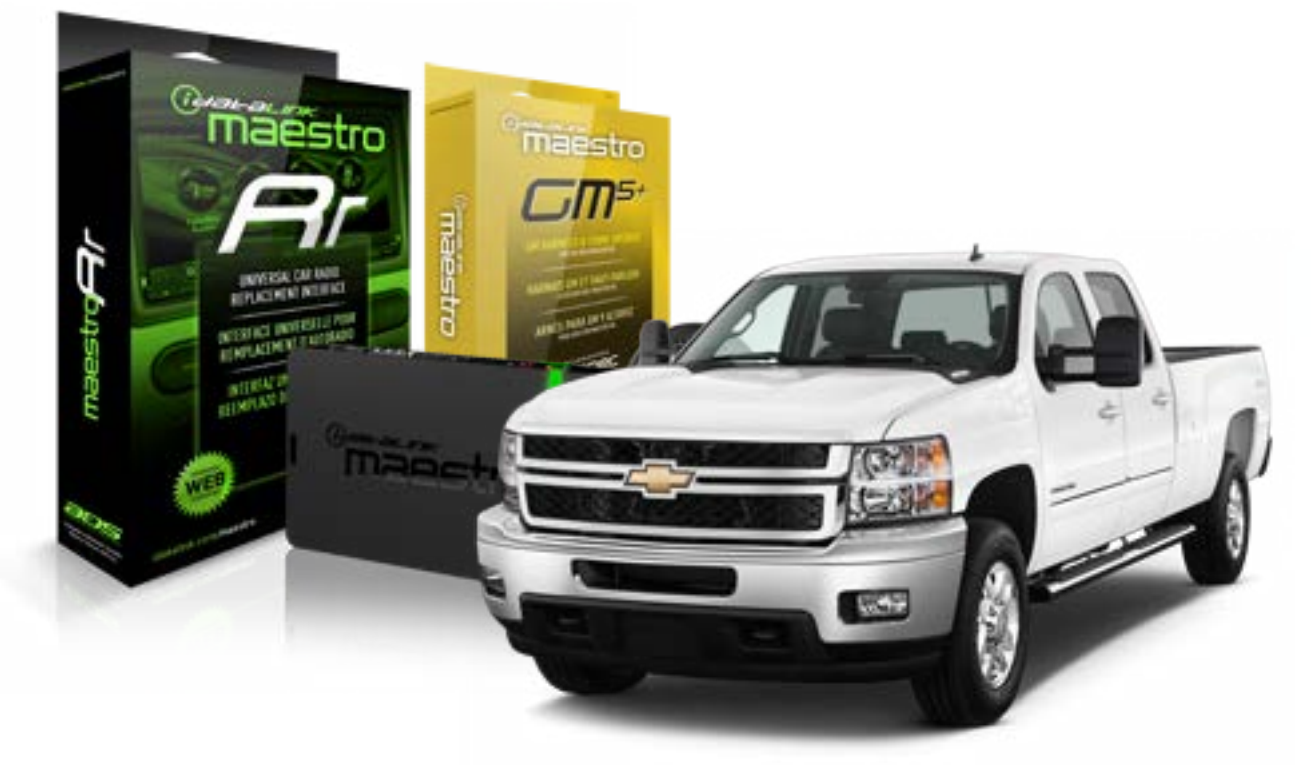

#### **PRODUCTS REQUIRED**

iDatalink Maestro RR Radio Replacement Interface iDatalink Maestro GM5+ Installation Harness **OPTIONAL ACCESSORIES** 

None

PROGRAMMED FIRMWARE ADS-RR(SR)-GMS05-DS

NOTICE: Automotive Data Solutions Inc. (ADS) recommends having this installation performed by a certified technician. Logos and trademarks used here in are the properties of their respective owners.

## **WELCOME**

<sup>®</sup>maestro

Congratulations on the purchase of your iDatalink Maestro RR Radio replacement solution. You are now a few simple steps away from enjoying your new car radio with enhanced features.

Before starting your installation, please ensure that your iDatalink Maestro module is programmed with the correct firmware for your vehicle and that you carefully review the install guide.

Please note that Maestro RR will only retain functionalities that were originally available in the vehicle.

#### **TABLE OF CONTENTS**

| Before Installing                   | 3 |
|-------------------------------------|---|
| Installation Instructions           | 4 |
| Wiring Diagram with an Amplifier    | 5 |
| Wiring Diagram without an Amplifier | 6 |
| Radio Wire Reference Chart          | 7 |

## **NEED HELP?**

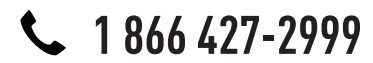

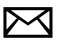

support@idatalink.com

maestro.idatalink.com/support www.12voltdata.com/forum

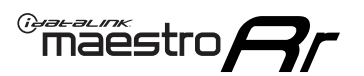

## **BEFORE INSTALLING**

#### STEP 1

DETERMINE IF YOUR VEHICLE IS EQUIPPED WITH A FACTORY AMPLIFIER:

**METHOD 1:** Look for the following logos in the vehicle. They are usually on the speaker covers or on the radio unit. If you find any of the following logos Bose, Pioneer or Monsoon, you have a factory amplifier.

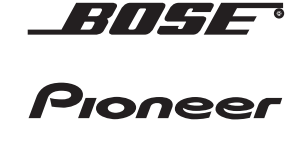

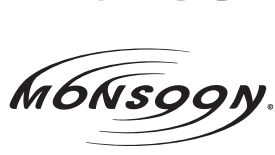

**METHOD 2:** Look for the following sticker in the glove box. This sticker will indicate all the Regular Production Option (RPO) codes. If you find any of the following codes UQA, UQS or UQG, you have a factory amplifier.

| SERVIC                                                                    | E PARTS                                               | S IDEN                                        | TIFIC                                         | ation                                         |                                               |                                               | DON                             | IOT R                                         | EMOVE                                         |
|---------------------------------------------------------------------------|-------------------------------------------------------|-----------------------------------------------|-----------------------------------------------|-----------------------------------------------|-----------------------------------------------|-----------------------------------------------|---------------------------------|-----------------------------------------------|-----------------------------------------------|
| 2GCEK19N031344764                                                         |                                                       |                                               |                                               |                                               | 143 5 FXWH2Q                                  |                                               |                                 | CKI5753                                       |                                               |
| AGI AC<br>B58 B8<br>EVA E6<br>K47 K6<br>R4Y R9<br>UF3 UF<br>YSS ZC<br>7YT | G2 AJ1<br>B82<br>G3 FF8<br>G8 LQ9<br>OU R9Z<br>GC ZYI | AL0<br>CJ3<br>FF9<br>M32<br>SAF<br>VTV<br>Z60 | AM7<br>C49<br>GT5<br>NCI<br>SLM<br>VXS<br>Z82 | AN3<br>C7H<br>G80<br>NEI<br>TRB<br>V73<br>ISS | AU0<br>DF5<br>JC4<br>NP3<br>UC6<br>XSS<br>ISZ | AU3<br>DK7<br>KC4<br>NP5<br>UK3<br>X88<br>4IU | A31<br>DL3<br>KNP<br>UQA<br>6YT | B30<br>DT4<br>KUP<br>P30<br>U2K<br>YD6<br>691 | B4U<br>D07<br>K34<br>QSS<br>UFI<br>YE9<br>692 |
| BC/CC                                                                     | U                                                     | 8555                                          |                                               |                                               | 692                                           |                                               |                                 |                                               |                                               |

### STEP 2

### IF YOUR VEHICLE IS EQUIPPED WITH A FACTORY AMPLIFIER:

Follow the installation instructions and complete the installation as shown in the wiring diagram with an amplifier and read the "AMPLIFIER ONLY" note to determine if you should use rca's or level matching circuits.

### IF YOUR VEHICLE NOT IS EQUIPPED WITH A FACTORY AMPLIFIER:

Follow the installation instructions and complete the installation as shown in the wiring diagram **without an amplifier**.

### maestro **Ar**

## **INSTALLATION INSTRUCTIONS**

#### STEP 1

- Unbox the aftermarket radio and locate its main harness.
- Connect the wires shown on the next page from aftermarket radio main harness to the GM5+ T-harness and match the wire functions.

#### STEP 2

• Connect the factory harness to the GM5+ T-harness.

### STEP 3

- Access the OBDII connector located under the driver side dashboard.
- Connect the BROWN /RED wire of the GM5+ T-harness to the wire located at pin 6 of the OBDII connector. (See the vehicle wire chart reference for wire colors)
- Connect the BROWN /YELLOW wire of the GM5+ T-harness to the wire located at pin 14 of the OBDII connector. (See the vehicle wire chart reference for wire colors)

#### STEP 4

- Plug the aftermarket radio harnesses into the aftermarket radio.
- Plug the Data cable to the data port of the aftermarket radio.
- Insert the Audio cable into the iDatalink 3.5 mm audio jack of the aftermarket radio.

#### STEP 5

• Connect all the harnesses to the Maestro RR module then proceed to module setup.

#### The module is now ready to be used.

Insert the aftermarket radio in the dashboard housing and test all the functionalities.

Reassemble the dashboard carefully.

#### AMPLIFIER ONLY

#### DETERMINE IF YOU SHOULD USE RCA'S OR LEVEL MATCHING CIRCUITS

- If your vehicle is equipped with a factory amplifier you can connect the RCA wiring to the low level outputs of your aftermarket radio, or connect the level matching circuits to the speaker outputs of the aftermarket radio.
- If your aftermarket radio does not have low level outputs, has only a single RCA output, or the RCA output level is 2 volts or less then it is recommended to connect the level matching circuit to the speaker outputs. If the volume does not go loud enough using the RCA connections, the level matching circuits can be used.
- The internal amplifier in some radios is not compatible with the level matching circuit. In these cases, there will be floor noise (hissing or buzzing at low levels) when the level matching circuit is connected. Change to the RCA connections to eliminate this noise.

#### TROUBLESHOOTING TIPS:

- To reset the module back its factory settings, turn the key to the OFF position then disconnect all connectors from the module. Press and hold the module's programming button and connect all the connectors back to the module. Wait, the module's LED will flash RED rapidly (this may take up to 10 seconds). Release the programming button. Wait, the LED will turn solid GREEN for 2 seconds.
- For technical assistance call 1-866-427-2999 or e-mail "support@idatalink.com". Visit us at "maestro.idatalink. com/support" and "www.12voltdata.com/forum/"
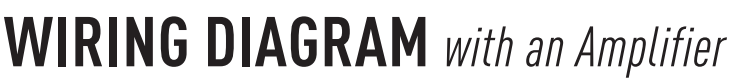

"maestro

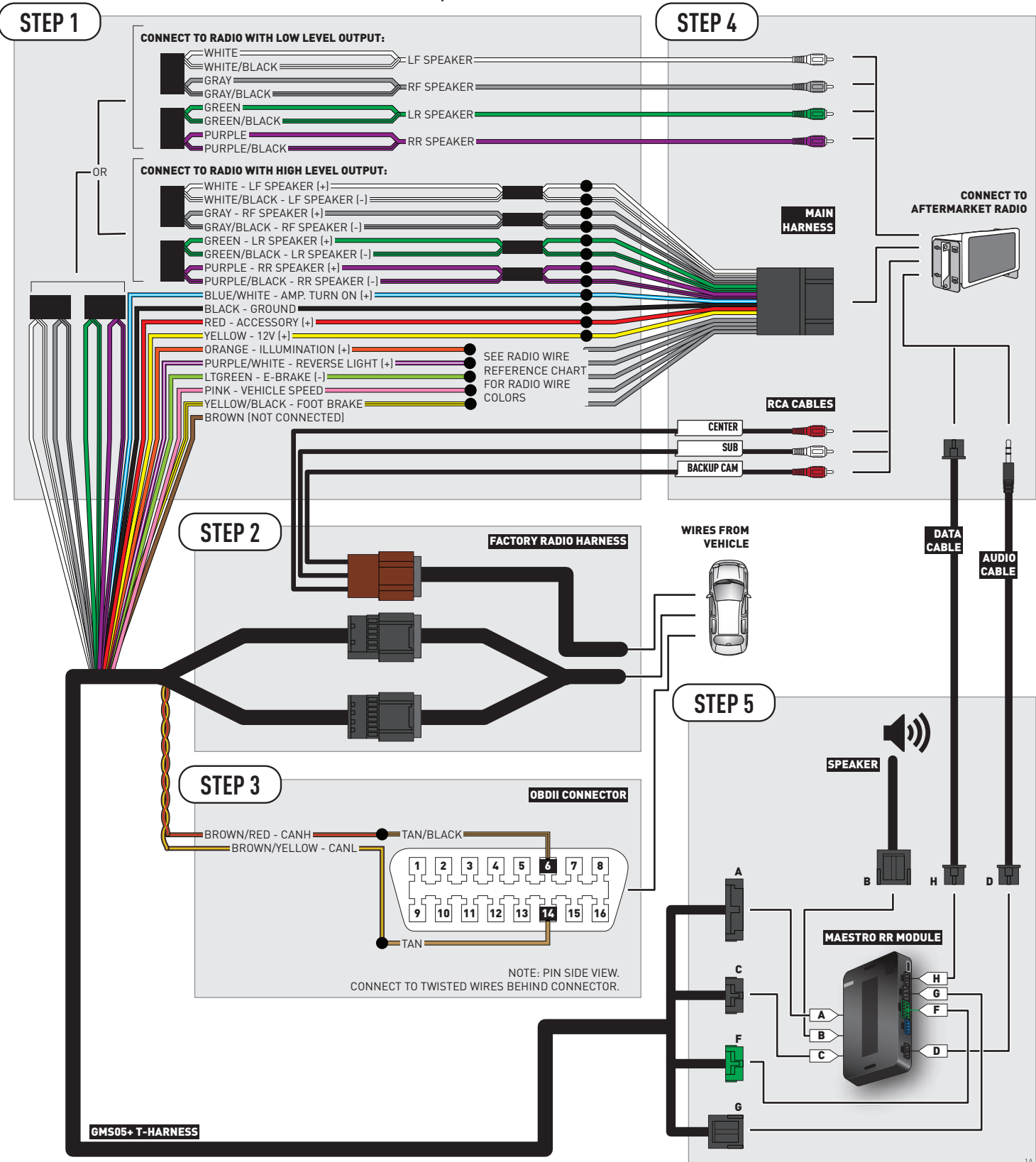

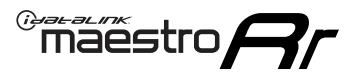

# **WIRING DIAGRAM** without an Amplifier

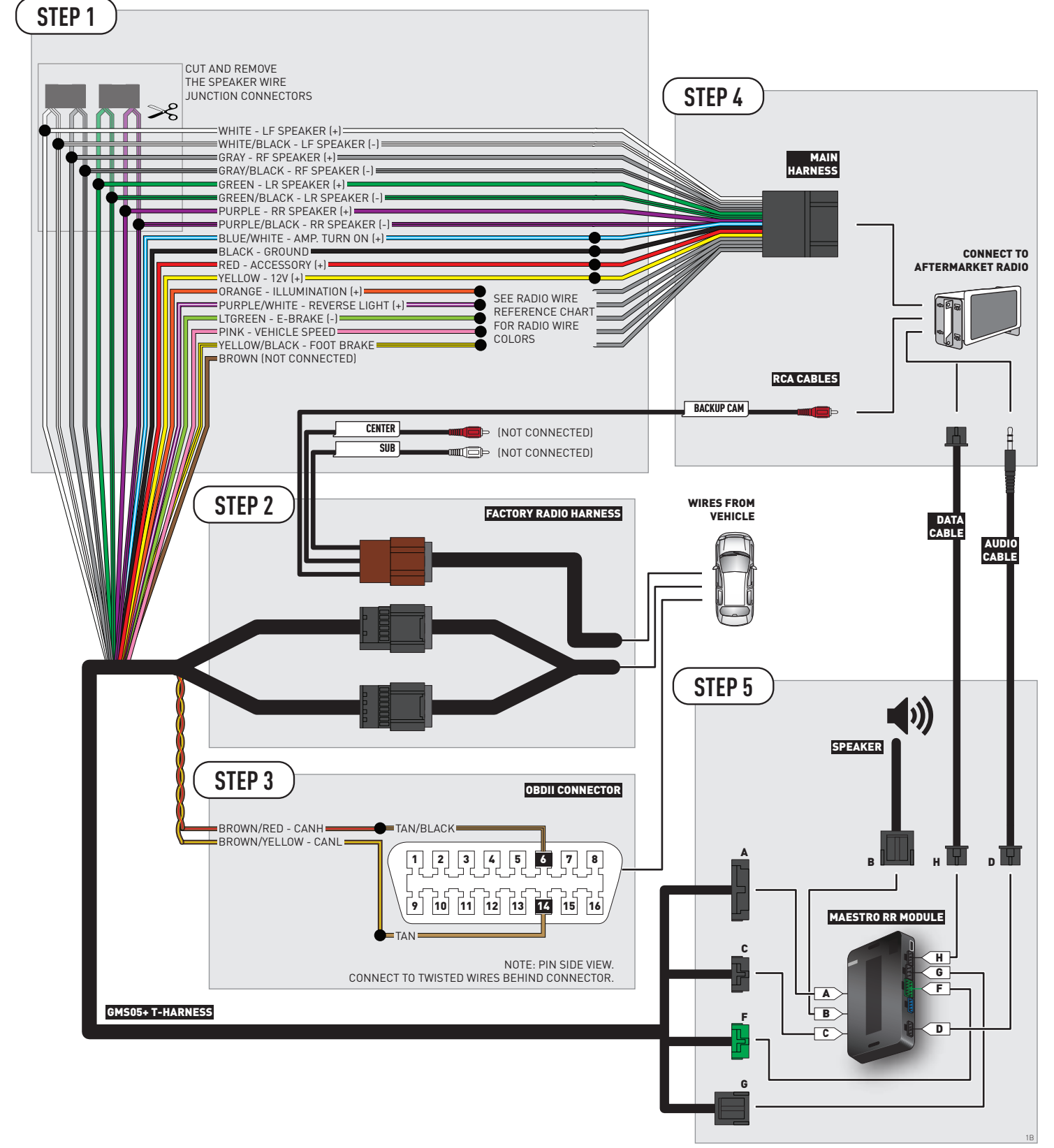

### **RADIO WIRE REFERENCE CHART**

| Wire<br>Description        | Polarity | Wire Color on Maestro<br>T-Harness | Wire Color on Alpine cable | Wire Color on Kenwood cable | Wire Color on Pioneer cable |
|----------------------------|----------|------------------------------------|----------------------------|-----------------------------|-----------------------------|
| Illumination               | [+]      | Orange                             | Orange N/A                 |                             | Orange/White                |
| Reverse Light              | [+]      | Purple/White                       | Orange/White               | Purple/White                | Purple/White                |
| E-Brake                    | (-)      | Lt Green                           | Yellow/Blue                | Lt Green                    | Lt Green                    |
| Foot Brake                 | [+]      | Yellow/Black                       | Yellow/Black               | N/A                         | N/A                         |
| VSS (vehicle speed sensor) | (DATA)   | Pink                               | Green/White                | N/A                         | Pink                        |

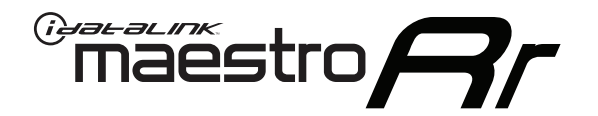

# INSTALL GUIDE CHEVROLET SILVERADO 2500 & 3500 WITHOUT NAV 2012-2014

RETAINS STEERING WHEEL CONTROLS, ONSTAR, BLUETOOTH, XM SATELLITE AND MORE!

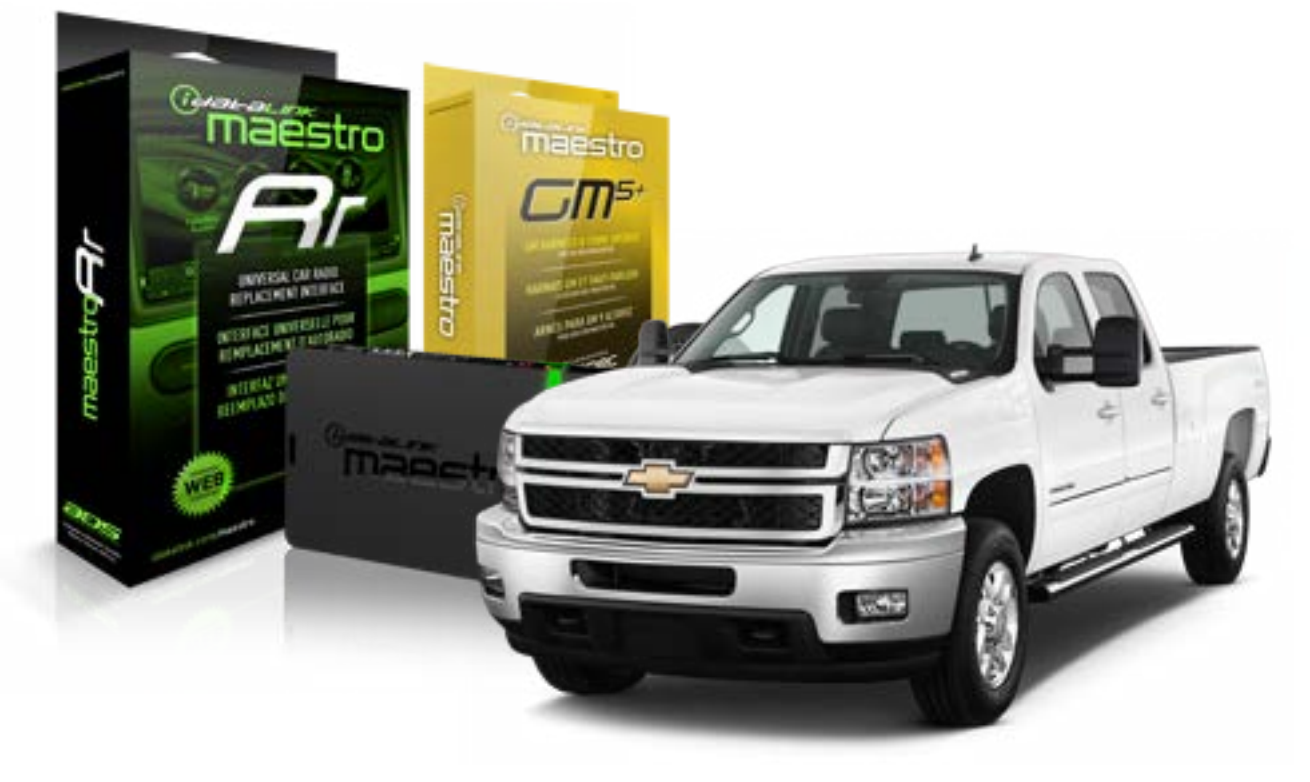

#### **PRODUCTS REQUIRED**

iDatalink Maestro RR Radio Replacement Interface iDatalink Maestro GM5+ Installation Harness OPTIONAL ACCESSORIES None PROGRAMMED FIRMWARE ADS-RR(SR)-GMS05-DS

NOTICE: Automotive Data Solutions Inc. (ADS) recommends having this installation performed by a certified technician. Logos and trademarks used here in are the properties of their respective owners.

## **WELCOME**

<sup>®</sup>maestro

Congratulations on the purchase of your iDatalink Maestro RR Radio replacement solution. You are now a few simple steps away from enjoying your new car radio with enhanced features.

Before starting your installation, please ensure that your iDatalink Maestro module is programmed with the correct firmware for your vehicle and that you carefully review the install guide.

Please note that Maestro RR will only retain functionalities that were originally available in the vehicle.

#### **TABLE OF CONTENTS**

| Before Installing                   | 3 |
|-------------------------------------|---|
| Installation Instructions           | 4 |
| Wiring Diagram with an Amplifier    | 5 |
| Wiring Diagram without an Amplifier | 6 |
| Radio Wire Reference Chart          | 7 |

# **NEED HELP?**

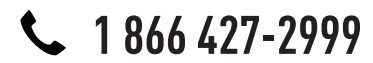

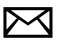

support@idatalink.com

maestro.idatalink.com/support www.12voltdata.com/forum

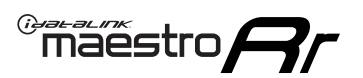

## **BEFORE INSTALLING**

#### STEP 1

DETERMINE IF YOUR VEHICLE IS EQUIPPED WITH A FACTORY AMPLIFIER:

**METHOD 1:** Look for the following logos in the vehicle. They are usually on the speaker covers or on the radio unit. If you find any of the following logos Bose, Pioneer or Monsoon, you have a factory amplifier.

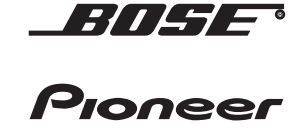

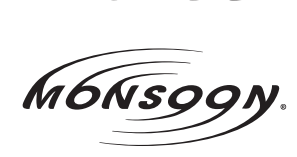

**METHOD 2:** Look for the following sticker in the glove box. This sticker will indicate all the Regular Production Option (RPO) codes. If you find any of the following codes UQA, UQS or UQG, you have a factory amplifier.

| SERVICE                                                                       | PARTS                                               | S IDEN                                        | TIFIC                                         | ation                                         |                                               |                                               | DON                             | IOT R                                         | EMOVE                                         |
|-------------------------------------------------------------------------------|-----------------------------------------------------|-----------------------------------------------|-----------------------------------------------|-----------------------------------------------|-----------------------------------------------|-----------------------------------------------|---------------------------------|-----------------------------------------------|-----------------------------------------------|
| 2GCEK19N031344764                                                             |                                                     |                                               |                                               |                                               |                                               | 3 5 FX\                                       | NH2Q                            |                                               | CKI5753                                       |
| AGI AG<br>B58 B8<br>EVA E63<br>K47 K68<br>R4Y R9U<br>UF3 UK<br>YSS ZG0<br>7YT | 2 AJ1<br>B82<br>FF8<br>LQ9<br>J R9Z<br>VR4<br>C ZYI | AL0<br>CJ3<br>FF9<br>M32<br>SAF<br>VTV<br>Z60 | AM7<br>C49<br>GT5<br>NCI<br>SLM<br>VXS<br>Z82 | AN3<br>C7H<br>G80<br>NEI<br>TRB<br>V73<br>ISS | AU0<br>DF5<br>JC4<br>NP3<br>UC6<br>XSS<br>ISZ | AU3<br>DK7<br>KC4<br>NP5<br>UK3<br>X88<br>4IU | A31<br>DL3<br>KNP<br>UQA<br>6YT | B30<br>DT4<br>KUP<br>P30<br>U2K<br>YD6<br>691 | B4U<br>D07<br>K34<br>QSS<br>UFI<br>YE9<br>692 |
| BC/CC                                                                         | U                                                   | 8555                                          |                                               |                                               | 692                                           |                                               |                                 |                                               |                                               |

### STEP 2

### IF YOUR VEHICLE IS EQUIPPED WITH A FACTORY AMPLIFIER:

Follow the installation instructions and complete the installation as shown in the wiring diagram with an amplifier and read the "AMPLIFIER ONLY" note to determine if you should use rca's or level matching circuits.

### IF YOUR VEHICLE NOT IS EQUIPPED WITH A FACTORY AMPLIFIER:

Follow the installation instructions and complete the installation as shown in the wiring diagram **without an amplifier**.

### maestro **Ar**

# **INSTALLATION INSTRUCTIONS**

#### STEP 1

- Unbox the aftermarket radio and locate its main harness.
- Connect the wires shown on the next page from aftermarket radio main harness to the GM5+ T-harness and match the wire functions.

#### STEP 2

• Connect the factory harness to the GM5+ T-harness.

#### STEP 3

- Access the OBDII connector located under the driver side dashboard.
- Connect the BROWN /RED wire of the GM5+ T-harness to the wire located at pin 6 of the OBDII connector. (See the vehicle wire chart reference for wire colors)
- Connect the BROWN /YELLOW wire of the GM5+ T-harness to the wire located at pin 14 of the OBDII connector. (See the vehicle wire chart reference for wire colors)

#### STEP 4

- Plug the aftermarket radio harnesses into the aftermarket radio.
- Plug the Data cable to the data port of the aftermarket radio.
- Insert the Audio cable into the iDatalink 3.5 mm audio jack of the aftermarket radio.

#### STEP 5

• Connect all the harnesses to the Maestro RR module then proceed to module setup.

#### The module is now ready to be used.

Insert the aftermarket radio in the dashboard housing and test all the functionalities.

Reassemble the dashboard carefully.

#### AMPLIFIER ONLY

#### DETERMINE IF YOU SHOULD USE RCA'S OR LEVEL MATCHING CIRCUITS

- If your vehicle is equipped with a factory amplifier you can connect the RCA wiring to the low level outputs of your aftermarket radio, or connect the level matching circuits to the speaker outputs of the aftermarket radio.
- If your aftermarket radio does not have low level outputs, has only a single RCA output, or the RCA output level is 2 volts or less then it is recommended to connect the level matching circuit to the speaker outputs. If the volume does not go loud enough using the RCA connections, the level matching circuits can be used.
- The internal amplifier in some radios is not compatible with the level matching circuit. In these cases, there will be floor noise (hissing or buzzing at low levels) when the level matching circuit is connected. Change to the RCA connections to eliminate this noise.

#### TROUBLESHOOTING TIPS:

- To reset the module back its factory settings, turn the key to the OFF position then disconnect all connectors from the module. Press and hold the module's programming button and connect all the connectors back to the module. Wait, the module's LED will flash RED rapidly (this may take up to 10 seconds). Release the programming button. Wait, the LED will turn solid GREEN for 2 seconds.
- For technical assistance call 1-866-427-2999 or e-mail "support@idatalink.com". Visit us at "maestro.idatalink. com/support" and "www.12voltdata.com/forum/"

### **WIRING DIAGRAM** with an Amplifier

"maestro

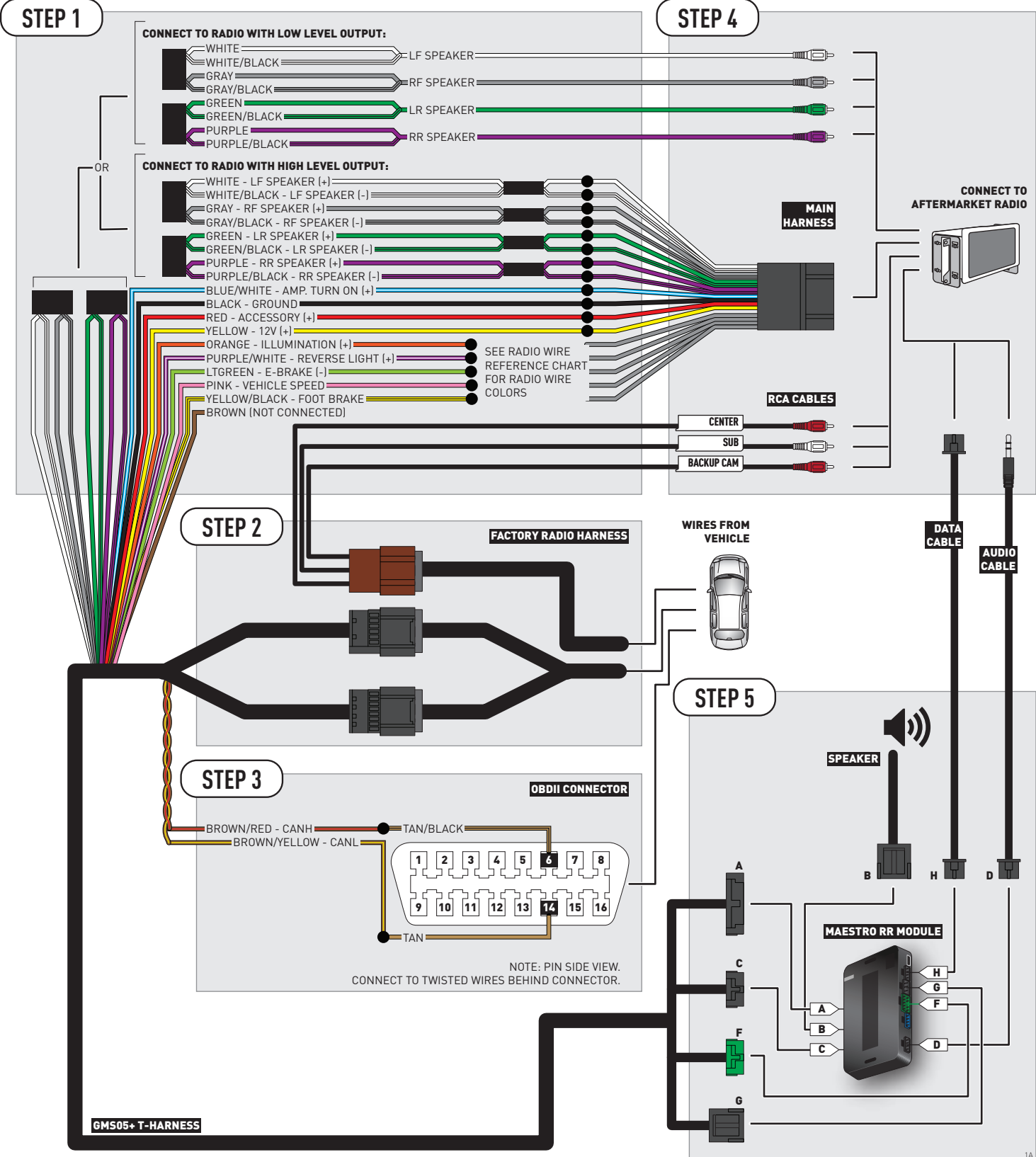

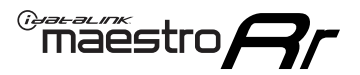

## **WIRING DIAGRAM** without an Amplifier

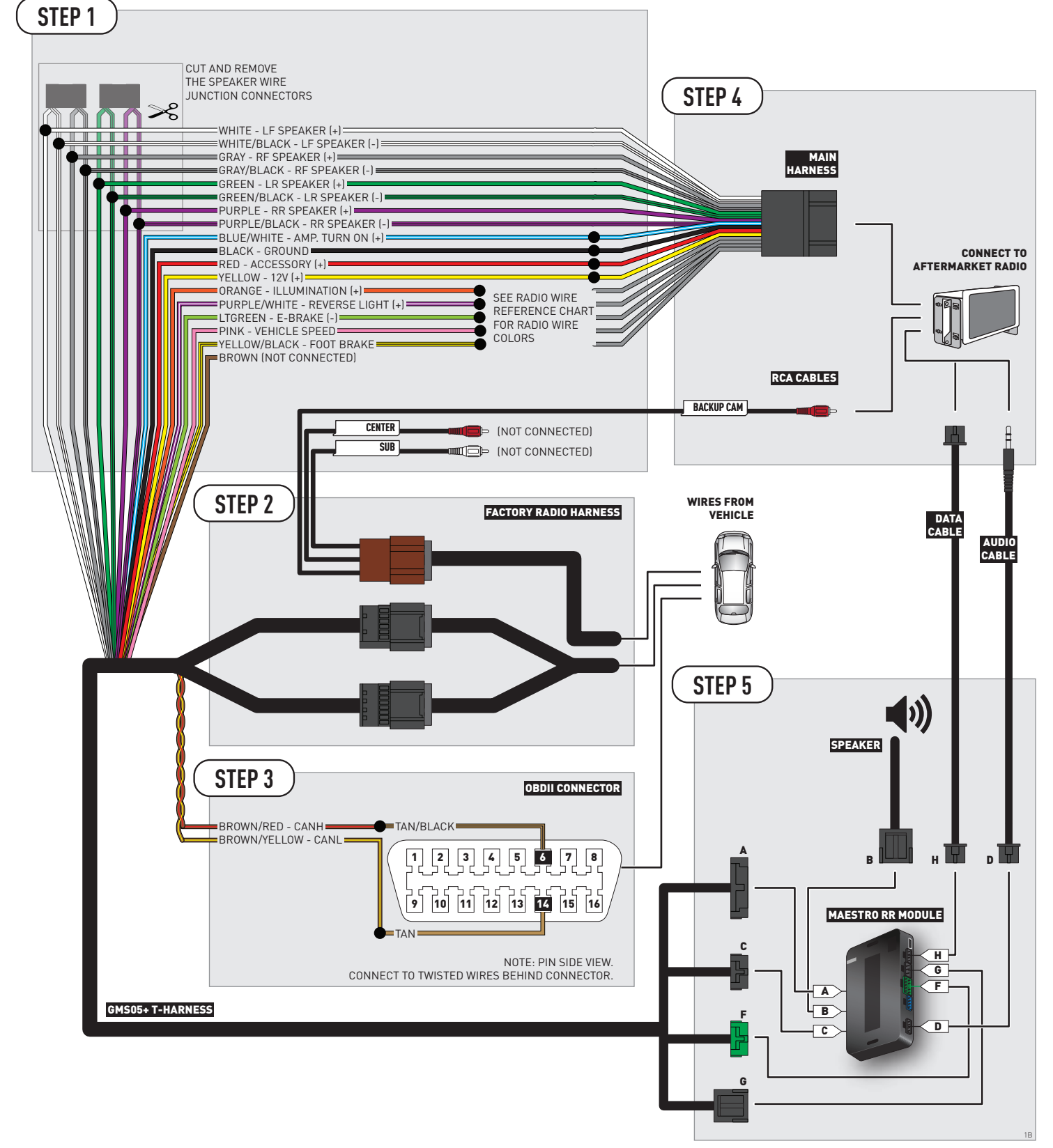

### **RADIO WIRE REFERENCE CHART**

| Wire<br>Description        | Polarity | Wire Color on Maestro<br>T-Harness | Wire Color on Alpine cable | Wire Color on Kenwood cable | Wire Color on Pioneer cable |
|----------------------------|----------|------------------------------------|----------------------------|-----------------------------|-----------------------------|
| Illumination               | (+)      | Orange                             | N/A                        | Orange/White                | Orange/White                |
| Reverse Light              | [+]      | Purple/White                       | Orange/White               | Purple/White                | Purple/White                |
| E-Brake                    | [-]      | Lt Green                           | Yellow/Blue                | Lt Green                    | Lt Green                    |
| Foot Brake                 | [+]      | Yellow/Black                       | Yellow/Black               | N/A                         | N/A                         |
| VSS (vehicle speed sensor) | (DATA)   | Pink                               | Green/White                | N/A                         | Pink                        |

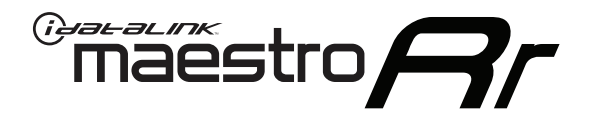

# INSTALL GUIDE CHEVROLET SILVERADO 2500 WITH NAV 2012-2014

RETAINS STEERING WHEEL CONTROLS, ONSTAR, BLUETOOTH, XM SATELLITE AND MORE!

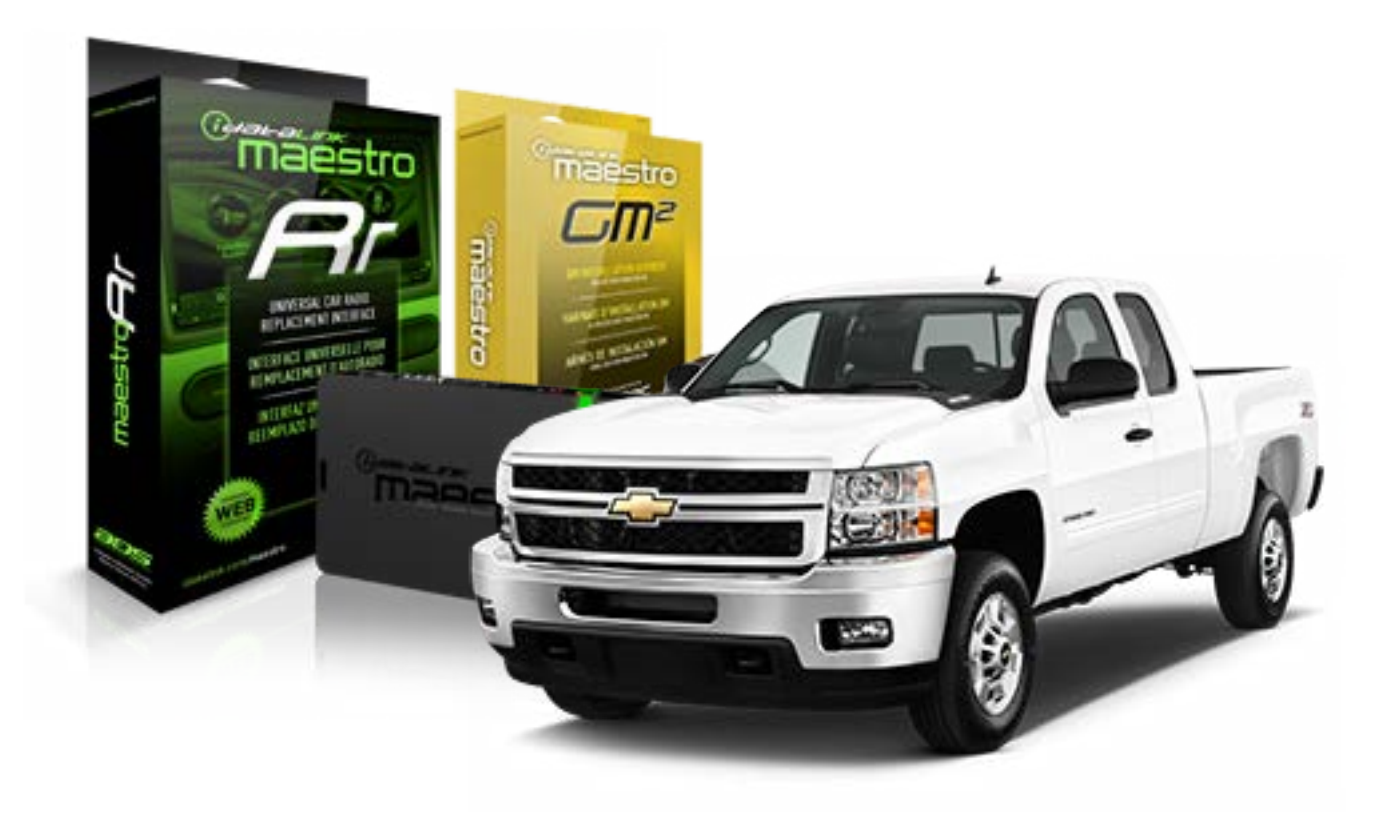

#### **PRODUCTS REQUIRED**

iDatalink Maestro RR Radio Replacement Interface iDatalink Maestro GM2 Installation Harness

OPTIONAL ACCESSORIES None PROGRAMMED FIRMWARE ADS-RR(SR)-GMS05-DS

NOTICE: Automotive Data Solutions Inc. (ADS) recommends having this installation performed by a certified technician. Logos and trademarks used here in are the properties of their respective owners.

# **WELCOME**

<sup>®</sup>maestro

Congratulations on the purchase of your iDatalink Maestro RR Radio replacement solution. You are now a few simple steps away from enjoying your new car radio with enhanced features.

Before starting your installation, please ensure that your iDatalink Maestro module is programmed with the correct firmware for your vehicle and that you carefully review the install guide.

Please note that Maestro RR will only retain functionalities that were originally available in the vehicle.

#### **TABLE OF CONTENTS**

| Before Installing                   | 3 |
|-------------------------------------|---|
| Installation Instructions           | 4 |
| Wiring Diagram with an Amplifier    | 5 |
| Wiring Diagram without an Amplifier | 6 |
| Radio Wire Reference Chart          | 7 |

# **NEED HELP?**

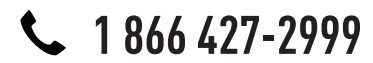

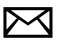

support@idatalink.com

maestro.idatalink.com/support www.12voltdata.com/forum

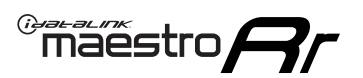

## **BEFORE INSTALLING**

#### STEP 1

DETERMINE IF YOUR VEHICLE IS EQUIPPED WITH A FACTORY AMPLIFIER:

**METHOD 1:** Look for the following logos in the vehicle. They are usually on the speaker covers or on the radio unit. If you find any of the following logos Bose, Pioneer or Monsoon, you have a factory amplifier.

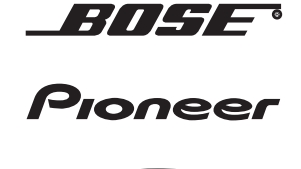

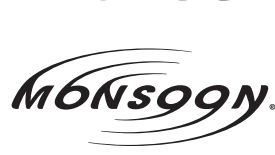

**METHOD 2:** Look for the following sticker in the glove box. This sticker will indicate all the Regular Production Option (RPO) codes. If you find any of the following codes UQA, UQS or UQG, you have a factory amplifier.

| SERVICE                                                                       | PARTS                                               | S IDEN                                        | TIFIC                                         | ation                                         |                                               |                                               | DON                             | IOT R                                         | EMOVE                                         |
|-------------------------------------------------------------------------------|-----------------------------------------------------|-----------------------------------------------|-----------------------------------------------|-----------------------------------------------|-----------------------------------------------|-----------------------------------------------|---------------------------------|-----------------------------------------------|-----------------------------------------------|
| 2GCEK19N031344764                                                             |                                                     |                                               |                                               |                                               |                                               | 3 5 FX\                                       | NH2Q                            |                                               | CKI5753                                       |
| AGI AG<br>B58 B8<br>EVA E63<br>K47 K68<br>R4Y R9U<br>UF3 UK<br>YSS ZG0<br>7YT | 2 AJ1<br>B82<br>FF8<br>LQ9<br>J R9Z<br>VR4<br>C ZYI | AL0<br>CJ3<br>FF9<br>M32<br>SAF<br>VTV<br>Z60 | AM7<br>C49<br>GT5<br>NCI<br>SLM<br>VXS<br>Z82 | AN3<br>C7H<br>G80<br>NEI<br>TRB<br>V73<br>ISS | AU0<br>DF5<br>JC4<br>NP3<br>UC6<br>XSS<br>ISZ | AU3<br>DK7<br>KC4<br>NP5<br>UK3<br>X88<br>4IU | A31<br>DL3<br>KNP<br>UQA<br>6YT | B30<br>DT4<br>KUP<br>P30<br>U2K<br>YD6<br>691 | B4U<br>D07<br>K34<br>QSS<br>UFI<br>YE9<br>692 |
| BC/CC                                                                         | U                                                   | 8555                                          |                                               |                                               | 692                                           |                                               |                                 |                                               |                                               |

### STEP 2

### IF YOUR VEHICLE IS EQUIPPED WITH A FACTORY AMPLIFIER:

Follow the installation instructions and complete the installation as shown in the wiring diagram with an amplifier and read the "AMPLIFIER ONLY" note to determine if you should use rca's or level matching circuits.

### IF YOUR VEHICLE NOT IS EQUIPPED WITH A FACTORY AMPLIFIER:

Follow the installation instructions and complete the installation as shown in the wiring diagram **without an amplifier**.

### maestro **Ar**

# **INSTALLATION INSTRUCTIONS**

#### STEP 1

- Unbox the aftermarket radio and locate its main harness.
- Connect the wires shown on the next page from aftermarket radio main harness to the GM2 T-harness and match the wire functions.
- Remove the factory radio.

#### STEP 2

• Connect the GREEN male 2 pin connector of the backup camera cable to the GREEN female connector of the backup camera adapter. Connect GRAY connector of adapter to the vehicle backup camera harness.

#### STEP 3

• Connect the factory harness to the GM2 T-harness. Ensure that the RED 2 pin plugs are connected.

#### STEP 4

• Plug the OBDII connector into the OBDII of the vehicle, under driver dash.

#### STEP 5

- Plug the aftermarket radio harnesses into the aftermarket radio.
- Connect the backup camera RCA cable into the aftermarket radio.
- Plug the Data cable to the data port of the aftermarket radio.
- Insert the Audio cable into the iDatalink 3.5 mm audio jack of the aftermarket radio.

#### STEP 6

• Connect all the harnesses to the Maestro RR module then test your installation.

#### TROUBLESHOOTING TIPS:

- To reset the module back its factory settings, turn the key to the OFF position then disconnect all connectors from the module. Press and hold the module's programming button and connect all the connectors back to the module. Wait, the module's LED will flash RED rapidly (this may take up to 10 seconds). Release the programming button. Wait, the LED will turn solid GREEN for 2 seconds.
- For technical assistance call 1-866-427-2999 or e-mail "support@idatalink.com". Visit us at "maestro.idatalink. com/support" and "www.12voltdata.com/forum/"

### WIRING DIAGRAM with an Amplifier

Maestro Ar

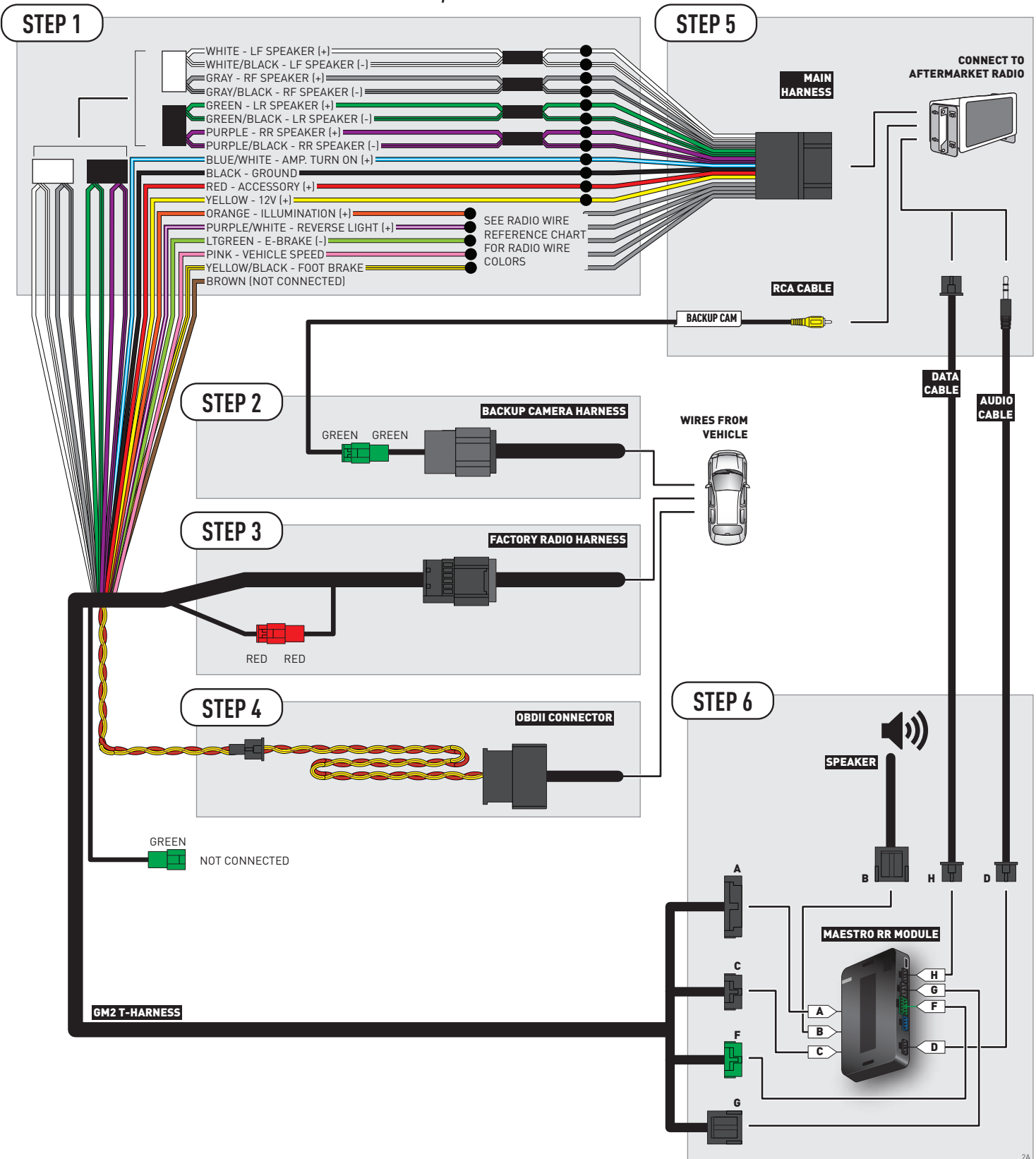

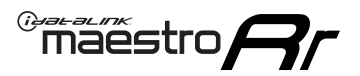

### **WIRING DIAGRAM** without an Amplifier

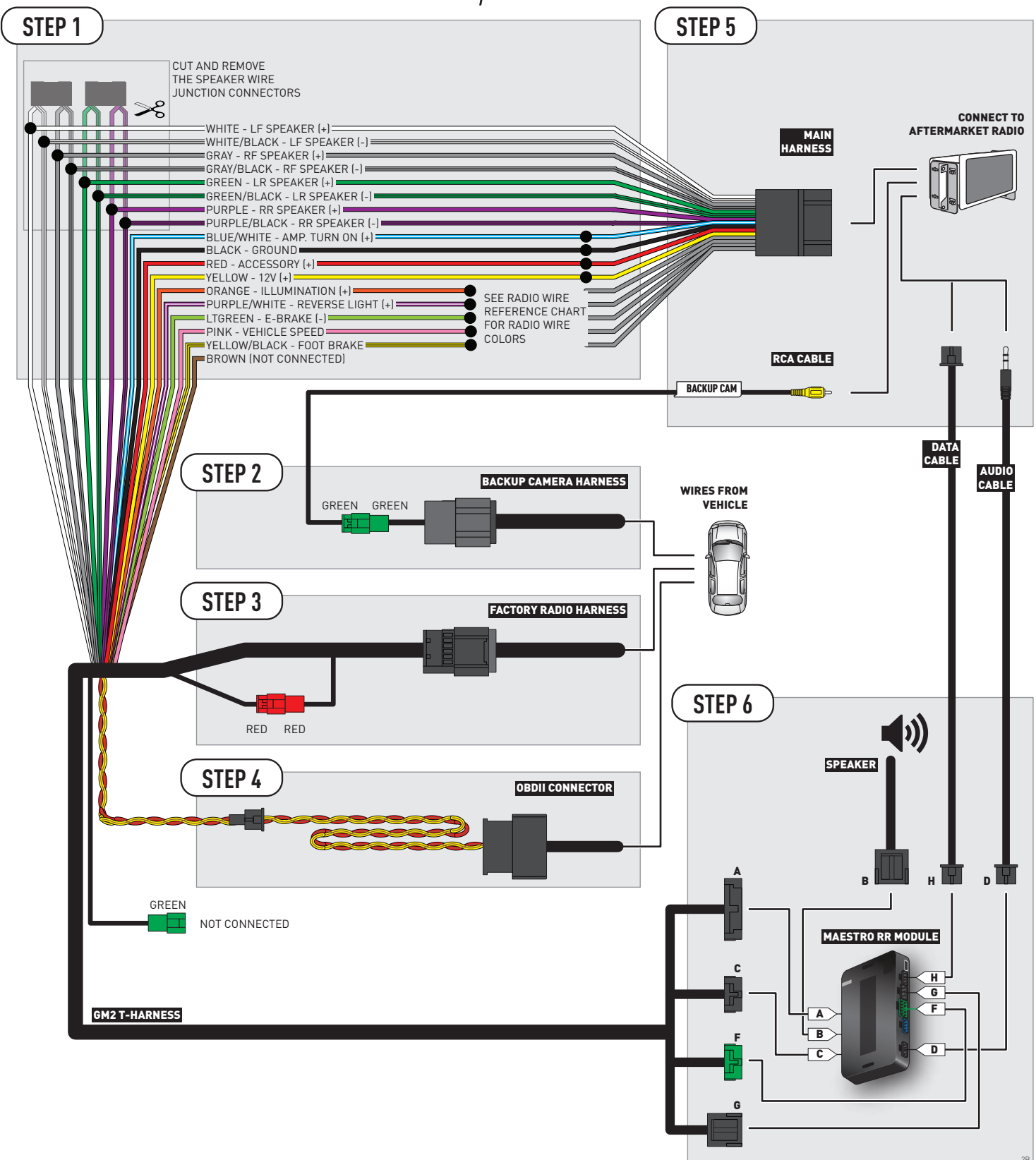

### **RADIO WIRE REFERENCE CHART**

| Wire<br>Description        | Polarity | Wire Color on Maestro<br>T-Harness | Wire Color on Alpine cable | Wire Color on Kenwood cable | Wire Color on Pioneer cable |
|----------------------------|----------|------------------------------------|----------------------------|-----------------------------|-----------------------------|
| Illumination               | (+)      | Orange                             | N/A                        | Orange/White                | Orange/White                |
| Reverse Light              | [+]      | Purple/White                       | Orange/White               | Purple/White                | Purple/White                |
| E-Brake                    | [-]      | Lt Green                           | Yellow/Blue                | Lt Green                    | Lt Green                    |
| Foot Brake                 | [+]      | Yellow/Black                       | Yellow/Black               | N/A                         | N/A                         |
| VSS (vehicle speed sensor) | (DATA)   | Pink                               | Green/White                | N/A                         | Pink                        |

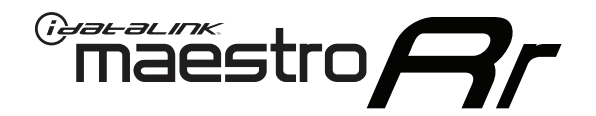

# INSTALL GUIDE CHEVROLET SUBURBAN 2007-2011

### RETAINS STEERING WHEEL CONTROLS, ONSTAR, BLUETOOTH, XM SATELLITE AND MORE!

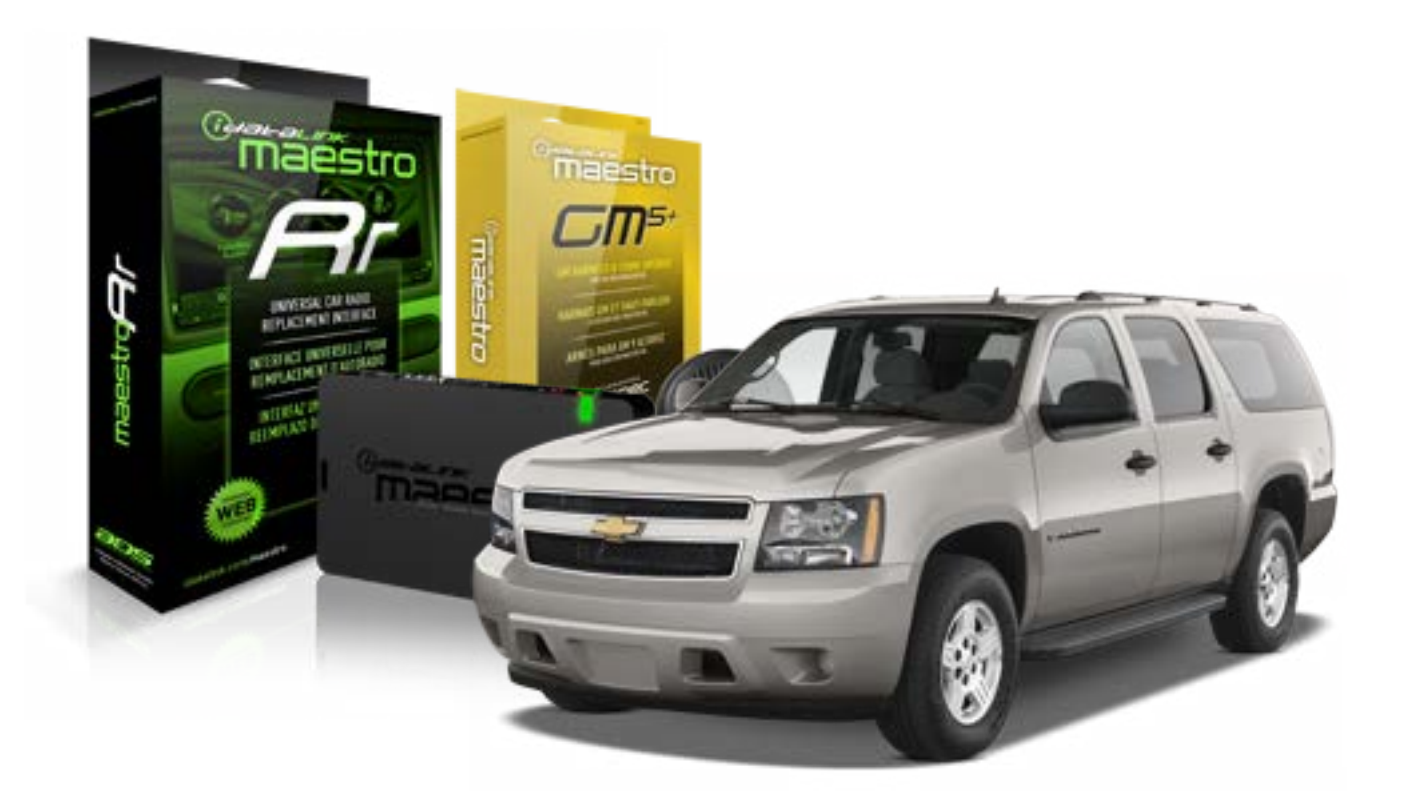

#### **PRODUCTS REQUIRED**

iDatalink Maestro RR Radio Replacement Interface iDatalink Maestro GM5+ Installation Harness **OPTIONAL ACCESSORIES** 

None

PROGRAMMED FIRMWARE ADS-RR(SR)-GMS05-DS

NOTICE: Automotive Data Solutions Inc. (ADS) recommends having this installation performed by a certified technician. Logos and trademarks used here in are the properties of their respective owners.

## **WELCOME**

<sup>®</sup>maestro

Congratulations on the purchase of your iDatalink Maestro RR Radio replacement solution. You are now a few simple steps away from enjoying your new car radio with enhanced features.

Before starting your installation, please ensure that your iDatalink Maestro module is programmed with the correct firmware for your vehicle and that you carefully review the install guide.

Please note that Maestro RR will only retain functionalities that were originally available in the vehicle.

#### **TABLE OF CONTENTS**

| Before Installing                   | 3 |
|-------------------------------------|---|
| Installation Instructions           | 4 |
| Wiring Diagram with an Amplifier    | 5 |
| Wiring Diagram without an Amplifier | 6 |
| Radio Wire Reference Chart          | 7 |

# **NEED HELP?**

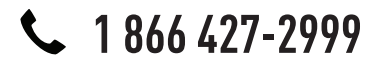

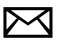

support@idatalink.com

maestro.idatalink.com/support www.12voltdata.com/forum

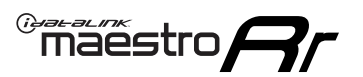

## **BEFORE INSTALLING**

#### STEP 1

DETERMINE IF YOUR VEHICLE IS EQUIPPED WITH A FACTORY AMPLIFIER:

**METHOD 1:** Look for the following logos in the vehicle. They are usually on the speaker covers or on the radio unit. If you find any of the following logos Bose, Pioneer or Monsoon, you have a factory amplifier.

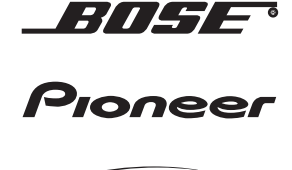

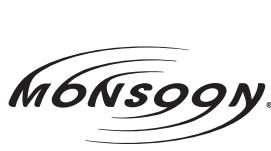

**METHOD 2:** Look for the following sticker in the glove box. This sticker will indicate all the Regular Production Option (RPO) codes. If you find any of the following codes UQA, UQS or UQG, you have a factory amplifier.

| SERVICE I                                                                        | PARTS                                         | S IDEN                                        | TIFIC                                         | ation                                         |                                               |                                               | DON                             | IOT R                                         | EMOVE                                         |
|----------------------------------------------------------------------------------|-----------------------------------------------|-----------------------------------------------|-----------------------------------------------|-----------------------------------------------|-----------------------------------------------|-----------------------------------------------|---------------------------------|-----------------------------------------------|-----------------------------------------------|
| 2GCEK19N031344764                                                                |                                               |                                               |                                               |                                               |                                               | 3 5 FX\                                       | NH2Q                            |                                               | CKI5753                                       |
| AGI AG2<br>B58 B81<br>EVA E63<br>K47 K68<br>R4Y R9U<br>UF3 UK3<br>YSS ZGC<br>7YT | AJ1<br>B82<br>FF8<br>LQ9<br>R9Z<br>VR4<br>ZYI | AL0<br>CJ3<br>FF9<br>M32<br>SAF<br>VTV<br>Z60 | AM7<br>C49<br>GT5<br>NCI<br>SLM<br>VXS<br>Z82 | AN3<br>C7H<br>G80<br>NEI<br>TRB<br>V73<br>ISS | AU0<br>DF5<br>JC4<br>NP3<br>UC6<br>XSS<br>ISZ | AU3<br>DK7<br>KC4<br>NP5<br>UK3<br>X88<br>4IU | A31<br>DL3<br>KNP<br>UQA<br>6YT | B30<br>DT4<br>KUP<br>P30<br>U2K<br>YD6<br>691 | B4U<br>D07<br>K34<br>QSS<br>UFI<br>YE9<br>692 |
| BC/CC                                                                            | U                                             | 8555                                          |                                               |                                               | 692                                           |                                               |                                 |                                               |                                               |

### STEP 2

### IF YOUR VEHICLE IS EQUIPPED WITH A FACTORY AMPLIFIER:

Follow the installation instructions and complete the installation as shown in the wiring diagram with an amplifier and read the "AMPLIFIER ONLY" note to determine if you should use rca's or level matching circuits.

### IF YOUR VEHICLE NOT IS EQUIPPED WITH A FACTORY AMPLIFIER:

Follow the installation instructions and complete the installation as shown in the wiring diagram **without an amplifier**.

### maestro **Ar**

# **INSTALLATION INSTRUCTIONS**

#### STEP 1

- Unbox the aftermarket radio and locate its main harness.
- Connect the wires shown on the next page from aftermarket radio main harness to the GM5+ T-harness and match the wire functions.

#### STEP 2

• Connect the factory harness to the GM5+ T-harness.

#### STEP 3

- Access the OBDII connector located under the driver side dashboard.
- Connect the BROWN /RED wire of the GM5+ T-harness to the wire located at pin 6 of the OBDII connector. (See the vehicle wire chart reference for wire colors)
- Connect the BROWN /YELLOW wire of the GM5+ T-harness to the wire located at pin 14 of the OBDII connector. (See the vehicle wire chart reference for wire colors)

#### STEP 4

- Plug the aftermarket radio harnesses into the aftermarket radio.
- Plug the Data cable to the data port of the aftermarket radio.
- Insert the Audio cable into the iDatalink 3.5 mm audio jack of the aftermarket radio.

#### STEP 5

• Connect all the harnesses to the Maestro RR module then proceed to module setup.

#### The module is now ready to be used.

Insert the aftermarket radio in the dashboard housing and test all the functionalities.

Reassemble the dashboard carefully.

#### AMPLIFIER ONLY

#### DETERMINE IF YOU SHOULD USE RCA'S OR LEVEL MATCHING CIRCUITS

- If your vehicle is equipped with a factory amplifier you can connect the RCA wiring to the low level outputs of your aftermarket radio, or connect the level matching circuits to the speaker outputs of the aftermarket radio.
- If your aftermarket radio does not have low level outputs, has only a single RCA output, or the RCA output level is 2 volts or less then it is recommended to connect the level matching circuit to the speaker outputs. If the volume does not go loud enough using the RCA connections, the level matching circuits can be used.
- The internal amplifier in some radios is not compatible with the level matching circuit. In these cases, there will be floor noise (hissing or buzzing at low levels) when the level matching circuit is connected. Change to the RCA connections to eliminate this noise.

#### TROUBLESHOOTING TIPS:

- To reset the module back its factory settings, turn the key to the OFF position then disconnect all connectors from the module. Press and hold the module's programming button and connect all the connectors back to the module. Wait, the module's LED will flash RED rapidly (this may take up to 10 seconds). Release the programming button. Wait, the LED will turn solid GREEN for 2 seconds.
- For technical assistance call 1-866-427-2999 or e-mail "support@idatalink.com". Visit us at "maestro.idatalink. com/support" and "www.12voltdata.com/forum/"

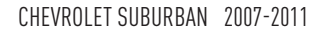

### **WIRING DIAGRAM** with an Amplifier

<sup>®</sup>maestro**/?**/

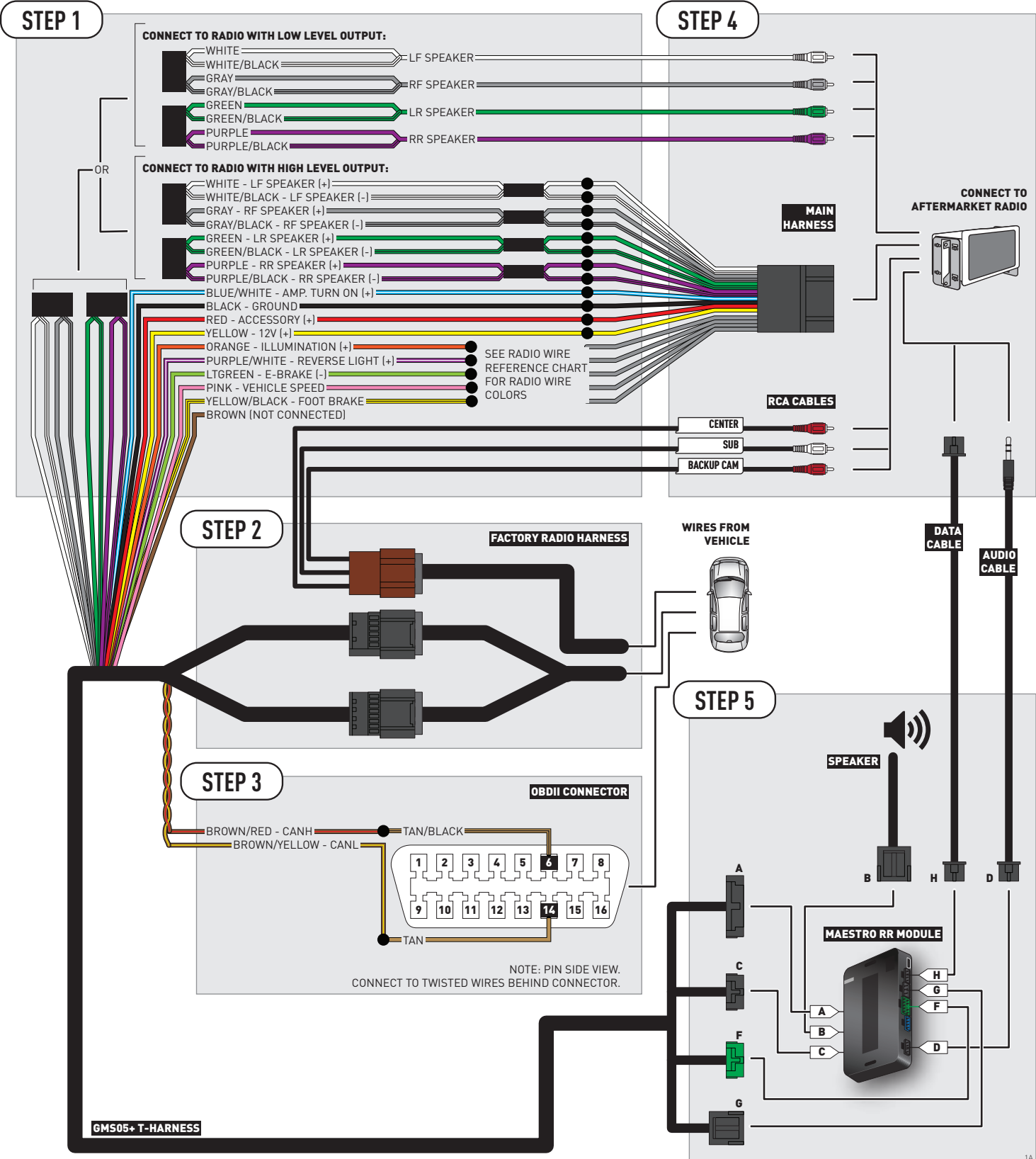

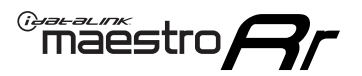

# **WIRING DIAGRAM** without an Amplifier

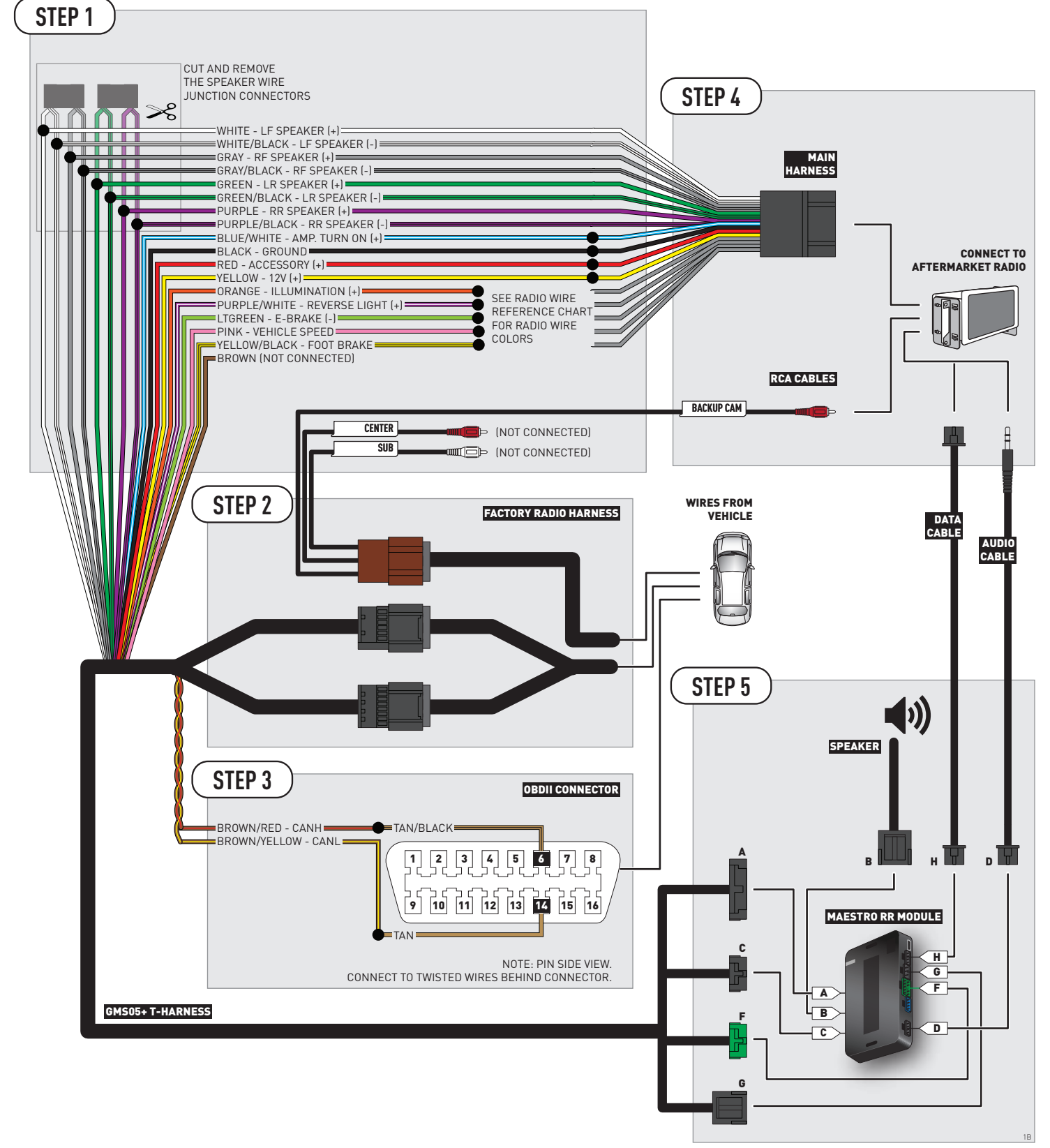

### **RADIO WIRE REFERENCE CHART**

| Wire<br>Description        | Polarity | Wire Color on Maestro<br>T-Harness | Wire Color on Alpine cable | Wire Color on Kenwood cable | Wire Color on Pioneer cable |
|----------------------------|----------|------------------------------------|----------------------------|-----------------------------|-----------------------------|
| Illumination               | [+]      | Orange                             | N/A                        | N/A Orange/White            |                             |
| Reverse Light              | (+)      | Purple/White                       | Orange/White               | Purple/White                | Purple/White                |
| E-Brake                    | (-)      | Lt Green                           | Yellow/Blue                | Lt Green                    | Lt Green                    |
| Foot Brake                 | (+)      | Yellow/Black                       | Yellow/Black               | N/A                         | N/A                         |
| VSS (vehicle speed sensor) | (DATA)   | Pink                               | Green/White                | N/A                         | Pink                        |

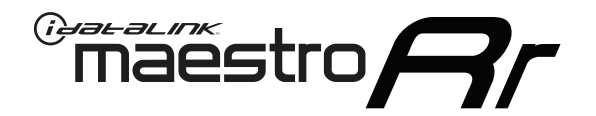

# INSTALL GUIDE CHEVROLET SUBURBAN WITH NAV 2012-2014

### RETAINS STEERING WHEEL CONTROLS, ONSTAR, BLUETOOTH, XM SATELLITE AND MORE!

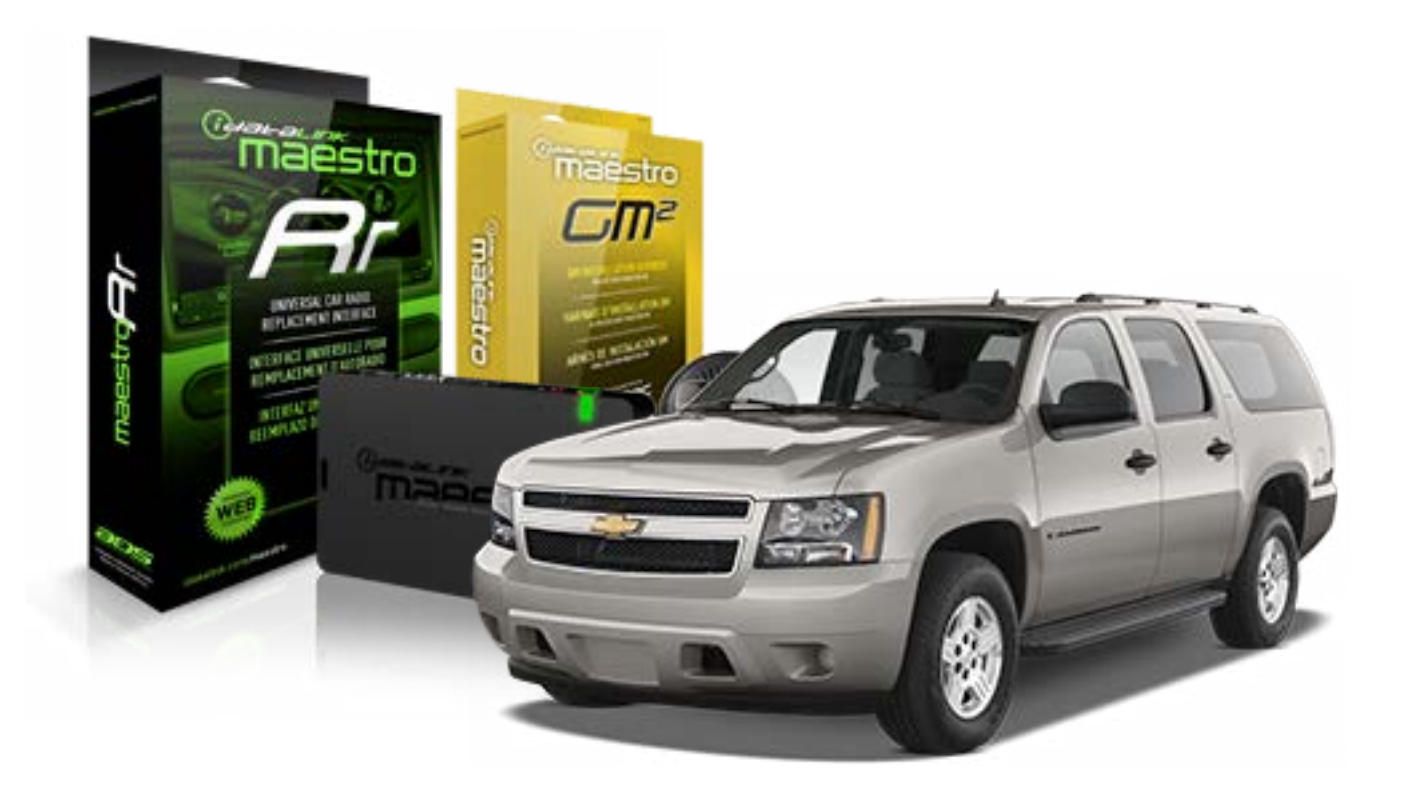

#### **PRODUCTS REQUIRED**

iDatalink Maestro RR Radio Replacement Interface iDatalink Maestro GM2 Installation Harness

**OPTIONAL ACCESSORIES** 

None

PROGRAMMED FIRMWARE ADS-RR(SR)-GMS05-DS

NOTICE: Automotive Data Solutions Inc. (ADS) recommends having this installation performed by a certified technician. Logos and trademarks used here in are the properties of their respective owners.

# **WELCOME**

<sup>®</sup>maestro

Congratulations on the purchase of your iDatalink Maestro RR Radio replacement solution. You are now a few simple steps away from enjoying your new car radio with enhanced features.

Before starting your installation, please ensure that your iDatalink Maestro module is programmed with the correct firmware for your vehicle and that you carefully review the install guide.

Please note that Maestro RR will only retain functionalities that were originally available in the vehicle.

#### **TABLE OF CONTENTS**

| Before Installing                   | 3 |
|-------------------------------------|---|
| Installation Instructions           | 4 |
| Wiring Diagram with an Amplifier    | 5 |
| Wiring Diagram without an Amplifier | 6 |
| Radio Wire Reference Chart          | 7 |

# **NEED HELP?**

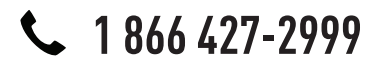

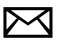

support@idatalink.com

maestro.idatalink.com/support www.12voltdata.com/forum

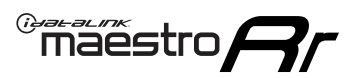

## **BEFORE INSTALLING**

#### STEP 1

DETERMINE IF YOUR VEHICLE IS EQUIPPED WITH A FACTORY AMPLIFIER:

**METHOD 1:** Look for the following logos in the vehicle. They are usually on the speaker covers or on the radio unit. If you find any of the following logos Bose, Pioneer or Monsoon, you have a factory amplifier.

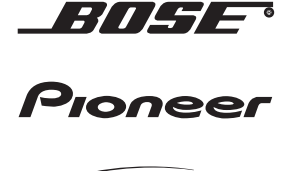

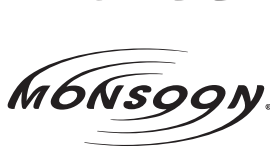

**METHOD 2:** Look for the following sticker in the glove box. This sticker will indicate all the Regular Production Option (RPO) codes. If you find any of the following codes UQA, UQS or UQG, you have a factory amplifier.

| SERVICE I                                                                        | PARTS                                         | S IDEN                                        | TIFIC                                         | ation                                         |                                               |                                               | DON                             | IOT R                                         | EMOVE                                         |
|----------------------------------------------------------------------------------|-----------------------------------------------|-----------------------------------------------|-----------------------------------------------|-----------------------------------------------|-----------------------------------------------|-----------------------------------------------|---------------------------------|-----------------------------------------------|-----------------------------------------------|
| 2GCEK19N031344764                                                                |                                               |                                               |                                               |                                               |                                               | 3 5 FX\                                       | NH2Q                            |                                               | CKI5753                                       |
| AGI AG2<br>B58 B81<br>EVA E63<br>K47 K68<br>R4Y R9U<br>UF3 UK3<br>YSS ZGC<br>7YT | AJ1<br>B82<br>FF8<br>LQ9<br>R9Z<br>VR4<br>ZYI | AL0<br>CJ3<br>FF9<br>M32<br>SAF<br>VTV<br>Z60 | AM7<br>C49<br>GT5<br>NCI<br>SLM<br>VXS<br>Z82 | AN3<br>C7H<br>G80<br>NEI<br>TRB<br>V73<br>ISS | AU0<br>DF5<br>JC4<br>NP3<br>UC6<br>XSS<br>ISZ | AU3<br>DK7<br>KC4<br>NP5<br>UK3<br>X88<br>4IU | A31<br>DL3<br>KNP<br>UQA<br>6YT | B30<br>DT4<br>KUP<br>P30<br>U2K<br>YD6<br>691 | B4U<br>D07<br>K34<br>QSS<br>UFI<br>YE9<br>692 |
| BC/CC                                                                            | U                                             | 8555                                          |                                               |                                               | 692                                           |                                               |                                 |                                               |                                               |

### STEP 2

### IF YOUR VEHICLE IS EQUIPPED WITH A FACTORY AMPLIFIER:

Follow the installation instructions and complete the installation as shown in the wiring diagram with an amplifier and read the "AMPLIFIER ONLY" note to determine if you should use rca's or level matching circuits.

### IF YOUR VEHICLE NOT IS EQUIPPED WITH A FACTORY AMPLIFIER:

Follow the installation instructions and complete the installation as shown in the wiring diagram **without an amplifier**.

# **INSTALLATION INSTRUCTIONS**

#### STEP 1

maestro 🗲

- Unbox the aftermarket radio and locate its main harness.
- Connect the wires shown on the next page from aftermarket radio main harness to the GM2 T-harness and match the wire functions.
- Remove the factory radio.

#### STEP 2

• Connect the GREEN male 2 pin connector of the backup camera cable to the GREEN female connector of the backup camera adapter. Connect GRAY connector of adapter to the vehicle backup camera harness.

#### STEP 3

• Connect the factory harness to the GM2 T-harness. Ensure that the RED 2 pin plugs are connected.

#### STEP 4

• Plug the OBDII connector into the OBDII of the vehicle, under driver dash.

#### STEP 5

- Plug the aftermarket radio harnesses into the aftermarket radio.
- Connect the backup camera RCA cable into the aftermarket radio.
- Plug the Data cable to the data port of the aftermarket radio.
- Insert the Audio cable into the iDatalink 3.5 mm audio jack of the aftermarket radio.

#### STEP 6

• Connect all the harnesses to the Maestro RR module then test your installation.

#### TROUBLESHOOTING TIPS:

- To reset the module back its factory settings, turn the key to the OFF position then disconnect all connectors from the module. Press and hold the module's programming button and connect all the connectors back to the module. Wait, the module's LED will flash RED rapidly (this may take up to 10 seconds). Release the programming button. Wait, the LED will turn solid GREEN for 2 seconds.
- For technical assistance call 1-866-427-2999 or e-mail "support@idatalink.com". Visit us at "maestro.idatalink. com/support" and "www.12voltdata.com/forum/"

### WIRING DIAGRAM with an Amplifier

Maestro Ar

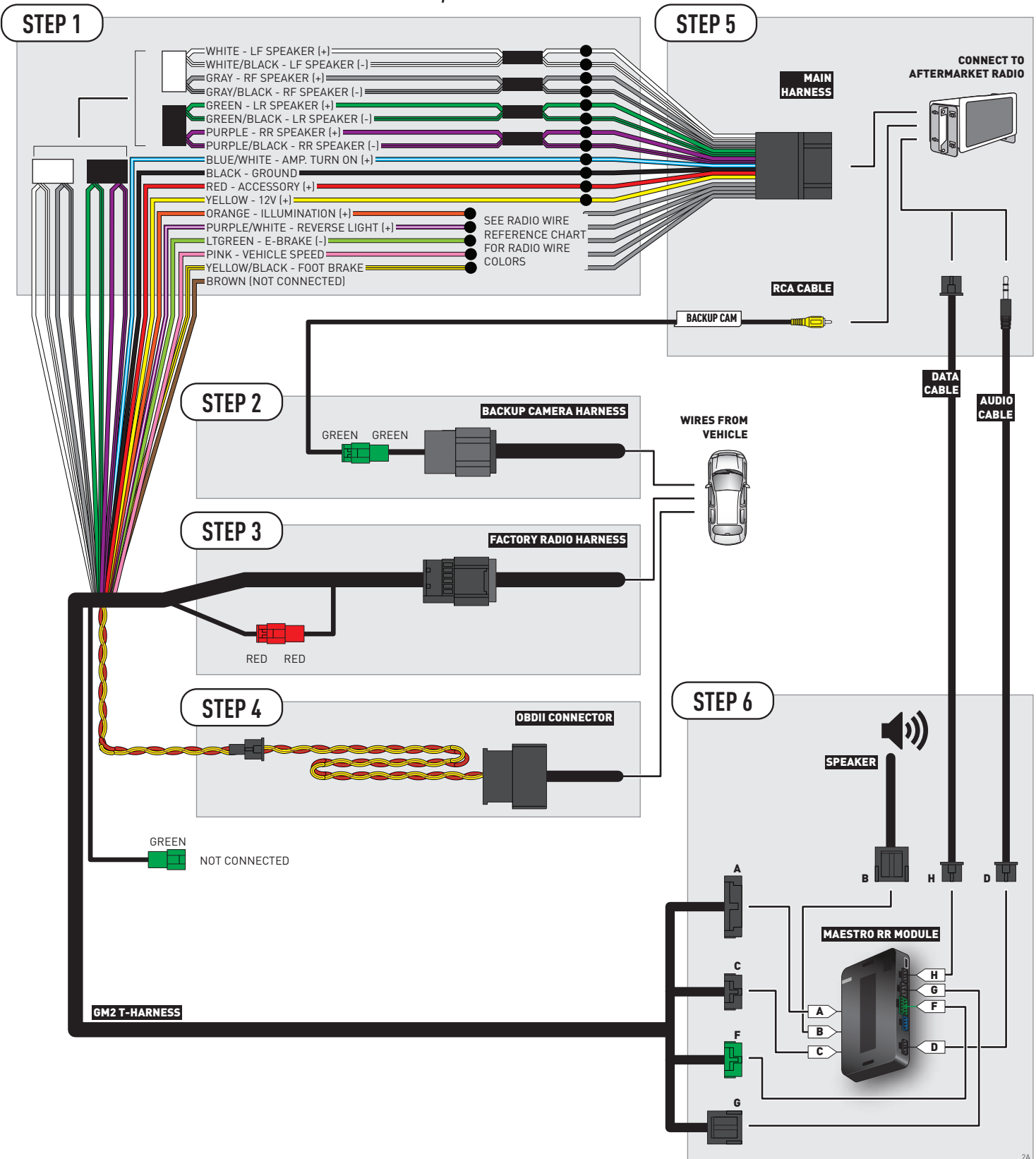

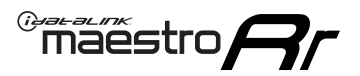

### **WIRING DIAGRAM** without an Amplifier

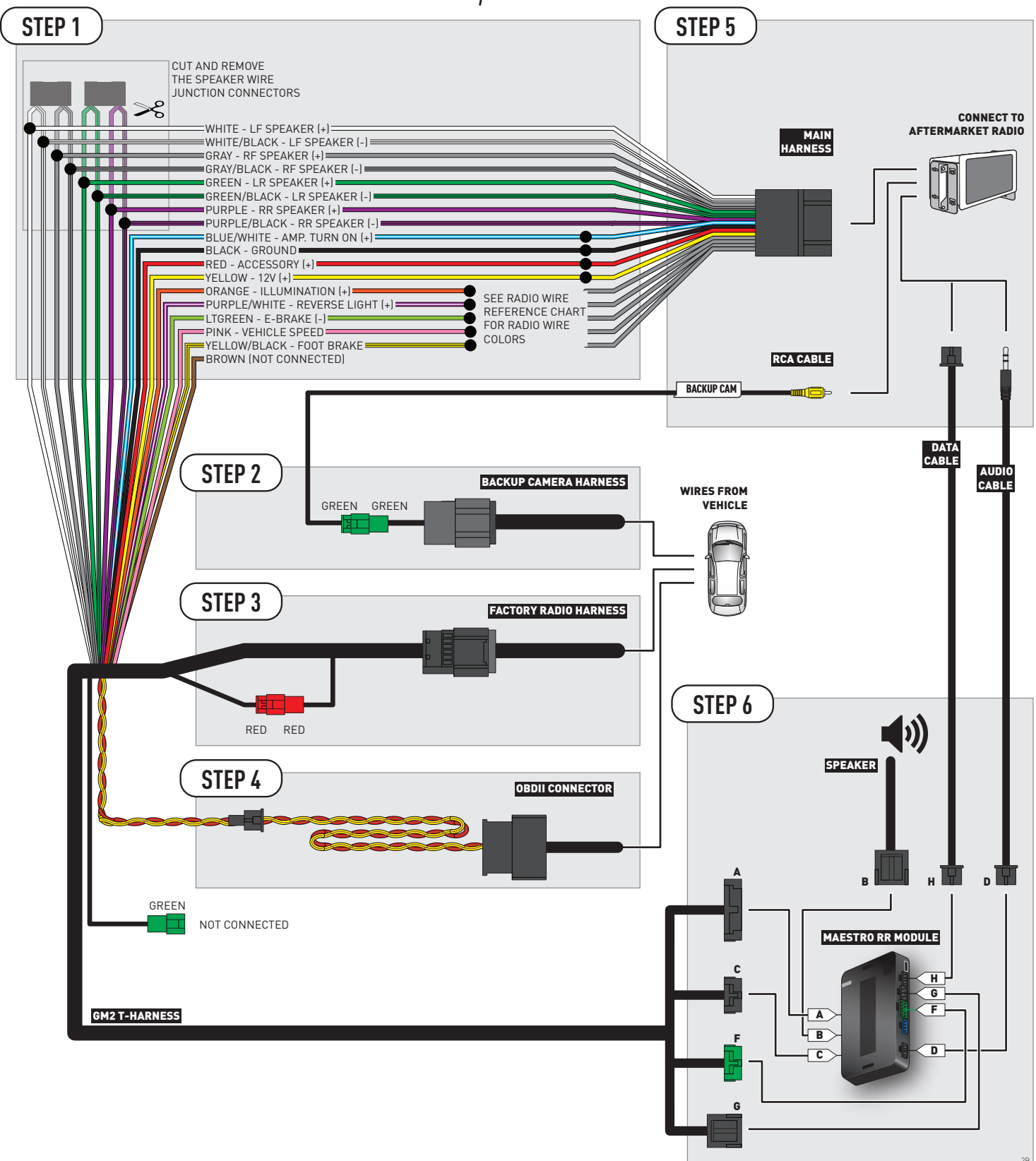

## **RADIO WIRE REFERENCE CHART**

| Wire<br>Description        | Polarity | Wire Color on Maestro<br>T-Harness | Wire Color on Alpine cable | Wire Color on Kenwood cable | Wire Color on Pioneer cable |  |
|----------------------------|----------|------------------------------------|----------------------------|-----------------------------|-----------------------------|--|
| Illumination               | (+)      | Orange                             | N/A                        | Orange/White                | Orange/White                |  |
| Reverse Light              | [+]      | Purple/White                       | Orange/White               | Purple/White                | Purple/White                |  |
| E-Brake                    | [-]      | Lt Green                           | Yellow/Blue                | Lt Green                    | Lt Green                    |  |
| Foot Brake                 | [+]      | Yellow/Black                       | Yellow/Black               | N/A                         | N/A                         |  |
| VSS (vehicle speed sensor) | (DATA)   | Pink                               | Green/White                | N/A                         | Pink                        |  |

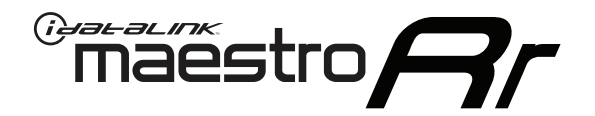

# INSTALL GUIDE CHEVROLET SUBURBAN WITHOUT NAV 2012-2014

### RETAINS STEERING WHEEL CONTROLS, ONSTAR, BLUETOOTH, XM SATELLITE AND MORE!

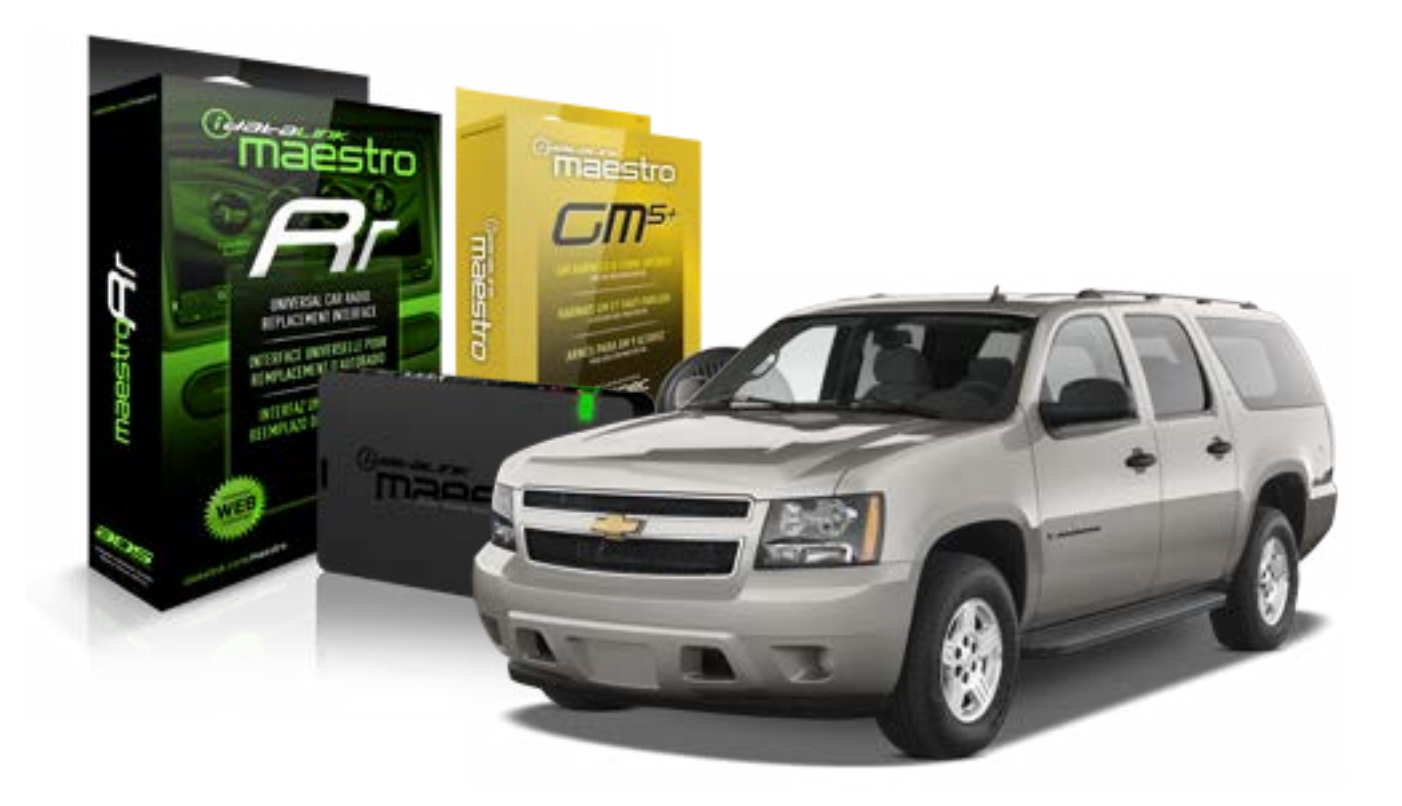

#### **PRODUCTS REQUIRED**

iDatalink Maestro RR Radio Replacement Interface iDatalink Maestro GM5+ Installation Harness **OPTIONAL ACCESSORIES** 

None

PROGRAMMED FIRMWARE ADS-RR(SR)-GMS05-DS

NOTICE: Automotive Data Solutions Inc. (ADS) recommends having this installation performed by a certified technician. Logos and trademarks used here in are the properties of their respective owners.

# **WELCOME**

<sup>®</sup>maestro

Congratulations on the purchase of your iDatalink Maestro RR Radio replacement solution. You are now a few simple steps away from enjoying your new car radio with enhanced features.

Before starting your installation, please ensure that your iDatalink Maestro module is programmed with the correct firmware for your vehicle and that you carefully review the install guide.

Please note that Maestro RR will only retain functionalities that were originally available in the vehicle.

#### **TABLE OF CONTENTS**

| Before Installing                   | 3 |
|-------------------------------------|---|
| Installation Instructions           | 4 |
| Wiring Diagram with an Amplifier    | 5 |
| Wiring Diagram without an Amplifier | 6 |
| Radio Wire Reference Chart          | 7 |

# **NEED HELP?**

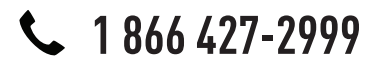

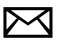

support@idatalink.com

maestro.idatalink.com/support www.12voltdata.com/forum

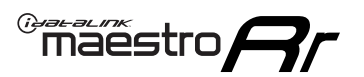

## **BEFORE INSTALLING**

#### STEP 1

DETERMINE IF YOUR VEHICLE IS EQUIPPED WITH A FACTORY AMPLIFIER:

**METHOD 1:** Look for the following logos in the vehicle. They are usually on the speaker covers or on the radio unit. If you find any of the following logos Bose, Pioneer or Monsoon, you have a factory amplifier.

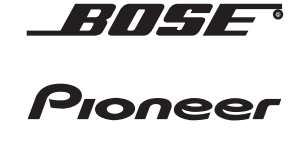

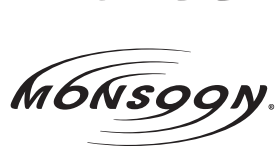

**METHOD 2:** Look for the following sticker in the glove box. This sticker will indicate all the Regular Production Option (RPO) codes. If you find any of the following codes UQA, UQS or UQG, you have a factory amplifier.

| SERVICE I                                                                        | PARTS                                         | 6 IDEN                                        | TIFIC                                         | ation                                         |                                               |                                               | DON                             | IOT R                                         | EMOVE                                         |
|----------------------------------------------------------------------------------|-----------------------------------------------|-----------------------------------------------|-----------------------------------------------|-----------------------------------------------|-----------------------------------------------|-----------------------------------------------|---------------------------------|-----------------------------------------------|-----------------------------------------------|
| 2GCEK19N031344764                                                                |                                               |                                               |                                               |                                               | 143 5 FXWH2Q                                  |                                               |                                 | CKI5753                                       |                                               |
| AGI AG2<br>B58 B81<br>EVA E63<br>K47 K68<br>R4Y R9U<br>UF3 UK3<br>YSS ZGC<br>7YT | AJ1<br>B82<br>FF8<br>LQ9<br>R9Z<br>VR4<br>ZYI | AL0<br>CJ3<br>FF9<br>M32<br>SAF<br>VTV<br>Z60 | AM7<br>C49<br>GT5<br>NCI<br>SLM<br>VXS<br>Z82 | AN3<br>C7H<br>G80<br>NEI<br>TRB<br>V73<br>ISS | AU0<br>DF5<br>JC4<br>NP3<br>UC6<br>XSS<br>ISZ | AU3<br>DK7<br>KC4<br>NP5<br>UK3<br>X88<br>4IU | A31<br>DL3<br>KNP<br>UQA<br>6YT | B30<br>DT4<br>KUP<br>P30<br>U2K<br>YD6<br>691 | B4U<br>D07<br>K34<br>QSS<br>UFI<br>YE9<br>692 |
| BC/CC                                                                            | U                                             | 8555                                          |                                               |                                               | 692                                           |                                               |                                 |                                               |                                               |

### STEP 2

### IF YOUR VEHICLE IS EQUIPPED WITH A FACTORY AMPLIFIER:

Follow the installation instructions and complete the installation as shown in the wiring diagram with an amplifier and read the "AMPLIFIER ONLY" note to determine if you should use rca's or level matching circuits.

### IF YOUR VEHICLE NOT IS EQUIPPED WITH A FACTORY AMPLIFIER:

Follow the installation instructions and complete the installation as shown in the wiring diagram **without an amplifier**.

### maestro **Ar**

# **INSTALLATION INSTRUCTIONS**

#### STEP 1

- Unbox the aftermarket radio and locate its main harness.
- Connect the wires shown on the next page from aftermarket radio main harness to the GM5+ T-harness and match the wire functions.

#### STEP 2

• Connect the factory harness to the GM5+ T-harness.

#### STEP 3

- Access the OBDII connector located under the driver side dashboard.
- Connect the BROWN /RED wire of the GM5+ T-harness to the wire located at pin 6 of the OBDII connector. (See the vehicle wire chart reference for wire colors)
- Connect the BROWN /YELLOW wire of the GM5+ T-harness to the wire located at pin 14 of the OBDII connector. (See the vehicle wire chart reference for wire colors)

#### STEP 4

- Plug the aftermarket radio harnesses into the aftermarket radio.
- Plug the Data cable to the data port of the aftermarket radio.
- Insert the Audio cable into the iDatalink 3.5 mm audio jack of the aftermarket radio.

#### STEP 5

• Connect all the harnesses to the Maestro RR module then proceed to module setup.

#### The module is now ready to be used.

Insert the aftermarket radio in the dashboard housing and test all the functionalities.

Reassemble the dashboard carefully.

#### AMPLIFIER ONLY

#### DETERMINE IF YOU SHOULD USE RCA'S OR LEVEL MATCHING CIRCUITS

- If your vehicle is equipped with a factory amplifier you can connect the RCA wiring to the low level outputs of your aftermarket radio, or connect the level matching circuits to the speaker outputs of the aftermarket radio.
- If your aftermarket radio does not have low level outputs, has only a single RCA output, or the RCA output level is 2 volts or less then it is recommended to connect the level matching circuit to the speaker outputs. If the volume does not go loud enough using the RCA connections, the level matching circuits can be used.
- The internal amplifier in some radios is not compatible with the level matching circuit. In these cases, there will be floor noise (hissing or buzzing at low levels) when the level matching circuit is connected. Change to the RCA connections to eliminate this noise.

#### TROUBLESHOOTING TIPS:

- To reset the module back its factory settings, turn the key to the OFF position then disconnect all connectors from the module. Press and hold the module's programming button and connect all the connectors back to the module. Wait, the module's LED will flash RED rapidly (this may take up to 10 seconds). Release the programming button. Wait, the LED will turn solid GREEN for 2 seconds.
- For technical assistance call 1-866-427-2999 or e-mail "support@idatalink.com". Visit us at "maestro.idatalink. com/support" and "www.12voltdata.com/forum/"

### WIRING DIAGRAM with an Amplifier

<sup>®</sup>maestro**/?**/

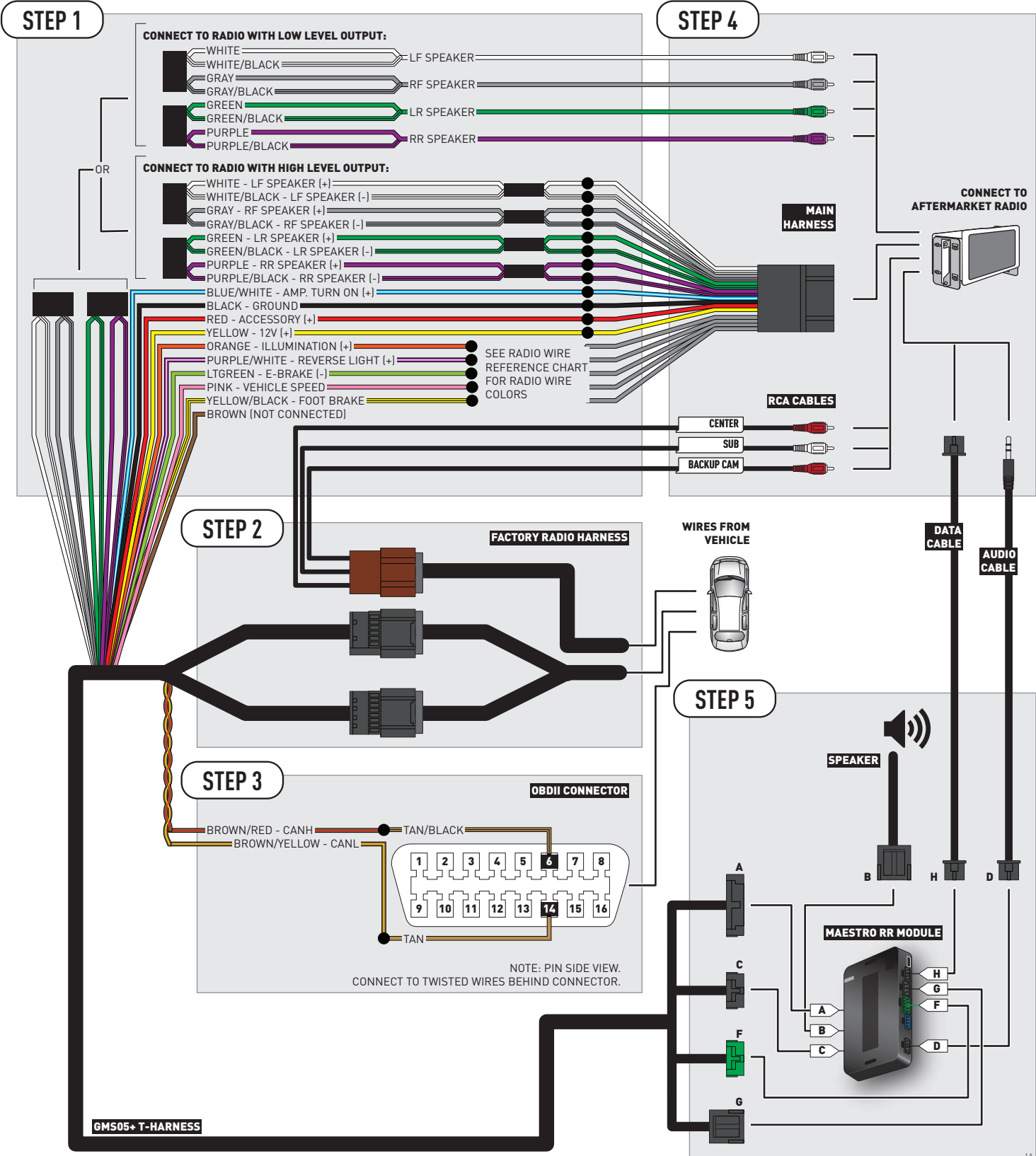
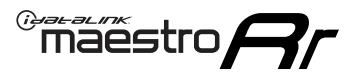

## **WIRING DIAGRAM** without an Amplifier

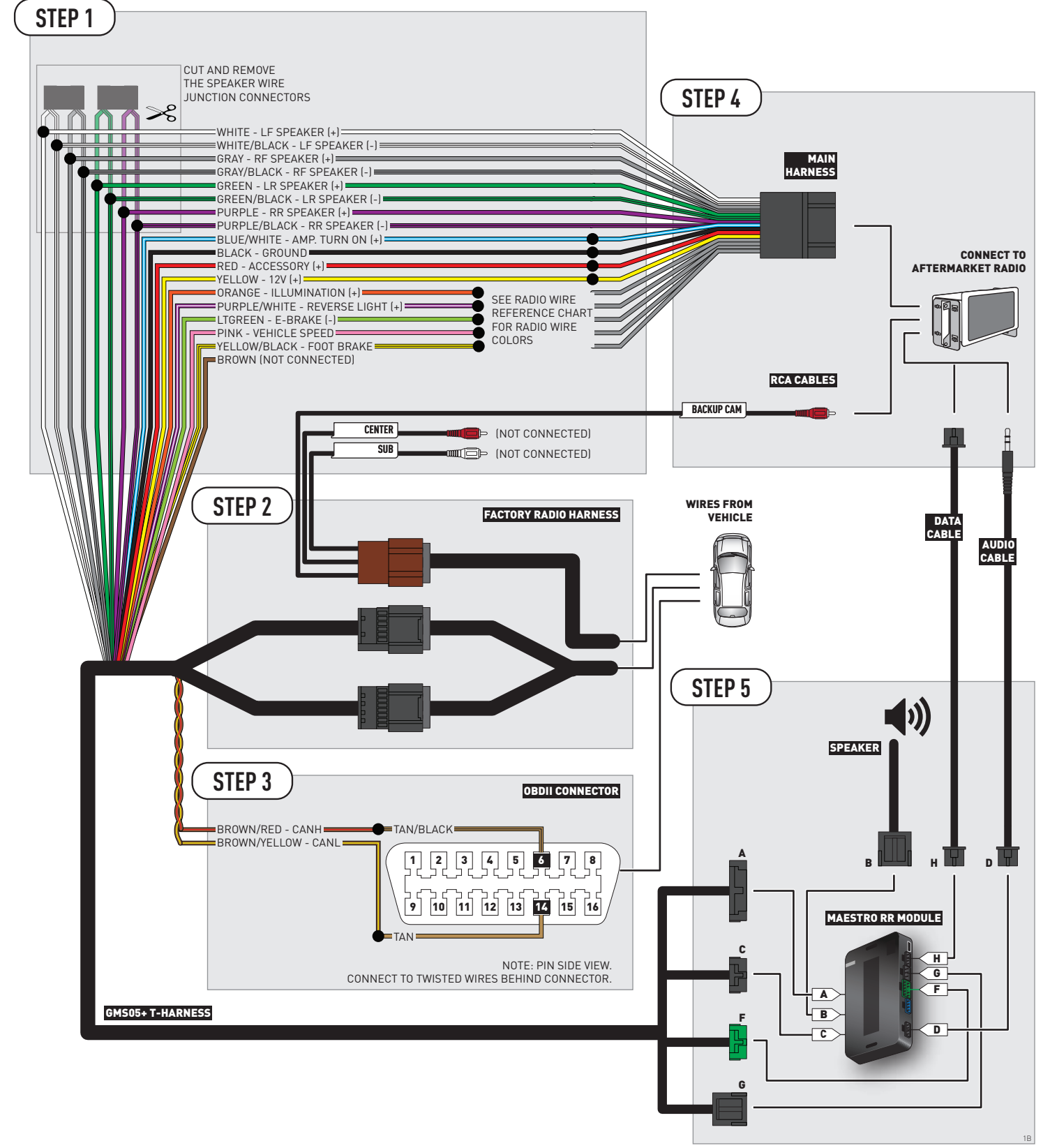

## **RADIO WIRE REFERENCE CHART**

| Wire<br>Description        | Polarity | Wire Color on Maestro<br>T-Harness | Wire Color on Alpine cable | Wire Color on Kenwood cable | Wire Color on Pioneer cable |
|----------------------------|----------|------------------------------------|----------------------------|-----------------------------|-----------------------------|
| Illumination               | (+)      | Orange                             | N/A                        | Orange/White                | Orange/White                |
| Reverse Light              | [+]      | Purple/White                       | Orange/White               | Orange/White Purple/White   |                             |
| E-Brake                    | [-]      | Lt Green                           | Yellow/Blue                | Lt Green                    | Lt Green                    |
| Foot Brake                 | [+]      | Yellow/Black                       | ack Yellow/Black N/A       |                             | N/A                         |
| VSS (vehicle speed sensor) | (DATA)   | Pink                               | Green/White                | N/A                         | Pink                        |

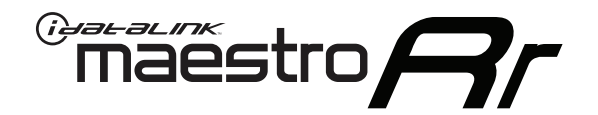

# INSTALL GUIDE CHEVROLET TAHOE 2007-2011

## RETAINS STEERING WHEEL CONTROLS, ONSTAR, BLUETOOTH, XM SATELLITE AND MORE!

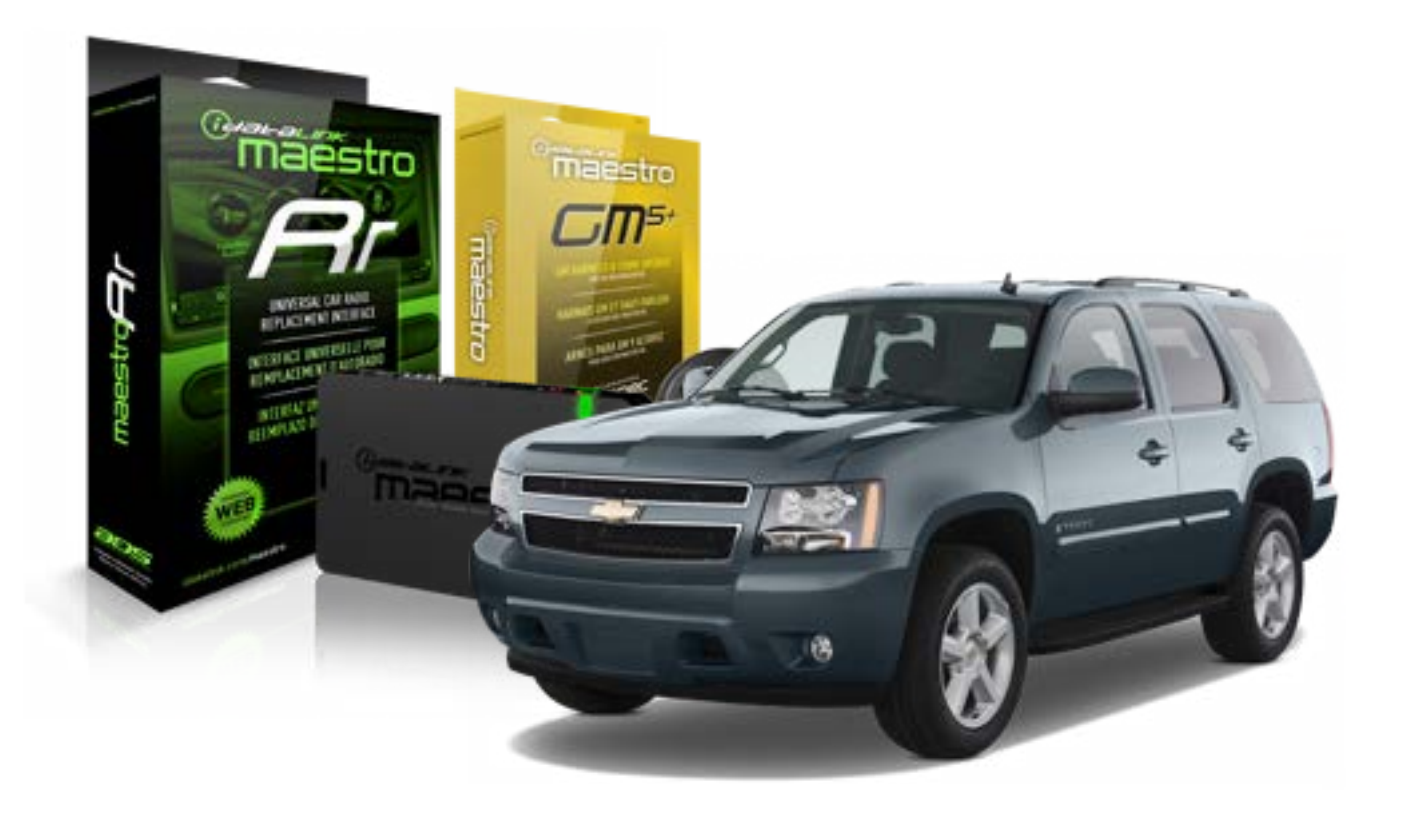

#### **PRODUCTS REQUIRED**

iDatalink Maestro RR Radio Replacement Interface iDatalink Maestro GM5+ Installation Harness OPTIONAL ACCESSORIES None PROGRAMMED FIRMWARE ADS-RR(SR)-GMS05-DS

NOTICE: Automotive Data Solutions Inc. (ADS) recommends having this installation performed by a certified technician. Logos and trademarks used here in are the properties of their respective owners.

## **WELCOME**

<sup>®</sup>maestro

Congratulations on the purchase of your iDatalink Maestro RR Radio replacement solution. You are now a few simple steps away from enjoying your new car radio with enhanced features.

Before starting your installation, please ensure that your iDatalink Maestro module is programmed with the correct firmware for your vehicle and that you carefully review the install guide.

Please note that Maestro RR will only retain functionalities that were originally available in the vehicle.

### **TABLE OF CONTENTS**

| Before Installing                   | 3 |
|-------------------------------------|---|
| Installation Instructions           | 4 |
| Wiring Diagram with an Amplifier    | 5 |
| Wiring Diagram without an Amplifier | 6 |
| Radio Wire Reference Chart          | 7 |

## **NEED HELP?**

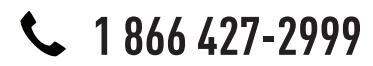

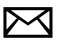

support@idatalink.com

maestro.idatalink.com/support www.12voltdata.com/forum

## **BEFORE INSTALLING**

maestro **Ar** 

### STEP 1

DETERMINE IF YOUR VEHICLE IS EQUIPPED WITH A FACTORY AMPLIFIER:

**METHOD 1:** Look for the following logos in the vehicle. They are usually on the speaker covers or on the radio unit. If you find any of the following logos Bose, Pioneer or Monsoon, you have a factory amplifier.

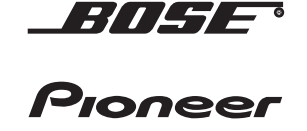

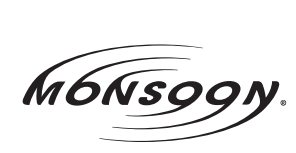

**METHOD 2:** Look for the following sticker in the glove box. This sticker will indicate all the Regular Production Option (RPO) codes. If you find any of the following codes UQA, UQS or UQG, you have a factory amplifier.

| SERVICE                                                                          | PARTS                                         | S IDEN                                        | TIFIC                                         | ATION                                         |                                               |                                               | DON                             | IOT R                                         | EMOVE                                         |
|----------------------------------------------------------------------------------|-----------------------------------------------|-----------------------------------------------|-----------------------------------------------|-----------------------------------------------|-----------------------------------------------|-----------------------------------------------|---------------------------------|-----------------------------------------------|-----------------------------------------------|
| 2GCEK19N031344764                                                                |                                               |                                               |                                               |                                               |                                               | 3 5 FX                                        | NH2Q                            |                                               | CKI5753                                       |
| AGI AG2<br>B58 B81<br>EVA E63<br>K47 K68<br>R4Y R9U<br>UF3 UK3<br>YSS ZGC<br>7YT | AJ1<br>B82<br>FF8<br>LQ9<br>R9Z<br>VR4<br>ZYI | AL0<br>CJ3<br>FF9<br>M32<br>SAF<br>VTV<br>Z60 | AM7<br>C49<br>GT5<br>NCI<br>SLM<br>VXS<br>Z82 | AN3<br>C7H<br>G80<br>NEI<br>TRB<br>V73<br>ISS | AU0<br>DF5<br>JC4<br>NP3<br>UC6<br>XSS<br>ISZ | AU3<br>DK7<br>KC4<br>NP5<br>UK3<br>X88<br>4IU | A31<br>DL3<br>KNP<br>UQA<br>6YT | B30<br>DT4<br>KUP<br>P30<br>U2K<br>YD6<br>691 | B4U<br>D07<br>K34<br>QSS<br>UFI<br>YE9<br>692 |
| BC/CC                                                                            | U                                             | 8555                                          |                                               |                                               | 692                                           |                                               |                                 |                                               |                                               |

## STEP 2

## IF YOUR VEHICLE IS EQUIPPED WITH A FACTORY AMPLIFIER:

Follow the installation instructions and complete the installation as shown in the wiring diagram with an amplifier and read the "AMPLIFIER ONLY" note to determine if you should use rca's or level matching circuits.

## IF YOUR VEHICLE NOT IS EQUIPPED WITH A FACTORY AMPLIFIER:

Follow the installation instructions and complete the installation as shown in the wiring diagram **without an amplifier**.

## **INSTALLATION INSTRUCTIONS**

### STEP 1

maestro 🗲

- Unbox the aftermarket radio and locate its main harness.
- Connect the wires shown on the next page from aftermarket radio main harness to the GM5+ T-harness and match the wire functions.

### STEP 2

• Connect the factory harness to the GM5+ T-harness.

### STEP 3

- Access the OBDII connector located under the driver side dashboard.
- Connect the BROWN /RED wire of the GM5+ T-harness to the wire located at pin 6 of the OBDII connector. (See the vehicle wire chart reference for wire colors)
- Connect the BROWN /YELLOW wire of the GM5+ T-harness to the wire located at pin 14 of the OBDII connector. (See the vehicle wire chart reference for wire colors)

### STEP 4

- Plug the aftermarket radio harnesses into the aftermarket radio.
- Plug the Data cable to the data port of the aftermarket radio.
- Insert the Audio cable into the iDatalink 3.5 mm audio jack of the aftermarket radio.

### STEP 5

• Connect all the harnesses to the Maestro RR module then proceed to module setup.

#### The module is now ready to be used.

Insert the aftermarket radio in the dashboard housing and test all the functionalities.

Reassemble the dashboard carefully.

### AMPLIFIER ONLY

#### DETERMINE IF YOU SHOULD USE RCA'S OR LEVEL MATCHING CIRCUITS

- If your vehicle is equipped with a factory amplifier you can connect the RCA wiring to the low level outputs of your aftermarket radio, or connect the level matching circuits to the speaker outputs of the aftermarket radio.
- If your aftermarket radio does not have low level outputs, has only a single RCA output, or the RCA output level is 2 volts or less then it is recommended to connect the level matching circuit to the speaker outputs. If the volume does not go loud enough using the RCA connections, the level matching circuits can be used.
- The internal amplifier in some radios is not compatible with the level matching circuit. In these cases, there will be floor noise (hissing or buzzing at low levels) when the level matching circuit is connected. Change to the RCA connections to eliminate this noise.

#### TROUBLESHOOTING TIPS:

- To reset the module back its factory settings, turn the key to the OFF position then disconnect all connectors from the module. Press and hold the module's programming button and connect all the connectors back to the module. Wait, the module's LED will flash RED rapidly (this may take up to 10 seconds). Release the programming button. Wait, the LED will turn solid GREEN for 2 seconds.
- For technical assistance call 1-866-427-2999 or e-mail "support@idatalink.com". Visit us at "maestro.idatalink. com/support" and "www.12voltdata.com/forum/"

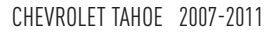

## **WIRING DIAGRAM** with an Amplifier

"maestro

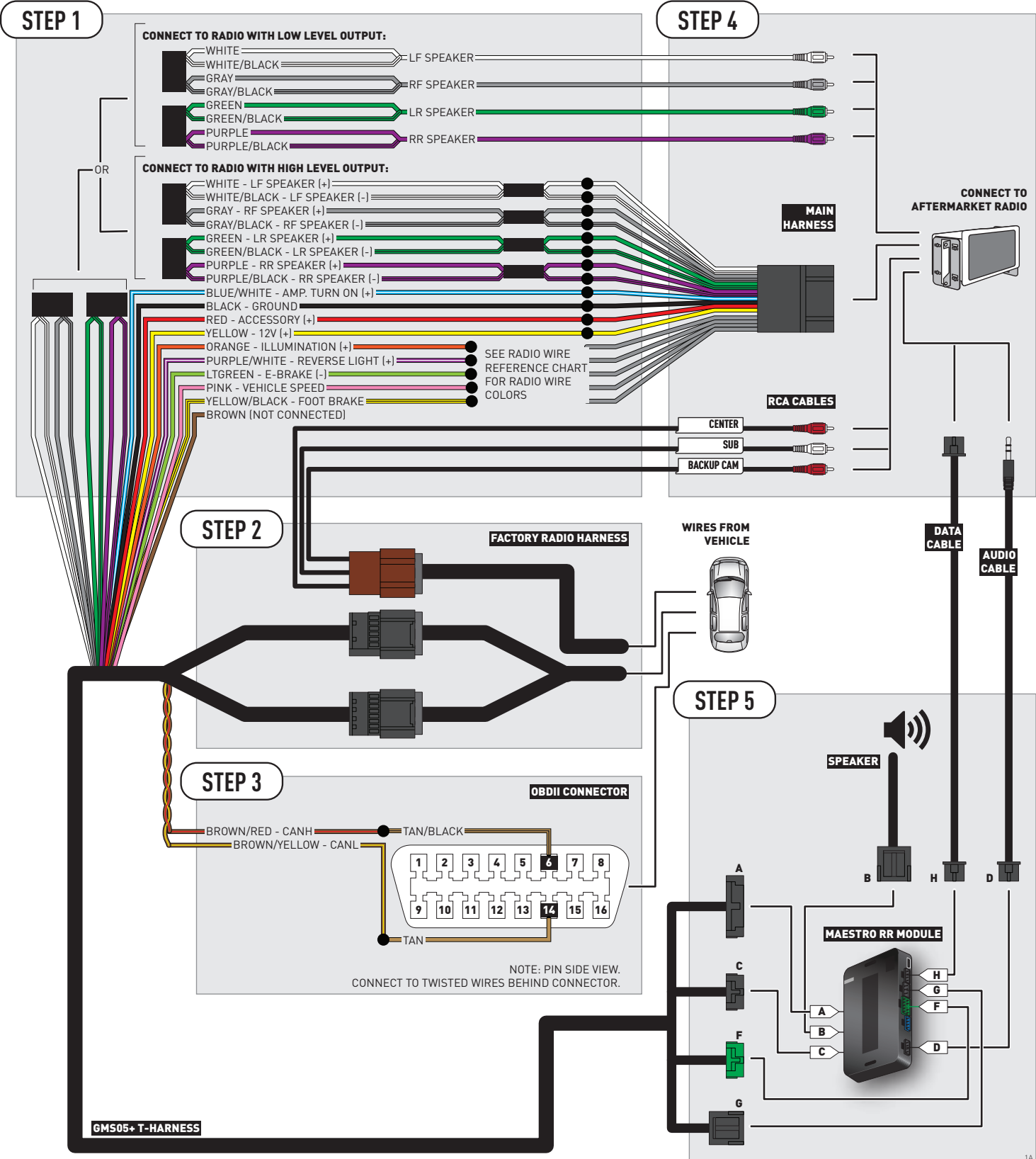

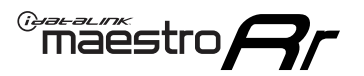

## **WIRING DIAGRAM** without an Amplifier

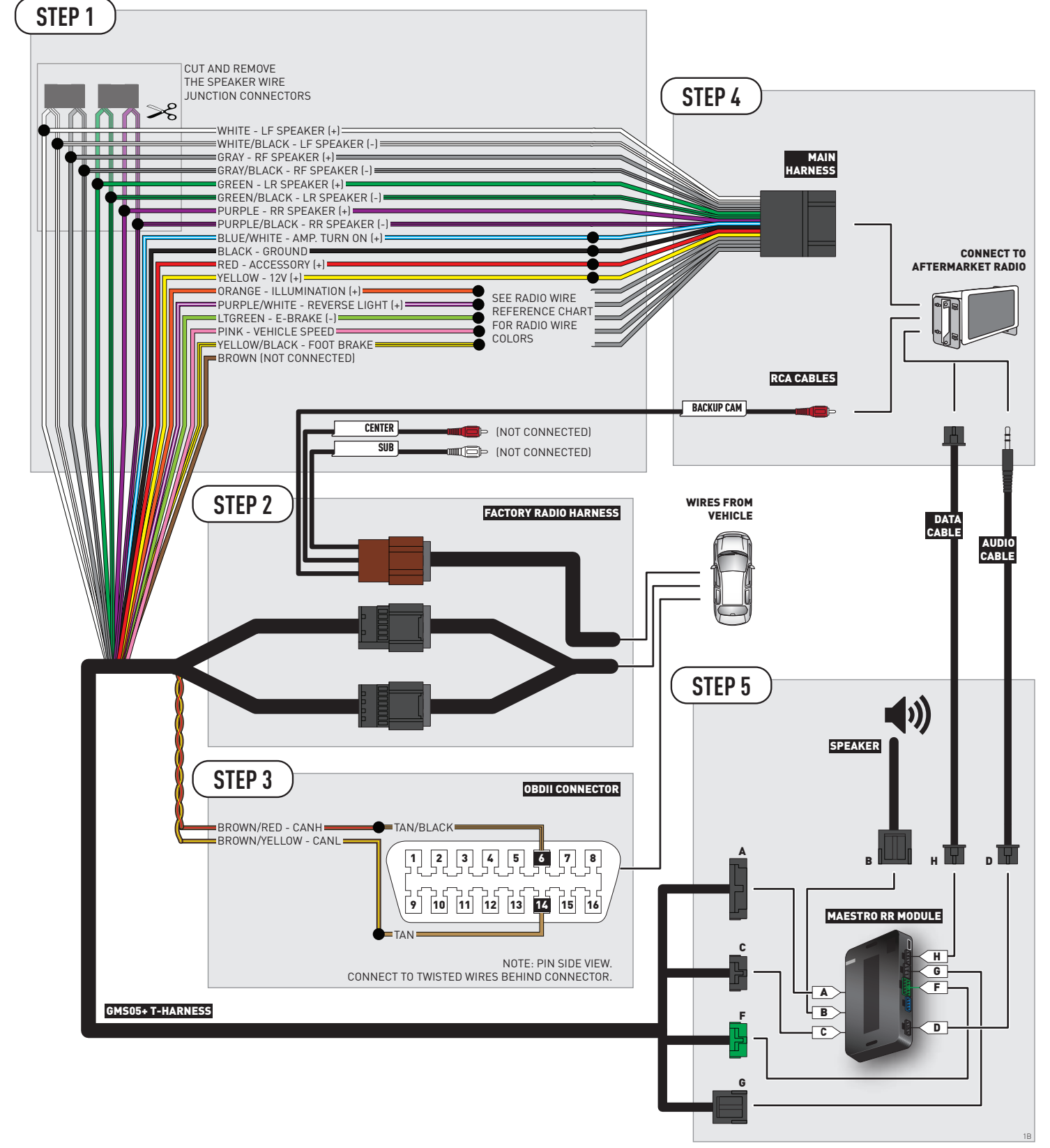

## **RADIO WIRE REFERENCE CHART**

| Wire<br>Description        | Polarity | Wire Color on Maestro<br>T-Harness | Wire Color on Alpine cable | Wire Color on Kenwood cable | Wire Color on Pioneer cable |
|----------------------------|----------|------------------------------------|----------------------------|-----------------------------|-----------------------------|
| Illumination               | (+)      | Orange                             | N/A                        | Orange/White                | Orange/White                |
| Reverse Light              | (+)      | Purple/White                       | Orange/White               | Purple/White                | Purple/White                |
| E-Brake                    | [-]      | Lt Green                           | Yellow/Blue                | Lt Green                    | Lt Green                    |
| Foot Brake                 | [+]      | Yellow/Black                       | Yellow/Black N/A           |                             | N/A                         |
| VSS (vehicle speed sensor) | (DATA)   | Pink                               | Green/White                | N/A                         | Pink                        |

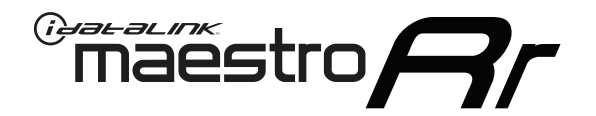

# INSTALL GUIDE CHEVROLET TAHOE WITH NAV 2012-2014

## RETAINS STEERING WHEEL CONTROLS, ONSTAR, BLUETOOTH, XM SATELLITE AND MORE!

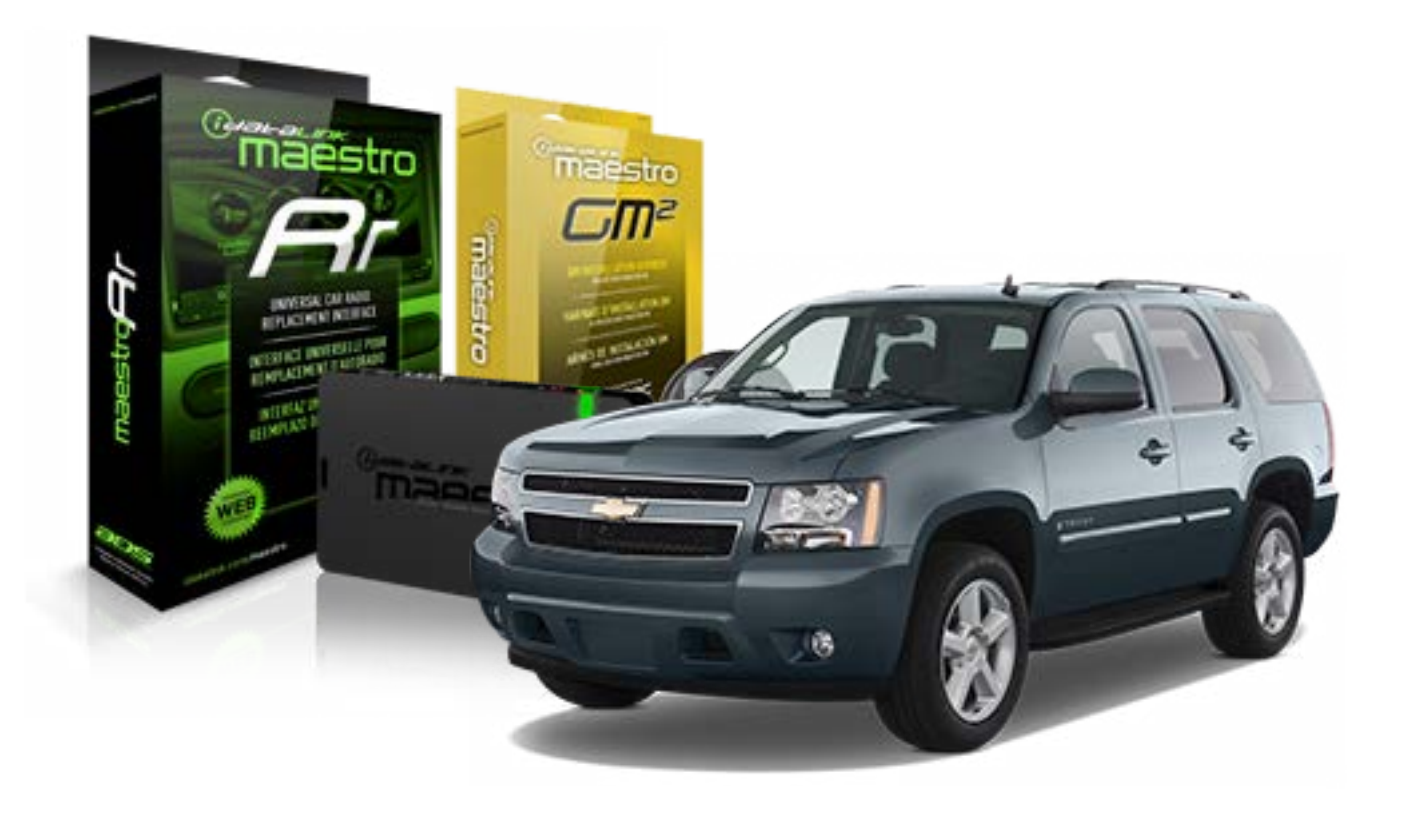

#### **PRODUCTS REQUIRED**

iDatalink Maestro RR Radio Replacement Interface iDatalink Maestro GM2 Installation Harness

**OPTIONAL ACCESSORIES** 

None

PROGRAMMED FIRMWARE ADS-RR(SR)-GMS05-DS

NOTICE: Automotive Data Solutions Inc. (ADS) recommends having this installation performed by a certified technician. Logos and trademarks used here in are the properties of their respective owners.

## **WELCOME**

<sup>®</sup>maestro

Congratulations on the purchase of your iDatalink Maestro RR Radio replacement solution. You are now a few simple steps away from enjoying your new car radio with enhanced features.

Before starting your installation, please ensure that your iDatalink Maestro module is programmed with the correct firmware for your vehicle and that you carefully review the install guide.

Please note that Maestro RR will only retain functionalities that were originally available in the vehicle.

### **TABLE OF CONTENTS**

| Before Installing                   | 3 |
|-------------------------------------|---|
| Installation Instructions           | 4 |
| Wiring Diagram with an Amplifier    | 5 |
| Wiring Diagram without an Amplifier | 6 |
| Radio Wire Reference Chart          | 7 |

## **NEED HELP?**

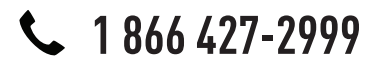

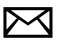

support@idatalink.com

maestro.idatalink.com/support www.12voltdata.com/forum

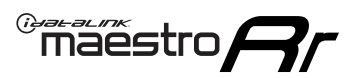

## **BEFORE INSTALLING**

### STEP 1

DETERMINE IF YOUR VEHICLE IS EQUIPPED WITH A FACTORY AMPLIFIER:

**METHOD 1:** Look for the following logos in the vehicle. They are usually on the speaker covers or on the radio unit. If you find any of the following logos Bose, Pioneer or Monsoon, you have a factory amplifier.

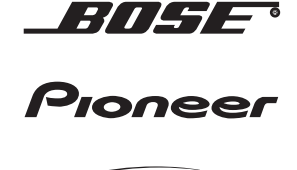

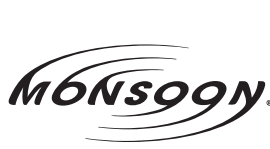

**METHOD 2:** Look for the following sticker in the glove box. This sticker will indicate all the Regular Production Option (RPO) codes. If you find any of the following codes UQA, UQS or UQG, you have a factory amplifier.

| SERVICE F                                                                        | PARTS                                         | 6 IDEN                                        | TIFIC                                         | ATION                                         |                                               |                                               | DON                             | IOT R                                         | EMOVE                                         |
|----------------------------------------------------------------------------------|-----------------------------------------------|-----------------------------------------------|-----------------------------------------------|-----------------------------------------------|-----------------------------------------------|-----------------------------------------------|---------------------------------|-----------------------------------------------|-----------------------------------------------|
| 2GCEK19N031344764                                                                |                                               |                                               |                                               |                                               |                                               | 143 5 FXWH2Q                                  |                                 |                                               | CKI5753                                       |
| AGI AG2<br>B58 B81<br>EVA E63<br>K47 K68<br>R4Y R9U<br>UF3 UK3<br>YSS ZGC<br>7YT | AJ1<br>B82<br>FF8<br>LQ9<br>R9Z<br>VR4<br>ZYI | AL0<br>CJ3<br>FF9<br>M32<br>SAF<br>VTV<br>Z60 | AM7<br>C49<br>GT5<br>NCI<br>SLM<br>VXS<br>Z82 | AN3<br>C7H<br>G80<br>NEI<br>TRB<br>V73<br>ISS | AU0<br>DF5<br>JC4<br>NP3<br>UC6<br>XSS<br>ISZ | AU3<br>DK7<br>KC4<br>NP5<br>UK3<br>X88<br>4IU | A31<br>DL3<br>KNP<br>UQA<br>6YT | B30<br>DT4<br>KUP<br>P30<br>U2K<br>YD6<br>691 | B4U<br>D07<br>K34<br>QSS<br>UFI<br>YE9<br>692 |
| BC/CC                                                                            | U                                             | 8555                                          |                                               |                                               | 692                                           |                                               |                                 |                                               |                                               |

## STEP 2

## IF YOUR VEHICLE IS EQUIPPED WITH A FACTORY AMPLIFIER:

Follow the installation instructions and complete the installation as shown in the wiring diagram with an amplifier and read the "AMPLIFIER ONLY" note to determine if you should use rca's or level matching circuits.

## IF YOUR VEHICLE NOT IS EQUIPPED WITH A FACTORY AMPLIFIER:

Follow the installation instructions and complete the installation as shown in the wiring diagram **without an amplifier**.

# INSTALLATION INSTRUCTIONS

### STEP 1

maestro 🗲

- Unbox the aftermarket radio and locate its main harness.
- Connect the wires shown on the next page from aftermarket radio main harness to the GM2 T-harness and match the wire functions.
- Remove the factory radio.

### STEP 2

• Connect the GREEN male 2 pin connector of the backup camera cable to the GREEN female connector of the backup camera adapter. Connect GRAY connector of adapter to the vehicle backup camera harness.

### STEP 3

• Connect the factory harness to the GM2 T-harness. Ensure that the RED 2 pin plugs are connected.

### STEP 4

• Plug the OBDII connector into the OBDII of the vehicle, under driver dash.

### STEP 5

- Plug the aftermarket radio harnesses into the aftermarket radio.
- Connect the backup camera RCA cable into the aftermarket radio.
- Plug the Data cable to the data port of the aftermarket radio.
- Insert the Audio cable into the iDatalink 3.5 mm audio jack of the aftermarket radio.

## STEP 6

• Connect all the harnesses to the Maestro RR module then test your installation.

#### TROUBLESHOOTING TIPS:

- To reset the module back its factory settings, turn the key to the OFF position then disconnect all connectors from the module. Press and hold the module's programming button and connect all the connectors back to the module. Wait, the module's LED will flash RED rapidly (this may take up to 10 seconds). Release the programming button. Wait, the LED will turn solid GREEN for 2 seconds.
- For technical assistance call 1-866-427-2999 or e-mail "support@idatalink.com". Visit us at "maestro.idatalink. com/support" and "www.12voltdata.com/forum/"

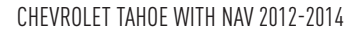

## WIRING DIAGRAM with an Amplifier

Maestro Ar

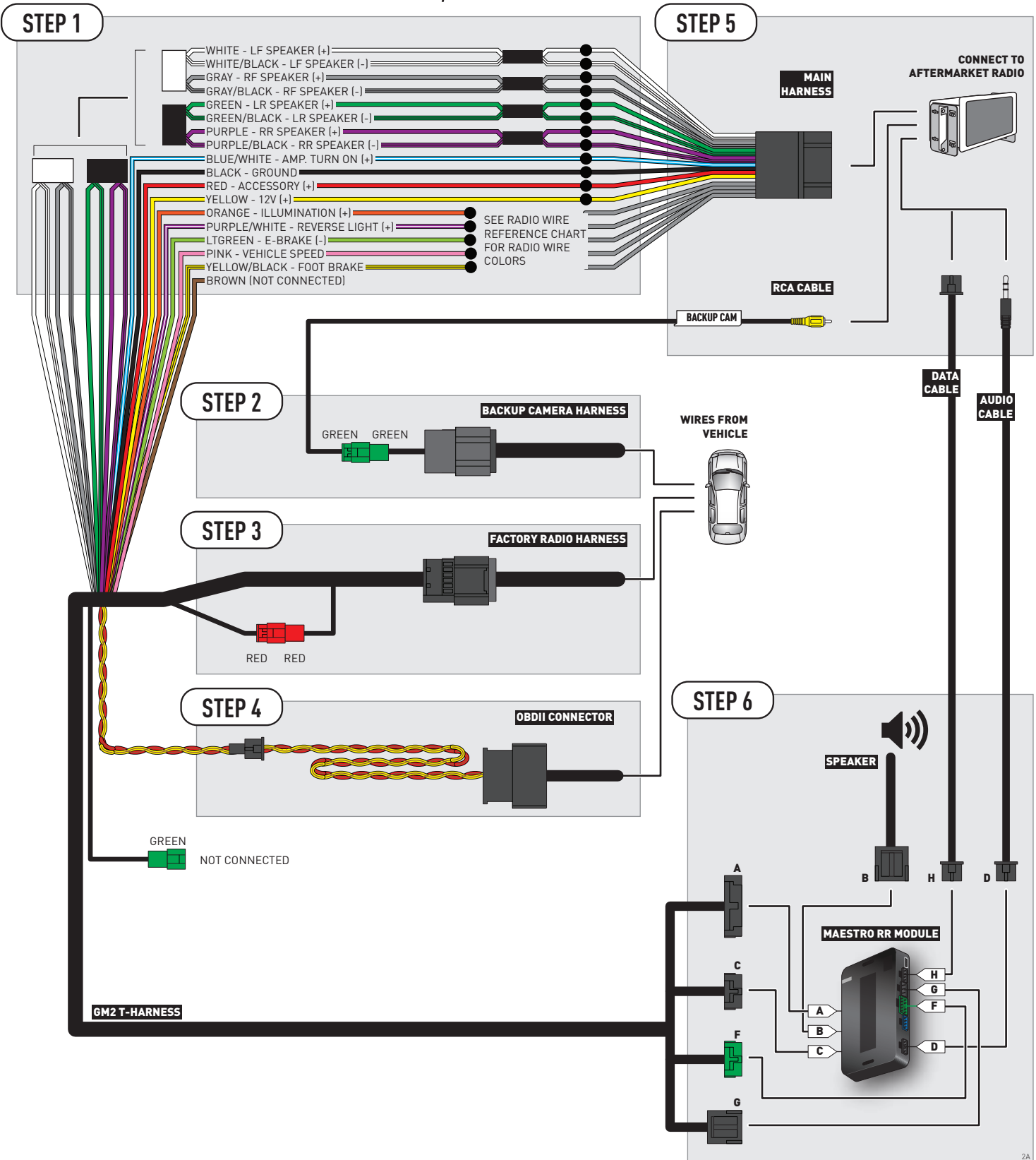

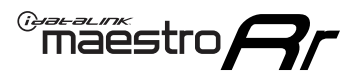

## **WIRING DIAGRAM** without an Amplifier

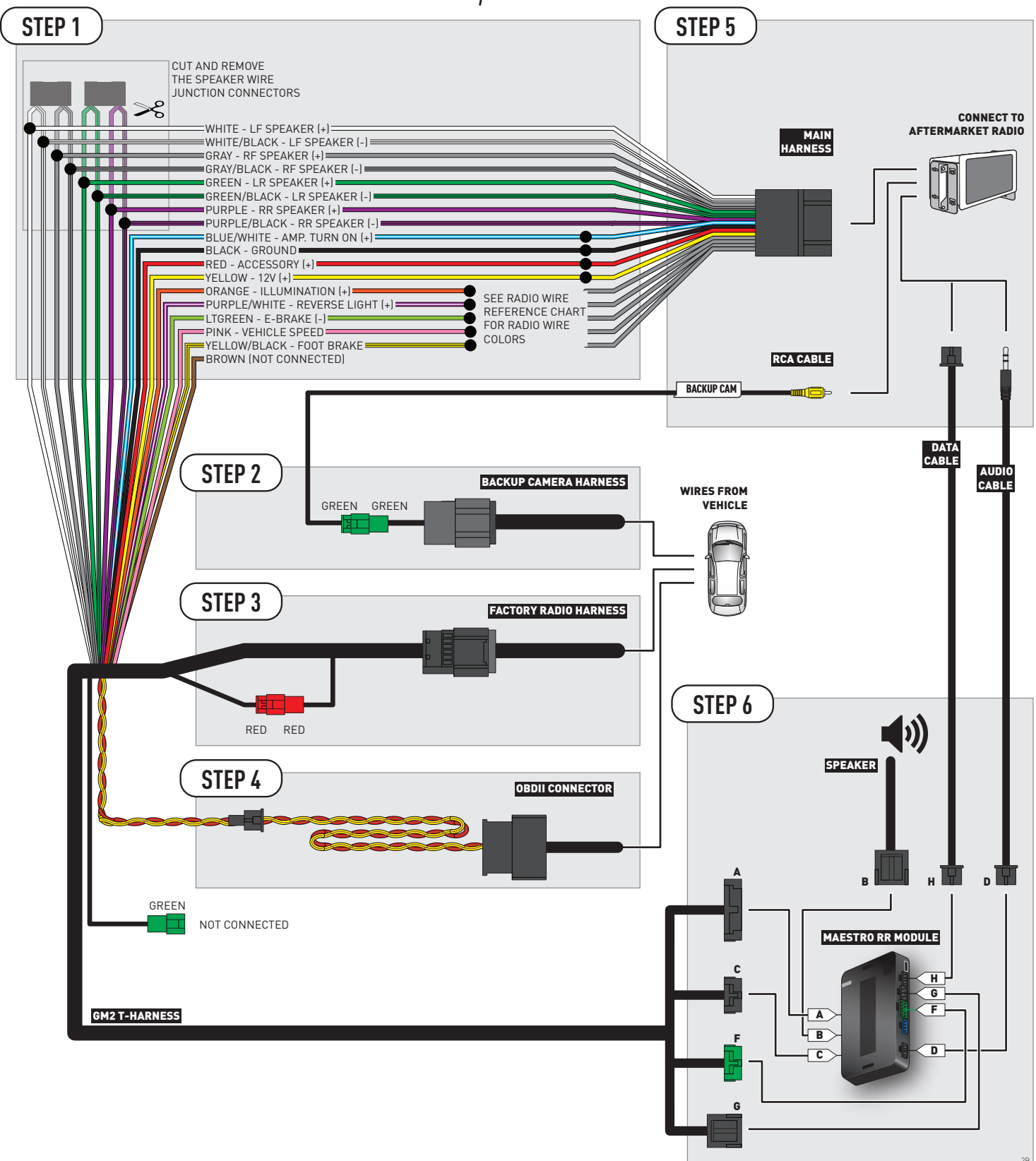

## **RADIO WIRE REFERENCE CHART**

| Wire<br>Description        | Polarity Wire Color on Maestro<br>T-Harness |              | Wire Color on Alpine cable      | Wire Color on Kenwood cable | Wire Color on Pioneer cable |
|----------------------------|---------------------------------------------|--------------|---------------------------------|-----------------------------|-----------------------------|
| Illumination               | (+)                                         | Orange       | N/A                             | Orange/White                | Orange/White                |
| Reverse Light              | [+]                                         | Purple/White | /hite Orange/White Purple/White |                             | Purple/White                |
| E-Brake                    | (-)                                         | Lt Green     | Yellow/Blue                     | Lt Green                    | Lt Green                    |
| Foot Brake                 | [+]                                         | Yellow/Black | Black Yellow/Black N/A          |                             | N/A                         |
| VSS (vehicle speed sensor) | (DATA)                                      | Pink         | Green/White                     | N/A                         | Pink                        |

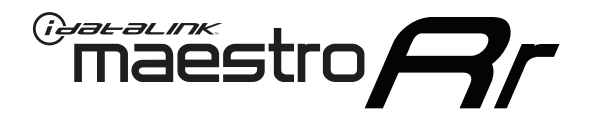

# INSTALL GUIDE CHEVROLET TAHOE WITHOUT NAV 2012-2014

## RETAINS STEERING WHEEL CONTROLS, ONSTAR, BLUETOOTH, XM SATELLITE AND MORE!

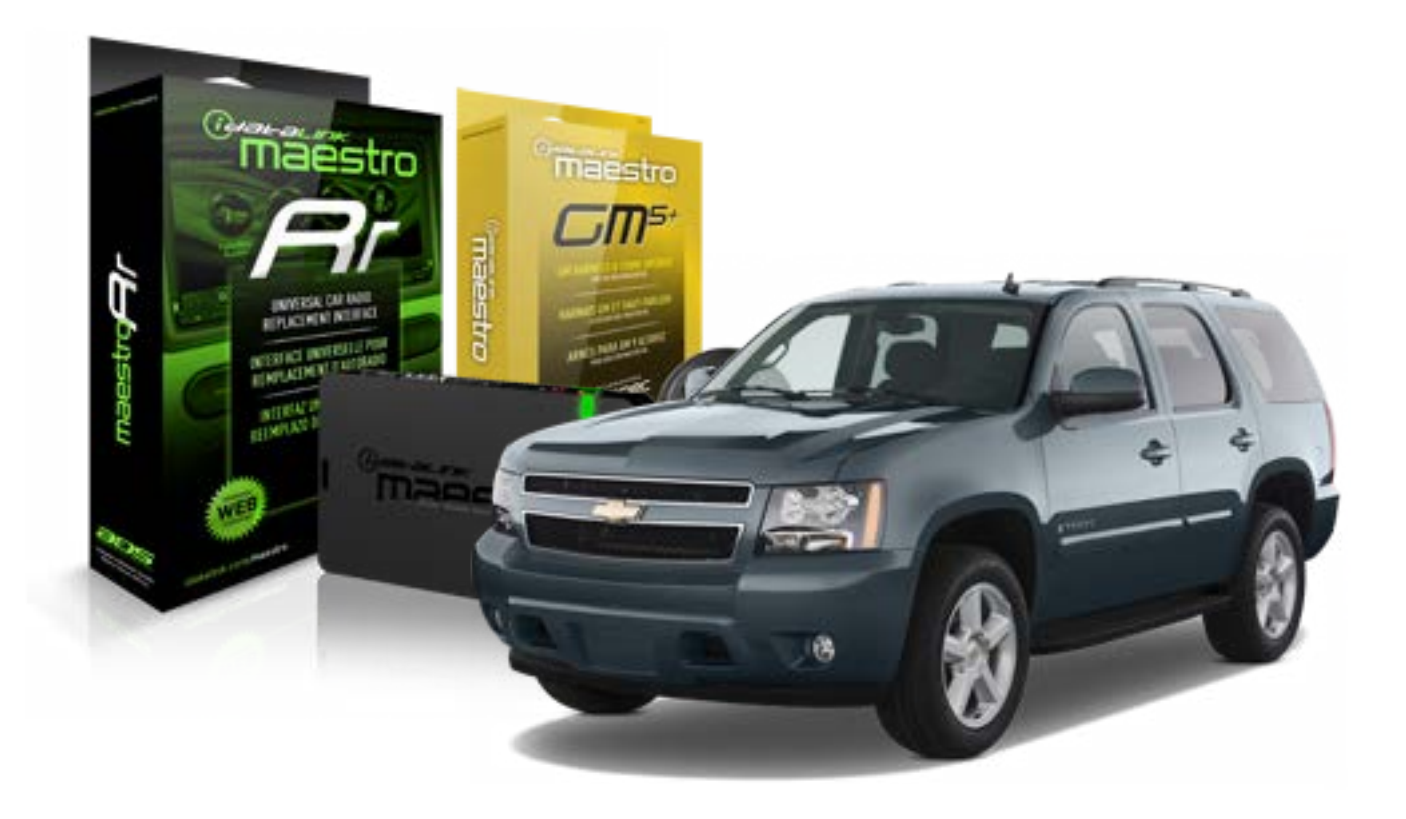

#### **PRODUCTS REQUIRED**

iDatalink Maestro RR Radio Replacement Interface iDatalink Maestro GM5+ Installation Harness OPTIONAL ACCESSORIES None PROGRAMMED FIRMWARE ADS-RR(SR)-GMS05-DS

NOTICE: Automotive Data Solutions Inc. (ADS) recommends having this installation performed by a certified technician. Logos and trademarks used here in are the properties of their respective owners.

## **WELCOME**

<sup>®</sup>maestro

Congratulations on the purchase of your iDatalink Maestro RR Radio replacement solution. You are now a few simple steps away from enjoying your new car radio with enhanced features.

Before starting your installation, please ensure that your iDatalink Maestro module is programmed with the correct firmware for your vehicle and that you carefully review the install guide.

Please note that Maestro RR will only retain functionalities that were originally available in the vehicle.

### **TABLE OF CONTENTS**

| Before Installing                   | 3 |
|-------------------------------------|---|
| Installation Instructions           | 4 |
| Wiring Diagram with an Amplifier    | 5 |
| Wiring Diagram without an Amplifier | 6 |
| Radio Wire Reference Chart          | 7 |

## **NEED HELP?**

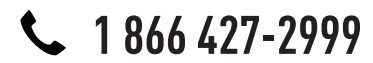

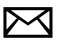

support@idatalink.com

maestro.idatalink.com/support www.12voltdata.com/forum

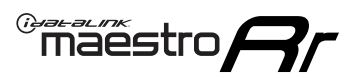

## **BEFORE INSTALLING**

### STEP 1

DETERMINE IF YOUR VEHICLE IS EQUIPPED WITH A FACTORY AMPLIFIER:

**METHOD 1:** Look for the following logos in the vehicle. They are usually on the speaker covers or on the radio unit. If you find any of the following logos Bose, Pioneer or Monsoon, you have a factory amplifier.

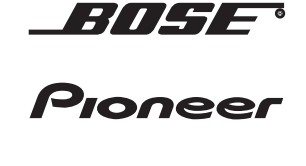

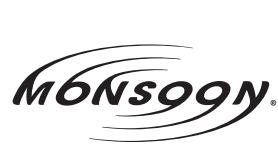

**METHOD 2:** Look for the following sticker in the glove box. This sticker will indicate all the Regular Production Option (RPO) codes. If you find any of the following codes UQA, UQS or UQG, you have a factory amplifier.

| SERVICE F                                                                        | PARTS                                         | 6 IDEN                                        | TIFIC                                         | ation                                         |                                               |                                               | DON                             | IOT R                                         | EMOVE                                         |
|----------------------------------------------------------------------------------|-----------------------------------------------|-----------------------------------------------|-----------------------------------------------|-----------------------------------------------|-----------------------------------------------|-----------------------------------------------|---------------------------------|-----------------------------------------------|-----------------------------------------------|
| 2GCEK19N031344764                                                                |                                               |                                               |                                               |                                               |                                               | 143 5 FXWH2Q                                  |                                 |                                               | CKI5753                                       |
| AGI AG2<br>B58 B81<br>EVA E63<br>K47 K68<br>R4Y R9U<br>UF3 UK3<br>YSS ZGC<br>7YT | AJ1<br>B82<br>FF8<br>LQ9<br>R9Z<br>VR4<br>ZYI | AL0<br>CJ3<br>FF9<br>M32<br>SAF<br>VTV<br>Z60 | AM7<br>C49<br>GT5<br>NCI<br>SLM<br>VXS<br>Z82 | AN3<br>C7H<br>G80<br>NEI<br>TRB<br>V73<br>ISS | AU0<br>DF5<br>JC4<br>NP3<br>UC6<br>XSS<br>ISZ | AU3<br>DK7<br>KC4<br>NP5<br>UK3<br>X88<br>4IU | A31<br>DL3<br>KNP<br>UQA<br>6YT | B30<br>DT4<br>KUP<br>P30<br>U2K<br>YD6<br>691 | B4U<br>D07<br>K34<br>QSS<br>UFI<br>YE9<br>692 |
| BC/CC                                                                            | U                                             | 8555                                          |                                               |                                               | 692                                           |                                               |                                 |                                               |                                               |

## STEP 2

## IF YOUR VEHICLE IS EQUIPPED WITH A FACTORY AMPLIFIER:

Follow the installation instructions and complete the installation as shown in the wiring diagram with an amplifier and read the "AMPLIFIER ONLY" note to determine if you should use rca's or level matching circuits.

## IF YOUR VEHICLE NOT IS EQUIPPED WITH A FACTORY AMPLIFIER:

Follow the installation instructions and complete the installation as shown in the wiring diagram **without an amplifier**.

## maestro **Ar**

## **INSTALLATION INSTRUCTIONS**

## STEP 1

- Unbox the aftermarket radio and locate its main harness.
- Connect the wires shown on the next page from aftermarket radio main harness to the GM5+ T-harness and match the wire functions.

## STEP 2

• Connect the factory harness to the GM5+ T-harness.

## STEP 3

- Access the OBDII connector located under the driver side dashboard.
- Connect the BROWN /RED wire of the GM5+ T-harness to the wire located at pin 6 of the OBDII connector. (See the vehicle wire chart reference for wire colors)
- Connect the BROWN /YELLOW wire of the GM5+ T-harness to the wire located at pin 14 of the OBDII connector. (See the vehicle wire chart reference for wire colors)

### STEP 4

- Plug the aftermarket radio harnesses into the aftermarket radio.
- Plug the Data cable to the data port of the aftermarket radio.
- Insert the Audio cable into the iDatalink 3.5 mm audio jack of the aftermarket radio.

### STEP 5

• Connect all the harnesses to the Maestro RR module then proceed to module setup.

#### The module is now ready to be used.

Insert the aftermarket radio in the dashboard housing and test all the functionalities.

Reassemble the dashboard carefully.

### AMPLIFIER ONLY

#### DETERMINE IF YOU SHOULD USE RCA'S OR LEVEL MATCHING CIRCUITS

- If your vehicle is equipped with a factory amplifier you can connect the RCA wiring to the low level outputs of your aftermarket radio, or connect the level matching circuits to the speaker outputs of the aftermarket radio.
- If your aftermarket radio does not have low level outputs, has only a single RCA output, or the RCA output level is 2 volts or less then it is recommended to connect the level matching circuit to the speaker outputs. If the volume does not go loud enough using the RCA connections, the level matching circuits can be used.
- The internal amplifier in some radios is not compatible with the level matching circuit. In these cases, there will be floor noise (hissing or buzzing at low levels) when the level matching circuit is connected. Change to the RCA connections to eliminate this noise.

#### TROUBLESHOOTING TIPS:

- To reset the module back its factory settings, turn the key to the OFF position then disconnect all connectors from the module. Press and hold the module's programming button and connect all the connectors back to the module. Wait, the module's LED will flash RED rapidly (this may take up to 10 seconds). Release the programming button. Wait, the LED will turn solid GREEN for 2 seconds.
- For technical assistance call 1-866-427-2999 or e-mail "support@idatalink.com". Visit us at "maestro.idatalink. com/support" and "www.12voltdata.com/forum/"

## WIRING DIAGRAM with an Amplifier

"maestro

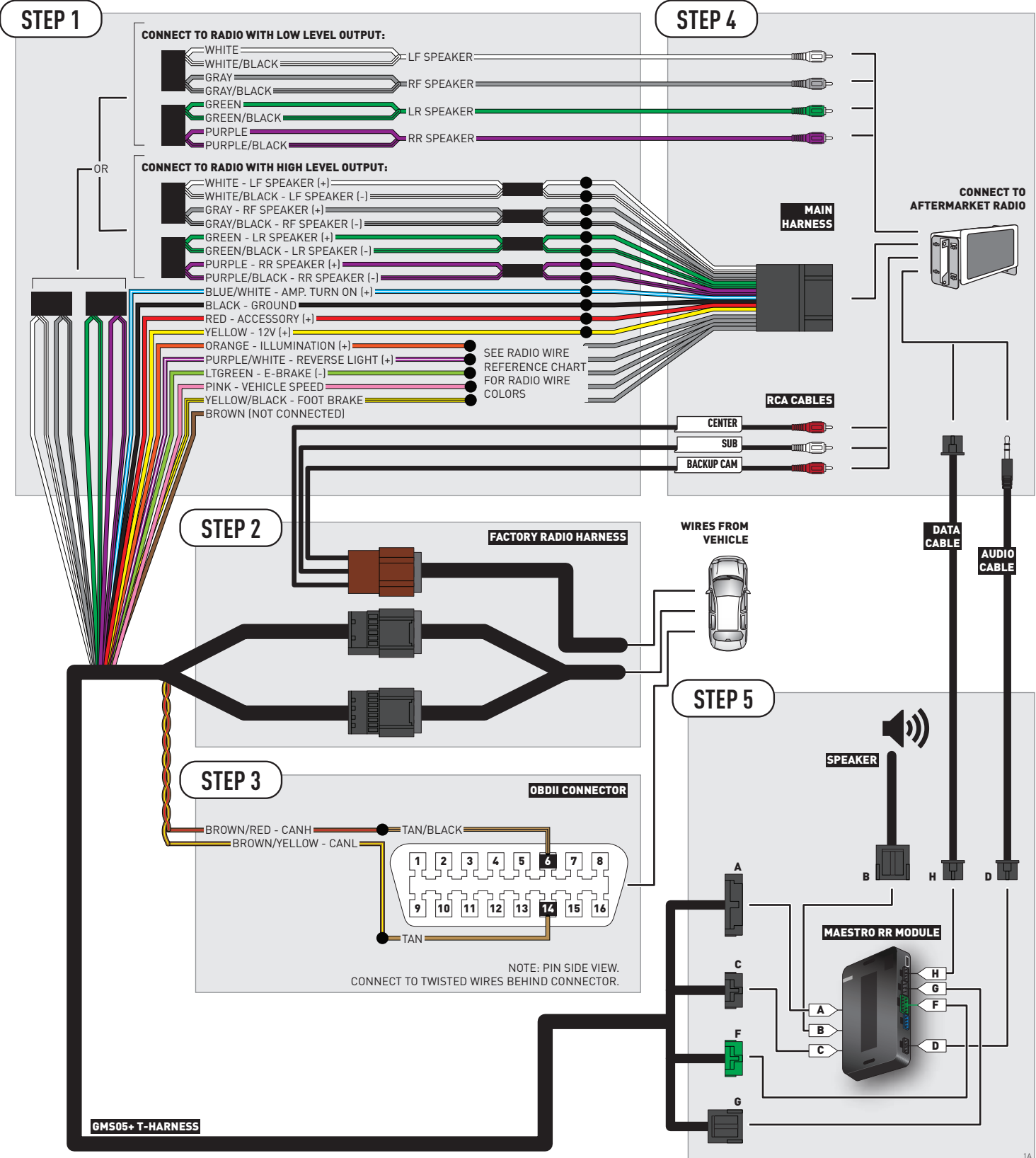

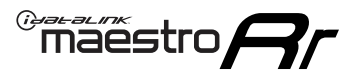

## **WIRING DIAGRAM** without an Amplifier

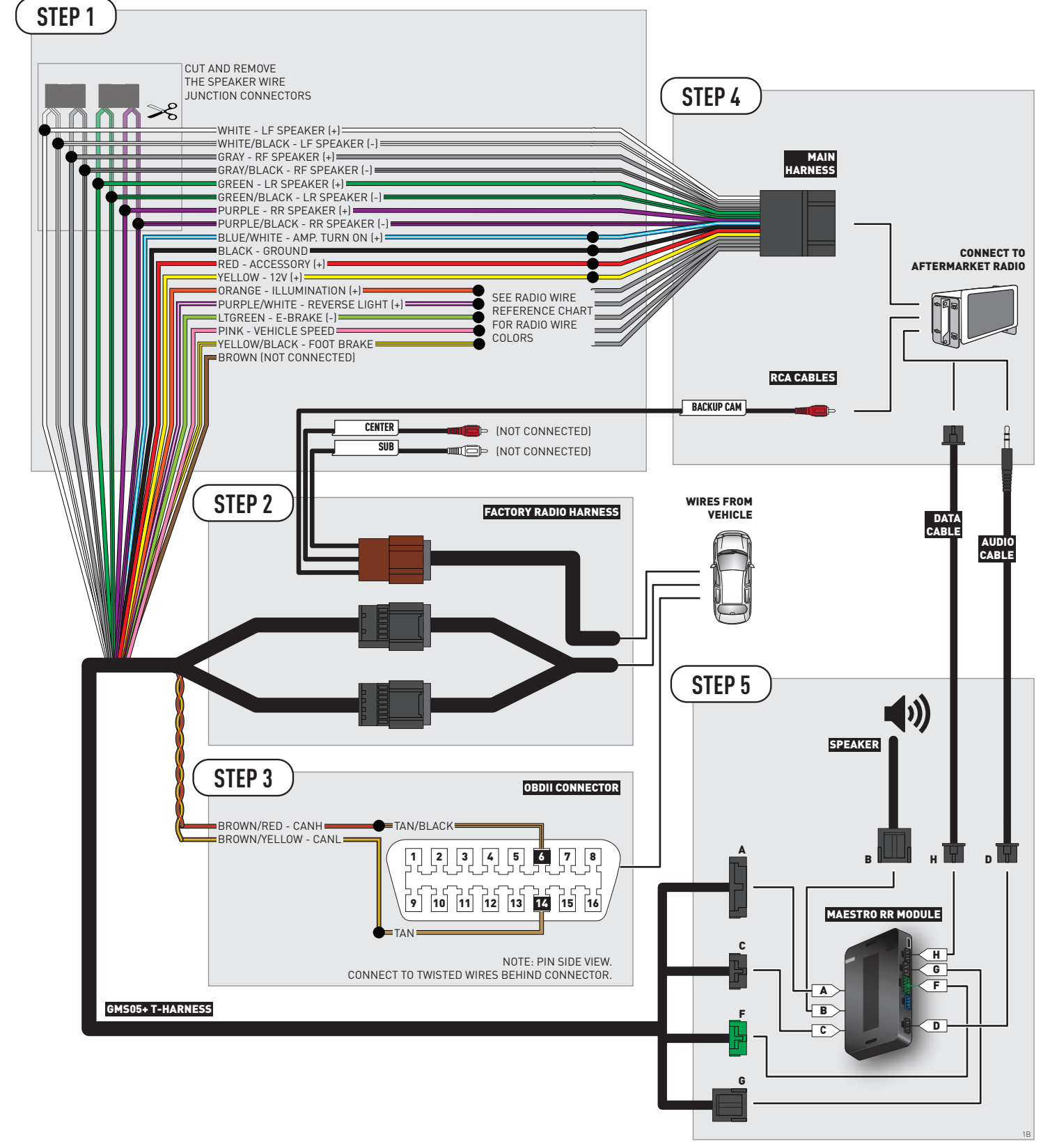

## **RADIO WIRE REFERENCE CHART**

| Wire<br>Description        | Polarity | Wire Color on Maestro<br>T-Harness | Wire Color on Alpine cable | Wire Color on Kenwood cable | Wire Color on Pioneer cable |
|----------------------------|----------|------------------------------------|----------------------------|-----------------------------|-----------------------------|
| Illumination               | (+)      | Orange                             | N/A                        | Orange/White                | Orange/White                |
| Reverse Light              | (+)      | Purple/White                       | Orange/White               | Purple/White                | Purple/White                |
| E-Brake                    | [-]      | Lt Green                           | Yellow/Blue                | Lt Green                    | Lt Green                    |
| Foot Brake                 | [+]      | Yellow/Black                       | Yellow/Black N/A           |                             | N/A                         |
| VSS (vehicle speed sensor) | (DATA)   | Pink                               | Green/White                | N/A                         | Pink                        |

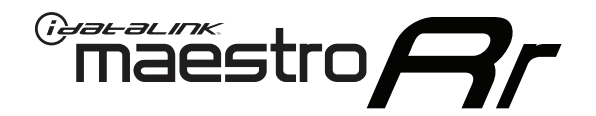

# INSTALL GUIDE CHEVROLET TRAVERSE 2009-2017

## RETAINS STEERING WHEEL CONTROLS, ONSTAR, BLUETOOTH, XM SATELLITE AND MORE!

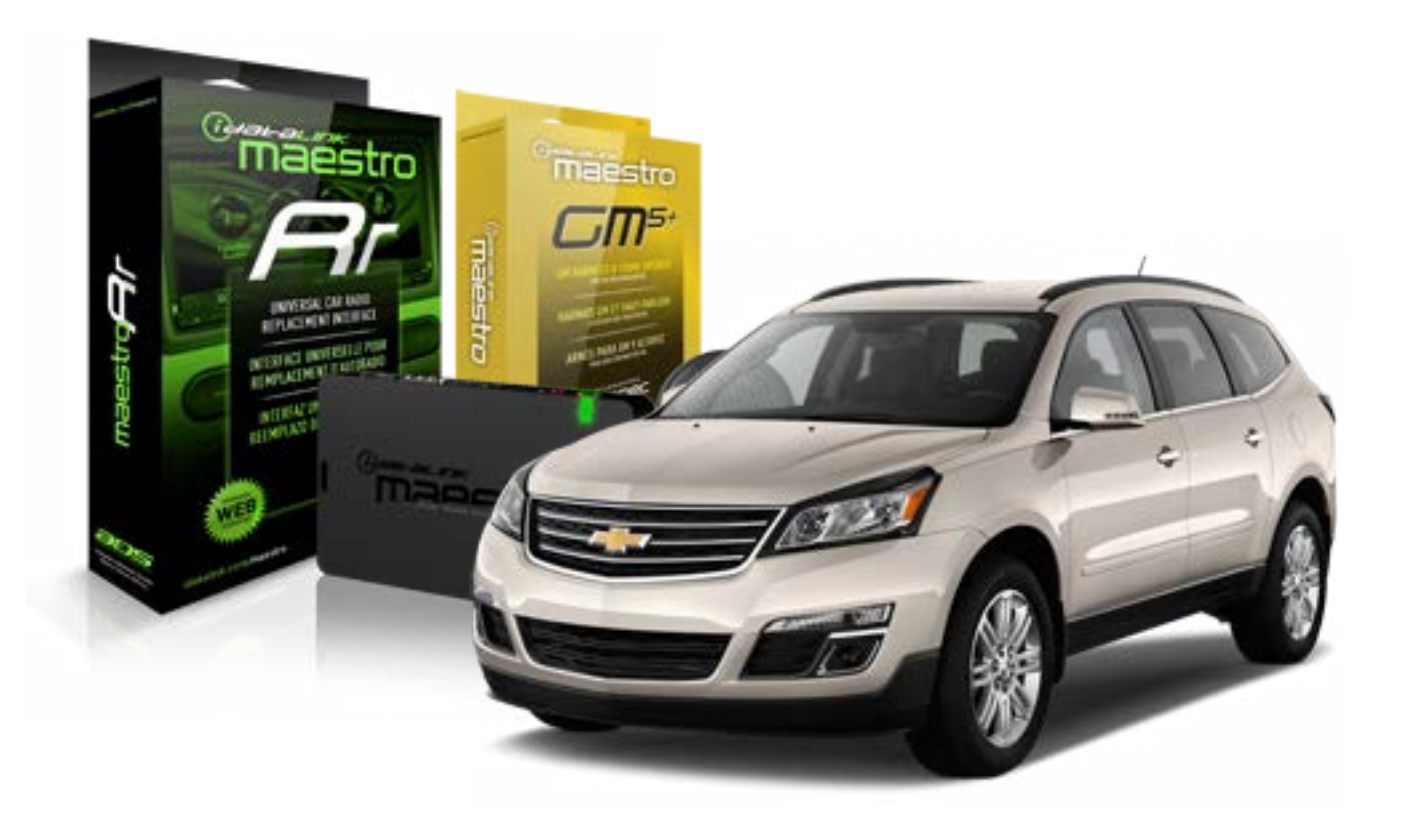

#### **PRODUCTS REQUIRED**

iDatalink Maestro RR Radio Replacement Interface iDatalink Maestro GM5+ Installation Harness **OPTIONAL ACCESSORIES** 

None

PROGRAMMED FIRMWARE ADS-RR(SR)-GMS05-DS

NOTICE: Automotive Data Solutions Inc. (ADS) recommends having this installation performed by a certified technician. Logos and trademarks used here in are the properties of their respective owners.

## **WELCOME**

<sup>®</sup>maestro

Congratulations on the purchase of your iDatalink Maestro RR Radio replacement solution. You are now a few simple steps away from enjoying your new car radio with enhanced features.

Before starting your installation, please ensure that your iDatalink Maestro module is programmed with the correct firmware for your vehicle and that you carefully review the install guide.

Please note that Maestro RR will only retain functionalities that were originally available in the vehicle.

### **TABLE OF CONTENTS**

| Before Installing                   | 3 |
|-------------------------------------|---|
| Installation Instructions           | 4 |
| Wiring Diagram with an Amplifier    | 5 |
| Wiring Diagram without an Amplifier | 6 |
| Radio Wire Reference Chart          | 7 |

## **NEED HELP?**

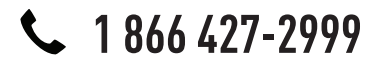

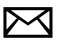

support@idatalink.com

maestro.idatalink.com/support www.12voltdata.com/forum

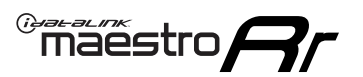

## **BEFORE INSTALLING**

### STEP 1

DETERMINE IF YOUR VEHICLE IS EQUIPPED WITH A FACTORY AMPLIFIER:

**METHOD 1:** Look for the following logos in the vehicle. They are usually on the speaker covers or on the radio unit. If you find any of the following logos Bose, Pioneer or Monsoon, you have a factory amplifier.

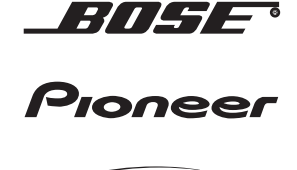

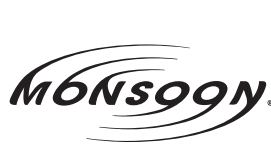

**METHOD 2:** Look for the following sticker in the glove box. This sticker will indicate all the Regular Production Option (RPO) codes. If you find any of the following codes UQA, UQS or UQG, you have a factory amplifier.

| SERVICE                                                                          | PARTS                                         | S IDEN                                        | TIFIC                                         | ATION                                         |                                               |                                               | DON                             | IOT R                                         | EMOVE                                         |
|----------------------------------------------------------------------------------|-----------------------------------------------|-----------------------------------------------|-----------------------------------------------|-----------------------------------------------|-----------------------------------------------|-----------------------------------------------|---------------------------------|-----------------------------------------------|-----------------------------------------------|
| 2GCEK19N031344764                                                                |                                               |                                               |                                               |                                               |                                               | 3 5 FX\                                       | NH2Q                            |                                               | CKI5753                                       |
| AGI AG2<br>B58 B81<br>EVA E63<br>K47 K68<br>R4Y R9L<br>UF3 UK3<br>YSS ZGC<br>7YT | AJ1<br>B82<br>FF8<br>LQ9<br>R9Z<br>VR4<br>ZYI | AL0<br>CJ3<br>FF9<br>M32<br>SAF<br>VTV<br>Z60 | AM7<br>C49<br>GT5<br>NCI<br>SLM<br>VXS<br>Z82 | AN3<br>C7H<br>G80<br>NEI<br>TRB<br>V73<br>ISS | AU0<br>DF5<br>JC4<br>NP3<br>UC6<br>XSS<br>ISZ | AU3<br>DK7<br>KC4<br>NP5<br>UK3<br>X88<br>4IU | A31<br>DL3<br>KNP<br>UQA<br>6YT | B30<br>DT4<br>KUP<br>P30<br>U2K<br>YD6<br>691 | B4U<br>D07<br>K34<br>QSS<br>UFI<br>YE9<br>692 |
| BC/CC                                                                            | U                                             | 8555                                          |                                               |                                               | 692                                           |                                               |                                 |                                               |                                               |

## STEP 2

## IF YOUR VEHICLE IS EQUIPPED WITH A FACTORY AMPLIFIER:

Follow the installation instructions and complete the installation as shown in the wiring diagram with an amplifier and read the "AMPLIFIER ONLY" note to determine if you should use rca's or level matching circuits.

## IF YOUR VEHICLE NOT IS EQUIPPED WITH A FACTORY AMPLIFIER:

Follow the installation instructions and complete the installation as shown in the wiring diagram **without an amplifier**.

## maestro **Ar**

## **INSTALLATION INSTRUCTIONS**

## STEP 1

- Unbox the aftermarket radio and locate its main harness.
- Connect the wires shown on the next page from aftermarket radio main harness to the GM5+ T-harness and match the wire functions.

## STEP 2

• Connect the factory harness to the GM5+ T-harness.

## STEP 3

- Access the OBDII connector located under the driver side dashboard.
- Connect the BROWN /RED wire of the GM5+ T-harness to the wire located at pin 6 of the OBDII connector. (See the vehicle wire chart reference for wire colors)
- Connect the BROWN /YELLOW wire of the GM5+ T-harness to the wire located at pin 14 of the OBDII connector. (See the vehicle wire chart reference for wire colors)

### STEP 4

- Plug the aftermarket radio harnesses into the aftermarket radio.
- Plug the Data cable to the data port of the aftermarket radio.
- Insert the Audio cable into the iDatalink 3.5 mm audio jack of the aftermarket radio.

### STEP 5

• Connect all the harnesses to the Maestro RR module then proceed to module setup.

#### The module is now ready to be used.

Insert the aftermarket radio in the dashboard housing and test all the functionalities.

Reassemble the dashboard carefully.

### AMPLIFIER ONLY

#### DETERMINE IF YOU SHOULD USE RCA'S OR LEVEL MATCHING CIRCUITS

- If your vehicle is equipped with a factory amplifier you can connect the RCA wiring to the low level outputs of your aftermarket radio, or connect the level matching circuits to the speaker outputs of the aftermarket radio.
- If your aftermarket radio does not have low level outputs, has only a single RCA output, or the RCA output level is 2 volts or less then it is recommended to connect the level matching circuit to the speaker outputs. If the volume does not go loud enough using the RCA connections, the level matching circuits can be used.
- The internal amplifier in some radios is not compatible with the level matching circuit. In these cases, there will be floor noise (hissing or buzzing at low levels) when the level matching circuit is connected. Change to the RCA connections to eliminate this noise.

#### TROUBLESHOOTING TIPS:

- To reset the module back its factory settings, turn the key to the OFF position then disconnect all connectors from the module. Press and hold the module's programming button and connect all the connectors back to the module. Wait, the module's LED will flash RED rapidly (this may take up to 10 seconds). Release the programming button. Wait, the LED will turn solid GREEN for 2 seconds.
- For technical assistance call 1-866-427-2999 or e-mail "support@idatalink.com". Visit us at "maestro.idatalink. com/support" and "www.12voltdata.com/forum/"

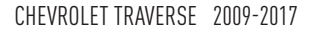

## **WIRING DIAGRAM** with an Amplifier

<sup>®</sup>maestro**/?**/

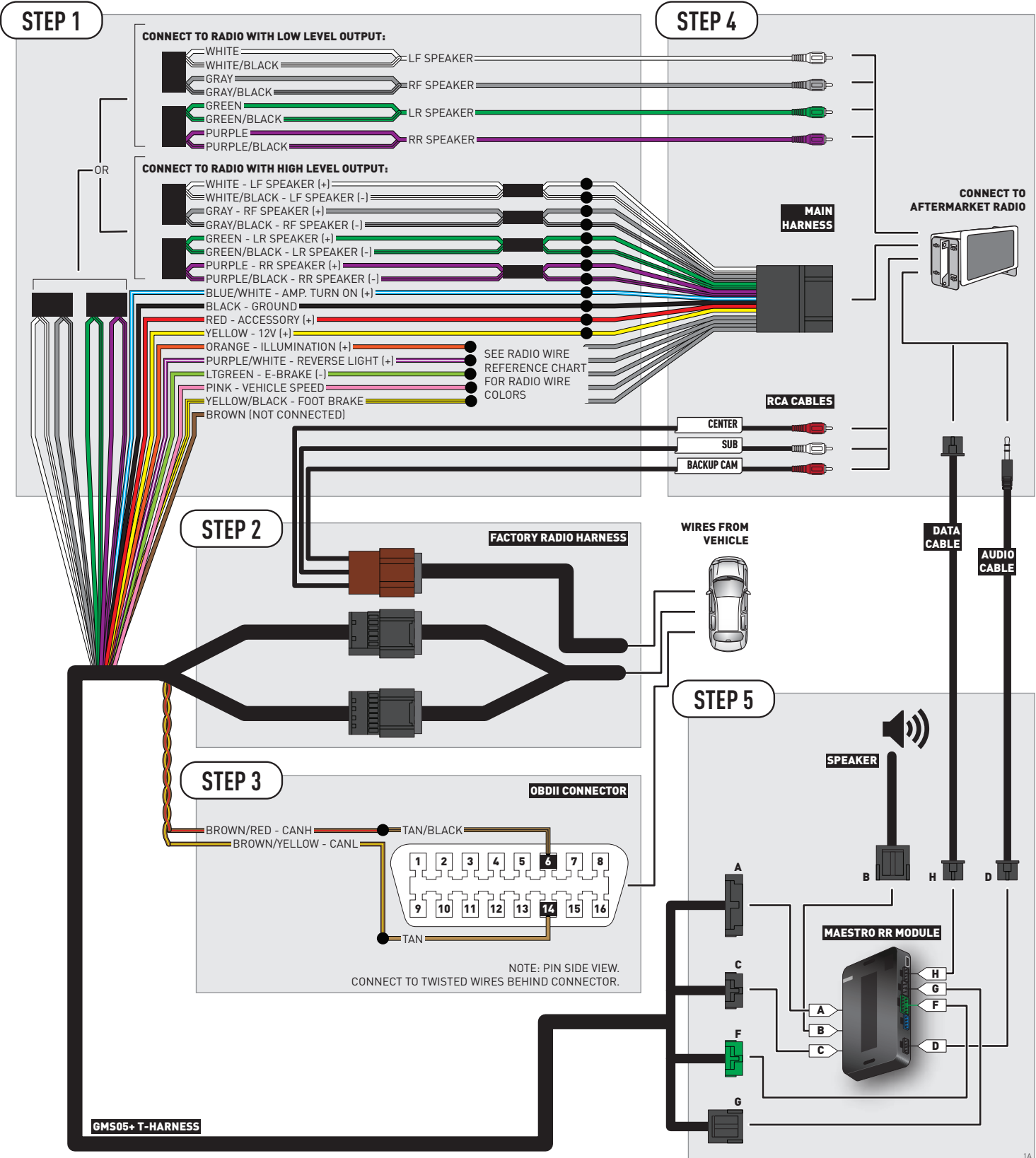

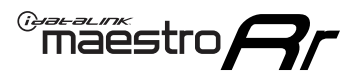

## **WIRING DIAGRAM** without an Amplifier

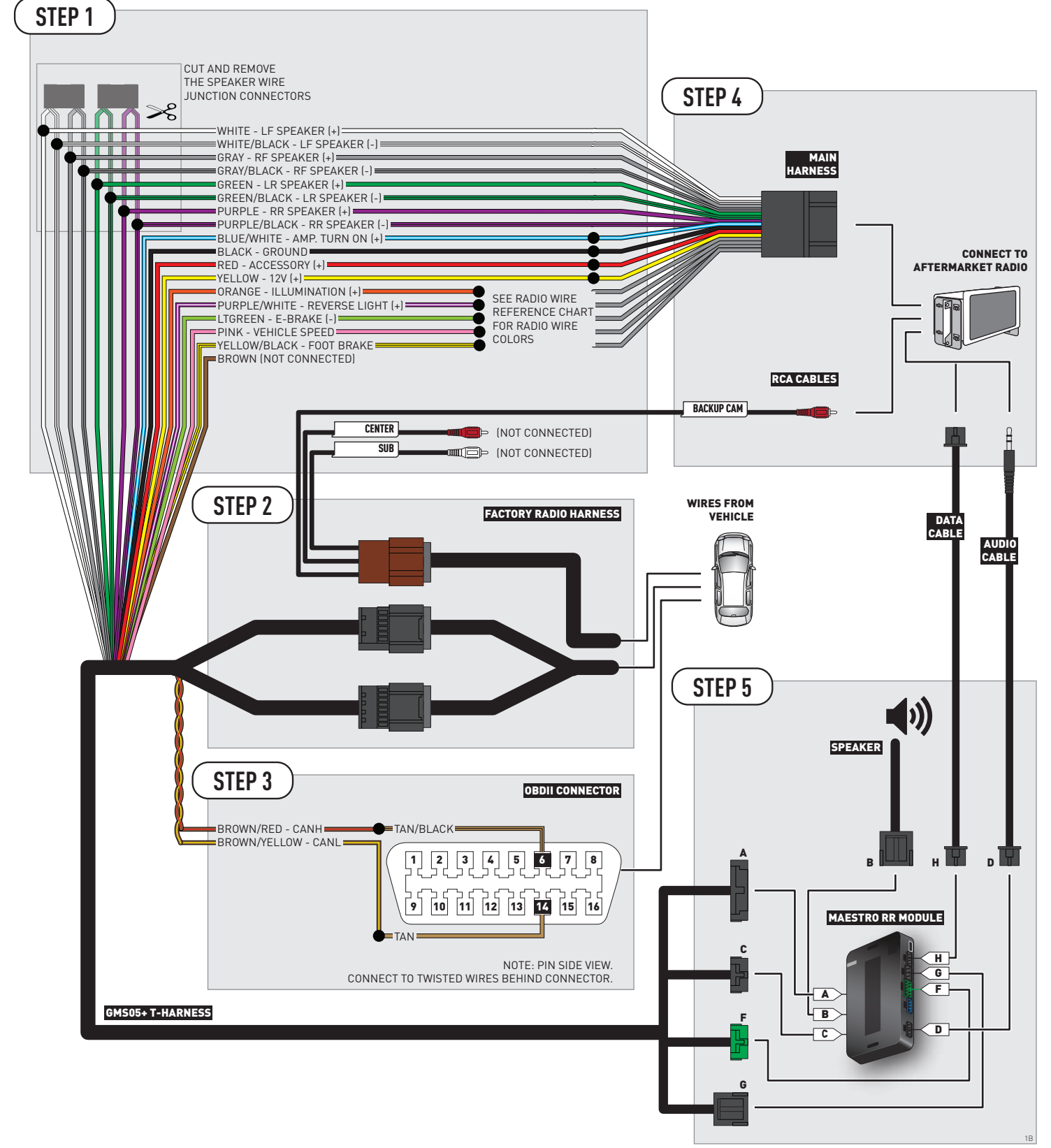

## **RADIO WIRE REFERENCE CHART**

| Wire<br>Description        | Polarity | Wire Color on Maestro<br>T-Harness | Wire Color on Alpine cable | Wire Color on Kenwood cable | Wire Color on Pioneer cable |
|----------------------------|----------|------------------------------------|----------------------------|-----------------------------|-----------------------------|
| Illumination               | (+)      | Orange                             | N/A                        | Orange/White                | Orange/White                |
| Reverse Light              | [+]      | Purple/White                       | Orange/White               | Purple/White                | Purple/White                |
| E-Brake                    | (-)      | Lt Green                           | Yellow/Blue                | Lt Green                    | Lt Green                    |
| Foot Brake                 | [+]      | Yellow/Black                       | Yellow/Black               | N/A                         | N/A                         |
| VSS (vehicle speed sensor) | (DATA)   | Pink                               | Green/White                | N/A                         | Pink                        |

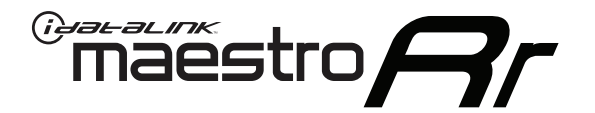

# INSTALL GUIDE GMC ACADIA 2007-2014

## RETAINS STEERING WHEEL CONTROLS, ONSTAR, BLUETOOTH, XM SATELLITE AND MORE!

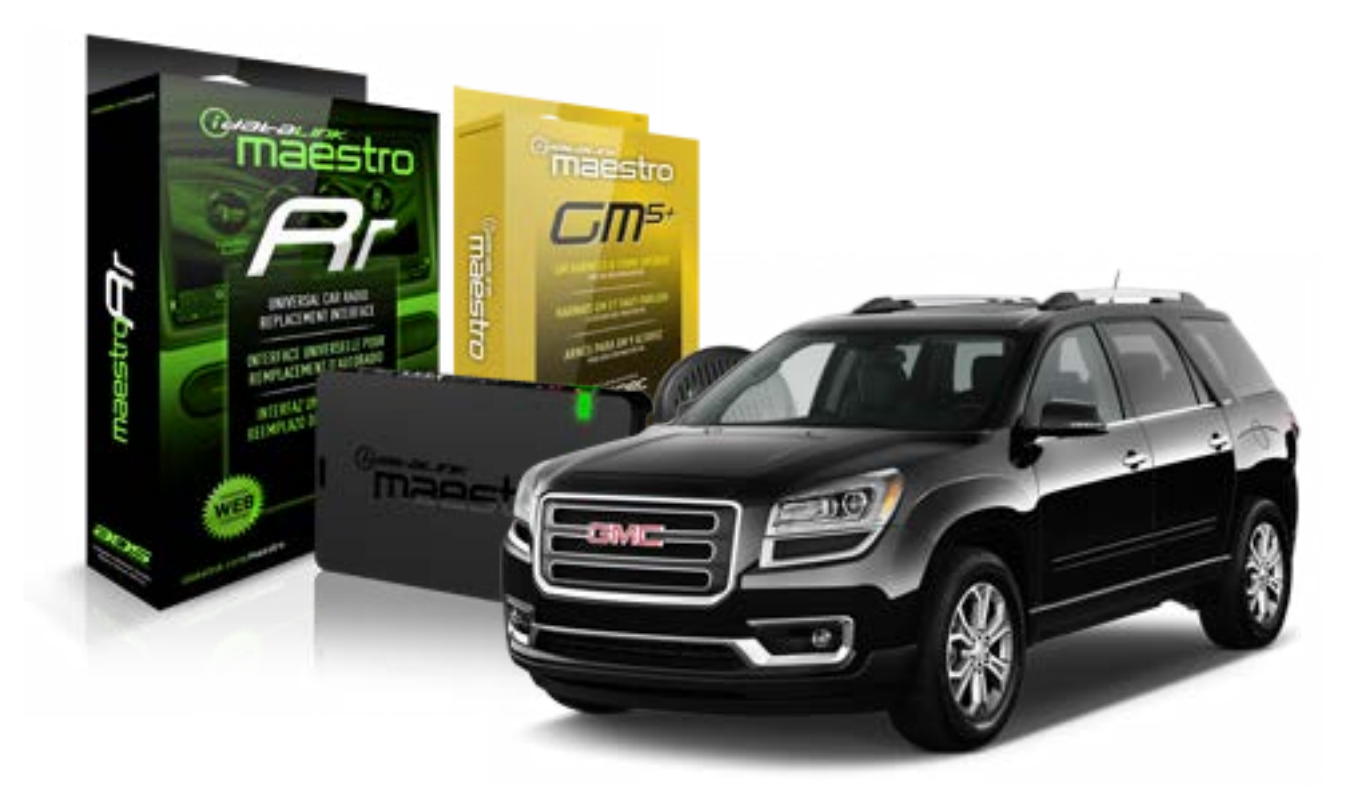

#### **PRODUCTS REQUIRED**

iDatalink Maestro RR Radio Replacement Interface iDatalink Maestro GM5+ Installation Harness OPTIONAL ACCESSORIES None PROGRAMMED FIRMWARE ADS-RR(SR)-GMS05-DS

NOTICE: Automotive Data Solutions Inc. (ADS) recommends having this installation performed by a certified technician. Logos and trademarks used here in are the properties of their respective owners.

## **WELCOME**

<sup>®</sup>maestro

Congratulations on the purchase of your iDatalink Maestro RR Radio replacement solution. You are now a few simple steps away from enjoying your new car radio with enhanced features.

Before starting your installation, please ensure that your iDatalink Maestro module is programmed with the correct firmware for your vehicle and that you carefully review the install guide.

Please note that Maestro RR will only retain functionalities that were originally available in the vehicle.

### **TABLE OF CONTENTS**

| Before Installing                   | 3 |
|-------------------------------------|---|
| Installation Instructions           | 4 |
| Wiring Diagram with an Amplifier    | 5 |
| Wiring Diagram without an Amplifier | 6 |
| Radio Wire Reference Chart          | 7 |

## **NEED HELP?**

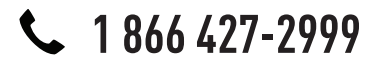

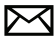

support@idatalink.com

maestro.idatalink.com/support www.12voltdata.com/forum

## **BEFORE INSTALLING**

maestro **Ar** 

### STEP 1

DETERMINE IF YOUR VEHICLE IS EQUIPPED WITH A FACTORY AMPLIFIER:

**METHOD 1:** Look for the following logos in the vehicle. They are usually on the speaker covers or on the radio unit. If you find any of the following logos Bose, Pioneer or Monsoon, you have a factory amplifier.

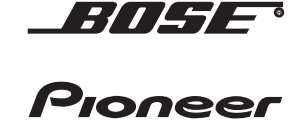

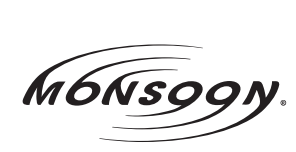

**METHOD 2:** Look for the following sticker in the glove box. This sticker will indicate all the Regular Production Option (RPO) codes. If you find any of the following codes UQA, UQS or UQG, you have a factory amplifier.

| SERVICE                                                                          | PARTS                                         | S IDEN                                        | TIFIC                                         | ation                                         |                                               |                                               | DON                             | IOT R                                         | EMOVE                                         |
|----------------------------------------------------------------------------------|-----------------------------------------------|-----------------------------------------------|-----------------------------------------------|-----------------------------------------------|-----------------------------------------------|-----------------------------------------------|---------------------------------|-----------------------------------------------|-----------------------------------------------|
| 2GCEK19N031344764                                                                |                                               |                                               |                                               |                                               | 143 5 FXWH2Q                                  |                                               |                                 | CKI5753                                       |                                               |
| AGI AG2<br>B58 B81<br>EVA E63<br>K47 K68<br>R4Y R9L<br>UF3 UK3<br>YSS ZGC<br>7YT | AJ1<br>B82<br>FF8<br>LQ9<br>R9Z<br>VR4<br>ZYI | AL0<br>CJ3<br>FF9<br>M32<br>SAF<br>VTV<br>Z60 | AM7<br>C49<br>GT5<br>NCI<br>SLM<br>VXS<br>Z82 | AN3<br>C7H<br>G80<br>NEI<br>TRB<br>V73<br>ISS | AU0<br>DF5<br>JC4<br>NP3<br>UC6<br>XSS<br>ISZ | AU3<br>DK7<br>KC4<br>NP5<br>UK3<br>X88<br>4IU | A31<br>DL3<br>KNP<br>UQA<br>6YT | B30<br>DT4<br>KUP<br>P30<br>U2K<br>YD6<br>691 | B4U<br>D07<br>K34<br>QSS<br>UFI<br>YE9<br>692 |
| BC/CC                                                                            | U                                             | 8555                                          |                                               |                                               | 692                                           |                                               |                                 |                                               |                                               |

## STEP 2

## IF YOUR VEHICLE IS EQUIPPED WITH A FACTORY AMPLIFIER:

Follow the installation instructions and complete the installation as shown in the wiring diagram with an amplifier and read the "AMPLIFIER ONLY" note to determine if you should use rca's or level matching circuits.

## IF YOUR VEHICLE NOT IS EQUIPPED WITH A FACTORY AMPLIFIER:

Follow the installation instructions and complete the installation as shown in the wiring diagram **without an amplifier**.

## **INSTALLATION INSTRUCTIONS**

### STEP 1

maestro 🗲

- Unbox the aftermarket radio and locate its main harness.
- Connect the wires shown on the next page from aftermarket radio main harness to the GM5+ T-harness and match the wire functions.

### STEP 2

• Connect the factory harness to the GM5+ T-harness.

### STEP 3

- Access the OBDII connector located under the driver side dashboard.
- Connect the BROWN /RED wire of the GM5+ T-harness to the wire located at pin 6 of the OBDII connector. (See the vehicle wire chart reference for wire colors)
- Connect the BROWN /YELLOW wire of the GM5+ T-harness to the wire located at pin 14 of the OBDII connector. (See the vehicle wire chart reference for wire colors)

### STEP 4

- Plug the aftermarket radio harnesses into the aftermarket radio.
- Plug the Data cable to the data port of the aftermarket radio.
- Insert the Audio cable into the iDatalink 3.5 mm audio jack of the aftermarket radio.

### STEP 5

• Connect all the harnesses to the Maestro RR module then proceed to module setup.

#### The module is now ready to be used.

Insert the aftermarket radio in the dashboard housing and test all the functionalities.

Reassemble the dashboard carefully.

### AMPLIFIER ONLY

#### DETERMINE IF YOU SHOULD USE RCA'S OR LEVEL MATCHING CIRCUITS

- If your vehicle is equipped with a factory amplifier you can connect the RCA wiring to the low level outputs of your aftermarket radio, or connect the level matching circuits to the speaker outputs of the aftermarket radio.
- If your aftermarket radio does not have low level outputs, has only a single RCA output, or the RCA output level is 2 volts or less then it is recommended to connect the level matching circuit to the speaker outputs. If the volume does not go loud enough using the RCA connections, the level matching circuits can be used.
- The internal amplifier in some radios is not compatible with the level matching circuit. In these cases, there will be floor noise (hissing or buzzing at low levels) when the level matching circuit is connected. Change to the RCA connections to eliminate this noise.

#### TROUBLESHOOTING TIPS:

- To reset the module back its factory settings, turn the key to the OFF position then disconnect all connectors from the module. Press and hold the module's programming button and connect all the connectors back to the module. Wait, the module's LED will flash RED rapidly (this may take up to 10 seconds). Release the programming button. Wait, the LED will turn solid GREEN for 2 seconds.
- For technical assistance call 1-866-427-2999 or e-mail "support@idatalink.com". Visit us at "maestro.idatalink. com/support" and "www.12voltdata.com/forum/"

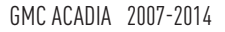

## **WIRING DIAGRAM** with an Amplifier

<sup>®</sup>maestro**A** 

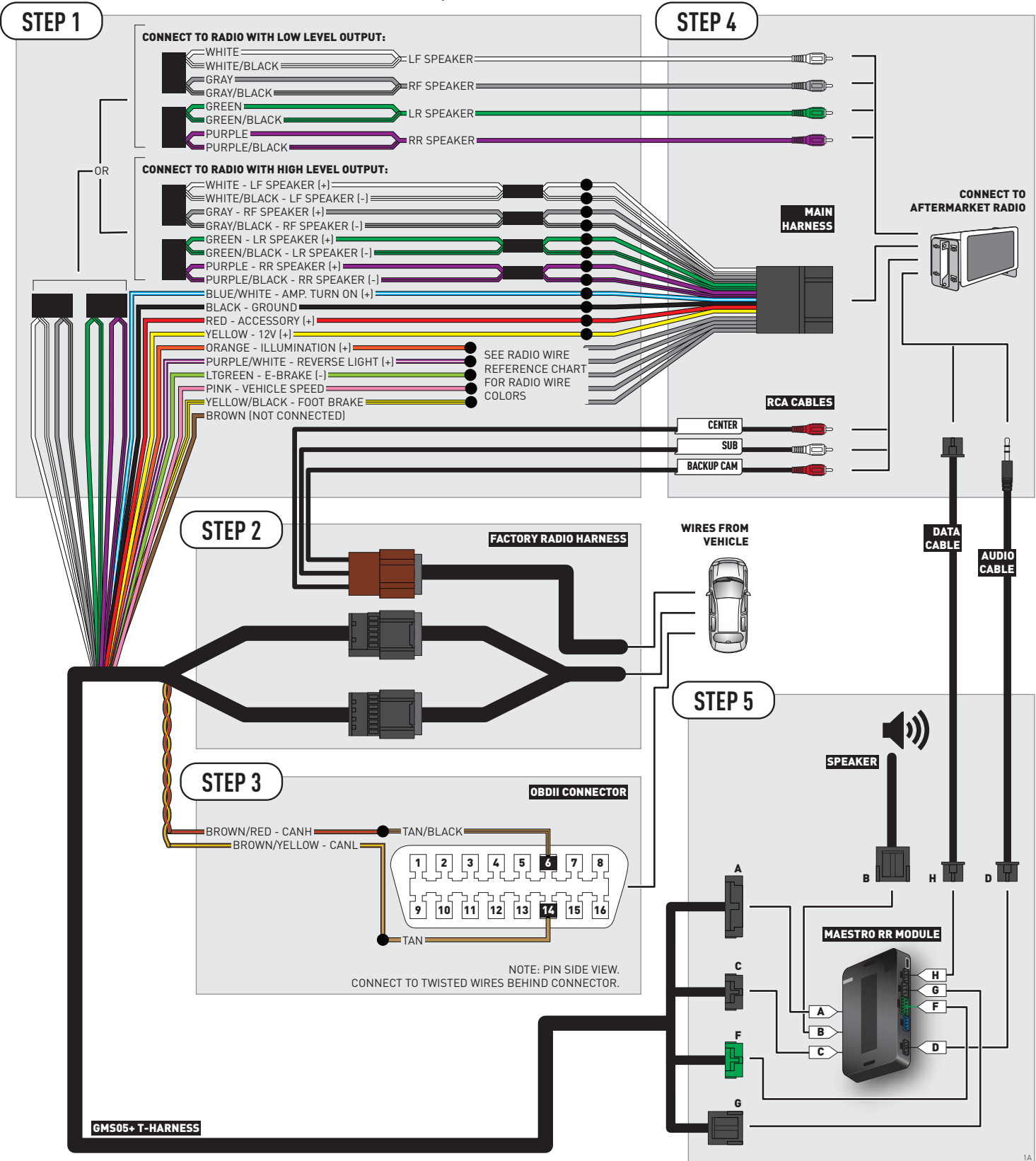

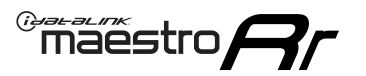

## **WIRING DIAGRAM** without an Amplifier

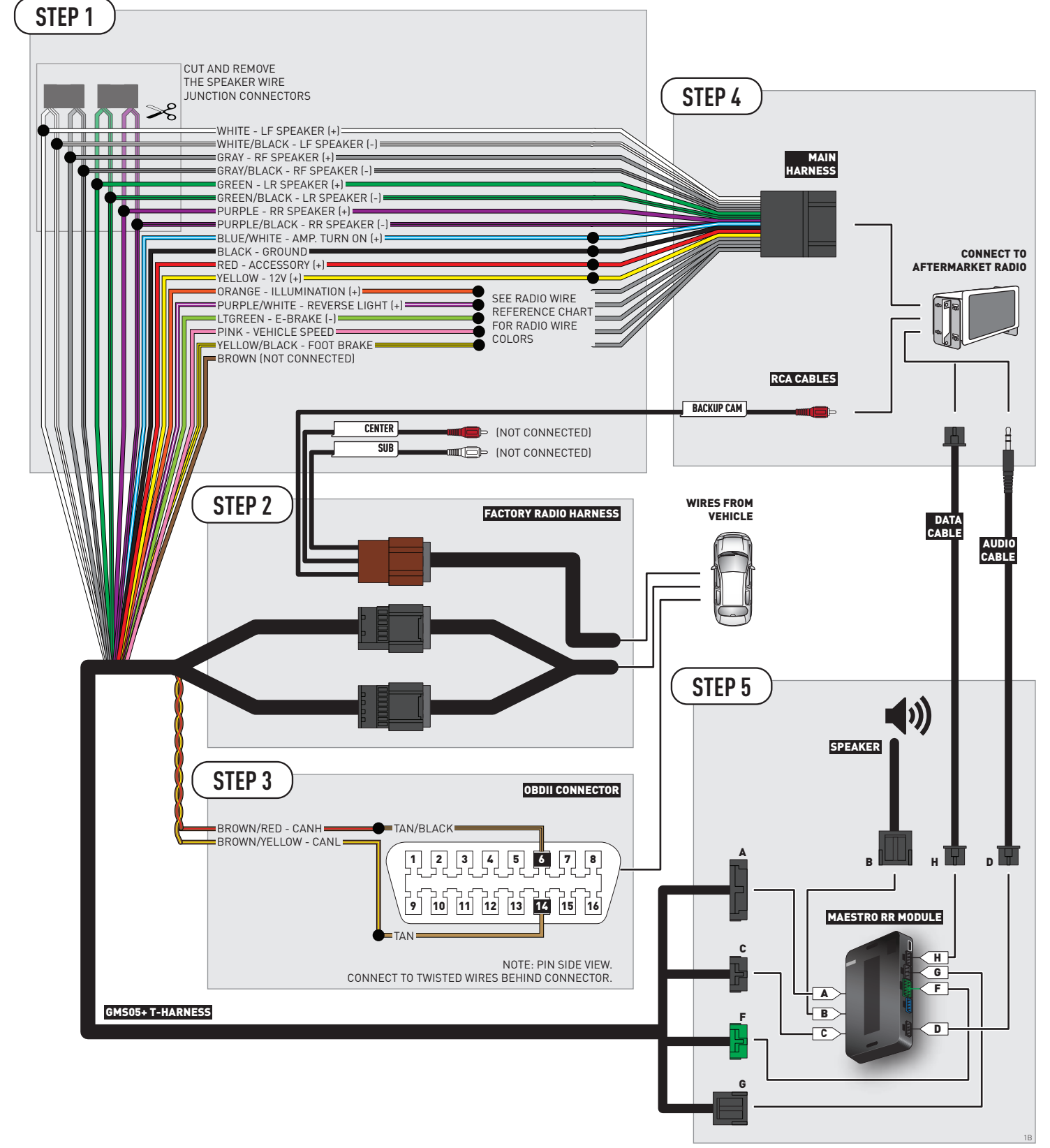
### **RADIO WIRE REFERENCE CHART**

| Wire<br>Description        | Polarity | Wire Color on Maestro<br>T-Harness | Wire Color on Alpine cable | Wire Color on Kenwood cable | Wire Color on Pioneer cable |
|----------------------------|----------|------------------------------------|----------------------------|-----------------------------|-----------------------------|
| Illumination               | [+]      | Orange                             | N/A                        | Orange/White                | Orange/White                |
| Reverse Light              | (+)      | Purple/White                       | Orange/White               | Purple/White                | Purple/White                |
| E-Brake                    | (-)      | Lt Green                           | Yellow/Blue                | Lt Green                    | Lt Green                    |
| Foot Brake                 | (+)      | Yellow/Black                       | Yellow/Black               | N/A                         | N/A                         |
| VSS (vehicle speed sensor) | (DATA)   | Pink                               | Green/White                | N/A                         | Pink                        |

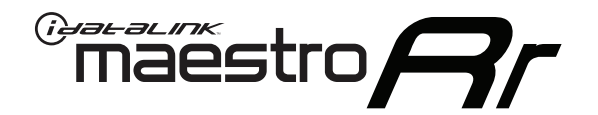

# INSTALL GUIDE GMC SAVANA WITH NAV 2013-2017

### RETAINS STEERING WHEEL CONTROLS, ONSTAR, BLUETOOTH, XM SATELLITE AND MORE!

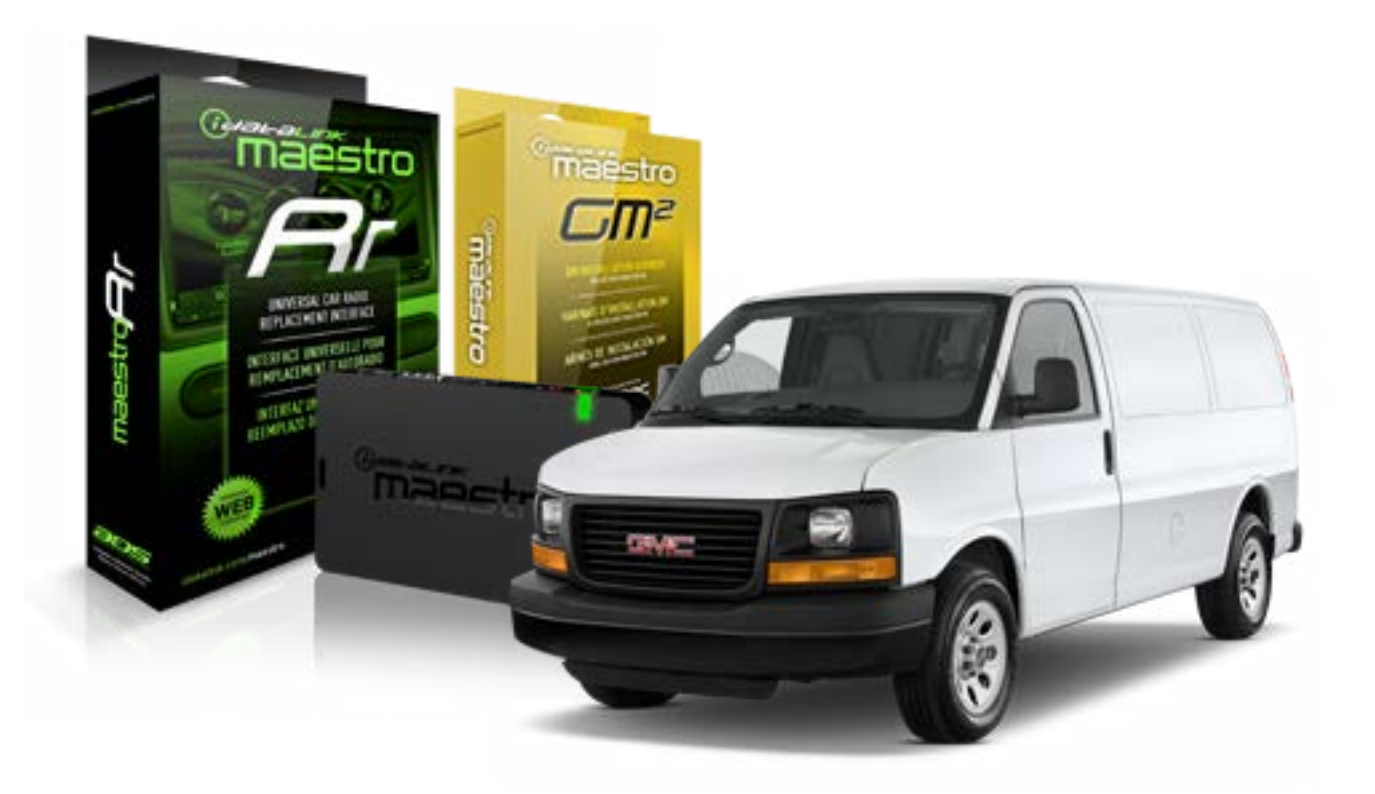

#### **PRODUCTS REQUIRED**

iDatalink Maestro RR Radio Replacement Interface iDatalink Maestro GM2 Installation Harness

**OPTIONAL ACCESSORIES** 

None

PROGRAMMED FIRMWARE ADS-RR(SR)-GMS05-DS

NOTICE: Automotive Data Solutions Inc. (ADS) recommends having this installation performed by a certified technician. Logos and trademarks used here in are the properties of their respective owners.

## **WELCOME**

<sup>®</sup>maestro

Congratulations on the purchase of your iDatalink Maestro RR Radio replacement solution. You are now a few simple steps away from enjoying your new car radio with enhanced features.

Before starting your installation, please ensure that your iDatalink Maestro module is programmed with the correct firmware for your vehicle and that you carefully review the install guide.

Please note that Maestro RR will only retain functionalities that were originally available in the vehicle.

#### **TABLE OF CONTENTS**

| Before Installing                   | 3 |
|-------------------------------------|---|
| Installation Instructions           | 4 |
| Wiring Diagram with an Amplifier    | 5 |
| Wiring Diagram without an Amplifier | 6 |
| Radio Wire Reference Chart          | 7 |

# **NEED HELP?**

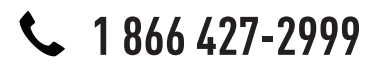

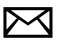

support@idatalink.com

maestro.idatalink.com/support www.12voltdata.com/forum

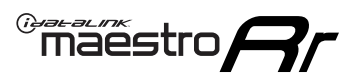

### **BEFORE INSTALLING**

#### STEP 1

DETERMINE IF YOUR VEHICLE IS EQUIPPED WITH A FACTORY AMPLIFIER:

**METHOD 1:** Look for the following logos in the vehicle. They are usually on the speaker covers or on the radio unit. If you find any of the following logos Bose, Pioneer or Monsoon, you have a factory amplifier.

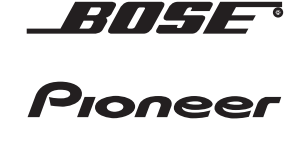

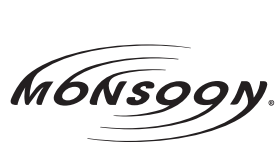

**METHOD 2:** Look for the following sticker in the glove box. This sticker will indicate all the Regular Production Option (RPO) codes. If you find any of the following codes UQA, UQS or UQG, you have a factory amplifier.

| SERVICE                                                                       | PARTS                                               | S IDEN                                        | TIFIC                                         | ation                                         |                                               |                                               | DON                             | IOT R                                         | EMOVE                                         |
|-------------------------------------------------------------------------------|-----------------------------------------------------|-----------------------------------------------|-----------------------------------------------|-----------------------------------------------|-----------------------------------------------|-----------------------------------------------|---------------------------------|-----------------------------------------------|-----------------------------------------------|
| 2GCEK19N031344764                                                             |                                                     |                                               |                                               |                                               |                                               | 3 5 FX\                                       | NH2Q                            |                                               | CKI5753                                       |
| AGI AG<br>B58 B8<br>EVA E63<br>K47 K68<br>R4Y R9U<br>UF3 UK<br>YSS ZG0<br>7YT | 2 AJ1<br>B82<br>FF8<br>LQ9<br>J R9Z<br>VR4<br>C ZYI | AL0<br>CJ3<br>FF9<br>M32<br>SAF<br>VTV<br>Z60 | AM7<br>C49<br>GT5<br>NCI<br>SLM<br>VXS<br>Z82 | AN3<br>C7H<br>G80<br>NEI<br>TRB<br>V73<br>ISS | AU0<br>DF5<br>JC4<br>NP3<br>UC6<br>XSS<br>ISZ | AU3<br>DK7<br>KC4<br>NP5<br>UK3<br>X88<br>4IU | A31<br>DL3<br>KNP<br>UQA<br>6YT | B30<br>DT4<br>KUP<br>P30<br>U2K<br>YD6<br>691 | B4U<br>D07<br>K34<br>QSS<br>UFI<br>YE9<br>692 |
| BC/CC                                                                         | U                                                   | 8555                                          |                                               |                                               | 692                                           |                                               |                                 |                                               |                                               |

### STEP 2

### IF YOUR VEHICLE IS EQUIPPED WITH A FACTORY AMPLIFIER:

Follow the installation instructions and complete the installation as shown in the wiring diagram with an amplifier and read the "AMPLIFIER ONLY" note to determine if you should use rca's or level matching circuits.

### IF YOUR VEHICLE NOT IS EQUIPPED WITH A FACTORY AMPLIFIER:

Follow the installation instructions and complete the installation as shown in the wiring diagram **without an amplifier**.

# **INSTALLATION INSTRUCTIONS**

#### STEP 1

maestro 🗲

- Unbox the aftermarket radio and locate its main harness.
- Connect the wires shown on the next page from aftermarket radio main harness to the GM2 T-harness and match the wire functions.
- Remove the factory radio.

#### STEP 2

• Connect the GREEN male 2 pin connector of the backup camera cable to the GREEN female connector of the backup camera adapter. Connect GRAY connector of adapter to the vehicle backup camera harness.

#### STEP 3

• Connect the factory harness to the GM2 T-harness. Ensure that the RED 2 pin plugs are connected.

#### STEP 4

• Plug the OBDII connector into the OBDII of the vehicle, under driver dash.

#### STEP 5

- Plug the aftermarket radio harnesses into the aftermarket radio.
- Connect the backup camera RCA cable into the aftermarket radio.
- Plug the Data cable to the data port of the aftermarket radio.
- Insert the Audio cable into the iDatalink 3.5 mm audio jack of the aftermarket radio.

#### STEP 6

• Connect all the harnesses to the Maestro RR module then test your installation.

#### TROUBLESHOOTING TIPS:

- To reset the module back its factory settings, turn the key to the OFF position then disconnect all connectors from the module. Press and hold the module's programming button and connect all the connectors back to the module. Wait, the module's LED will flash RED rapidly (this may take up to 10 seconds). Release the programming button. Wait, the LED will turn solid GREEN for 2 seconds.
- For technical assistance call 1-866-427-2999 or e-mail "support@idatalink.com". Visit us at "maestro.idatalink. com/support" and "www.12voltdata.com/forum/"

### WIRING DIAGRAM with an Amplifier

Maestro Ar

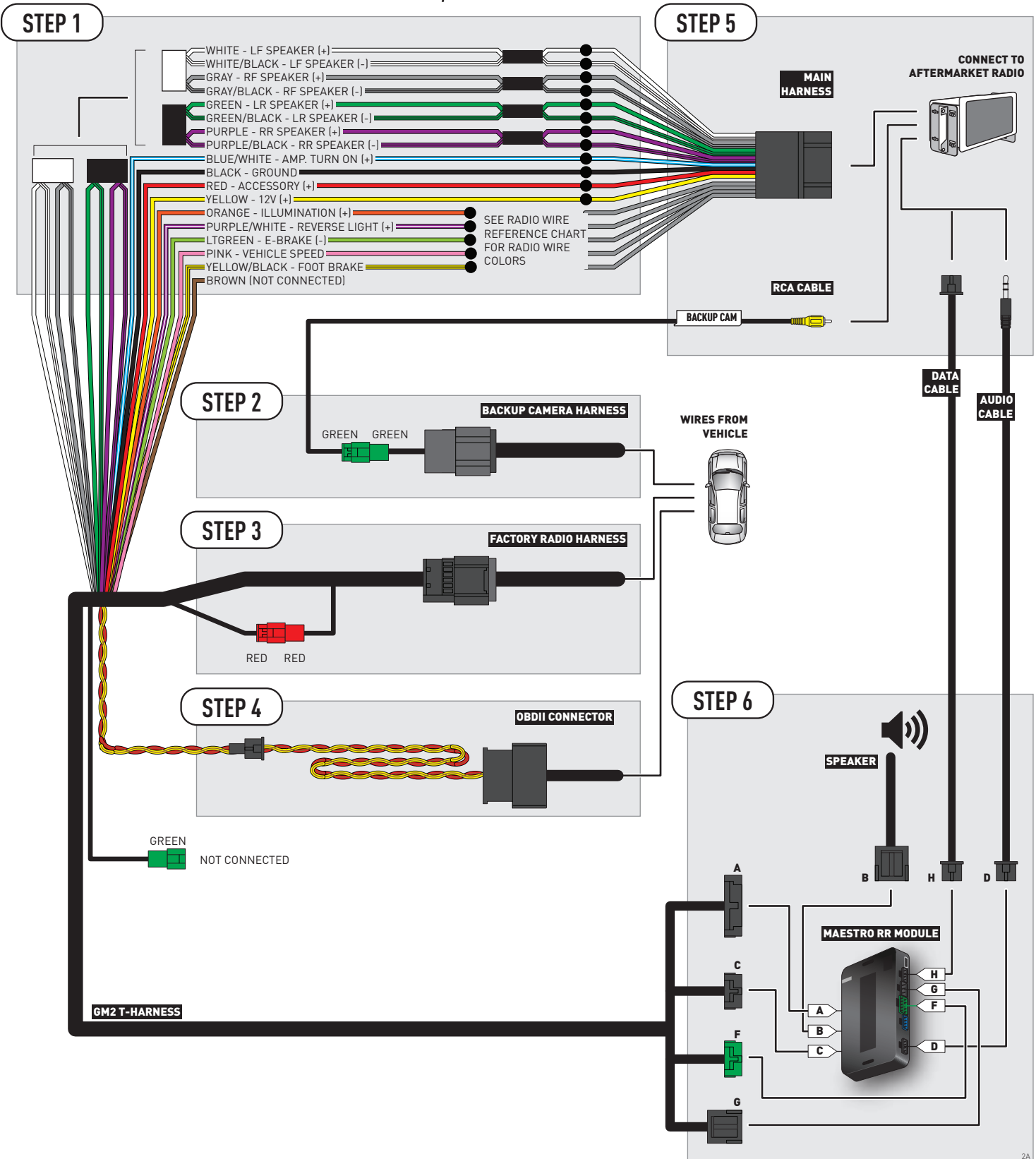

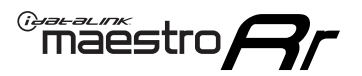

### **WIRING DIAGRAM** without an Amplifier

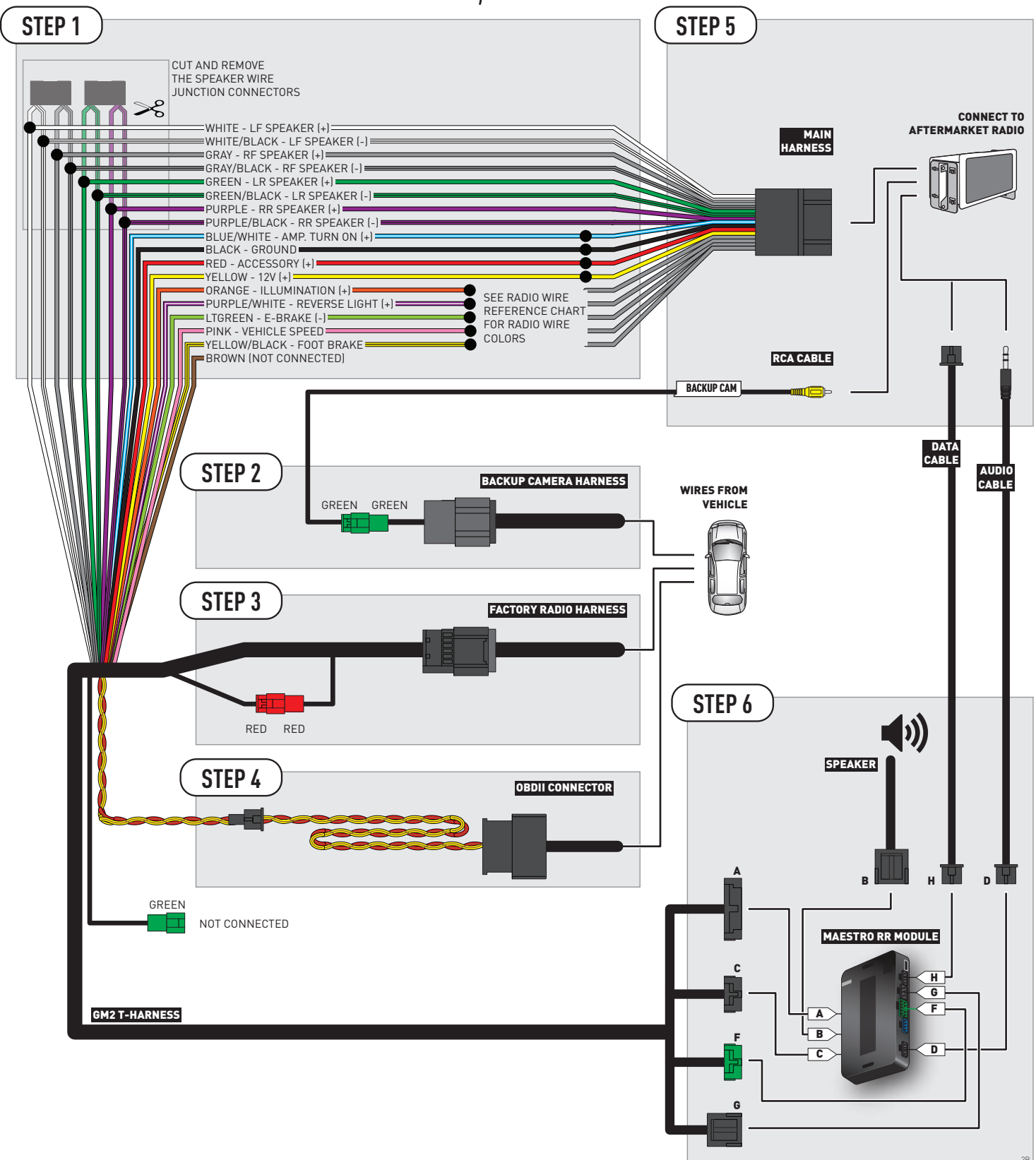

### **RADIO WIRE REFERENCE CHART**

| Wire<br>Description        | Polarity | Wire Color on Maestro<br>T-Harness | Wire Color on Alpine cable | Wire Color on Kenwood cable | Wire Color on Pioneer cable |
|----------------------------|----------|------------------------------------|----------------------------|-----------------------------|-----------------------------|
| Illumination               | (+)      | Orange                             | N/A                        | Orange/White                | Orange/White                |
| Reverse Light              | (+)      | Purple/White                       | Orange/White               | Purple/White                | Purple/White                |
| E-Brake                    | [-]      | Lt Green                           | Yellow/Blue                | Lt Green                    | Lt Green                    |
| Foot Brake                 | [+]      | Yellow/Black                       | Yellow/Black               | N/A                         | N/A                         |
| VSS (vehicle speed sensor) | (DATA)   | Pink                               | Green/White                | N/A                         | Pink                        |

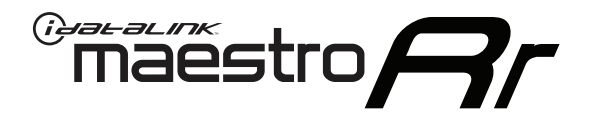

# INSTALL GUIDE GMC SAVANA WITHOUT NAV 2008-2017

### RETAINS STEERING WHEEL CONTROLS, ONSTAR, BLUETOOTH, XM SATELLITE AND MORE!

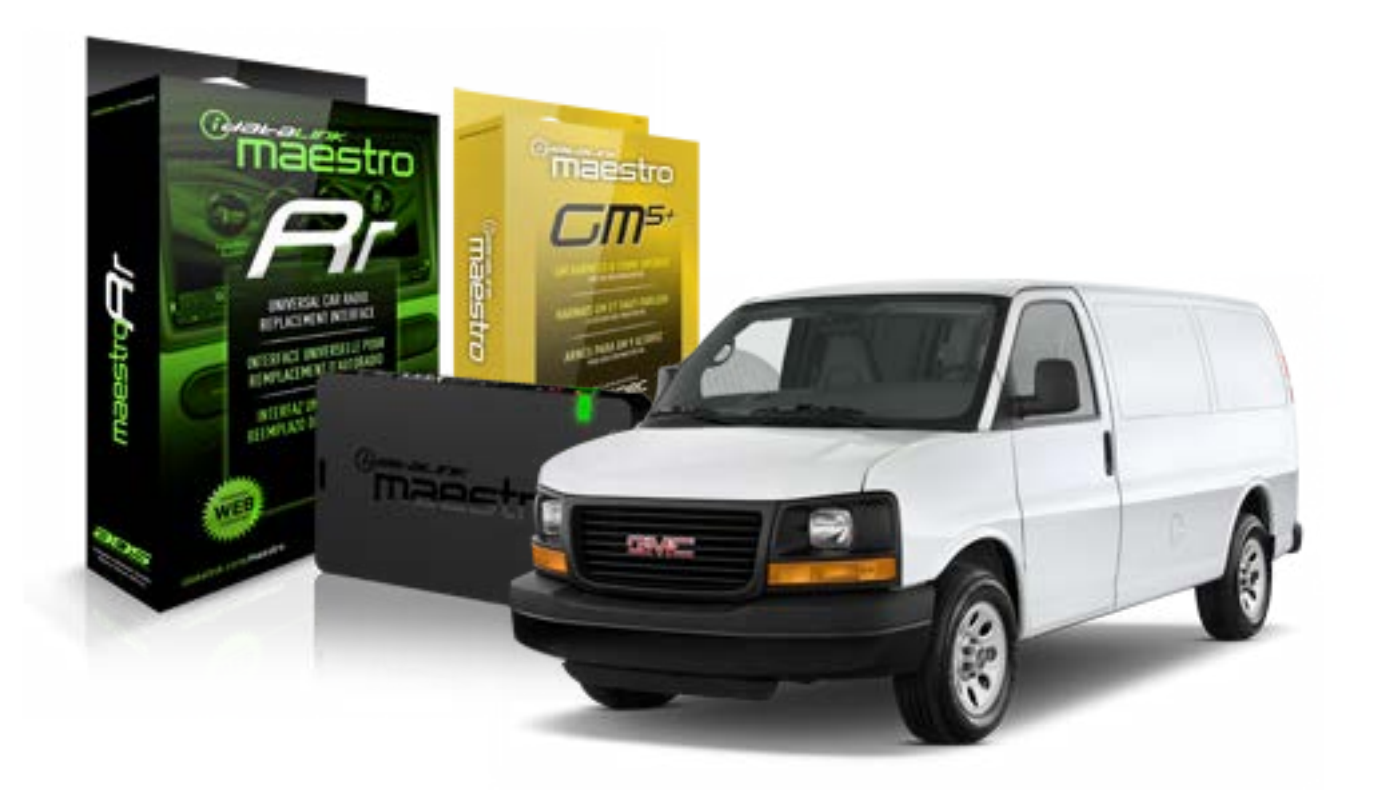

#### **PRODUCTS REQUIRED**

iDatalink Maestro RR Radio Replacement Interface iDatalink Maestro GM5+ Installation Harness OPTIONAL ACCESSORIES None PROGRAMMED FIRMWARE ADS-RR(SR)-GMS05-DS

NOTICE: Automotive Data Solutions Inc. (ADS) recommends having this installation performed by a certified technician. Logos and trademarks used here in are the properties of their respective owners.

## **WELCOME**

<sup>®</sup>maestro

Congratulations on the purchase of your iDatalink Maestro RR Radio replacement solution. You are now a few simple steps away from enjoying your new car radio with enhanced features.

Before starting your installation, please ensure that your iDatalink Maestro module is programmed with the correct firmware for your vehicle and that you carefully review the install guide.

Please note that Maestro RR will only retain functionalities that were originally available in the vehicle.

#### **TABLE OF CONTENTS**

| Before Installing                   | 3 |
|-------------------------------------|---|
| Installation Instructions           | 4 |
| Wiring Diagram with an Amplifier    | 5 |
| Wiring Diagram without an Amplifier | 6 |
| Radio Wire Reference Chart          | 7 |

# **NEED HELP?**

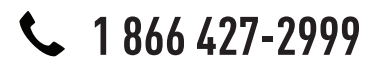

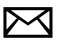

support@idatalink.com

maestro.idatalink.com/support www.12voltdata.com/forum

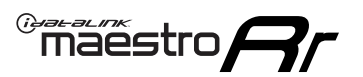

### **BEFORE INSTALLING**

#### STEP 1

DETERMINE IF YOUR VEHICLE IS EQUIPPED WITH A FACTORY AMPLIFIER:

**METHOD 1:** Look for the following logos in the vehicle. They are usually on the speaker covers or on the radio unit. If you find any of the following logos Bose, Pioneer or Monsoon, you have a factory amplifier.

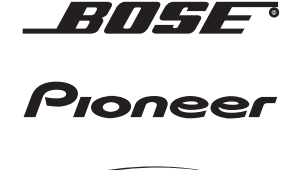

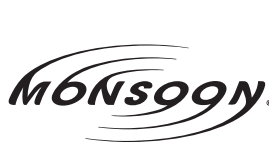

**METHOD 2:** Look for the following sticker in the glove box. This sticker will indicate all the Regular Production Option (RPO) codes. If you find any of the following codes UQA, UQS or UQG, you have a factory amplifier.

| SERVICE I                                                                        | PARTS                                         | S IDEN                                        | TIFIC                                         | ation                                         |                                               |                                               | DON                             | IOT R                                         | EMOVE                                         |
|----------------------------------------------------------------------------------|-----------------------------------------------|-----------------------------------------------|-----------------------------------------------|-----------------------------------------------|-----------------------------------------------|-----------------------------------------------|---------------------------------|-----------------------------------------------|-----------------------------------------------|
| 2GCEK19N031344764                                                                |                                               |                                               |                                               |                                               |                                               | 3 5 FX\                                       | NH2Q                            |                                               | CKI5753                                       |
| AGI AG2<br>B58 B81<br>EVA E63<br>K47 K68<br>R4Y R9U<br>UF3 UK3<br>YSS ZGC<br>7YT | AJ1<br>B82<br>FF8<br>LQ9<br>R9Z<br>VR4<br>ZYI | AL0<br>CJ3<br>FF9<br>M32<br>SAF<br>VTV<br>Z60 | AM7<br>C49<br>GT5<br>NCI<br>SLM<br>VXS<br>Z82 | AN3<br>C7H<br>G80<br>NEI<br>TRB<br>V73<br>ISS | AU0<br>DF5<br>JC4<br>NP3<br>UC6<br>XSS<br>ISZ | AU3<br>DK7<br>KC4<br>NP5<br>UK3<br>X88<br>4IU | A31<br>DL3<br>KNP<br>UQA<br>6YT | B30<br>DT4<br>KUP<br>P30<br>U2K<br>YD6<br>691 | B4U<br>D07<br>K34<br>QSS<br>UFI<br>YE9<br>692 |
| BC/CC                                                                            | U                                             | 8555                                          |                                               |                                               | 692                                           |                                               |                                 |                                               |                                               |

### STEP 2

### IF YOUR VEHICLE IS EQUIPPED WITH A FACTORY AMPLIFIER:

Follow the installation instructions and complete the installation as shown in the wiring diagram with an amplifier and read the "AMPLIFIER ONLY" note to determine if you should use rca's or level matching circuits.

### IF YOUR VEHICLE NOT IS EQUIPPED WITH A FACTORY AMPLIFIER:

Follow the installation instructions and complete the installation as shown in the wiring diagram **without an amplifier**.

### maestro **Ar**

# **INSTALLATION INSTRUCTIONS**

#### STEP 1

- Unbox the aftermarket radio and locate its main harness.
- Connect the wires shown on the next page from aftermarket radio main harness to the GM5+ T-harness and match the wire functions.

#### STEP 2

• Connect the factory harness to the GM5+ T-harness.

#### STEP 3

- Access the OBDII connector located under the driver side dashboard.
- Connect the BROWN /RED wire of the GM5+ T-harness to the wire located at pin 6 of the OBDII connector. (See the vehicle wire chart reference for wire colors)
- Connect the BROWN /YELLOW wire of the GM5+ T-harness to the wire located at pin 14 of the OBDII connector. (See the vehicle wire chart reference for wire colors)

#### STEP 4

- Plug the aftermarket radio harnesses into the aftermarket radio.
- Plug the Data cable to the data port of the aftermarket radio.
- Insert the Audio cable into the iDatalink 3.5 mm audio jack of the aftermarket radio.

#### STEP 5

• Connect all the harnesses to the Maestro RR module then proceed to module setup.

#### The module is now ready to be used.

Insert the aftermarket radio in the dashboard housing and test all the functionalities.

Reassemble the dashboard carefully.

#### AMPLIFIER ONLY

#### DETERMINE IF YOU SHOULD USE RCA'S OR LEVEL MATCHING CIRCUITS

- If your vehicle is equipped with a factory amplifier you can connect the RCA wiring to the low level outputs of your aftermarket radio, or connect the level matching circuits to the speaker outputs of the aftermarket radio.
- If your aftermarket radio does not have low level outputs, has only a single RCA output, or the RCA output level is 2 volts or less then it is recommended to connect the level matching circuit to the speaker outputs. If the volume does not go loud enough using the RCA connections, the level matching circuits can be used.
- The internal amplifier in some radios is not compatible with the level matching circuit. In these cases, there will be floor noise (hissing or buzzing at low levels) when the level matching circuit is connected. Change to the RCA connections to eliminate this noise.

#### TROUBLESHOOTING TIPS:

- To reset the module back its factory settings, turn the key to the OFF position then disconnect all connectors from the module. Press and hold the module's programming button and connect all the connectors back to the module. Wait, the module's LED will flash RED rapidly (this may take up to 10 seconds). Release the programming button. Wait, the LED will turn solid GREEN for 2 seconds.
- For technical assistance call 1-866-427-2999 or e-mail "support@idatalink.com". Visit us at "maestro.idatalink. com/support" and "www.12voltdata.com/forum/"

### **WIRING DIAGRAM** with an Amplifier

<sup>®</sup>maestro**/?**/

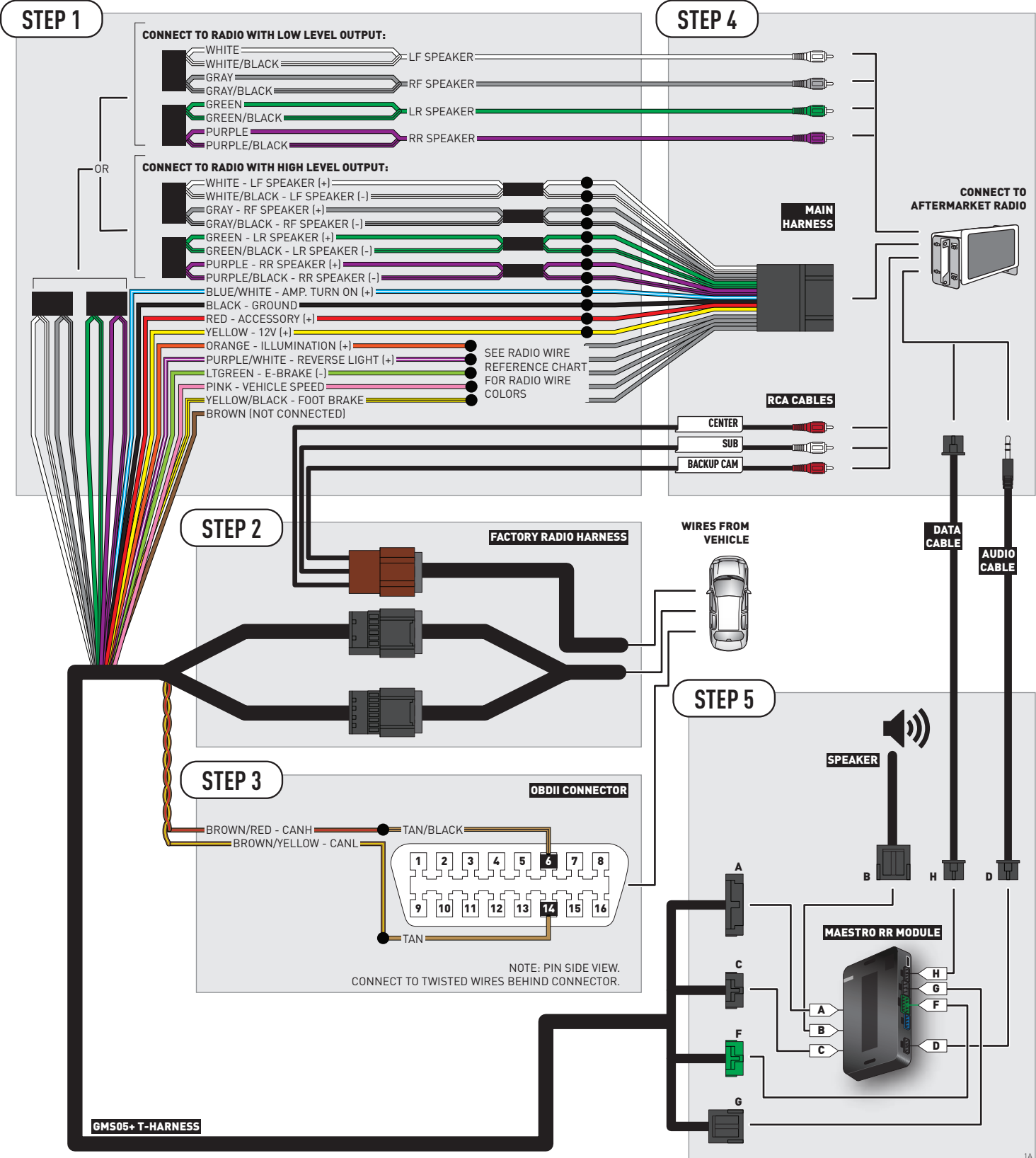

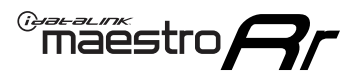

# WIRING DIAGRAM without an Amplifier

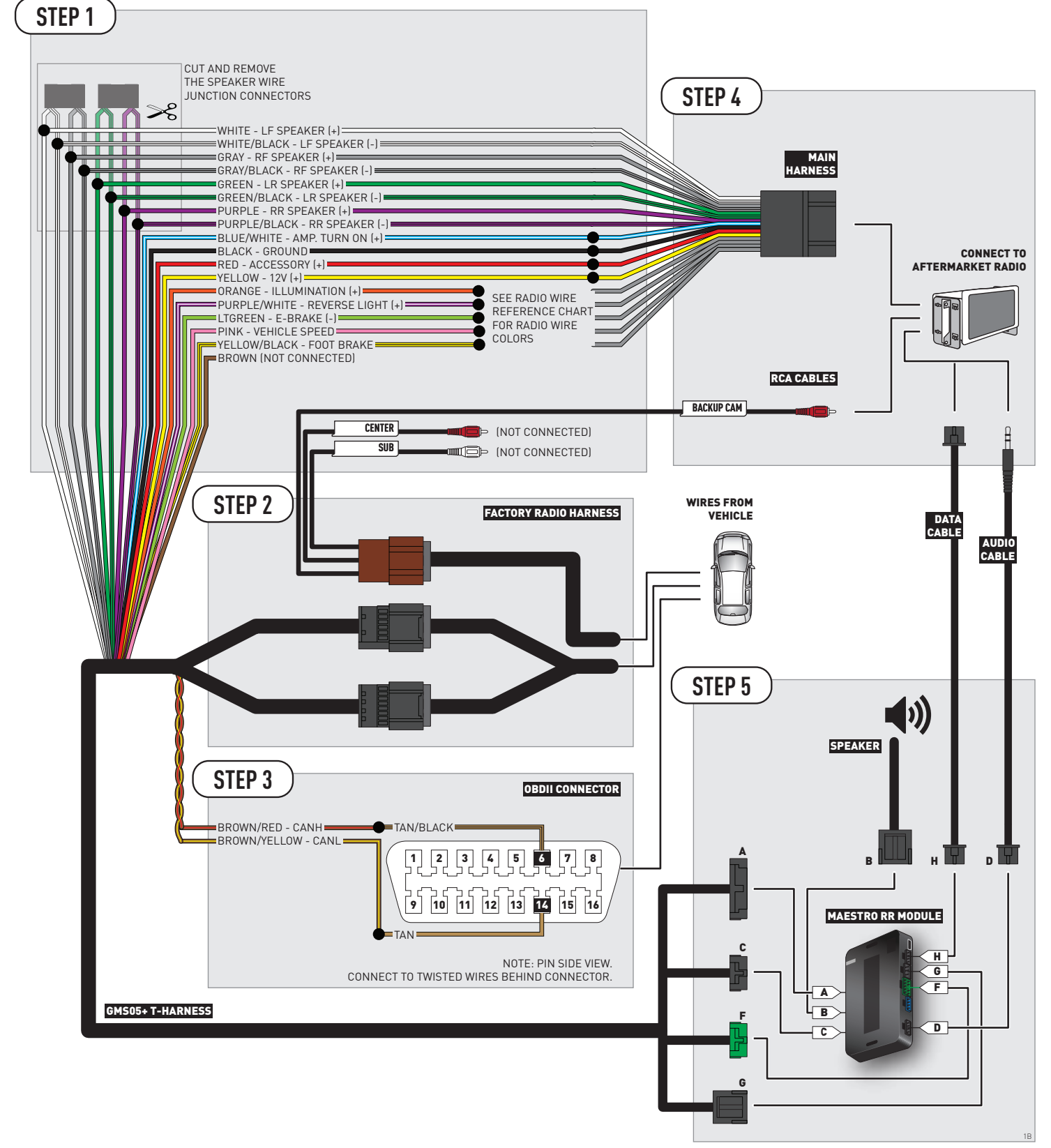

### **RADIO WIRE REFERENCE CHART**

| Wire<br>Description        | Polarity | Wire Color on Maestro<br>T-Harness | Wire Color on Alpine cable | Wire Color on Kenwood cable | Wire Color on Pioneer cable |
|----------------------------|----------|------------------------------------|----------------------------|-----------------------------|-----------------------------|
| Illumination               | (+)      | Orange                             | N/A                        | Orange/White                | Orange/White                |
| Reverse Light              | [+]      | Purple/White                       | Purple/White Orange/White  |                             | Purple/White                |
| E-Brake                    | (-)      | Lt Green                           | Yellow/Blue                | Lt Green                    | Lt Green                    |
| Foot Brake                 | [+]      | Yellow/Black                       | Yellow/Black               | N/A                         | N/A                         |
| VSS (vehicle speed sensor) | (DATA)   | Pink                               | Green/White                | N/A                         | Pink                        |

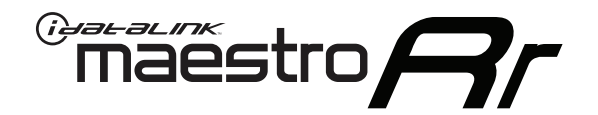

# INSTALL GUIDE GMC SIERRA 1500 2007-2011

### RETAINS STEERING WHEEL CONTROLS, ONSTAR, BLUETOOTH, XM SATELLITE AND MORE!

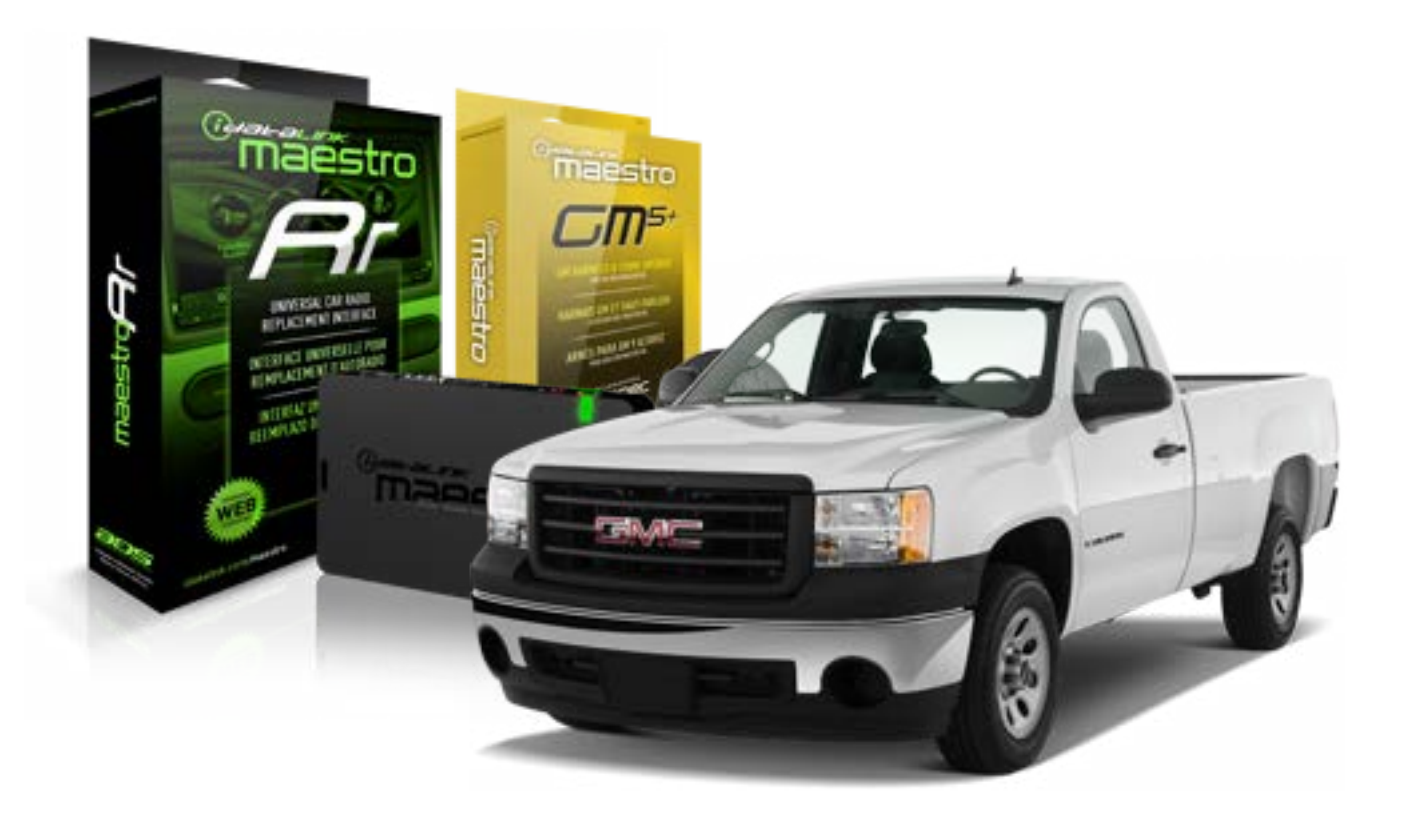

#### **PRODUCTS REQUIRED**

iDatalink Maestro RR Radio Replacement Interface iDatalink Maestro GM5+ Installation Harness OPTIONAL ACCESSORIES None PROGRAMMED FIRMWARE ADS-RR(SR)-GMS05-DS

NOTICE: Automotive Data Solutions Inc. (ADS) recommends having this installation performed by a certified technician. Logos and trademarks used here in are the properties of their respective owners.

# **WELCOME**

<sup>®</sup>maestro

Congratulations on the purchase of your iDatalink Maestro RR Radio replacement solution. You are now a few simple steps away from enjoying your new car radio with enhanced features.

Before starting your installation, please ensure that your iDatalink Maestro module is programmed with the correct firmware for your vehicle and that you carefully review the install guide.

Please note that Maestro RR will only retain functionalities that were originally available in the vehicle.

#### **TABLE OF CONTENTS**

| Before Installing                   | 3 |
|-------------------------------------|---|
| Installation Instructions           | 4 |
| Wiring Diagram with an Amplifier    | 5 |
| Wiring Diagram without an Amplifier | 6 |
| Radio Wire Reference Chart          | 7 |

# **NEED HELP?**

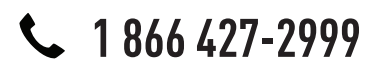

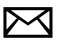

support@idatalink.com

maestro.idatalink.com/support www.12voltdata.com/forum

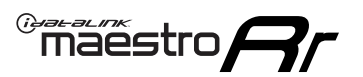

### **BEFORE INSTALLING**

#### STEP 1

DETERMINE IF YOUR VEHICLE IS EQUIPPED WITH A FACTORY AMPLIFIER:

**METHOD 1:** Look for the following logos in the vehicle. They are usually on the speaker covers or on the radio unit. If you find any of the following logos Bose, Pioneer or Monsoon, you have a factory amplifier.

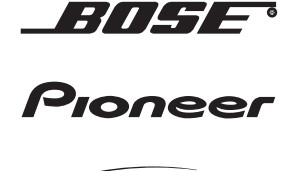

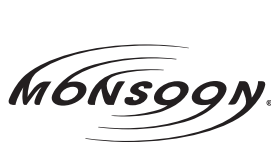

**METHOD 2:** Look for the following sticker in the glove box. This sticker will indicate all the Regular Production Option (RPO) codes. If you find any of the following codes UQA, UQS or UQG, you have a factory amplifier.

| SERVICE I                                                                        | PARTS                                         | S IDEN                                        | TIFIC                                         | ation                                         |                                               |                                               | DON                             | IOT R                                         | EMOVE                                         |
|----------------------------------------------------------------------------------|-----------------------------------------------|-----------------------------------------------|-----------------------------------------------|-----------------------------------------------|-----------------------------------------------|-----------------------------------------------|---------------------------------|-----------------------------------------------|-----------------------------------------------|
| 2GCEK19N031344764                                                                |                                               |                                               |                                               |                                               |                                               | 3 5 FX\                                       | NH2Q                            |                                               | CKI5753                                       |
| AGI AG2<br>B58 B81<br>EVA E63<br>K47 K68<br>R4Y R9U<br>UF3 UK3<br>YSS ZGC<br>7YT | AJ1<br>B82<br>FF8<br>LQ9<br>R9Z<br>VR4<br>ZYI | AL0<br>CJ3<br>FF9<br>M32<br>SAF<br>VTV<br>Z60 | AM7<br>C49<br>GT5<br>NCI<br>SLM<br>VXS<br>Z82 | AN3<br>C7H<br>G80<br>NEI<br>TRB<br>V73<br>ISS | AU0<br>DF5<br>JC4<br>NP3<br>UC6<br>XSS<br>ISZ | AU3<br>DK7<br>KC4<br>NP5<br>UK3<br>X88<br>4IU | A31<br>DL3<br>KNP<br>UQA<br>6YT | B30<br>DT4<br>KUP<br>P30<br>U2K<br>YD6<br>691 | B4U<br>D07<br>K34<br>QSS<br>UFI<br>YE9<br>692 |
| BC/CC                                                                            | U                                             | 8555                                          |                                               |                                               | 692                                           |                                               |                                 |                                               |                                               |

### STEP 2

### IF YOUR VEHICLE IS EQUIPPED WITH A FACTORY AMPLIFIER:

Follow the installation instructions and complete the installation as shown in the wiring diagram with an amplifier and read the "AMPLIFIER ONLY" note to determine if you should use rca's or level matching circuits.

### IF YOUR VEHICLE NOT IS EQUIPPED WITH A FACTORY AMPLIFIER:

Follow the installation instructions and complete the installation as shown in the wiring diagram **without an amplifier**.

### maestro **Ar**

# **INSTALLATION INSTRUCTIONS**

#### STEP 1

- Unbox the aftermarket radio and locate its main harness.
- Connect the wires shown on the next page from aftermarket radio main harness to the GM5+ T-harness and match the wire functions.

#### STEP 2

• Connect the factory harness to the GM5+ T-harness.

#### STEP 3

- Access the OBDII connector located under the driver side dashboard.
- Connect the BROWN /RED wire of the GM5+ T-harness to the wire located at pin 6 of the OBDII connector. (See the vehicle wire chart reference for wire colors)
- Connect the BROWN /YELLOW wire of the GM5+ T-harness to the wire located at pin 14 of the OBDII connector. (See the vehicle wire chart reference for wire colors)

#### STEP 4

- Plug the aftermarket radio harnesses into the aftermarket radio.
- Plug the Data cable to the data port of the aftermarket radio.
- Insert the Audio cable into the iDatalink 3.5 mm audio jack of the aftermarket radio.

#### STEP 5

• Connect all the harnesses to the Maestro RR module then proceed to module setup.

#### The module is now ready to be used.

Insert the aftermarket radio in the dashboard housing and test all the functionalities.

Reassemble the dashboard carefully.

#### AMPLIFIER ONLY

#### DETERMINE IF YOU SHOULD USE RCA'S OR LEVEL MATCHING CIRCUITS

- If your vehicle is equipped with a factory amplifier you can connect the RCA wiring to the low level outputs of your aftermarket radio, or connect the level matching circuits to the speaker outputs of the aftermarket radio.
- If your aftermarket radio does not have low level outputs, has only a single RCA output, or the RCA output level is 2 volts or less then it is recommended to connect the level matching circuit to the speaker outputs. If the volume does not go loud enough using the RCA connections, the level matching circuits can be used.
- The internal amplifier in some radios is not compatible with the level matching circuit. In these cases, there will be floor noise (hissing or buzzing at low levels) when the level matching circuit is connected. Change to the RCA connections to eliminate this noise.

#### TROUBLESHOOTING TIPS:

- To reset the module back its factory settings, turn the key to the OFF position then disconnect all connectors from the module. Press and hold the module's programming button and connect all the connectors back to the module. Wait, the module's LED will flash RED rapidly (this may take up to 10 seconds). Release the programming button. Wait, the LED will turn solid GREEN for 2 seconds.
- For technical assistance call 1-866-427-2999 or e-mail "support@idatalink.com". Visit us at "maestro.idatalink. com/support" and "www.12voltdata.com/forum/"

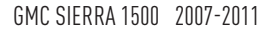

### **WIRING DIAGRAM** with an Amplifier

<sup>®</sup>maestro**A** 

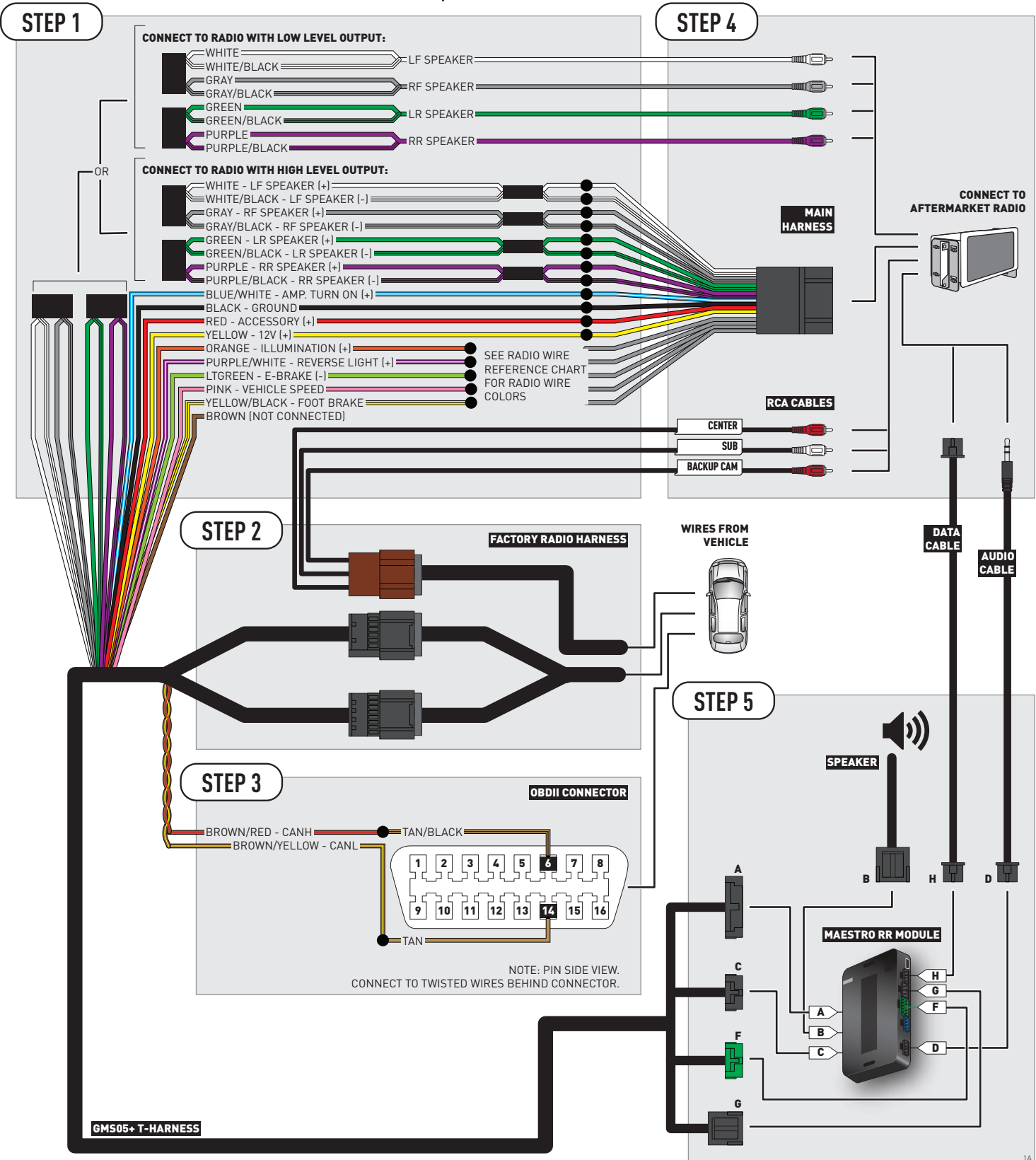

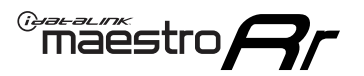

# **WIRING DIAGRAM** without an Amplifier

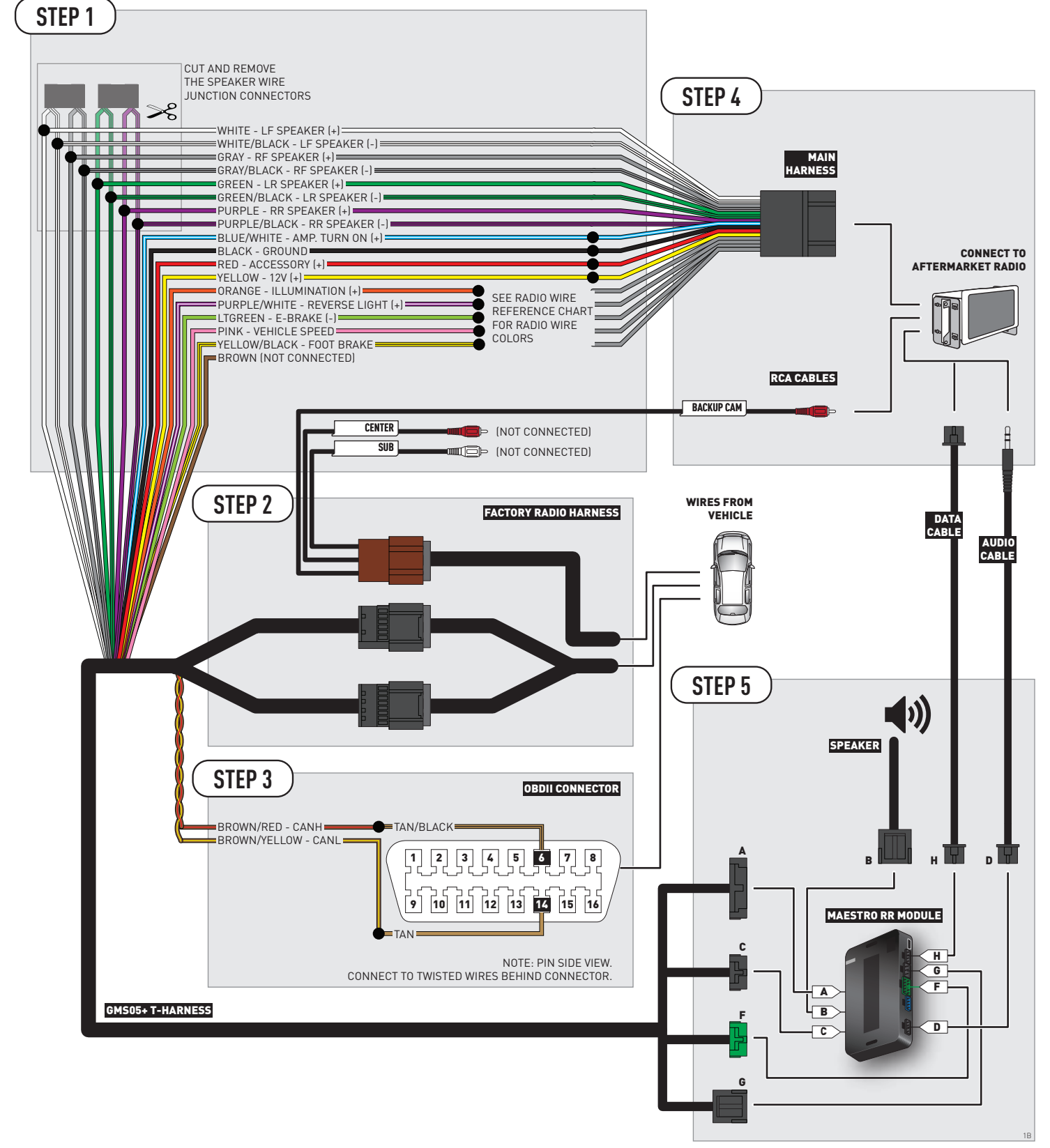

### **RADIO WIRE REFERENCE CHART**

| Wire<br>Description        | Polarity | Wire Color on Maestro<br>T-Harness | Wire Color on Alpine cable | Wire Color on Kenwood cable | Wire Color on Pioneer cable |
|----------------------------|----------|------------------------------------|----------------------------|-----------------------------|-----------------------------|
| Illumination               | (+)      | Orange                             | N/A                        | Orange/White                | Orange/White                |
| Reverse Light              | [+]      | Purple/White                       | Purple/White Orange/White  |                             | Purple/White                |
| E-Brake                    | (-)      | Lt Green                           | Yellow/Blue                | Lt Green                    | Lt Green                    |
| Foot Brake                 | [+]      | Yellow/Black                       | Yellow/Black               | N/A                         | N/A                         |
| VSS (vehicle speed sensor) | (DATA)   | Pink                               | Green/White                | N/A                         | Pink                        |

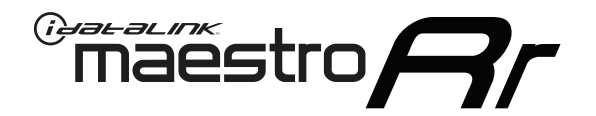

# INSTALL GUIDE GMC SIERRA 1500 WITH NAV 2012-2013

### RETAINS STEERING WHEEL CONTROLS, ONSTAR, BLUETOOTH, XM SATELLITE AND MORE!

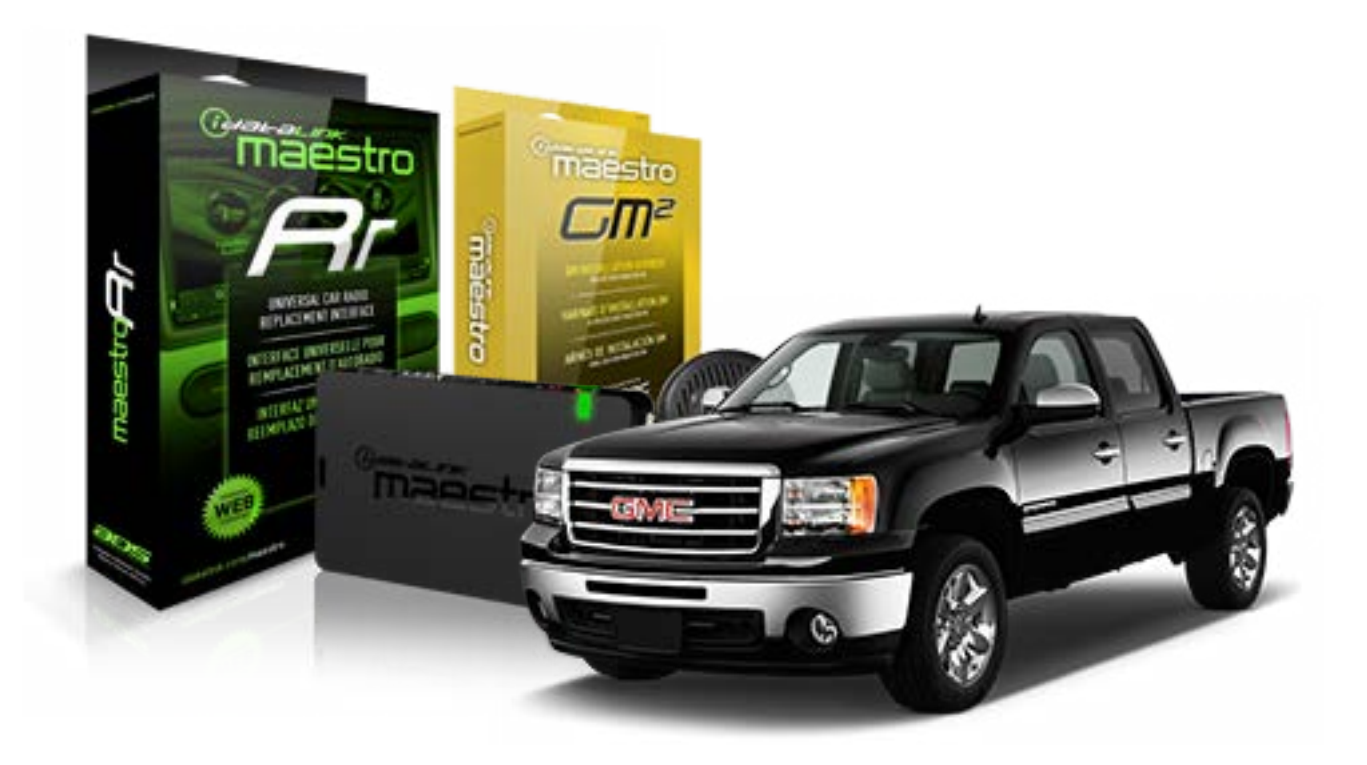

#### **PRODUCTS REQUIRED**

iDatalink Maestro RR Radio Replacement Interface iDatalink Maestro GM2 Installation Harness

**OPTIONAL ACCESSORIES** 

None

PROGRAMMED FIRMWARE ADS-RR(SR)-GMS05-DS

NOTICE: Automotive Data Solutions Inc. (ADS) recommends having this installation performed by a certified technician. Logos and trademarks used here in are the properties of their respective owners.

# **WELCOME**

<sup>®</sup>maestro

Congratulations on the purchase of your iDatalink Maestro RR Radio replacement solution. You are now a few simple steps away from enjoying your new car radio with enhanced features.

Before starting your installation, please ensure that your iDatalink Maestro module is programmed with the correct firmware for your vehicle and that you carefully review the install guide.

Please note that Maestro RR will only retain functionalities that were originally available in the vehicle.

#### **TABLE OF CONTENTS**

| Before Installing                   | 3 |
|-------------------------------------|---|
| Installation Instructions           | 4 |
| Wiring Diagram with an Amplifier    | 5 |
| Wiring Diagram without an Amplifier | 6 |
| Radio Wire Reference Chart          | 7 |

# **NEED HELP?**

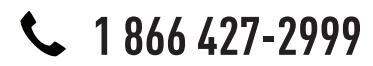

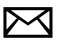

support@idatalink.com

maestro.idatalink.com/support www.12voltdata.com/forum

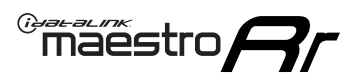

### **BEFORE INSTALLING**

#### STEP 1

DETERMINE IF YOUR VEHICLE IS EQUIPPED WITH A FACTORY AMPLIFIER:

**METHOD 1:** Look for the following logos in the vehicle. They are usually on the speaker covers or on the radio unit. If you find any of the following logos Bose, Pioneer or Monsoon, you have a factory amplifier.

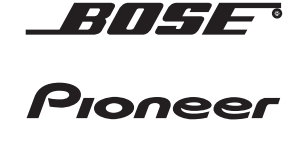

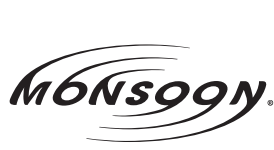

**METHOD 2:** Look for the following sticker in the glove box. This sticker will indicate all the Regular Production Option (RPO) codes. If you find any of the following codes UQA, UQS or UQG, you have a factory amplifier.

| SERVICE I                                                                        | PARTS                                         | S IDEN                                        | TIFIC                                         | ation                                         |                                               |                                               | DON                             | IOT R                                         | EMOVE                                         |
|----------------------------------------------------------------------------------|-----------------------------------------------|-----------------------------------------------|-----------------------------------------------|-----------------------------------------------|-----------------------------------------------|-----------------------------------------------|---------------------------------|-----------------------------------------------|-----------------------------------------------|
| 2GCEK19N031344764                                                                |                                               |                                               |                                               |                                               |                                               | 3 5 FX\                                       | NH2Q                            |                                               | CKI5753                                       |
| AGI AG2<br>B58 B81<br>EVA E63<br>K47 K68<br>R4Y R9U<br>UF3 UK3<br>YSS ZGC<br>7YT | AJ1<br>B82<br>FF8<br>LQ9<br>R9Z<br>VR4<br>ZYI | AL0<br>CJ3<br>FF9<br>M32<br>SAF<br>VTV<br>Z60 | AM7<br>C49<br>GT5<br>NCI<br>SLM<br>VXS<br>Z82 | AN3<br>C7H<br>G80<br>NEI<br>TRB<br>V73<br>ISS | AU0<br>DF5<br>JC4<br>NP3<br>UC6<br>XSS<br>ISZ | AU3<br>DK7<br>KC4<br>NP5<br>UK3<br>X88<br>4IU | A31<br>DL3<br>KNP<br>UQA<br>6YT | B30<br>DT4<br>KUP<br>P30<br>U2K<br>YD6<br>691 | B4U<br>D07<br>K34<br>QSS<br>UFI<br>YE9<br>692 |
| BC/CC                                                                            | U                                             | 8555                                          |                                               |                                               | 692                                           |                                               |                                 |                                               |                                               |

### STEP 2

### IF YOUR VEHICLE IS EQUIPPED WITH A FACTORY AMPLIFIER:

Follow the installation instructions and complete the installation as shown in the wiring diagram with an amplifier and read the "AMPLIFIER ONLY" note to determine if you should use rca's or level matching circuits.

### IF YOUR VEHICLE NOT IS EQUIPPED WITH A FACTORY AMPLIFIER:

Follow the installation instructions and complete the installation as shown in the wiring diagram **without an amplifier**.

# **INSTALLATION INSTRUCTIONS**

#### STEP 1

maestro 🗲

- Unbox the aftermarket radio and locate its main harness.
- Connect the wires shown on the next page from aftermarket radio main harness to the GM2 T-harness and match the wire functions.
- Remove the factory radio.

#### STEP 2

• Connect the GREEN male 2 pin connector of the backup camera cable to the GREEN female connector of the backup camera adapter. Connect GRAY connector of adapter to the vehicle backup camera harness.

#### STEP 3

• Connect the factory harness to the GM2 T-harness. Ensure that the RED 2 pin plugs are connected.

#### STEP 4

• Plug the OBDII connector into the OBDII of the vehicle, under driver dash.

#### STEP 5

- Plug the aftermarket radio harnesses into the aftermarket radio.
- Connect the backup camera RCA cable into the aftermarket radio.
- Plug the Data cable to the data port of the aftermarket radio.
- Insert the Audio cable into the iDatalink 3.5 mm audio jack of the aftermarket radio.

#### STEP 6

• Connect all the harnesses to the Maestro RR module then test your installation.

#### TROUBLESHOOTING TIPS:

- To reset the module back its factory settings, turn the key to the OFF position then disconnect all connectors from the module. Press and hold the module's programming button and connect all the connectors back to the module. Wait, the module's LED will flash RED rapidly (this may take up to 10 seconds). Release the programming button. Wait, the LED will turn solid GREEN for 2 seconds.
- For technical assistance call 1-866-427-2999 or e-mail "support@idatalink.com". Visit us at "maestro.idatalink. com/support" and "www.12voltdata.com/forum/"

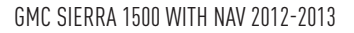

### WIRING DIAGRAM with an Amplifier

Maestro Ar

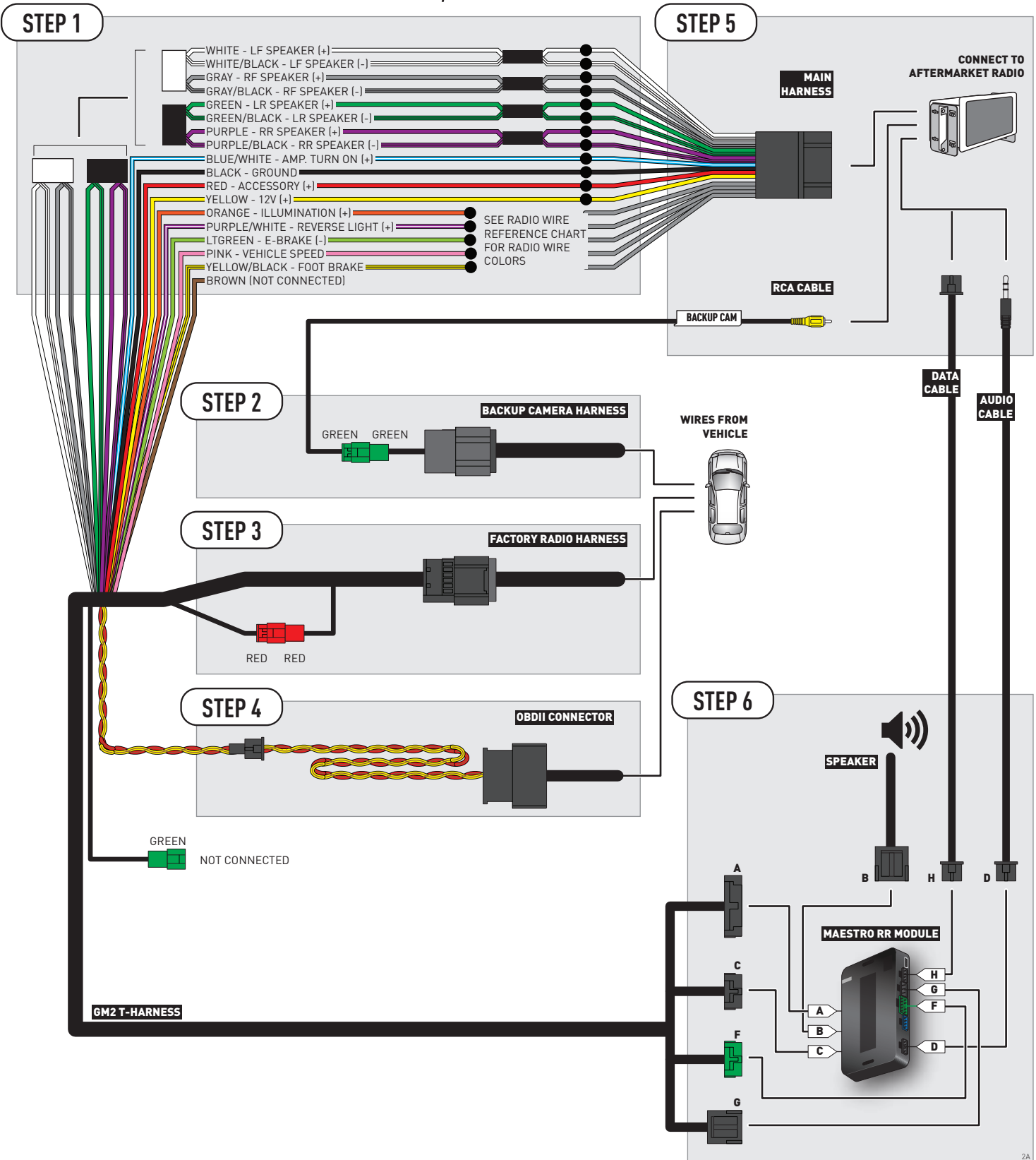

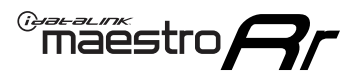

### **WIRING DIAGRAM** without an Amplifier

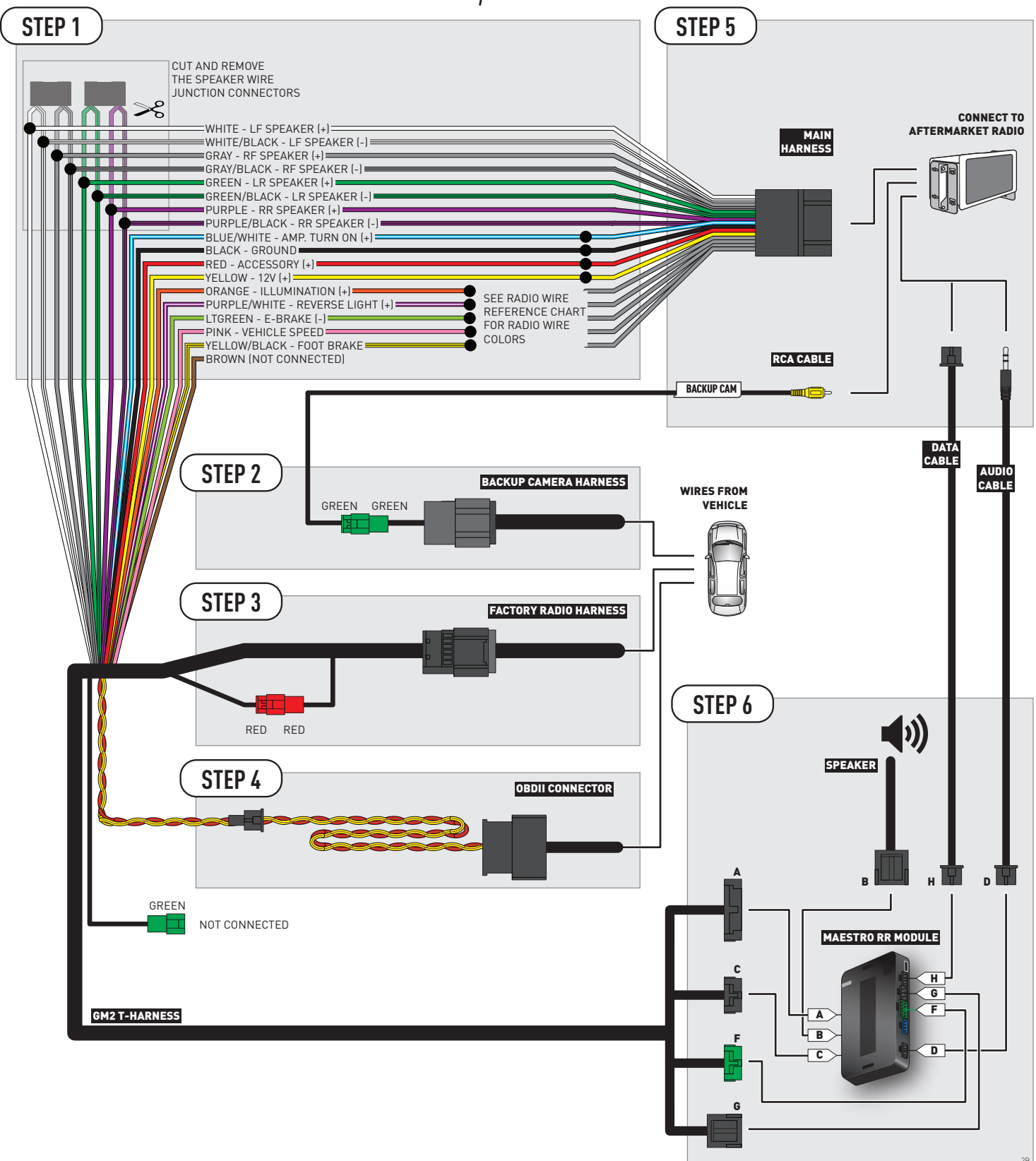

### **RADIO WIRE REFERENCE CHART**

| Wire<br>Description        | Polarity | Wire Color on Maestro<br>T-Harness | Wire Color on Alpine cable | Wire Color on Kenwood cable | Wire Color on Pioneer cable |
|----------------------------|----------|------------------------------------|----------------------------|-----------------------------|-----------------------------|
| Illumination               | (+)      | Orange                             | N/A Orange/White           |                             | Orange/White                |
| Reverse Light              | [+]      | Purple/White                       | Orange/White               | Purple/White                | Purple/White                |
| E-Brake                    | (-)      | Lt Green                           | Yellow/Blue                | Lt Green                    | Lt Green                    |
| Foot Brake                 | [+]      | Yellow/Black                       | Yellow/Black               | N/A                         | N/A                         |
| VSS (vehicle speed sensor) | (DATA)   | Pink                               | Green/White                | N/A                         | Pink                        |

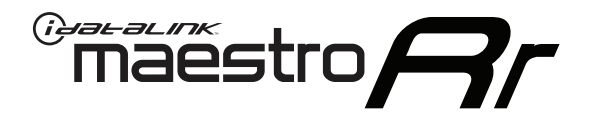

# INSTALL GUIDE GMC SIERRA 1500 WITHOUT NAV 2012-2014

### RETAINS STEERING WHEEL CONTROLS, ONSTAR, BLUETOOTH, XM SATELLITE AND MORE!

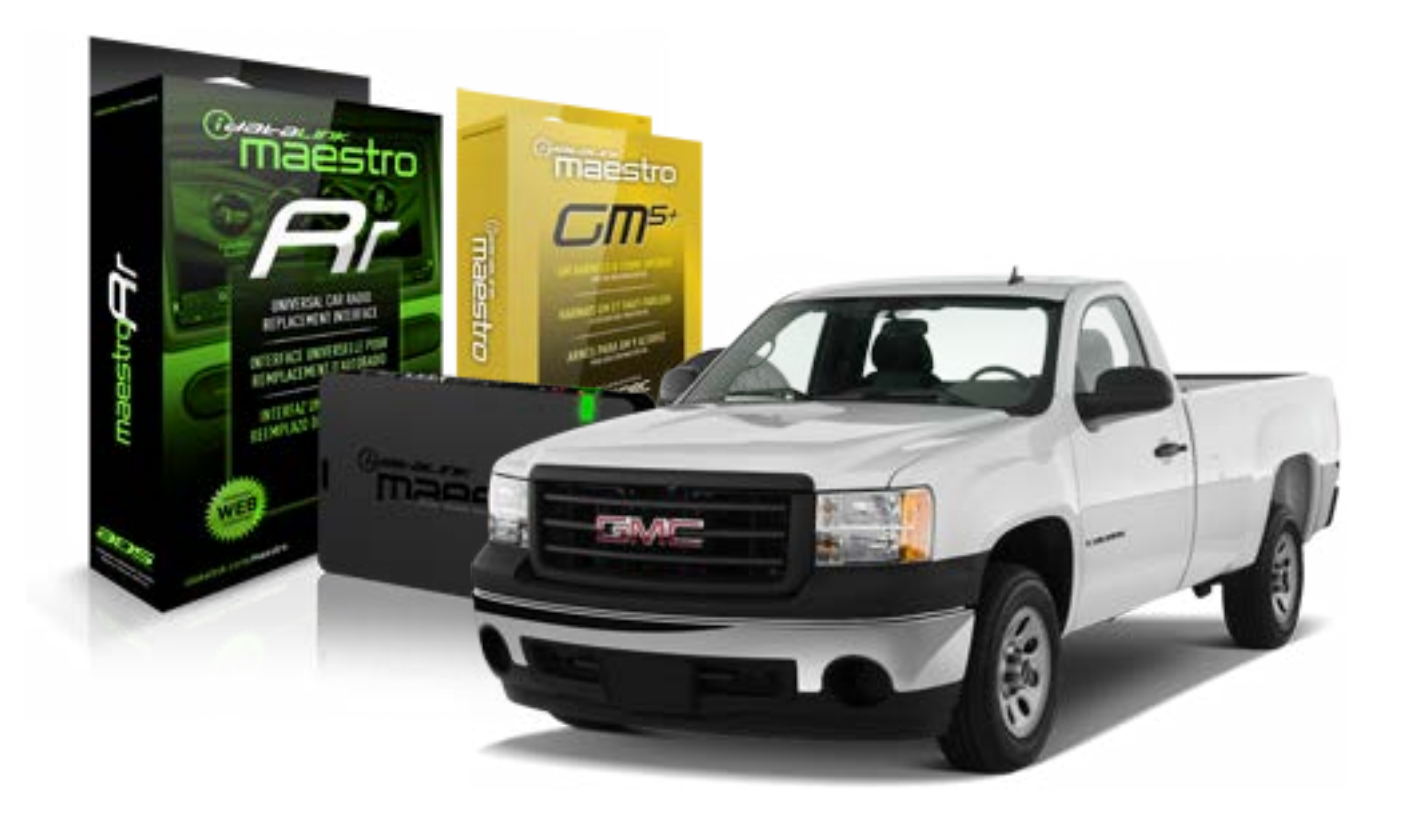

#### **PRODUCTS REQUIRED**

iDatalink Maestro RR Radio Replacement Interface iDatalink Maestro GM5+ Installation Harness OPTIONAL ACCESSORIES None PROGRAMMED FIRMWARE ADS-RR(SR)-GMS05-DS

NOTICE: Automotive Data Solutions Inc. (ADS) recommends having this installation performed by a certified technician. Logos and trademarks used here in are the properties of their respective owners.

## **WELCOME**

<sup>®</sup>maestro

Congratulations on the purchase of your iDatalink Maestro RR Radio replacement solution. You are now a few simple steps away from enjoying your new car radio with enhanced features.

Before starting your installation, please ensure that your iDatalink Maestro module is programmed with the correct firmware for your vehicle and that you carefully review the install guide.

Please note that Maestro RR will only retain functionalities that were originally available in the vehicle.

#### **TABLE OF CONTENTS**

| Before Installing                   | 3 |
|-------------------------------------|---|
| Installation Instructions           | 4 |
| Wiring Diagram with an Amplifier    | 5 |
| Wiring Diagram without an Amplifier | 6 |
| Radio Wire Reference Chart          | 7 |

## **NEED HELP?**

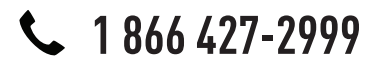

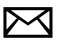

support@idatalink.com

maestro.idatalink.com/support www.12voltdata.com/forum

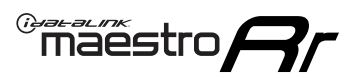

### **BEFORE INSTALLING**

#### STEP 1

DETERMINE IF YOUR VEHICLE IS EQUIPPED WITH A FACTORY AMPLIFIER:

**METHOD 1:** Look for the following logos in the vehicle. They are usually on the speaker covers or on the radio unit. If you find any of the following logos Bose, Pioneer or Monsoon, you have a factory amplifier.

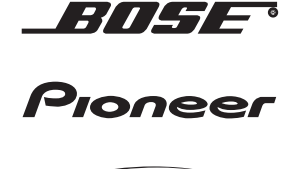

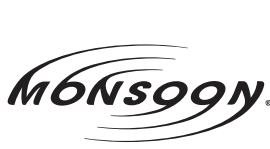

**METHOD 2:** Look for the following sticker in the glove box. This sticker will indicate all the Regular Production Option (RPO) codes. If you find any of the following codes UQA, UQS or UQG, you have a factory amplifier.

| SERVIC                                                                    | E PARTS                                               | S IDEN                                        | TIFIC                                         | ation                                         |                                               |                                               | DON                             | IOT R                                         | EMOVE                                         |
|---------------------------------------------------------------------------|-------------------------------------------------------|-----------------------------------------------|-----------------------------------------------|-----------------------------------------------|-----------------------------------------------|-----------------------------------------------|---------------------------------|-----------------------------------------------|-----------------------------------------------|
| 2GCEK19N031344764                                                         |                                                       |                                               | 143 5 FXWH2Q                                  |                                               |                                               | CKI5753                                       |                                 |                                               |                                               |
| AGI AC<br>B58 B8<br>EVA E6<br>K47 K6<br>R4Y R9<br>UF3 UF<br>YSS ZC<br>7YT | G2 AJ1<br>B82<br>G3 FF8<br>G8 LQ9<br>GU R9Z<br>GC ZYI | AL0<br>CJ3<br>FF9<br>M32<br>SAF<br>VTV<br>Z60 | AM7<br>C49<br>GT5<br>NCI<br>SLM<br>VXS<br>Z82 | AN3<br>C7H<br>G80<br>NEI<br>TRB<br>V73<br>ISS | AU0<br>DF5<br>JC4<br>NP3<br>UC6<br>XSS<br>ISZ | AU3<br>DK7<br>KC4<br>NP5<br>UK3<br>X88<br>4IU | A31<br>DL3<br>KNP<br>UQA<br>6YT | B30<br>DT4<br>KUP<br>P30<br>U2K<br>YD6<br>691 | B4U<br>D07<br>K34<br>QSS<br>UFI<br>YE9<br>692 |
| BC/CC                                                                     | U                                                     | 8555                                          |                                               |                                               | 692                                           |                                               |                                 |                                               |                                               |

### STEP 2

### IF YOUR VEHICLE IS EQUIPPED WITH A FACTORY AMPLIFIER:

Follow the installation instructions and complete the installation as shown in the wiring diagram with an amplifier and read the "AMPLIFIER ONLY" note to determine if you should use rca's or level matching circuits.

### IF YOUR VEHICLE NOT IS EQUIPPED WITH A FACTORY AMPLIFIER:

Follow the installation instructions and complete the installation as shown in the wiring diagram **without an amplifier**.

### maestro **Ar**

# **INSTALLATION INSTRUCTIONS**

#### STEP 1

- Unbox the aftermarket radio and locate its main harness.
- Connect the wires shown on the next page from aftermarket radio main harness to the GM5+ T-harness and match the wire functions.

#### STEP 2

• Connect the factory harness to the GM5+ T-harness.

#### STEP 3

- Access the OBDII connector located under the driver side dashboard.
- Connect the BROWN /RED wire of the GM5+ T-harness to the wire located at pin 6 of the OBDII connector. (See the vehicle wire chart reference for wire colors)
- Connect the BROWN /YELLOW wire of the GM5+ T-harness to the wire located at pin 14 of the OBDII connector. (See the vehicle wire chart reference for wire colors)

#### STEP 4

- Plug the aftermarket radio harnesses into the aftermarket radio.
- Plug the Data cable to the data port of the aftermarket radio.
- Insert the Audio cable into the iDatalink 3.5 mm audio jack of the aftermarket radio.

#### STEP 5

• Connect all the harnesses to the Maestro RR module then proceed to module setup.

#### The module is now ready to be used.

Insert the aftermarket radio in the dashboard housing and test all the functionalities.

Reassemble the dashboard carefully.

#### AMPLIFIER ONLY

#### DETERMINE IF YOU SHOULD USE RCA'S OR LEVEL MATCHING CIRCUITS

- If your vehicle is equipped with a factory amplifier you can connect the RCA wiring to the low level outputs of your aftermarket radio, or connect the level matching circuits to the speaker outputs of the aftermarket radio.
- If your aftermarket radio does not have low level outputs, has only a single RCA output, or the RCA output level is 2 volts or less then it is recommended to connect the level matching circuit to the speaker outputs. If the volume does not go loud enough using the RCA connections, the level matching circuits can be used.
- The internal amplifier in some radios is not compatible with the level matching circuit. In these cases, there will be floor noise (hissing or buzzing at low levels) when the level matching circuit is connected. Change to the RCA connections to eliminate this noise.

#### TROUBLESHOOTING TIPS:

- To reset the module back its factory settings, turn the key to the OFF position then disconnect all connectors from the module. Press and hold the module's programming button and connect all the connectors back to the module. Wait, the module's LED will flash RED rapidly (this may take up to 10 seconds). Release the programming button. Wait, the LED will turn solid GREEN for 2 seconds.
- For technical assistance call 1-866-427-2999 or e-mail "support@idatalink.com". Visit us at "maestro.idatalink. com/support" and "www.12voltdata.com/forum/"

### **WIRING DIAGRAM** with an Amplifier

"maestro

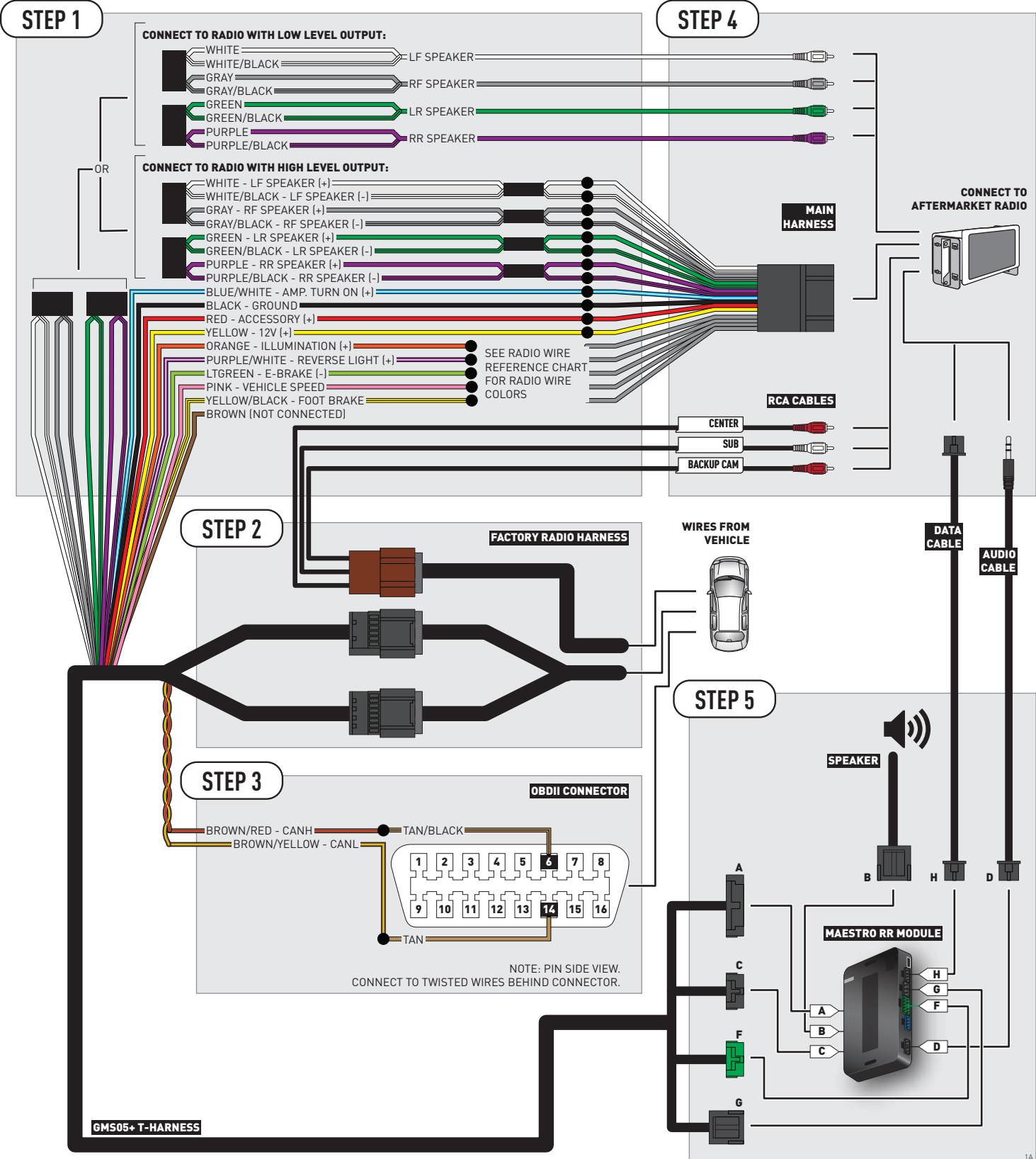

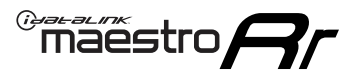

### **WIRING DIAGRAM** without an Amplifier

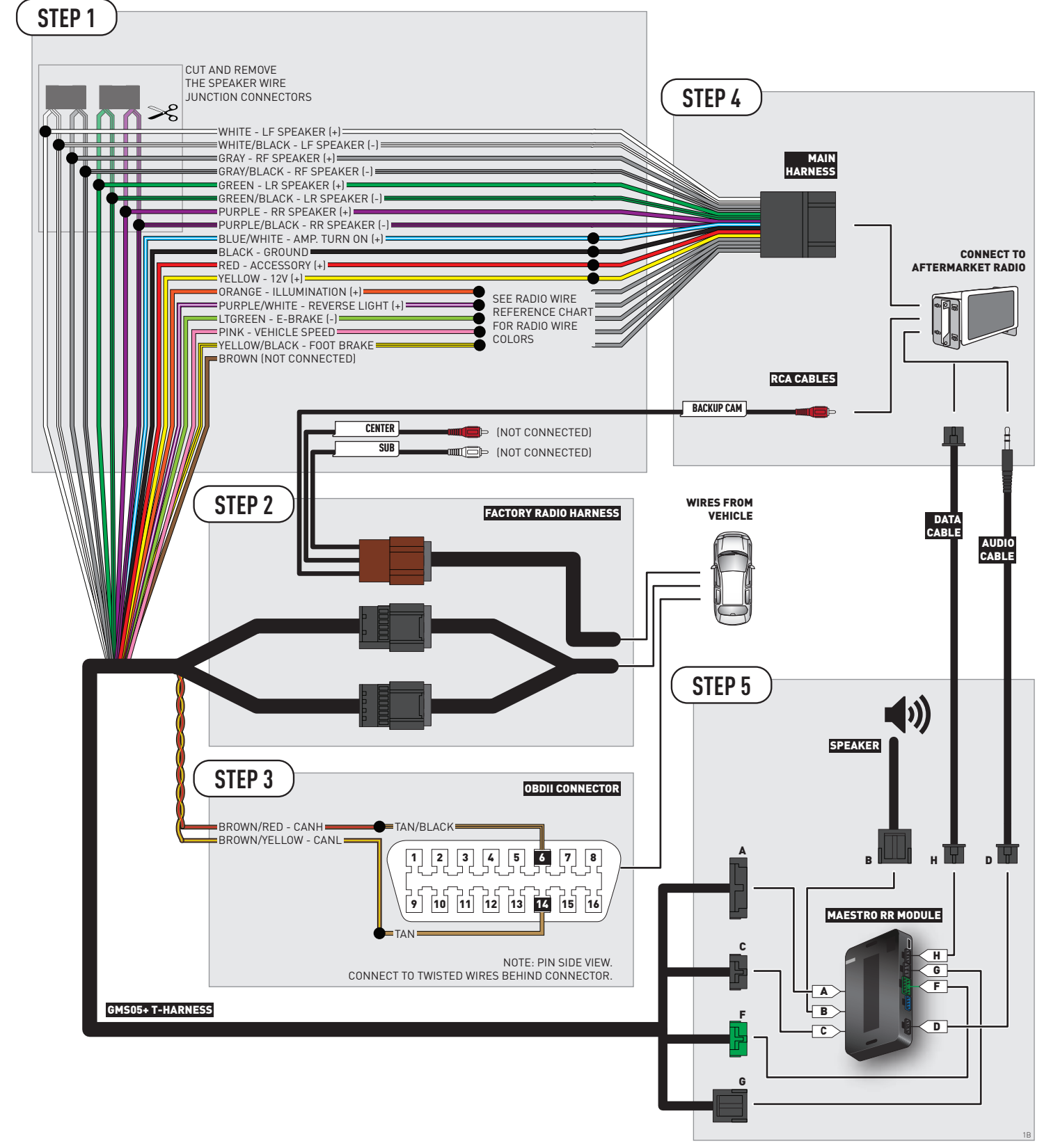

### **RADIO WIRE REFERENCE CHART**

| Wire<br>Description        | Polarity | Wire Color on Maestro<br>T-Harness | Wire Color on Alpine cable | Wire Color on Kenwood cable | Wire Color on Pioneer cable |
|----------------------------|----------|------------------------------------|----------------------------|-----------------------------|-----------------------------|
| Illumination               | (+)      | Orange                             | N/A Orange/White           |                             | Orange/White                |
| Reverse Light              | [+]      | Purple/White                       | Orange/White               | Purple/White                | Purple/White                |
| E-Brake                    | (-)      | Lt Green                           | Yellow/Blue                | Lt Green                    | Lt Green                    |
| Foot Brake                 | [+]      | Yellow/Black                       | Yellow/Black               | N/A                         | N/A                         |
| VSS (vehicle speed sensor) | (DATA)   | Pink                               | Green/White                | N/A                         | Pink                        |
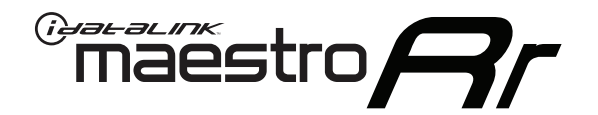

# INSTALL GUIDE GMC SIERRA 2500 & 3500 2007-2011

### RETAINS STEERING WHEEL CONTROLS, ONSTAR, BLUETOOTH, XM SATELLITE AND MORE!

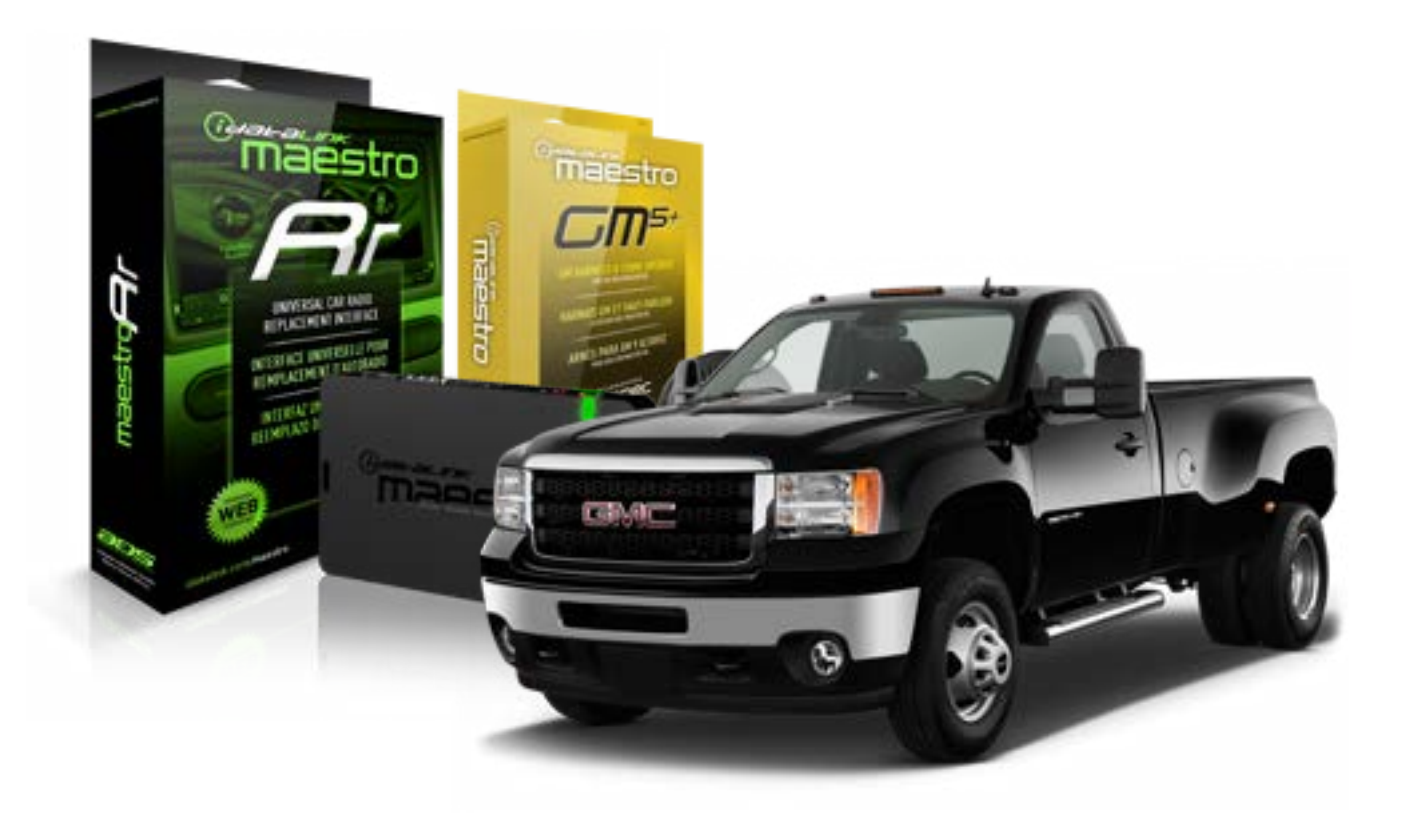

#### **PRODUCTS REQUIRED**

iDatalink Maestro RR Radio Replacement Interface iDatalink Maestro GM5+ Installation Harness **OPTIONAL ACCESSORIES** 

None

PROGRAMMED FIRMWARE ADS-RR(SR)-GMS05-DS

NOTICE: Automotive Data Solutions Inc. (ADS) recommends having this installation performed by a certified technician. Logos and trademarks used here in are the properties of their respective owners.

## **WELCOME**

<sup>®</sup>maestro

Congratulations on the purchase of your iDatalink Maestro RR Radio replacement solution. You are now a few simple steps away from enjoying your new car radio with enhanced features.

Before starting your installation, please ensure that your iDatalink Maestro module is programmed with the correct firmware for your vehicle and that you carefully review the install guide.

Please note that Maestro RR will only retain functionalities that were originally available in the vehicle.

#### **TABLE OF CONTENTS**

| Before Installing                   | 3 |
|-------------------------------------|---|
| Installation Instructions           | 4 |
| Wiring Diagram with an Amplifier    | 5 |
| Wiring Diagram without an Amplifier | 6 |
| Radio Wire Reference Chart          | 7 |

# **NEED HELP?**

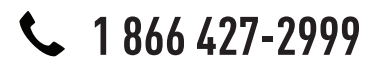

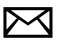

support@idatalink.com

maestro.idatalink.com/support www.12voltdata.com/forum

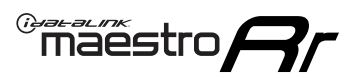

### **BEFORE INSTALLING**

#### STEP 1

DETERMINE IF YOUR VEHICLE IS EQUIPPED WITH A FACTORY AMPLIFIER:

**METHOD 1:** Look for the following logos in the vehicle. They are usually on the speaker covers or on the radio unit. If you find any of the following logos Bose, Pioneer or Monsoon, you have a factory amplifier.

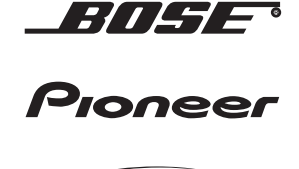

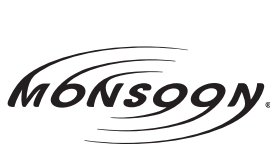

**METHOD 2:** Look for the following sticker in the glove box. This sticker will indicate all the Regular Production Option (RPO) codes. If you find any of the following codes UQA, UQS or UQG, you have a factory amplifier.

| SERVICE F                                                                        | PARTS                                         | 6 IDEN                                        | TIFIC                                         | ATION                                         |                                               |                                               | DON                             | IOT R                                         | EMOVE                                         |
|----------------------------------------------------------------------------------|-----------------------------------------------|-----------------------------------------------|-----------------------------------------------|-----------------------------------------------|-----------------------------------------------|-----------------------------------------------|---------------------------------|-----------------------------------------------|-----------------------------------------------|
| 2GCEK19                                                                          | 9N03 <sup>,</sup>                             | 13447                                         | 64                                            |                                               | 143                                           | 143 5 FXWH2Q                                  |                                 |                                               | CKI5753                                       |
| AGI AG2<br>B58 B81<br>EVA E63<br>K47 K68<br>R4Y R9U<br>UF3 UK3<br>YSS ZGC<br>7YT | AJ1<br>B82<br>FF8<br>LQ9<br>R9Z<br>VR4<br>ZYI | AL0<br>CJ3<br>FF9<br>M32<br>SAF<br>VTV<br>Z60 | AM7<br>C49<br>GT5<br>NCI<br>SLM<br>VXS<br>Z82 | AN3<br>C7H<br>G80<br>NEI<br>TRB<br>V73<br>ISS | AU0<br>DF5<br>JC4<br>NP3<br>UC6<br>XSS<br>ISZ | AU3<br>DK7<br>KC4<br>NP5<br>UK3<br>X88<br>4IU | A31<br>DL3<br>KNP<br>UQA<br>6YT | B30<br>DT4<br>KUP<br>P30<br>U2K<br>YD6<br>691 | B4U<br>D07<br>K34<br>QSS<br>UFI<br>YE9<br>692 |
| BC/CC                                                                            | U                                             | 8555                                          |                                               |                                               | 692                                           |                                               |                                 |                                               |                                               |

#### STEP 2

### IF YOUR VEHICLE IS EQUIPPED WITH A FACTORY AMPLIFIER:

Follow the installation instructions and complete the installation as shown in the wiring diagram with an amplifier and read the "AMPLIFIER ONLY" note to determine if you should use rca's or level matching circuits.

### IF YOUR VEHICLE NOT IS EQUIPPED WITH A FACTORY AMPLIFIER:

Follow the installation instructions and complete the installation as shown in the wiring diagram **without an amplifier**.

### maestro **Ar**

# **INSTALLATION INSTRUCTIONS**

#### STEP 1

- Unbox the aftermarket radio and locate its main harness.
- Connect the wires shown on the next page from aftermarket radio main harness to the GM5+ T-harness and match the wire functions.

#### STEP 2

• Connect the factory harness to the GM5+ T-harness.

#### STEP 3

- Access the OBDII connector located under the driver side dashboard.
- Connect the BROWN /RED wire of the GM5+ T-harness to the wire located at pin 6 of the OBDII connector. (See the vehicle wire chart reference for wire colors)
- Connect the BROWN /YELLOW wire of the GM5+ T-harness to the wire located at pin 14 of the OBDII connector. (See the vehicle wire chart reference for wire colors)

#### STEP 4

- Plug the aftermarket radio harnesses into the aftermarket radio.
- Plug the Data cable to the data port of the aftermarket radio.
- Insert the Audio cable into the iDatalink 3.5 mm audio jack of the aftermarket radio.

#### STEP 5

• Connect all the harnesses to the Maestro RR module then proceed to module setup.

#### The module is now ready to be used.

Insert the aftermarket radio in the dashboard housing and test all the functionalities.

Reassemble the dashboard carefully.

#### (AMPLIFIER ONLY)

#### DETERMINE IF YOU SHOULD USE RCA'S OR LEVEL MATCHING CIRCUITS

- If your vehicle is equipped with a factory amplifier you can connect the RCA wiring to the low level outputs of your aftermarket radio, or connect the level matching circuits to the speaker outputs of the aftermarket radio.
- If your aftermarket radio does not have low level outputs, has only a single RCA output, or the RCA output level is 2 volts or less then it is recommended to connect the level matching circuit to the speaker outputs. If the volume does not go loud enough using the RCA connections, the level matching circuits can be used.
- The internal amplifier in some radios is not compatible with the level matching circuit. In these cases, there will be floor noise (hissing or buzzing at low levels) when the level matching circuit is connected. Change to the RCA connections to eliminate this noise.

#### TROUBLESHOOTING TIPS:

- To reset the module back its factory settings, turn the key to the OFF position then disconnect all connectors from the module. Press and hold the module's programming button and connect all the connectors back to the module. Wait, the module's LED will flash RED rapidly (this may take up to 10 seconds). Release the programming button. Wait, the LED will turn solid GREEN for 2 seconds.
- For technical assistance call 1-866-427-2999 or e-mail "support@idatalink.com". Visit us at "maestro.idatalink. com/support" and "www.12voltdata.com/forum/"

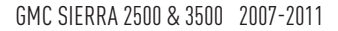

### WIRING DIAGRAM with an Amplifier

"maestro

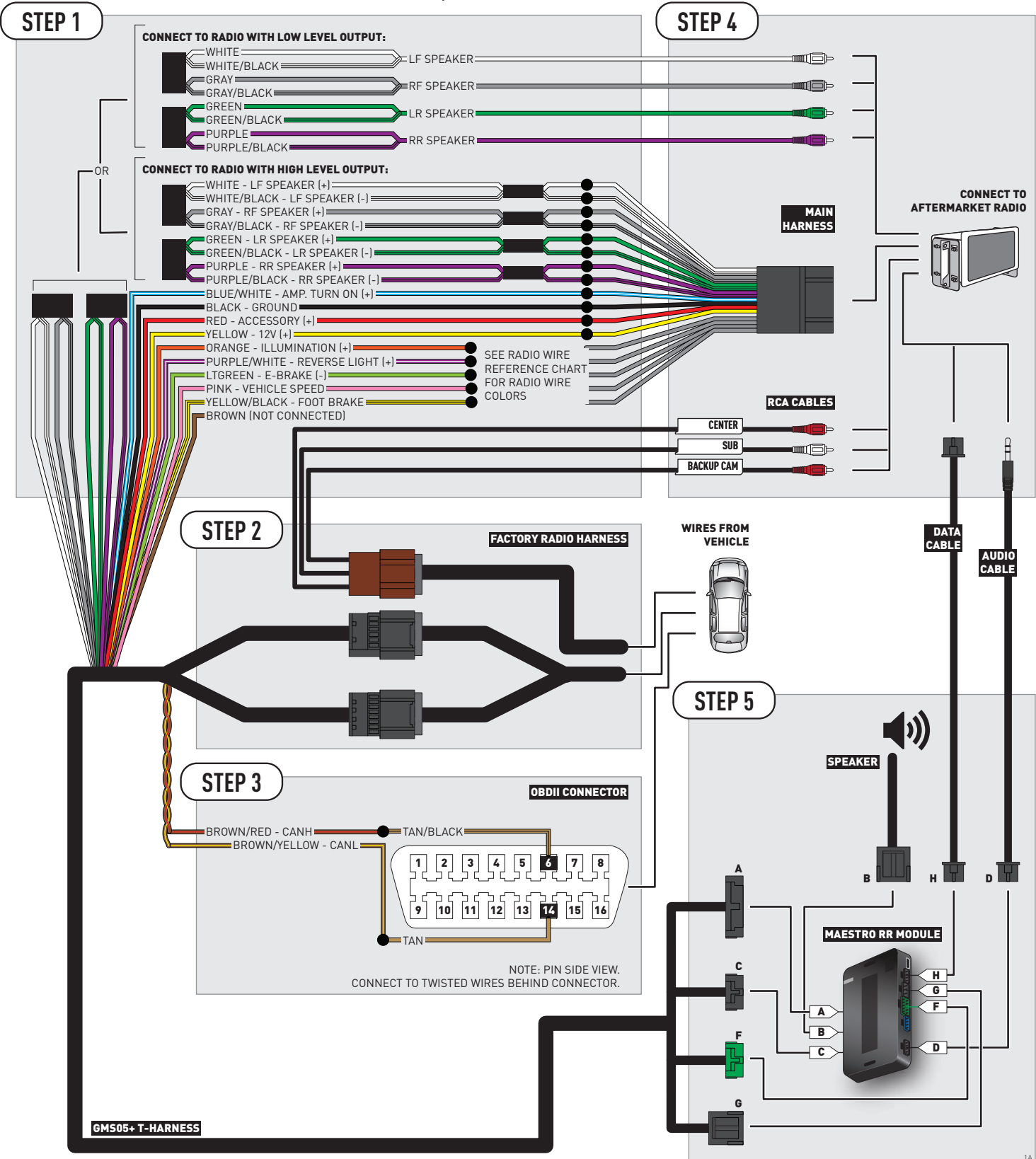

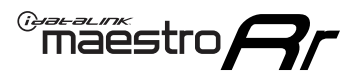

# WIRING DIAGRAM without an Amplifier

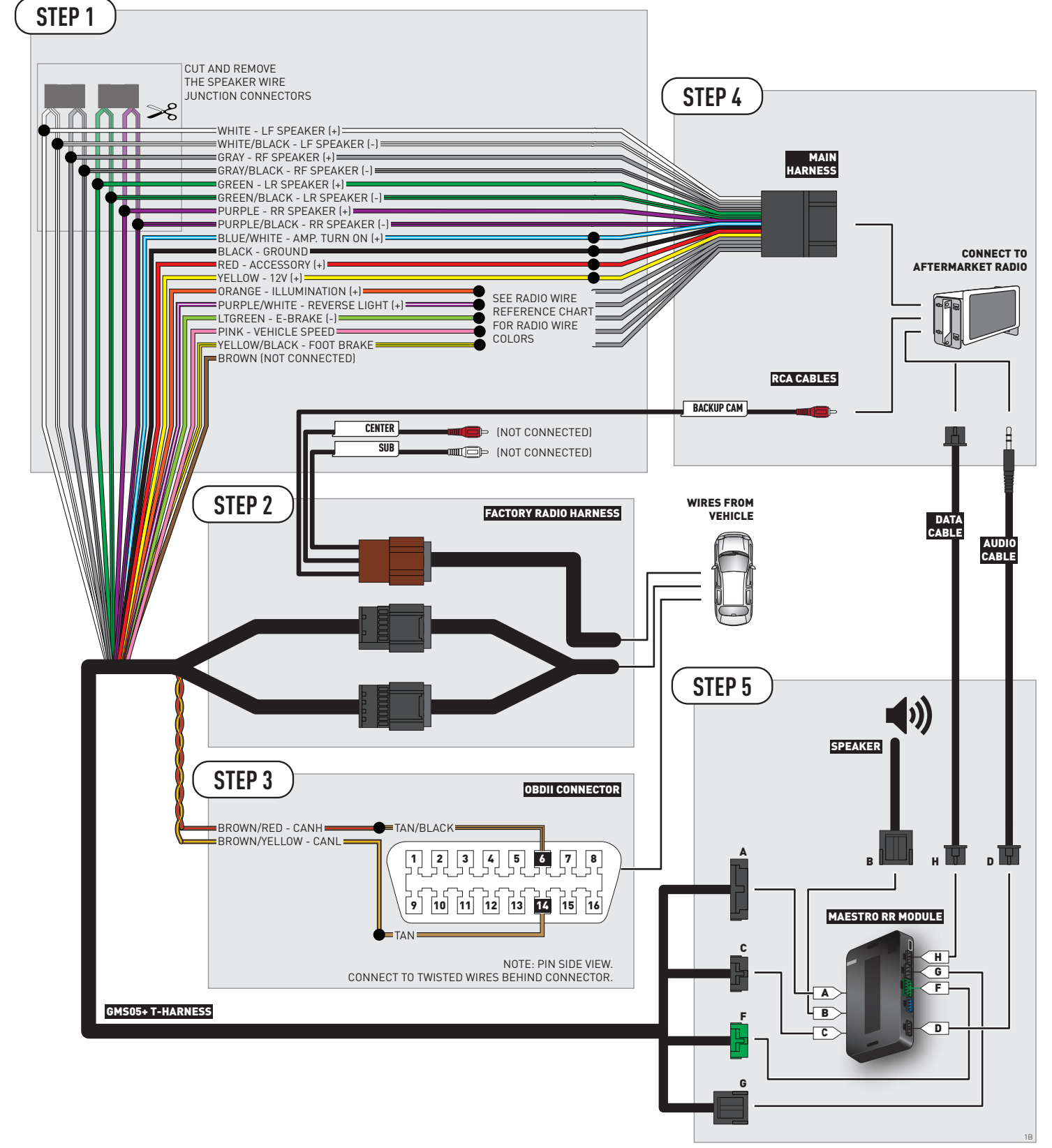

### **RADIO WIRE REFERENCE CHART**

| Wire<br>Description        | Polarity | Wire Color on Maestro<br>ty T-Harness Wire Color on Alpine cable |              | Wire Color on Kenwood cable | Wire Color on Pioneer cable |
|----------------------------|----------|------------------------------------------------------------------|--------------|-----------------------------|-----------------------------|
| Illumination               | (+)      | Orange                                                           | N/A          | Orange/White                | Orange/White                |
| Reverse Light              | [+]      | Purple/White                                                     | Orange/White | Purple/White                | Purple/White                |
| E-Brake                    | (-)      | Lt Green                                                         | Yellow/Blue  | Lt Green                    | Lt Green                    |
| Foot Brake                 | [+]      | Yellow/Black                                                     | Yellow/Black | N/A                         | N/A                         |
| VSS (vehicle speed sensor) | (DATA)   | Pink                                                             | Green/White  | N/A                         | Pink                        |

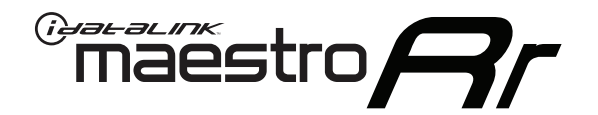

# INSTALL GUIDE GMC SIERRA 2500 & 3500 WITHOUT NAV 2012-2014

### RETAINS STEERING WHEEL CONTROLS, ONSTAR, BLUETOOTH, XM SATELLITE AND MORE!

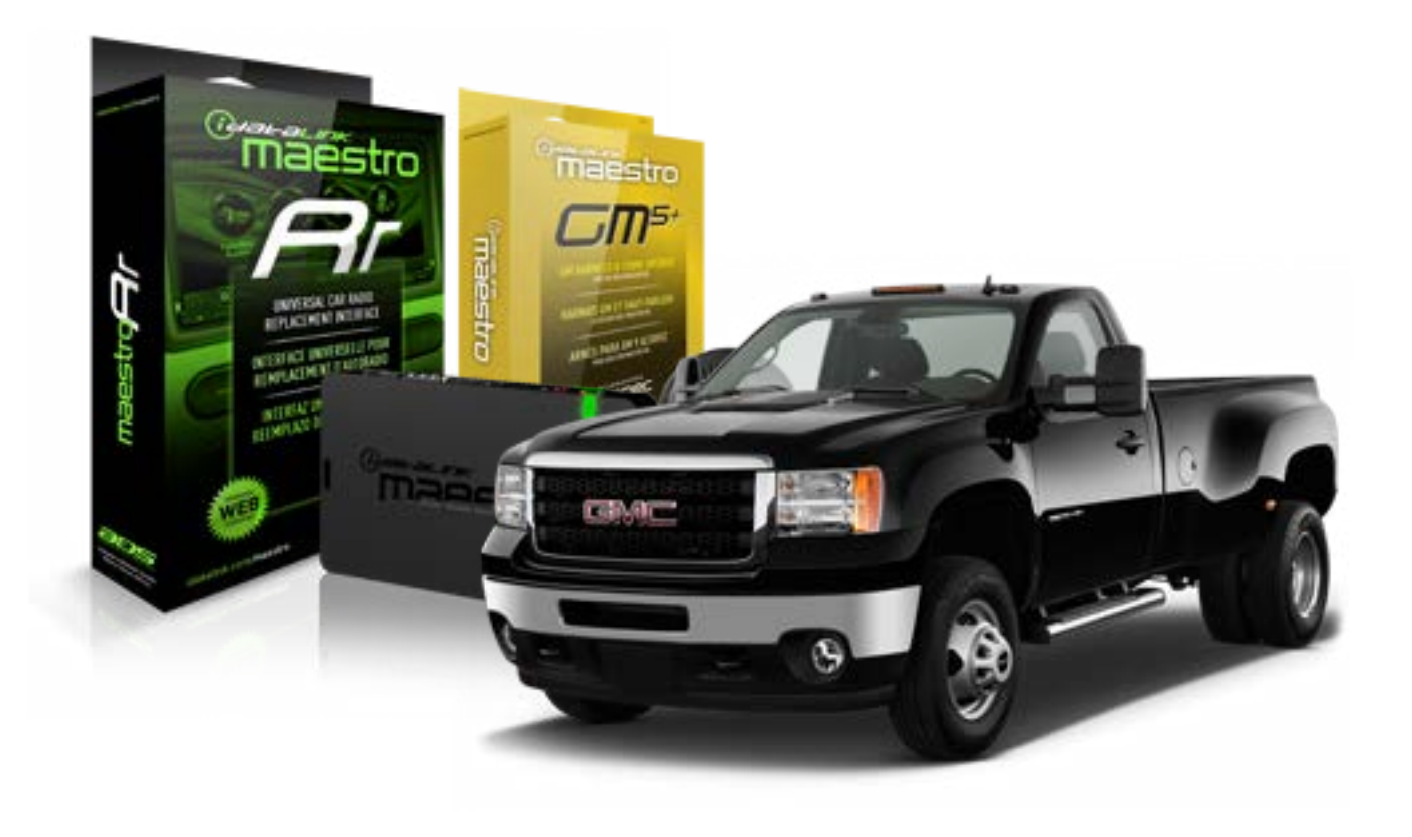

#### **PRODUCTS REQUIRED**

iDatalink Maestro RR Radio Replacement Interface iDatalink Maestro GM5+ Installation Harness **OPTIONAL ACCESSORIES** 

None

PROGRAMMED FIRMWARE ADS-RR(SR)-GMS05-DS

NOTICE: Automotive Data Solutions Inc. (ADS) recommends having this installation performed by a certified technician. Logos and trademarks used here in are the properties of their respective owners.

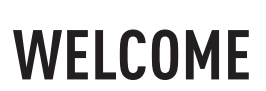

<sup>®</sup>maestro

Congratulations on the purchase of your iDatalink Maestro RR Radio replacement solution. You are now a few simple steps away from enjoying your new car radio with enhanced features.

Before starting your installation, please ensure that your iDatalink Maestro module is programmed with the correct firmware for your vehicle and that you carefully review the install guide.

Please note that Maestro RR will only retain functionalities that were originally available in the vehicle.

#### **TABLE OF CONTENTS**

| Before Installing                   | 3 |
|-------------------------------------|---|
| Installation Instructions           | 4 |
| Wiring Diagram with an Amplifier    | 5 |
| Wiring Diagram without an Amplifier | 6 |
| Radio Wire Reference Chart          | 7 |

## **NEED HELP?**

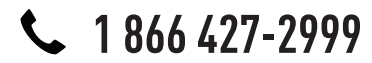

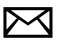

support@idatalink.com

maestro.idatalink.com/support www.12voltdata.com/forum

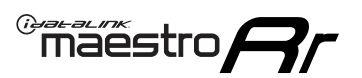

### **BEFORE INSTALLING**

#### STEP 1

DETERMINE IF YOUR VEHICLE IS EQUIPPED WITH A FACTORY AMPLIFIER:

**METHOD 1:** Look for the following logos in the vehicle. They are usually on the speaker covers or on the radio unit. If you find any of the following logos Bose, Pioneer or Monsoon, you have a factory amplifier.

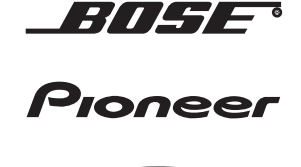

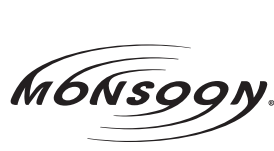

**METHOD 2:** Look for the following sticker in the glove box. This sticker will indicate all the Regular Production Option (RPO) codes. If you find any of the following codes UQA, UQS or UQG, you have a factory amplifier.

| SERVICE                                                                       | PARTS                                                   | S IDEN                                        | TIFIC                                         | ATION                                         |                                               |                                               | DON                             | IOT R                                         | EMOVE                                         |
|-------------------------------------------------------------------------------|---------------------------------------------------------|-----------------------------------------------|-----------------------------------------------|-----------------------------------------------|-----------------------------------------------|-----------------------------------------------|---------------------------------|-----------------------------------------------|-----------------------------------------------|
| 2GCEK                                                                         | 19N03 <sup>-</sup>                                      | 13447                                         | 64                                            |                                               | 143                                           | 143 5 FXWH2Q                                  |                                 |                                               | CKI5753                                       |
| AGI AG<br>B58 B8<br>EVA E63<br>K47 K68<br>R4Y R9U<br>UF3 UK<br>YSS ZG0<br>7YT | 2 AJ1<br>B82<br>B FF8<br>LQ9<br>J R9Z<br>B VR4<br>C ZYI | AL0<br>CJ3<br>FF9<br>M32<br>SAF<br>VTV<br>Z60 | AM7<br>C49<br>GT5<br>NCI<br>SLM<br>VXS<br>Z82 | AN3<br>C7H<br>G80<br>NEI<br>TRB<br>V73<br>ISS | AU0<br>DF5<br>JC4<br>NP3<br>UC6<br>XSS<br>ISZ | AU3<br>DK7<br>KC4<br>NP5<br>UK3<br>X88<br>4IU | A31<br>DL3<br>KNP<br>UQA<br>6YT | B30<br>DT4<br>KUP<br>P30<br>U2K<br>YD6<br>691 | B4U<br>D07<br>K34<br>QSS<br>UFI<br>YE9<br>692 |
| BC/CC                                                                         | U                                                       | 8555                                          |                                               |                                               | 692                                           |                                               |                                 |                                               |                                               |

#### STEP 2

### IF YOUR VEHICLE IS EQUIPPED WITH A FACTORY AMPLIFIER:

Follow the installation instructions and complete the installation as shown in the wiring diagram with an amplifier and read the "AMPLIFIER ONLY" note to determine if you should use rca's or level matching circuits.

### IF YOUR VEHICLE NOT IS EQUIPPED WITH A FACTORY AMPLIFIER:

Follow the installation instructions and complete the installation as shown in the wiring diagram **without an amplifier**.

### maestro **Ar**

# **INSTALLATION INSTRUCTIONS**

#### STEP 1

- Unbox the aftermarket radio and locate its main harness.
- Connect the wires shown on the next page from aftermarket radio main harness to the GM5+ T-harness and match the wire functions.

#### STEP 2

• Connect the factory harness to the GM5+ T-harness.

#### STEP 3

- Access the OBDII connector located under the driver side dashboard.
- Connect the BROWN /RED wire of the GM5+ T-harness to the wire located at pin 6 of the OBDII connector. (See the vehicle wire chart reference for wire colors)
- Connect the BROWN /YELLOW wire of the GM5+ T-harness to the wire located at pin 14 of the OBDII connector. (See the vehicle wire chart reference for wire colors)

#### STEP 4

- Plug the aftermarket radio harnesses into the aftermarket radio.
- Plug the Data cable to the data port of the aftermarket radio.
- Insert the Audio cable into the iDatalink 3.5 mm audio jack of the aftermarket radio.

#### STEP 5

• Connect all the harnesses to the Maestro RR module then proceed to module setup.

#### The module is now ready to be used.

Insert the aftermarket radio in the dashboard housing and test all the functionalities.

Reassemble the dashboard carefully.

#### AMPLIFIER ONLY

#### DETERMINE IF YOU SHOULD USE RCA'S OR LEVEL MATCHING CIRCUITS

- If your vehicle is equipped with a factory amplifier you can connect the RCA wiring to the low level outputs of your aftermarket radio, or connect the level matching circuits to the speaker outputs of the aftermarket radio.
- If your aftermarket radio does not have low level outputs, has only a single RCA output, or the RCA output level is 2 volts or less then it is recommended to connect the level matching circuit to the speaker outputs. If the volume does not go loud enough using the RCA connections, the level matching circuits can be used.
- The internal amplifier in some radios is not compatible with the level matching circuit. In these cases, there will be floor noise (hissing or buzzing at low levels) when the level matching circuit is connected. Change to the RCA connections to eliminate this noise.

#### TROUBLESHOOTING TIPS:

- To reset the module back its factory settings, turn the key to the OFF position then disconnect all connectors from the module. Press and hold the module's programming button and connect all the connectors back to the module. Wait, the module's LED will flash RED rapidly (this may take up to 10 seconds). Release the programming button. Wait, the LED will turn solid GREEN for 2 seconds.
- For technical assistance call 1-866-427-2999 or e-mail "support@idatalink.com". Visit us at "maestro.idatalink. com/support" and "www.12voltdata.com/forum/"

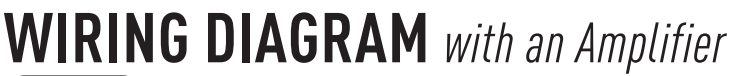

"maestro

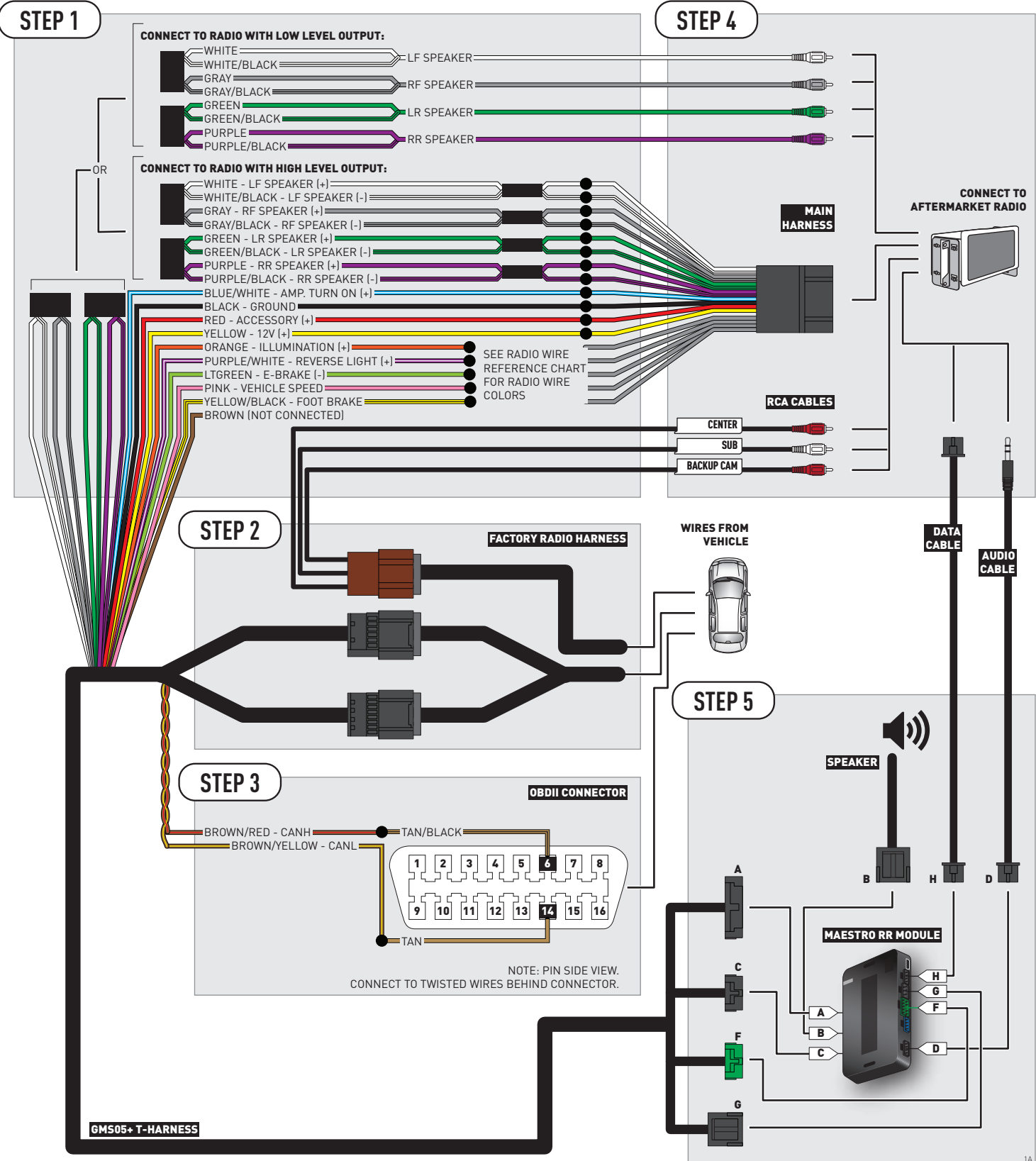

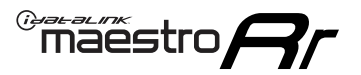

### **WIRING DIAGRAM** without an Amplifier

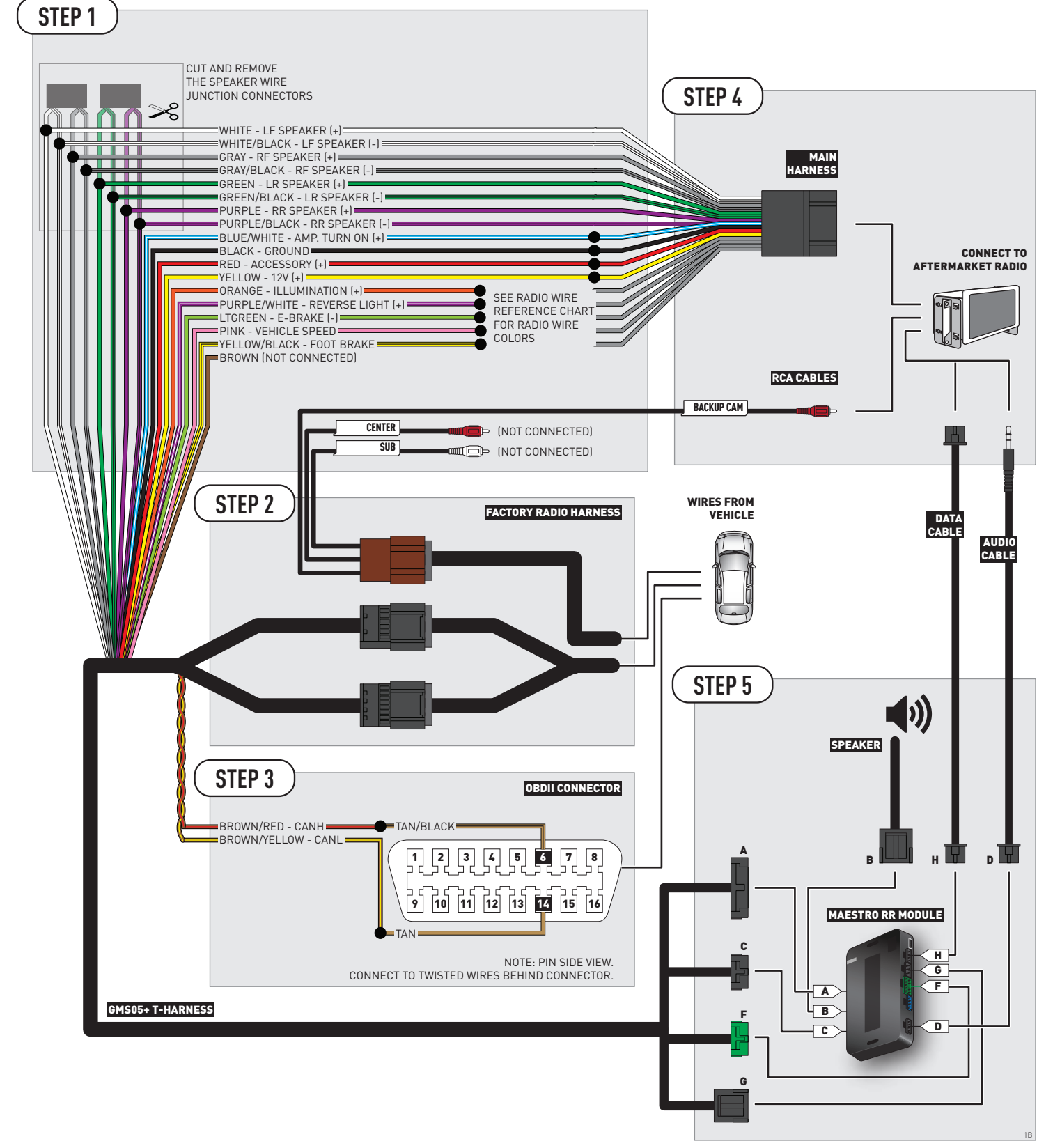

### **RADIO WIRE REFERENCE CHART**

| Wire<br>Description        | Polarity | Wire Color on Maestro<br>T-Harness Wire Color on Alpine cable V |              | Wire Color on Kenwood cable | Wire Color on Pioneer cable |
|----------------------------|----------|-----------------------------------------------------------------|--------------|-----------------------------|-----------------------------|
| Illumination               | (+)      | Orange                                                          | N/A          | Orange/White                | Orange/White                |
| Reverse Light              | [+]      | Purple/White                                                    | Orange/White | Purple/White                | Purple/White                |
| E-Brake                    | [-]      | Lt Green                                                        | Yellow/Blue  | Lt Green                    | Lt Green                    |
| Foot Brake                 | [+]      | Yellow/Black                                                    | Yellow/Black | N/A                         | N/A                         |
| VSS (vehicle speed sensor) | (DATA)   | Pink                                                            | Green/White  | N/A                         | Pink                        |

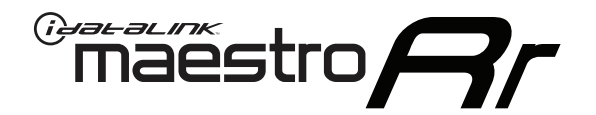

# INSTALL GUIDE GMC SIERRA 2500 WITH NAV 2012-2014

### RETAINS STEERING WHEEL CONTROLS, ONSTAR, BLUETOOTH, XM SATELLITE AND MORE!

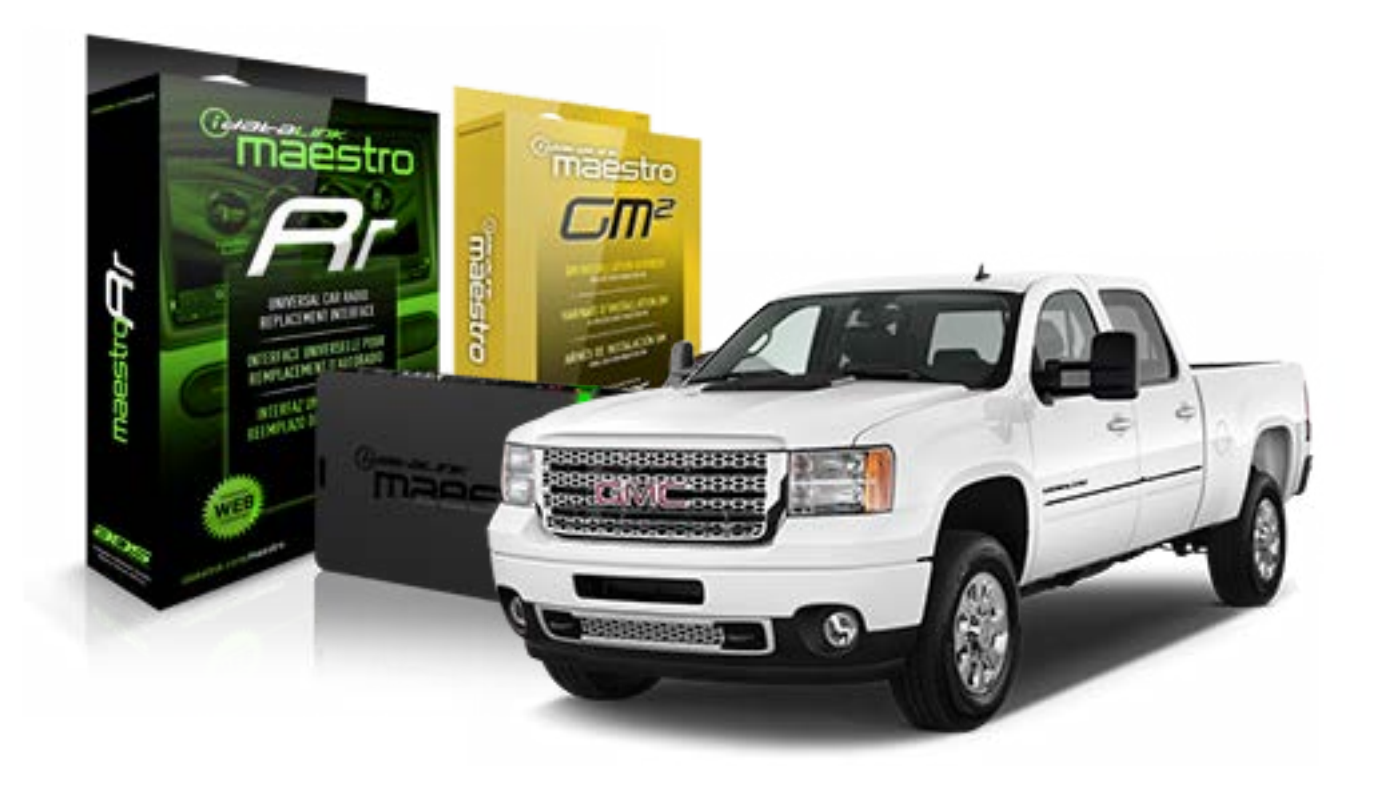

#### **PRODUCTS REQUIRED**

iDatalink Maestro RR Radio Replacement Interface iDatalink Maestro GM2 Installation Harness

**OPTIONAL ACCESSORIES** 

None

PROGRAMMED FIRMWARE ADS-RR(SR)-GMS05-DS

NOTICE: Automotive Data Solutions Inc. (ADS) recommends having this installation performed by a certified technician. Logos and trademarks used here in are the properties of their respective owners.

## **WELCOME**

<sup>®</sup>maestro

Congratulations on the purchase of your iDatalink Maestro RR Radio replacement solution. You are now a few simple steps away from enjoying your new car radio with enhanced features.

Before starting your installation, please ensure that your iDatalink Maestro module is programmed with the correct firmware for your vehicle and that you carefully review the install guide.

Please note that Maestro RR will only retain functionalities that were originally available in the vehicle.

#### **TABLE OF CONTENTS**

| Before Installing                   | 3 |
|-------------------------------------|---|
| Installation Instructions           | 4 |
| Wiring Diagram with an Amplifier    | 5 |
| Wiring Diagram without an Amplifier | 6 |
| Radio Wire Reference Chart          | 7 |

# **NEED HELP?**

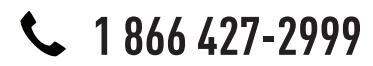

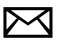

support@idatalink.com

maestro.idatalink.com/support www.12voltdata.com/forum

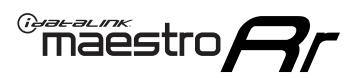

## **BEFORE INSTALLING**

#### STEP 1

DETERMINE IF YOUR VEHICLE IS EQUIPPED WITH A FACTORY AMPLIFIER:

**METHOD 1:** Look for the following logos in the vehicle. They are usually on the speaker covers or on the radio unit. If you find any of the following logos Bose, Pioneer or Monsoon, you have a factory amplifier.

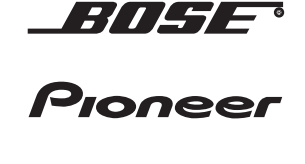

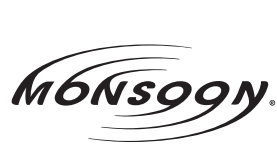

**METHOD 2:** Look for the following sticker in the glove box. This sticker will indicate all the Regular Production Option (RPO) codes. If you find any of the following codes UQA, UQS or UQG, you have a factory amplifier.

| SERVICE I                                                                        | PARTS                                         | S IDEN                                        | TIFIC                                         | ation                                         |                                               |                                               | DON                             | IOT R                                         | EMOVE                                         |
|----------------------------------------------------------------------------------|-----------------------------------------------|-----------------------------------------------|-----------------------------------------------|-----------------------------------------------|-----------------------------------------------|-----------------------------------------------|---------------------------------|-----------------------------------------------|-----------------------------------------------|
| 2GCEK19                                                                          | 9N03′                                         | 13447                                         | 64                                            |                                               | 143                                           | 143 5 FXWH2Q                                  |                                 |                                               | CKI5753                                       |
| AGI AG2<br>B58 B81<br>EVA E63<br>K47 K68<br>R4Y R9U<br>UF3 UK3<br>YSS ZGC<br>7YT | AJ1<br>B82<br>FF8<br>LQ9<br>R9Z<br>VR4<br>ZYI | AL0<br>CJ3<br>FF9<br>M32<br>SAF<br>VTV<br>Z60 | AM7<br>C49<br>GT5<br>NCI<br>SLM<br>VXS<br>Z82 | AN3<br>C7H<br>G80<br>NEI<br>TRB<br>V73<br>ISS | AU0<br>DF5<br>JC4<br>NP3<br>UC6<br>XSS<br>ISZ | AU3<br>DK7<br>KC4<br>NP5<br>UK3<br>X88<br>4IU | A31<br>DL3<br>KNP<br>UQA<br>6YT | B30<br>DT4<br>KUP<br>P30<br>U2K<br>YD6<br>691 | B4U<br>D07<br>K34<br>QSS<br>UFI<br>YE9<br>692 |
| BC/CC                                                                            | U                                             | 8555                                          |                                               |                                               | 692                                           |                                               |                                 |                                               |                                               |

### STEP 2

### IF YOUR VEHICLE IS EQUIPPED WITH A FACTORY AMPLIFIER:

Follow the installation instructions and complete the installation as shown in the wiring diagram with an amplifier and read the "AMPLIFIER ONLY" note to determine if you should use rca's or level matching circuits.

### IF YOUR VEHICLE NOT IS EQUIPPED WITH A FACTORY AMPLIFIER:

Follow the installation instructions and complete the installation as shown in the wiring diagram **without an amplifier**.

# **INSTALLATION INSTRUCTIONS**

#### STEP 1

maestro 🗲

- Unbox the aftermarket radio and locate its main harness.
- Connect the wires shown on the next page from aftermarket radio main harness to the GM2 T-harness and match the wire functions.
- Remove the factory radio.

#### STEP 2

• Connect the GREEN male 2 pin connector of the backup camera cable to the GREEN female connector of the backup camera adapter. Connect GRAY connector of adapter to the vehicle backup camera harness.

#### STEP 3

• Connect the factory harness to the GM2 T-harness. Ensure that the RED 2 pin plugs are connected.

#### STEP 4

• Plug the OBDII connector into the OBDII of the vehicle, under driver dash.

#### STEP 5

- Plug the aftermarket radio harnesses into the aftermarket radio.
- Connect the backup camera RCA cable into the aftermarket radio.
- Plug the Data cable to the data port of the aftermarket radio.
- Insert the Audio cable into the iDatalink 3.5 mm audio jack of the aftermarket radio.

#### STEP 6

• Connect all the harnesses to the Maestro RR module then test your installation.

#### TROUBLESHOOTING TIPS:

- To reset the module back its factory settings, turn the key to the OFF position then disconnect all connectors from the module. Press and hold the module's programming button and connect all the connectors back to the module. Wait, the module's LED will flash RED rapidly (this may take up to 10 seconds). Release the programming button. Wait, the LED will turn solid GREEN for 2 seconds.
- For technical assistance call 1-866-427-2999 or e-mail "support@idatalink.com". Visit us at "maestro.idatalink. com/support" and "www.12voltdata.com/forum/"

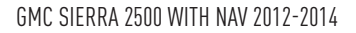

### WIRING DIAGRAM with an Amplifier

Maestro Ar

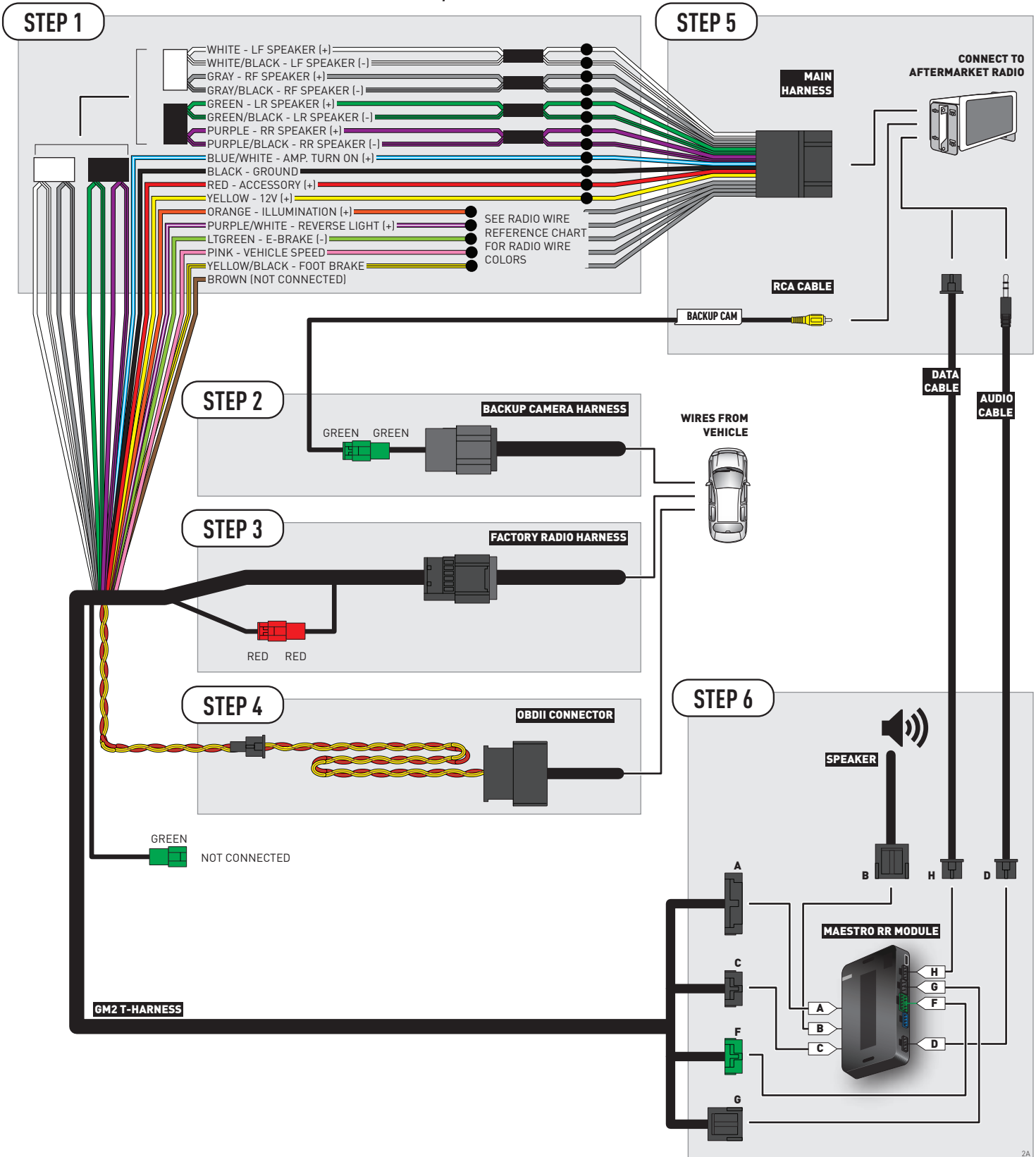

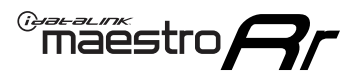

### **WIRING DIAGRAM** without an Amplifier

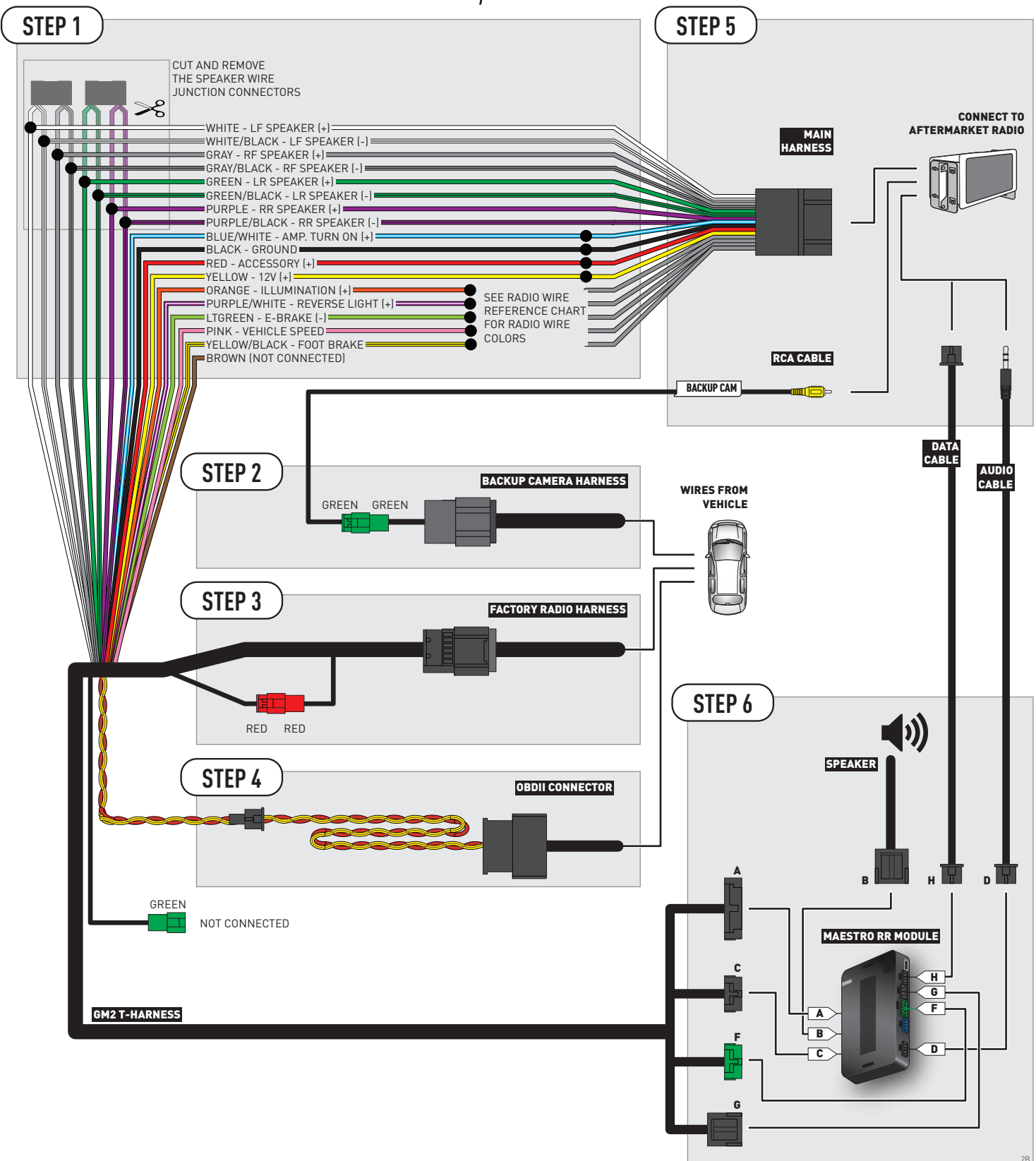

### **RADIO WIRE REFERENCE CHART**

| Wire<br>Description        | Polarity | Wire Color on Maestro<br>T-Harness | Wire Color on Alpine cable | Wire Color on Kenwood cable | Wire Color on Pioneer cable |
|----------------------------|----------|------------------------------------|----------------------------|-----------------------------|-----------------------------|
| Illumination               | [+]      | Orange                             | N/A                        | Orange/White                | Orange/White                |
| Reverse Light              | (+)      | Purple/White                       | Orange/White               | Purple/White                | Purple/White                |
| E-Brake                    | (-)      | Lt Green                           | Yellow/Blue                | Lt Green                    | Lt Green                    |
| Foot Brake                 | (+)      | Yellow/Black                       | Yellow/Black               | N/A                         | N/A                         |
| VSS (vehicle speed sensor) | (DATA)   | Pink                               | Green/White                | N/A                         | Pink                        |

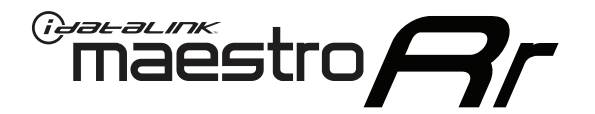

# INSTALL GUIDE GMC YUKON 2007-2011

### RETAINS STEERING WHEEL CONTROLS, ONSTAR, BLUETOOTH, XM SATELLITE AND MORE!

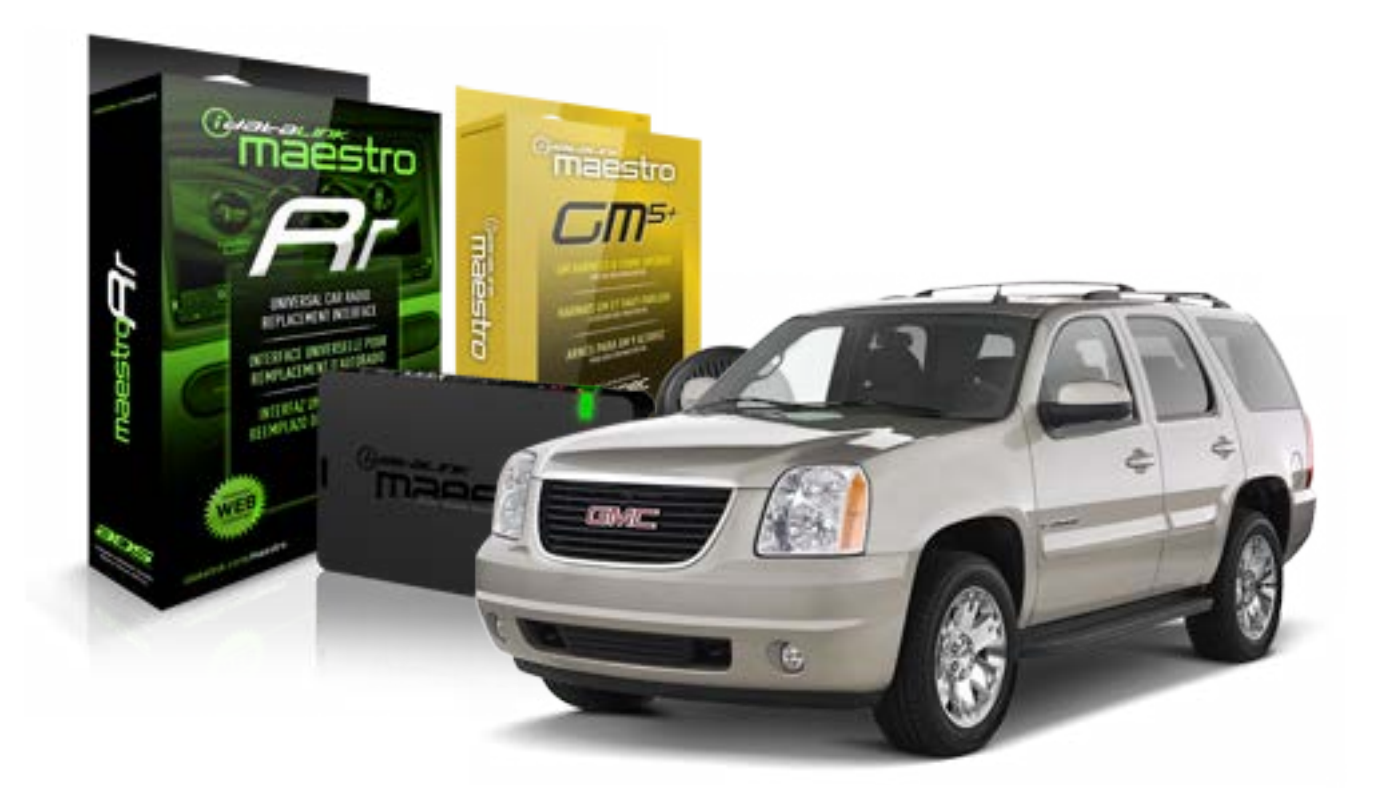

#### **PRODUCTS REQUIRED**

iDatalink Maestro RR Radio Replacement Interface iDatalink Maestro GM5+ Installation Harness OPTIONAL ACCESSORIES None PROGRAMMED FIRMWARE ADS-RR(SR)-GMS05-DS

NOTICE: Automotive Data Solutions Inc. (ADS) recommends having this installation performed by a certified technician. Logos and trademarks used here in are the properties of their respective owners.

## **WELCOME**

<sup>®</sup>maestro

Congratulations on the purchase of your iDatalink Maestro RR Radio replacement solution. You are now a few simple steps away from enjoying your new car radio with enhanced features.

Before starting your installation, please ensure that your iDatalink Maestro module is programmed with the correct firmware for your vehicle and that you carefully review the install guide.

Please note that Maestro RR will only retain functionalities that were originally available in the vehicle.

#### **TABLE OF CONTENTS**

| Before Installing                   | 3 |
|-------------------------------------|---|
| Installation Instructions           | 4 |
| Wiring Diagram with an Amplifier    | 5 |
| Wiring Diagram without an Amplifier | 6 |
| Radio Wire Reference Chart          | 7 |

# **NEED HELP?**

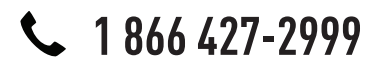

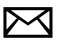

support@idatalink.com

maestro.idatalink.com/support www.12voltdata.com/forum

## **BEFORE INSTALLING**

maestro **Ar** 

#### STEP 1

DETERMINE IF YOUR VEHICLE IS EQUIPPED WITH A FACTORY AMPLIFIER:

**METHOD 1:** Look for the following logos in the vehicle. They are usually on the speaker covers or on the radio unit. If you find any of the following logos Bose, Pioneer or Monsoon, you have a factory amplifier.

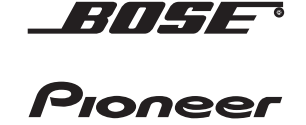

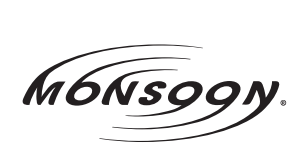

**METHOD 2:** Look for the following sticker in the glove box. This sticker will indicate all the Regular Production Option (RPO) codes. If you find any of the following codes UQA, UQS or UQG, you have a factory amplifier.

| SERVICE                                                                          | PARTS                                         | S IDEN                                        | TIFIC                                         | ATION                                         |                                               |                                               | DON                             | IOT R                                         | EMOVE                                         |
|----------------------------------------------------------------------------------|-----------------------------------------------|-----------------------------------------------|-----------------------------------------------|-----------------------------------------------|-----------------------------------------------|-----------------------------------------------|---------------------------------|-----------------------------------------------|-----------------------------------------------|
| 2GCEK1                                                                           | 9N03 <sup>-</sup>                             | 13447                                         | 64                                            |                                               | 14;                                           | 143 5 FXWH2Q CI                               |                                 |                                               | CKI5753                                       |
| AGI AG2<br>B58 B81<br>EVA E63<br>K47 K68<br>R4Y R9U<br>UF3 UK3<br>YSS ZGC<br>7YT | AJ1<br>B82<br>FF8<br>LQ9<br>R9Z<br>VR4<br>ZYI | AL0<br>CJ3<br>FF9<br>M32<br>SAF<br>VTV<br>Z60 | AM7<br>C49<br>GT5<br>NCI<br>SLM<br>VXS<br>Z82 | AN3<br>C7H<br>G80<br>NEI<br>TRB<br>V73<br>ISS | AU0<br>DF5<br>JC4<br>NP3<br>UC6<br>XSS<br>ISZ | AU3<br>DK7<br>KC4<br>NP5<br>UK3<br>X88<br>4IU | A31<br>DL3<br>KNP<br>UQA<br>6YT | B30<br>DT4<br>KUP<br>P30<br>U2K<br>YD6<br>691 | B4U<br>D07<br>K34<br>QSS<br>UFI<br>YE9<br>692 |
| BC/CC                                                                            | U                                             | 8555                                          |                                               |                                               | 692                                           |                                               |                                 |                                               |                                               |

### STEP 2

### IF YOUR VEHICLE IS EQUIPPED WITH A FACTORY AMPLIFIER:

Follow the installation instructions and complete the installation as shown in the wiring diagram with an amplifier and read the "AMPLIFIER ONLY" note to determine if you should use rca's or level matching circuits.

### IF YOUR VEHICLE NOT IS EQUIPPED WITH A FACTORY AMPLIFIER:

Follow the installation instructions and complete the installation as shown in the wiring diagram **without an amplifier**.

# **INSTALLATION INSTRUCTIONS**

#### STEP 1

maestro 🗲

- Unbox the aftermarket radio and locate its main harness.
- Connect the wires shown on the next page from aftermarket radio main harness to the GM5+ T-harness and match the wire functions.

#### STEP 2

• Connect the factory harness to the GM5+ T-harness.

#### STEP 3

- Access the OBDII connector located under the driver side dashboard.
- Connect the BROWN /RED wire of the GM5+ T-harness to the wire located at pin 6 of the OBDII connector. (See the vehicle wire chart reference for wire colors)
- Connect the BROWN /YELLOW wire of the GM5+ T-harness to the wire located at pin 14 of the OBDII connector. (See the vehicle wire chart reference for wire colors)

#### STEP 4

- Plug the aftermarket radio harnesses into the aftermarket radio.
- Plug the Data cable to the data port of the aftermarket radio.
- Insert the Audio cable into the iDatalink 3.5 mm audio jack of the aftermarket radio.

#### STEP 5

• Connect all the harnesses to the Maestro RR module then proceed to module setup.

#### The module is now ready to be used.

Insert the aftermarket radio in the dashboard housing and test all the functionalities.

Reassemble the dashboard carefully.

#### AMPLIFIER ONLY

#### DETERMINE IF YOU SHOULD USE RCA'S OR LEVEL MATCHING CIRCUITS

- If your vehicle is equipped with a factory amplifier you can connect the RCA wiring to the low level outputs of your aftermarket radio, or connect the level matching circuits to the speaker outputs of the aftermarket radio.
- If your aftermarket radio does not have low level outputs, has only a single RCA output, or the RCA output level is 2 volts or less then it is recommended to connect the level matching circuit to the speaker outputs. If the volume does not go loud enough using the RCA connections, the level matching circuits can be used.
- The internal amplifier in some radios is not compatible with the level matching circuit. In these cases, there will be floor noise (hissing or buzzing at low levels) when the level matching circuit is connected. Change to the RCA connections to eliminate this noise.

#### TROUBLESHOOTING TIPS:

- To reset the module back its factory settings, turn the key to the OFF position then disconnect all connectors from the module. Press and hold the module's programming button and connect all the connectors back to the module. Wait, the module's LED will flash RED rapidly (this may take up to 10 seconds). Release the programming button. Wait, the LED will turn solid GREEN for 2 seconds.
- For technical assistance call 1-866-427-2999 or e-mail "support@idatalink.com". Visit us at "maestro.idatalink. com/support" and "www.12voltdata.com/forum/"

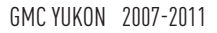

### **WIRING DIAGRAM** with an Amplifier

<sup>®</sup>maestro**A** 

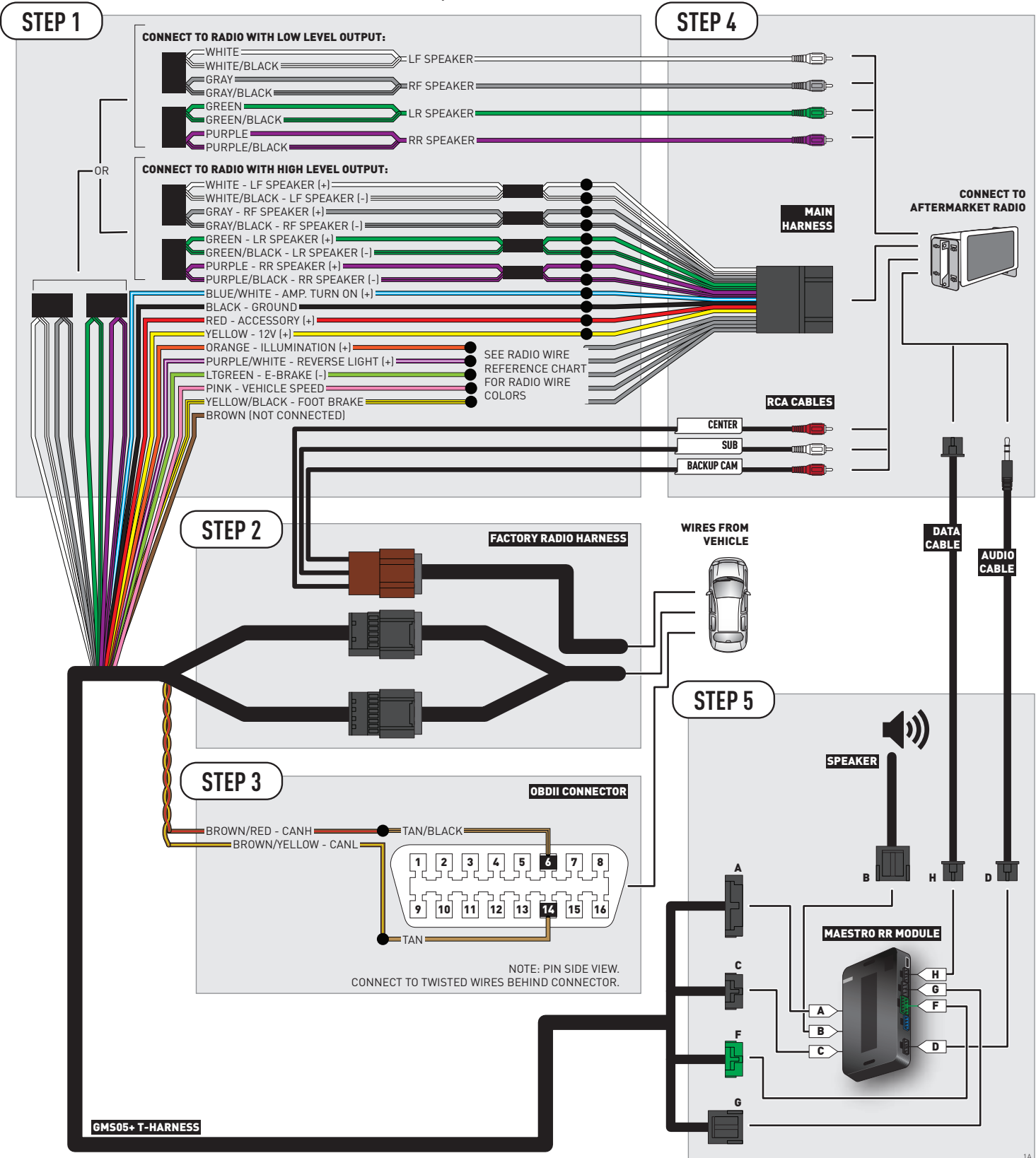

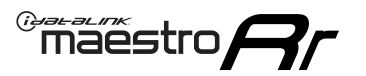

# WIRING DIAGRAM without an Amplifier

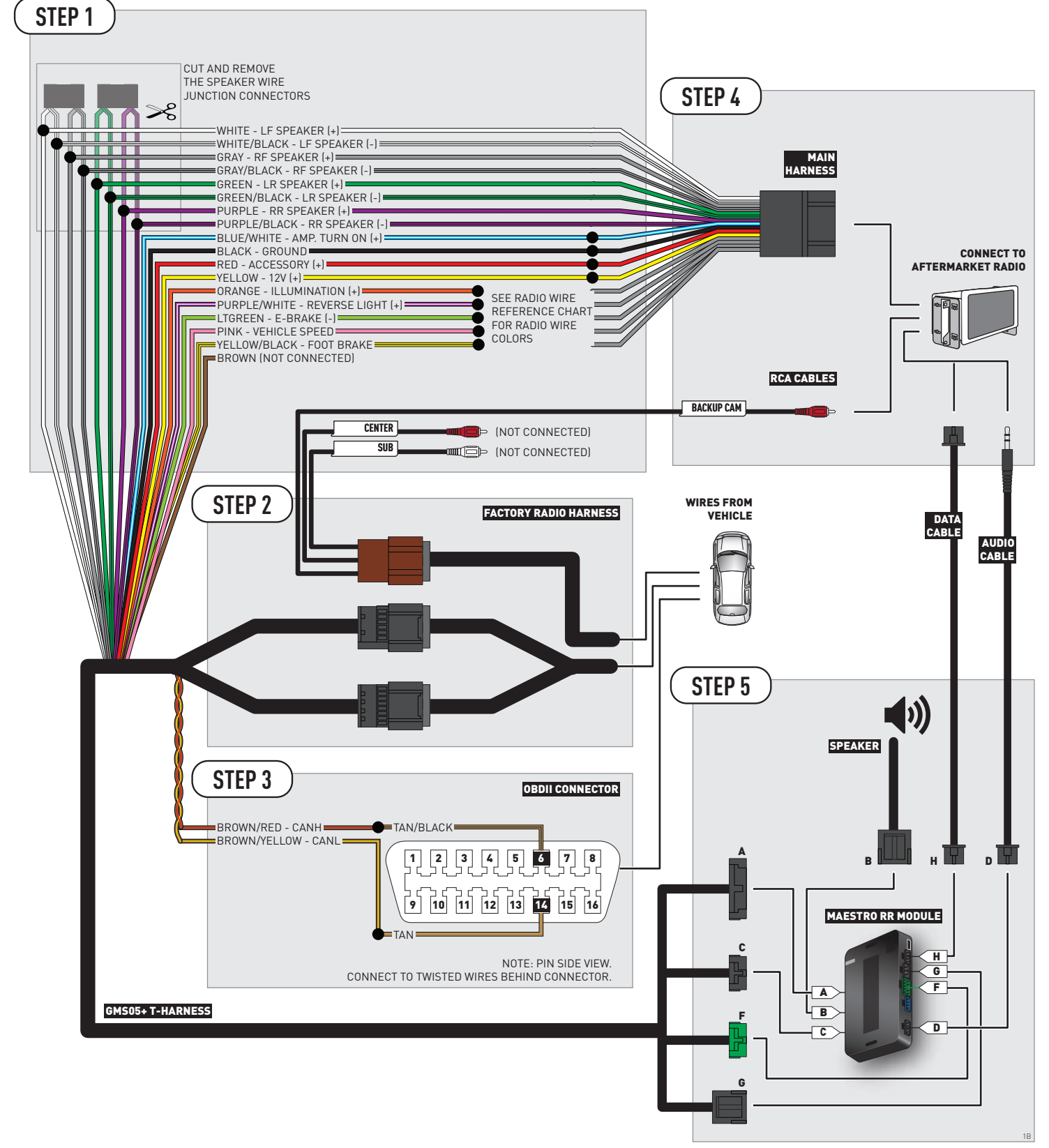

### **RADIO WIRE REFERENCE CHART**

| Wire<br>Description        | Polarity | Wire Color on Maestro<br>T-Harness Wire Color on Alpine cable V |              | Wire Color on Kenwood cable | Wire Color on Pioneer cable |
|----------------------------|----------|-----------------------------------------------------------------|--------------|-----------------------------|-----------------------------|
| Illumination               | (+)      | Orange                                                          | N/A          | Orange/White                | Orange/White                |
| Reverse Light              | [+]      | Purple/White                                                    | Orange/White | Purple/White                | Purple/White                |
| E-Brake                    | [-]      | Lt Green                                                        | Yellow/Blue  | Lt Green                    | Lt Green                    |
| Foot Brake                 | [+]      | Yellow/Black                                                    | Yellow/Black | N/A                         | N/A                         |
| VSS (vehicle speed sensor) | (DATA)   | Pink                                                            | Green/White  | N/A                         | Pink                        |

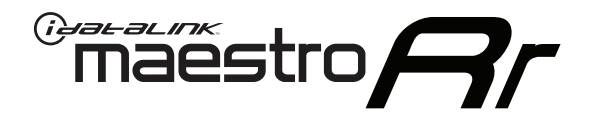

# INSTALL GUIDE GMC YUKON WITH NAV 2012-2014

### RETAINS STEERING WHEEL CONTROLS, ONSTAR, BLUETOOTH, XM SATELLITE AND MORE!

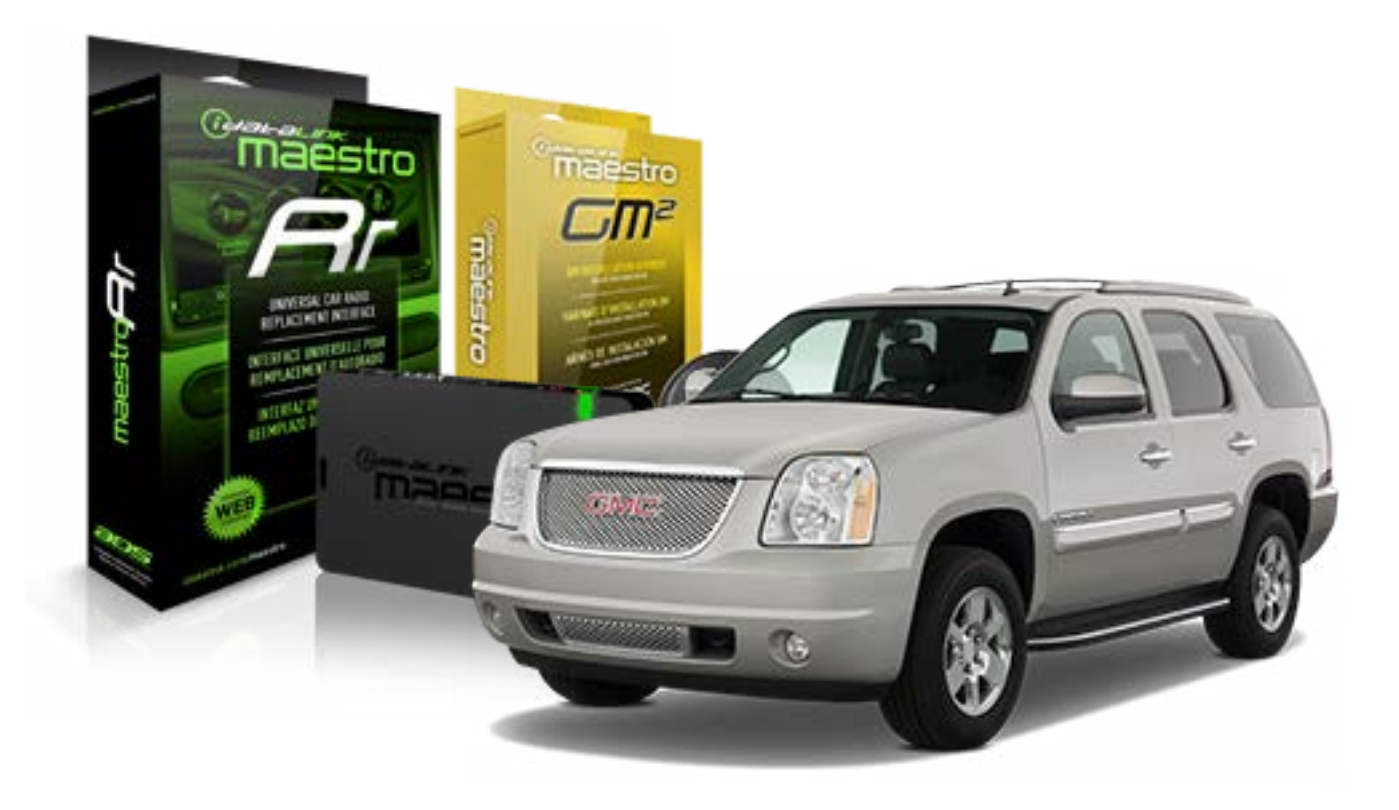

#### **PRODUCTS REQUIRED**

iDatalink Maestro RR Radio Replacement Interface iDatalink Maestro GM2 Installation Harness

**OPTIONAL ACCESSORIES** 

None

PROGRAMMED FIRMWARE ADS-RR(SR)-GMS05-DS

NOTICE: Automotive Data Solutions Inc. (ADS) recommends having this installation performed by a certified technician. Logos and trademarks used here in are the properties of their respective owners.

## **WELCOME**

<sup>®</sup>maestro

Congratulations on the purchase of your iDatalink Maestro RR Radio replacement solution. You are now a few simple steps away from enjoying your new car radio with enhanced features.

Before starting your installation, please ensure that your iDatalink Maestro module is programmed with the correct firmware for your vehicle and that you carefully review the install guide.

Please note that Maestro RR will only retain functionalities that were originally available in the vehicle.

#### **TABLE OF CONTENTS**

| Before Installing                   | 3 |
|-------------------------------------|---|
| Installation Instructions           | 4 |
| Wiring Diagram with an Amplifier    | 5 |
| Wiring Diagram without an Amplifier | 6 |
| Radio Wire Reference Chart          | 7 |

# **NEED HELP?**

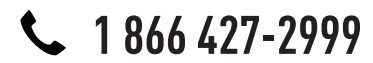

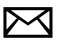

support@idatalink.com

maestro.idatalink.com/support www.12voltdata.com/forum

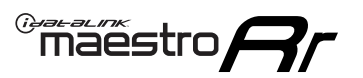

## **BEFORE INSTALLING**

#### STEP 1

DETERMINE IF YOUR VEHICLE IS EQUIPPED WITH A FACTORY AMPLIFIER:

**METHOD 1:** Look for the following logos in the vehicle. They are usually on the speaker covers or on the radio unit. If you find any of the following logos Bose, Pioneer or Monsoon, you have a factory amplifier.

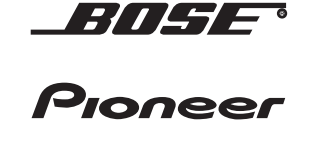

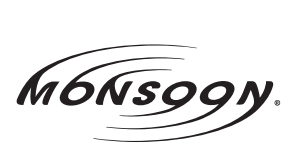

**METHOD 2:** Look for the following sticker in the glove box. This sticker will indicate all the Regular Production Option (RPO) codes. If you find any of the following codes UQA, UQS or UQG, you have a factory amplifier.

| SERVIC                                                                    | E PARTS                                               | S IDEN                                        | TIFIC                                         | ation                                         |                                               |                                               | DON                             | IOT R                                         | EMOVE                                         |
|---------------------------------------------------------------------------|-------------------------------------------------------|-----------------------------------------------|-----------------------------------------------|-----------------------------------------------|-----------------------------------------------|-----------------------------------------------|---------------------------------|-----------------------------------------------|-----------------------------------------------|
| 2GCEK19N031344764                                                         |                                                       |                                               |                                               | 143 5 FXWH2Q                                  |                                               |                                               | CKI5753                         |                                               |                                               |
| AGI AC<br>B58 B8<br>EVA E6<br>K47 K6<br>R4Y R9<br>UF3 UF<br>YSS ZC<br>7YT | G2 AJ1<br>B82<br>G3 FF8<br>G8 LQ9<br>GU R9Z<br>GC ZYI | AL0<br>CJ3<br>FF9<br>M32<br>SAF<br>VTV<br>Z60 | AM7<br>C49<br>GT5<br>NCI<br>SLM<br>VXS<br>Z82 | AN3<br>C7H<br>G80<br>NEI<br>TRB<br>V73<br>ISS | AU0<br>DF5<br>JC4<br>NP3<br>UC6<br>XSS<br>ISZ | AU3<br>DK7<br>KC4<br>NP5<br>UK3<br>X88<br>4IU | A31<br>DL3<br>KNP<br>UQA<br>6YT | B30<br>DT4<br>KUP<br>P30<br>U2K<br>YD6<br>691 | B4U<br>D07<br>K34<br>QSS<br>UFI<br>YE9<br>692 |
| BC/CC                                                                     | U                                                     | 8555                                          |                                               |                                               | 692                                           |                                               |                                 |                                               |                                               |

### STEP 2

### IF YOUR VEHICLE IS EQUIPPED WITH A FACTORY AMPLIFIER:

Follow the installation instructions and complete the installation as shown in the wiring diagram with an amplifier and read the "AMPLIFIER ONLY" note to determine if you should use rca's or level matching circuits.

### IF YOUR VEHICLE NOT IS EQUIPPED WITH A FACTORY AMPLIFIER:

Follow the installation instructions and complete the installation as shown in the wiring diagram **without an amplifier**.

# **INSTALLATION INSTRUCTIONS**

#### STEP 1

maestro 🗲

- Unbox the aftermarket radio and locate its main harness.
- Connect the wires shown on the next page from aftermarket radio main harness to the GM2 T-harness and match the wire functions.
- Remove the factory radio.

#### STEP 2

• Connect the GREEN male 2 pin connector of the backup camera cable to the GREEN female connector of the backup camera adapter. Connect GRAY connector of adapter to the vehicle backup camera harness.

#### STEP 3

• Connect the factory harness to the GM2 T-harness. Ensure that the RED 2 pin plugs are connected.

#### STEP 4

• Plug the OBDII connector into the OBDII of the vehicle, under driver dash.

#### STEP 5

- Plug the aftermarket radio harnesses into the aftermarket radio.
- Connect the backup camera RCA cable into the aftermarket radio.
- Plug the Data cable to the data port of the aftermarket radio.
- Insert the Audio cable into the iDatalink 3.5 mm audio jack of the aftermarket radio.

#### STEP 6

• Connect all the harnesses to the Maestro RR module then test your installation.

#### TROUBLESHOOTING TIPS:

- To reset the module back its factory settings, turn the key to the OFF position then disconnect all connectors from the module. Press and hold the module's programming button and connect all the connectors back to the module. Wait, the module's LED will flash RED rapidly (this may take up to 10 seconds). Release the programming button. Wait, the LED will turn solid GREEN for 2 seconds.
- For technical assistance call 1-866-427-2999 or e-mail "support@idatalink.com". Visit us at "maestro.idatalink. com/support" and "www.12voltdata.com/forum/"

### WIRING DIAGRAM with an Amplifier

Maestro Ar

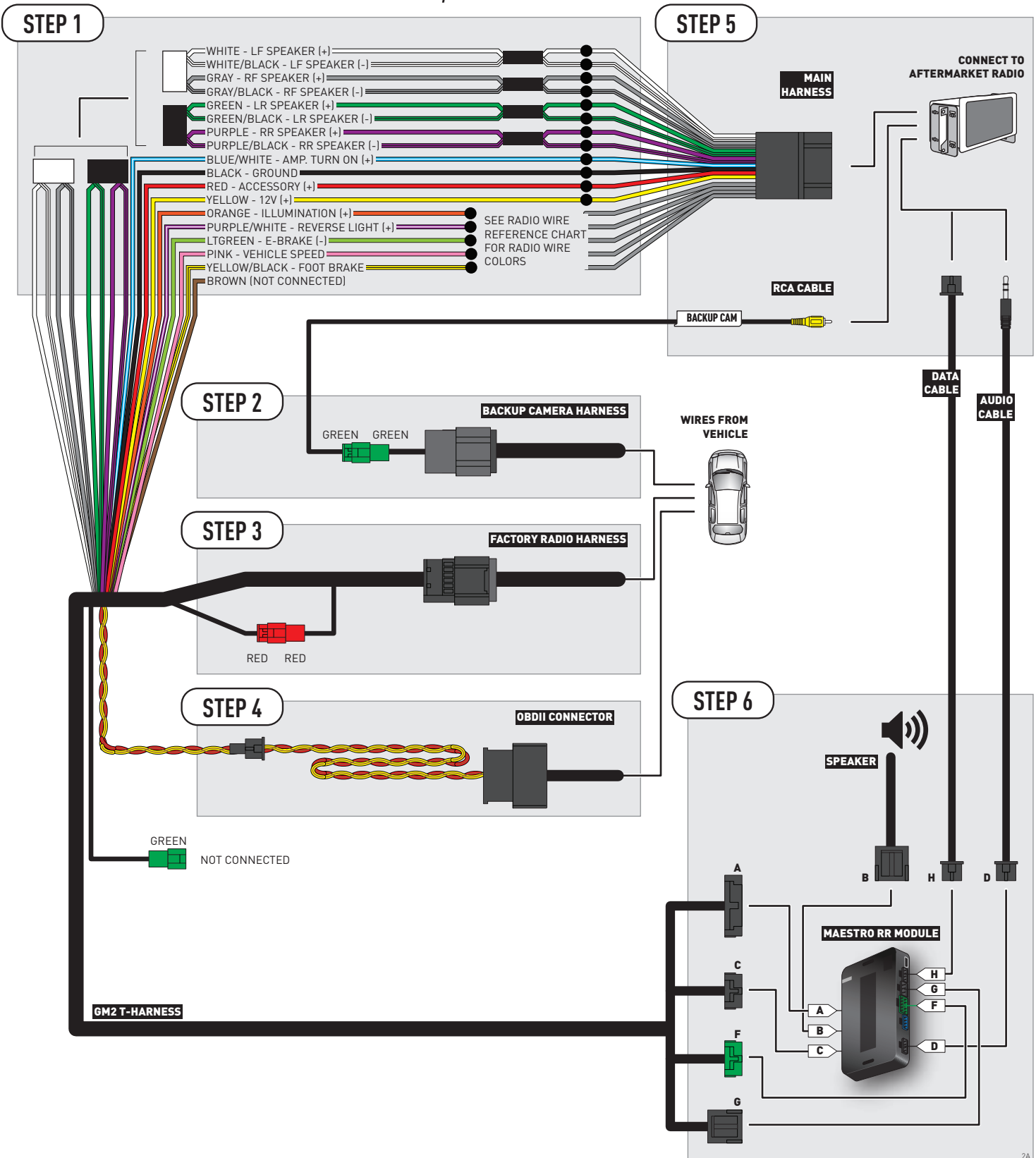

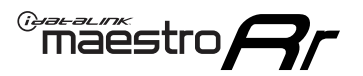

### **WIRING DIAGRAM** without an Amplifier

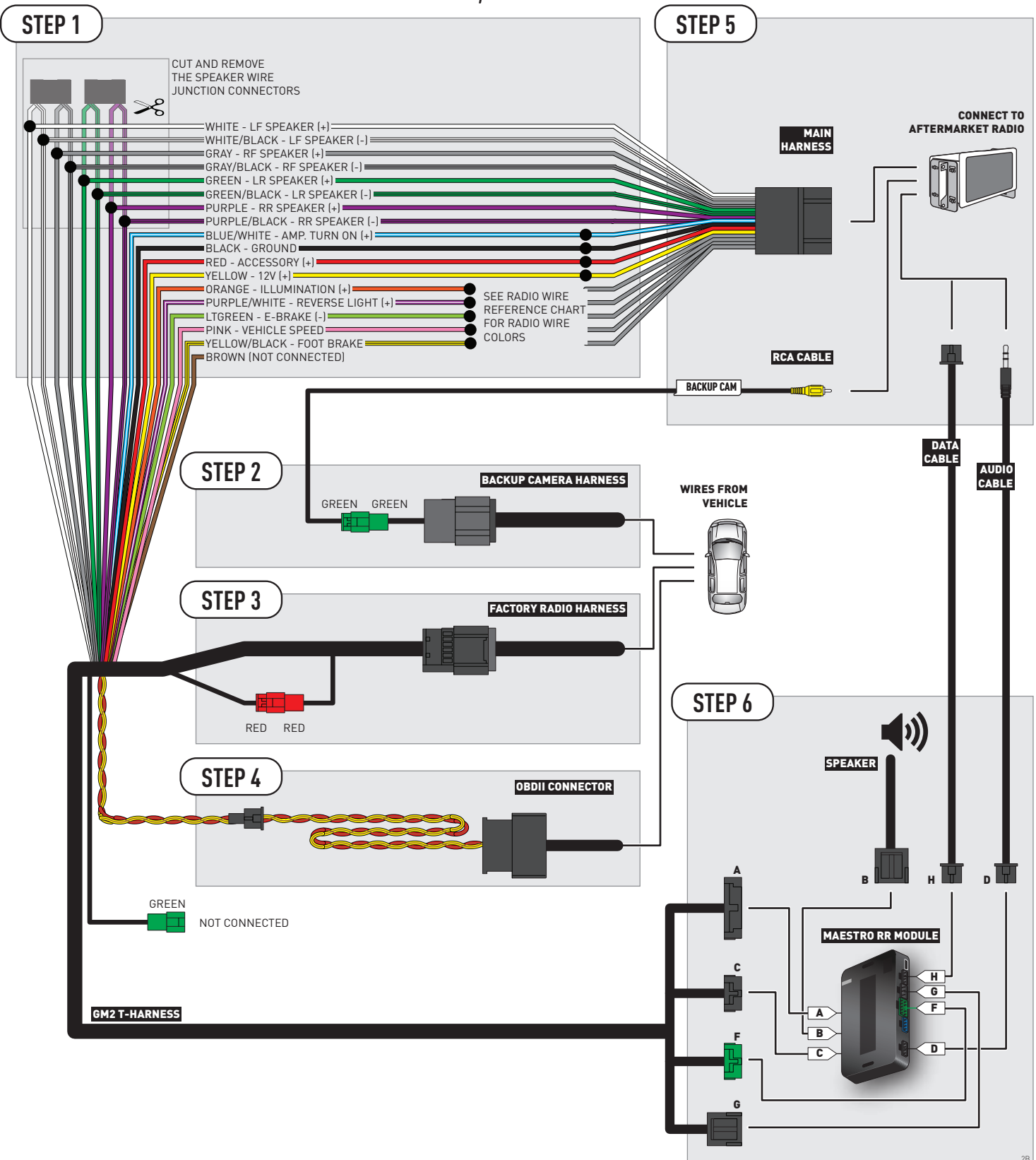

### **RADIO WIRE REFERENCE CHART**

| Wire<br>Description        | Polarity | Wire Color on Maestro<br>T-Harness | Wire Color on Alpine cable | Wire Color on Kenwood cable | Wire Color on Pioneer cable |
|----------------------------|----------|------------------------------------|----------------------------|-----------------------------|-----------------------------|
| Illumination               | (+)      | Orange                             | N/A                        | Orange/White                | Orange/White                |
| Reverse Light              | [+]      | Purple/White                       | Orange/White               | Purple/White                | Purple/White                |
| E-Brake                    | (-)      | Lt Green                           | Yellow/Blue                | Lt Green                    | Lt Green                    |
| Foot Brake                 | (+)      | Yellow/Black                       | Yellow/Black               | N/A                         | N/A                         |
| VSS (vehicle speed sensor) | (DATA)   | Pink                               | Green/White                | N/A                         | Pink                        |

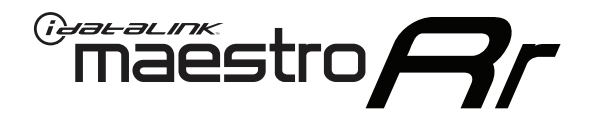

# INSTALL GUIDE GMC YUKON WITHOUT NAV 2012-2014

### RETAINS STEERING WHEEL CONTROLS, ONSTAR, BLUETOOTH, XM SATELLITE AND MORE!

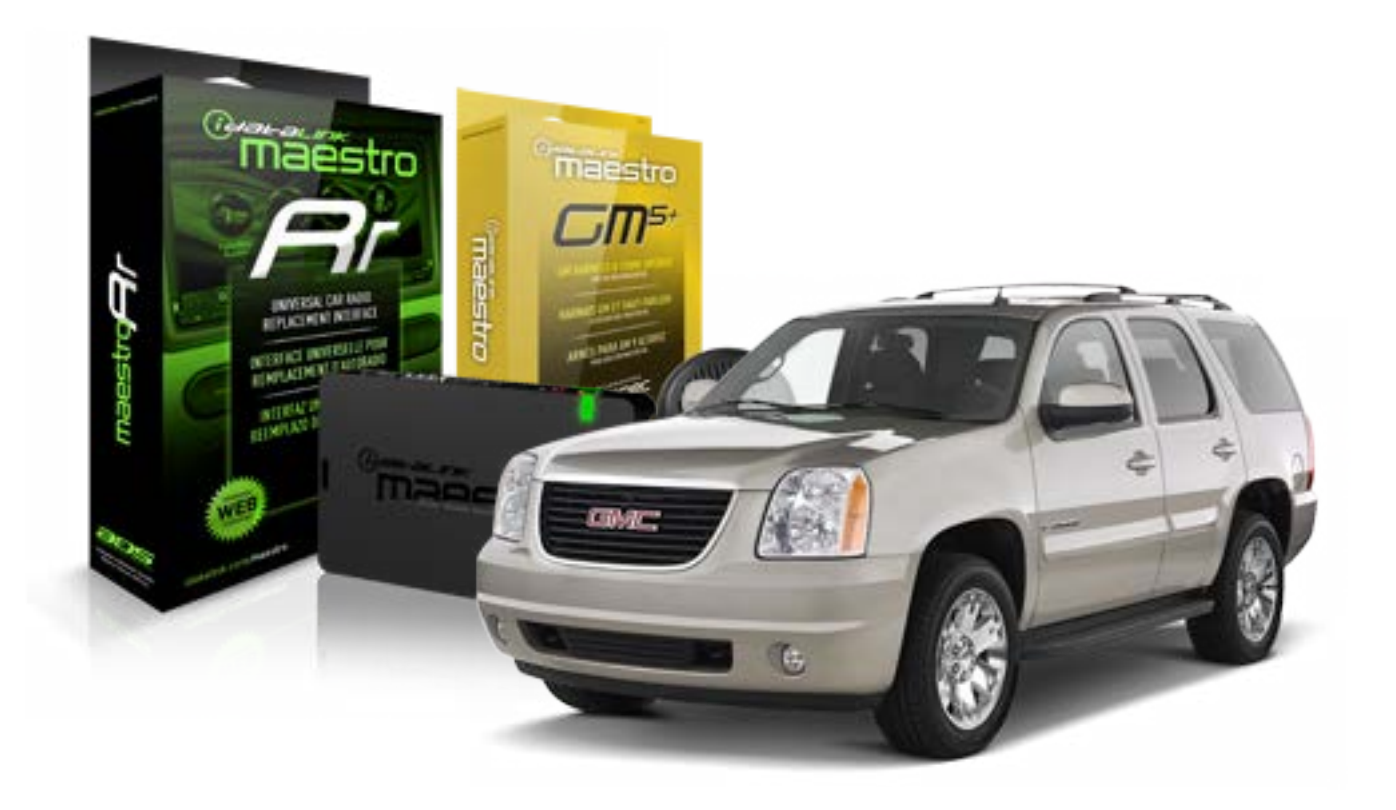

#### **PRODUCTS REQUIRED**

iDatalink Maestro RR Radio Replacement Interface iDatalink Maestro GM5+ Installation Harness OPTIONAL ACCESSORIES None PROGRAMMED FIRMWARE ADS-RR(SR)-GMS05-DS

NOTICE: Automotive Data Solutions Inc. (ADS) recommends having this installation performed by a certified technician. Logos and trademarks used here in are the properties of their respective owners.
## **WELCOME**

<sup>®</sup>maestro

Congratulations on the purchase of your iDatalink Maestro RR Radio replacement solution. You are now a few simple steps away from enjoying your new car radio with enhanced features.

Before starting your installation, please ensure that your iDatalink Maestro module is programmed with the correct firmware for your vehicle and that you carefully review the install guide.

Please note that Maestro RR will only retain functionalities that were originally available in the vehicle.

#### **TABLE OF CONTENTS**

| Before Installing                   | 3 |
|-------------------------------------|---|
| Installation Instructions           | 4 |
| Wiring Diagram with an Amplifier    | 5 |
| Wiring Diagram without an Amplifier | 6 |
| Radio Wire Reference Chart          | 7 |

## **NEED HELP?**

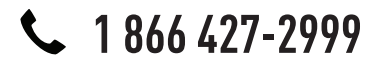

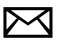

support@idatalink.com

maestro.idatalink.com/support www.12voltdata.com/forum

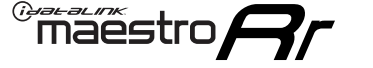

## **BEFORE INSTALLING**

#### STEP 1

DETERMINE IF YOUR VEHICLE IS EQUIPPED WITH A FACTORY AMPLIFIER:

**METHOD 1:** Look for the following logos in the vehicle. They are usually on the speaker covers or on the radio unit. If you find any of the following logos Bose, Pioneer or Monsoon, you have a factory amplifier.

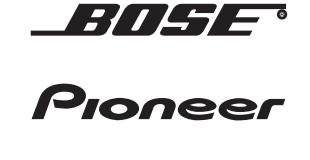

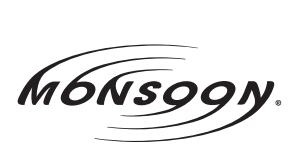

**METHOD 2:** Look for the following sticker in the glove box. This sticker will indicate all the Regular Production Option (RPO) codes. If you find any of the following codes UQA, UQS or UQG, you have a factory amplifier.

| SERVICE I                                                                        | PARTS                                         | S IDEN                                        | TIFIC                                         | ation                                         |                                               |                                               | DON                             | IOT R                                         | EMOVE                                         |
|----------------------------------------------------------------------------------|-----------------------------------------------|-----------------------------------------------|-----------------------------------------------|-----------------------------------------------|-----------------------------------------------|-----------------------------------------------|---------------------------------|-----------------------------------------------|-----------------------------------------------|
| 2GCEK19                                                                          | 9N03′                                         | 13447                                         | 64                                            |                                               | 143                                           | 143 5 FXWH2Q                                  |                                 |                                               | CKI5753                                       |
| AGI AG2<br>B58 B81<br>EVA E63<br>K47 K68<br>R4Y R9U<br>UF3 UK3<br>YSS ZGC<br>7YT | AJ1<br>B82<br>FF8<br>LQ9<br>R9Z<br>VR4<br>ZYI | AL0<br>CJ3<br>FF9<br>M32<br>SAF<br>VTV<br>Z60 | AM7<br>C49<br>GT5<br>NCI<br>SLM<br>VXS<br>Z82 | AN3<br>C7H<br>G80<br>NEI<br>TRB<br>V73<br>ISS | AU0<br>DF5<br>JC4<br>NP3<br>UC6<br>XSS<br>ISZ | AU3<br>DK7<br>KC4<br>NP5<br>UK3<br>X88<br>4IU | A31<br>DL3<br>KNP<br>UQA<br>6YT | B30<br>DT4<br>KUP<br>P30<br>U2K<br>YD6<br>691 | B4U<br>D07<br>K34<br>QSS<br>UFI<br>YE9<br>692 |
| BC/CC                                                                            | U                                             | 8555                                          |                                               |                                               | 692                                           |                                               |                                 |                                               |                                               |

## STEP 2

## IF YOUR VEHICLE IS EQUIPPED WITH A FACTORY AMPLIFIER:

Follow the installation instructions and complete the installation as shown in the wiring diagram with an amplifier and read the "AMPLIFIER ONLY" note to determine if you should use rca's or level matching circuits.

## IF YOUR VEHICLE NOT IS EQUIPPED WITH A FACTORY AMPLIFIER:

Follow the installation instructions and complete the installation as shown in the wiring diagram **without an amplifier**.

## maestro **Ar**

## **INSTALLATION INSTRUCTIONS**

### STEP 1

- Unbox the aftermarket radio and locate its main harness.
- Connect the wires shown on the next page from aftermarket radio main harness to the GM5+ T-harness and match the wire functions.

## STEP 2

• Connect the factory harness to the GM5+ T-harness.

## STEP 3

- Access the OBDII connector located under the driver side dashboard.
- Connect the BROWN /RED wire of the GM5+ T-harness to the wire located at pin 6 of the OBDII connector. (See the vehicle wire chart reference for wire colors)
- Connect the BROWN /YELLOW wire of the GM5+ T-harness to the wire located at pin 14 of the OBDII connector. (See the vehicle wire chart reference for wire colors)

#### STEP 4

- Plug the aftermarket radio harnesses into the aftermarket radio.
- Plug the Data cable to the data port of the aftermarket radio.
- Insert the Audio cable into the iDatalink 3.5 mm audio jack of the aftermarket radio.

### STEP 5

• Connect all the harnesses to the Maestro RR module then proceed to module setup.

#### The module is now ready to be used.

Insert the aftermarket radio in the dashboard housing and test all the functionalities.

Reassemble the dashboard carefully.

#### AMPLIFIER ONLY

#### DETERMINE IF YOU SHOULD USE RCA'S OR LEVEL MATCHING CIRCUITS

- If your vehicle is equipped with a factory amplifier you can connect the RCA wiring to the low level outputs of your aftermarket radio, or connect the level matching circuits to the speaker outputs of the aftermarket radio.
- If your aftermarket radio does not have low level outputs, has only a single RCA output, or the RCA output level is 2 volts or less then it is recommended to connect the level matching circuit to the speaker outputs. If the volume does not go loud enough using the RCA connections, the level matching circuits can be used.
- The internal amplifier in some radios is not compatible with the level matching circuit. In these cases, there will be floor noise (hissing or buzzing at low levels) when the level matching circuit is connected. Change to the RCA connections to eliminate this noise.

#### TROUBLESHOOTING TIPS:

- To reset the module back its factory settings, turn the key to the OFF position then disconnect all connectors from the module. Press and hold the module's programming button and connect all the connectors back to the module. Wait, the module's LED will flash RED rapidly (this may take up to 10 seconds). Release the programming button. Wait, the LED will turn solid GREEN for 2 seconds.
- For technical assistance call 1-866-427-2999 or e-mail "support@idatalink.com". Visit us at "maestro.idatalink. com/support" and "www.12voltdata.com/forum/"

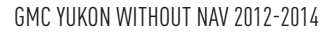

## **WIRING DIAGRAM** with an Amplifier

"maestro

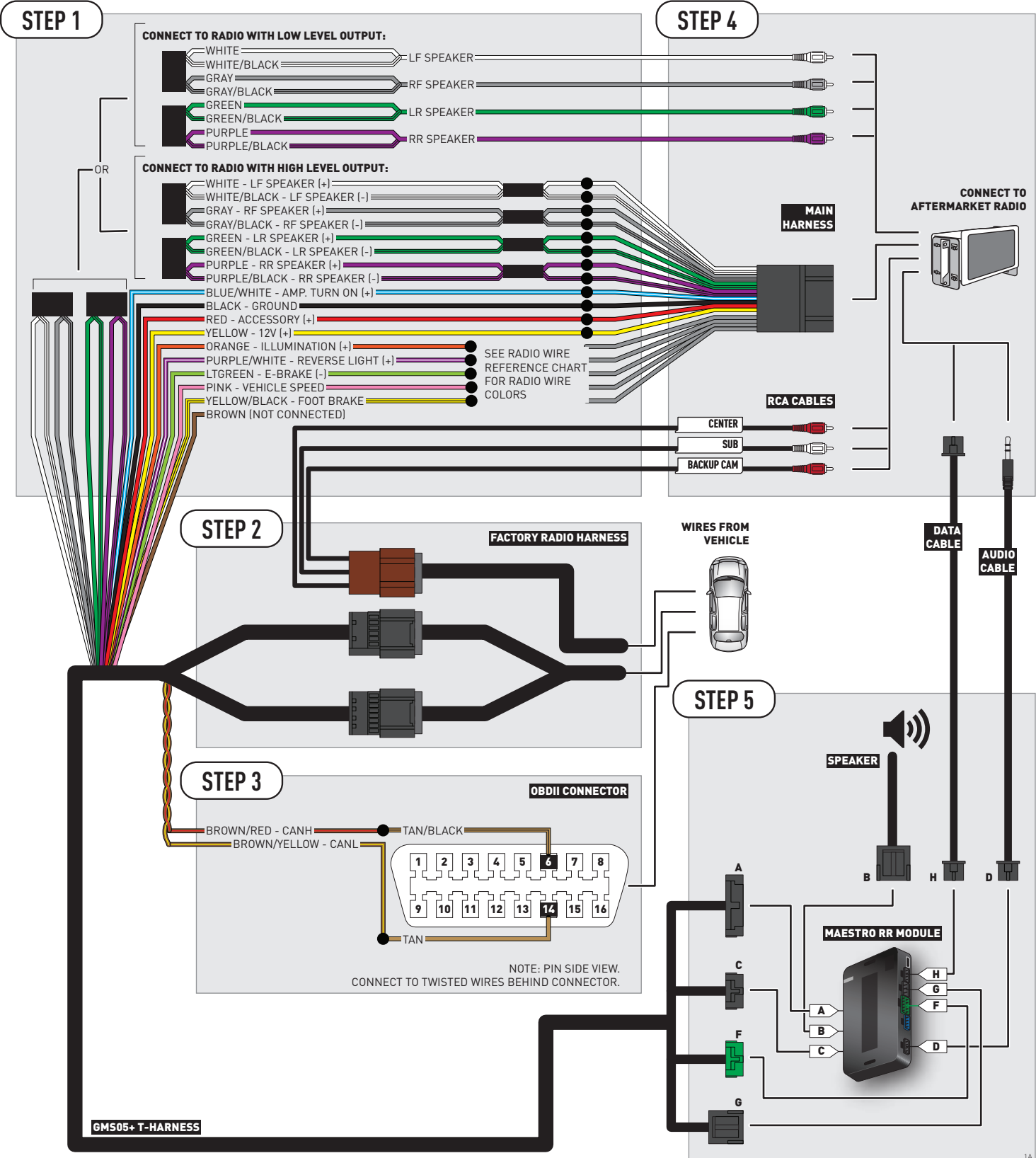

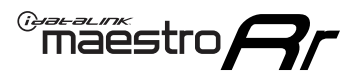

## **WIRING DIAGRAM** without an Amplifier

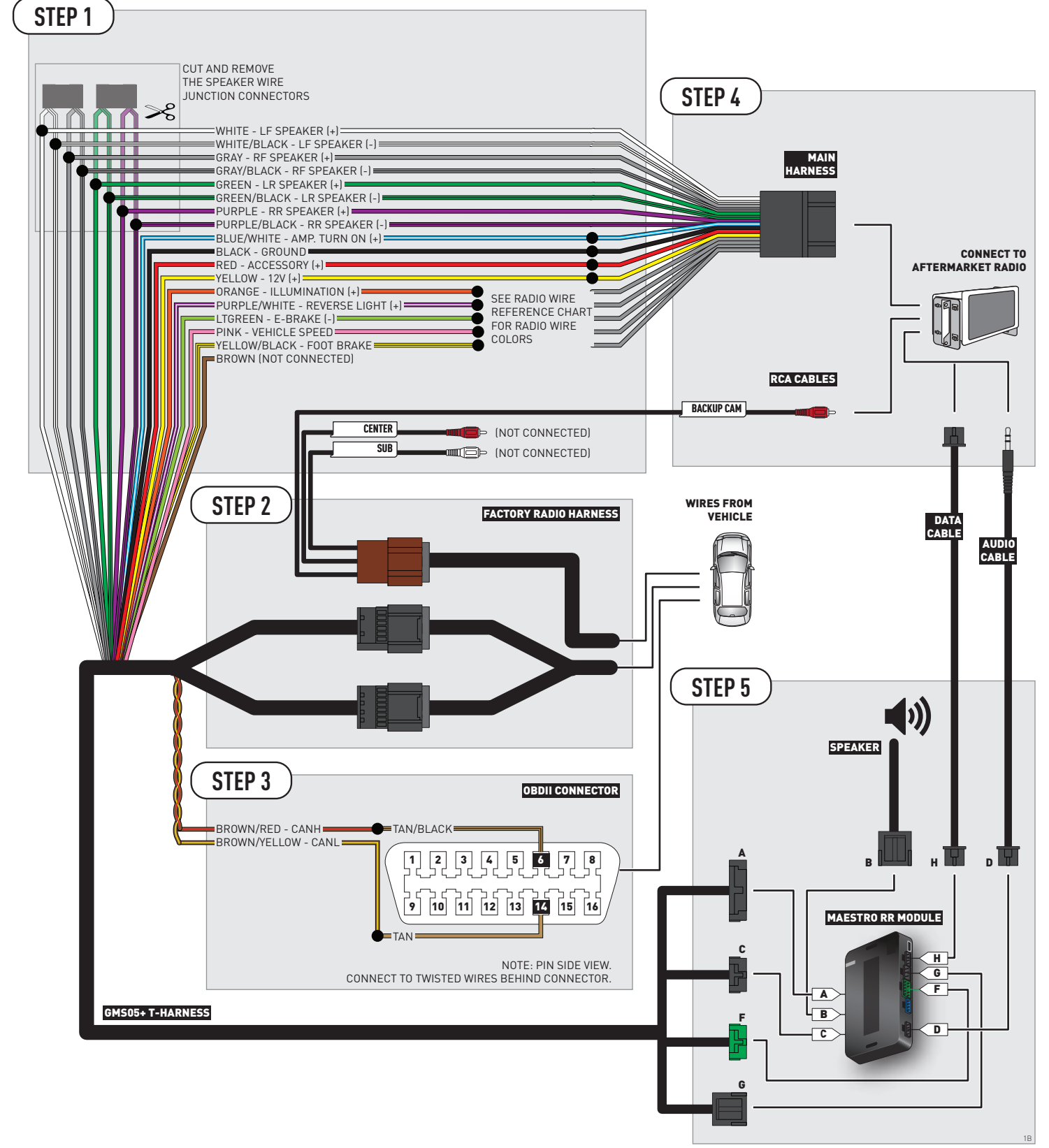

## **RADIO WIRE REFERENCE CHART**

| Wire<br>Description        | Polarity | Wire Color on Maestro<br>T-Harness | Wire Color on Alpine cable | Wire Color on Kenwood cable | Wire Color on Pioneer cable |
|----------------------------|----------|------------------------------------|----------------------------|-----------------------------|-----------------------------|
| Illumination               | (+)      | Orange                             | N/A                        | Orange/White                | Orange/White                |
| Reverse Light              | [+]      | Purple/White                       | Orange/White               | Purple/White                | Purple/White                |
| E-Brake                    | (-)      | Lt Green                           | Yellow/Blue                | Lt Green                    | Lt Green                    |
| Foot Brake                 | [+]      | Yellow/Black                       | Yellow/Black               | N/A                         | N/A                         |
| VSS (vehicle speed sensor) | (DATA)   | Pink                               | Green/White                | N/A                         | Pink                        |

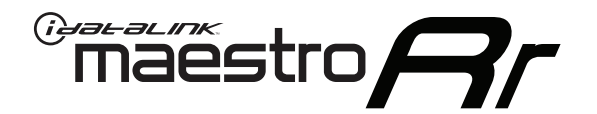

# INSTALL GUIDE GMC YUKON XL 2007-2011

## RETAINS STEERING WHEEL CONTROLS, ONSTAR, BLUETOOTH, XM SATELLITE AND MORE!

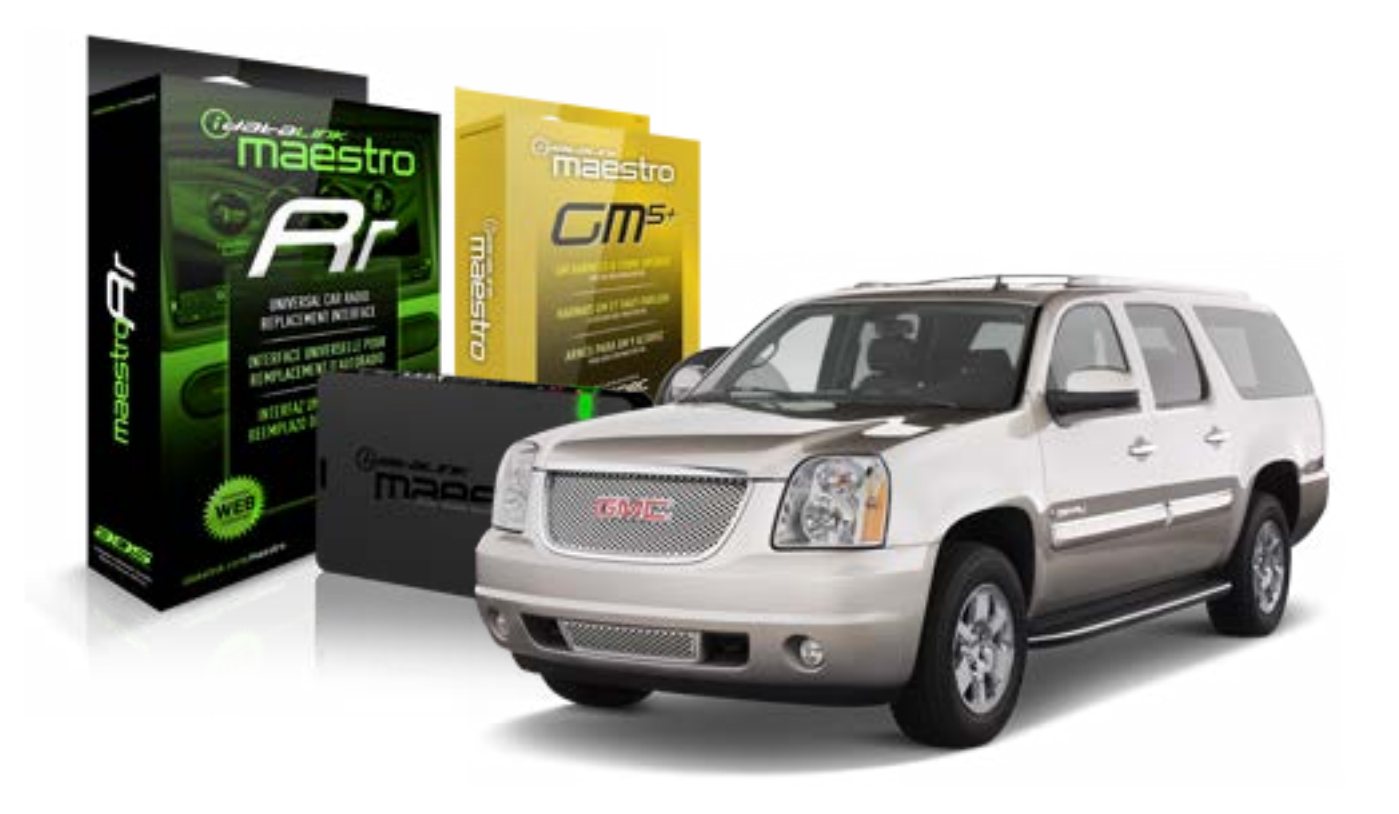

#### **PRODUCTS REQUIRED**

iDatalink Maestro RR Radio Replacement Interface iDatalink Maestro GM5+ Installation Harness OPTIONAL ACCESSORIES None PROGRAMMED FIRMWARE ADS-RR(SR)-GMS05-DS

NOTICE: Automotive Data Solutions Inc. (ADS) recommends having this installation performed by a certified technician. Logos and trademarks used here in are the properties of their respective owners.

## **WELCOME**

<sup>®</sup>maestro

Congratulations on the purchase of your iDatalink Maestro RR Radio replacement solution. You are now a few simple steps away from enjoying your new car radio with enhanced features.

Before starting your installation, please ensure that your iDatalink Maestro module is programmed with the correct firmware for your vehicle and that you carefully review the install guide.

Please note that Maestro RR will only retain functionalities that were originally available in the vehicle.

#### **TABLE OF CONTENTS**

| Before Installing                   | 3 |
|-------------------------------------|---|
| Installation Instructions           | 4 |
| Wiring Diagram with an Amplifier    | 5 |
| Wiring Diagram without an Amplifier | 6 |
| Radio Wire Reference Chart          | 7 |

## **NEED HELP?**

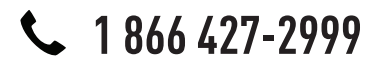

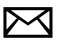

support@idatalink.com

maestro.idatalink.com/support www.12voltdata.com/forum

## **BEFORE INSTALLING**

maestro **Ar** 

#### STEP 1

DETERMINE IF YOUR VEHICLE IS EQUIPPED WITH A FACTORY AMPLIFIER:

**METHOD 1:** Look for the following logos in the vehicle. They are usually on the speaker covers or on the radio unit. If you find any of the following logos Bose, Pioneer or Monsoon, you have a factory amplifier.

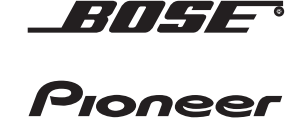

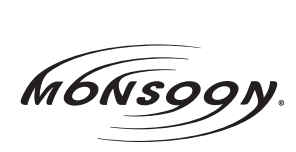

**METHOD 2:** Look for the following sticker in the glove box. This sticker will indicate all the Regular Production Option (RPO) codes. If you find any of the following codes UQA, UQS or UQG, you have a factory amplifier.

| SERVICE                                                                          | PARTS                                         | S IDEN                                        | TIFIC                                         | ATION                                         |                                               |                                               | DON                             | IOT R                                         | EMOVE                                         |
|----------------------------------------------------------------------------------|-----------------------------------------------|-----------------------------------------------|-----------------------------------------------|-----------------------------------------------|-----------------------------------------------|-----------------------------------------------|---------------------------------|-----------------------------------------------|-----------------------------------------------|
| 2GCEK                                                                            | 9N03                                          | 13447                                         | 64                                            |                                               | 143                                           | 143 5 FXWH2Q                                  |                                 |                                               | CKI5753                                       |
| AGI AG2<br>B58 B81<br>EVA E63<br>K47 K68<br>R4Y R9L<br>UF3 UK3<br>YSS ZGC<br>7YT | AJ1<br>B82<br>FF8<br>LQ9<br>R9Z<br>VR4<br>ZYI | AL0<br>CJ3<br>FF9<br>M32<br>SAF<br>VTV<br>Z60 | AM7<br>C49<br>GT5<br>NCI<br>SLM<br>VXS<br>Z82 | AN3<br>C7H<br>G80<br>NEI<br>TRB<br>V73<br>ISS | AU0<br>DF5<br>JC4<br>NP3<br>UC6<br>XSS<br>ISZ | AU3<br>DK7<br>KC4<br>NP5<br>UK3<br>X88<br>4IU | A31<br>DL3<br>KNP<br>UQA<br>6YT | B30<br>DT4<br>KUP<br>P30<br>U2K<br>YD6<br>691 | B4U<br>D07<br>K34<br>QSS<br>UFI<br>YE9<br>692 |
| BC/CC                                                                            | U                                             | 8555                                          |                                               |                                               | 692                                           |                                               |                                 |                                               |                                               |

## STEP 2

## IF YOUR VEHICLE IS EQUIPPED WITH A FACTORY AMPLIFIER:

Follow the installation instructions and complete the installation as shown in the wiring diagram with an amplifier and read the "AMPLIFIER ONLY" note to determine if you should use rca's or level matching circuits.

## IF YOUR VEHICLE NOT IS EQUIPPED WITH A FACTORY AMPLIFIER:

Follow the installation instructions and complete the installation as shown in the wiring diagram **without an amplifier**.

## **INSTALLATION INSTRUCTIONS**

### STEP 1

maestro 🗲

- Unbox the aftermarket radio and locate its main harness.
- Connect the wires shown on the next page from aftermarket radio main harness to the GM5+ T-harness and match the wire functions.

### STEP 2

• Connect the factory harness to the GM5+ T-harness.

### STEP 3

- Access the OBDII connector located under the driver side dashboard.
- Connect the BROWN /RED wire of the GM5+ T-harness to the wire located at pin 6 of the OBDII connector. (See the vehicle wire chart reference for wire colors)
- Connect the BROWN /YELLOW wire of the GM5+ T-harness to the wire located at pin 14 of the OBDII connector. (See the vehicle wire chart reference for wire colors)

#### STEP 4

- Plug the aftermarket radio harnesses into the aftermarket radio.
- Plug the Data cable to the data port of the aftermarket radio.
- Insert the Audio cable into the iDatalink 3.5 mm audio jack of the aftermarket radio.

#### STEP 5

• Connect all the harnesses to the Maestro RR module then proceed to module setup.

#### The module is now ready to be used.

Insert the aftermarket radio in the dashboard housing and test all the functionalities.

Reassemble the dashboard carefully.

#### AMPLIFIER ONLY

#### DETERMINE IF YOU SHOULD USE RCA'S OR LEVEL MATCHING CIRCUITS

- If your vehicle is equipped with a factory amplifier you can connect the RCA wiring to the low level outputs of your aftermarket radio, or connect the level matching circuits to the speaker outputs of the aftermarket radio.
- If your aftermarket radio does not have low level outputs, has only a single RCA output, or the RCA output level is 2 volts or less then it is recommended to connect the level matching circuit to the speaker outputs. If the volume does not go loud enough using the RCA connections, the level matching circuits can be used.
- The internal amplifier in some radios is not compatible with the level matching circuit. In these cases, there will be floor noise (hissing or buzzing at low levels) when the level matching circuit is connected. Change to the RCA connections to eliminate this noise.

#### TROUBLESHOOTING TIPS:

- To reset the module back its factory settings, turn the key to the OFF position then disconnect all connectors from the module. Press and hold the module's programming button and connect all the connectors back to the module. Wait, the module's LED will flash RED rapidly (this may take up to 10 seconds). Release the programming button. Wait, the LED will turn solid GREEN for 2 seconds.
- For technical assistance call 1-866-427-2999 or e-mail "support@idatalink.com". Visit us at "maestro.idatalink. com/support" and "www.12voltdata.com/forum/"

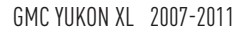

## **WIRING DIAGRAM** with an Amplifier

<sup>®</sup>maestro**A** 

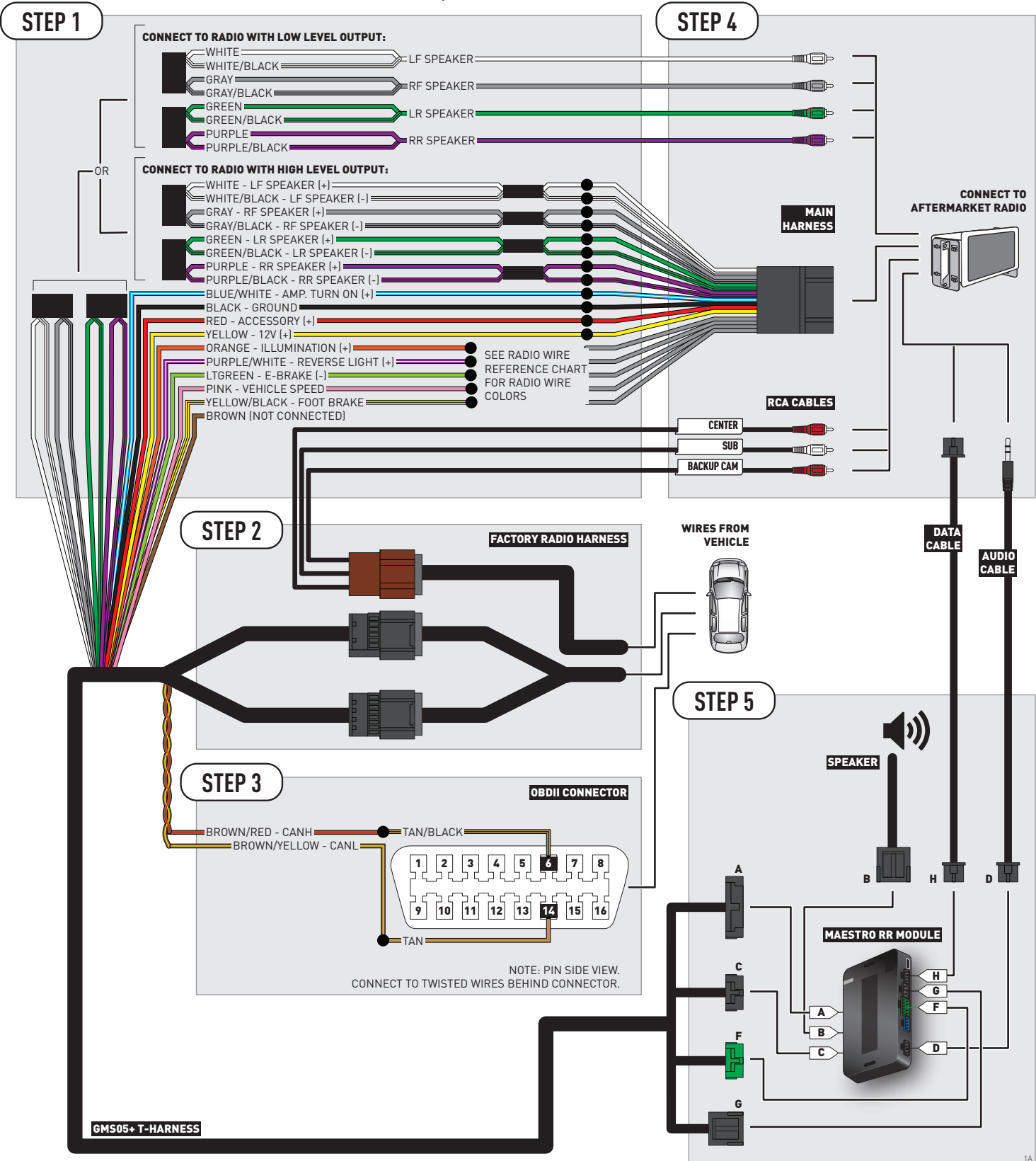

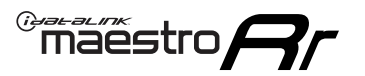

## **WIRING DIAGRAM** without an Amplifier

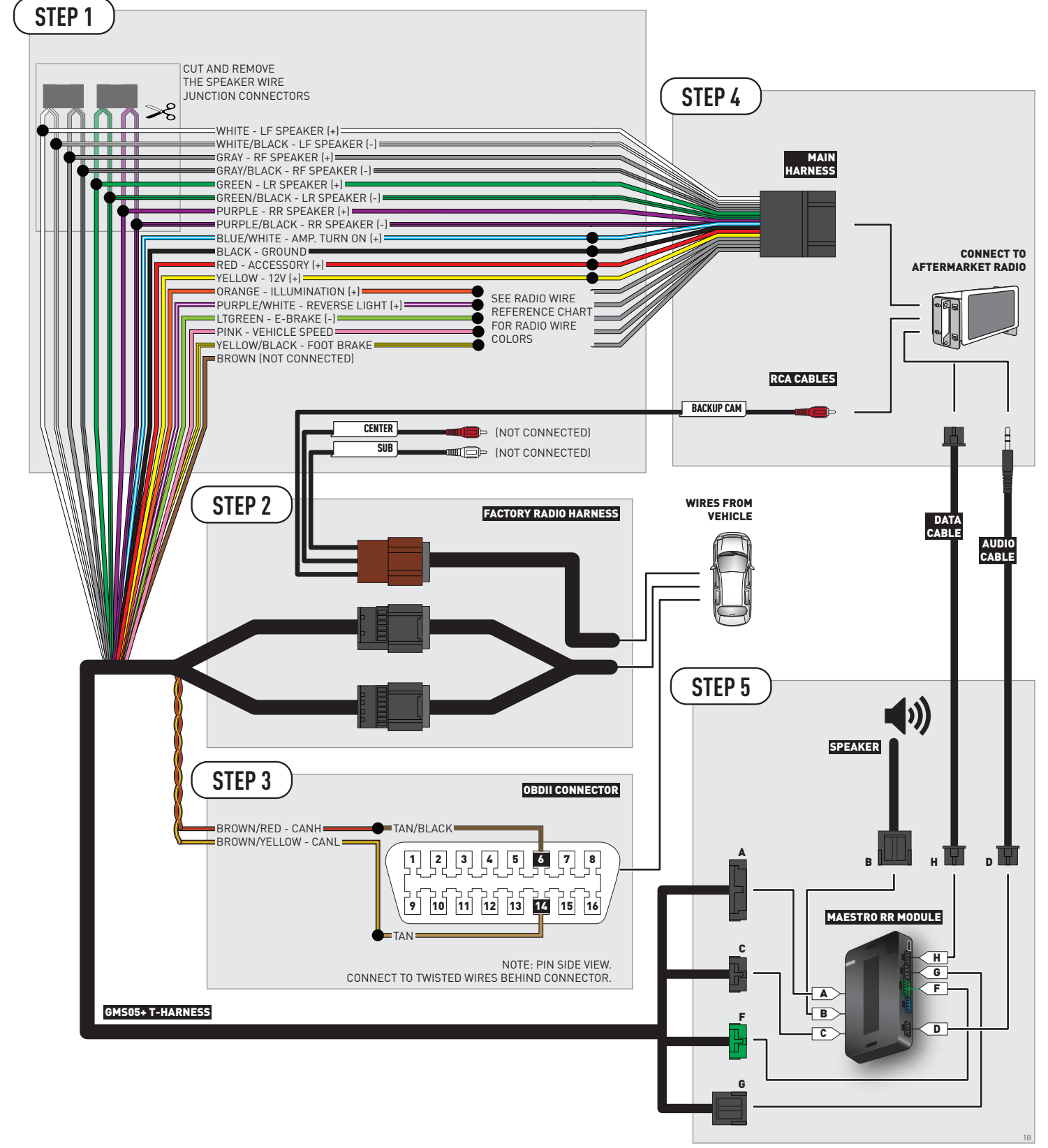

## **RADIO WIRE REFERENCE CHART**

| Wire<br>Description        | Polarity | Wire Color on Maestro<br>T-Harness | Wire Color on Alpine cable | Wire Color on Kenwood cable | Wire Color on Pioneer cable |
|----------------------------|----------|------------------------------------|----------------------------|-----------------------------|-----------------------------|
| Illumination               | [+]      | Orange                             | N/A                        | Orange/White                | Orange/White                |
| Reverse Light              | (+)      | Purple/White                       | Orange/White               | Purple/White                | Purple/White                |
| E-Brake                    | (-)      | Lt Green                           | Yellow/Blue                | Lt Green                    | Lt Green                    |
| Foot Brake                 | (+)      | Yellow/Black                       | Yellow/Black               | N/A                         | N/A                         |
| VSS (vehicle speed sensor) | (DATA)   | Pink                               | Green/White                | N/A                         | Pink                        |

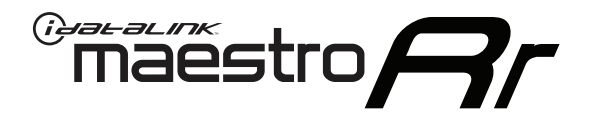

# INSTALL GUIDE GMC YUKON XL WITH NAV 2012-2014

## RETAINS STEERING WHEEL CONTROLS, ONSTAR, BLUETOOTH, XM SATELLITE AND MORE!

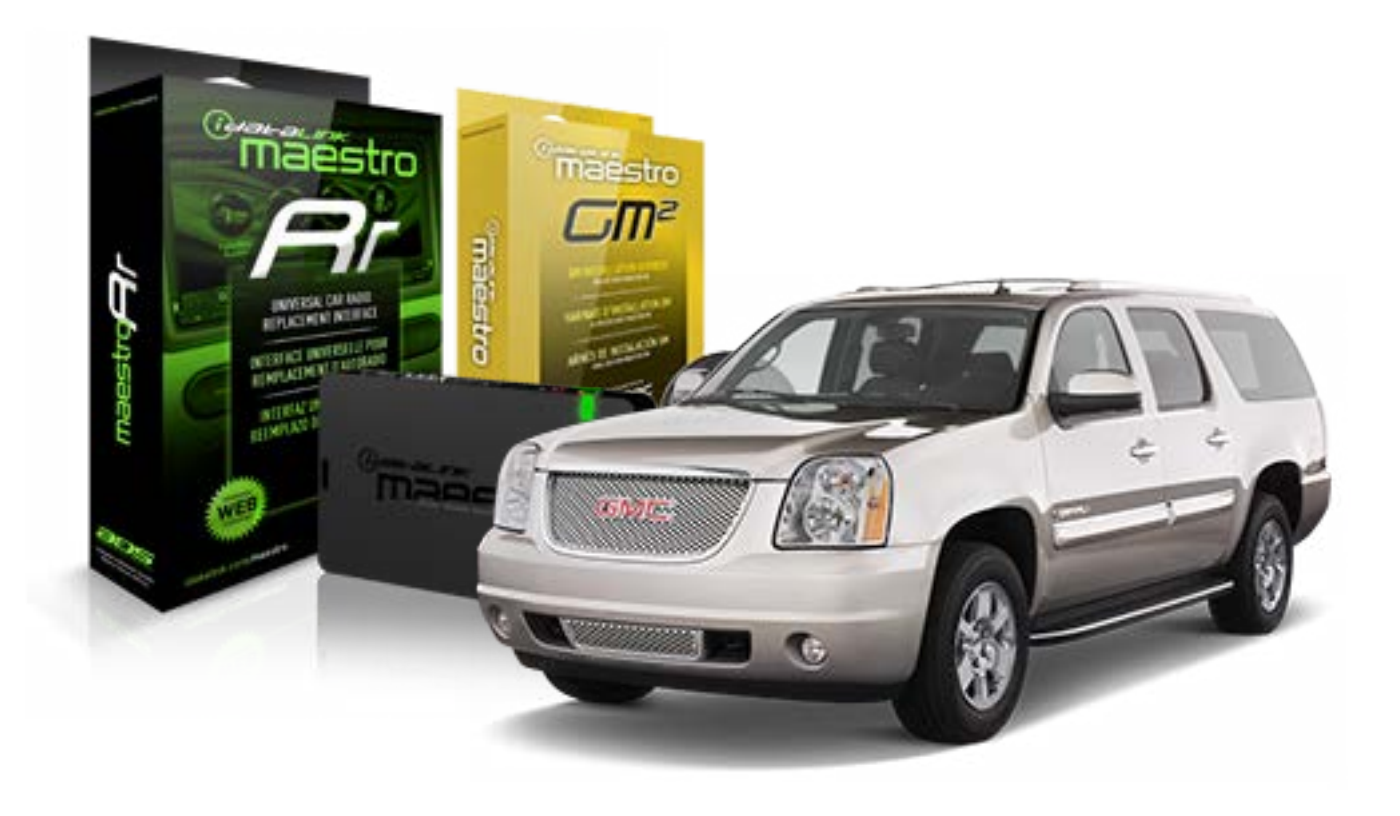

#### **PRODUCTS REQUIRED**

iDatalink Maestro RR Radio Replacement Interface iDatalink Maestro GM2 Installation Harness

**OPTIONAL ACCESSORIES** 

None

PROGRAMMED FIRMWARE ADS-RR(SR)-GMS05-DS

NOTICE: Automotive Data Solutions Inc. (ADS) recommends having this installation performed by a certified technician. Logos and trademarks used here in are the properties of their respective owners.

## **WELCOME**

<sup>®</sup>maestro

Congratulations on the purchase of your iDatalink Maestro RR Radio replacement solution. You are now a few simple steps away from enjoying your new car radio with enhanced features.

Before starting your installation, please ensure that your iDatalink Maestro module is programmed with the correct firmware for your vehicle and that you carefully review the install guide.

Please note that Maestro RR will only retain functionalities that were originally available in the vehicle.

#### **TABLE OF CONTENTS**

| Before Installing                   | 3 |
|-------------------------------------|---|
| Installation Instructions           | 4 |
| Wiring Diagram with an Amplifier    | 5 |
| Wiring Diagram without an Amplifier | 6 |
| Radio Wire Reference Chart          | 7 |

## **NEED HELP?**

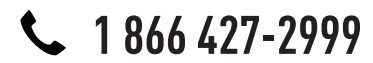

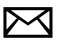

support@idatalink.com

maestro.idatalink.com/support www.12voltdata.com/forum

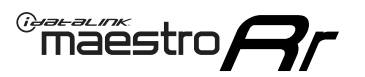

## **BEFORE INSTALLING**

#### STEP 1

DETERMINE IF YOUR VEHICLE IS EQUIPPED WITH A FACTORY AMPLIFIER:

**METHOD 1:** Look for the following logos in the vehicle. They are usually on the speaker covers or on the radio unit. If you find any of the following logos Bose, Pioneer or Monsoon, you have a factory amplifier.

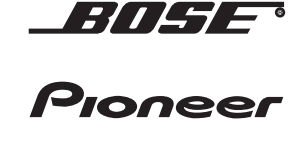

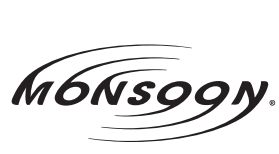

**METHOD 2:** Look for the following sticker in the glove box. This sticker will indicate all the Regular Production Option (RPO) codes. If you find any of the following codes UQA, UQS or UQG, you have a factory amplifier.

| SERVICE                                                                       | PARTS                                               | S IDEN                                        | TIFIC                                         | ATION                                         |                                               |                                               | DON                             | IOT R                                         | EMOVE                                         |
|-------------------------------------------------------------------------------|-----------------------------------------------------|-----------------------------------------------|-----------------------------------------------|-----------------------------------------------|-----------------------------------------------|-----------------------------------------------|---------------------------------|-----------------------------------------------|-----------------------------------------------|
| 2GCEK                                                                         | 19N03 <sup>-</sup>                                  | 13447                                         | 64                                            |                                               | 143                                           | 143 5 FXWH2Q                                  |                                 |                                               | CKI5753                                       |
| AGI AG<br>B58 B8<br>EVA E63<br>K47 K68<br>R4Y R9U<br>UF3 UK<br>YSS ZG0<br>7YT | 2 AJ1<br>B82<br>FF8<br>LQ9<br>J R9Z<br>VR4<br>C ZYI | AL0<br>CJ3<br>FF9<br>M32<br>SAF<br>VTV<br>Z60 | AM7<br>C49<br>GT5<br>NCI<br>SLM<br>VXS<br>Z82 | AN3<br>C7H<br>G80<br>NEI<br>TRB<br>V73<br>ISS | AU0<br>DF5<br>JC4<br>NP3<br>UC6<br>XSS<br>ISZ | AU3<br>DK7<br>KC4<br>NP5<br>UK3<br>X88<br>4IU | A31<br>DL3<br>KNP<br>UQA<br>6YT | B30<br>DT4<br>KUP<br>P30<br>U2K<br>YD6<br>691 | B4U<br>D07<br>K34<br>QSS<br>UFI<br>YE9<br>692 |
| BC/CC                                                                         | U                                                   | 8555                                          |                                               |                                               | 692                                           |                                               |                                 |                                               |                                               |

## STEP 2

## IF YOUR VEHICLE IS EQUIPPED WITH A FACTORY AMPLIFIER:

Follow the installation instructions and complete the installation as shown in the wiring diagram with an amplifier and read the "AMPLIFIER ONLY" note to determine if you should use rca's or level matching circuits.

## IF YOUR VEHICLE NOT IS EQUIPPED WITH A FACTORY AMPLIFIER:

Follow the installation instructions and complete the installation as shown in the wiring diagram **without an amplifier**.

## maestro **Ar**

## **INSTALLATION INSTRUCTIONS**

### STEP 1

- Unbox the aftermarket radio and locate its main harness.
- Connect the wires shown on the next page from aftermarket radio main harness to the GM2 T-harness and match the wire functions.
- Remove the factory radio.

### STEP 2

• Connect the GREEN male 2 pin connector of the backup camera cable to the GREEN female connector of the backup camera adapter. Connect GRAY connector of adapter to the vehicle backup camera harness.

### STEP 3

• Connect the factory harness to the GM2 T-harness. Ensure that the RED 2 pin plugs are connected.

### STEP 4

• Plug the OBDII connector into the OBDII of the vehicle, under driver dash.

#### STEP 5

- Plug the aftermarket radio harnesses into the aftermarket radio.
- Connect the backup camera RCA cable into the aftermarket radio.
- Plug the Data cable to the data port of the aftermarket radio.
- Insert the Audio cable into the iDatalink 3.5 mm audio jack of the aftermarket radio.

### STEP 6

• Connect all the harnesses to the Maestro RR module then test your installation.

#### TROUBLESHOOTING TIPS:

- To reset the module back its factory settings, turn the key to the OFF position then disconnect all connectors from the module. Press and hold the module's programming button and connect all the connectors back to the module. Wait, the module's LED will flash RED rapidly (this may take up to 10 seconds). Release the programming button. Wait, the LED will turn solid GREEN for 2 seconds.
- For technical assistance call 1-866-427-2999 or e-mail "support@idatalink.com". Visit us at "maestro.idatalink. com/support" and "www.12voltdata.com/forum/"

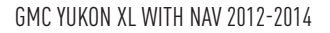

## WIRING DIAGRAM with an Amplifier

Maestro Ar

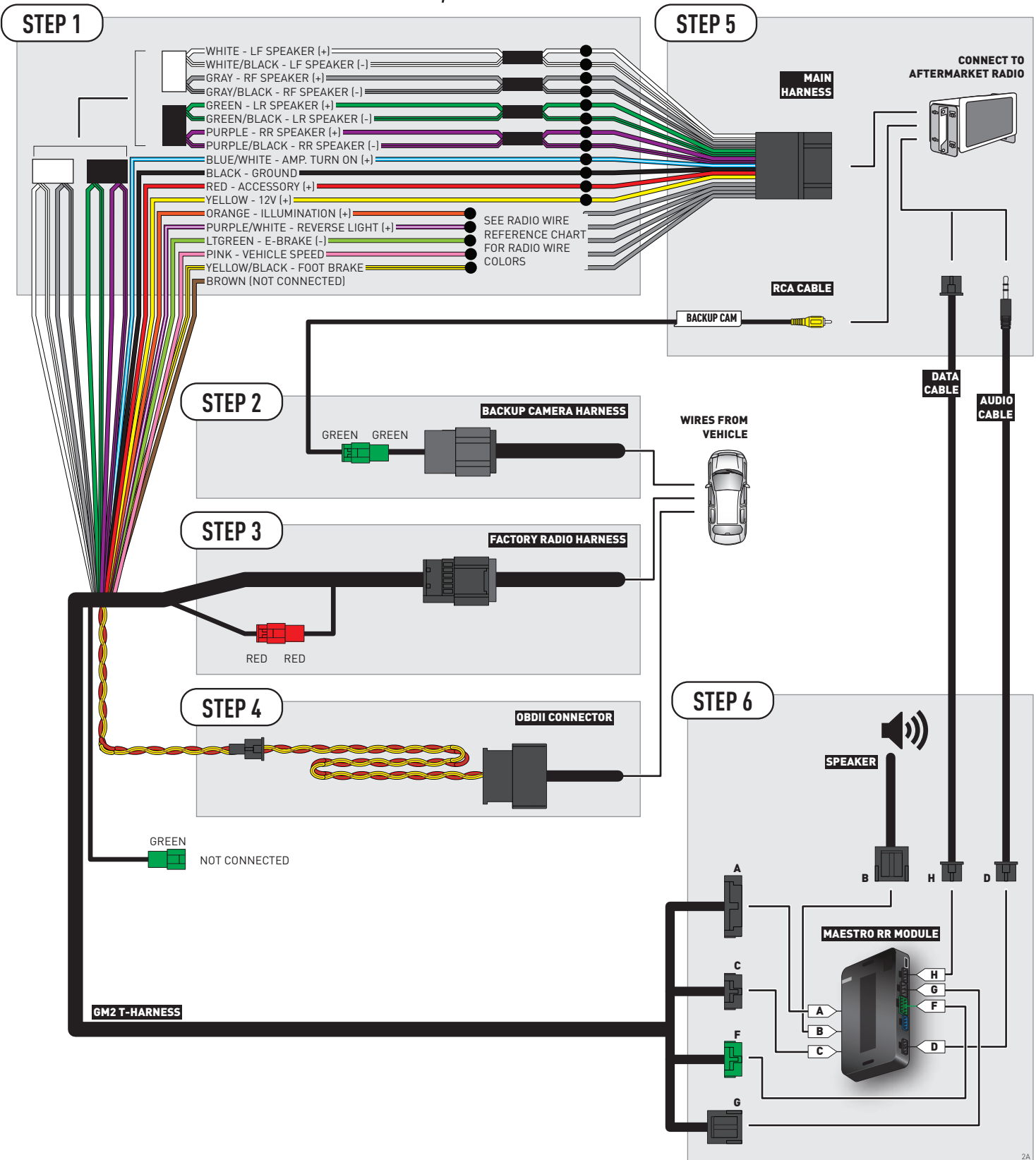

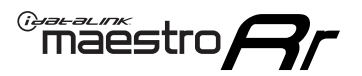

## **WIRING DIAGRAM** without an Amplifier

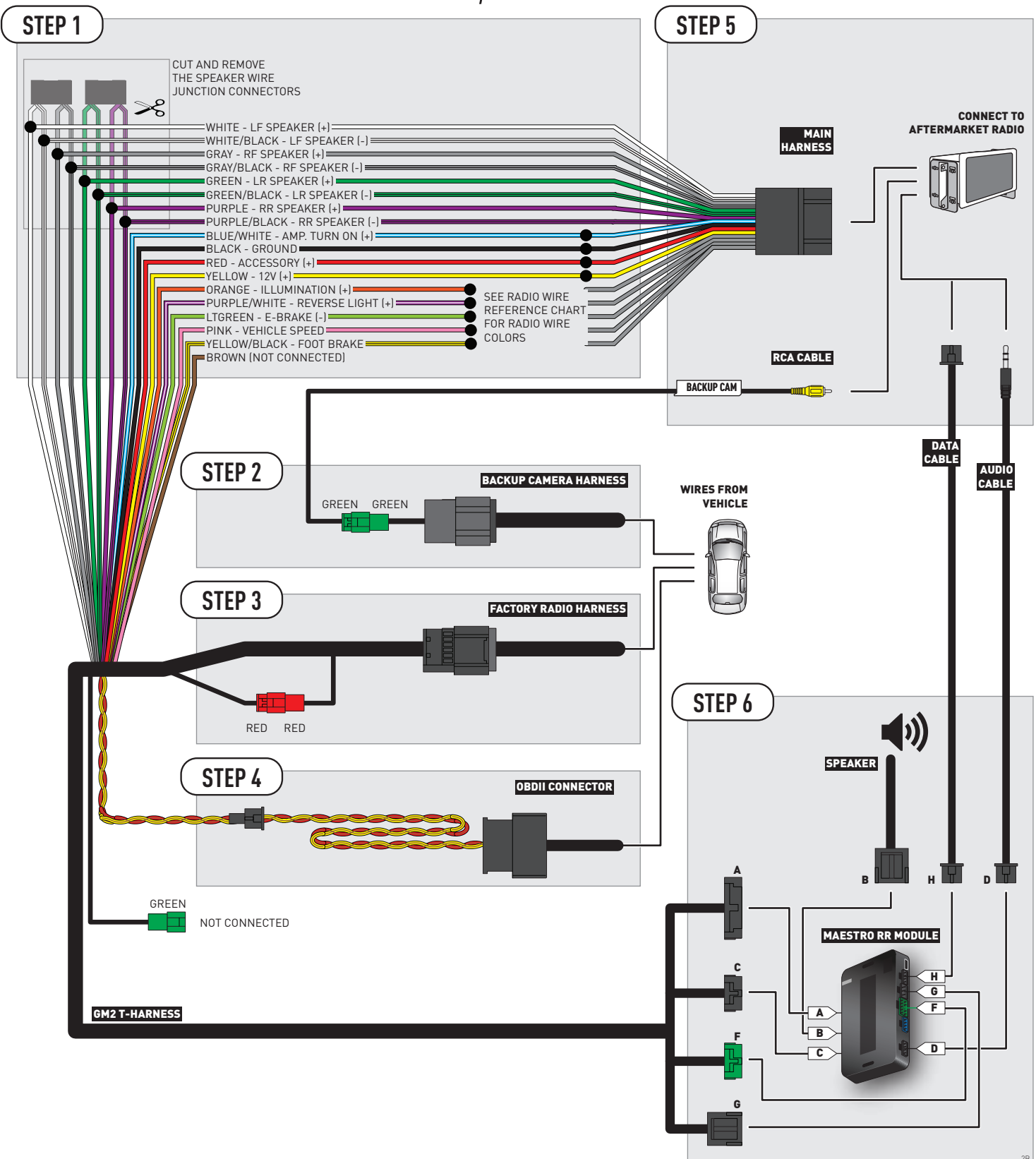

## **RADIO WIRE REFERENCE CHART**

| Wire<br>Description        | Polarity | Wire Color on Maestro<br>T-Harness | Wire Color on Alpine cable | Wire Color on Kenwood cable | Wire Color on Pioneer cable |
|----------------------------|----------|------------------------------------|----------------------------|-----------------------------|-----------------------------|
| Illumination               | [+]      | Orange                             | N/A                        | Orange/White                | Orange/White                |
| Reverse Light              | (+)      | Purple/White                       | Orange/White               | Purple/White                | Purple/White                |
| E-Brake                    | (-)      | Lt Green                           | Yellow/Blue                | Lt Green                    | Lt Green                    |
| Foot Brake                 | (+)      | Yellow/Black                       | Yellow/Black               | N/A                         | N/A                         |
| VSS (vehicle speed sensor) | (DATA)   | Pink                               | Green/White                | N/A                         | Pink                        |

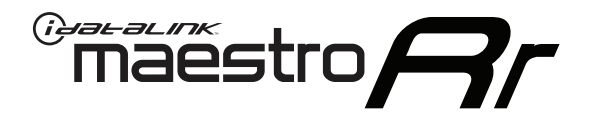

# INSTALL GUIDE GMC YUKON XL WITHOUT NAV 2012-2014

## RETAINS STEERING WHEEL CONTROLS, ONSTAR, BLUETOOTH, XM SATELLITE AND MORE!

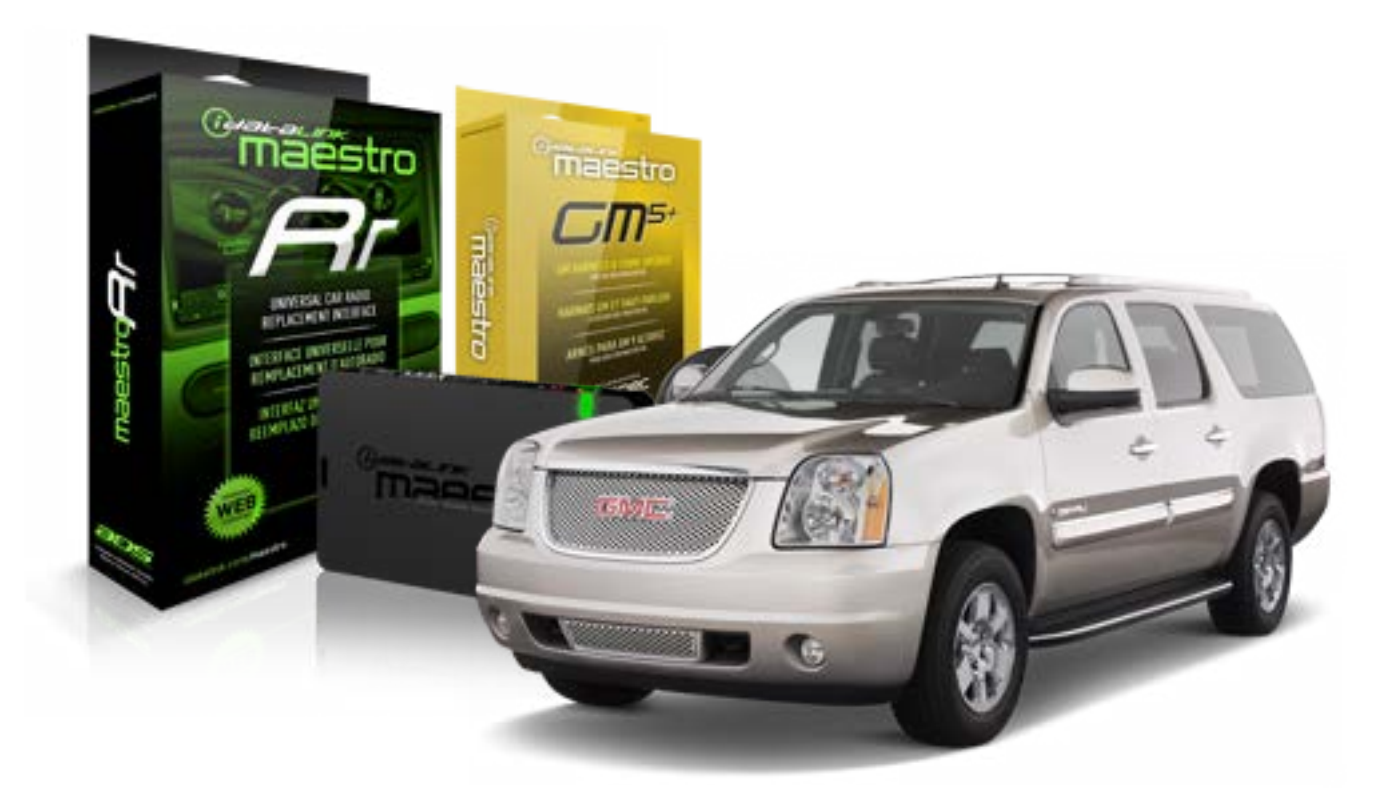

#### **PRODUCTS REQUIRED**

iDatalink Maestro RR Radio Replacement Interface iDatalink Maestro GM5+ Installation Harness OPTIONAL ACCESSORIES None PROGRAMMED FIRMWARE ADS-RR(SR)-GMS05-DS

NOTICE: Automotive Data Solutions Inc. (ADS) recommends having this installation performed by a certified technician. Logos and trademarks used here in are the properties of their respective owners.

## **WELCOME**

<sup>®</sup>maestro

Congratulations on the purchase of your iDatalink Maestro RR Radio replacement solution. You are now a few simple steps away from enjoying your new car radio with enhanced features.

Before starting your installation, please ensure that your iDatalink Maestro module is programmed with the correct firmware for your vehicle and that you carefully review the install guide.

Please note that Maestro RR will only retain functionalities that were originally available in the vehicle.

#### **TABLE OF CONTENTS**

| Before Installing                   | 3 |
|-------------------------------------|---|
| Installation Instructions           | 4 |
| Wiring Diagram with an Amplifier    | 5 |
| Wiring Diagram without an Amplifier | 6 |
| Radio Wire Reference Chart          | 7 |

## **NEED HELP?**

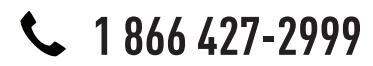

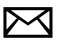

support@idatalink.com

maestro.idatalink.com/support www.12voltdata.com/forum

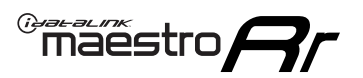

## **BEFORE INSTALLING**

#### STEP 1

DETERMINE IF YOUR VEHICLE IS EQUIPPED WITH A FACTORY AMPLIFIER:

**METHOD 1:** Look for the following logos in the vehicle. They are usually on the speaker covers or on the radio unit. If you find any of the following logos Bose, Pioneer or Monsoon, you have a factory amplifier.

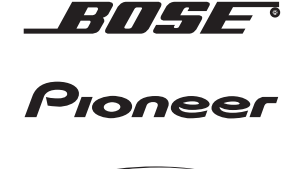

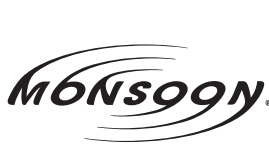

**METHOD 2:** Look for the following sticker in the glove box. This sticker will indicate all the Regular Production Option (RPO) codes. If you find any of the following codes UQA, UQS or UQG, you have a factory amplifier.

| SERVICE                                                                       | PARTS                                               | S IDEN                                        | TIFIC                                         | ATION                                         |                                               |                                               | DON                             | IOT R                                         | EMOVE                                         |
|-------------------------------------------------------------------------------|-----------------------------------------------------|-----------------------------------------------|-----------------------------------------------|-----------------------------------------------|-----------------------------------------------|-----------------------------------------------|---------------------------------|-----------------------------------------------|-----------------------------------------------|
| 2GCEK                                                                         | 19N03 <sup>-</sup>                                  | 13447                                         | 64                                            |                                               | 143                                           | 143 5 FXWH2Q                                  |                                 |                                               | CKI5753                                       |
| AGI AG<br>B58 B8<br>EVA E63<br>K47 K68<br>R4Y R9U<br>UF3 UK<br>YSS ZG0<br>7YT | 2 AJ1<br>B82<br>FF8<br>LQ9<br>J R9Z<br>VR4<br>C ZYI | AL0<br>CJ3<br>FF9<br>M32<br>SAF<br>VTV<br>Z60 | AM7<br>C49<br>GT5<br>NCI<br>SLM<br>VXS<br>Z82 | AN3<br>C7H<br>G80<br>NEI<br>TRB<br>V73<br>ISS | AU0<br>DF5<br>JC4<br>NP3<br>UC6<br>XSS<br>ISZ | AU3<br>DK7<br>KC4<br>NP5<br>UK3<br>X88<br>4IU | A31<br>DL3<br>KNP<br>UQA<br>6YT | B30<br>DT4<br>KUP<br>P30<br>U2K<br>YD6<br>691 | B4U<br>D07<br>K34<br>QSS<br>UFI<br>YE9<br>692 |
| BC/CC                                                                         | U                                                   | 8555                                          |                                               |                                               | 692                                           |                                               |                                 |                                               |                                               |

## STEP 2

## IF YOUR VEHICLE IS EQUIPPED WITH A FACTORY AMPLIFIER:

Follow the installation instructions and complete the installation as shown in the wiring diagram with an amplifier and read the "AMPLIFIER ONLY" note to determine if you should use rca's or level matching circuits.

## IF YOUR VEHICLE NOT IS EQUIPPED WITH A FACTORY AMPLIFIER:

Follow the installation instructions and complete the installation as shown in the wiring diagram **without an amplifier**.

## maestro **Ar**

## **INSTALLATION INSTRUCTIONS**

### STEP 1

- Unbox the aftermarket radio and locate its main harness.
- Connect the wires shown on the next page from aftermarket radio main harness to the GM5+ T-harness and match the wire functions.

### STEP 2

• Connect the factory harness to the GM5+ T-harness.

## STEP 3

- Access the OBDII connector located under the driver side dashboard.
- Connect the BROWN /RED wire of the GM5+ T-harness to the wire located at pin 6 of the OBDII connector. (See the vehicle wire chart reference for wire colors)
- Connect the BROWN /YELLOW wire of the GM5+ T-harness to the wire located at pin 14 of the OBDII connector. (See the vehicle wire chart reference for wire colors)

#### STEP 4

- Plug the aftermarket radio harnesses into the aftermarket radio.
- Plug the Data cable to the data port of the aftermarket radio.
- Insert the Audio cable into the iDatalink 3.5 mm audio jack of the aftermarket radio.

### STEP 5

• Connect all the harnesses to the Maestro RR module then proceed to module setup.

#### The module is now ready to be used.

Insert the aftermarket radio in the dashboard housing and test all the functionalities.

Reassemble the dashboard carefully.

#### AMPLIFIER ONLY

#### DETERMINE IF YOU SHOULD USE RCA'S OR LEVEL MATCHING CIRCUITS

- If your vehicle is equipped with a factory amplifier you can connect the RCA wiring to the low level outputs of your aftermarket radio, or connect the level matching circuits to the speaker outputs of the aftermarket radio.
- If your aftermarket radio does not have low level outputs, has only a single RCA output, or the RCA output level is 2 volts or less then it is recommended to connect the level matching circuit to the speaker outputs. If the volume does not go loud enough using the RCA connections, the level matching circuits can be used.
- The internal amplifier in some radios is not compatible with the level matching circuit. In these cases, there will be floor noise (hissing or buzzing at low levels) when the level matching circuit is connected. Change to the RCA connections to eliminate this noise.

#### TROUBLESHOOTING TIPS:

- To reset the module back its factory settings, turn the key to the OFF position then disconnect all connectors from the module. Press and hold the module's programming button and connect all the connectors back to the module. Wait, the module's LED will flash RED rapidly (this may take up to 10 seconds). Release the programming button. Wait, the LED will turn solid GREEN for 2 seconds.
- For technical assistance call 1-866-427-2999 or e-mail "support@idatalink.com". Visit us at "maestro.idatalink. com/support" and "www.12voltdata.com/forum/"

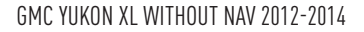

## **WIRING DIAGRAM** with an Amplifier

<sup>®</sup>maestro**/?**/

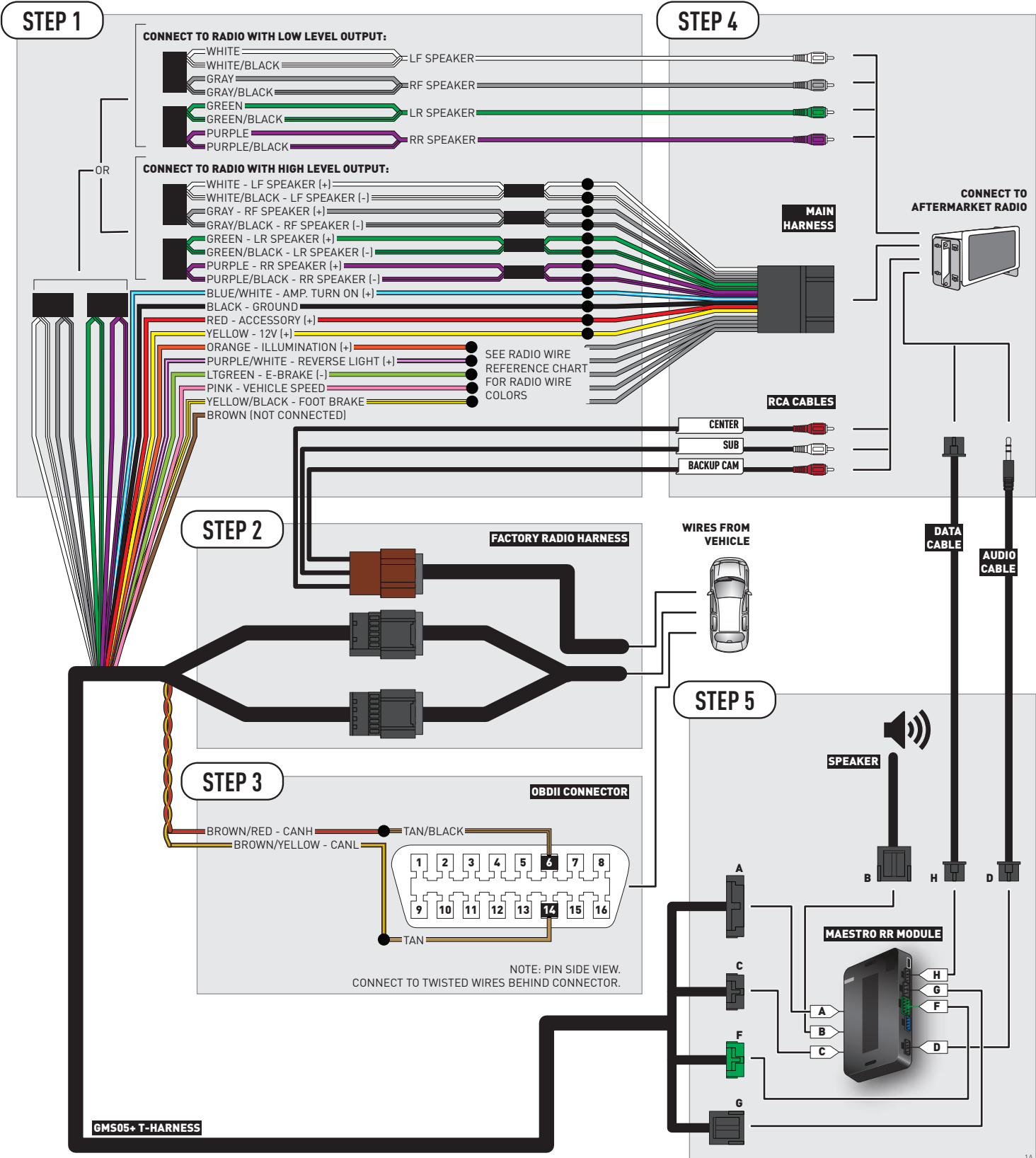

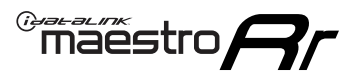

## **WIRING DIAGRAM** without an Amplifier

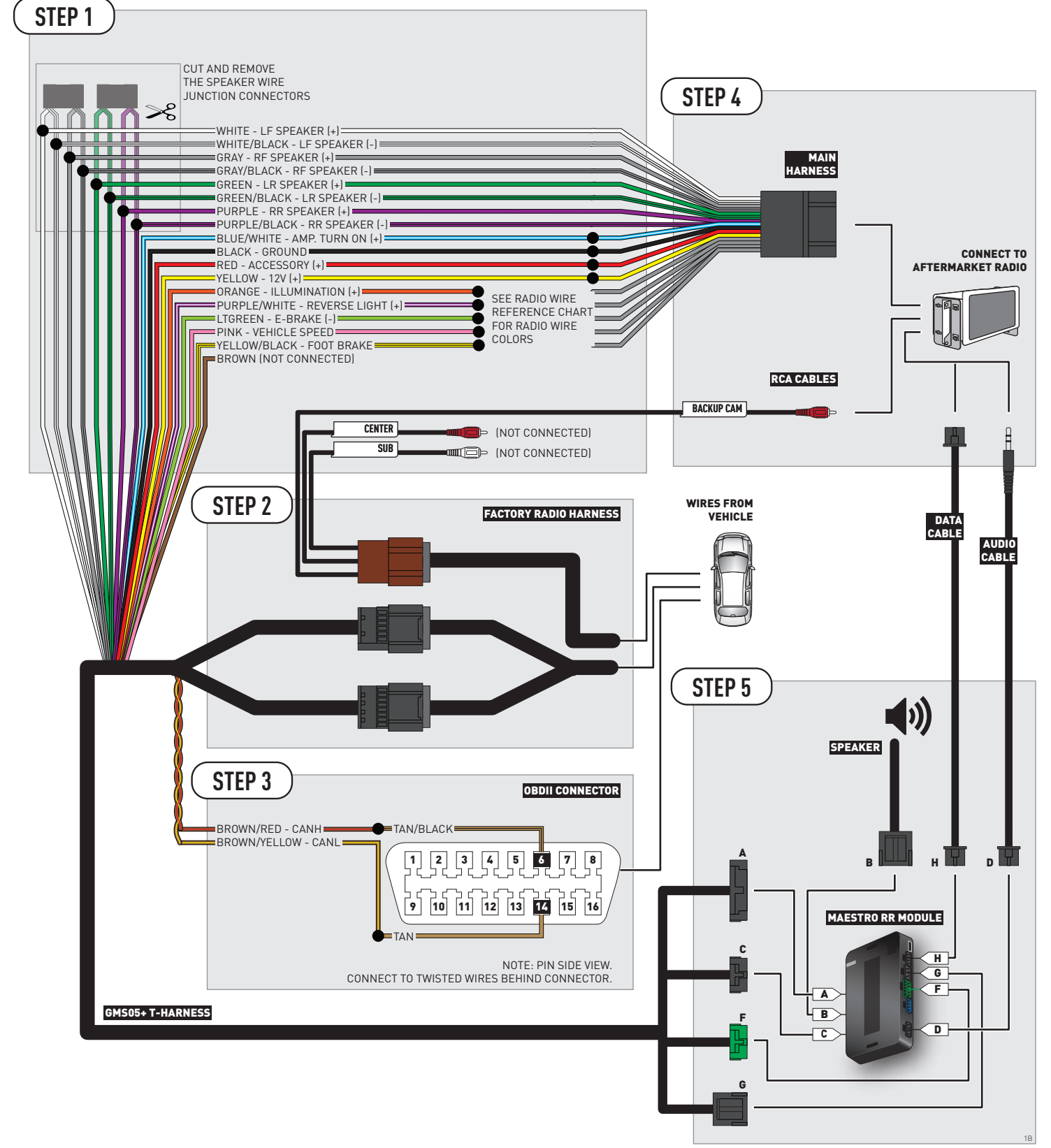

## **RADIO WIRE REFERENCE CHART**

| Wire<br>Description        | Polarity | Wire Color on Maestro<br>T-Harness Wire Color on Alpine cable |              | Wire Color on Kenwood cable | Wire Color on Pioneer cable |
|----------------------------|----------|---------------------------------------------------------------|--------------|-----------------------------|-----------------------------|
| Illumination               | (+)      | Orange                                                        | N/A          | Orange/White                | Orange/White                |
| Reverse Light              | [+]      | Purple/White                                                  | Orange/White | Purple/White                | Purple/White                |
| E-Brake                    | (-)      | Lt Green                                                      | Yellow/Blue  | Lt Green                    | Lt Green                    |
| Foot Brake                 | [+]      | Yellow/Black                                                  | Yellow/Black | N/A                         | N/A                         |
| VSS (vehicle speed sensor) | (DATA)   | Pink                                                          | Green/White  | N/A                         | Pink                        |

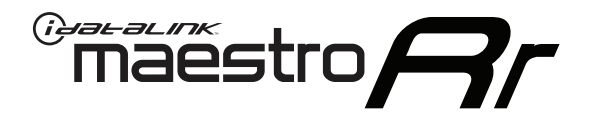

# INSTALL GUIDE HUMMER H2 2008-2009

## RETAINS STEERING WHEEL CONTROLS, ONSTAR, BLUETOOTH, XM SATELLITE AND MORE!

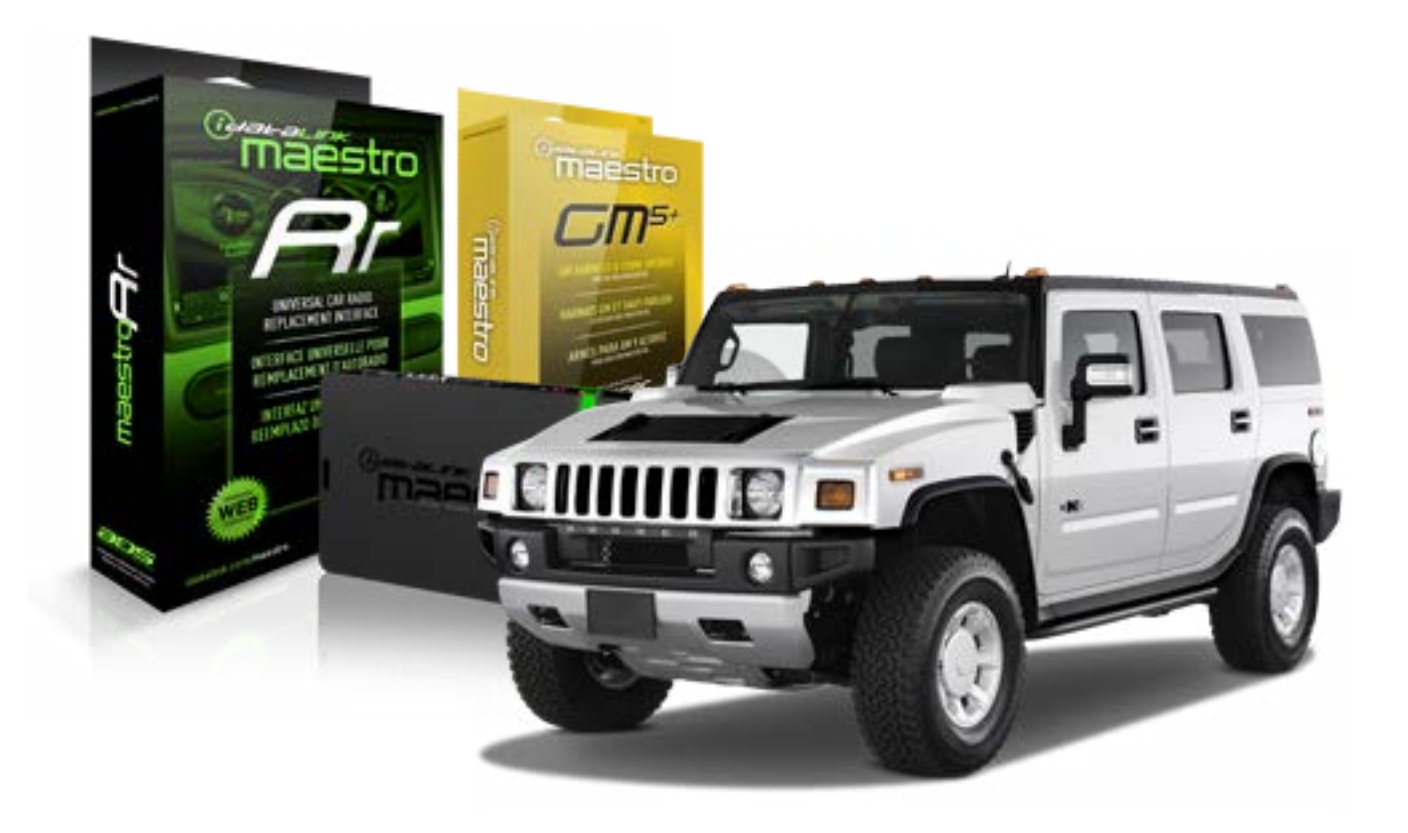

#### **PRODUCTS REQUIRED**

iDatalink Maestro RR Radio Replacement Interface iDatalink Maestro GM5+ Installation Harness OPTIONAL ACCESSORIES None **PROGRAMMED FIRMWARE** ADS-RR[SR]-GMS05-DS

NOTICE: Automotive Data Solutions Inc. (ADS) recommends having this installation performed by a certified technician. Logos and trademarks used here in are the properties of their respective owners.

## **WELCOME**

<sup>®</sup>maestro

Congratulations on the purchase of your iDatalink Maestro RR Radio replacement solution. You are now a few simple steps away from enjoying your new car radio with enhanced features.

Before starting your installation, please ensure that your iDatalink Maestro module is programmed with the correct firmware for your vehicle and that you carefully review the install guide.

Please note that Maestro RR will only retain functionalities that were originally available in the vehicle.

#### **TABLE OF CONTENTS**

| Before Installing                   | 3 |
|-------------------------------------|---|
| Installation Instructions           | 4 |
| Wiring Diagram with an Amplifier    | 5 |
| Wiring Diagram without an Amplifier | 6 |
| Radio Wire Reference Chart          | 7 |

## **NEED HELP?**

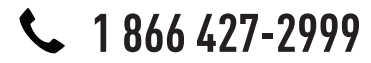

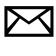

support@idatalink.com

maestro.idatalink.com/support www.12voltdata.com/forum

## **BEFORE INSTALLING**

maestro **Ar** 

#### STEP 1

DETERMINE IF YOUR VEHICLE IS EQUIPPED WITH A FACTORY AMPLIFIER:

**METHOD 1:** Look for the following logos in the vehicle. They are usually on the speaker covers or on the radio unit. If you find any of the following logos Bose, Pioneer or Monsoon, you have a factory amplifier.

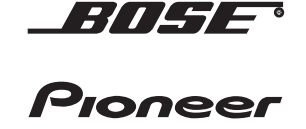

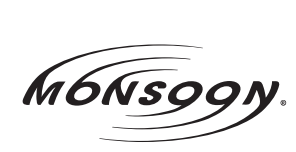

**METHOD 2:** Look for the following sticker in the glove box. This sticker will indicate all the Regular Production Option (RPO) codes. If you find any of the following codes UQA, UQS or UQG, you have a factory amplifier.

| SERVICE PA                                                                       | ARTS                                          | iden'                                         | tific <i>i</i>                                | ATION                                         |                                               |                                               | DO N                            | IOT R                                         | EMOVE                                         |
|----------------------------------------------------------------------------------|-----------------------------------------------|-----------------------------------------------|-----------------------------------------------|-----------------------------------------------|-----------------------------------------------|-----------------------------------------------|---------------------------------|-----------------------------------------------|-----------------------------------------------|
| 2GCEK19N031344764                                                                |                                               |                                               |                                               | 143 5 FXWH2Q                                  |                                               |                                               | CKI5753                         |                                               |                                               |
| AGI AG2<br>B58 B81<br>EVA E63<br>K47 K68<br>R4Y R9U<br>UF3 UK3<br>YSS ZGC<br>7YT | AJ1<br>B82<br>FF8<br>LQ9<br>R9Z<br>VR4<br>ZYI | AL0<br>CJ3<br>FF9<br>M32<br>SAF<br>VTV<br>Z60 | AM7<br>C49<br>GT5<br>NCI<br>SLM<br>VXS<br>Z82 | AN3<br>C7H<br>G80<br>NEI<br>TRB<br>V73<br>ISS | AU0<br>DF5<br>JC4<br>NP3<br>UC6<br>XSS<br>ISZ | AU3<br>DK7<br>KC4<br>NP5<br>UK3<br>X88<br>4IU | A31<br>DL3<br>KNP<br>UQA<br>6YT | B30<br>DT4<br>KUP<br>P30<br>U2K<br>YD6<br>691 | B4U<br>D07<br>K34<br>QSS<br>UFI<br>YE9<br>692 |
| BC/CC                                                                            | U 8                                           | 8555                                          |                                               |                                               | 692                                           |                                               |                                 |                                               |                                               |

## STEP 2

## IF YOUR VEHICLE IS EQUIPPED WITH A FACTORY AMPLIFIER:

Follow the installation instructions and complete the installation as shown in the wiring diagram with an amplifier and read the "AMPLIFIER ONLY" note to determine if you should use rca's or level matching circuits.

## IF YOUR VEHICLE NOT IS EQUIPPED WITH A FACTORY AMPLIFIER:

Follow the installation instructions and complete the installation as shown in the wiring diagram **without an amplifier**.

## **INSTALLATION INSTRUCTIONS**

### STEP 1

maestro 🗲

- Unbox the aftermarket radio and locate its main harness.
- Connect the wires shown on the next page from aftermarket radio main harness to the GM5+ T-harness and match the wire functions.

### STEP 2

• Connect the factory harness to the GM5+ T-harness.

### STEP 3

- Access the OBDII connector located under the driver side dashboard.
- Connect the BROWN /RED wire of the GM5+ T-harness to the wire located at pin 6 of the OBDII connector. (See the vehicle wire chart reference for wire colors)
- Connect the BROWN /YELLOW wire of the GM5+ T-harness to the wire located at pin 14 of the OBDII connector. (See the vehicle wire chart reference for wire colors)

#### STEP 4

- Plug the aftermarket radio harnesses into the aftermarket radio.
- Plug the Data cable to the data port of the aftermarket radio.
- Insert the Audio cable into the iDatalink 3.5 mm audio jack of the aftermarket radio.

#### STEP 5

• Connect all the harnesses to the Maestro RR module then proceed to module setup.

#### The module is now ready to be used.

Insert the aftermarket radio in the dashboard housing and test all the functionalities.

Reassemble the dashboard carefully.

#### AMPLIFIER ONLY

#### DETERMINE IF YOU SHOULD USE RCA'S OR LEVEL MATCHING CIRCUITS

- If your vehicle is equipped with a factory amplifier you can connect the RCA wiring to the low level outputs of your aftermarket radio, or connect the level matching circuits to the speaker outputs of the aftermarket radio.
- If your aftermarket radio does not have low level outputs, has only a single RCA output, or the RCA output level is 2 volts or less then it is recommended to connect the level matching circuit to the speaker outputs. If the volume does not go loud enough using the RCA connections, the level matching circuits can be used.
- The internal amplifier in some radios is not compatible with the level matching circuit. In these cases, there will be floor noise (hissing or buzzing at low levels) when the level matching circuit is connected. Change to the RCA connections to eliminate this noise.

#### TROUBLESHOOTING TIPS:

- To reset the module back its factory settings, turn the key to the OFF position then disconnect all connectors from the module. Press and hold the module's programming button and connect all the connectors back to the module. Wait, the module's LED will flash RED rapidly (this may take up to 10 seconds). Release the programming button. Wait, the LED will turn solid GREEN for 2 seconds.
- For technical assistance call 1-866-427-2999 or e-mail "support@idatalink.com". Visit us at "maestro.idatalink. com/support" and "www.12voltdata.com/forum/"

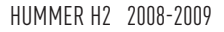

## **WIRING DIAGRAM** with an Amplifier

<sup>®</sup>maestro**A** 

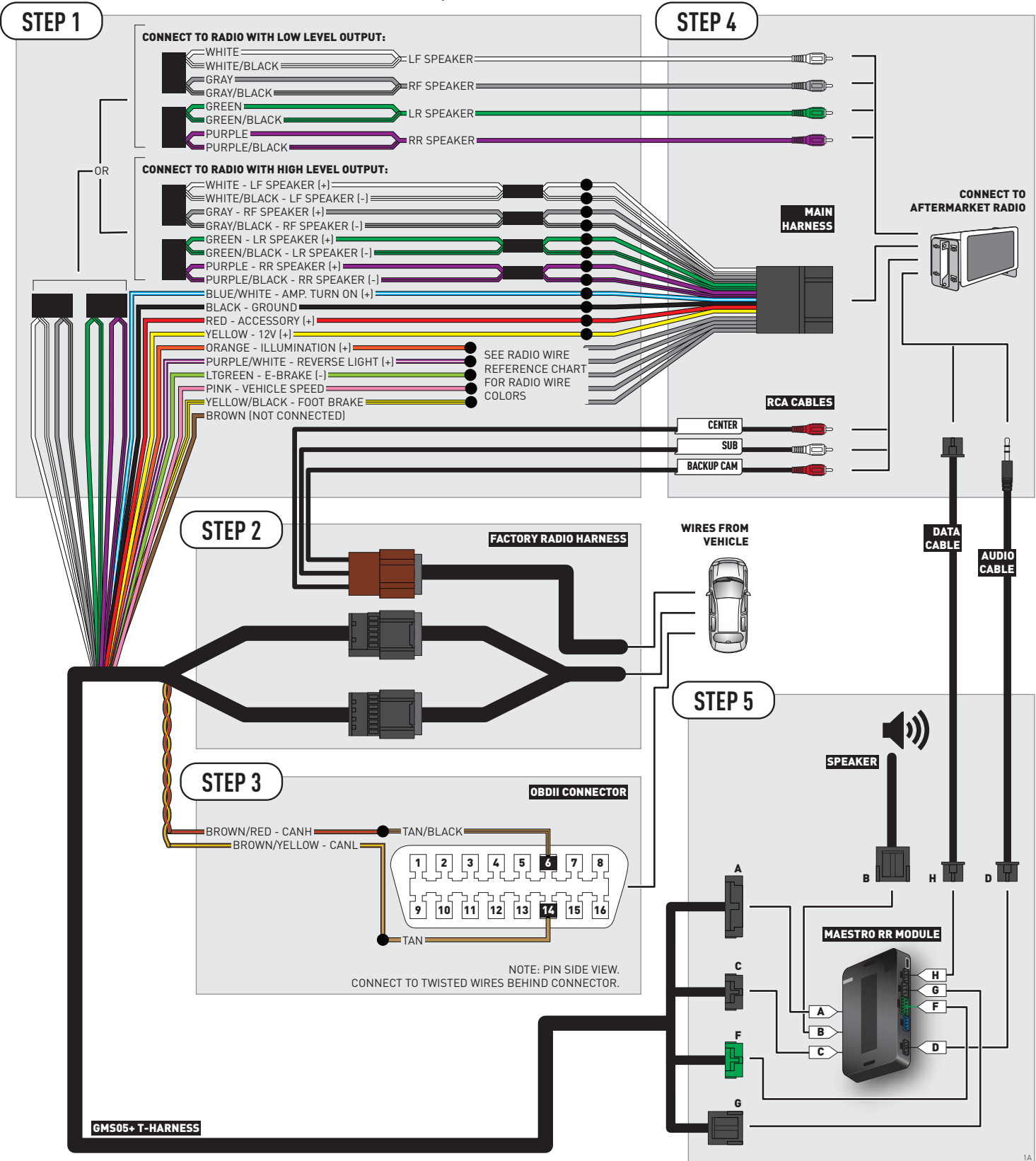

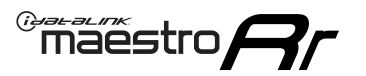

## **WIRING DIAGRAM** without an Amplifier

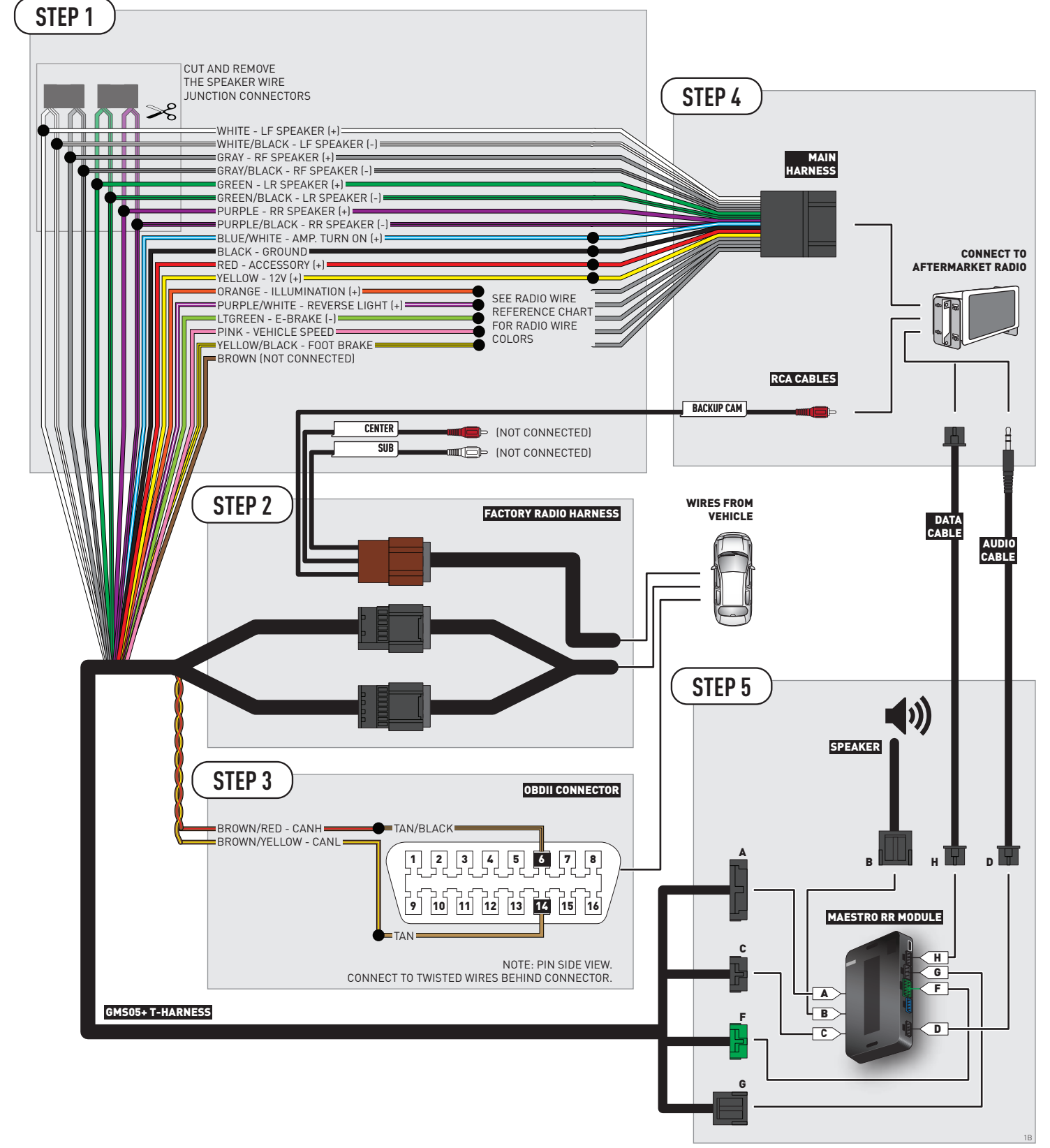

## **RADIO WIRE REFERENCE CHART**

| Wire<br>Description        | Polarity | Wire Color on Maestro<br>T-Harness | Wire Color on Alpine cable | Wire Color on Kenwood cable | Wire Color on Pioneer cable |
|----------------------------|----------|------------------------------------|----------------------------|-----------------------------|-----------------------------|
| Illumination               | (+)      | Orange                             | N/A                        | Orange/White                | Orange/White                |
| Reverse Light              | (+)      | Purple/White                       | Orange/White               | Purple/White                | Purple/White                |
| E-Brake                    | [-]      | Lt Green                           | Yellow/Blue                | Lt Green                    | Lt Green                    |
| Foot Brake                 | (+)      | Yellow/Black                       | Yellow/Black               | N/A                         | N/A                         |
| VSS (vehicle speed sensor) | (DATA)   | Pink                               | Green/White                | N/A                         | Pink                        |

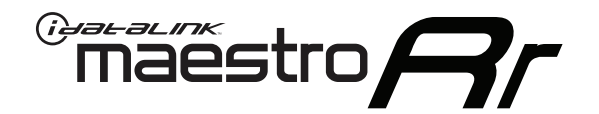

# INSTALL GUIDE SATURN OUTLOOK 2007-2010

## RETAINS STEERING WHEEL CONTROLS, ONSTAR, BLUETOOTH, XM SATELLITE AND MORE!

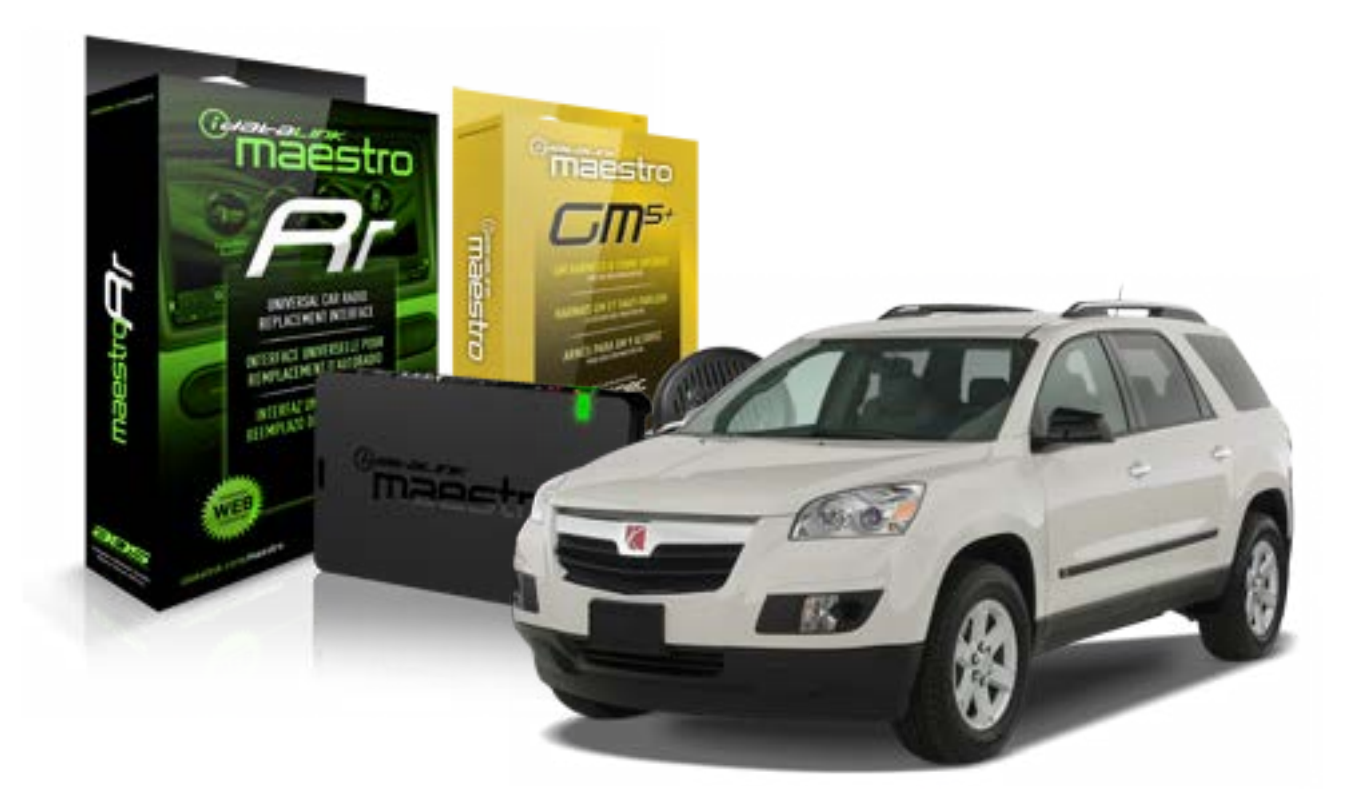

#### **PRODUCTS REQUIRED**

iDatalink Maestro RR Radio Replacement Interface iDatalink Maestro GM5+ Installation Harness **OPTIONAL ACCESSORIES** 

None

PROGRAMMED FIRMWARE ADS-RR(SR)-GMS05-DS

NOTICE: Automotive Data Solutions Inc. (ADS) recommends having this installation performed by a certified technician. Logos and trademarks used here in are the properties of their respective owners.

## **WELCOME**

<sup>®</sup>maestro

Congratulations on the purchase of your iDatalink Maestro RR Radio replacement solution. You are now a few simple steps away from enjoying your new car radio with enhanced features.

Before starting your installation, please ensure that your iDatalink Maestro module is programmed with the correct firmware for your vehicle and that you carefully review the install guide.

Please note that Maestro RR will only retain functionalities that were originally available in the vehicle.

#### **TABLE OF CONTENTS**

| Before Installing                   | 3 |
|-------------------------------------|---|
| Installation Instructions           | 4 |
| Wiring Diagram with an Amplifier    | 5 |
| Wiring Diagram without an Amplifier | 6 |
| Radio Wire Reference Chart          | 7 |

## **NEED HELP?**

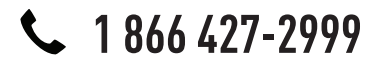

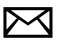

support@idatalink.com

maestro.idatalink.com/support www.12voltdata.com/forum
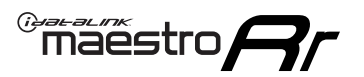

# **BEFORE INSTALLING**

#### STEP 1

DETERMINE IF YOUR VEHICLE IS EQUIPPED WITH A FACTORY AMPLIFIER:

**METHOD 1:** Look for the following logos in the vehicle. They are usually on the speaker covers or on the radio unit. If you find any of the following logos Bose, Pioneer or Monsoon, you have a factory amplifier.

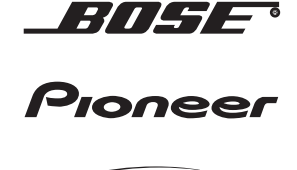

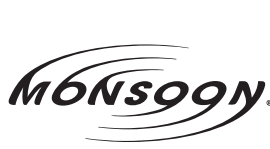

**METHOD 2:** Look for the following sticker in the glove box. This sticker will indicate all the Regular Production Option (RPO) codes. If you find any of the following codes UQA, UQS or UQG, you have a factory amplifier.

| SERVICE I                                                                        | PARTS                                         | 6 IDEN                                        | TIFIC                                         | ATION                                         |                                               |                                               | DON                             | IOT R                                         | EMOVE                                         |
|----------------------------------------------------------------------------------|-----------------------------------------------|-----------------------------------------------|-----------------------------------------------|-----------------------------------------------|-----------------------------------------------|-----------------------------------------------|---------------------------------|-----------------------------------------------|-----------------------------------------------|
| 2GCEK19N031344764                                                                |                                               |                                               |                                               |                                               | 143 5 FXWH2Q                                  |                                               |                                 | CKI5753                                       |                                               |
| AGI AG2<br>B58 B81<br>EVA E63<br>K47 K68<br>R4Y R9U<br>UF3 UK3<br>YSS ZGC<br>7YT | AJ1<br>B82<br>FF8<br>LQ9<br>R9Z<br>VR4<br>ZYI | AL0<br>CJ3<br>FF9<br>M32<br>SAF<br>VTV<br>Z60 | AM7<br>C49<br>GT5<br>NCI<br>SLM<br>VXS<br>Z82 | AN3<br>C7H<br>G80<br>NEI<br>TRB<br>V73<br>ISS | AU0<br>DF5<br>JC4<br>NP3<br>UC6<br>XSS<br>ISZ | AU3<br>DK7<br>KC4<br>NP5<br>UK3<br>X88<br>4IU | A31<br>DL3<br>KNP<br>UQA<br>6YT | B30<br>DT4<br>KUP<br>P30<br>U2K<br>YD6<br>691 | B4U<br>D07<br>K34<br>QSS<br>UFI<br>YE9<br>692 |
| BC/CC                                                                            | U                                             | 8555                                          |                                               |                                               | 692                                           |                                               |                                 |                                               |                                               |

### STEP 2

### IF YOUR VEHICLE IS EQUIPPED WITH A FACTORY AMPLIFIER:

Follow the installation instructions and complete the installation as shown in the wiring diagram with an amplifier and read the "AMPLIFIER ONLY" note to determine if you should use rca's or level matching circuits.

## IF YOUR VEHICLE NOT IS EQUIPPED WITH A FACTORY AMPLIFIER:

Follow the installation instructions and complete the installation as shown in the wiring diagram **without an amplifier**.

## maestro **Ar**

# **INSTALLATION INSTRUCTIONS**

### STEP 1

- Unbox the aftermarket radio and locate its main harness.
- Connect the wires shown on the next page from aftermarket radio main harness to the GM5+ T-harness and match the wire functions.

### STEP 2

• Connect the factory harness to the GM5+ T-harness.

### STEP 3

- Access the OBDII connector located under the driver side dashboard.
- Connect the BROWN /RED wire of the GM5+ T-harness to the wire located at pin 6 of the OBDII connector. (See the vehicle wire chart reference for wire colors)
- Connect the BROWN /YELLOW wire of the GM5+ T-harness to the wire located at pin 14 of the OBDII connector. (See the vehicle wire chart reference for wire colors)

#### STEP 4

- Plug the aftermarket radio harnesses into the aftermarket radio.
- Plug the Data cable to the data port of the aftermarket radio.
- Insert the Audio cable into the iDatalink 3.5 mm audio jack of the aftermarket radio.

#### STEP 5

• Connect all the harnesses to the Maestro RR module then proceed to module setup.

#### The module is now ready to be used.

Insert the aftermarket radio in the dashboard housing and test all the functionalities.

Reassemble the dashboard carefully.

#### AMPLIFIER ONLY

#### DETERMINE IF YOU SHOULD USE RCA'S OR LEVEL MATCHING CIRCUITS

- If your vehicle is equipped with a factory amplifier you can connect the RCA wiring to the low level outputs of your aftermarket radio, or connect the level matching circuits to the speaker outputs of the aftermarket radio.
- If your aftermarket radio does not have low level outputs, has only a single RCA output, or the RCA output level is 2 volts or less then it is recommended to connect the level matching circuit to the speaker outputs. If the volume does not go loud enough using the RCA connections, the level matching circuits can be used.
- The internal amplifier in some radios is not compatible with the level matching circuit. In these cases, there will be floor noise (hissing or buzzing at low levels) when the level matching circuit is connected. Change to the RCA connections to eliminate this noise.

#### TROUBLESHOOTING TIPS:

- To reset the module back its factory settings, turn the key to the OFF position then disconnect all connectors from the module. Press and hold the module's programming button and connect all the connectors back to the module. Wait, the module's LED will flash RED rapidly (this may take up to 10 seconds). Release the programming button. Wait, the LED will turn solid GREEN for 2 seconds.
- For technical assistance call 1-866-427-2999 or e-mail "support@idatalink.com". Visit us at "maestro.idatalink. com/support" and "www.12voltdata.com/forum/"

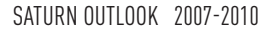

## **WIRING DIAGRAM** with an Amplifier

<sup>®</sup>maestro**A** 

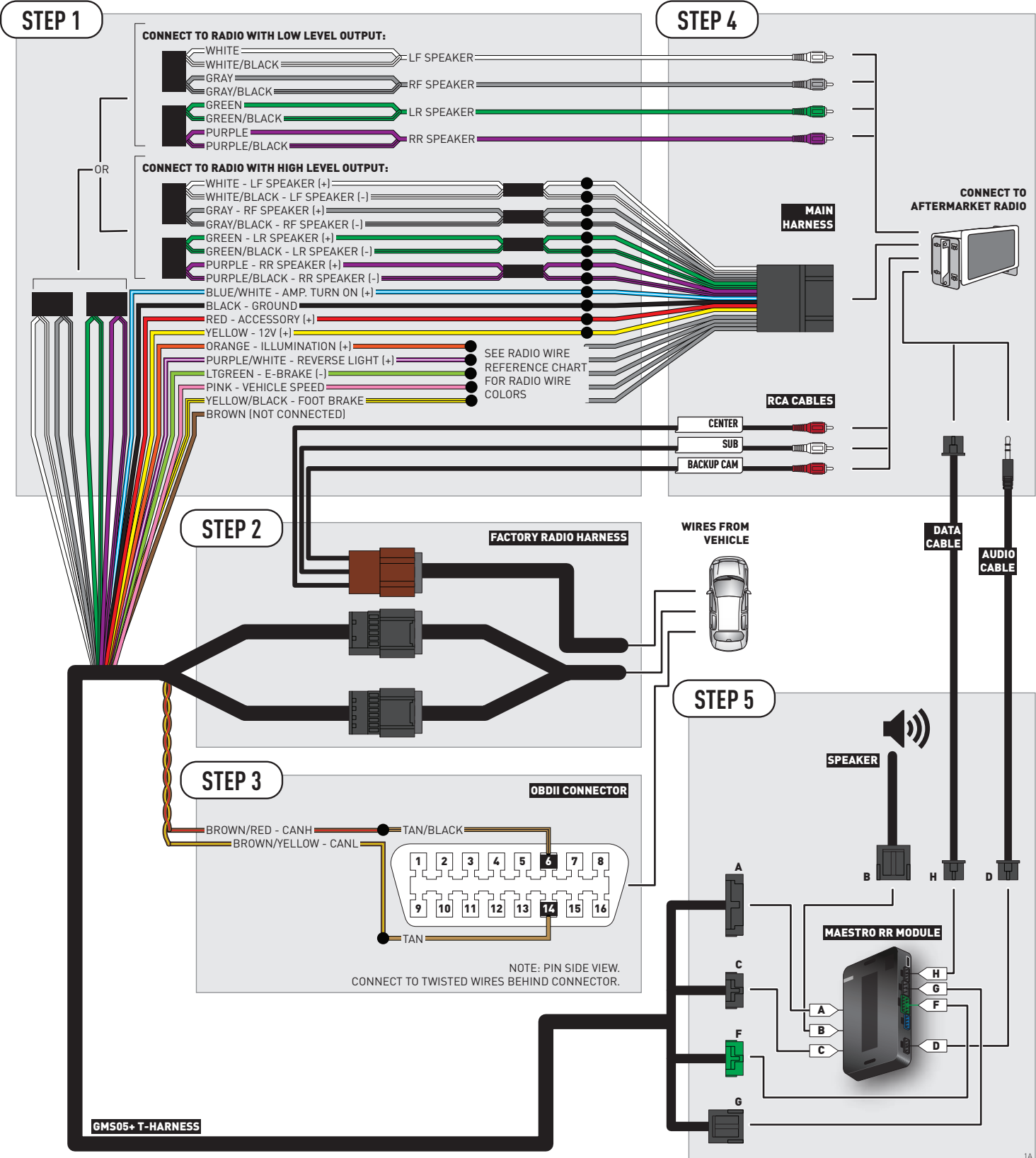

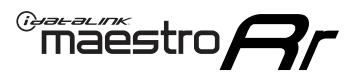

# **WIRING DIAGRAM** without an Amplifier

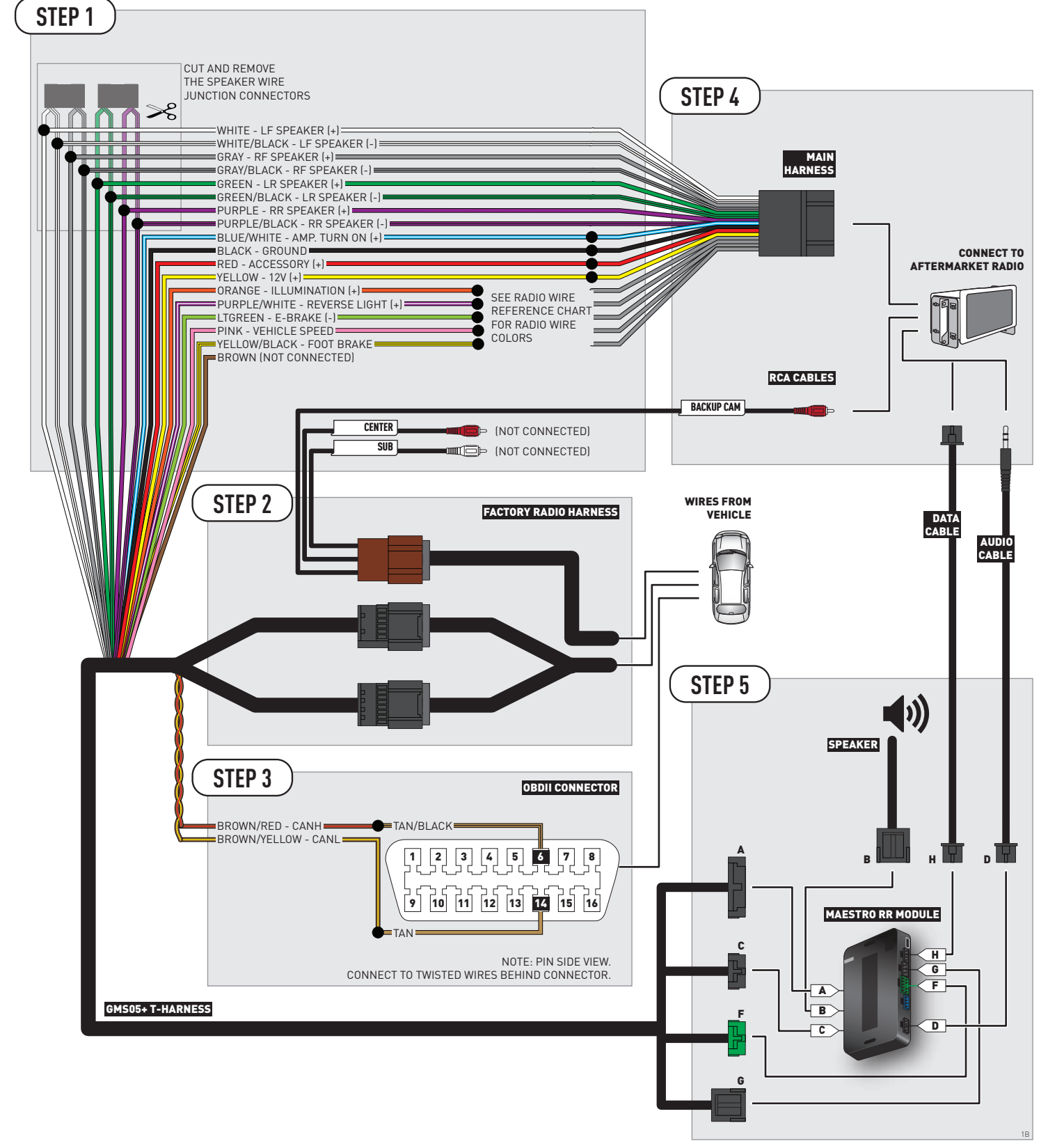

# **RADIO WIRE REFERENCE CHART**

| Wire<br>Description        | Polarity | Wire Color on Maestro<br>T-Harness | Wire Color on Alpine cable | Wire Color on Kenwood cable | Wire Color on Pioneer cable |
|----------------------------|----------|------------------------------------|----------------------------|-----------------------------|-----------------------------|
| Illumination               | (+)      | Orange                             | N/A                        | Orange/White                | Orange/White                |
| Reverse Light              | [+]      | Purple/White                       | Orange/White               | Purple/White                | Purple/White                |
| E-Brake                    | (-)      | Lt Green                           | Yellow/Blue                | Lt Green                    | Lt Green                    |
| Foot Brake                 | (+)      | Yellow/Black                       | Yellow/Black               | N/A                         | N/A                         |
| VSS (vehicle speed sensor) | (DATA)   | Pink                               | Green/White                | N/A                         | Pink                        |